ICAR-CENTRAL INSTITUTE OF FISHERIES TECHNOLOGY WILLINGDON ISLAND, MATSYAPURI P O COCHIN - 29

# ICAR –CIFT MIS & FMS (ERP) TRAINING MANUAL

Prepared and edited by Joshy C. G Shyla N C Sreejith T J Thomas C Mathew Basil Varghese

# **Contents**

| Chapters | NAME                      | Page No. |
|----------|---------------------------|----------|
| 1.       | Core HRMS                 | 1        |
| 2.       | Employee Self Service     | 20       |
| 3.       | Purchase Requisition      | 33       |
| 4.       | Project                   | 77       |
| 5.       | Payroll                   | 90       |
| 6.       | Vendor Creation           | 112      |
| 7.       | Bill Processing           | 116      |
| 8.       | Creation of Cheque Series | 151      |
| 9.       | Payments                  | 163      |
| 10.      | Budget Upload             | 172      |

# **Core HRMS**

Prepared by

Joshy C. G Shyla N C Sreejith T J

# **Contents**

| SL No | Title                                                    | Page No |
|-------|----------------------------------------------------------|---------|
| 1.    | Creating New Employee                                    | 1       |
| 2.    | Entering Employee Address                                | 3       |
| 3.    | Entering Additional Personal Details                     | 5       |
| 4.    | Entering Passport Information                            | 6       |
| 5.    | Entering Religion/ Category/ Height/ Identification Mark | 6       |
| 6.    | Entering Medical Assessment Details                      | 7       |
| 7.    | Entering Employee Phone Number                           | 8       |
| 8.    | Enter Educational Qualifications                         | 8       |
| 9.    | Entering Employee Picture                                | 9       |
| 10.   | Entering Service Details Of An Employee                  | 11      |
| 11.   | Entering Supervisor Details Of An Employee               | 11      |
| 12.   | Entering Probation Details Of An Employee                | 12      |
| 13.   | Entering Statutory Details Of An Employee                | 12      |
| 14.   | Adding Salary Elements                                   | 13      |
| 15.   | Editing Service Specification Of An Employee             | 14      |
| 16.   | Employee Transfer                                        | 15      |
| 17.   | Retirement                                               | 17      |
| 18.   | Leave Adjustment                                         | 18      |

#### Creating a New Employee

Step 1: Login to ERP Solution

Step 2: Click on the **Establishment and Personal Section→Employee Service Record→New→**Change the effective Date if required) Enter the mandatory fields like (First Name, Last Name\*, Gender)

|            | Name —                                                                                       |                                                                                                    |                                                                                                    |              |
|------------|----------------------------------------------------------------------------------------------|----------------------------------------------------------------------------------------------------|----------------------------------------------------------------------------------------------------|--------------|
|            | La                                                                                           | st                                                                                                    | Gender Childown Action                                                                                                    |              |
|            | Fir                                                                                          | st                                                                                                    | Person Type for Action                                                                                                    |              |
|            | Tit                                                                                          |                                                                                                    |                                                                                                    |              |
|            |                                                                                              | Find Percon                                                                                                    |                                                                                                    |              |
|            |                                                                                              |                                                                                                    |                                                                                                    |              |
|            | M.                                                                                           | Employee Name                                                                                                    |                                                                                                    |              |
|            | TAIL                                                                                         | Employee Name                                                                                                    |                                                                                                    |              |
|            |                                                                                              |                                                                                                    |                                                                                                    |              |
|            | Persor                                                                                       | Search by number                                                                                                    |                                                                                                    |              |
|            |                                                                                              | Employee / Applicant                                                                                                    | ¥                                                                                                    |              |
|            |                                                                                              | Number                                                                                                    |                                                                                                    |              |
|            |                                                                                              |                                                                                                    |                                                                                                    |              |
|            |                                                                                              | Clear                                                                                                    | New Find                                                                                                    |              |
|            | Co                                                                                           |                                                                                                    |                                                                                                    |              |
|            |                                                                                              |                                                                                                    |                                                                                                    |              |
|            | Effective                                                                                    | Dates                                                                                                    |                                                                                                    |              |
|            | From                                                                                         | 19-AUG-2013 To                                                                                                    | ICAR Joining Date                                                                                                    | [ ]          |
|            |                                                                                              |                                                                                                    |                                                                                                    |              |
|            | Ado                                                                                          | Iress <u>P</u> icture <u>S</u>                                                                                                    | ervice Details Personal Details                                                                                                    | Others       |
|            |                                                                                              |                                                                                                    |                                                                                                    |              |
| Personal - | →(Date)                                                                                      | of Birth. Home town. Ma                                                                                                    | rital Status. Nationality. Co                                                                                                    | ountrv)→Save |
| 6          | Employee Bas                                                                                 | sic Details                                                                                                    | , ,,,,,,,,,,,,,,,,,,,,,,,,,,,,,,,,,,,,,                                                                                                    |              |
|            | – Name – – –                                                                                 |                                                                                                    |                                                                                                    |              |
|            |                                                                                              |                                                                                                    |                                                                                                    |              |
|            |                                                                                              |                                                                                                    | Gender Male  Action                                                                                                    | <b></b>      |
|            | Last                                                                                         | Chander                                                                                                    | Gender Male Action Person Type for Action                                                                                                    | <b>•</b>     |
|            | Last<br>First                                                                                | Chander<br>Mahesh                                                                                                    | Gender Male  Action Person Type for Action Person Types                                                                                                    | <b>•</b>     |
|            | Last<br>First<br>Title                                                                       | Chander<br>Mahesh<br>Mr.                                                                                                    | Gender Male Certion Person Type for Action Person Types                                                                                                    |              |
|            | Last<br>First<br>Title                                                                       | Chander<br>Mahesh<br>Mr.                                                                                                    | Gender Male Action<br>Person Type for Action<br>Person Types                                                                                                    |              |
|            | Last<br>First<br>Title                                                                       | Chander<br>Mahesh<br>Mr.                                                                                                    | Gender Male Action<br>Person Type for Action<br>Person Types                                                                                                    |              |
|            | Last<br>First<br>Title<br>Middle                                                             | Chander<br>Mahesh<br>Mr.                                                                                                    | Gender Male Action<br>Person Type for Action<br>Person Types                                                                                                    |              |
|            | Last<br>First<br>Title<br>Middle                                                             | Chander<br>Mahesh<br>Mr.<br>Kumar                                                                                                    | Gender Male   Action Person Type for Action Identification                                                                                                    |              |
|            | Last<br>First<br>Title<br>Middle                                                             | Chander<br>Mahesh<br>Mr.<br>Kumar                                                                                                    | Gender Male  Action Person Type for Action Identification                                                                                                    |              |
|            | Last<br>First<br>Title<br>Middle<br>Personal                                                 | Chander<br>Mahesh<br>Mr.<br>Kumar<br>Email Deceased Date                                                                                                    | Gender Male Action<br>Person Type for Action<br>Person Types<br>Identification                                                                                                    |              |
|            | Last<br>First<br>Title<br>Middle<br>Personal                                                 | Email Deceased Date                                                                                                    | Gender Male Action<br>Person Type for Action<br>Person Types<br>Identification<br>PAN Benefit Details                                                                                                    |              |
|            | Last<br>First<br>Title<br>Middle<br>Personal<br>Dat                                          | Email Deceased Date                                                                                                    | Gender       Male       Action         Person Types       Identification         Identification       Identification         PAN       Benefit Details         Age       23         Maitel Statue       Single                                                                        |              |
|            | Last<br>First<br>Title<br>Middle<br>Personal<br>Dat<br>Ho                                    | Email Deceased Date                                                                                                    | Gender     Male     Action       Person Types     Identification       Identification     Identification       PAN     Benefit Details       Age     23       Marital Status     Single       Nution Status     Indiana                                                               |              |
|            | Last<br>First<br>Title<br>Middle<br>Personal<br>Dat<br>Ho                                    | Chander<br>Mahesh<br>Mr.<br>Kumar<br>Email Deceased Date<br>e of Birth D1-JAN-1990<br>me Town Karnal                                                                          | Gender       Male       Action         Person Types       Identification         Identification       Identification         PAN       Benefit Details         Age       23         Marital Status       Single         Nationality       Indian                                      |              |
|            | Last<br>First<br>Title<br>Middle<br>Personal<br>Dat<br>Ho<br>Countr                          | Chander<br>Mahesh<br>Mr.<br>Email Deceased Date<br>e of Birth D1-JAN-1990 •••<br>me Town Karnal                                                                               | Gender       Male       Action         Person Types       Identification         Identification       Identification         PAN       Benefit Details         Age       23         Marital Status       Single         Nationality       Indian         Registered Disabled       No |              |
|            | Last<br>First<br>Title<br>Middle<br>Personal<br>Dat<br>Ho<br>Countr                          | Chander<br>Mahesh<br>Mr.<br>Email Deceased Date<br>e of Birth DI-JAN-1990<br>me Town Karnal<br>y of Birth India                                                               | Gender       Male       Action         Person Types       Identification         Identification       Identification         PAN       Benefit Details         Age       23         Marital Status       Single         Nationality       Indian         Registered Disabled       No |              |
|            | Last<br>First<br>Title<br>Middle<br>Personal<br>Dat<br>Ho<br>Countr                          | Chander<br>Mahesh<br>Mr.<br>Kumar<br>Email Deceased Date<br>e of Birth 11-JAN-1990 •••<br>me Town Karnal<br>y of Birth India                                                  | Gender       Male       Action         Person Types       Identification         Identification       Identification         PAN       Benefit Details         Age       23         Marital Status       Single         Nationality       Indian         Registered Disabled       No |              |
|            | Last<br>First<br>Title<br>Middle<br>Personal<br>Dat<br>Ho<br>Countr                          | Chander<br>Mahesh<br>Mr.<br>Kumar<br>Email Deceased Date<br>e of Birth Deceased Date<br>e of Birth II-JAN-1990<br>me Town Karnal<br>y of Birth India<br>ates<br>9-AUG-2013 To | Gender Male Action<br>Person Type for Action<br>Person Types<br>Identification<br>PAN Benefit Details<br>Age 23<br>Marital Status Single<br>Nationality Indian<br>Registered Disabled No                                                                                              |              |
|            | Last<br>First<br>Title<br>Middle<br>Personal<br>Dat<br>Ho<br>Countr<br>Effective D<br>From 1 | Chander<br>Mahesh<br>Mr.<br>Kumar<br>Email Deceased Date<br>e of Birth Deceased Date<br>e of Birth II-JAN-1990<br>me Town Kamal<br>y of Birth India<br>ates<br>9-AUG-2013 To  | Gender       Male       Action         Person Types       Identification         Identification       Identification         PAN       Benefit Details         Age       23         Marital Status       Single         Nationality       Indian         Registered Disabled       No |              |

# Email →(Email)→Save

| Name                                                                  |                                                                               |               | Gender                           | Male - Actio                                                             | n             |
|-----------------------------------------------------------------------|-------------------------------------------------------------------------------|---------------|----------------------------------|--------------------------------------------------------------------------|---------------|
| Last                                                                  | Chander                                                                       |               | Oender [                         | Densen Ture for Actio                                                    |               |
| First                                                                 | Mahesh                                                                        |               | - Person <sup>-</sup>            | Person Type for Actio                                                    |               |
| Title                                                                 | Mr.                                                                           |               |                                  |                                                                          |               |
| THE                                                                   |                                                                               |               |                                  |                                                                          |               |
|                                                                       |                                                                               |               | dentifica                        | ation                                                                    |               |
| K.C.L.U.                                                              | 17. mar                                                                       |               |                                  |                                                                          |               |
| Widdle                                                                | Kumar                                                                         |               |                                  |                                                                          |               |
| <b>D</b>                                                              |                                                                               |               | DAN                              |                                                                          |               |
| Personal                                                              | Email                                                                         | Ueceased Date | PAN                              | Benefit Details                                                          |               |
|                                                                       |                                                                               |               |                                  | Email chander_m@                                                         | )gmail.com    |
|                                                                       |                                                                               |               |                                  |                                                                          |               |
| Addre                                                                 | ss                                                                            | Picture S     | Service Details                  | Professional Info                                                        | Personal Info |
|                                                                       |                                                                               |               |                                  |                                                                          | L             |
|                                                                       |                                                                               |               |                                  | ] [                                                                      |               |
| → (PAN, A                                                             | Aadhar Numl                                                                   | ber)→ Save    |                                  |                                                                          |               |
| → (PAN, A<br>imployee Basin                                           | Aadhar Numl                                                                   | ber)→ Save    |                                  |                                                                          |               |
| → (PAN, A<br>mployee Basid<br>Name                                    | adhar Numl<br>c Details                                                       | ber)→ Save    | Gender                           | Male Actin                                                               | n             |
| → (PAN, A<br>mployee Basin<br>Name<br>Last                            | Aadhar Numl<br>c Details<br>Chander                                           | ber)→ Save    | Gender                           | Male Actio                                                               | n             |
| → (PAN, A<br>mployee Basi<br>Name<br>Last<br>First                    | Aadhar Numl<br>c Details<br>Chander<br>Mahesh                                 | ber)→ Save    | Gender (                         | Male Actio<br>Person Type for Actio<br>Types                             | n             |
| → (PAN, A<br>mployee Basin<br>Name<br>Last<br>First<br>Title          | Aadhar Numl<br>c Details<br>Chander<br>Mahesh<br>Mr.                          | ber)→ Save    | Gender                           | Male Actio<br>Person Type for Actio<br>Types                             | n             |
| → (PAN, A<br>mployee Basi<br>Name<br>Last<br>First<br>Title           | Aadhar Numl<br>c Details<br>Chander<br>Mahesh<br>Mr.                          | ber)→ Save    | Gender (                         | Male Actio<br>Person Type for Actio<br>Types                             | n<br>n        |
| → (PAN, A<br>mployee Basi<br>Name<br>Last<br>First<br>Title           | Aadhar Numl<br>c Details<br>Chander<br>Mahesh<br>Mr.                          | ber)→ Save    | Gender (<br>Person               | Male Actio                                                               | n             |
| → (PAN, A<br>mployee Basin<br>Name<br>Last<br>First<br>Title          | Aadhar Numl<br>c Details<br>Chander<br>Mahesh<br>Mr.                          | ber)→ Save    | Gender (<br>Person               | Male Actio<br>Person Type for Actio<br>Types                             | n<br>n        |
| → (PAN, A<br>mployee Basi<br>Name<br>Last<br>First<br>Title<br>Middle | Aadhar Numl<br>c Details<br>Chander<br>Mahesh<br>Mr.<br>Kumar                 | ber)→ Save    | Gender                           | Male Actio                                                               | n             |
| → (PAN, A<br>mployee Basi<br>Name<br>Last<br>First<br>Title<br>Middle | Aadhar Numl<br>c Details<br>Chander<br>Mahesh<br>Mr.<br>Kumar<br>Email        | ber)→ Save    | Gender (<br>Person<br>Identifica | Male Actio<br>Person Type for Actio<br>Types<br>ation<br>Benefit Details | n             |
| → (PAN, A<br>mployee Basi<br>Name<br>Last<br>First<br>Title<br>Middle | Aadhar Numl<br>c Details<br>Chander<br>Mahesh<br>Mr.<br>Kumar<br>Email        | ber)→ Save    | Gender                           | Male Actio<br>Person Type for Actio<br>Types<br>ation<br>Benefit Details | n             |
| → (PAN, A<br>mployee Basi<br>Name<br>Last<br>First<br>Title<br>Middle | Aadhar Num<br>c Details<br>Chander<br>Mahesh<br>Mr.<br>Kumar<br>Email         | ber)→ Save    | Gender                           | Male Actio<br>Person Type for Actio<br>Types<br>ation<br>Benefit Details | n             |
| → (PAN, A<br>mployee Basi<br>Name<br>Last<br>First<br>Title<br>Middle | Aadhar Numl<br>c Details<br>Chander<br>Mahesh<br>Mr.<br>Kumar<br>Email<br>PAN | ber)→ Save    | Gender                           | Male Actio<br>Person Type for Actio<br>Types<br>ation<br>Benefit Details | n 1           |
| → (PAN, A<br>mployee Basi<br>Name<br>Last<br>First<br>Title<br>Middle | Aadhar Numl<br>c Details<br>Chander<br>Mahesh<br>Mr.<br>Kumar<br>Email<br>PAN | ber)→ Save    | Gender                           | Male Actio<br>Person Type for Actio<br>Types<br>ation<br>Benefit Details | n             |
| → (PAN, A<br>mployee Basi<br>Name<br>Last<br>First<br>Title<br>Middle | Aadhar Numi<br>c Details<br>Chander<br>Mahesh<br>Mr.<br>Kumar<br>Email<br>PAN | ber)→ Save    | Gender                           | Male Actio<br>Person Type for Actio<br>Types<br>ation<br>Benefit Details | n             |
| → (PAN, A<br>mployee Basi<br>Name<br>Last<br>First<br>Title<br>Middle | Aadhar Num<br>c Details<br>Chander<br>Mahesh<br>Mr.<br>Kumar<br>Email<br>PAN  | ber)→ Save    | Gender                           | Male Actio<br>Person Type for Actio<br>Types<br>ation<br>Benefit Details | n             |

Benefit Details → (GPF/NPS) → Save

Picture

Address

Service Details

Professional Info

Personal Info

| 🖸 Employee Basi | c Details          |               |                 |                  |            |               |
|-----------------|--------------------|---------------|-----------------|------------------|------------|---------------|
| Name —          |                    |               | Gender          | Vale 🔻           | Action     | ~             |
| Last            | Chander            |               |                 | Person Type      | for Action |               |
| First           | Mahesh             |               | Person T        | ypes             |            |               |
| Title           | Mr.                |               |                 |                  |            |               |
|                 |                    |               | Identifica      | tion             | ▼          |               |
| Middle          | Kumar              |               |                 |                  |            |               |
|                 |                    |               |                 |                  |            |               |
| Personal        | Email              | Deceased Date | PAN             | Benefit Details  |            |               |
| GPF / PRA       | N / CPF Number     | ABC122        | CGH             | S / CSMA Number  | 8789       |               |
| Credit &        | Thrift Society No. | GH4444        | Group           | Insurance Number | 09642      |               |
|                 | Aadhar No.         |               | ]               |                  |            |               |
| Effective Da    | tes                |               | ]               |                  |            |               |
| From 19         | -AUG-2013          | То            |                 | ICAR Joining Dat | e          | [ ]           |
| Addre           | ss                 | Picture       | Service Details | Professiona      | l Info     | Personal Info |

# Choose Action as - Create Employment

| Eile ⊑dit ⊻iew          | Folder Tools Window Help  | Create Applicant                                |
|-------------------------|---------------------------|-------------------------------------------------|
| ( 🛤 🏷 🐼 🗆               | 🗳 🔅 🚳 🍓 🖗 i 🔀 🗊           | 🎁 💋 🙀 [ 🧀 🦃 🌒 🖉 🎼 [ 🚮 🖺 Create Employment       |
| 🖸 Employee Bas          | c Details                 | Create Other                                    |
| Name                    |                           | Conder Male                                     |
| Last                    | Chander                   |                                                 |
| First                   | Mahesh                    | Person Types                                    |
| Title                   | Mr.                       |                                                 |
| Middle                  | Kumar                     | Identification                                  |
| Personal                | Email Deceased            | Date PAN Benefit Details                        |
| GPF / PRA               | AN / CPF Number ABC122    | CGHS / CSMA Number 8789                         |
| Credit &                | Thrift Society No. GH4444 | Group Insurance Number 09642                    |
|                         | Aadhar No.                |                                                 |
| Effective Da<br>From 19 | tes<br>D-AUG-2013 To      | ICAR Joining Date [ ]                           |
| Addre                   | ss <u>P</u> icture        | Service Details Professional Info Personal Info |

Now a **unique user id will be created** for the employee .**Click on Save** <u>Entering Employee Address</u>

Click on Address  $\rightarrow$  Enter the address details  $\rightarrow$  Ok $\rightarrow$  Save

| 🖸 Address(Mr. N  | Mahesh Kumar Chander)                                        |  |
|------------------|--------------------------------------------------------------|--|
| Style<br>Address | India                                                        |  |
|                  | Details<br>Type Primary<br>Date From 20-AUG-2013 Date To [ ] |  |
|                  |                                                              |  |

Type of Address can be

Current/Correspondence Address ,Home Town Address, Permanent Address

#### Click on Personal Info→Passport, Phone Number, Educational Qualification, Employee Picture→Save

| Personal Address Information                 |            |                     |        |       |      | × |
|----------------------------------------------|------------|---------------------|--------|-------|------|---|
|                                              |            |                     |        |       |      |   |
| Address Style                                | India      | India Address Style | )      |       |      |   |
| Flat/ House Number                           | 561 Shobha | Vihar               |        |       |      |   |
| Block/Building Name                          | Block B    |                     |        |       |      |   |
| Road/Street/Lane/ Village                    | Mahatma G  | andhi Road          |        |       |      |   |
| Area/Locality/Taluk/Sub Division/Post Office |            |                     |        |       |      |   |
| Town/City/District                           | Gurgaon    |                     |        |       |      |   |
| State/UT                                     | Haryana    |                     | ]      |       |      |   |
| PIN Code                                     | 122001     |                     |        |       |      |   |
| Country                                      | India      |                     |        |       |      |   |
|                                              |            |                     |        |       |      |   |
|                                              |            | <u> </u>            | Cancel | Clear | Help | ) |
|                                              |            |                     |        |       |      |   |

Note: The fields marked yellow are mandatory and you cannot save data without filling them.

# **Entering Additional Personal Details**

| ame          |                                |               |             |                   |           |   |
|--------------|--------------------------------|---------------|-------------|-------------------|-----------|---|
|              | -                              |               | Gender N    | Aale 👻            | Action    |   |
| Last         | Chander                        |               |             | Person Type f     | or Action |   |
| First        | Mahesh                         |               | Person T    | ypes              |           |   |
| Title        | Mr.                            |               |             |                   |           |   |
|              |                                |               | Identificat | ion               |           |   |
| Middle       | Kumar                          |               |             |                   |           |   |
| Pareanal     | Email                          | Decessed Date | PAN         | Report Dataile    |           |   |
| ersonar      | Linan                          | Deceased Date | 1741        | Denom Denomo      |           | _ |
| GPF / PRA    | N / CPF Number                 | ABC122        | CGH         | S / CSMA Number   | 8789      |   |
| Credit &     | Thrift Society No.             | GH4444        | Group       | Insurance Number  | 09642     |   |
|              |                                |               |             |                   |           |   |
|              |                                |               |             |                   |           |   |
|              | Aadhar No.                     | A             |             |                   |           |   |
| Effective Da | Aadhar No.<br>tes              |               |             |                   |           | _ |
| ffective Da  | Aadhar No.<br>tes<br>-AUG-2013 | To            |             | ICAR Joining Date |           |   |

Click on the box above the Personal Info button

#### Enter Details as required

| OAdditional Personal D | etails        |               |        |       |      | × |
|------------------------|---------------|---------------|--------|-------|------|---|
|                        |               |               |        |       |      |   |
| Old Employee ID        | 103           |               |        |       |      |   |
| Service Book Number    | DF/2012-1244  |               |        |       |      |   |
| ARS Discipline         |               |               |        |       |      |   |
| ICAR Employee ID       |               |               |        |       |      |   |
| Personal File Number   | PF/444/3      |               |        |       |      |   |
| Area of Specialization |               |               |        |       |      |   |
|                        | (• Loossoosso | 0000000000000 |        |       |      | Þ |
|                        |               | Ōĸ            | Cancel | Clear | Help | ) |

#### **Entering Passport Information and Religion/Caste Details**

1) Search for the employee

2) Click on Personal Info

Personal Info

3) Choose Passport/Religion/Caste Details and press OK

- 4) Choose Passport Details and click on Details Box
- 5) Type the Name and Number as required and press OK

6) Chose Religion/Category Information and type in the details as required. Press OK and SAVE

| Boards and                                                             | Universities<br>and Nominees Details |        |
|------------------------------------------------------------------------|--------------------------------------|--------|
| Educational                                                            | Qualifications                       |        |
| Leave Detail                                                           | s                                    |        |
| Medical Ass                                                            | essment Details                      |        |
| Passport/R                                                             | eligion / Caste Details              |        |
| Retirement [                                                           | per<br>Details                       |        |
| Vacancy App                                                            | lication                             |        |
|                                                                        |                                      |        |
|                                                                        |                                      |        |
|                                                                        |                                      |        |
|                                                                        |                                      |        |
|                                                                        |                                      |        |
|                                                                        | (Find) QK Car                        | ncel ) |
| ersonal Information                                                    | (Eind) QK Car                        | ncel   |
| ersonal Information                                                    | (Eind) QK Car                        | ncel . |
| ersonal Information<br>Type                                            | (Eind) QK Car                        | ncel)  |
| ersonal Information<br>Type<br>Passport Details<br>Religion / Category | Eind QK Car                          |        |
| ersonal information<br>Type<br>Passport Details<br>Religion / Category | Eind QK Car                          | ncel ) |
| ersonal Information<br>Fype<br>Passport Details<br>Religion / Category | Eind QK Car                          |        |
| ersonal information<br>Fype<br>Passport Details<br>Religion / Category | Eind QK Car                          |        |
| ersonal Information<br>Fype<br>Passport Details<br>Religion / Category | Eind QK Car                          |        |
| ersonal Information<br>Fype<br>Passport Details<br>Religion / Category | Eind QK Car                          |        |

| Extra Person Information      |                   |      |     |        |       | ×    |
|-------------------------------|-------------------|------|-----|--------|-------|------|
|                               |                   |      |     |        |       |      |
| Religion                      | Hinduism          |      |     |        |       |      |
| Category                      | Scheduled Caste   |      |     |        |       |      |
| Caste Verification completed? | Yes               |      |     |        |       |      |
| Caste Verification Date       | 01-JAN-2012       |      |     |        |       |      |
| Reference No.                 | AB/4445-667       |      |     |        |       |      |
| Height (in Feet and Inches)   | 5 Feet 4 Inches   |      |     |        |       |      |
| Identification Mark           | Mole on Right Leg |      | ]   |        |       |      |
|                               | •                 | <br> | 555 |        |       | Þ    |
|                               |                   |      | QK  | Cancel | Clear | Help |

## **Entering Medical Assessment Details**

- 1) Search for the employee on Enter& Maintain screen
- 2) Click on Personal Info
- 3) Choose Medical Assessment Details and press OK
- 4) Enter Date of Assessment
- 5) Choose type of Assessment from the drop down menu, as applicable
- 6) Choose Consultation Result from drop down
- 7) Enter any other details in the Description section and press Save

| Consultation Details                |         |                 |                  |                                                                                                    |           |   |
|-------------------------------------|---------|-----------------|------------------|----------------------------------------------------------------------------------------------------|-----------|---|
| Date                                |         |                 | Тур              | e                                                                                                    |           |   |
| Result                              |         |                 |                  | Consultation Types                                                                                                    |           | × |
| Description<br>Further Information  |         |                 |                  | Find %<br>Consultation Type<br>Annual Medical<br>Disability Assessment<br>Occupational Assessment<br>Recruitment Medical<br>Unfit Temporarily |           |   |
| Effective Dates<br>From 19-AUG-2013 | To      |                 | ICAR Joining Dat |                                                                                                    |           |   |
| Address                             | Picture | Service Details | Professiona      | Find                                                                                                    | OK Cancel | Ð |

| O Medical Assessments(Mr. Mahesh Kumar | Chander)                       |         |
|----------------------------------------|--------------------------------|---------|
| Consultation Details Date              | Type Annual                    | Medical |
| Result                                 | Consultation Results           |         |
| Description                            | Find % Consultation Result     |         |
| Eurther Information                    | Fit For Work<br>Unfit for Work |         |
|                                        |                                |         |
| Effective Dates<br>From 19-AUG-2013 To |                                | 1       |
| Address                                | 50 51                          |         |

## **Entering Employee Phone Number**

- 1. Click on Personal Info Button
- 2. Select Phone Number and press OK
- 3. Enter Type as Home, Home Fax, Mobile, Other etc.
- 4. Enter Phone Number.
- 5. Enter Date From.

| Phone Number | rs(Mr. Test5 Employee) |             |    |    |
|--------------|------------------------|-------------|----|----|
|              |                        | — Dates ——— |    |    |
| Туре         | Phone Number           | From        | То | [] |
| Home         | 011-987654             | 26-APR-2013 |    |    |
|              |                        |             |    |    |
| Ĩ            |                        |             |    |    |
| Ĭ            |                        |             |    |    |
|              |                        |             |    |    |

## **Enter Educational Qualifications**

1) Click On the Personal Info

2) Click on Boards & University and select all universities/boards for which you want to input details

- 3) Click on Save
- 4) Press F4

#### 5) Click On the Personal Info

## 6) Click on "Educational Qualifications"

|                                                      | sities                                    |                           |                           |            |                |         | _ 0    | ×   |  |
|------------------------------------------------------|-------------------------------------------|---------------------------|---------------------------|------------|----------------|---------|--------|-----|--|
|                                                      |                                           |                           |                           |            |                | Full Ti | me     |     |  |
| Boards & Unive                                       | ersities                                  |                           | Start Date                | )          | End Date       |         |        |     |  |
| Banaras Hindu                                        | University                                |                           |                           | Ι          |                |         |        |     |  |
|                                                      |                                           |                           |                           | Ĩ          |                |         |        |     |  |
| Establishments                                       |                                           |                           | ×                         | ĺ          |                |         |        |     |  |
|                                                      |                                           |                           |                           | ÷          |                |         |        |     |  |
| Find %                                               |                                           |                           |                           |            |                |         |        |     |  |
|                                                      |                                           |                           |                           |            |                |         |        |     |  |
| Establishmen                                         | it                                        | Locat                     | tion 🔼                    |            |                |         |        |     |  |
| Agra Universit                                       | /<br>n Liniversity                        | Agra<br>Aliga             | rh 🦾                      |            |                |         |        |     |  |
| Allahabad Un                                         | iversity                                  | Allah                     | abad                      | ,          |                |         |        |     |  |
| Banaras Hind                                         | u University                              | Varar                     | nasi                      |            |                |         |        |     |  |
| Bharathiar Un                                        | iversity                                  | Coim                      | batore                    |            |                |         |        |     |  |
| Calcutta Unive                                       | ersity                                    | Kolka                     | ita                       |            |                |         |        |     |  |
| Central Board                                        | of Secondary Education                    | n New Moor                | Delhi                     |            |                |         |        |     |  |
| Delhi Board                                          | iaran bingn Oniversity                    | Delhi                     | ui.                       |            |                |         |        |     |  |
|                                                      |                                           | Denn                      | Ð                         |            | . 40.0000      | 040     | 7 1    | _   |  |
|                                                      |                                           |                           |                           | Joining Da | ate 19-AUG-2   | 013     | l J    |     |  |
|                                                      | (Eina)                                    | UK Cancel                 |                           |            |                |         |        |     |  |
| ucational Qualificat                                 | on er er er er er er er er er er er er er |                           |                           |            |                |         |        |     |  |
|                                                      |                                           |                           |                           |            |                |         |        |     |  |
| _                                                    |                                           |                           |                           |            |                |         | 2024   |     |  |
| Гуре                                                 | Graduation                                |                           |                           |            | Start Date     | 20-JAN  | -2001  |     |  |
| Title                                                | B.A                                       |                           |                           |            | End Date       | 20-MAF  | R-2004 |     |  |
| Status                                               | Completed                                 |                           |                           | Д          | warded Date    | 20-APF  | ?-2004 |     |  |
| Precentage/                                          | 72%                                       |                           | Projected Completion Date |            |                |         |        |     |  |
| Class / CGP                                          | Renerce Hindu Llair                       | un voit u                 | i roje                    | .0104 001  | inplotion Date |         |        |     |  |
| ilversity / College                                  | Danaras Hindu Oniv                        | versity                   |                           |            |                |         |        |     |  |
| Comments                                             |                                           |                           |                           |            |                |         |        |     |  |
|                                                      |                                           |                           |                           |            |                |         |        | [   |  |
|                                                      |                                           |                           |                           |            |                |         |        |     |  |
| lifications Framew                                   | ork Details                               |                           |                           |            |                |         |        |     |  |
|                                                      |                                           |                           |                           |            |                |         |        |     |  |
|                                                      |                                           |                           |                           |            |                |         |        |     |  |
|                                                      |                                           |                           |                           |            |                |         |        |     |  |
|                                                      |                                           |                           |                           |            |                |         |        |     |  |
|                                                      |                                           |                           |                           |            |                |         |        |     |  |
|                                                      |                                           |                           |                           |            |                |         |        |     |  |
|                                                      |                                           |                           |                           |            |                |         |        |     |  |
|                                                      |                                           |                           |                           |            |                |         |        |     |  |
| ject Details                                         |                                           |                           |                           |            |                |         |        |     |  |
| <b>ject Details</b><br>Ibject                        | Status                                    | Start Date                |                           |            |                |         |        | [ ] |  |
| <b>ject Details</b><br>Ibject<br>glish               | Status<br>Completed                       | Start Date                |                           |            |                |         |        | [   |  |
| <b>ject Details</b><br>Ibject<br>Iglish              | Status<br>Completed                       | Start Date<br>20-JAN-2001 |                           |            |                |         |        |     |  |
| <b>iject Details</b><br>Ibject<br><mark>glish</mark> | Status<br>Completed                       | Start Date<br>20-JAN-2001 |                           |            |                |         |        |     |  |
| i <b>ject Details</b><br>ibject<br>glish             | Status<br>Completed                       | Start Date 20-JAN-2001    |                           |            |                |         |        |     |  |
| <b>ject Details</b><br>Ibject<br>glish               | Status<br>Completed                       | Start Date<br>20-JAN-2001 |                           |            |                |         |        |     |  |
| i <b>ject Details</b><br>ibject<br>glish             | Status<br>Completed                       | Start Date<br>20-JAN-2001 |                           |            |                |         |        |     |  |

Click on the Picture button On the Enter& Maintain screen

#### Click on Browse and select the appropriate picture file and click apply

| Picture(Mr. M  | ahesh Kumar Chander) |         |              |
|----------------|----------------------|---------|--------------|
|                |                      |         | Delete Apply |
| Personalize "V | iew Picture"         |         |              |
| File Path      |                      | Browse. |              |
|                |                      |         | Delete Apply |

#### **Entering Disability**

- 1. You need to search for the employee. Click on Personal Info  $\rightarrow$  Disability.
- 2. In Category you need to provide type of disability like Blind, Autism, Locomotor Disability etc., Choose Status as Active
- 3. Choose the appropriate Reason by selecting from List
- 4. Mention the Degree of Disability.
- 5. Click on Further Information

| 😑 Disabilities(Dr. Dines | h Kumar)             |                         |          |
|--------------------------|----------------------|-------------------------|----------|
| Classification           |                      |                         |          |
| Category                 | Locomotor Disability | Status                  | Active   |
| Reason                   |                      | Degree 70 %             |          |
|                          |                      | Medical Assessment Date |          |
|                          |                      |                         |          |
|                          |                      |                         |          |
| Other                    |                      |                         |          |
| Description              |                      |                         |          |
|                          |                      |                         |          |
|                          |                      |                         | <u>×</u> |
| Work Restric             | tions                |                         |          |
|                          |                      |                         |          |
|                          |                      |                         |          |
|                          |                      |                         |          |
| Eurther Information      |                      |                         |          |
|                          |                      |                         | L J      |
|                          | 00 AUC 2044          | -                       |          |
| From                     | 08-AUG-2014          | 10                      |          |
| Medical Asse             |                      |                         |          |

| Further Disability Information |            | × |
|--------------------------------|------------|---|
| Proof attached Yes             |            |   |
| OK Cancel                      | Clear Help |   |

Choose Yes

#### Post this only employee can benefit under Section 80U

#### Service Details of an Employee

Step 1: Click on Service Details→Employee Category→ (Select the role of employee) Enter the fields such as (Organization, Office details, Designation, PB + Grade Pay, Payroll, Location and Status)

| <mark>o</mark> e | mployee Basic Details: | 04-APR-2001                                 |                |                                     |
|------------------|------------------------|---------------------------------------------|----------------|-------------------------------------|
|                  | OService Details: 04-  | APR-2001 (Mr. Mahesh Chander)               |                | ×                                   |
|                  |                        |                                             |                |                                     |
|                  | Organization           | IASRI - Indian Agricultural Statistics Rese | Office Details |                                     |
|                  | Designation            |                                             | Position held  |                                     |
|                  | PB + Grade Pay         |                                             | Payroll        | IASRI Monthly Payroll               |
|                  | Location               |                                             | Status         | Regular                             |
|                  |                        |                                             | Vacancy        |                                     |
|                  |                        |                                             |                |                                     |
|                  |                        |                                             | Employee (     | Category                            |
|                  | Salary Information     | Supervisor Probation & Notice F             | Period Statuto | y Information Service Change Reason |
|                  |                        | Salary Basis                                |                |                                     |
|                  | Review Salary -        | Revi                                        | ew Performance | ,                                   |
|                  |                        |                                             |                |                                     |
|                  |                        |                                             |                |                                     |
|                  |                        | Effective Dates                             |                |                                     |
| L L              |                        | From 01-MAR-1978                            |                | То [.]                              |
|                  |                        |                                             |                |                                     |
|                  | Salary Information     | Salary Components                           |                | Payroll Related                     |

Salary Information  $\rightarrow$  (Monthly Salary) $\rightarrow$  Save

## **Entering Supervisor Details Of An Employee**

**Supervisor** →(Name & Emp ID)→Save

| Service Details(Mr. <sup>-</sup> | Test Employee)                                |                |                                    |
|----------------------------------|-----------------------------------------------|----------------|------------------------------------|
| Organization                     | IARI - Indian Agricultural Research Institute | Office Details | INST.Agricultural Statistics       |
| Designation                      | Scientist.                                    | Position held  |                                    |
| Grade                            | PB-2 (Rs 9,300-34,800).+4600                  | Payroll        | IARI Monthly Payroll               |
| Location                         | IARI (MI), New Delhi                          | Status         | Regular                            |
|                                  |                                               | Vacancy        |                                    |
| Colomi Information               | Currentian Dischation & Mation                | Employee C     | Category <mark>Scientific</mark>   |
| Salary Information               | Supervisor Probation & Notice F               | renoù Statutor | ry mormation Service Change Reason |
|                                  | Name Dr. Arun M Singhania                     |                |                                    |
|                                  |                                               |                |                                    |
|                                  |                                               |                |                                    |
|                                  |                                               |                |                                    |

#### **Entering Probation Details Of An Employee**

## **Probation & Notice period** $\rightarrow$ (Enter the End Date) $\rightarrow$ Save

| 🖸 Service Details(Dr.                                       | Arun M Singhania)                                                                        |                                            |                                               |
|-------------------------------------------------------------|------------------------------------------------------------------------------------------|--------------------------------------------|-----------------------------------------------|
|                                                             |                                                                                          |                                            |                                               |
| Organization                                                | IASRI - Indian Agricultural Statistics Resear                                            | Office Details                             | INST.Computer Application in Agriculture.Anir |
| Designation                                                 | Senior Scientist.                                                                        | Position held                              |                                               |
| PB + Grade Pay                                              | PB-3 (Rs 15,600-39,100).+8000                                                            | Payroll                                    | IASRI Monthly Payroll                         |
| Location                                                    | IASRI (MI), New Delhi                                                                    | Status                                     | Joining Time                                  |
|                                                             |                                                                                          | Vacancy                                    |                                               |
| Salary Information<br>Probation Peri<br>Le<br>Dura<br>End I | Supervisor Probation & Notice Production<br>ad<br>ngth<br>tion Years<br>Date 20-MAY-2013 | Employee C<br>eriod Statutor<br>Notice Per | Category Scientific                           |
| Salary Information                                          | Effective Dates<br>From 21-MAY-2013                                                      |                                            | To [.]<br>Payroll Related                     |

#### **Entering Statutory Details Of An Employee**

**Statutory Information**  $\rightarrow$ (GRE {Ins Name})  $\rightarrow$ Ok $\rightarrow$ Save

Click on Statutory Info tab and press Control + L

- 1. GRE It will be the institute name
- 2. PF Organization ICAR GPF
- 3. Professional Tax Organization ICAR PT Organization <<State Name>>

| OIN Statutory Info              | ×                                                |
|---------------------------------|--------------------------------------------------|
|                                 |                                                  |
| GRE (Tax Organization)          | CIFT - Central Institute of Fisheries Technology |
| PF Organization                 | ICAR GPF                                         |
| Professional Tax Organization   |                                                  |
| ESI Organization                |                                                  |
| Factory                         |                                                  |
| Establishment                   |                                                  |
| Covered by Gratuity Act         | No                                               |
| Substantial Interest in Company | No                                               |
| Director                        | No                                               |
| Specified Employee              | Yes                                              |
| PF/EPS Contribution             |                                                  |
|                                 |                                                  |
|                                 | QK Clear Help                                    |

#### **Adding the Salary Elements**

Service Details→Salary Information (Enter the Basic Salary)→Save→Close

- Service Details→ Salary Components → (Enter the components for earning{ DA,HRA,TA}, deduction {CGEGIS,GPF, Income Tax, Professional Tax, LIC}and recovery{Misc, Computer Advance, Vehicle Advance})→Save
- [Earned Leave, Half pay leave, Casual Leave, Child care Leave, Taxable HRA, Deduction Info, Income Info, Professional Tax, CGEGIS, Central Govt TA, DA, GPF, HRA, LIC Deduction, Personal Pay, Base Salary, Income tax Deduction, Computer Advance recovery, Misc recovery and Vehicle Advance recovery ]

| Period 5 2013 Cale<br>Classification | ndar Month (D1-AUG   | -2013 | Processi | ng Types<br>g<br>rring |         | 0 | verr<br>Aı | de<br>Idition<br>Proc<br>R | al<br>essed<br>etroactiv | e          |             |     |
|--------------------------------------|----------------------|-------|----------|------------------------|---------|---|------------|----------------------------|--------------------------|------------|-------------|-----|
| Element Name                         | Processing<br>Type   | Costi | ina I    | Reason                 | []      |   |            |                            | – Effe<br>From           | ctive Date | es<br>To    |     |
| Dearness Allowance                   | Recurring            |       |          |                        | <u></u> |   |            |                            | 31-DE                    | C-2012     | 31-AUG-2014 |     |
| Deduction Information                | Recurring            |       | Ĵ        |                        |         |   |            |                            | 31-DE                    | C-2012     | 31-AUG-2014 |     |
| Deputation Duty Allowance            | Recurring            |       |          |                        |         |   |            |                            | 31-DE                    | C-2012     | 31-AUG-2014 |     |
| Earned Leave Accrual                 | Recurring            |       |          |                        | ]       |   |            |                            | 31-DE                    | C-2012     | 31-AUG-2014 |     |
| GPF Information                      | Recurring            |       |          |                        | ]       |   |            |                            | 31-DE                    | C-2012     | 31-AUG-2014 | - 전 |
| HRA                                  | Recurring            |       |          |                        | ]       |   |            |                            | 31-DE                    | C-2012     | 31-AUG-2014 |     |
| Half Pay Leave Accrual               | Recurring            |       |          |                        | ]       |   |            |                            | 31-DE                    | C-2012     | 31-AUG-2014 |     |
| Hard Area Allowance                  | Recurring            |       |          |                        | ]       |   |            |                            | 31-DE                    | C-2012     | 31-AUG-2014 |     |
| House Rent Information               | Recurring            |       |          |                        | ]       |   |            |                            | 31-DE                    | C-2012     | 31-AUG-2014 |     |
| Income Information                   | Recurring            |       |          |                        |         |   |            |                            | 31-DE                    | C-2012     | 31-AUG-2014 |     |
| Income Tax Information               | Recurring            |       |          |                        |         |   |            |                            | 31-DE                    | C-2012     | 31-AUG-2014 |     |
|                                      |                      |       |          |                        |         |   |            |                            |                          |            | S           | Þ   |
| Entry Values Bal                     | ance <u>G</u> rossup |       |          |                        |         |   |            |                            |                          |            |             |     |

#### Service Specification of an Employee

- This is one of the most important sections of the HRMS. Where we can enter/edit service details of an employee from this screen.
- Transaction related to transfer, deputation, promotion, pay band or grade pay change.
- It maps the service book into the system.
- Step 1: Click on **Employee Search** $\rightarrow$ **Service Details** $\rightarrow$ **Status** (Deputation outside ICAR, End, Joining Time, Regular, Retired from service) $\rightarrow$ Save $\rightarrow$ Ok

| OService Details: 19- | AUG-2013(Mr. Mahesh Kumar Chander)                                                             |                |                                                                                                    |
|-----------------------|------------------------------------------------------------------------------------------------|----------------|----------------------------------------------------------------------------------------------------|
| Organization          | IASRI - Indian Agricultural Statistics Resear                                                  | Office Details | INST.Admin/Finance.Administration.Administr                                                                                                    |
| Designation           | Chief Admin Officer.                                                                           | Position held  |                                                                                                    |
| PB + Grade Pay        | PB-3 (Rs 15,600-39,100). +7600                                                                 | Payroll        | IASRI Monthly Payroll                                                                                                    |
| Location              | IASRI (MI), New Delhi                                                                          | Status         | Regular                                                                                                    |
|                       |                                                                                                | Vacancy        | Statuses                                                                                                    |
| Salary Information    | Supervisor Probation & Notice Provide Reason New Joinee<br>Effective Dates<br>From 19-AUG-2013 | Employee C     | Find % User Status Deputation outside ICAR Dies Non EOL not counted as Qualifying Service End Joining Time Opted for Lien Regular Retired from Service Suspension counted as Qualifying Service |
| Salary Information    | n Salary Components                                                                            |                | Eind QK Qancel                                                                                                    |

Step 2: Click on Employee Search→Service Details→Service change reason (New Joinee, Pay Band change, Promotion, Promotion & Transfer, Transfer on own request)→Save→Ok

| O Service Details: 19- | AUG-2013(Mr. Mahesh   | Kumar Chander)        |                                 |                                     | _ 🗆 ×    |
|------------------------|-----------------------|-----------------------|---------------------------------|-------------------------------------|----------|
| Organization           | IASRI - Indian Agricu | Itural Statistics Res | <mark>ean</mark> Office Details | INST.Admin/Finance.Administration.A | dministr |
| Designation            | Chief Admin Officer.  |                       | Position held                   |                                     |          |
| PB + Grade Pay         | PB-3 (Rs 15,600-39,   | 100). +7600           | Payroll                         | IASRI Monthly Payroll               |          |
| Location               | IASRI (MI), New Dell  | ii                    | Status                          | Regular                             |          |
|                        |                       |                       | Vacancy                         | Ŭ                                   |          |
|                        |                       | R                     | easons                          |                                     | ×        |
|                        |                       |                       |                                 |                                     |          |
|                        |                       | 1                     | ind %                           |                                     |          |
| Solory Information     | Supervisor            | Drobotion 8 Not       |                                 |                                     |          |
| Salary mormation       | Supervisor            | T TODALION & NOL      | Changed due to M                | ACP 1                               | -        |
|                        |                       |                       | Changed due to M                | ACP 2                               |          |
|                        | Reason                |                       | Changed due to M                | ACP 3                               |          |
|                        |                       |                       | Dies Non                        |                                     |          |
|                        |                       |                       | Disciplinary Action             | -                                   |          |
|                        |                       |                       | Grade Pay Change                | 11                                  |          |
|                        | Effective Dates       |                       | Internal Deputation             | n outside Sanctioned Strength       | 10       |
|                        | From 19-AUG           | ÷2013                 | Internal Deputation             | n under Sanctioned Strength         |          |
|                        |                       |                       | New Joinee                      |                                     |          |
| Salary Information     | Salary Compor         | onte                  | Opted for Lien                  |                                     |          |
| Datary mornation       | Denary Compon         |                       | Other Reasons                   |                                     | _        |
|                        |                       |                       | Pay Eixation                    |                                     | -        |
|                        |                       |                       | Promotion                       |                                     |          |
|                        |                       |                       | Promotion & Trans               | sfer                                |          |
|                        |                       |                       | Reinstatement on                | Appeal/Court Orders                 |          |

**Employee Transfer** 

Before transferring an employee first we have to stop (delete) the bank details from the establishment responsibility for a particular employee.

- Later we have to change the organization details from the transfer responsibility for a particular employee.
- Step 1: Click on the **ICAR Transfer** $\rightarrow$ **Employee Service Record** $\rightarrow$ Search employee by name or user id $\rightarrow$ Service Details $\rightarrow$ Payroll Related $\rightarrow$ Pay Method  $\rightarrow$ (Change the effective date [Last date in the Institute]) $\rightarrow$ click on the delete icon $\rightarrow$  Save

| Navigator                              |                                 |             |
|----------------------------------------|---------------------------------|-------------|
|                                        |                                 |             |
|                                        |                                 | Personalize |
| CIFT Asset                             | Please select a responsibility. |             |
| CIFT DDO Payroll Access                |                                 |             |
| CIFT Employee Self Service             |                                 |             |
| CIFT Establishment & Personnel Section |                                 |             |
| CIFT General Ledger                    |                                 |             |
| CIFT HRMS View Only                    |                                 |             |
| CIFT Payables Audit & Account          |                                 |             |
| CIFT Projects                          |                                 |             |
| CIFT Purchasing Requisitioner          |                                 |             |
| CIFT Receivables Audit & Accounts      |                                 |             |
| FMS ADMIN                              |                                 |             |
| ICAR Transfer                          |                                 |             |
| VENDOR CREATION                        |                                 |             |

Step 2: Click on the Employee Service Record→Search employee by name or user id →Service Details →(Change the effective date)→ Change the fields such as (Organization, Office details, Designation, PB + Grade Pay, Payroll, Location and Status {JoiningTime})→Save

| OService Details: 1 | 22-AUG-2013(Mr. Mahesh Kumar Chander)                                 |                |                                    | _ 🗆 × |   |
|---------------------|-----------------------------------------------------------------------|----------------|------------------------------------|-------|---|
| 0                   | IADI Judian Aminukural Daasarah Instituta                             | Office Details | NOT Admin/Cineman Administration   |       |   |
| Urganizatio         | ARI - Indian Agricultural Research Institute     Object Maxim Officer | Unice Details  | INST.Admin/Finance.Administration. |       |   |
| Designatio          | n Chief Admin Officer.                                                | Position held  |                                    |       |   |
| PB + Grade Pa       | y PB-3 (Rs 15,600-39,100).+/600                                       | Payroll        | IARI Monthly Payroll               |       |   |
| Locatio             | n IARI (MI), New Delhi                                                | Status         | Regular                            |       |   |
|                     |                                                                       | Vacancy        |                                    |       |   |
|                     |                                                                       |                |                                    |       |   |
| 1                   |                                                                       | England        | Pessence                           |       |   |
|                     |                                                                       | Employee (     | ategitteasons                      |       |   |
| Supervisor Pr       | obation & Notice Period Statutory Information                         | Service Char   | nge R Find W Transfer on W         |       | _ |
|                     |                                                                       | _              |                                    |       |   |
|                     |                                                                       |                | Reason                             |       |   |
|                     | Reason                                                                |                | Transfer on Own Request            |       |   |
|                     |                                                                       |                | Transfer on Public Interest        |       |   |
|                     |                                                                       |                |                                    |       |   |
|                     | - Effective Dates                                                     |                |                                    |       |   |
|                     | Every 19 AUG 2012                                                     |                | T-                                 |       |   |
|                     | From 13-A06-2013                                                      |                | 10                                 |       |   |
|                     |                                                                       |                |                                    |       |   |
| . Salary Informat   | ion Salary Components                                                 |                |                                    |       |   |
|                     |                                                                       |                |                                    |       |   |
|                     |                                                                       |                |                                    |       |   |
|                     |                                                                       |                |                                    |       |   |
|                     |                                                                       |                | I sooos                            |       | Ð |

Step 3: Click on the **Employee Service Record**→Search employee by name or user id →Service Details →Service Change Reason →(Transfer on own request/transfer on public interest)→Save

| ¢ | Service Details: 20- | AUG-2013(Mr. Mahesh      | Kumar Chander)          |                |                           |                             |               |
|---|----------------------|--------------------------|-------------------------|----------------|---------------------------|-----------------------------|---------------|
|   |                      |                          |                         |                |                           |                             |               |
|   | Organization         | IARI - Indian Agricult   | ural Research Institute | Office Details | INST.Admin/P              | <sup>-</sup> inance.Adminis | tration.      |
|   | Designation          | Chief Admin Officer.     |                         | Position held  |                           |                             |               |
|   | PB + Grade Pay       | PB-3 (Rs 15,600-39,      | 100). +7600             | Payroll        | IARI Monthly              | Payroll                     |               |
|   | Location             | IARI (MI), New Delhi     |                         | Status         | Joining Time              |                             |               |
|   |                      |                          |                         | Vacancy        |                           |                             |               |
|   |                      |                          |                         |                |                           |                             |               |
|   |                      |                          |                         | Employee       | Sotonory Adr              | vinietrativa                |               |
| 1 |                      |                          |                         | Employee c     | zategory <mark>Aur</mark> | Innotrative                 |               |
|   | Salary Information   | Supervisor               | Probation & Notice P    | eriod Statuto  | ry Information            | Service Change              | e Reason      |
|   |                      |                          |                         |                |                           |                             |               |
|   |                      | Peason Tran              | sfer Joining Time       |                |                           |                             |               |
|   |                      |                          | Sici coming third       |                |                           |                             |               |
|   |                      |                          |                         |                |                           |                             |               |
|   | [                    |                          |                         |                |                           |                             |               |
|   |                      | Effective Dates          |                         |                |                           |                             | 1             |
|   |                      | From 19-AUG              | 6-2013                  |                | To                        |                             | [ · ]         |
|   |                      |                          |                         |                |                           |                             |               |
|   | Salary Information   | n S <u>a</u> lary Compor | nents                   |                |                           | (Bay                        | yroll Related |
| l |                      |                          |                         |                |                           |                             |               |

| OService Details: 22- | AUG-2013(Mr. Mahesh Ku            | ımar Chander)         |                |                                            |
|-----------------------|-----------------------------------|-----------------------|----------------|--------------------------------------------|
| :                     | 10 DL Indian Andread              | Deserved bestitute    | om             | NET A design the second Advantation of the |
| Organization          | IARI - Indian Agricultura         | i Research Institute  | Office Details | INST.Admin/Finance.Administration.         |
| Designation           | Chief Admin Officer.              |                       | Position held  |                                            |
| PB + Grade Pay        | PB-3 (Rs 15,600-39,100            | ), +7600              | Payroll        | IARI Monthly Payroll                       |
| Location              | IARI (MI), New Delhi              |                       | Status         | Regular                                    |
|                       |                                   |                       | Vacancy        |                                            |
| Supervisor Prob       | ation & Notice Period S<br>Reason | Statutory Information | Employee C     | Category Administrative                    |
|                       | From 19-AUG-20                    | 013                   |                | То [.]                                     |
| Salary Information    | n Salary Componen                 | ts                    |                | Payroll Related                            |

## <u>Retirement</u>

Step 1: Click on the Establishment and Personal Section→Employee Service Record→Search employee by name or user id→Personal Info→Retirement Details→Ok

| Employee Basic Details                                                                                                    |                                                                                                    |
|----------------------------------------------------------------------------------------------------|----------------------------------------------------------------------------------------------------|
| Name<br>Last Chander<br>First Mahesh<br>Title Mr.<br>Navigation Option                                                                                                    | Gender Male Action<br>Person Type for Action<br>Person Types<br>Employee<br>Identification<br>ns 1407 |
| Personal<br>Date of<br>Home<br>Country of<br>Parsonal<br>Boards and Ur<br>Dependent and<br>Educational Qu<br>Leave Details<br>Medical Asses<br>Passport / Reli<br>Phone Numbe | niversities d Nominees Details ualifications issment Details igion / Caste Details or                 |
| Effective Dates<br>From 19-Al                                                                                                    | g Date 19-AUG-2013 [ ]<br>sional Info Personal Info                                                   |

Step 2: Enter the details like (office order issued date, Superannuation Date and Actual Resignation Date)  $\rightarrow$  Retirement  $\rightarrow$  Save

| O Retirement Details                                                     |                                                                                                    |                                         |                  |                                  | _ 🗆 ×       |
|--------------------------------------------------------------------------|----------------------------------------------------------------------------------------------------|-----------------------------------------|------------------|----------------------------------|-------------|
| Date Start 19-A<br>Reason                                                | JG-2013                                                                                                    | Leng<br>This Service<br>Years Mc<br>0 0 | th of Service    | e<br>Total Service<br>Years<br>D | Months<br>0 |
| Termination Dates                                                        | Leaving Reasons                                                                                                    | ×                                       |                  |                                  |             |
| O.O Issued On<br>Person Type and Assignment S<br>Termination Accepted By | Find %<br>Reason<br>Compulsory Retirement<br>Deceased<br>Employee Resignation<br>Employee Transfer<br>Retirement on Medical Gro<br>Retirement on Superannua<br>Voluntary Retirement | unds<br>(tion                           | Ac<br>Final Proc | tual                             |             |
| Retirement Can                                                           | Eind C                                                                                                    | <u>O</u> K <u>Cancel</u>                |                  |                                  |             |

#### Leave Adjustment

Service Details  $\rightarrow$  Salary Components  $\rightarrow$  (Enter the components for Leave Accraul upload

| Period 3 20<br>Classification | 17 Calendar | Month (01-MAY                   | 2017 Recurring<br>Nonrecurring      | Override<br>Additional<br>Processed |           |
|-------------------------------|-------------|---------------------------------|-------------------------------------|-------------------------------------|-----------|
| Element Name                  |             | Processing<br>Type<br>Pecurring | Elements<br>Find %upload            |                                     |           |
| Special Pay                   |             | Recurring                       | Element Name                        | Processing Type                     | Descripti |
| Central Govt Transport        | Allowance   | Recurring                       | Casual Leave Accrual Opload         | Nonrecurring                        |           |
| GPF Information               |             | Recurring                       | Earned Leave Balance Upload         | Nonrecurring                        |           |
| LIC Deduction                 |             | Recurring                       | Child Care Leave Accrual Plan Uploa | d Nonrecurring                      |           |
| PTAX Adj                      |             | Recurring                       |                                     |                                     |           |
| Club                          |             | Recurring                       |                                     |                                     |           |
| Income Tax Deduction          | 1           | Recurring                       |                                     |                                     |           |
| Base Salary                   |             | Recurring                       |                                     |                                     |           |
| GPF New Advance Re            | covery      | Recurring                       |                                     |                                     |           |
|                               |             |                                 |                                     | QK Qancel )                         |           |

Click on Entry Values  $\rightarrow$  Enter the Effective Dates, Plan Dates(+/- Number of dates)  $\rightarrow$  Save

| Mana                              |                            |     |         |                  |           |
|-----------------------------------|----------------------------|-----|---------|------------------|-----------|
| Element Entries(Mrs. Shyla N.C .) |                            | _   |         |                  |           |
|                                   | ry Values(Mrs. Shyla N.C.) |     | ride    |                  |           |
| Period 3 2017 Cal                 |                            |     | ddition | al               |           |
| Classification                    | Entry Effective Date       |     | Proc    | essed            |           |
|                                   | Plan Days                  |     | R       | etroactive       |           |
|                                   |                            |     |         | - Effective Date | s         |
| Element Name                      |                            |     |         | From             | To        |
| Personal Pay                      |                            |     |         | 01-JUL-2016      |           |
| Special Pay                       |                            |     |         | 01-JUL-2016      |           |
| Central Govt Transport Allow      | Γ                          |     |         | 01-AUG-2016      |           |
| GPF Information                   | Γ                          |     |         | 01-AUG-2016      |           |
| LIC Deduction                     | Γ                          |     |         | 01-AUG-2016      |           |
| PTAX Adj                          | Г                          |     |         | 01-SEP-2016      |           |
| Club                              |                            |     |         | 01-JAN-2017      |           |
| Income Tax Deduction              |                            |     |         | 01-JAN-2017      |           |
| Base Salary                       |                            |     |         | 01-FEB-2017      |           |
| GPF New Advance Recovery          |                            |     |         | 30-APR-2017      |           |
| Earned Leave Balance Uploa        |                            |     |         | 01-MAY-2017      | 31-MAY-20 |
|                                   | Further Entry Information  |     |         | •                |           |
|                                   | Date Earned                |     |         |                  |           |
| Entry Values Ba                   | Original Date Earned       |     |         |                  |           |
| L                                 | Pavee Details              |     |         |                  |           |
|                                   | Processing Priority        | 000 |         |                  |           |
|                                   | , receasing r nonzy [-     |     |         |                  |           |

# ERP TRAINING MANUAL HRMS Self Service

Prepared by

Joshy C. G Shyla N C Sreejith T J

# **Contents**

| SL No | Title                                       | Page No |
|-------|---------------------------------------------|---------|
| 1.    | Logging into Oracle Applications            | 20      |
| 2.    | Basics Of Self Service                      | 20      |
| 3.    | View ICAR Service Details                   | 21      |
| 4.    | Checking Your Leave Balance                 | 22      |
| 5.    | Applying Leaves                             | 22      |
| 6.    | Casual Leave                                | 23      |
| 7.    | Earned Leave                                | 24      |
| 8.    | Extra Ordinary Leave                        | 25      |
| 9.    | Half Pay Leave                              | 25      |
| 10.   | Maternity Leave                             | 26      |
| 11.   | Paternity Leave                             | 27      |
| 12.   | Running Joining Report                      | 27      |
| 13.   | Trainings, Deputations And Other Activities | 28      |
|       | i. Delivered Programs                       | 28      |
|       | ii. Attended Programs                       | 29      |
| 14.   | Pay Slip                                    | 30      |

## Logging into Oracle Applications

Open the link for the Oracle Instance : *http://icarerp.iasri.res.in* 

- Enter the Username and Password as provided (individual user name/password to be used). Password need to be changed on first time login.
- On logging into the application, a new page consisting of the responsibilities assigned to the user and the active notifications for the user will open up.

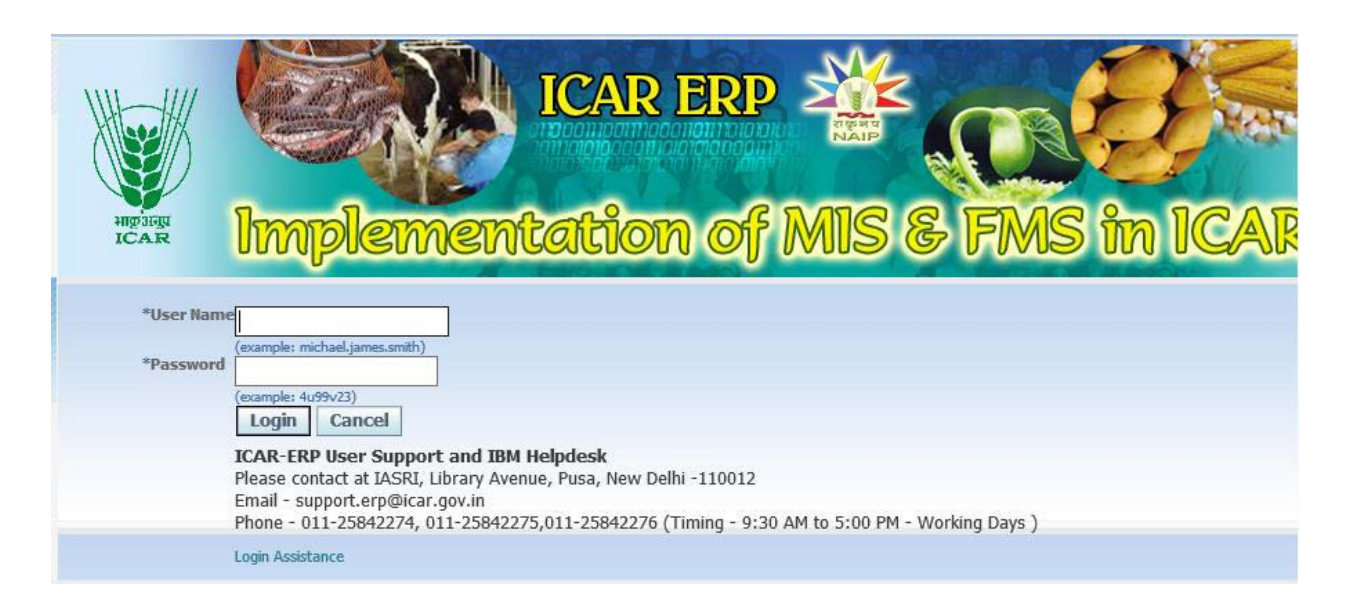

## **Basics of Self Service**

Open the link for the ERP Login : http://icarerp.iasri.res.in

Login in with user name & password Click on CIFT Employee Self Service This list shows list of approvals which have been received and the ones that our pending on

you for approval

| Worklist |                                                                                |             |
|----------|--------------------------------------------------------------------------------|-------------|
|          |                                                                                | Full List   |
| From     | Subject 🔺                                                                      | Sent        |
| SYSADMIN | Leave of Absence for Varghese, Cini has been approved.                         | 22-Aug-2013 |
| SYSADMIN | Leave of Absence for Varghese, Cini has been approved.                         | 22-Aug-2013 |
| SYSADMIN | Personal Information - Basic Details for Varghese, Cini has been approved.     | 22-Aug-2013 |
| SYSADMIN | Personal Information - Permanent Address for Varghese, Cini has been approved. | 23-Aug-2013 |
| SYSADMIN | S, Praineshu rejected your Special Information changes for Varghese, Cini      | 22-Aug-2013 |

|                                                                                                    |                                                                                                    | Persona                                                                                                    | lize                          |                          |
|----------------------------------------------------------------------------------------------------|----------------------------------------------------------------------------------------------------|----------------------------------------------------------------------------------------------------|-------------------------------|--------------------------|
| CIFT Asset CIFT Establishment & Personnel Section CIFT Establishment & Personnel Section CIFT General Ledder CIFT HRNS View Only CIFT Protects CIFT Protects CIFT Protects CIFT eccevables Audit & Accounts FMS ADMIN VENDOR CREATION | CIFT Employee Self Service Notifications Requiring Your Attention / Act Ny Personal Information Ny ICAR Service Details Ny Leaves Joining Report Service Details prior to ICAR (if any) Pension Commutation Application Employee Bank Details Cancel Leave ICAR Bill Tracking Report For Employees My Professional Details Education and Qualifications Achievements and Publications Trainings. Deputation and other activities Annual Performance Appraisal Report (APAR Scientist Proforma Related Entries View APAR Ratings My Payslip, Income Tax and Property Declat Annual Tax Declaration Payslip Government Ouarters Nominee Details Property Declaration Payslip Achievenation | In the second second se | Self Ser<br>Functio<br>appear | vice<br>ons will<br>here |
|                                                                                                    | Property Declaration Requests : NOCs & Applications NOCs & Applications                                                                                                    |                                                                                                    |                               |                          |

## View ICAR Service Details

- Click My ICAR Service Details in CIFT Employee Self-Service
- You can view your Service details and all changes that have occurred.
- Click on Show to see further details
- This is very useful during retirement where you can see your entire duration of service.

| vargnes       | ie, Cini          |                   |                   |                                                   |                               |                                             |                               |                       |                                         |
|---------------|-------------------|-------------------|-------------------|---------------------------------------------------|-------------------------------|---------------------------------------------|-------------------------------|-----------------------|-----------------------------------------|
| The folk      | wing section dis  | plays the summ    | ary as of today's | s date.                                           |                               |                                             |                               |                       |                                         |
| Effectiv      | e Date 24-Aug     | -2013             |                   |                                                   |                               |                                             |                               |                       |                                         |
|               |                   |                   | Employee          | ID 768                                            |                               | Designation                                 | Technical Assista             | nt.Technical Officer  |                                         |
|               |                   |                   | Instit            | ute IASRI - Indian Agricultural Stat<br>Institute | tistics Research              | Location                                    | IASRI (MI), New               | Delhi                 |                                         |
|               |                   |                   | ICAR Joining D    | ate 10-Jun-1998                                   |                               | Most Recent ICAR Joining Date               | 10-Jun-1998                   |                       |                                         |
|               |                   |                   | Reporting Off     | icer S, Prajneshu                                 |                               | Email Address                               | <u>1klkalra@iasri.res.in</u>  |                       |                                         |
| My IC         | AR Service Det    | ails              |                   |                                                   |                               |                                             |                               |                       |                                         |
| The fo        | llowing section d | displays detailed | historical inform | ation through today's date.                       |                               |                                             |                               |                       |                                         |
| Details       | Employee ID       | Start Date        | End Date          | Designation                                       | Grade                         | Institute                                   |                               | Location              | Email Address                           |
| <u>⊣ Hide</u> | 768               | 01-Apr-2012       |                   | Technical Assistant. Technical Officer            | PB-4 (Rs 37,400-67,000).+9000 | IASRI - Indian Agricultural Statistics Rese | arch Institute                | IASRI (MI), New Delhi | 1klkalra@iasri.res.in                   |
|               |                   |                   | Reporting         | Officer S, Prajneshu                              |                               | Departmer<br>Last Service Change            | t Details INST.Agri<br>Reason | icultural Statistics  |                                         |
| -             |                   |                   | P                 | osicion                                           |                               |                                             |                               |                       | ALC ALC ALC ALC ALC ALC ALC ALC ALC ALC |
| + Show        | /68               | 06-Oct-2007       | 31-Mar-2012       | Senior Scientist.                                 | PB-4 (Rs 37,400-67,000).+9000 | IASRI - Indian Agricultural Statistics Rese | arch Institute                | IASRI (MI), New Delhi | 1kikaira@iasri.res.in                   |
| + Show        | 768               | 06-Oct-2002       | 05-Oct-2007       | Scientist S\.S.                                   | Old Pay Scale.Old Grade Pay   | IASRI - Indian Agricultural Statistics Rese | arch Institute                | IASRI (MI), New Delhi | 1klkalra@iasri.res.in                   |
| + Show        | 768               | 06-Oct-1998       | 05-Oct-2002       | Scientist.                                        | Old Pay Scale.Old Grade Pay   | IASRI - Indian Agricultural Statistics Rese | earch Institute               | IASRI (MI), New Delhi | 1klkalra@iasri.res.in                   |
| + Show        | 768               | 10-Jun-1998       | 05-Oct-1998       |                                                   |                               | Indian Council of Agricultural Research     |                               |                       | 1klkalra@iasri.res.in                   |

#### **Checking your Leave Balance**

- Click on My Leaves in CIFT Employee Self-Service
- Click on Current Leave Balance Button Current Leave Balance

| E                           | Effective Date |                         | Go  |                      |    |
|-----------------------------|----------------|-------------------------|-----|----------------------|----|
|                             |                | (example: 24-Aug-2013)  |     |                      |    |
| Casual Leave Annual Accrual | 3 Child        | Care Leave Accrual Plan | 671 | Earned Leave Accrual | 15 |
| Half Pay Leave Accrual      | 10             |                         |     |                      |    |
|                             |                |                         |     |                      |    |

#### A summary of leaves taken during the entire career of an employee can be seen as below

| Start Date 🔻 | End Date    | Leave Type         | Number of Days | Approval Status  | Leave Status | Supporting Documents | Details | Update | Confirm  | Delete   |
|--------------|-------------|--------------------|----------------|------------------|--------------|----------------------|---------|--------|----------|----------|
| 17-Oct-2013  | 17-Nov-2013 | Child Care Leave   | 32             | Approved         | Confirmed    | 0                    |         | 1      | 6        |          |
| 22-Aug-2013  | 17-Sep-2013 | Child Care Leave   | 27             | Approved         | Confirmed    | 0                    | Ē       | 1      | õ        | G        |
| 07-Jun-2013  | 10-Jun-2013 | Casual Leave       | 2              | Approved         | Confirmed    | 0                    | Ē       | 1      | 6B       | G        |
| 31-May-2013  | 31-May-2013 | Casual Leave       | 1              | Approved         | Confirmed    | 0                    | Ē       | 1      | õ.       | G        |
| 27-May-2013  | 28-May-2013 | Earned Leave       | 2              | Approved         | Confirmed    | 0                    | Ē       | 1      | õ.       | G        |
| 23-May-2013  | 24-May-2013 | Casual Leave       | 2              | Approved         | Confirmed    | 0                    | Ē       | 1      | õ.       | G        |
| 20-May-2013  | 23-May-2013 | Earned Leave       |                | Approved         | Planned      | 0                    | Ē       | 1      | <b>7</b> |          |
| 15-May-2013  | 22-May-2013 | Maternity Leave    | 8              | Approved         | Confirmed    | 0                    | Ē       | Ì      | õ.       | G        |
| 07-May-2013  | 11-May-2013 | Earned Leave       | 5              | Work in Progress | Confirmed    | 0                    | Ē       | 1      | õ.       | <b>F</b> |
| 07-May-2013  | 07-May-2013 | Restricted Holiday | 1              | Approved         | Confirmed    | 0                    |         | 1      | 62       |          |

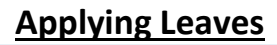

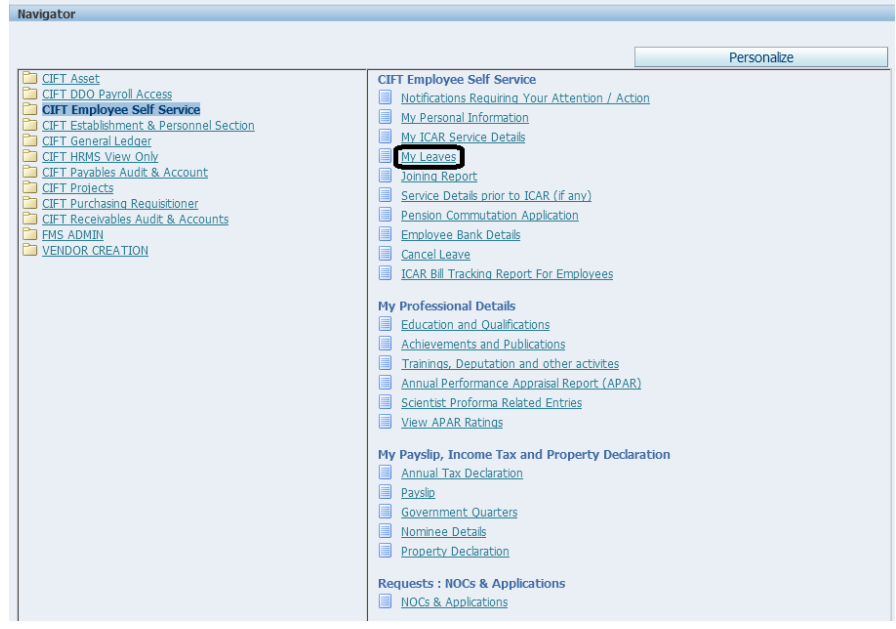

Click on My Leaves

| Leaves Summ<br>Search                    | ary Curre                                           | ent Leave Bal                                                                  | ance             |                  |              |                            |                 |        |          |               |
|------------------------------------------|-----------------------------------------------------|--------------------------------------------------------------------------------|------------------|------------------|--------------|----------------------------|-----------------|--------|----------|---------------|
| <b>∀TIP Please I</b><br>Note that the se | Enter Paran<br>earch is case<br>Lea<br>Approv<br>St | neters to Sea<br>insensitive<br>ive Type<br>al Status<br>art Date<br>(examples | nch for Past Lea | ves              |              | Leave Status  <br>End Date |                 | H      |          |               |
| Please Click on A<br>Apply Leave         | Apply Leave I                                       | Button to app                                                                  | y for Leaves     |                  |              |                            | S Previous      | 1-10   | ▼ Nex    | <u>t 10</u> @ |
| Start Date 🔻                             | End Date                                            | Leave Type                                                                     | Number of Days   | Approval Status  | Leave Status | Supporting Do              | cuments Details | Update | Confirm  | Delete        |
| 21-Apr-2017 2                            | 22-Apr-2017                                         | Earned Leave                                                                   | 2                | Pending Approval | Confirmed    | 0                          |                 | 1      | 5        |               |
| 30-Mar-2017                              | 01-Apr-2017                                         | Earned Leave                                                                   | 3                | Pending Approval | Confirmed    | 0                          |                 | Ì      | j.       | G             |
| 16-Mar-2017                              | 18-Mar-2017                                         | Earned Leave                                                                   | 3                | Approved         | Confirmed    | 0                          |                 | 0      | 62       | G             |
| 25-Feb-2017                              | 25-Feb-2017                                         | Casual Leave                                                                   | 1                | Approved         | Confirmed    | 0                          |                 | 0      | 62       | Ga            |
| 23-Feb-2017                              | 23-Feb-2017                                         | Casual Leave                                                                   | 1                | Approved         | Confirmed    | 0                          |                 | Ì      | 62       | Ga            |
| 28-Jan-2017                              | 28-Jan-2017                                         | Casual Leave                                                                   | 1                | Approved         | Confirmed    | 0                          |                 | Ì      | 62       | Ga            |
| 11-Jan-2017                              | 11-Jan-2017                                         | Casual Leave                                                                   | 1                | Approved         | Confirmed    | 0                          |                 | Ì      | 5        | G             |
| 30-Dec-2016 3                            | 30-Dec-2016                                         | Casual Leave                                                                   | 0.5              | Approved         | Confirmed    | 0                          |                 | Ì      | <b>.</b> | G             |
| 08-Apr-2016                              | 08-Apr-2016                                         | Casual Leave                                                                   | 1                | Approved         | Confirmed    | 0                          |                 | Ì      | (B)      |               |
| 23-Feb-2016                              | 23-Feb-2016                                         | Casual Leave                                                                   | 1                | Approved         | Confirmed    | 0                          |                 | Ì      | 5        | G             |
| Please Click on A<br>Apply Leave         | Apply Leave I                                       | Button to app                                                                  | y for Leaves     |                  |              |                            | S Previous      | 1-10   | ▼ Nex    | <u>t 10</u>   |
| n Ap                                     | ply L                                               | eave                                                                           |                  |                  |              |                            |                 |        |          |               |

# Casual Leave

| reate Absence: Enter Leave Details                                                                                                    |                                                                  |                                                                                                    |                             |                                               |                                         |          |       | -      |        |       | _    |
|----------------------------------------------------------------------------------------------------|------------------------------------------------------------------|----------------------------------------------------------------------------------------------------|-----------------------------|-----------------------------------------------|-----------------------------------------|----------|-------|--------|--------|-------|------|
| Employee Name Mes, S<br>Email Address<br>result Confirmed if you are sure of the dates of your absence, otherwise<br>any or hours you are requesting. | <b>Hyla N.C .</b><br>(Dorref.com)<br>select Planned. Select an / | Absence Type, and ente                                                                                                    | r any other information you | Employee I<br>want to record for your request | Rumber 011585<br>You can choose the Cal | kulate ( | Duate | n Butt | Car    | cei   | Ne   |
| procates required text<br>Leave Status                                                                                                    | Confirmed                                                        | -                                                                                                    |                             |                                               |                                         |          |       | -      | Eners. | Leave | Plan |
| *Leave Reason                                                                                                    |                                                                  |                                                                                                    |                             |                                               |                                         | E IN     | Mag   | Tite   | 1017   | hu F  | 100  |
| Duration                                                                                                    | Adoption Leave                                                   |                                                                                                    |                             |                                               |                                         | 20       | 27    | 22.    | 20     | 10 .1 | 1 1  |
|                                                                                                    | Child Care Leave                                                 | and and a second second |                             |                                               |                                         | 2        | 3     | 4      | 5      | 6 3   | f I  |
|                                                                                                    | Earned Leave                                                     | ute are required fields                                                                                                    |                             |                                               |                                         | 9        | 10    | 11     | 12     | 13 1  | 4 3  |
|                                                                                                    | Extraordinary Leave                                              | te Duration Calend                                                                                                    | er 2015Calender 2016        |                                               |                                         | 23       | 24    | 25     | 26     | 27 2  | 8 2  |
| Gains put of Station?                                                                                                    | Half Pay Leave                                                   |                                                                                                    | SCATALORDILLES, APAR        |                                               |                                         | 30       | 4     | 2      | 3      | 4     | 0    |
| Details of Visit (if going out)                                                                                                    | Maternity Leave                                                  | -                                                                                                    |                             |                                               |                                         |          |       |        |        |       |      |
| Name of Accompanying Family Members (for LTC only)                                                                                                    | Paternity Leave                                                  |                                                                                                    |                             |                                               |                                         |          |       |        |        |       |      |
| Block Year (for LTC)                                                                                                    | Restricted Holiday                                               |                                                                                                    | 9                           |                                               |                                         |          |       |        |        |       |      |
| Prefix Dates (if Any)                                                                                                    | Special Casual Leave                                             | -                                                                                                    |                             |                                               |                                         |          |       |        |        |       |      |
| Suffa Date (# Any)                                                                                                    | Special Disability Leave                                         |                                                                                                    |                             |                                               |                                         |          |       |        |        |       |      |
| Pace to visc on cite                                                                                                    | Study Leave                                                      |                                                                                                    |                             |                                               |                                         |          |       |        |        |       |      |
| Leave Reason and Contact Details During Leave                                                                                                    |                                                                  |                                                                                                    |                             |                                               |                                         |          | -     |        |        |       |      |

- Choose the type of Leave Casual Leave
- Choose the relevant Leave Reason according to Leave Type
- Look at the Calendar on the right side. It has been put there as an aid for you to plan your leaves. You can choose the month/year as you want
- Choose the Start Date and the End date of your leave
- Mention whether you will go out of station by selecting Yes or No
- Details of Visit to include places of visit stopovers etc.
- Name of Accompanying Family members In case of LTC mention family members accompanying you
- Mention Block Year for LTC
- Mention any Prefix & Suffix Dates Multiple dates can be added if applicable.
- Please enter your Contact Details/ Phone Number on which you can be contacted during your leave.
- ٠

| • | Press | Calculate Durati | on |
|---|-------|------------------|----|
| • | 11033 |                  |    |

- Click on Next.
- Applied Changes would be seen and also Approver Name.
- Click on Submit if everything looks fine.
- Changes would be applied after clicking on submit.

| Cancel | Printable Page | Save For Later | Bac <u>k</u> | Sub <u>m</u> it |
|--------|----------------|----------------|--------------|-----------------|
| -      |                |                |              |                 |

#### Earned Leave

|                                                                                                    |                                                                                                    |                                                                                                    |                                | The second second |                      |           |         |          |          |         |      |
|----------------------------------------------------------------------------------------------------|----------------------------------------------------------------------------------------------------|----------------------------------------------------------------------------------------------------|--------------------------------|-------------------|----------------------|-----------|---------|----------|----------|---------|------|
| eate Absence: Enter Leave Details                                                                      |                                                                                                    |                                                                                                    |                                |                   |                      |           |         |          |          | _       | -    |
| Employee Name Miss 5<br>Email Address orchist<br>lart Confirmed Functions and the dates of two Address | Byla N.C.,<br>(Bornal.com)<br>Jacket Plannad Salart an Ans                                                                                                    | anna Tuna, and antar any other informati                                                                                                    | ion use want to carried for us | Employee Num      | ber 011585           | in data   | Durate  | o Butto  | Can      |         |      |
| s or hours you are requesting,<br>what is required field                                               | perect Particles, perect an Pup                                                                                                    | ence ingre, and encer any ourse another                                                                                                    | An Poe man, to record for Jo   | or request. To    | a can provee over ca | ALUARUE . | 00-200  | an Botto | 11.00.90 | i une n | 1011 |
| Leave Status                                                                                           | Confirmed                                                                                                    |                                                                                                    |                                |                   |                      | 0.0       | in al   | 121      | DALT.    | eave    | Plan |
| * Leave Reason                                                                                         | 120                                                                                                    |                                                                                                    |                                |                   |                      | Euro I    | Sites . | Tra 1    | And T    |         |      |
| Duration                                                                                               | Sector Sector Se | and the second second se |                                |                   |                      | 26        | 27      | 28       | 25       | 0 .01   | 1    |
|                                                                                                    | Bereavement<br>Domentic Work                                                                                                    | ar-3017)                                                                                                    |                                |                   |                      | 2         | 3       | 4        | 5        | 6 7     |      |
|                                                                                                    | Eundia / Foriegn Vacation                                                                                                    | are required fields                                                                                                    |                                |                   |                      | 9         | 10      | 11       | 12       | 3 14    | 1    |
|                                                                                                    | Family Emergency                                                                                                    | Providence Inclusion and Providence and                                                                                                    | 14                             |                   |                      | 23        | 24      | 25       | 26       | 7 28    | 8    |
| Gamp out of Station?                                                                                   | Family Wedding                                                                                                    | Disaction - publisher 2013 Calender 20                                                                                                    | 70                             |                   |                      | 30        | 1       | 2        | 3        | 4 5     |      |
| Details of Visit (if point out)                                                                        | LTC - Home Town                                                                                                    |                                                                                                    |                                |                   |                      |           |         |          |          |         |      |
| Name of Accompanying Family Members (for LTC only)                                                     | Leave Encashment                                                                                                    |                                                                                                    |                                |                   |                      |           |         |          |          |         |      |
| Block Year (for LTC)                                                                                   | Others                                                                                                    | × 9                                                                                                    |                                |                   |                      |           |         |          |          |         |      |
| Prefix Dates (# Any)                                                                                   | Vacation                                                                                                    |                                                                                                    |                                |                   |                      |           |         |          |          |         |      |
| Suffix Date (if Any)                                                                                   |                                                                                                    |                                                                                                    |                                |                   |                      |           |         |          |          |         |      |
| Pace to vac on LTC                                                                                     |                                                                                                    |                                                                                                    |                                |                   |                      |           |         |          |          |         |      |
| eave Reason and Contact Details During Leave                                                           |                                                                                                    |                                                                                                    |                                |                   |                      |           |         |          |          |         | -    |
| * Lawy Responsed Contact Box                                                                           |                                                                                                    |                                                                                                    |                                |                   |                      |           |         |          |          |         |      |

- Enter Earned leave type from drop down list.
- Enter Leave reason from the drop down list
- Enter Start date as 'dd-mm-yyyy'
- Enter End date as 'dd-mm-yyyy'.
- Click on Calculate Duration.
- Enter Comments if any
- Add any attachment if any.

## **Extra Ordinary Leave**

|                                                                                                    |                                                                                              | 📫 Navigator 👻 🚺 | 🗿 Favorites 🔻 |           |           |          |       | ences Hi |
|----------------------------------------------------------------------------------------------------|----------------------------------------------------------------------------------------------|-----------------|---------------|-----------|-----------|----------|-------|----------|
| eate Absence: Enter Leave Details                                                                                               |                                                                                              |                 |               |           |           |          |       |          |
| Employee Name Mrs. S<br>Email Address <u>control</u><br>lect Confirmed if you are sure of the dates of your absence a therewise | wan.c.,<br>Barnek.com<br>Next Planeed. Select an Absence Type, and enter any other informati | Employee Number | 011585        | iculate ( | uration B | utten ti | ancel | Neg      |
| is or hours you are requesting.<br>Indicates required field                                                                     |                                                                                              |                 |               |           |           |          |       |          |
| Leave Status                                                                                                    | Confirmed                                                                                    |                 |               | -         |           | -        | Lea   | ve Phroe |
| = Leave Resson                                                                                                    | Extraordinary Leave                                                                          |                 |               | O A A     | ril .     | • 20     | 17    |          |
| Duration                                                                                                    |                                                                                              |                 |               | Sun       | Mon Tu    | e Wes    | Thu   | Fri Sat  |
|                                                                                                    | Applied in Writing                                                                           |                 |               | 2         | 3 4       | 5        | 6     | 7 8      |
|                                                                                                    | No Leave Balance                                                                             |                 |               | 9         | 10 11     | 12       | 13    | 14 15    |
|                                                                                                    | Days                                                                                         |                 |               | 16        | 17 18     | 19       | 20    | 21 22    |
|                                                                                                    | fota Calculate Duration Calender 2015Calender 201                                            | 2               |               | 30        | 1 2       | 3        | 4     | 20 29    |
| Going out of Station?                                                                                                    | A                                                                                            |                 |               |           |           |          |       |          |
| Details of Visit (if going out)                                                                                                 |                                                                                              |                 |               |           |           |          |       |          |
| Block Year (for LTC)                                                                                                    | 4                                                                                            |                 |               |           |           |          |       |          |
| Prefix Dates (if Any)                                                                                                    |                                                                                              |                 |               |           |           |          |       |          |
| Suffix Date (if Any)                                                                                                    |                                                                                              |                 |               |           |           |          |       |          |
| Place To Visit on LTC                                                                                                    |                                                                                              |                 |               |           |           |          |       |          |
| eave Reason and Contact Details During Leave                                                                                    |                                                                                              |                 |               |           |           |          |       |          |
|                                                                                                    |                                                                                              |                 |               |           |           |          |       |          |
| " Leave Reason and Contact Box                                                                                                  |                                                                                              |                 |               |           |           |          |       |          |
|                                                                                                    |                                                                                              |                 |               |           |           |          |       |          |
|                                                                                                    |                                                                                              |                 |               |           |           |          |       |          |
|                                                                                                    |                                                                                              |                 |               |           |           |          |       |          |
| annorting Documents                                                                                                    |                                                                                              |                 |               |           |           |          |       |          |

- Enter Extraordinary leave type from drop down list.
- Enter Leave reason from the drop down list
- Enter Start date as 'dd-mm-yyyy'
- Enter End date as 'dd-mm-yyyy'.
- Click on Calculate Duration.
- Enter Comments if any
- Add any attachment if any

#### Half Pay Leave(Commuted Leave)

|                                                                                          |                     | Employee Name Mrs.<br>Email Address nosh | Shyla N.C .         |                             |                                 | Em                        | oloyee Number 0   | 11585           |           |              | Cancej    | Ne       |
|------------------------------------------------------------------------------------------|---------------------|------------------------------------------|---------------------|-----------------------------|---------------------------------|---------------------------|-------------------|-----------------|-----------|--------------|-----------|----------|
| ect Confirmed if you are sur<br>is or hours you are requesti<br>Indicates required field | re of the dates ng. | of your absence, otherwis                | e select Planned. ! | Select an Absence Type, and | enter any other information you | want to record for your r | equest. You can o | hoose the Calc. | ilate Dun | ation Buttor | to see th | e numbi  |
|                                                                                          |                     | Leave Status                             | s Confirmed         |                             |                                 |                           |                   |                 | _         |              | Leav      | re Plann |
|                                                                                          |                     | " Leave Type                             | a Half Pay Leave    |                             | -                               |                           |                   | 9               | June      |              | 2017      |          |
|                                                                                          |                     | Leave Reason                             | ·                   |                             |                                 |                           |                   |                 | Sun Mo    | n Tue W      | ed Thu    | Fri Sa   |
|                                                                                          |                     | Duration                                 |                     |                             |                                 |                           |                   |                 | 28 2      | 30 3         | 1 1       | 2 3      |
|                                                                                          |                     |                                          | Commuted for        | Approved Course of Study    |                                 |                           |                   |                 | 4 5       | 6            | 7 8       | 9 10     |
|                                                                                          |                     |                                          | Commuted for        | Child Adoption              |                                 |                           |                   |                 | 11 1      | 2 13 1       | 4 15      | 16 17    |
|                                                                                          |                     |                                          | Commuted for        | Extended Maternity Leave    | elds.                           |                           |                   |                 | 18 1      | 20 3         | 1 22      | 23 2     |
|                                                                                          |                     |                                          | Commuted for        | Sickness                    | and an Owner Coulon day 2014    |                           |                   |                 | 25 2      | 5 27 3       | 8 29      | 30 1     |
|                                                                                          |                     |                                          | Others              | 73                          | TIMEL KATHORNEIDEL KOTO         |                           |                   | -               |           |              |           |          |
|                                                                                          |                     | Going out of Station?                    |                     | 4                           |                                 |                           |                   |                 |           |              |           |          |
|                                                                                          |                     | Details of Visit (if going out)          |                     |                             |                                 |                           |                   |                 |           |              |           |          |
| Name of Acr                                                                              | companying Fa       | mly Members (for LTC only)               |                     |                             |                                 |                           |                   |                 |           |              |           |          |
|                                                                                          |                     | Block Year (for LTC                      | )                   |                             | 2 9                             |                           |                   |                 |           |              |           |          |
|                                                                                          |                     | Prefix Dates (if Any                     |                     |                             |                                 |                           |                   |                 |           |              |           |          |
|                                                                                          |                     | Suffix Date (if Anv                      |                     |                             |                                 |                           |                   |                 |           |              |           |          |
|                                                                                          |                     | Pibco To Viet on LTI                     | -                   |                             |                                 |                           |                   |                 |           |              |           |          |
|                                                                                          |                     | 1000 10 100 01 01                        |                     |                             |                                 |                           |                   |                 |           |              |           |          |
| ave Reason and Contac                                                                    | t Details Dur       | ng Leave                                 |                     |                             |                                 |                           |                   |                 |           |              |           |          |
|                                                                                          |                     |                                          |                     |                             |                                 |                           |                   |                 |           |              |           |          |
| " Leave Reason and C                                                                     | Contact Box         |                                          |                     |                             |                                 |                           |                   |                 |           |              |           |          |
|                                                                                          |                     |                                          |                     |                             |                                 |                           |                   |                 |           |              |           |          |
|                                                                                          |                     |                                          |                     |                             |                                 |                           |                   |                 |           |              |           |          |
|                                                                                          |                     |                                          |                     |                             |                                 |                           |                   |                 |           |              |           |          |
|                                                                                          |                     |                                          |                     |                             |                                 |                           |                   |                 |           |              |           |          |
| pporting Documents                                                                       |                     |                                          |                     |                             |                                 |                           |                   |                 |           |              |           |          |
|                                                                                          |                     |                                          |                     |                             |                                 |                           |                   |                 |           |              |           |          |
| ationally, attach supporting                                                             | documents th        | at justify the absence. You              | a can attach docum  | nent or made file.          |                                 |                           |                   |                 |           |              |           |          |
|                                                                                          |                     |                                          |                     |                             |                                 |                           |                   |                 |           |              |           |          |
|                                                                                          |                     |                                          |                     |                             |                                 |                           |                   |                 |           |              |           |          |
|                                                                                          |                     |                                          |                     |                             |                                 |                           |                   |                 |           |              |           |          |
| dd Attachment                                                                            |                     |                                          |                     |                             |                                 |                           |                   |                 |           |              |           |          |
| 8                                                                                        | Type                | Description                              | Category            | Last Updated By             | Last Updated                    | Usage                     | Update            | Delete          |           | Publish      | to Catalo | g        |
| results found.                                                                           |                     |                                          |                     |                             |                                 |                           |                   |                 |           |              |           |          |
|                                                                                          |                     |                                          |                     |                             |                                 |                           |                   |                 |           |              |           |          |
|                                                                                          |                     |                                          |                     |                             |                                 |                           |                   |                 |           |              |           |          |
|                                                                                          |                     |                                          |                     |                             |                                 |                           |                   |                 |           |              |           |          |

- Enter Half Pay Leave type from drop down list.
- Enter Leave reason (Eg .Commuted for Sickness) from the drop down list
- Enter Start date as 'dd-mm-yyyy'
- Enter End date as 'dd-mm-yyyy'.

- Click on Calculate Duration.
- Enter Comments if any
- Add any attachment (Medical Certificates) if any

# Maternity Leave

| CIFT Employee Self Service                                                                                                    |                                                                                                    | Contraction of the local division of the local division of the loc |                                          |           |         |        |        |         |           |
|----------------------------------------------------------------------------------------------------|----------------------------------------------------------------------------------------------------|----------------------------------------------------------------------------------------------------|------------------------------------------|-----------|---------|--------|--------|---------|-----------|
|                                                                                                    |                                                                                                    | 🏦 Navigator 🔫                                                                                                    | 😭 Favorites 🕶                            |           |         |        |        | Prefere | inces Hi  |
| Create Absence: Enter Leave Details                                                                                                    |                                                                                                    |                                                                                                    |                                          |           |         |        |        |         |           |
| Employee Name Mrs. Shyl<br>Email Addres <u>notherad</u><br>Select Confirmed if you are sure of the dates of your absence, otherwise sele<br>days or hours you are requesting. | IN.C.<br>mal.com<br>it Planned. Select an Absence Type, and enter any other i                                                                                                    | Employee Num<br>information you want to record for your request. Yo                                                                                                    | ber <b>011585</b><br>u can choose the Ca | iculate I | Duratio | n Butt | ton to | encel   | Nex       |
| - Indicates required held<br>Leave Status Cor                                                                                                    | firmed                                                                                                    |                                                                                                    |                                          |           |         |        |        | Leav    | e Planner |
| * Leave Type M                                                                                                    | ternity Leave                                                                                                    |                                                                                                    |                                          |           | pril    |        | 201    | 7       | . 3       |
| " Leave Reason                                                                                                    |                                                                                                    |                                                                                                    |                                          | Sun       | Mon     | Tue    | Wed    | Thu     | Fri Sat   |
|                                                                                                    | nortion / Miscarriane                                                                                                    |                                                                                                    |                                          | 25        | 27      | 28     | 29     | 30      | 21 1      |
| Pr                                                                                                    | egnancy                                                                                                    |                                                                                                    |                                          | 2         | 3       | 4      | 5      | 6       | 7 8       |
|                                                                                                    | TP Start Date and End Date are required fields                                                                                                    |                                                                                                    |                                          | 16        | 17      | 11     | 12     | 13      | 14 15     |
|                                                                                                    | Days                                                                                                    |                                                                                                    |                                          | 23        | 24      | 25     | 26     | 27      | 28 29     |
| Io                                                                                                    | al Calculate Duration Calender 2015 Cale                                                                                                    | nder 2016                                                                                                    |                                          | 30        | 1       | 2      | 3      | 4       | 5 6       |
| Going out of Station?                                                                                                    | - 3i · · ·                                                                                                    |                                                                                                    |                                          |           |         |        |        |         |           |
| Details of Visit (if going out)                                                                                                    |                                                                                                    |                                                                                                    |                                          |           |         |        |        |         |           |
| Name of Accompanying Parmy Members (for LTC only)                                                                                                    |                                                                                                    |                                                                                                    |                                          |           |         |        |        |         |           |
| Block Year (for LTC)                                                                                                    | ic in the second second s |                                                                                                    |                                          |           |         |        |        |         |           |
| Pretix Dates (if Any)                                                                                                    |                                                                                                    |                                                                                                    |                                          |           |         |        |        |         |           |
| Place To Visit on LTC                                                                                                    |                                                                                                    |                                                                                                    |                                          |           |         |        |        |         |           |
|                                                                                                    |                                                                                                    |                                                                                                    |                                          |           |         |        |        |         |           |
| Leave Reason and Contact Details During Leave                                                                                                    |                                                                                                    |                                                                                                    |                                          |           |         |        |        |         |           |
| * Leave Reason and Contact Box                                                                                                    |                                                                                                    |                                                                                                    |                                          |           |         |        |        |         |           |

- Enter Maternity leave type from drop down list.
- Enter Leave reason as Pregnancy/ Abortion.
- Enter Start date as 'dd-mm-yyyy', Enter End date as 'dd-mm-yyyy'.
- Enter Comments, Click on Calculate Duration.
- Add any attachment if any ,Click **NEXT**

| SIFT Employee Self S                                                                                                    | ervice                       |                                                                                                    |          |                            |                                    |                   |
|----------------------------------------------------------------------------------------------------|------------------------------|----------------------------------------------------------------------------------------------------|----------|----------------------------|------------------------------------|-------------------|
| FT Employee Self Service       Insuigator * et Exorites * Home Logicit Pretennoes Help         sate Absence: Review       Cancol Printable Page. Save for Later. Back. Submit.<br>Employee Number: 011585         bisence Details       Proposed<br>Leave Status Confirmed<br>Leave Status Confirmed<br>Leave Status Confir |                              |                                                                                                    |          |                            |                                    |                   |
| Create Absence: Review                                                                                                    |                              |                                                                                                    |          |                            |                                    |                   |
|                                                                                                    | Employee Nar<br>Email Addre  | ne Mrs. Shyla H.C.                                                                                                    |          | Cancel Pr<br>Employee Numb | intable Page Save For<br>er 011585 | Later Back Submit |
| Absence Details                                                                                                    |                              |                                                                                                    |          |                            |                                    |                   |
| Supporting Documents                                                                                                    | Leaw<br>Lea<br>St<br>E<br>Co | Proposed<br>Status Confirmed<br>we Type Materinety, Leave<br>Reason Pregnancy<br>art Date 01-149/av 2017<br>Date 31-149/av 2017<br>Days 31<br>mments Test |          |                            |                                    |                   |
| Approvers                                                                                                    |                              |                                                                                                    |          |                            |                                    |                   |
| Details Line No                                                                                                    | Approver                     | Approver Type                                                                                                    | Order No | Category                   | Status                             | Delete            |
| H amout +                                                                                                    | Gross source                 | In Feeple                                                                                                    |          | Chhiase                    |                                    |                   |

- Review your applied leaves .
- Approver Name would be there to whom your applied leaves will go for approval.
- Click on Submit and changes would be applied.

## Paternity Leave

| Absence: Enter Leave Details                                                                                                    |                                                                                           |            |         |           |                 |          |
|----------------------------------------------------------------------------------------------------|-------------------------------------------------------------------------------------------|------------|---------|-----------|-----------------|----------|
| Employee Name Mrs. Skyla N.C<br>Email Address <u>InchhileBarnek.com</u><br>Confirmed if you are sure of the dates of your absence, otherwise select Planned. Select an Absence Type, and enter any other information<br>hours you are requesting. | Employee Number 011585<br>In you want to record for your request. You can choose the Calc | ulate Dura | tion Bu | C tton to | ancel<br>see th | Ne numt  |
| cates required field Leave Status Confirmed                                                                                                    |                                                                                           |            |         |           | Lea             | ve Planr |
| * Leave Type Paternity Leave                                                                                                    |                                                                                           | April (    | le      | 201       | 7               |          |
| * Leave Reason                                                                                                    |                                                                                           | Sun Mo     | n Tue   | wed       | Thu             | Fn S     |
| Paternity (march 14 March 17                                                                                                    |                                                                                           | 26 27      | 28      | 29        | 30              | 31       |
| * End Date                                                                                                    |                                                                                           | 2 3        | 4       | 5         | 6               | 7        |
| TIP Start Date and End Date are required fields                                                                                                    |                                                                                           | 16 17      | 18      | 19        | 20              | 21       |
| Days<br>Total Calculate Duration Calculate 2015 Calcular 2016                                                                                                    |                                                                                           | 23 24      | 25      | 26        | 27              | 28       |
| Gong out of Station?                                                                                                    |                                                                                           | 30 1       | 2       | 3         | 4               | 5        |
| Details of Visit (if going out)                                                                                                    |                                                                                           |            |         |           |                 |          |
| Name of Accompanying Family Members (for LTC only)                                                                                                    |                                                                                           |            |         |           |                 |          |
| Block Year (for LTC)                                                                                                    |                                                                                           |            |         |           |                 |          |
| Prefix Dates (# Any)                                                                                                    |                                                                                           |            |         |           |                 |          |
| Suffix Date (if Any)                                                                                                    |                                                                                           |            |         |           |                 |          |
| Place To Visit on LTC                                                                                                    |                                                                                           |            |         |           |                 |          |
| e Reason and Contact Details During Leave                                                                                                    |                                                                                           |            |         |           |                 |          |
|                                                                                                    |                                                                                           |            |         |           |                 |          |

- Enter Maternity leave type from drop down list.
- Enter Leave reason as Pregnancy/ Abortion.
- Enter Start date as 'dd-mm-yyyy', Enter End date as 'dd-mm-yyyy'.
- Enter Comments, Click on Calculate Duration.
- Add any attachment if any ,Click NEXT
- Review your applied leaves.
- Approver Name would be there to whom your applied leaves will go for approval.
- Click on Submit and changes would be applied.

#### Joining Report

- Click on ICAR Employee Self Service.
- Click on Joining Report.
- Click on Add when another page opens up.
- Enter Date of Joining/ Return from Leave.
- Enter Forenoon/Afternoon.
- Choose Leave type Only Approved & Confirmed will come here
- In case you are returning from Training etc. then choose Others
- Start Date & End Date will only appear if you choose others. For leaves no need to enter start and end date
- Enter Comments if any.

Email Address

| Start Date | End Date  |
|------------|-----------|
|            |           |
|            |           |
| iy)        | (cancel 1 |

27

| e "Special Information"       | Employee Name Mrs. Shashi Dahn<br>Organization Email Address <u>shashi@iasri.res.in</u> | a                                        |   | Employee Number 000<br>Business Group Ind | 0014<br>Jian Council of Agricultural Research |  |
|-------------------------------|-----------------------------------------------------------------------------------------|------------------------------------------|---|-------------------------------------------|-----------------------------------------------|--|
| <u>.e Special Information</u> | Date of Joining                                                                         |                                          |   |                                           |                                               |  |
|                               | Forenoon / Afternoon                                                                    | 🔍 🔍                                      |   |                                           |                                               |  |
|                               | Leave Type                                                                              | L. L. L. L. L. L. L. L. L. L. L. L. L. L | 9 |                                           |                                               |  |
|                               | Comments (if any)                                                                       |                                          |   |                                           |                                               |  |
|                               |                                                                                         |                                          |   |                                           | Cance! Apply                                  |  |

Click on the button next to Leave type. Another window will open. Click Go

|         |              |                                                                 | S Previous                                                                                                    | 1-10 | ▼ <u>Next 10</u> ⊘ |
|---------|--------------|-----------------------------------------------------------------|----------------------------------------------------------------------------------------------------|------|--------------------|
| Select  | Quick Select | Leave Type                                                      |                                                                                                    |      |                    |
| ۲       |              | Casual Leave (Start Date 07-JUN-2013, End Date 10-JUN-2013 )    |                                                                                                    |      |                    |
| 0       |              | Casual Leave (Start Date 23-MAY-2013,End Date 24-MAY-2013 )     |                                                                                                    |      |                    |
| 0       |              | Casual Leave (Start Date 31-MAY-2013,End Date 31-MAY-2013 )     |                                                                                                    |      |                    |
| 0       |              | Child Care Leave (Start Date 17-OCT-2013,End Date 17-NOV-2013 ) |                                                                                                    |      |                    |
| 0       | <b>.</b>     | Child Care Leave (Start Date 22-AUG-2013,End Date 17-SEP-2013 ) |                                                                                                    |      |                    |
| 0       |              | Earned Leave (Start Date 01-FEB-2013,End Date 03-FEB-2013 )     |                                                                                                    |      |                    |
| 0       |              | Earned Leave (Start Date 27-MAY-2013,End Date 28-MAY-2013 )     |                                                                                                    |      |                    |
| 0       |              | Earned Leave (Start Date 29-APR-2013,End Date 03-MAY-2013 )     |                                                                                                    |      |                    |
| 0       |              | Maternity Leave (Start Date 15-MAY-2013, End Date 22-MAY-2013)  |                                                                                                    |      |                    |
| 0       |              | Others                                                          |                                                                                                    |      |                    |
|         |              |                                                                 | Interview States Previous States Previous States Previous States Previous States Previous States Previous States Previous States Previous States Previous States Previous States Previous Previous Pre | 1-10 | ▼ <u>Next 10</u> ⊘ |
| About 1 | this Page    |                                                                 |                                                                                                    |      |                    |

Cancel Select

After this click on Apply, Next and then Submit Click on Apply and changes would be saved.

## Trainings, Deputations and other activities

#### **Delivered Programs**

Click on

Click on Add under Employee Programs.

| Trainings, Deputation and | l other activites: | Special Information                   |           |                                   |           |         |         |           |           |           |           |           |                 |                 |                  |              |               |
|---------------------------|--------------------|---------------------------------------|-----------|-----------------------------------|-----------|---------|---------|-----------|-----------|-----------|-----------|-----------|-----------------|-----------------|------------------|--------------|---------------|
|                           | Organi             | Employee Name<br>ization Email Addres | Varghes   | i <b>e, Cini</b><br>Diasri.res.in |           |         |         |           |           |           |           | E         | mployee Number  | 768             | Cancel           | Bac <u>k</u> | Ne <u>x</u> t |
| Attended Programs         |                    |                                       |           |                                   |           |         |         |           |           |           |           |           |                 |                 |                  |              |               |
|                           |                    |                                       |           |                                   |           |         |         |           |           |           |           |           |                 |                 |                  |              |               |
| Add                       |                    |                                       |           |                                   |           |         |         |           |           |           |           |           |                 |                 |                  |              |               |
| Select Status             | Program Type       | Program Name                          | Country   | City Venue                        | Start Dat | te End  | l Date  | Duration  | Program ( | Drganised | By Nomi   | nated By  | Funding Agency  | Cost Incurred   | Program Status   | Any Ot       | ner Info      |
| No results found.         |                    |                                       |           |                                   |           |         |         |           |           |           |           |           |                 |                 |                  |              |               |
| Delivered Programs        |                    |                                       |           |                                   |           |         |         |           |           |           |           |           |                 |                 |                  |              |               |
|                           |                    |                                       |           |                                   |           |         |         |           |           |           |           |           |                 |                 |                  |              |               |
| Add                       |                    |                                       |           |                                   |           |         |         |           |           |           |           |           |                 |                 |                  |              |               |
| Select Status             | Program Type       | Level of Participa                    | tion Prog | jram Name                         | Country   | City Ve | enue St | tart Date | End Date  | Duration  | Program C | Organized | by Nominated By | / Funding Agend | cy Cost Incurred | Program      | n Status      |
| No results found.         |                    |                                       |           |                                   |           |         |         |           |           |           |           |           |                 |                 |                  |              |               |
|                           |                    |                                       |           |                                   |           |         |         |           |           |           |           |           |                 |                 | Cance]           | Back         | Next          |

Note: Depending on whether you delivered the program or attended it . Please click on the relevant Add button

- Click on Add
- Another window will open and click on Program Type.

- Enter Program type as Radio talks from drop down list.
- Enter level of participation as attended, conducted, organized etc as applicable.
- Enter Program Name.
- Enter Venue.
- Enter City
- Enter Start Date as 'dd-mm-yyyy'
- Enter End date as 'dd-mm-yyyy'.
- Enter Duration.
- Enter Program Conducted By.
- Enter Approver.

| Delivered Programs                                                                  |   |                     |                               |
|-------------------------------------------------------------------------------------|---|---------------------|-------------------------------|
| Employee Name Varghese, Cini<br>Organization Email Address <u>1kkala@asr.res.ir</u> |   | Employee Number 768 | Cance! Apply                  |
| * Program Type                                                                      | N | Q                   |                               |
| * Level of Participation                                                            |   |                     |                               |
| * Program Name                                                                      |   |                     |                               |
| * Country                                                                           |   | Q                   |                               |
| * Venue                                                                             |   |                     |                               |
| * City                                                                              |   |                     |                               |
| * Start Date                                                                        |   |                     |                               |
| * End Date                                                                          |   |                     |                               |
| Duration                                                                            |   |                     |                               |
| Program Organized by                                                                |   |                     |                               |
| Nominated By                                                                        |   |                     |                               |
| * Funding Agency                                                                    |   |                     |                               |
| * Cost Incurred                                                                     |   |                     |                               |
| * Program Status                                                                    |   |                     |                               |
| Any other info                                                                      |   |                     |                               |
|                                                                                     |   |                     |                               |
|                                                                                     |   |                     | Cance <u>i</u> A <u>p</u> ply |

Enter details and click Apply

Note: the columns marked with a star\* are mandatory and you have to fill them else the system wont allow you to submit

#### **Attended Programs**

- Click on Add
- Another window will open and click on Program Type.
- Enter Program type as Radio talks from drop down list.
- Enter Program Name.
- Enter Venue.
- Enter City
- Enter Start Date as DD-MMM-YYYY
- Enter End date as DD-MMM-YYYY
- Enter Duration.
- Enter Program Conducted By.
- Enter Approver.

| ttended Programs                                       |     |    |     |                   |     |
|--------------------------------------------------------|-----|----|-----|-------------------|-----|
|                                                        |     |    |     |                   | Can |
| Employee Name Varghese, Cini                           |     |    | Emp | oloyee Number 768 |     |
| Organization Email Address <u>1kkaira@iasri.res.in</u> |     |    |     |                   |     |
| * Program Type                                         | 2   | 9  |     |                   |     |
| * Program Name                                         |     |    |     |                   |     |
| * Country                                              | k   | ۹, |     |                   |     |
| * City                                                 |     |    |     |                   |     |
| * Venue                                                |     |    |     |                   |     |
| * Start Date                                           |     |    |     |                   |     |
| * End Date                                             |     |    |     |                   |     |
| Duration                                               |     |    |     |                   |     |
| Program Organised By                                   |     |    |     |                   |     |
| Nominated By                                           |     |    |     |                   |     |
| * Funding Agency                                       |     |    |     |                   |     |
| * Cost Incurred                                        |     |    |     |                   |     |
| * Program Status                                       | J Q |    |     |                   |     |
| Any Other Info                                         |     |    |     |                   |     |

Enter details and click Apply.

Note: The columns marked with a star\* are mandatory and you have to fill them else the system wont allow you to submit

How to get e-copy of Payslip

Step 1 : Select CIFT Employee Self Service → Paysilp

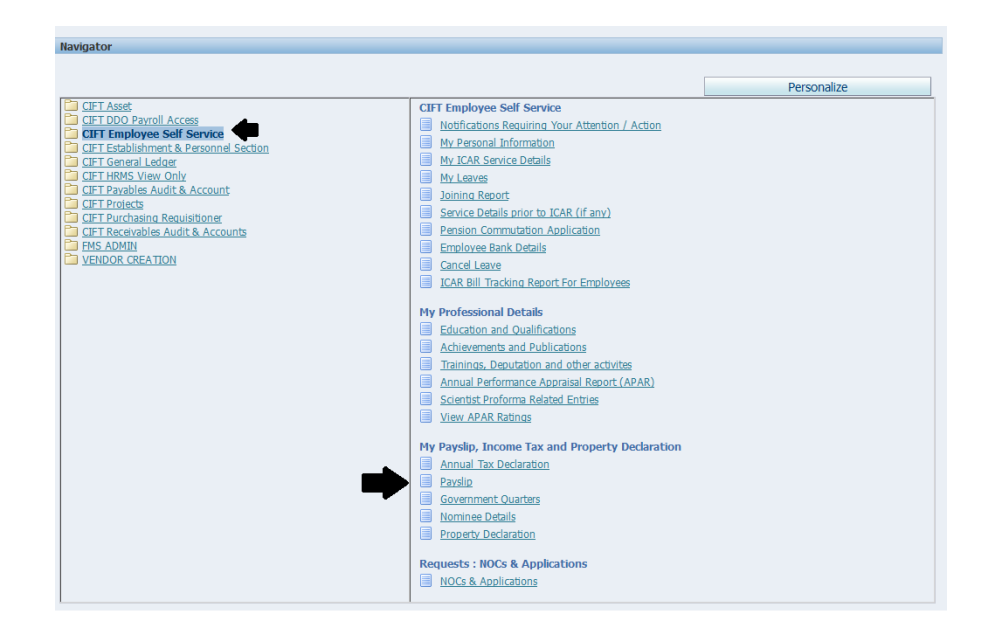

Step 2 : You can view the payslip by selecting the appropriate month and select **GO** Select **Employee Payslip Print** Button to get the electronic copy of the Payslip
| My Pavelin Income Tax and Property Declaration                                                                                                    |                                                                                                    |                                                                             |                                        |
|----------------------------------------------------------------------------------------------------|----------------------------------------------------------------------------------------------------|-----------------------------------------------------------------------------|----------------------------------------|
| my raysip, income tax and rioperty beclaration                                                                                                    |                                                                                                    | 🖡 Navigator 💌 😭 Favori                                                      | tes 💌 Home Logout Preferences Help     |
| Payslip<br>Employee Itan<br>Organization Email Address (0.4. magnetic stress)<br>Choose a Payslip [31-JNN-2017 - Assignment 011585 - Payslip ] [x] 60.                                                                                                    |                                                                                                    | Employee Number 011585<br>Business Group Indian Counc                       | cil of Agricultural Research           |
| Employee Payslip Print Complexee Payslip Print Complexee Payslip Print Complexee Payslip Print Complexee Payslip Print Complexee Payslip Print Complexee Payslip Print Complexee Payslip Print Complexee Payslip Print Complexee Payslip Print Complexee Payslip Print Print P | ployee flame Mrs. Shyla N.C.<br>ayolip Month January, 2017<br>Job Senior Technical Assistan<br>Grade Te 2 (KC 9, NOC 34, NOC).<br>PAN AKPS47683<br>ton Number<br>UAN | it.<br>+4200                                                                |                                        |
| Earnings                                                                                                    | De                                                                                                    | ductions                                                                    |                                        |
| Description                                                                                                    | mount Des                                                                                                    | cription                                                                    | Amoun                                  |
| Band Pay Deamess Allowance/Arrear Grade Pay House Reat Allowance                                                                                                    | N_ONE 540.00 EE 5<br>1200.00 LIC<br>1200.00 LIC                                                                                                    | Statutory PF Contribution<br>GIS<br>Deduction<br>Polyuntary PF Contribution | 1064.00<br>60.00<br>868.00<br>13936.01 |
| Transport, Allowance Total                                                                                                    | 6712.00 Cent<br>48392.00 Inco                                                                                                    | tral Society<br>Ime Tax Deduction                                           | 23438.00<br>1000.00                    |
|                                                                                                    | Inco<br>Club<br>PTA                                                                                                    | rme Tax<br>)<br>X ADJ                                                       | 0.00<br>259.00<br>0.00                 |
|                                                                                                    | GPF                                                                                                    | unance vertures                                                             | Total 42316.00                         |

#### Step 3 : Enter the **Period Name** as shown (**MMM-YYYY**) and Select **Next**

| My Payslip, income Tax and Property Declaration                                    |                          |                            |                                                 |
|------------------------------------------------------------------------------------|--------------------------|----------------------------|-------------------------------------------------|
|                                                                                    |                          | 📅 Navgator 👻 🍖 Favorites 👻 | Home Logout Preferences Help                    |
| C                                                                                  | Enter Period Name        | ©<br>Review                | +                                               |
| * Indicates required field<br>Program Name ICAR_PAYSLIP_FORM_PRINT<br>Request Name | * Beind Kome Do-2017     | c                          | ancel Submit Step 1 of 3 Next                   |
|                                                                                    | Period Name<br>1Att-2017 |                            | ancel Submit Step 1 of 3 Negt                   |
| Privacy Statement                                                                  | Correction Help          |                            | Copyright (c) 2006, Oracle: All rights reserved |

#### Select Next

| My Payslip, Income Tax and Property Declaration                        |                              |                         |                                                  |
|------------------------------------------------------------------------|------------------------------|-------------------------|--------------------------------------------------|
|                                                                        |                              | 🔞 Navigator 👻 🍙 Favorit | es 👻 Home Logout Preferences Help                |
| ©<br>Parameters                                                        | Layout                       |                         | Renew                                            |
| Schedule Request: Layout                                               | 100000000                    | 172                     |                                                  |
| Program Name ICAR_PAYSLIP_FORM_PRINT<br>Request Name<br>Layout Setting |                              |                         | ancel Submit Back Step 2 of 3 Negt               |
| "For Language "Template Name "Template Language "Format                |                              |                         |                                                  |
| American English DOGCAR_PAYSLIP_NEW J 🔍 English J 🔍 PDF                |                              |                         |                                                  |
|                                                                        |                              | C                       | ancel Submit Back Step 2 of 3 Next               |
| Privacy Statement                                                      | Home Logout Preferences Help |                         | Copyright (c) 2005, Oracle, All rights reserved. |

#### Select Submit

| my Paysip, income fax and Property Declaration    |                              |                             |                        |
|---------------------------------------------------|------------------------------|-----------------------------|------------------------|
|                                                   |                              | 🏛 Navigator 🔻 🌚 Favorites 🔻 | Home Logout Preferen   |
| 0                                                 | 0                            |                             | •                      |
| Parameters<br>nuest: Review                       | Layour                       |                             | Review                 |
| dan dan celuit ki                                 |                              | G                           | ancel Back Step 3 of 3 |
| Rame                                              |                              |                             |                        |
| Concurrent Program Name ICAR PAYS ID FORM PRINT   |                              |                             |                        |
| Request Name                                      |                              |                             |                        |
| Operating Unit                                    |                              |                             |                        |
| Language Settings                                 |                              |                             |                        |
| American English United States                    |                              |                             |                        |
|                                                   |                              |                             |                        |
| Parameters                                        |                              |                             |                        |
|                                                   |                              |                             |                        |
| Dated these 348-3817                              |                              |                             |                        |
| Perod name 344-2017                               |                              |                             |                        |
| Layout                                            |                              |                             |                        |
|                                                   |                              |                             |                        |
| Layout Settings                                   |                              |                             |                        |
| For Language Template Name Language Output Format |                              |                             |                        |
| American English XXICAR_PAYSLIP_NEW English PDF   |                              |                             |                        |
|                                                   |                              |                             |                        |
|                                                   |                              | G                           | ancel Back Step 3 of 3 |
|                                                   | Home Lopout Preferences Help |                             |                        |
|                                                   |                              |                             |                        |

#### 

| Select <b>UK</b>                                                                                             |             |                  |                      |                 |               |               |                                   |
|----------------------------------------------------------------------------------------------------|-------------|------------------|----------------------|-----------------|---------------|---------------|-----------------------------------|
| My Payslip, Income Tax and Property Declaration                                                              |             | -                |                      |                 |               | 100           |                                   |
|                                                                                                    |             |                  | State of the second  | n Navigator     | 🕶 🔂 Favorites | 👻 Но          | me Logout Preferences             |
| (0) Information<br>Your request for ICAR_PAYSLIP_FORM_PRINT has been scheduled. The Request ID is<br>7842061 |             |                  |                      |                 |               |               |                                   |
|                                                                                                    |             |                  |                      |                 |               |               | OK                                |
| Privacy Statement                                                                                            | Home Lo     | gout Preferences |                      |                 |               | Copyright (c) | 2006, Oracle, All rights reserved |
| After the Phase is shown as Com                                                                              | oleted      |                  |                      |                 |               |               |                                   |
| Select the Icon below the Output                                                                             | head as sho | wn be            | low                  |                 |               |               |                                   |
| My Payslip, Income Tax and Property Declaration                                                              |             |                  |                      |                 |               |               |                                   |
|                                                                                                    |             |                  |                      | 🕅 Navigator 👻 🔒 |               | Home L        | ogout Preferences Help            |
| Requests                                                                                                    |             |                  |                      |                 |               |               |                                   |
| View Last 24 hours v Go                                                                                      |             |                  |                      |                 |               | Searc         | th Submit Request                 |
| Requests Summary Table                                                                                       |             |                  |                      |                 |               |               |                                   |
| Request ID Name                                                                                              | Phase       | Status           | Scheduled Date       |                 | Details       | Output        | Republish                         |
| 7842061 ICAR_PAYSLIP_FORM_PRINT                                                                              | Completed   | Normal           | 19-May-2017 11:20:18 |                 | 3             | 2             | Bo                                |

Step 4 : You can download or print the pay slip from this **Output** 

|                                                                                                    |                  | CIFT - C           | entral Institute of Fisheries<br>CIFT (MI), Kochi<br>Pay slip for the month of JAN-201                                                                                                    | Technology<br>7                                          |                             |  |
|----------------------------------------------------------------------------------------------------|------------------|--------------------|----------------------------------------------------------------------------------------------------|----------------------------------------------------------|-----------------------------|--|
| Employee Name (Emp No.)                                                                                | Mrs. Shyla N.C   | Date Of Joining    | 10-FEB-97                                                                                                    | Designation                                              | Senior Technical Assistant. |  |
| Pay Band                                                                                               | PB-              | Grade Pay          |                                                                                                    | Division                                                 | Technical                   |  |
| PAN No. AKFP54768J                                                                                     | Bank Account No. | 10589106172        | IFSC Code SBIN0006367                                                                                                    | Month                                                    | JAN-2017                    |  |
|                                                                                                    | Exceiner         |                    |                                                                                                    | Deductions                                               | 11                          |  |
|                                                                                                    | Amount Paid      | Eligibility Amount |                                                                                                    | Amount Paid                                              | Eligibility Amount          |  |
| Ostador Fay<br>Dearness Allowance/Arr<br>House Renz Allowance<br>Transport Allowance<br>Total Earnings | Advance          |                    | Colocus<br>Employee Total PF Contributio<br>LIC Deduction<br>Income Tax Deduction<br>Club<br>Deductions<br>Advans<br>GPF New Advance<br>Recovery<br>Total Prepayments & Advance R<br>Total Prepayments | n<br>re Recovery & Pre-Pay<br>Installment Number<br>2/24 | ments<br>Amount             |  |
| Gross Pay                                                                                              |                  | B5                 | Net Pay                                                                                                    |                                                          | Rs                          |  |

Click Back Button of your browser to get back to ERP site and Select HOME Logout ERP.

# ERP TRAINING MANUAL PURCHASE REQUISITION

Prepared by

Shyla N C Joshy C. G Sreejith T J

## **Contents**

| SL No | Title                              | Page No |
|-------|------------------------------------|---------|
| 1.    | Requisition Creation               | 33      |
| 2.    | Entering Purchase Requisition Data | 33      |
| 3.    | Entering Taxes Into Requisition    | 36      |
| 4.    | Placing Attachments                | 36      |
| 5.    | Requisition Approval Process       | 39      |
| 6.    | Request for Quotation              | 40      |
| 7.    | Quotation                          | 45      |
| 8.    | Quote analysis and approval        | 48      |
| 9.    | Purchase order (PO)                | 51      |
| 10.   | Entering taxes in purchase order   | 54      |
| 11.   | Approving PO                       | 56      |
| 12.   | Cancelling PO                      | 62      |
| 13.   | Rate contracts                     | 65      |
| 14.   | Blanket release                    | 69      |
| 15.   | Supplier creation                  | 72      |
| 16.   | Running purchase report            | 75      |
| 17.   | Fund available check on indent     | 77      |

### **Requisition creation**

Login to the ERP Solution

## Select CIFT Purchasing Requisitioner → Requisition/Indent Creation

| Application Home Page                                                                                                    |                                                                                                    |            |      |
|----------------------------------------------------------------------------------------------------|----------------------------------------------------------------------------------------------------|------------|------|
| Worklist                                                                                                    |                                                                                                    |            |      |
| From<br>There are no notifications in this view.<br>✓TIP <u>Vacation Rules</u> - Redirect or auto-respond to notifications.<br>✓TIP <u>Worklist Access</u> - Specify which users can view and act upon                                                                                | your notifications.                                                                                                    | Subject    | Sent |
| Navigator                                                                                                    |                                                                                                    |            |      |
| CIFT Asset CIFT Employee Self Service CIFT Employee Self Service CIFT Establishment & Personnel Section CIFT Reneral Ledger CIFT HRMS View Only CIFT Payables Audit & Account CIFT Projects CIFT Purchasing Requisitioner CIFT Receivables Audit & Accounts EMS ADMIN VENDOR CREATION | CIFT Purchasing Requisitioner         Requisition/Indent Creation         Requisition/Indent Summary         Requisition/Indent Inquiry         Purchase Order Summary         Purchase Order Inquiry         On-Hand Quantity         Receiving Transaction Summary         Forward Documents | Personaliz | re   |

## Entering Purchase Requisition Data

Click on **Open** Button.

| nt Number<br>Description                     | Type<br>Status | Pre | eparer<br>Total <b>1996 (199</b> |       |
|----------------------------------------------|----------------|-----|----------------------------------|-------|
| Num Item                                     | Description    | UOM | Quantity Curr.                   | Price |
|                                              |                |     |                                  |       |
| Destination Type<br>Indenter<br>Organization |                |     | Source Organization Subinventory |       |

Auto generated fields value will be shown in the screen such as (Institute, Type, Preparer, status).

Enter the field (Description ).

Click on DFF (Descriptive Flex grid Field) to enter the {Source of fund, Scheme Code, Division Name} → Ok

| Requisitions - [New]                |                                  |                           | Li 当 X                                                                                                    |
|-------------------------------------|----------------------------------|---------------------------|----------------------------------------------------------------------------------------------------|
| Institute Name IARI - Indian Agricu | <mark>iltu</mark>                |                           |                                                                                                    |
| Indent Number                       | Type <mark>Purchase Req</mark> i | Preparer Mr. Mohit Aseeja |                                                                                                    |
| Description PR placed for the       | Status Incomplete                | Total INR                 | 0.00                                                                                                    |
|                                     |                                  |                           |                                                                                                    |
| Lines Source Details De             | tails Currency                   |                           | t                                                                                                    |
| Enter                               |                                  | DFF                       | tions                                                                                                    |
| Description                         | Day October                      | Description               | se Orders                                                                                                    |
| reann rype item                     | Rev Category                     | Description UUr           | al Assignment                                                                                                    |
|                                     |                                  | +                         | al Groups                                                                                                    |
|                                     | Requisition Headers (1997)       |                           | December of the second second se |
|                                     |                                  |                           | Enter Source of Funds,<br>Scheme code and                                                                                                    |
|                                     | Source of Funds 101              | Plan Schemes              | Division name.                                                                                                    |
|                                     | Scheme Code 11201                | IARI, New Delhi + OBC     | ·                                                                                                    |
| Destination Tune                    | Division Name 10004              | Store, Directorate        |                                                                                                    |
| Destination Type                    |                                  |                           |                                                                                                    |
|                                     |                                  | OK Cance                  | Clear Help                                                                                                    |
|                                     | -                                |                           |                                                                                                    |
| Location                            |                                  | Dhava                     |                                                                                                    |
| Stores                              |                                  | Phone                     |                                                                                                    |
| Qutside Services                    | Catalog                          | Project Details Ap        | prove                                                                                                    |
|                                     |                                  |                           |                                                                                                    |

In Line tab  $\rightarrow$  Enter the Item code.

• On selecting the item code, The item category, description and UOM(Unit of Measure) will filled automatically.

Enter the **Quantity** and **Price** of the item.

| CRequisitions - (New)                          | ב א ב<br>ביי ביי ביי ביי ביי ביי ביי ביי ביי ב                       |
|------------------------------------------------|----------------------------------------------------------------------|
| Institute Name IARI - Indian Agricultu         | ×≥                                                                   |
| Indent Number Type P                           | urchase Requer Preparer Mr. Mohit Aseeja                             |
| Description test Status It                     | ncomplete Total INR 1.00                                             |
|                                                | 10                                                                   |
| Lines Source Details Details Co                | urrency                                                              |
|                                                |                                                                      |
|                                                |                                                                      |
| Num Category Description                       | UOM Quantity Price Delivery Date                                     |
|                                                | If Yes, enter                                                        |
|                                                | Yes/No the Buy back ran Enter the EFC                                |
|                                                | Requisition Lines 000000     August amount     do item in case where |
|                                                | source of funds is                                                   |
|                                                | Buy Back Required? No Plan Schemes.                                  |
|                                                | Buy Back Amount                                                      |
| Destination Type Expense                       | EFC Item                                                             |
| Indenter Mr. Mohit Aseeja                      | Charge Account                                                       |
| Institute Name IARI - Indian Agricultural Rese |                                                                      |
| Location IARI (MI), New Delhi                  |                                                                      |
| Stores                                         | QK Cancel Clear Help                                                 |
|                                                |                                                                      |

Enter the **Delivery date** of the item.

At the line level, click on the **DFF** to enter the Buy Back Amount and EFC (Expenditure Finance Committee) Item  $\rightarrow$  **Ok**  $\rightarrow$  **Save**.

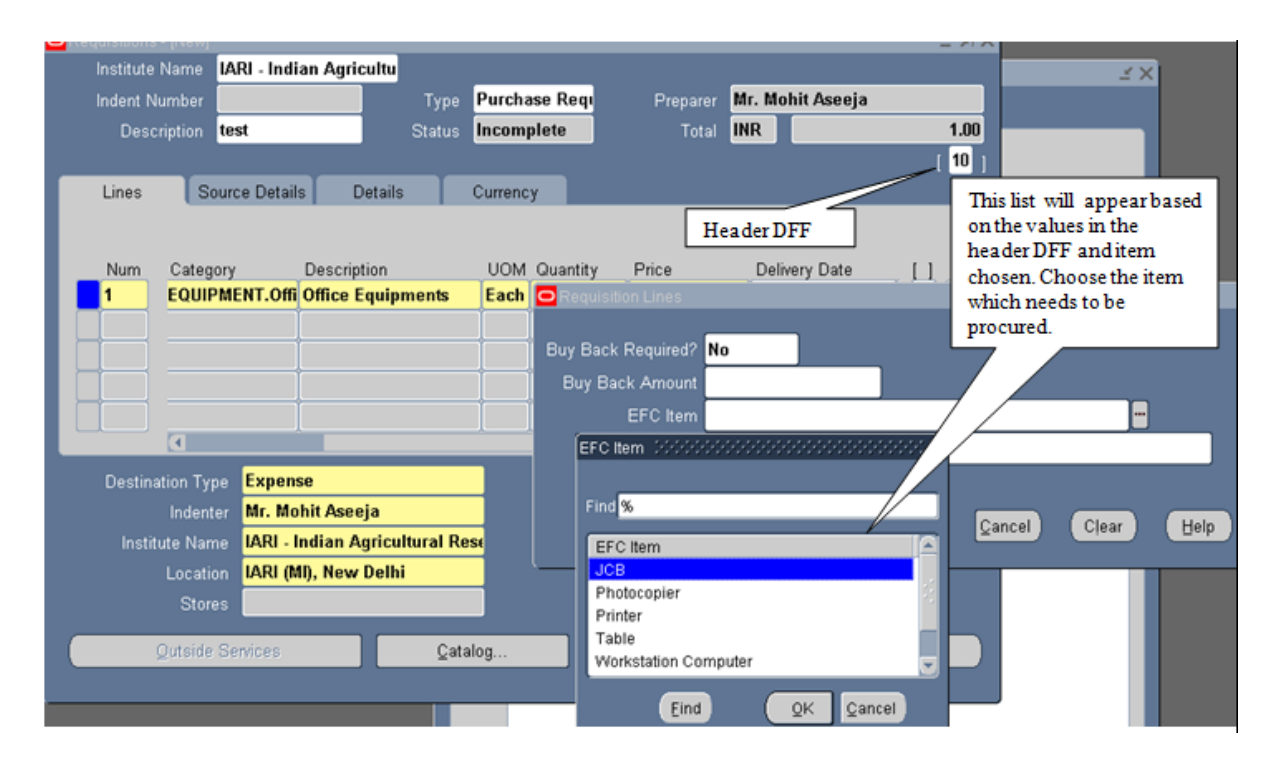

"11 digit Unique(Indent Number) Requistioner will be generated"

| Indent N<br>Desc     | Number <mark>15</mark><br>criptic te: | <u>6121002</u><br>st | 57 Type<br>Status     | e Purcha<br>Incom | ase Requ<br>plete | Preparer<br>Total | Mr. Mohit Aseej<br>INR | a<br>20 |
|----------------------|---------------------------------------|----------------------|-----------------------|-------------------|-------------------|-------------------|------------------------|---------|
| Requisitio<br>Number | on Bourd                              | e Detail             | s Details             | Currenc           | y                 |                   |                        | l       |
| Num                  | Category                              |                      | Description           | UOM               | Quantity          | Price             | Delivery Date          | Ц       |
| 1                    | EQUIPME                               | ENT.Offi             | Office Equipments     | Each              | 10                | 20                |                        | Na      |
|                      |                                       |                      |                       |                   |                   |                   |                        |         |
|                      |                                       |                      |                       |                   |                   |                   |                        |         |
|                      | <u>(</u>                              | -                    |                       |                   |                   |                   | 2.<br>2.               | D       |
| Destin               | ation Type                            | Expen                | se                    |                   |                   | Source            | Supplier               |         |
|                      | Indenter                              | Mr. Mo               | hit Aseeja            |                   | Sugge             | ested Supplier    |                        |         |
| Insti                | tute Name                             | IARI - I             | Indian Agricultural F | Rest              |                   | Site              |                        |         |
|                      | Location                              | IARI (N              | 11), New Delhi        |                   |                   | Contact           |                        | ]       |
|                      | 0                                     |                      |                       |                   |                   | Dhone             |                        |         |

1-3 digit will be Institute Code, 4-5 will be year, 6 will be PR, 7-11 will be serial number.

#### **Entering taxes into Requisition**

| Requisitions Ir<br>Institute | ndia Localizatio<br>e <b>IARI - Indi</b> | on (15612 <sup>.</sup><br>an Agrice | 100257) (2004)<br>ultu |             |      | -0-0-0-0-0-   |                    |         | ************ | -1414-1414 <u>-</u> | লে × |
|------------------------------|------------------------------------------|-------------------------------------|------------------------|-------------|------|---------------|--------------------|---------|--------------|---------------------|------|
| Indent Number                | r <b>156121002</b>                       | <mark>57</mark>                     | Туре                   | Purchase Re | qı   | Prepare       | r <mark>Mr.</mark> | Mohit A | Aseeja       |                     |      |
| Description                  | test                                     |                                     | Status                 | Incomplete  |      | Tota          | INR                |         | 20           | 0.00                |      |
|                              |                                          |                                     |                        |             |      |               |                    |         |              |                     |      |
| Num I                        | ltem                                     |                                     | Description            |             | UON  | 4 Q.          | uantity            | Curr.   | Price        |                     |      |
|                              | AEOE001001                               |                                     | Office Equi            | pments      | Eacl | 1             | 10                 | INR     | 2            | 0                   |      |
|                              |                                          |                                     |                        |             |      |               |                    |         |              |                     |      |
|                              |                                          |                                     |                        |             |      |               |                    |         |              |                     |      |
|                              |                                          |                                     |                        |             |      |               |                    |         |              |                     |      |
|                              |                                          |                                     |                        |             |      |               |                    |         |              |                     |      |
|                              |                                          |                                     |                        |             |      |               |                    |         |              |                     |      |
|                              |                                          |                                     |                        |             |      |               |                    |         |              | _                   |      |
| Desti                        | ination Type                             | Expense                             | !                      |             |      |               |                    | Source  | Supplier     |                     |      |
|                              | Indenter                                 | Mr. Moh                             | it Aseeja              |             |      |               | S                  | upplier |              |                     |      |
| C                            | Organization                             | IARI - In                           | dian Agricult          | tural Rese  |      |               |                    | Site    |              |                     |      |
|                              | Location                                 | iari (Mi)                           | , New Delhi            |             |      |               | C                  | ontact  |              |                     |      |
|                              | Stores                                   |                                     |                        |             |      |               |                    | Phone   |              |                     |      |
|                              |                                          |                                     |                        | Refresh     |      | Ta <u>x</u> e | es                 | )       | <u>O</u> pen |                     |      |

Step1: Click on the Taxes Button. (New tax details screen will pop up).

Step 2: This form used to add the local taxes defined in the system.

• Select the Tax name

| 0 | Tax Details Inc | dia Localization (IARI - India | an Agricultural Rese | earch | Instit | tute) - | 1561 | 2100    | 257   |       |   |      |       |                        |      |      |       | ×× |
|---|-----------------|--------------------------------|----------------------|-------|--------|---------|------|---------|-------|-------|---|------|-------|------------------------|------|------|-------|----|
|   | Line            |                                |                      |       |        |         | F    | prece   | denci | 9     |   |      |       | Tax                    |      | Qty/ |       |    |
|   | No              | Tax Name                       | Тах Туре             | _1    | 2      | 3       | _4   | _5_     |       |       | 8 |      | _10   | Rate                   | UOM  | Rate | Curr. |    |
|   | 1               | Service Tax-12%                | Service              | 0     |        |         |      |         |       |       |   |      |       | 12                     |      |      | INR   |    |
|   | 2               | Education Cess on !            | SERVICE_EDU(         | 1     |        |         |      |         |       |       |   |      |       | 2                      |      |      | INR   |    |
|   | 3               | SH Education Cess on           | SERVICE_SH_E         | 1     |        |         |      |         |       |       |   |      |       | 1                      |      |      | INR   |    |
|   |                 |                                |                      |       |        |         |      |         |       |       |   |      |       |                        |      |      |       |    |
|   |                 |                                |                      |       |        |         |      |         |       |       |   |      |       |                        |      |      |       | 2  |
|   |                 |                                |                      |       |        |         |      |         |       |       |   |      |       |                        |      |      |       |    |
|   |                 |                                |                      |       |        |         |      |         |       |       |   |      |       |                        |      |      |       |    |
|   |                 |                                |                      |       |        |         |      |         |       |       |   |      |       |                        |      |      |       | J  |
|   |                 |                                |                      |       | nclusi | ive Ta  | ix 🚺 | ).00    |       |       | J | Excl | usive | Tax <mark>24.72</mark> |      |      |       |    |
|   |                 |                                |                      |       |        |         |      | 1.1.1.1 |       |       |   |      |       |                        |      |      | D     |    |
|   |                 |                                | Apply                |       |        |         |      |         | Ē     | iscar | ď |      |       | Total INR              | 24.7 | 2    |       |    |

• Tax Precedence **0** (tax only to base amount) and **0 & 1** (tax to base amount and first tax line).

• Enter the different taxes  $\rightarrow$  Apply  $\rightarrow$  Save  $\rightarrow$  Close

#### **Placing Attachments**

Click on the **Open** button.

| <u>Eile E</u> dit | <u>View</u> Folder <u>T</u> od | ols <u>W</u> indow <u>H</u> elp |                       |            |                |             |        |                     |
|-------------------|--------------------------------|---------------------------------|-----------------------|------------|----------------|-------------|--------|---------------------|
| 🛤 🏷               | Show <u>N</u> avigator         | 🄰 🖋 I 💥 👔                       | Ď 🖉 🙀                 | 🦽 🗐 🕥 .    | Ø 🗛 [ 🤋        | •           |        |                     |
| Requis            | Zoom                           | sitions - 15612100)             | 258 0000000           |            |                |             |        | ः<br>स्र            |
| Ins               | Eind                           | <mark>dian Agricul</mark>       |                       |            |                |             |        |                     |
| Ind               | Find All                       | 0258                            | Type <mark>Pur</mark> | chase Requ | Preparer       | Mr. Mohit A | seeja  |                     |
|                   | Query By Example               |                                 | Status <b>Inco</b>    | mplete     | Total          | INR         |        | 100.00              |
|                   | Record                         | •                               |                       |            |                |             |        | [ <mark>80</mark> ] |
| Lir               | Translations                   | ails Details                    | Curre                 | ency       |                |             |        |                     |
|                   | Attachments                    |                                 |                       |            |                |             |        |                     |
| N                 | Summary/Detail                 | lten                            | Dau                   | Catagoni   | Descripti      |             | LIOM ( |                     |
|                   |                                |                                 | Rev                   |            | Description Ex | uri         | Each 4 |                     |
|                   | Requests                       |                                 |                       | EQUIPMENT. |                | laihmeure   |        |                     |
|                   |                                |                                 |                       | _          |                |             |        |                     |
|                   |                                |                                 |                       |            |                |             |        |                     |
|                   |                                |                                 |                       |            |                |             |        |                     |
|                   |                                |                                 |                       |            |                |             |        |                     |
|                   |                                |                                 |                       |            |                |             |        |                     |
| De                | estination Type 🛛 🖪            | xpense                          |                       |            | Source         | Supplier    |        |                     |
|                   | Indenter 🖪                     | Ar. Mohit Aseeja                |                       | Suggest    | ted Supplier   |             |        |                     |
|                   | Institute Name 🛛               | ARI - Indian Agricultu          | ıral Rese             |            | Site           |             |        |                     |
|                   | Location <b>I</b>              | ARI (MI), New Delhi             |                       |            | Contact        |             |        |                     |

## Goto to **View** $\rightarrow$ **Attachment** $\rightarrow$ **Document Catalog** $\rightarrow$ (New form will open).

| Attachments - 15612100258, , |       |                    |                           | : 🗉 ज 🗙 |
|------------------------------|-------|--------------------|---------------------------|---------|
| Main Source                  |       |                    |                           |         |
| Seq Category                 | Title | Description        | May Be Changed            |         |
|                              |       |                    |                           |         |
|                              |       |                    |                           |         |
|                              |       |                    |                           |         |
| Entity Names DEO Hande       |       |                    |                           |         |
| Entity Name: REQ Headel      |       |                    |                           |         |
|                              |       |                    |                           | 0       |
|                              |       |                    |                           | Â       |
|                              |       |                    |                           |         |
|                              |       |                    |                           |         |
|                              |       |                    |                           |         |
|                              |       |                    |                           |         |
|                              |       |                    |                           |         |
|                              |       |                    |                           |         |
|                              |       |                    |                           |         |
|                              |       |                    |                           |         |
| Include Related Documents    |       | Publish to Catalog | Do <u>c</u> ument Catalog |         |
|                              |       |                    |                           |         |

| 😑 Document Catalog - State State State      | ************* |             |        | $\sim$   |
|---------------------------------------------|---------------|-------------|--------|----------|
| <ul> <li>Find Existing Documents</li> </ul> |               |             |        |          |
| Description                                 |               | Category    |        |          |
| Data Type                                   |               | Attached to |        |          |
| File Name                                   |               | Title       |        |          |
| URL                                         |               |             | Clear  | Find )   |
| Usage <b>de la company</b>                  | -             |             |        |          |
| - Documents                                 |               |             |        |          |
| Description                                 | Category      | Data Type   | Usage  |          |
| RFQ for Equipments Template                 | To Supplier   | Long Text   | Temp   | late 📄   |
|                                             |               |             |        |          |
|                                             |               |             |        |          |
|                                             |               |             |        |          |
|                                             |               |             |        |          |
|                                             |               |             |        |          |
|                                             |               |             |        |          |
|                                             | E             | review      | Cancel | Attach 1 |
|                                             |               |             |        |          |

Click Find (select the document)  $\rightarrow$  Attach 1  $\rightarrow$  Save  $\rightarrow$  Close

Check if all details of the requisition are fine ,hit the "Approve" button

| Indent N | lumber    | 15612100              | 257                           | Түре             | Purc  | hase Requ           | Preparer              | Mr. Mohit A | seeja  |      |
|----------|-----------|-----------------------|-------------------------------|------------------|-------|---------------------|-----------------------|-------------|--------|------|
| Desc     | cription  | test                  |                               | Status           | Inco  | mplete              | Total                 | INR         |        | 2    |
| Lines    | So        | urce Deta             | ils Detail                    | s                | Curre | ncy                 | -                     | -           | -      |      |
| Num      | Туре      |                       | ltem                          |                  | Rev   | Category            | Descript              | ion         | UOM (  |      |
| 1        | Good      | S                     | AEOE001001                    |                  |       | EQUIPMENT           | .Offi Office E        | quipments   | Each 1 | Na   |
|          |           |                       |                               |                  |       |                     |                       |             |        |      |
| -        |           |                       |                               |                  |       |                     |                       |             |        | -    |
|          | (4)       | 2                     |                               |                  | Ć     | 2                   |                       | 1.0         | Ď      | 1000 |
| Destina  | ation Typ | e <mark>Expe</mark>   | nse                           |                  |       |                     | Source                | Supplier    |        |      |
|          | Indent    | er <mark>Mr. M</mark> | ohit Aseeja                   |                  | _     | Sugge               | sted Supplier         |             |        |      |
| Instit   | tute Nam  | ie IARI-              | Indian Agrico<br>MD, New Dell | ultural Re<br>ni | ese   | Click on<br>Approve | Site<br>Contact       | -           |        | _    |
|          | Store     | s                     |                               |                  |       | button              | Phone                 |             |        | _    |
|          |           |                       |                               |                  | 2.A.  |                     | And the second second |             |        | _    |

| □ Beserve<br>□ Use <u>G</u> L Overrid | □ Unreserve<br>□ Use Document GL Date to        | Unrese<br>Unreserve Accoun | erve Date                             |
|---------------------------------------|-------------------------------------------------|----------------------------|---------------------------------------|
| Approval<br>Submit for App<br>Forward | oval Approver name will<br>appear automatically | Forward From               | Mr. Mohit Aseeja<br>IARI PR Hierarchy |
|                                       | L                                               | Forward To                 | Dr. Malavika Dadlani                  |
| Note<br>Change<br>Summary             |                                                 |                            |                                       |
| ransmission Meth                      | nods                                            |                            |                                       |
| Erint                                 |                                                 |                            | OXML                                  |
| ⊑ Fa <u>x</u><br>⊑ E- <u>M</u> ail    | FAX Number<br>E-Mail Address                    |                            | ° EDI                                 |

Click OK Button

#### **Requisition Approval Process**

The approver will Log in to Oracle and click the Notification Summary button. All open notifications will be listed

The approver will click the notification related to the requisition that needs to be approved

|                         |                |                                     | 👖 Navigator 🔻 📓 Favoriles 🔻  | Diagnostics Home Logout Prefer |
|-------------------------|----------------|-------------------------------------|------------------------------|--------------------------------|
| Worklist                |                |                                     | Approver will                |                                |
| View Open Notifications | ✓ Go           |                                     | click on the                 |                                |
| Select Notifications:   | pen Reassign ( | Jose                                | notification                 |                                |
| Select All Select None  |                |                                     |                              |                                |
| Select From             | Туре           | Subject                             |                              | Sent 🕶                         |
| 🗌 Aseeja, Mohit         | Requisition    | Purchase Requisition 15612100257 fo | r Aseeja, Mohit (224.72 INR) | 19-Mar-2013                    |
| Aseeja, Mohit           | Requisition    | Purchase Requisition 15612100262 fo | r Aseeja, Mohit (10.00 INR)  | 18-Mar-2013                    |

The approver will click the approve button to approve the requisition.

- To forward the requisition to another person without approving, press the "forward" button, select the employee and apply.
- To return the requisition, press the "Reject" button.
- If the approve button was pressed, the requisition will get approved if it falls within the approval limit of that approver or will jump to the next person in the hierarchy.

| Oracle Ar                | plications Home Page >                                              |                         |                                                                            |                       |                |                     |                |  |
|--------------------------|---------------------------------------------------------------------|-------------------------|----------------------------------------------------------------------------|-----------------------|----------------|---------------------|----------------|--|
| Purchase                 | Requisition 15612100257 for Ase                                     | eia. Mohit (224.72 INR) |                                                                            |                       |                |                     |                |  |
| From<br>To<br>Sent<br>ID | Aseeja, Mohit<br>Dadlani, Malavika<br>19-Mar-2013 16:23:11<br>98016 | Rec<br>Non-Rec          | Description test<br>uisition Total 200.00 INR<br>overable Tax 24.72 INR (1 | Total Tax: 24.72 INR) | Appr           | Approve And Forward | Forward Reject |  |
| Requisi                  | tion Lines                                                          |                         |                                                                            |                       |                |                     |                |  |
|                          |                                                                     |                         |                                                                            |                       |                |                     |                |  |
| Line                     | Description                                                         | Supplier                | Cost Center                                                                | Unit                  | Quantity       | Price (INR)         | Amount (INR)   |  |
| 1                        | Office Equipments                                                   |                         |                                                                            | Each                  | 10             | 20                  | 200.00         |  |
|                          | Approval Sequence                                                   |                         |                                                                            |                       |                |                     |                |  |
|                          |                                                                     |                         | a                                                                          | 8 -ti                 | Dete           |                     | N-6-           |  |
| Num                      | Name                                                                |                         | Action                                                                     | Action                | Date           |                     | Note           |  |
| 1                        | Mr. Mohit Aseeja                                                    |                         | Submitted                                                                  | 19-Mar-               | -2013 16:23:08 |                     |                |  |
| 2                        | Dr. Malavika Dadlani                                                |                         | Pending                                                                    |                       |                |                     |                |  |
| 3                        | Dr. H.S. Gupta                                                      |                         |                                                                            |                       |                |                     |                |  |
|                          |                                                                     |                         |                                                                            |                       |                |                     |                |  |
| Related                  | Applications                                                        |                         |                                                                            |                       |                |                     |                |  |

If the Requisition is Approved by the final authority **Status** will be changed to "**Approved**" state.

| Requisitions India Localiza | iion (15612100257)     |               |      |                |        |         |          | :::::: <b>≚</b> ⊼ × |
|-----------------------------|------------------------|---------------|------|----------------|--------|---------|----------|---------------------|
| Institute IARI - Inc        | lian Agricultu         |               |      |                |        |         |          |                     |
| Indent Number 15612100      | 257 Type               | Purchase Requ | Pri  | eparer         | Mr. I  | Mohit A | seeja    |                     |
| Description test            | Status                 | Approved,Rest |      | Total          | INR    |         | 224.     | 72                  |
|                             |                        |               |      |                |        |         |          |                     |
| Num Item                    | Description            |               | UOM  | Quai           | ntitv  | Curr.   | Price    |                     |
| 🔒 📄 1 AEOE001004            | l Office Equip         | pments        | Each |                | 10     | INR     | 20       |                     |
|                             |                        |               |      |                |        |         |          |                     |
|                             |                        |               |      |                |        |         |          |                     |
|                             |                        |               |      |                |        |         |          |                     |
|                             |                        |               |      |                |        |         |          |                     |
|                             |                        |               |      |                |        |         |          | Þ                   |
| Dectination Type            | Evnansa                |               |      |                |        | Source  | Supplier |                     |
| Destination Type            | Mr. Mohit Aseeia       |               |      |                | ۔<br>ج | unnliar | - approx |                     |
| Organization                | IARI - Indian Agricult | tural Rest    |      |                | 0      | Site    |          |                     |
| Location                    | IARI (MI), New Delhi   |               |      |                | с      | ontact  |          |                     |
| Stores                      |                        |               |      |                |        | Phone   |          |                     |
|                             |                        |               | _    |                |        |         |          |                     |
|                             |                        | Refresh       |      | Ta <u>x</u> es |        |         | (Open    | )                   |

#### **RFQ (Request for Quotation)**

Approved Purchase Requisition will be available in the Approved Requisition pool.

PR in Requisition Pool would be used to create RFQ or PO as per the requirement.

• Select AutoCreate in Purchasing section

| 🥸 Navigat | or - IARI Purchasing Section (2000-2000) |   | *********    |      | ≚× |
|-----------|------------------------------------------|---|--------------|------|----|
| Euncti    | ons Documents                            |   |              |      |    |
| Autof     | reate                                    |   |              |      |    |
| AutoC     | reate Documente                          |   |              |      |    |
| Autoc     |                                          |   | T T 1        |      |    |
|           | Requisition/Indent Inquiry               |   | Top Ten List |      |    |
|           | Purchase Order Inquiry                   |   |              |      |    |
| -         | Purchase Order Summary                   |   |              |      |    |
|           | RFQ's                                    | - |              |      |    |
| <b>4</b>  | Quotations                               |   |              |      |    |
|           | Financial Quote Analysis                 |   |              |      |    |
| 4.        | Purchase Orders Creation                 |   |              |      |    |
| -         | Releases Creation                        |   |              |      |    |
|           | AutoCreate                               |   |              |      |    |
|           | On-Hand Quantity                         |   |              |      |    |
|           | Receiving Transactions Summar            |   |              |      |    |
|           | Notifications                            |   |              |      |    |
|           |                                          |   |              |      |    |
|           |                                          |   |              |      |    |
|           |                                          |   |              |      |    |
|           |                                          |   |              |      |    |
|           |                                          |   |              |      |    |
|           |                                          |   |              | <br> |    |
|           |                                          |   |              | Open |    |
|           |                                          |   |              | Zhen |    |

- Press "Clear" button and enter the Requisition number.
- Press Find

| Find Requisition Lines 1999. | 4444484488464444     | 8649864986666666494 | Recepted | -2222222 <b>≚ ⊼</b> × |
|------------------------------|----------------------|---------------------|----------|-----------------------|
| Operating Unit               | IARI - Indian Agrico | ultu                |          |                       |
| Approved                     | Yes 👻                | Purchase Of         | ficer    |                       |
| Indent Number                | 15612100257          | Inde                | nter     |                       |
|                              | C                    | Prep                | arer     |                       |
| requisition                  |                      | Supplier            | List     |                       |
| number Supplier              |                      | Supplier            | Site     |                       |
|                              |                      |                     |          |                       |
|                              |                      |                     |          |                       |
|                              |                      |                     |          |                       |
|                              |                      |                     |          |                       |
| OL:- T-                      |                      |                     |          |                       |
| Ship-10                      |                      |                     |          |                       |
| Line Status                  |                      |                     | _        |                       |
|                              | Item, Rev            |                     |          |                       |
|                              | Joh                  |                     |          |                       |
|                              | Catagory             |                     |          |                       |
|                              | Category             |                     |          |                       |
| U                            | escription           |                     |          |                       |
| 1                            | Line Type            |                     |          |                       |
|                              | _                    |                     | 2 03     |                       |
|                              |                      | Clear               |          | Find                  |
|                              |                      |                     |          |                       |

In the Auto create Document form, Select the Requisition and the line that needs to be converted into an RFQ

- Set the Document type to "RFQ"
- Press on the "Automatic button"

| O Auto    | Create Documer | its (2002) |              | 8299.09                         | 12001-12001-1<br>1       |                   | 1996-199 | 9999999999 | 2011-000-000-00-00-00-00-00-00-00-00-00-0 | 88 <b>⊻</b> न ×े |
|-----------|----------------|------------|--------------|---------------------------------|--------------------------|-------------------|----------|------------|-------------------------------------------|------------------|
| a familie | Requisition    | Line       | tem          | Rev                             | Category                 | tem Description   | UDM      | Quantity   | Unit Price                                | Need-B           |
| M         | 15612100257    | 1          | AE0E001001   |                                 | EQUIPMENT.               | Office Equipments | Each     | 10         | 20                                        |                  |
|           | 1              |            |              |                                 |                          |                   |          |            |                                           |                  |
| -         |                |            |              |                                 |                          | 1                 |          |            | 1 2                                       |                  |
| -         |                |            |              |                                 |                          |                   | -        | -          |                                           |                  |
| -         | -              | -          |              | -                               |                          |                   | -        | -          |                                           |                  |
|           | -              | -          |              | -                               |                          |                   | -        | -          | -                                         |                  |
|           |                | -          |              | -                               |                          |                   | -        |            | -                                         |                  |
|           |                | -          |              | -                               |                          |                   | -        | -          | -                                         |                  |
|           | 61             |            | 200000000000 | 130/10                          | -                        |                   | -        | 1          | -                                         | Đ                |
|           |                |            | Decu         | Action<br>mert Type<br>Grouping | Create<br>RFQ<br>Default |                   |          | Magual     | Aytomat                                   | •                |

A new form opens

- This will create a Bid RFQ which will be used to create Standard Purchase Orders.
- Press the "Create" button

| Global Agreement |             | Purchasing Org     | IARI - Indian Agricul |
|------------------|-------------|--------------------|-----------------------|
| Document         |             | RFQ Type           | Bid RFO               |
| Release          |             | Release Date       |                       |
| Supplier         |             | Supplier Site      |                       |
|                  |             | Supplier List Name |                       |
| Currency         |             |                    |                       |
| Source           | Default     | •                  |                       |
| Requisition      |             | Line               |                       |
| Currency         | INR         | Rate Type          |                       |
| Rate Date        | 20-MAR-2013 | Rate               |                       |
|                  |             |                    |                       |
|                  |             | Create             | Cancel                |

RFQ gets created.

• Clicking on the description field will give the below message.

• Press OK and enter the Description.

| Ship To Location IARI (MI), New De Bill To Location IARI (MI), New De Status In Process<br>Due Description Close Date<br>REPQ<br>Quote Effectivity - Currency INR<br>Num Type Item Rev Category Description UOM [<br>1 Goods AEOE001001 EQUIPMENT.Offic Office Equipments Each<br>Num Since the Indent amount is less than Rs.15, 000/-, Minimum 3<br>quotations from supplier are optional                                                                                                    | RFQ Num           | to IARI - In<br>per 1561220 | dian Agricult<br>0098            | u<br>Typ                               | e Bid F              | REQ           | Created         | 20-MAF  | 2013     | -  |
|----------------------------------------------------------------------------------------------------|-------------------|-----------------------------|----------------------------------|----------------------------------------|----------------------|---------------|-----------------|---------|----------|----|
| Due C e       Reply Via         Descrition       Close Date         RFQ       Purchasing Officer         Number       Currency         Items       More         Num       Type         Item       Rev         Category       Description         UOM [         1       Goods         AEOE001001       EQUIPMENT.Offic         Office Equipments       Each         Note       Since the Indent amount is less than Rs. 15, 000/-, Minimum 3 quotations from supplier are optional.                                                                                                    | hip To Locat      | AIARI (MI)                  | ), New De                        | Bill To Locatio                        | n IARI               | (MI), New Del | Status          | In Proc | ess      |    |
| Desc       Ion       Close Date         FQ       Quote Effectivity       -         Rems       More       Currency         Num       Type       Item       Rev       Category       Description       UOM [         1       Goods       AEOE001001       EQUIPMENT.offic       Office Equipments       Each         Image: Since the Indent amount is less than Rs.15, 000/-, Minimum 3 quotations from supplier are optional.       Image: Since the Indent amount is less than Rs.15, 000/-, Minimum 3                                                                                                    | Due D             | .e                          |                                  |                                        |                      |               | Reply ∨ia       |         |          |    |
| Example:       Purchasing Officer       Mr. Mohit Aseeja         Ouote Effectivity       -       Currency       INR         Items       More       Currency       INR         Num       Type       Item       Rev       Category       Description       UOM (         1       Goods       AEOE001001       EQUIPMENT.Offic       Office Equipments       Each         Image: Since the Indent amount is less than Rs.15, 000/-, Minimum 3 quotations from supplier are optional.       Items       Items       Items                                                                                                    | Desc              | on 👘                        |                                  |                                        |                      |               | Close Date      |         |          |    |
| Currency       NR         Num       Type         Num       Type         Items       More         Num       Type         Items       Rev         Category       Description         UOM [         Image: Comparison of the structure of the structure of                              |                   |                             | Approxs1F(eq)                    | arad                                   |                      | Pur           | chasing Officer | Mr. Mo  | hit Asee | ja |
| Num     Type     Item     Rev     Category     Description     UOM [       1     Goods     AEOE001001     EQUIPMENT.Offic     Office Equipments     Each       Image: Contract of the indent amount is less than Rs.15, 000/-, Minimum 3 quotations from supplier are optional     Image: Contract of the indent amount is less than Rs.15, 000/-, Minimum 3                                                                                                    | iumber<br>Items M | Quote                       | e Effectivity                    |                                        | i                    |               | Currency        | INR     |          | 10 |
| 1         Goods         AEOE001001         EQUIPMENT.Offic         Office Equipments         Each           Image: Construction of the indext amount is less than Rs.15, 000/-, Minimum 3 quotations from supplier are optional.         Image: Construction of the indext amount is less than Rs.15, 000/-, Minimum 3         Image: Construction of the indext amount is less than Rs.15, 000/-, Minimum 3 | Num               | Туре                        | ltem                             | F                                      | lev                  | Category      | Description     |         | UOM      | [] |
| Since the Indent amount is less than Rs.15, 000/-, Minimum 3 quotations from supplier are optional.                                                                                                    | 1                 | Goods                       | AEOE001                          | 1001                                   |                      | EQUIPMENT.Off | c Office Equip  | ments   | Each     |    |
|                                                                                                    |                   | Note                        | Since the Indi<br>quotations fro | ent amount is les<br>m supplier are op | s than R:<br>tional. | 2000/-, Minim | um 3            |         |          |    |

Change the Status of RFQ to "Active".

- Enter the Due date and Quote Effectivity dates.
- Save the RFQ.
- To add Suppliers to whom to send the RFQ, click on the 'Suppliers' button at the bottom

| Institu<br>RFQ Numi | ute IARI - In<br>ber 15612200 | dian Agricul<br>)098 | tu                  | Type <mark>Bi</mark> | d RFQ                     | ctive                                                        | 20-MAR                                  | 1-2013                  |     |
|---------------------|-------------------------------|----------------------|---------------------|----------------------|---------------------------|--------------------------------------------------------------|-----------------------------------------|-------------------------|-----|
| p To Locat          | ion IARI (MI)                 | , New De             | Bill To Loca        | ation IA             | RI (MI), New Del          | Status                                                       | Active                                  |                         |     |
| Due D               | ate 28-MAR.                   | 2013                 |                     |                      |                           | Reply Via                                                    | Courier                                 | r                       |     |
| Descript            | RFQ for                       | the followin         | g materials.        |                      |                           | Close Date                                                   | - · · · · · · · · · · · · · · · · · · · |                         | F   |
| /                   | Cuote/                        | Approval Pray        | ured                |                      | Pu                        | rchasing Officer                                             | Mr. Mol                                 | hit Aseeja              |     |
| Enter<br>Dates      |                               | Ellectimity          | 20-MAR-2013         |                      | 20-MAR-2013               | Currency                                                     | INR                                     |                         | 1   |
|                     |                               |                      |                     |                      |                           |                                                              |                                         |                         |     |
| Num                 | Туре                          | ltern                |                     | Rev                  | Category                  | Description                                                  |                                         | UOM []                  |     |
| Num                 | Type<br>Goods                 | Item<br>AEOE00       | 1001                | Rev                  | Category<br>EQUIPMENT.Off | Description                                                  | ments                                   | UOM [_]<br>Each .       |     |
| Num<br>1            | Type<br>Goods                 | Item<br>AEOE00       | 1001                | Rev                  | Category<br>EQUIPMENT.Off | Description<br>fic Office Equip<br>Click here f<br>suppliers | ments<br>for addi                       | UOM [ ]<br>Each .       | (4) |
| Num                 | Type<br>Goods                 | Item<br>AEOE00       | 1001                | Rev                  | Category<br>EQUIPMENT.Off | Description<br>fic Office Equip<br>Click here f<br>suppliers | ments<br>for addi                       | UOM L .<br>Each .<br>ng | (4) |
| Num<br>1            | Type<br>Goods<br>(4)          | Item<br>AEOE00       | 1001<br>Office Equi | Rev                  | Category<br>EQUIPMENT.Off | Description<br>Re Office Equip<br>Click here f<br>suppliers  | ments<br>for addi                       | UOM   ]<br>Each -       | (4) |

The RFQ Suppliers Form opens up.

• Select the Suppliers and the supplier site to whom to send the RFQs

🖸 RFQ Suppliers - 15612200098 🔅 1 AX Include In Next RFQ Printing Enter Suppliers Site Printed Supplier Respon M/s NCCF NEW DELHI Prakash, Mahajan 2 1 LG Electronics India P GREATER NI - Parekh, Ketan 2 1 Ð Add From List ...

Once the suppliers are added to the RFQ, close the form.

- The RFQ form opens up again. Save the RFQ.
- Now the RFQ is complete.
- The RFQs is sent to Suppliers by mail, fax etc.
- Suppliers send in their quotes. These quotes need to be entered into the system by making Quotations.

#### **Quotations**

The buyer enters the quotation details received from suppliers into the system from from

the RFQ details

• Select RFQ's in Purchasing section

| 🕸 Navigator - IARI Purchasing Section                                                                                                    | 199999999999999999999999999999999999999 |
|----------------------------------------------------------------------------------------------------|-----------------------------------------|
| Functions Documents                                                                                                    |                                         |
| Functions Documents<br>RFQ's<br>RFQ's (Localized)<br>Purchase Order Inqui<br>Purchase Order Inqui<br>Purchase Order Sum<br>RFQ's<br>Quotations<br>Financial Quote Analy<br>Requisition/Indent Cro<br>Purchase Orders Creat<br>Releases Creation<br>AutoCreate<br>On-Hand Quantity<br>Receiving Transaction<br>Supplier Lists<br>Notifications | ysis<br>eation<br>ntion<br>ms Summar    |
| [4] 20000000                                                                                                    |                                         |
|                                                                                                    |                                         |
|                                                                                                    | Upen )                                  |

Query for the RFQ by pressing F11, typing the R

- FQ number and then pressing Ctrl F11
- Open the RFQ
- 'Copy Document' facility can be used to create Quotations from the RFQs.
- Go toTools -> Copy Document as shown below

| Eile Edit View A             | Folder <mark>Tools</mark> | Window Help                             |                       |                  |                 |          |         |        |
|------------------------------|---------------------------|-----------------------------------------|-----------------------|------------------|-----------------|----------|---------|--------|
| 🐼 💊 🖓 I 🎸                    | 🍃 🌾 Copy 🕻                | Document 🔀 👘 🎁 🕫                        | Ø 🙀 i                 | 1 🗇 🏐 🏉          | l≽⊺ ?           |          |         |        |
| <mark>O</mark> - 15812200098 | 10000000                  | 000000000000000000000000000000000000000 | 000000                | 200000000000000  | 1000000000000   | 0000000  | 2000    | া এল×  |
| Institute                    | IARI - Indiar             | n Agricultu                             |                       |                  |                 |          |         |        |
| RFG Number                   | 15612200098               | Т                                       | ype <mark>Bid</mark>  | RFQ              | Created         | 20-MAR-3 | 2013    |        |
| Ship To Location             | iari (MI), Ni             | e <b>w De</b> Bill To Loca              | tion <mark>IAR</mark> | ll (MI), New Del | Status          | Active   |         |        |
| Due Date                     | 28-MAR-201                | 3                                       |                       |                  | Reply Via       | Courier  |         |        |
| Description                  | RFQ for the               | following materials.                    |                       |                  | Close Date      |          |         |        |
|                              | 🗹 Quote App               | roval Required                          |                       | Pur              | chasing Officer | Mr. Mohi | t Aseej | ja     |
|                              | Guote Eff                 | ectivity 20-MAR-2013                    |                       | 28 MAR-2013      |                 |          |         |        |
|                              |                           |                                         |                       |                  | Currency        | INR      |         | [ 10 ] |
| Items More                   |                           |                                         |                       |                  |                 |          |         | _      |
|                              |                           |                                         |                       |                  |                 |          |         |        |
| Num Ty                       | pe                        | Item                                    | Rev                   | Category         | Description     |          | UOM     | Ц      |
| <b>1</b> Go                  | oods                      | AEOE001001                              |                       | EQUIPMENT.Offi   | c Office Equip  | nents    | Each    | Pr 🌥   |
|                              |                           |                                         |                       |                  |                 |          |         |        |
|                              |                           |                                         |                       |                  |                 |          |         |        |
|                              |                           |                                         |                       |                  |                 |          |         |        |
|                              |                           |                                         |                       |                  |                 |          |         | 5      |
| •                            |                           |                                         |                       |                  |                 |          | Þ       |        |
| item 🖡                       | AEOE001001                | Office Equi                             | pments                |                  |                 |          |         |        |
|                              |                           |                                         |                       |                  |                 |          |         |        |

In the copy Document Window, make the selections as shown in the figure below.

- Ideally, select the "Entire RFQ" to be copied onto the quotation. One can also copy RFQ header / RFQ line to the new quotation.
- A Bid quotation needs to be created to make a standard purchase order
- Select the supplier from the list attached Earlier into the RFQ
- The Entire RFQ gets copied and a Bid Quotation gets created.

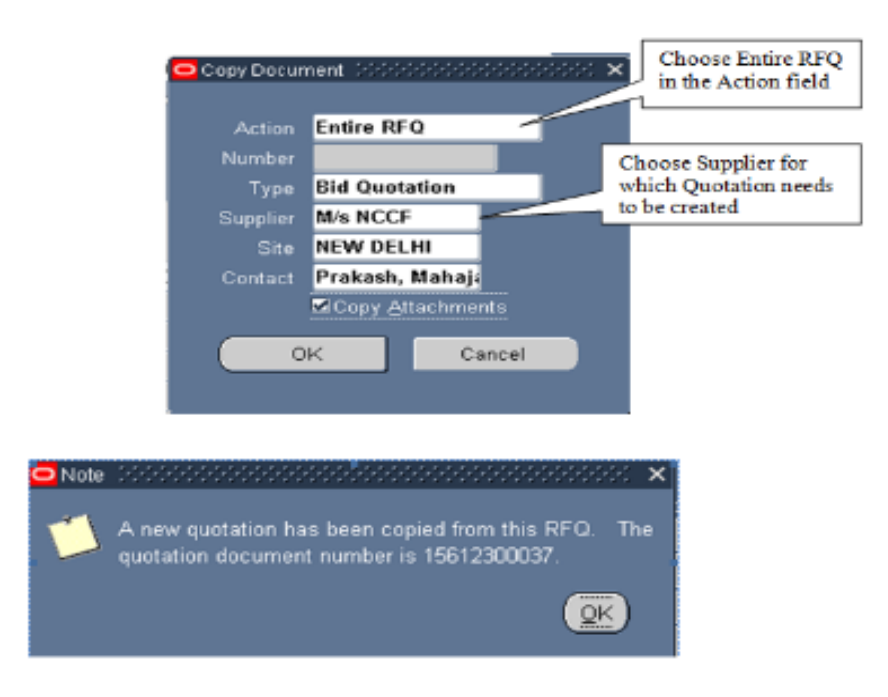

Similarly, copy all the quotations received from all the suppliers attached the RFQ

- The quotation gets created.
- Change the status of the quotation to "active"

| Institu      | te IARI - Indi                    | an Agricultu      | Descriptio        | on      |                     | Change<br>to Activ | Status e                   | C-C-C-C-C-C-C-C-C-C-C-C-C-C-C-C-C-C-C- | 201010-0000 |      |
|--------------|-----------------------------------|-------------------|-------------------|---------|---------------------|--------------------|----------------------------|----------------------------------------|-------------|------|
| Numb         | er 156123000                      | 137               | Type              | Bid Qu  | otation             | 1                  | RFO                        | 156122                                 | 00098       |      |
| Supple       | er M/s NCCF                       |                   | Site              | NEW D   | ELHI                |                    | CON                        | Prakas                                 | sh, Maha    | jan  |
| ip To Locati | on IARI (MI),                     | New De            | To Location       | IARI (M | II), New D          | e                  | Statu                      | Active                                 |             |      |
| Descripti    | on Quotation                      | for M/s NCCF      |                   |         |                     | s                  | upplier Quot               | e                                      |             |      |
|              | 🖬 Approval                        | Required          |                   |         |                     | R                  | esponse Dat                | 21-MAR                                 | R-2013      |      |
| Effective    | ty 20-MAR-20                      | 013               | 28-MAR-2013       | E C     |                     | Purc               | hasing Office              | r Mr. Mo                               | hit Asee    | ja   |
|              |                                   |                   |                   |         |                     |                    | Currenc                    | INR                                    |             | [ 10 |
| Num          | Туре                              | Item              |                   | Rev     | Category            |                    | Description                |                                        | UOM         | 11   |
| Num          | Type<br>Goods                     | Item<br>AEOE00100 | 1                 | Rev     | Category<br>EQUIPME | ENT.Offic          | Description<br>Office Equi | pments                                 | UOM<br>Each | Pr * |
| Num          | Type<br>Goods                     | Item<br>AEOE00100 | 1                 | Rev     | Category<br>EQUIPME | NT.Offic           | Description<br>Office Equi | pments                                 | UOM<br>Each | Pr * |
| Num          | Type<br>Goods                     | Item              | 1                 | Rev     | Category<br>EQUIPME | ENT.Offic          | Description<br>Office Equi | pments                                 | UOM         | Pr*  |
| Num          | Type<br>Goods<br>(4)<br>AEOE00100 | Item              | 1<br>Office Equip | Rev     | Category<br>EQUIPME | ENT.Offic          | Description<br>Office Equi | pments                                 | UOM<br>Each | Pr ▲ |

**Quote Analysis and Approval** 

Information from different suppliers is captured in the system and Analyze Quotations window displays quotations for an item from different suppliers

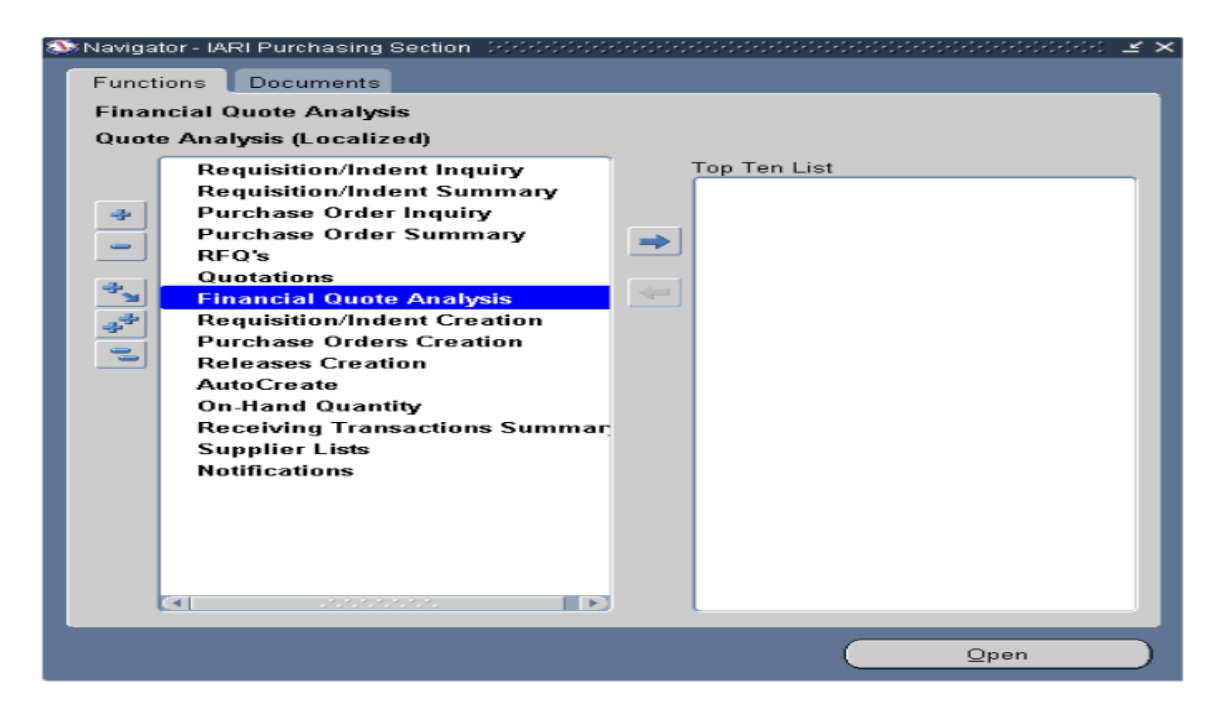

Select Financial Quote Analysis in Purchase Section

| 0 | Ans | alyze Quotations | s India Localizat | ion(IARI - | Indian Agricu | itural Research Inst | bute)     |                   |            |          |          | ≤ ⊼ X |
|---|-----|------------------|-------------------|------------|---------------|----------------------|-----------|-------------------|------------|----------|----------|-------|
|   |     |                  |                   |            |               |                      |           | Price E           | Ireak Line |          | Quantity |       |
|   |     |                  |                   |            |               |                      |           | Quote             |            |          |          |       |
| ~ |     | Quetation        | Supplier          |            | Item          | Description          |           | Line              |            | UOM      |          | Cur   |
| Ê | L   | 15612300037      | M/s NCCF          |            | AEOE0010      | Office Equipmen      | ls        | 1                 | 1          | Each     | 10       | INR   |
|   |     | 15612300038      | LG Electroni      | cs India   | AEOE0010      | Office Equipment     | ts        | 1                 | 1          | Each     | 10       | INR   |
|   |     |                  |                   |            |               |                      |           |                   |            |          |          |       |
|   |     |                  |                   |            |               |                      |           |                   |            |          |          |       |
|   | Π   |                  |                   | ]          |               |                      |           |                   |            |          |          |       |
| - | Π   |                  |                   |            |               |                      |           |                   |            |          |          |       |
| - |     |                  |                   | ind Queta  | tions India L | ocalization 000000   | 000000000 | 2000000000        | 0000000    | 00000000 | া শ্বা   | ×     |
|   |     |                  |                   |            |               | OI Indian Andre      |           |                   |            |          |          | D     |
|   |     |                  |                   |            | Institute 4   | ARI - Indian Agrici  | intu      |                   |            |          |          |       |
|   |     |                  |                   |            | ltem          |                      | _         |                   |            |          | _        |       |
|   |     |                  |                   | Der        | scription     |                      | Dete      | w the PEO         |            |          | _        |       |
|   |     |                  |                   |            |               |                      | Ente      | er me KrQ<br>iber |            |          |          |       |
|   |     | Rec              | eiving Tr         |            | BE            | 4504000000           |           | DEGLIM            |            |          |          |       |
|   |     | Sup              | plier List        |            | REV<br>O      | 3 13612200096        |           |                   |            |          | -        |       |
|   |     | Noti             | fications         |            | Supplie       | er                   | -         | Quotation         |            |          |          |       |
|   |     |                  | _                 |            |               |                      |           |                   |            |          |          |       |
|   |     |                  | _                 |            |               | _                    |           |                   | _          |          |          |       |
|   |     |                  |                   |            |               |                      | Clear     |                   |            | Find     |          |       |
|   |     |                  |                   |            |               |                      |           |                   |            |          |          |       |
|   |     |                  | _                 |            |               |                      |           |                   |            |          |          |       |

• Query for the quote based on the item and / or RFQ number

The Analyze Quotation form opens where the quotes from all the suppliers for the RFQ / Item queried can be viewed and compared

| Guotati                      | on                                                 | Buppler                            |                                         | tem                                | Description                                    |                                      | Priv<br>Gius<br>Lit                    | te Brenk L<br>Le<br>16 |                 | Break | e Guentity        | c |
|------------------------------|----------------------------------------------------|------------------------------------|-----------------------------------------|------------------------------------|------------------------------------------------|--------------------------------------|----------------------------------------|------------------------|-----------------|-------|-------------------|---|
| 156123                       | 000215                                             | M/s NCCF                           |                                         | AEOE0010                           | Office Equipme                                 | nts                                  |                                        | 1                      | 1 Eac           | h.    | 10                | - |
| 156123                       | 00031                                              | LG Electi                          | onics India                             | AE OE DO 10                        | Office Equipme                                 | nts                                  |                                        | •                      | 1 Eac           | h     | 10                |   |
|                              |                                                    |                                    |                                         |                                    |                                                |                                      |                                        |                        |                 |       |                   | t |
|                              |                                                    |                                    |                                         |                                    |                                                |                                      |                                        |                        |                 |       |                   |   |
|                              |                                                    |                                    |                                         |                                    |                                                |                                      |                                        |                        |                 | -     |                   |   |
|                              |                                                    |                                    |                                         |                                    |                                                |                                      |                                        |                        |                 |       | Tages             |   |
| taliye Que                   | nationa                                            | India Loca<br>Quantity             | dization(A/II) -                        | Indian Agnes                       | illural Research II                            | atilutey                             | References                             | 0000000                | 999999          |       | Tages             | 1 |
| talyze Guc<br>Guotari        | stationa<br>:                                      | india Loca<br>Quantity             | ilization(IAPI) -<br>Currency           | Indian Agrics<br>Price             | illural Research II<br>Tex<br>Amount           | alliule)<br>Total<br>Price           | Per Unit<br>Landed<br>Cost             | Preight T              | 9999999         | Peyr  | Tages<br>PRESERVE | 0 |
| Guotati<br>196123            | Mationa<br>:<br>ion                                | inma Loca<br>Quantity<br>10        | dization(IAPI) -<br>Currency<br>INR     | Indian Agnes<br>Price<br>30        | illural Résearch ir<br>Tak<br>Amount<br>D      | alikne) – Od<br>Tatel<br>Price<br>30 | Per Unit<br>Landed<br>Cost<br>30       | Preight T              | 9999999<br>9705 | Payn  | Tages<br>PORTER   | 0 |
| Cuotati<br>156123            | nationa<br>ion<br>dense<br>dense<br>dense<br>dense | inma Loca<br>Quantity<br>10<br>10  | dization(W/II<br>Currency<br>INR<br>INR | Indian Agrico<br>Price<br>30<br>20 | Itural Research II<br>Tak<br>Amount<br>0<br>0  | Totel<br>Price<br>30<br>20           | Per Unit<br>Landed<br>Cnet<br>30       | Prespirit T            | erma            | Payr  | Tages             | 0 |
| Chuot at<br>196123           | Nationa<br>Ion<br>ODO3E                            | Insta Loca<br>Quantity<br>19<br>10 | lization(W/II<br>Currency<br>INR<br>INR | Price<br>20<br>20                  | Itural Résearch II<br>Tak<br>Amount<br>0<br>0  | Totel<br>Price<br>30<br>20           | Per Unit<br>Landed<br>Cnet<br>30       | Preph 1                | erros           | Payr  | Taxes             | 0 |
| Caustat<br>Caustat<br>156123 |                                                    | Incla Loca<br>Quantity<br>10<br>10 | dization(WPI)<br>Currency<br>INR<br>INR | Prica<br>Prica<br>30<br>20         | Iltural Research II<br>Tax<br>Amount<br>0<br>0 | Total<br>Pace<br>30<br>20            | Per Unit<br>Landed<br>Chel<br>30<br>20 | Preight T              | 0470 Q          | Payn  | Tayes             |   |

- Compare the quotes and note down the best quote. Also note down the Quote Line
- Close the Analyze quotations form
- Navigate to Quotations (Localized)
- Query and open the quote that was just noted as the best quote.
- Click on Approve button.

| 😑 Guotations - 1 | 5612300038 0 | 000000000   | 100000000000    | 000000         | 2000000000  | 000000  | 0000000000    | 0000000 | 000000   | 이 말 지 > |
|------------------|--------------|-------------|-----------------|----------------|-------------|---------|---------------|---------|----------|---------|
| Institute        | IARI - India | n Agricultu |                 |                |             |         |               |         |          |         |
| Number           | 1561230003   | 8           | Type            | Bid Qu         | otation     |         | REQ           | 1561220 | 0098     |         |
| Supplier         | LG Electron  | nics Inc    | Site            | GREAT          | ER NOIDA    |         | Contact       | Parekh  | , Ketan  |         |
| Ship To Location | IARI (MI), N | ew De 🛛 🛛 🖻 | ill To Location | IARI (N        | II), New De |         | Status        | Active  |          |         |
| Description      | Quotation f  | or LG Elect | ronics          |                |             | S       | upplier Quote |         |          |         |
|                  | Approval R   | Required    |                 |                |             |         | sponse Date   | 22-MAR  | -2013    |         |
| Effectivity      | 20-MAR-201   | 3 -         | 28-MAR-2013     |                |             | Purch   | asing Officer | Mr. Mol | hit Asee | ja      |
|                  |              |             |                 |                |             |         | Currency      | INR     |          | 10      |
| Items More       |              |             |                 |                |             |         |               |         |          |         |
|                  |              |             |                 |                |             |         |               |         |          |         |
| Num T            | уре          | ltern       |                 | Rev            | Category    |         | Description   |         | UOM      | П.      |
| 1 0              | ioods        | AEOE0010    | 01              |                | EQUIPMEN    | T.Offic | Office Equip  | ments   | Each     | Pr      |
|                  |              |             |                 |                |             |         |               |         |          |         |
|                  |              |             |                 |                |             |         |               |         |          |         |
|                  |              |             |                 |                |             |         |               |         |          |         |
|                  |              |             |                 |                |             |         |               |         |          |         |
|                  | 1            |             |                 |                |             |         |               |         | Ð        |         |
| ltern            | AEOE001001   |             | Office Equip    | ments          |             |         |               |         |          |         |
|                  |              | Currency    |                 | Ter <u>m</u> s |             | Shj     | pments        |         | Approve  | 2       |

- Provide the reason for the approval of the quotation the document type to be created from the quotation
- Click on "Ok"

• The quotation line gets approved.

#### Purchase Order

Approved PR would be available in Requisition Pool and PO / RFQ would be autocreated depending on requirement.

• Select AutoCreate in Purchasing section

| S Naviga<br>Funct<br>Auto<br>Auto | ar-IARI Purchasing Section Conductor Conductor Conductor Conductor Conductor Conductor Conductor Conductor Cond<br>Ins Documents<br>reate<br>reate Documents                                                                                                    |
|-----------------------------------|----------------------------------------------------------------------------------------------------|
| 1 4 1 4 1 4                       | Requisition/Indent Inquiry<br>Requisition/Indent Summary<br>Purchase Order Inquiry<br>Purchase Order Summary<br>RFQ's<br>Quotations<br>Financial Quote Analysis<br>Requisition/Indent Creation<br>Purchase Orders Creation<br>Releases Creation<br>Releases Creation<br>Releases Creation<br>Supplier Lists<br>Notifications |
|                                   | Qpen                                                                                                    |

• Click on Open

In the Form that opens ,press the Clear button

- Query for the requisition for which a PO needs to be created
- Enter the requisition number and Press the "Find" button.

| Operating Unit                                                                                                    | IARI - Indian Agricul                                    | -                |   |
|----------------------------------------------------------------------------------------------------|----------------------------------------------------------|------------------|---|
| Approved                                                                                                    | Yes 👻                                                    | Purchase Officer |   |
| Indent Number                                                                                                    | 15612100257                                              | Indenter         |   |
|                                                                                                    |                                                          | Preparer         |   |
|                                                                                                    |                                                          | Supplier List    |   |
| Supplier                                                                                                    |                                                          | Supplier Site    |   |
|                                                                                                    |                                                          |                  |   |
|                                                                                                    |                                                          |                  |   |
|                                                                                                    |                                                          |                  |   |
|                                                                                                    |                                                          |                  |   |
|                                                                                                    | -                                                        |                  |   |
| Ship-To                                                                                                    |                                                          |                  |   |
| A REAL PROPERTY AND A REAL PROPERTY AND A REAL | 20                                                       | -0.              |   |
| Line Status                                                                                                    |                                                          |                  |   |
| Line Status                                                                                                    | Item Rev                                                 |                  | - |
| Line Status                                                                                                    | Item, Rev                                                |                  |   |
| Line Status                                                                                                    | Item, Rev                                                |                  | _ |
| Line Status                                                                                                    | Item, Rev<br>Job<br>Category                             |                  |   |
| Line Status                                                                                                    | Item, Rev<br>Job<br>Category<br>Description              |                  |   |
| Line Status                                                                                                    | Item, Rev<br>Job<br>Category<br>Description<br>Line Type |                  |   |
| Line Status                                                                                                    | Item, Rev<br>Job<br>Category<br>Description<br>Line Type |                  |   |
| Line Status                                                                                                    | Item, Rev<br>Job<br>Category<br>Description<br>Line Type |                  |   |

The Autocreate Document form opens.

- Select the Requisition and the line that needs to be converted into a PO
- Set the Document type to "Standard PO" and the Action type as "Create"
- Press on the "Automatic button"

|   | Requisition | Line | Item        | Rev       | Category    | Item Description  | UOM  | Quantity | Unit Price | Need-E |
|---|-------------|------|-------------|-----------|-------------|-------------------|------|----------|------------|--------|
| 2 | 15612100257 | 1    | AE OE001001 |           | EQUIPMENT.  | Office Equipments | Each | 10       | 20         |        |
|   |             |      |             |           |             |                   |      |          |            |        |
|   |             |      |             |           |             |                   |      |          |            |        |
|   |             |      |             |           |             |                   |      |          |            |        |
| ] |             |      |             |           |             |                   |      |          |            |        |
|   |             |      |             |           |             |                   |      |          |            |        |
| 9 |             |      |             |           |             |                   |      |          |            |        |
| ] |             |      |             |           |             |                   |      |          |            |        |
|   |             |      |             |           |             |                   |      |          | Click on   |        |
|   | ()<br>()    |      |             |           |             |                   |      |          | Automatic  |        |
|   |             |      |             | Action    | Create      |                   | 1    |          |            |        |
|   |             |      | Docum       | ient Type | Standard PO |                   |      | Magual   | Automati   | ic     |
|   |             |      |             | Grouping  | Default     |                   |      |          |            |        |

A new form opens

•

- Enter the Supplier and the Supplier Site
- Press the "Create" button.

| Globa    | I Agreement |                        | Purchasing Org     | IARI - Indian Agricultu |
|----------|-------------|------------------------|--------------------|-------------------------|
|          | Document    |                        | RFQ Type           |                         |
| Enter    | Release     |                        | Release Date       |                         |
| Supplier | Supplier    | LG Electronics India P | Supplier Site      | GREATER NOIDA           |
|          |             |                        | Supplier List Name |                         |
| Currenc  | у           |                        |                    |                         |
|          | Source      | Default                | -                  |                         |
|          | Requisition |                        | Line               |                         |
|          | Currency    | INR                    | Rate Type          |                         |
|          | Rate Date   | 26-MAR-2013            | Rate               |                         |
| 2        |             | _                      |                    |                         |

A Standard PO gets created and a Purchase Order number is also generated

• Enter the Description.

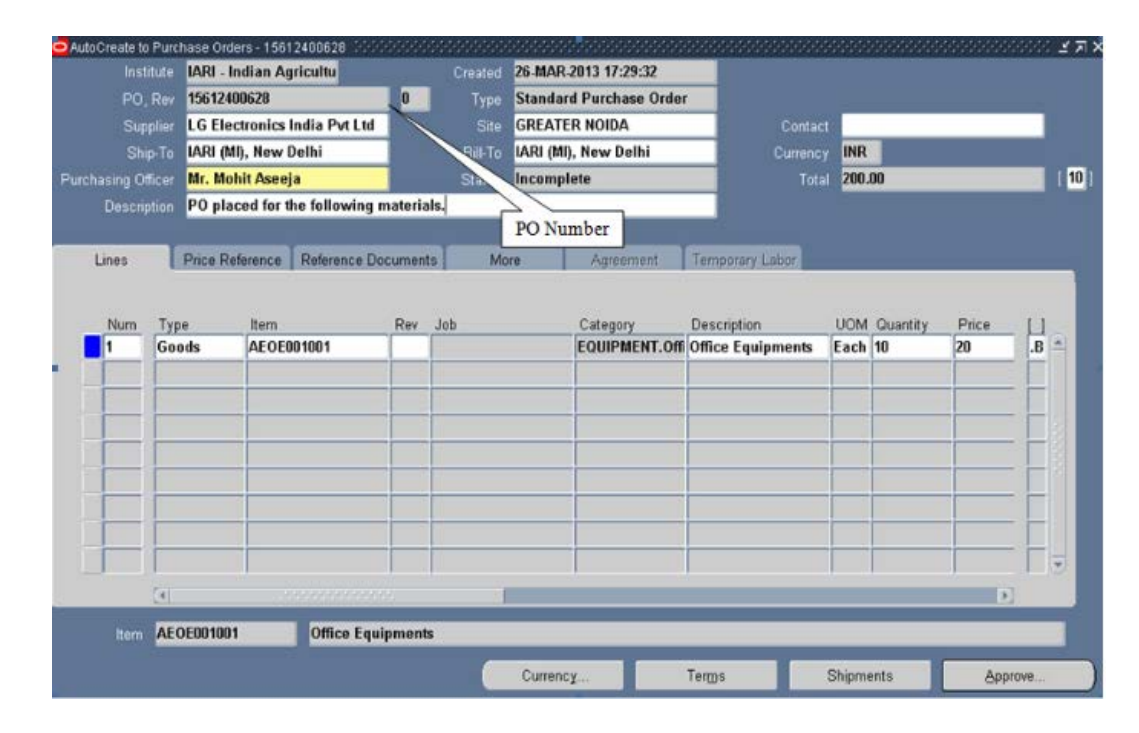

Enter the LC number in the PO header field. LC Nos. will appear based on supplier chosen.

| AutoCreate to Purc | trace Old | ers - 16612400628     |                 | -                     |                       |          |             |                                                                                                    | 27X    |
|--------------------|-----------|-----------------------|-----------------|-----------------------|-----------------------|----------|-------------|----------------------------------------------------------------------------------------------------|--------|
| Institute          | IARI - I  | ndian Agricultu       | Creat           | ed 26                 | -MAR-2013 17:29:32    |          |             |                                                                                                    |        |
| PO, Rev            | 156124    | 00628                 | 0 Ту            | pe St                 | andard Purchase Order |          |             |                                                                                                    |        |
| Supplier           | LG Ele    | ctronics India Pvt Lt | I S             | ite GF                | REATER NOIDA          | Contact  |             |                                                                                                    |        |
| Ship-To            | IARI (M   | ll), New Delhi        | Bill-           | To IA                 | RI (MI), New Delhi    | Currency | INR         |                                                                                                    |        |
| Purchasing Officer | Mr. Mo    | hit Aseeja            | Stat            | us Ind                | complete              |          | 200.00      | 1                                                                                                    | [ 10 ] |
| Description        | PO pla    | ced for the following | materials.      |                       |                       |          | Header I    | OFF                                                                                                    |        |
| Lines              | Price Re  | eference Reference    | Roman I         | \$ <b>\$</b> \$ \$ \$ |                       |          |             |                                                                                                    |        |
|                    |           |                       | Source of Funds | 01                    | Plan Schamae          |          |             |                                                                                                    |        |
| Num Typ            | pe<br>ode | Item                  | Schame Code     | 1201                  | IARI New Delbi + ORC  |          |             |                                                                                                    |        |
|                    | ous       | ACO2001001            | Scheine Coue    | 0004                  | Devis Development     |          |             |                                                                                                    |        |
|                    |           |                       | UNISION         | 0004                  | Store, Directorate    |          |             |                                                                                                    |        |
|                    | -         | +                     | LC Number       | -                     |                       |          |             |                                                                                                    |        |
|                    | LC Nur    | mber 6166666666666    | 46446646666666  | 100000                | LC Numbers            |          | 88 <b>x</b> |                                                                                                    |        |
|                    |           |                       |                 |                       | LC Numbers            | 0        | ĸ           | Cancel                                                                                                    | Clear  |
|                    | Find      | 0111%                 |                 | 10                    |                       |          |             | 1999 - 1999 - 19 |        |
|                    | LCN       | lumber                | C               | Descripti             | ion                   |          |             |                                                                                                    |        |
|                    | 1011      | 12                    | L               | C 1011                | 12                    |          |             | +                                                                                                    |        |
|                    |           | 15                    | 100000000       |                       |                       | _        |             | 1                                                                                                    |        |
|                    |           |                       |                 |                       |                       |          |             |                                                                                                    |        |
| Item AE            | OF        |                       | Eind            |                       | QK Qancel             |          |             |                                                                                                    |        |

#### **Entering Taxes in PO**

• Select on Purchase Orders Creation in Purchase Section and click on open.

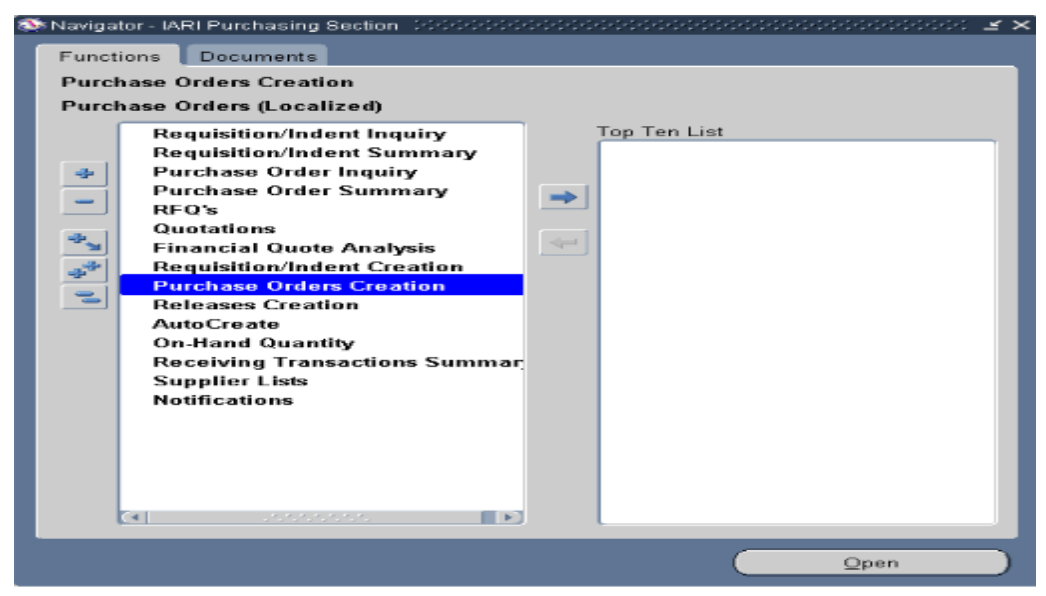

A new form opens up.

• Press F11 and enter the PO no., then press Ctrl+F11.

| Institute                                                              | IARI - Indian Agricu                  | iltu                             |               |                       |                           |                                                                  |                                |        |                             |
|------------------------------------------------------------------------|---------------------------------------|----------------------------------|---------------|-----------------------|---------------------------|------------------------------------------------------------------|--------------------------------|--------|-----------------------------|
| PO, Rev                                                                | 15612400628                           | 0                                |               | • Stand               | ard Purchas               |                                                                  | Currency                       | INR    |                             |
| Supplier                                                               | LG Electronics Inc                    |                                  | Sit           | GREA                  | TER NOIDA                 |                                                                  | Amount                         | 200.00 |                             |
| Ship-To                                                                | IARI (MI), New De                     |                                  | B/IF1         | ia IARI (I            | AI), New De               |                                                                  | Tax Amount                     |        |                             |
| Buyer                                                                  | Mr. Mohit Aseeja                      |                                  | Statu         | is Incom              | plete                     |                                                                  | Total                          | 200.00 |                             |
| Description                                                            | PO placed for the f                   | ollowing materials.              |               |                       |                           |                                                                  |                                |        |                             |
| r rax clarego                                                          | יאי אין                               |                                  | All L         |                       | Lines wit                 | h No Tax Category                                                |                                |        |                             |
| Ship                                                                   | ry<br>ment Num<br>Item                | Description                      | UOM           | unes<br>Quantity      | Lines wit                 | h No Tax Category<br>R<br>Tax Category                           | Ship-Te<br>Organizati          | on     | Ship-T<br>Locati            |
| Ship<br>Num                                                            | ny<br>ment Num<br>Rem<br>AEOE001001   | Description<br>Office Equipments | UOM<br>Each 1 | unes<br>Quantity<br>0 | Lines wit  Defau Price 20 | h No Tax Category · · R<br>R<br>Tax Category                     | Ship-To<br>Organizati<br>      | on     | Ship-T<br>Locatii           |
| Ship<br>Num                                                            | ry<br>iment Num<br>item<br>AEOE001001 | Description<br>Office Equipments | UOM           | ines<br>Quantity<br>D | Price                     | h No Tax Category<br>Tax Category                                | Ship-To<br>Organizati<br>156   | on     | Ship-T<br>Locati            |
| Ship<br>Num                                                            | ment Num<br>kem<br>AE0E001001         | Description<br>Office Equipments | UOM<br>Each 1 | unes<br>Quantity<br>D | Lines wit                 | h No Tax Category                                                | Ship-To<br>Organizati<br>- 156 | on     | Ship-T<br>Locatii           |
| Num                                                                    | ny ment Num<br>Rem<br>AEOE001001      | Description<br>Office Equipments | UOM<br>Each 1 | unes<br>Quantity<br>D | Price                     | h No Tax Category                                                | Ship-Te<br>Organizati          | on     | Ship-T<br>Locati            |
| Ship<br>Num<br>1                                                       | ry<br>iment Num<br>item<br>AEOE001001 | Description Office Equipments    | UCM<br>Each 1 | unes<br>Quantity<br>0 | Price                     | h No Tax Category<br>Tax Category                                | Ship-To<br>Organizatio         | on     | Ship-T<br>Locati<br>LARI (1 |
| Ship<br>Num<br>1 1 1 1<br>1 1 1<br>1 1 1<br>1 1 1<br>1 1<br>1 1<br>1 1 | ry<br>ment Num<br>kem<br>AEOE001001   | Description Office Equipments    | UOM<br>Each 1 | unes<br>Quantity<br>0 | Price                     | h No Tax Category<br>Tax Category<br>Click here f<br>adding taxe | Ship-To<br>Organizativ<br>156  | on     | Ship-T<br>Locatio           |

Tax details India localized screen opens up.

- Select The Tax Name
- Enter the Tax Precedence and the lines to which the tax needs to be applied to.
- Putting a "0" means applying the tax only to the base amount. Putting "0" and "1" means apply the tax percentage to both the base amount and the first Tax Line while putting "1' means apply the tax percentage to the first Tax line.
- Some taxes / freight are applied as a flat amount and not as a tax. For these taxes enter the exact amount of the tax
- Select the different taxes that need to be applied.
- After Entering the taxes, click on "Apply" button
- Save the record to attach the taxes to the PO.

| Line      |                         |              |       |       |                    |      | Prece | edenc | e |   |   |    | lax  |    |
|-----------|-------------------------|--------------|-------|-------|--------------------|------|-------|-------|---|---|---|----|------|----|
| No.       | Tax Name                | Тах Туре     | 1     | 2     | 3                  | 4    | 5     | 6     | 7 | 8 | 9 | 10 | Rate | UO |
| 1         | Service Tax-12%         | SERVICE      | 0     |       |                    |      |       |       |   |   | 1 |    | 12   | -  |
| 2         | Education Cess on Servi | SERVICE_EDU( | 1     |       |                    |      |       |       |   |   |   |    | 2    | 1  |
| 3         | SH Education Cess on S  | SERVICE_SH_E | 1     |       |                    |      |       |       |   |   |   |    | 1    |    |
|           |                         |              |       |       |                    |      |       |       |   |   |   |    |      |    |
|           |                         |              |       |       |                    |      |       |       |   |   |   |    |      |    |
|           |                         |              |       |       |                    |      |       |       |   |   |   |    | Ĩ    |    |
|           |                         |              |       |       |                    |      |       |       |   |   |   |    |      |    |
|           |                         |              |       |       |                    |      |       |       |   |   |   |    |      |    |
|           |                         | a l          | 666   | 0.010 | 10.00              | _    |       |       |   |   |   |    |      |    |
| Inclusive | Tax <mark>0.00</mark>   | Ex           | clusi | ve Ta | IX <mark>24</mark> | 1.72 |       |       |   |   |   |    |      |    |

#### Approving the Purchase Order

- After creating the purchase order buyer will submit it for approval.
- Approvers will have the options to approve, reject or forward the documents.
- For Purchase Order & Rate Agreement document approvals, position hierarchy would be used.
- Position hierarchy would be based on different positions attached to the employees in the organization
- Different approval limits will be given to different positions in the organization.
- The PO will get approved at the appropriate level in PO approval hierarchy
- After approval, the PO can be sent to the supplier.
- The India Localization Purchase Order form opens up again
- Open the PO again by clicking on the "open" button
- The status is "Incomplete"
- Click on the "Approve" button

|          | tute IARI - Inc             | dian Agricu    | Itu                              |                |                          |                                          |                                                                  |
|----------|-----------------------------|----------------|----------------------------------|----------------|--------------------------|------------------------------------------|------------------------------------------------------------------|
| PO,      | Rev 15612400                | 628            | 0                                | Туре           | Standard Purchas         |                                          | INR                                                              |
|          | plier LG Elect              | ronics Inc     |                                  | Site           | GREATER NOIDA            | Amount                                   | 200.00                                                           |
| Shij     | P-To IARI (MI)              | , New De       |                                  | Bill-To        | IARI (MI), New De        | Tax Amount                               | 24.72                                                            |
| B        | uyer Mr. Mohi               | it Aseeja      |                                  | Status         | Incomplete               |                                          | 224.72                                                           |
|          | tion PO place               | ed for the fo  | ollowing materials.              |                |                          |                                          |                                                                  |
|          |                             |                |                                  |                | Qefau                    | at                                       |                                                                  |
|          |                             |                |                                  |                |                          |                                          |                                                                  |
|          |                             |                |                                  |                |                          |                                          |                                                                  |
| Num      | Shipment Num                |                | Description                      | UOM            | Quantity Price           | Ship-To<br>Tax Category Organizat        | Ship-To                                                          |
| Num      | Shipment Num<br>Ite         | m<br>OE001001  | Description<br>Office Equipments | UOM<br>Each 10 | Quantity Price           | Ship-To<br>Tax Category Organizat<br>156 | Ship-Ti<br>Ion Locatic<br>IARI (N                                |
| Num      | Shipment Num<br>Ite<br>1 AE | m<br>:0E001001 | Description<br>Office Equipments | UOM<br>Each 10 | Quantity Price<br>20     | Ship-To<br>Tax Category Organizat<br>156 | Ship-Tr<br>Ion Locatic<br>IARI (N                                |
| Num<br>1 | Shipment Num<br>Ite<br>1 AE | m<br>:OE001001 | Description<br>Office Equipments | UOM<br>Each 10 | Quantity Price<br>20<br> | Tax Category Organizat                   | Ship-T<br>Locatio<br>IARI (N<br>lick here to oper                |
| Num<br>1 | Shipment Num<br>Ite<br>I AE | m<br>:0E001001 | Description<br>Office Equipments | UOM<br>Each 10 | Quantity Price           | Tax Category Organizat                   | Ship-T<br>Locatio<br>IARI (N<br>lick here to oper<br>te PO.      |
| Num<br>1 | Shipment Num<br>Re<br>1 AE  | m<br>OE001001  | Description<br>Office Equipments | UOM<br>Each 10 | Quantity Price           | Tax Category Organizat                   | Ship-Tr<br>Ion Locatio<br>IARI (N<br>lick here to oper<br>te PO. |

The "Approve Document" window opens.

- Check the "Forward" box and approver name will appear automatically in Forward To.
- Press OK.

| Incumbrance            |                    |                     |               |               |       |
|------------------------|--------------------|---------------------|---------------|---------------|-------|
| Reserve                | □ Unreserve        |                     | Unres         | erve Date     |       |
| Use <u>GL</u> Override | e 🗖 Use @ocument G | L Date to Unreserve | Accoun        | ting Date     |       |
| Approval               |                    |                     |               |               |       |
| Submit for Appr        | oval               | F                   | orward From   | Mr. Mohit Ase | eeja  |
| Forward                |                    | A                   | Approval Path | IARI PO Hier  | archy |
|                        |                    |                     | Forward To    | Dr. R.K. Jain |       |
| Note                   |                    | Annearannan         |               |               | 3     |
| Change                 |                    | appear automatic    | cally.        |               | 8     |
| Summary                |                    |                     |               |               |       |
| Fransmission Meth      | ods                |                     |               |               |       |
| C Erint                |                    |                     |               | CXML          |       |
| Fax                    | FAX Number         |                     | 1             | CEDI          |       |
| E-Mail                 | E-Mail Address     |                     |               |               |       |
|                        |                    |                     |               |               |       |

If fund check passes successfully, the Purchase order would be submitted in the hierarchy for approval.

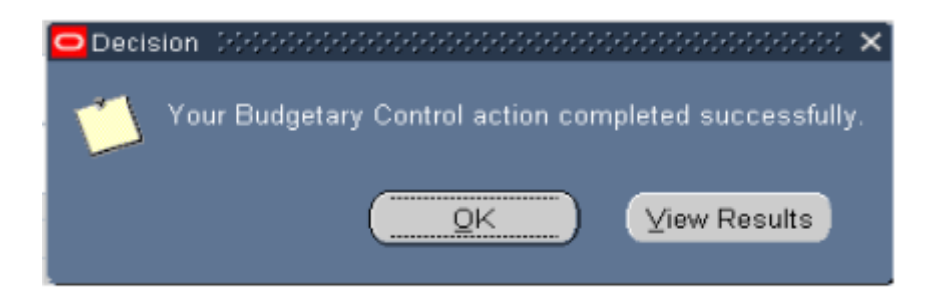

Once Submitted for approval, the PO will pass through funds check. Its success will depend on the budget limit. The status of the Purchase order now will be "In Process, Reserved"

|             | tute IARI               | - Indian Agricu           | Itu                              |             |                   |             |                |                              |        |                               |
|-------------|-------------------------|---------------------------|----------------------------------|-------------|-------------------|-------------|----------------|------------------------------|--------|-------------------------------|
| PO,         | Rev 15612               | 2400628                   | 0                                | Ту          | pe Stand          | ard Purchas |                |                              | INR    |                               |
| Supp        | plier LGE               | lectronics Inc            |                                  |             | Site GREA         | TER NOIDA   |                | Amount                       | 200.00 |                               |
|             | To IARI                 | (MI), New De              |                                  |             | To IARI (         | MI), New De |                | Tax Amount                   | 24.72  |                               |
|             | iyor <mark>Mr. N</mark> | Aohit Aseeja              | 31                               | Sta         | tus <b>in Pro</b> | cess, Reser |                | Total                        | 224.72 |                               |
|             | tion PO p               | laced for the fo          | ollowing materials.              |             |                   |             |                | Status of PO                 |        |                               |
|             |                         |                           |                                  |             |                   |             |                | Changes to                   | _      |                               |
| alt Tax Cat | tegory                  |                           |                                  | L AI        | Lines             | Lines wit   | h No Tax Categ | In Process                   |        |                               |
|             |                         |                           |                                  |             |                   | Defer       |                |                              |        |                               |
|             |                         |                           |                                  |             |                   | Deian       | ц              |                              |        |                               |
|             |                         |                           |                                  |             |                   |             |                |                              |        |                               |
|             |                         |                           |                                  |             |                   |             |                |                              |        |                               |
|             | Shipment N              |                           |                                  |             |                   |             |                | Ship-To                      |        | Ship-To                       |
| Num         | Shipment N              | lum<br>Item               | Description                      | UOM         | Quantity          | Price       | Tax Category   | Ship-To<br>Organizati        | ion    | Ship-To<br>Locatio            |
| Num         | Shipment N              | ltem<br>AE OE001001       | Description<br>Office Equipments | UOM<br>Each | Quantity          | Price<br>20 | Tax Category   | Ship-To<br>Organizati<br>156 | ion    | Ship-To<br>Locatio<br>IARI (M |
| Num         | Shipment N              | Num<br>Item<br>AEOE001001 | Description<br>Office Equipments | UOM<br>Each | Quantity<br>10    | Price<br>20 | Tax Category   | Ship-To<br>Organizati<br>156 | ion    | Ship-To<br>Locatio<br>IARI (M |
| Num         | Shipment N<br> <br>1    | lum<br>Item<br>AEOE001001 | Description<br>Office Equipments | UOM<br>Each | Quantity<br>10    | Price<br>20 | Tax Category   | Ship-To<br>Organizati<br>156 | ion    | Ship-To<br>Locatio<br>IARI (M |
| Num<br>1    | Shipment N              | lum<br>Item<br>AEOE001001 | Description<br>Office Equipments | UOM<br>Each | Quantity<br>10    | Price<br>20 | Tax Category   | Ship-To<br>Organizati<br>156 | ion    | Ship-To<br>Locatio<br>IARI (M |
| Num<br>1999 | Shipment N              | lum<br>Item<br>AEOE001001 | Description<br>Office Equipments | UOM<br>Each | Quantity<br>10    | Price<br>20 | Tax Category   | Ship-To<br>Organizati<br>156 | ion    | Ship-To<br>Locatio<br>IARI (M |
| Num         | Shipment N              | lum<br>Item<br>AEOE001001 | Description<br>Office Equipments | UOM<br>Each | Quantity<br>10    | Price<br>20 | Tax Category   | Ship-To<br>Organizati<br>156 | on<br> | Ship-To<br>Locatio            |
| Num         | Shipment N              | lum<br>Item<br>AEOE001001 | Description<br>Office Equipments | UOM<br>Each | Quantity<br>10    | Price<br>20 | Tax Category   | Ship-To<br>Organizati<br>156 |        | Ship-To<br>Locatio            |

After the Purchase Order gets approved, the Status of the Purchase order will be "Approved, Reserved"

| Institu<br>PO, F<br>Suppi<br>Ship-<br>Purchasing Offic<br>Descripti | ARE 1561240<br>ARE 1561240<br>Iner 1561240<br>Iner 16 Elec<br>To 14RE (M<br>ARE Mr. Mo<br>PO pla | uoze and a gricultu<br>andian Agricultu<br>20628<br>ctronics India Pvt Ltd<br>I), New Delhi<br>hit Aseeja<br>ced for the following<br>ference Reference D | 0<br>materia | Created<br>Type<br>Ste<br>Bill-To<br>Status<br>Is. | 26-MAR-2013 1/<br>Standard Purc<br>GREATER NOIL<br>IARI (MI), New<br>Approved, Res | :29:32<br>hase Order<br>(A<br>Delhi<br>erved | Contac<br>Currenc<br>Toto        | y INR<br>J 200.<br>Status<br>Chang<br>Appro | 00<br>of PO<br>es to<br>yed. |             | 110 |
|---------------------------------------------------------------------|--------------------------------------------------------------------------------------------------|----------------------------------------------------------------------------------------------------|--------------|----------------------------------------------------|------------------------------------------------------------------------------------|----------------------------------------------|----------------------------------|---------------------------------------------|------------------------------|-------------|-----|
| Num<br>1                                                            | Type<br>Goods                                                                                    | Rem<br>AEOE001001                                                                                                    | Rev          | Job                                                | Categ                                                                              | ory 1<br>MENT.Off                            | Description<br>Office Equipments | UOM<br>Each                                 | Quantity<br>10               | Price<br>20 |     |
| Item                                                                | 4  <br>AEOE001001                                                                                | Office Equ                                                                                                    | ipments      |                                                    |                                                                                    |                                              |                                  |                                             |                              | D           | F   |

#### Modification of PO

- Once a Purchase order has been created and approved, it might need some modifications
- Quantity and Price can be modified after unreserving funds
- Other terms such as payment terms and shipment terms can also be modified
- Open an approved PO

| Purchase Orders -  | 15612400628 🔅   | 00000000000000000 | 2000    | 444444444 | *****     | 2000000000000000         | 000000000000000000000000000000000000000 | 20202    | 200000000 | ******* | 9999 <b>i</b> | л× |
|--------------------|-----------------|-------------------|---------|-----------|-----------|--------------------------|-----------------------------------------|----------|-----------|---------|---------------|----|
| Institute          | IARI - Indian A | gricultu          |         | Created   | 26-MAR.   | 2013 17:29:32            |                                         |          |           |         |               |    |
| PO, Rev            | 15612400628     |                   | 0       | Туре      | Standar   | d Purchase Order         | r                                       |          |           |         |               |    |
| Supplier           | LG Electronics  | India Pvt Ltd     |         |           | GREATE    | R NOIDA                  | Contact                                 |          |           |         |               |    |
| Ship-To            | IARI (MI), New  | Delhi             |         | Bill-To   | iari (Mi) | , New Delhi              | Currency                                | INR      |           |         |               |    |
| Purchasing Officer | Mr. Mohit Asee  | ja                |         | Status    | Approve   | d, Reserved              | Total                                   | 200.     | 00        |         | 1             | 10 |
| Description        | PO placed for t | he following m    | aterial | ls.       |           |                          |                                         |          |           |         |               |    |
|                    | -               |                   |         |           |           |                          |                                         |          |           |         |               |    |
| Lines              | Price Reference | Reference Doc     | umente  | s Mo      | re        | Agreement                | Temporary Labor                         |          |           |         |               |    |
|                    |                 |                   |         |           |           |                          |                                         |          |           |         |               |    |
| No.                |                 |                   |         | 1.1.      |           | 0.1                      | Description                             |          | 0         | E. Con  |               |    |
|                    | ade item        | 01001             | Rev     | 700       |           | Category<br>EQUIDMENT OF | Office Equipments                       | Each     | Quantity  | Price   | BA            |    |
|                    | at ot           | 01001             | _       |           |           | EQUIPALENT.OIL           | once equipments                         | Lach     | 10        | zu      | .0            |    |
|                    |                 |                   |         |           |           |                          |                                         | <u> </u> |           |         |               |    |
|                    |                 |                   |         |           |           |                          |                                         |          |           |         |               |    |
|                    |                 |                   |         |           |           |                          |                                         |          |           |         |               |    |
|                    |                 |                   |         |           |           |                          |                                         |          |           |         |               |    |
|                    |                 |                   |         |           |           |                          |                                         |          |           |         |               |    |
|                    |                 |                   |         |           |           |                          |                                         |          |           |         |               |    |
|                    |                 |                   |         |           |           |                          |                                         |          |           |         | FII           |    |
|                    |                 |                   |         |           |           |                          |                                         | -        |           |         | <b>F</b> -    |    |
|                    |                 |                   |         |           |           |                          |                                         | ·        | ,         | -       | 00            |    |
| <u>(</u>           |                 |                   |         |           |           |                          |                                         |          |           | D       | _             |    |
| Item AEC           | DE001001        | Office Equip      | ments   | ;         |           |                          |                                         |          |           |         |               |    |
|                    |                 | Dat               | alog    |           | Currency  |                          | Terms                                   | Shipm    | ents      | Appro   | )VƏ           |    |

• Click on Tools - Unreserve.

| 001                     | 0                              | Preferences                                                              | 00                 | 四日                       | 120           | 0041?                          |                        |                                                     |             |                   |             |            |             |
|-------------------------|--------------------------------|--------------------------------------------------------------------------|--------------------|--------------------------|---------------|--------------------------------|------------------------|-----------------------------------------------------|-------------|-------------------|-------------|------------|-------------|
| rchase Orc              | ders - 15                      | Check Funds                                                              | 20000              |                          | 84994444      |                                |                        | 00000000000000000                                   | 2020        | 2222222<br>222222 | 200002      | 2222       | ं ≚         |
| inst                    | itute 🖊                        | Acceptances                                                              |                    |                          | Created       | 26-MAR-2013 17:2               | 9:32                   | -                                                   |             |                   |             |            |             |
| P0,                     | Rev 1                          | Copy Document                                                            |                    | 0                        | Туре          | Standard Purcha                | se Order               |                                                     | 2           |                   |             |            |             |
| Sup                     | plier L                        | Convert Currency                                                         | rt Ltd             |                          |               | GREATER NOIDA                  |                        | Contact                                             | _           | _                 |             | _          |             |
| Shi                     | p-To 🗸                         | Enable Organizations                                                     |                    |                          | Bill-To       | IARI (MI), New De              | elhi                   | Currency                                            | INR         |                   |             |            |             |
| hasing Of               | fficer 📕                       | Unreserve                                                                |                    |                          | Status        | Approved, Reser                | ved                    | Tota                                                | 200.        | 00                |             |            |             |
|                         |                                | Price Dimerentials                                                       |                    |                          |               |                                |                        |                                                     |             |                   |             |            |             |
| Descrip                 | ption P                        | Deceleulate Drive                                                        | wing n             | nateria                  | ls.           |                                |                        |                                                     |             |                   |             |            |             |
| Descrip                 | ption P                        | Recalculate Price                                                        | wing n             | nateria                  | ls.           |                                |                        |                                                     |             |                   |             |            |             |
| Descrip<br>Lines        | ption P                        | Becalculate Price<br>Cancel<br>ice Reference   Refer                     | wing n             | nateria<br>cument        | ils.<br>Is Mo | re Agree                       | ment                   | Temporary Labor                                     |             |                   |             |            |             |
| Descrip<br>Lines        | ption P                        | Becalculate Price<br>Cancel<br>ice Reference   Refer                     | wing n             | nateria<br>cument        | is.<br>Is Mo  | re Ågreei                      | ment                   | Temporary Labor                                     |             |                   |             |            |             |
| Descrip<br>Lines        | ption P<br>Pr                  | Beceloulate Price<br>Cancel<br>ice Reference Refer                       | wing n             | cument                   | is Mo         | re Agree                       | ment                   | Temporary Labor                                     | UOM         | Quantity          | Price       |            |             |
| Descrip<br>Lines<br>Num | Pr<br>Pr<br>Type<br>Goods      | Becelculate Price<br>Cancel<br>Ice Reference Reference                   | wing n             | nateria<br>cument<br>Rev | is Mo<br>Job  | re Agreer<br>Categor<br>EQUIPM | ment<br>y<br>IENT.Offi | Temporary Labor<br>Description<br>Office Equipments | UOM         | Quantity<br>10    | Price<br>20 | - Ll<br>.8 | •           |
| Descrip<br>Lines<br>Num | ption P<br>Pr<br>Type<br>Goods | Recelculate Price<br>Cancel<br>Ice Reference Refer<br>Item               | wing n             | nateria<br>cument<br>Rev | is Mo         | re Agreer<br>Categor<br>EQUIPM | ment<br>y<br>IENT.Offi | Temporary Labor<br>Description<br>Office Equipments | UOM<br>Each | Quantity<br>10    | Price       |            | (*)         |
| Descrip<br>Lines<br>Num | Type                           | Becalculate Price<br>Cancel<br>ice Reference Refer<br>Item<br>AEOE001001 | wing n             | cument<br>Rev            | Is Mo         | re Agree<br>Categor<br>EQUIPM  | ment<br>y<br>IENT.Offi | Temporary Labor Description Office Equipments       | UOM<br>Each | Quantity<br>10    | Price       | <br>       |             |
| Descrip                 | Type<br>Goods                  | Becelculate Price<br>Cancel<br>ice Reference Refer<br>Item               | wing n<br>rence Do | Rev                      | Job           | re Agree<br>Categor<br>EQUIPM  | ment<br>y<br>IENT.Offi | Temporary Labor<br>Description<br>Office Equipments | UOM<br>Each | Quantity<br>10    | Price<br>20 | . []<br>.B | 1           |
| Descrit                 | Type<br>Goods                  | Becalculate Price<br>Cancel<br>ice Reference Reference Reference         | wing n             | Rev                      | Job           | re Agraen<br>Categor<br>EQUIPM | ment<br>y<br>IENT.Offi | Temporary Labor Description Office Equipments       | UOM<br>Each | Quantity<br>10    | Price<br>20 |            | ALLO IN     |
| Descrip                 | Type<br>Goods                  | Becalculate Price<br>Cancel<br>ice Reference Reference Reference         | wing n             | Rev                      | Is Mo         | re Agreen<br>Categor<br>EQUIPM | y<br>IENT.Offi         | Temporary Labor Description Office Equipments       | UOM<br>Each | Quantity<br>10    | Price<br>20 |            | Accessor 18 |

A new form opens up.

• Click on OK.

| Purchase Orders -  |                     |              |            |                         |                |                  |                 |      |          |       |      | - 의지)  |
|--------------------|---------------------|--------------|------------|-------------------------|----------------|------------------|-----------------|------|----------|-------|------|--------|
| Institute          | IARI - Indian Agric | ultu         |            | Created                 | 26-MAR-2013 1  | 7:29:32          |                 |      |          |       |      |        |
| PO, Rev            | 15612400628         |              | 0          | Туре                    | Standard Purc  | hase Order       |                 |      |          |       |      |        |
| Supplier           | LG Electronics Ind  | ia Pvt Ltd   |            |                         | GREATER NOI    | )A               | Contact         |      |          |       |      |        |
| Ship-To            | IARI (MI), New Del  | hi           |            | Bill-To                 | IARI (MI), New | Delhi            | Currency        | INR  |          |       |      |        |
| Purchasing Officer | Mr. Mohit Aseeja    |              |            |                         | Approved, Res  | erved            |                 | 200. | .00      |       |      | [ 10 ] |
| Description        | PO placed for the   | following m  | aterials.  |                         |                |                  |                 |      |          |       |      |        |
|                    |                     |              |            |                         |                |                  |                 |      |          |       |      |        |
| Lines              | Price Reference R   | e 🖸 Unreser  | ve 2000    |                         | *****          |                  | 0000000000000 × | 1    |          |       |      |        |
|                    |                     |              |            |                         |                |                  |                 |      |          |       |      |        |
|                    |                     |              |            |                         |                |                  |                 |      |          |       |      |        |
| Num Typ            | e Item              | U U          | nreserve ( | Date <mark>08-AF</mark> | R.2013 ···     |                  |                 | UOM  | Quantity | Price | Ц    |        |
| 1 Goo              | ods AEOEUU1         | JL           |            |                         | D              |                  |                 | ach  | 10       | 20    | .6   |        |
|                    |                     |              |            | LUSe                    | Document GL D  | ate to Unreserve |                 |      |          |       | - 📙  |        |
|                    |                     |              |            |                         | _              |                  | _               |      |          |       | . 📙  |        |
|                    |                     |              |            | Q                       | <u>0</u> K     | <u>C</u> ancel   |                 |      |          |       | . Ц  |        |
|                    |                     |              |            |                         |                |                  |                 |      |          |       |      |        |
|                    |                     |              |            |                         |                |                  |                 | J    |          |       |      |        |
|                    |                     |              |            |                         |                |                  |                 |      |          |       |      |        |
|                    |                     |              |            |                         |                |                  | ][              |      |          |       |      |        |
|                    |                     |              |            |                         |                |                  |                 |      |          |       |      |        |
| Fat                |                     |              |            | _                       |                |                  |                 |      |          |       |      | Ĭ      |
|                    |                     |              |            | _                       |                |                  |                 |      |          |       |      | - 1    |
| ltem AEC           | DE001001            | Office Equip | ments      |                         |                |                  |                 |      |          |       |      |        |
|                    |                     |              | toloo.     |                         | 0              | Terr             |                 |      |          |       |      |        |
|                    |                     | <u>D</u> a   | taiog      |                         | Currency       | Term             | ie 2            | nipm | ents     | Abb   | rové |        |

• PO status changes to "Requires Reapproval".

• Click on OK.

| 🗢 Purchase Orders - | 15612400628                     |                |        |       |                      |                 |                           |                     | L A X   |
|---------------------|---------------------------------|----------------|--------|-------|----------------------|-----------------|---------------------------|---------------------|---------|
| Institute           | IARI - Indian Ag                | ricultu        |        |       | 26-MAR.              | 2013 17:29:32   |                           |                     |         |
| PO, Rev             | 15612400628                     |                | 0      |       | Standar              | d Purchase Orde | r                         |                     |         |
| Supplier            | er LG Electronics India Pvt Ltd |                |        |       | GREATER NOIDA        |                 | Contact                   |                     |         |
| Ship-To             | IARI (MI), New Delhi            |                |        |       | IARI (MI), New Delhi |                 | Currency                  | INR                 |         |
| Purchasing Officer  | er Mr. Mohit Aseeja             |                |        |       | Require              | s Reapproval    | Total                     | 200.00              | [ 10 ]  |
| Description         | PO placed for t                 | he following m | ateria | ls.   |                      |                 |                           |                     |         |
|                     |                                 |                |        |       |                      |                 |                           |                     |         |
| Lines               | Price Reference                 | Reference Doo  | ument  | is Mo | re                   | Agreement       | Temporary Labor           |                     |         |
|                     |                                 |                |        |       |                      |                 |                           |                     |         |
| blues Tue           | a tam                           |                | Day    | lah   |                      | Decision 2000   |                           |                     |         |
|                     | ds AEOE0                        | 01001          |        | 300   |                      |                 |                           |                     | Pr A    |
|                     |                                 |                |        |       |                      | 🍸 Your Budg     | getary Control action cor | npleted successfull | ly.     |
|                     | t                               |                |        |       |                      |                 |                           |                     |         |
|                     | t                               |                |        |       |                      |                 | QK )                      | ⊻iew Results        |         |
|                     | t                               |                |        |       |                      |                 |                           |                     |         |
|                     |                                 |                |        |       |                      | 1               |                           |                     |         |
|                     |                                 |                |        |       |                      |                 | +                         |                     |         |
|                     |                                 |                |        |       |                      |                 | +                         |                     |         |
|                     |                                 |                |        |       |                      |                 | +                         |                     |         |
|                     |                                 |                |        |       |                      |                 |                           |                     |         |
|                     |                                 |                |        | _     |                      |                 |                           |                     |         |
| Item AEC            | DE001001                        | Office Equip   | ments  | s     |                      |                 |                           |                     |         |
|                     |                                 |                |        |       |                      |                 |                           |                     |         |
|                     |                                 | Ga             | talog  |       | Currency             | £               | Terms                     | Shipments           | Approve |

- Change the Quantity/Price as per your requirements.
- Save (Ctrl+S).
- Revision number changes from "0" to "1".
- A message will appear as shown in the below screenshot. Click on "OK".
- Send the PO for approval by clicking on "Approve" button.

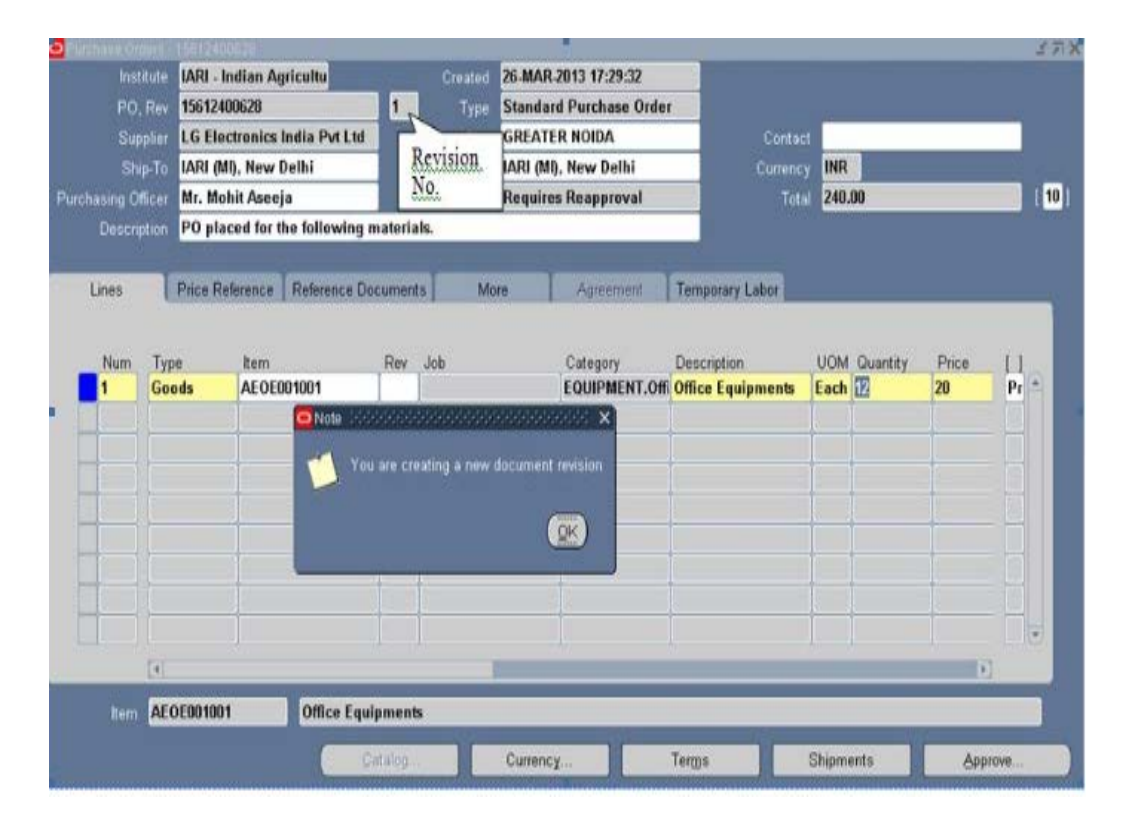

#### Cancelling a PO

Canceling a rejected PO will transfer the indent with the quantity of the PO back to the Auto Create screen.

- Cancellation of a PO cannot be reverted.
- Note the PO number that needs to be close
- Select "Purchase Order Summary" in Purchase Section.

| 愗 Navigat   | or - IARI Purchasing Section (2000-2002)                                                                                                    |   | -0-0-0-0-0-0-0-0-0-0-0-0-0-0- |      | $\overline{} \times$ |
|-------------|----------------------------------------------------------------------------------------------------|---|-------------------------------|------|----------------------|
| Functi      | ons Documents                                                                                                    |   |                               |      |                      |
| Purch       | ase Order Summary                                                                                                    |   |                               |      |                      |
| Purch       | ase Order Summary                                                                                                    |   |                               |      |                      |
| 6 4 1 4 1 4 | Requisition/Indent Inquiry<br>Requisition/Indent Summary<br>Purchase Order Inquiry<br><b>Purchase Order Summary</b><br><b>RFQ's</b><br>Quotations<br>Financial Quote Analysis<br>Requisition/Indent Creation<br>Purchase Orders Creation<br>Releases Creation<br>AutoCreate<br>On-Hand Quantity<br>Receiving Transactions Summar<br>Supplier Lists<br>Notifications | • | Top Ten List                  |      |                      |
|             |                                                                                                    |   | l                             |      |                      |
|             |                                                                                                    |   |                               |      |                      |
|             |                                                                                                    |   |                               | Open | $\supset$            |

- Enter the PO No. that needs to cancel
- Press "Find"

| Ope                        | erating Unit                                                                                | IARI - Indian Ag  | ricultu      |            |           |                                                                                   |
|----------------------------|---------------------------------------------------------------------------------------------|-------------------|--------------|------------|-----------|-----------------------------------------------------------------------------------|
|                            | Number                                                                                      | 15612400718       | -            |            | Туре      |                                                                                   |
|                            | Release                                                                                     |                   |              |            | Currency  |                                                                                   |
| Enter PO No.               | Supplier                                                                                    | -                 |              |            | Site      |                                                                                   |
| S                          | hip-To Org                                                                                  |                   |              |            |           | Show External Locations                                                           |
|                            | Bill-To                                                                                     |                   |              |            | Line Type |                                                                                   |
|                            | Ship-To                                                                                     |                   |              |            | Buyer     |                                                                                   |
|                            | Line                                                                                        |                   |              |            |           | View Releases                                                                     |
|                            | Shipment                                                                                    |                   |              |            |           |                                                                                   |
|                            |                                                                                             |                   |              |            |           |                                                                                   |
| ine Date Ranges            | Status F                                                                                    | Related Document  | s Deliver To | Accounting | Projects  | Results                                                                           |
| ine Date Ranges            | Status F<br>Item, Rev<br>Job                                                                | Related Documents | s Deliver To | Accounting | Projects  | Results<br>O Heagers                                                              |
| ine Date Ranges            | Status F<br>Item, Rev<br>Job<br>Category                                                    | Related Document  | s Deliver To | Accounting | Projects  | Results<br>© Heagers<br>© Liges                                                   |
| ine Date Ranges            | Status F<br>Item, Rev<br>Job<br>Category<br>Description                                     | Related Documents | s Deliver To | Accounting | Projects  | Results<br>O Heagers<br>O Lipes<br>O Shipments                                    |
| ine Date Ranges<br>I<br>Su | Status F<br>Item, Rev<br>Job<br>Category<br>Description<br>upplier Item                     | Related Documents | s Deliver To | Accounting | Projects  | Results<br>Heagers<br>Lipes<br>Shipments<br>Distributions                         |
| ine Date Ranges<br>[<br>Su | Status R<br>Item, Rev<br>Job<br>Category<br>Description<br>upplier Item<br>VMI              | Related Documents | s Deliver To | Accounting | Projects  | Results<br>Heagers<br>Liges<br>Shipments<br>Distributions                         |
| ine Date Ranges<br>C<br>Su | Status R<br>Item, Rev<br>Job<br>Category<br>Description<br>upplier Item<br>VMI<br>Consigned | Related Documents | s Deliver To | Accounting | Projects  | Results<br>• Heagers<br>• Lipes<br>• Shipments<br>• Distributions<br>Pres<br>Find |

• Go to Tools -  $\diamond$  Control.

| Eile Edit Yiew Folde | r <mark>Tools</mark> Inquire <u>W</u> indov<br>Acceptances | v Help<br>D 🕐 絕 🚽 I 🦽 | 5) () Ø 👫 [ ? | _            | _                   |       |
|----------------------|------------------------------------------------------------|-----------------------|---------------|--------------|---------------------|-------|
| Find Purchase Order  | Control                                                    |                       |               |              | 37                  | X     |
| Purchase Orde        | Copy Document<br>Respond To Changes                        |                       |               | 2000-000<br> | 00000000000000005 🗹 | ज्ञ × |
| Number               | Change History                                             | Description           | Туре          | Global       | Enable All Sites    |       |
| 156124007            | Communicate                                                |                       | Standard Purc |              |                     |       |
|                      | Price Differentials                                        |                       |               | E            | E                   |       |
|                      |                                                            |                       |               | Е            | E                   |       |
|                      |                                                            |                       |               | E            |                     |       |
|                      |                                                            |                       |               | E            |                     |       |
|                      |                                                            |                       |               | E            | E                   |       |
|                      |                                                            |                       |               | E            | E                   |       |
|                      |                                                            |                       |               | E            | E                   |       |
| 1                    |                                                            |                       |               | E            | E                   |       |
|                      |                                                            |                       |               | E            |                     |       |
|                      | Maria and                                                  | jii ii                |               |              | D                   |       |
|                      |                                                            |                       |               |              |                     |       |
|                      | Lines                                                      | New Release           | New E         | 20           | Open                |       |
|                      |                                                            |                       |               |              |                     |       |

- Choose Actions "Cancel PO".
- Press OK.

| Cind Purchase 0 Cont | rol Document - 1561:      | 2400718 2022000                                                   |                            |        | ≍ ≚⊼×<br>≚⊼× |
|----------------------|---------------------------|-------------------------------------------------------------------|----------------------------|--------|--------------|
| Number<br>1561240    | Actions<br>Actions<br>Fin | icel PO<br>se<br>se for Invoice<br>se for Receiving<br>ally Close |                            |        | es           |
|                      | GL Date 08.4              | eze<br>APR-2013<br>se Document <u>G</u> L Da                      | Concel Bequisition         |        |              |
|                      | Reason<br>te to Supplier  |                                                                   |                            |        |              |
|                      | ■e<br>■F                  | rint<br>ax                                                        | FAX Number                 |        |              |
|                      | ■E<br>Oxi<br>O E          | • <b>Mail</b><br>11.<br>Di                                        | E-Mail Address<br>Press OK |        | n            |
|                      |                           |                                                                   | OK                         | Cancel |              |

- A message will appear which will ask for confirmation.
- Press OK.

| 🗢 Control Document - | 15612400718                                                                  | $\times$ |
|----------------------|------------------------------------------------------------------------------|----------|
|                      |                                                                              |          |
|                      | Cancel PO                                                                    |          |
|                      | Close                                                                        |          |
| Actions              | Close for Invoice                                                            |          |
|                      | Close for Receiving                                                          |          |
|                      | Finally Close                                                                |          |
|                      | Freeze                                                                       |          |
| GL Date              | 08-APR-2013                                                                  |          |
|                      | Use Document GL Date to Unreserve                                            |          |
| Reason               |                                                                              |          |
| Note to Suppl        | Caution 3000000000000000000000000000000000000                                |          |
|                      | Once the document is Cancelled, it cannot be undone. Do you want to proceed? |          |
|                      | <u>QK</u> <u>Cancel</u>                                                      |          |
|                      |                                                                              |          |
|                      | OK Cancel                                                                    |          |
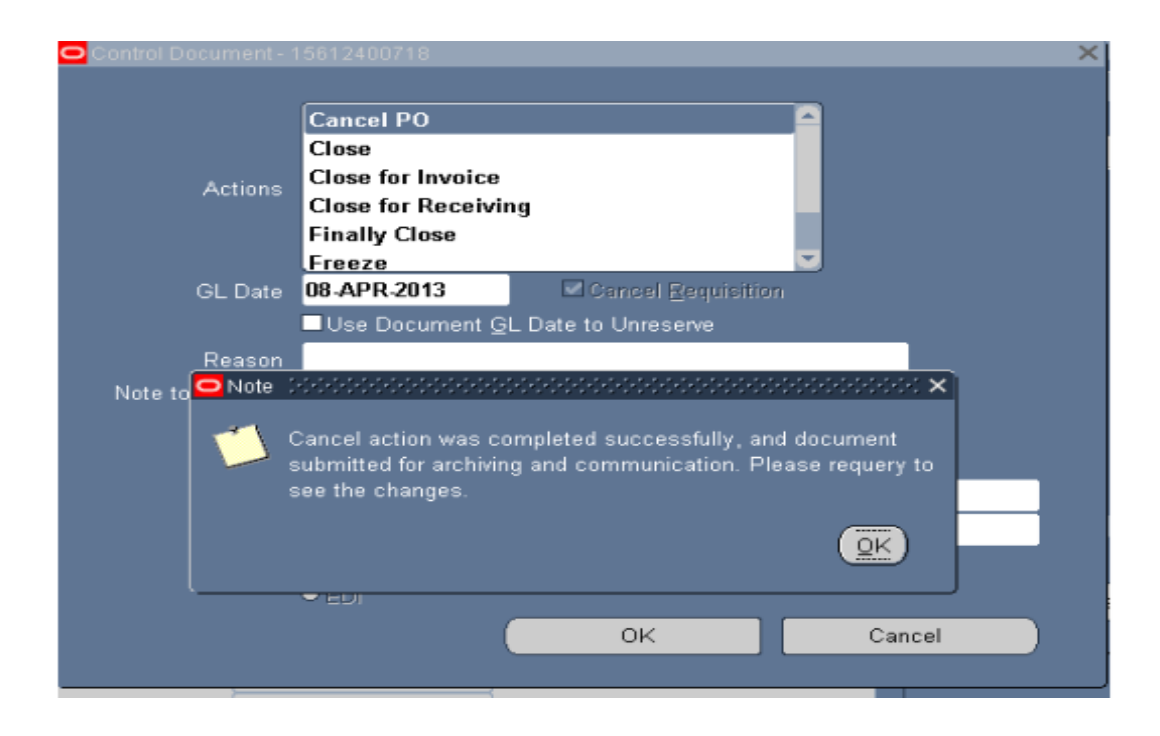

The PO gets cancelled and further the status is now "Closed"

| urrency  | Amount | Matched Amount | Buyer            | Closure Status                                                                                                    | Cancelled                                  | [] |
|----------|--------|----------------|------------------|----------------------------------------------------------------------------------------------------|--------------------------------------------|----|
| NR       | 0.00   | 0.00           | Mr. Mohit Aseeja | Closed                                                                                                    | ⊻                                          |    |
|          |        |                |                  |                                                                                                    |                                            |    |
|          |        |                |                  | (internet internet in |                                            |    |
|          |        |                |                  |                                                                                                    |                                            |    |
|          |        |                |                  |                                                                                                    |                                            |    |
|          |        |                |                  |                                                                                                    |                                            |    |
|          |        |                |                  |                                                                                                    |                                            |    |
|          |        |                |                  |                                                                                                    |                                            |    |
|          |        |                |                  |                                                                                                    |                                            |    |
|          |        | 1              |                  |                                                                                                    |                                            |    |
| <b>a</b> |        |                |                  |                                                                                                    | and an an an an an an an an an an an an an |    |
|          |        |                |                  |                                                                                                    |                                            |    |

#### **Rate Contracts**

Select Purchase Orders creation in Purchase Section then click on Open

| 🔊 Navigator - IARI Purchasing Section                                                                                                    | 20000000000000000000000000000000000000 |
|----------------------------------------------------------------------------------------------------|----------------------------------------|
| Functions Documents                                                                                                    |                                        |
| Purchase Orders Creation<br>Purchase Orders (Localized)                                                                                                    |                                        |
| Requisition/Indent Inqu<br>Requisition/Indent Sum<br>Purchase Order Inquiny<br>Purchase Order Summ<br>RFQ's<br>Quotations<br>Financial Quote Analys<br>Requisition/Indent Creat<br>Requisition/Indent Creat<br>Releases Creation<br>AutoCreate<br>On-Hand Quantity<br>Receiving Transactions<br>Supplier Lists<br>Notifications | Top Ten List                           |
|                                                                                                    | Qpen                                   |

• Select the Document type as "Blanket Purchase Agreement".

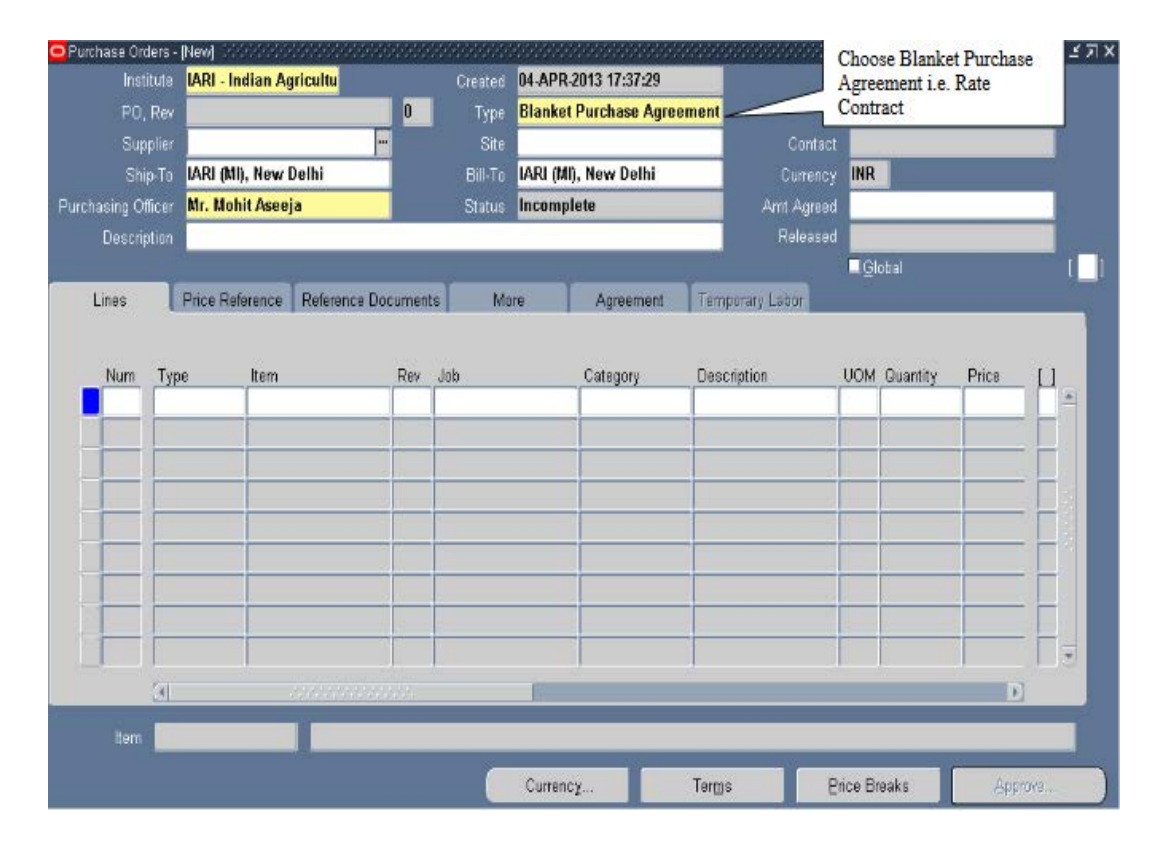

- Enter the Supplier name & Site from the LOV
- Enter Ship to Location & Bill to Location.
- Enter Description.

- XRE IARI - Indian Agricultu Created 08-APR-2013 14:45:09 8 Blanket Purchase Agreement M/s NCCF NEW DELHI Prakash, Mahajan Ship-To IARI (MI), New Delhi Bill-To IARI (MI), New Delhi INR Purchasing Officer Mr. Mohit Aseeja Status Incomplete Description Blanket Agreement for the following items. F Global Reference Reference Documents More Temporary Labor Enter Description Header DFF PO Heade Price No 11 ource of Funds 101 Enter Source of Funds. Scheme Code and Division 11201 w Delhi + C 10004 re. Directorate -D QK Cancel Clear Help 4 Ð Price Breaks Terms Currency.
- Enter Source of Funds, Scheme Code and Division in the header DFF as shown below.

- In Lines Tab as shown, Enter the Item code
- On selecting the Item code, The Item Category, Description and Unit of Measure will get filled in automatically. For Asset and Expense Items, user has to specify the exact description of the material.
- Enter the Price of the Item
- Optionally, enter the Suggested Supplier name & Site
- At the line level, click the DFF as shown below and enter the EFC Item.

| Puistane Ot  |        | Jawr.     |                    |             |         | 18 - 19 - 19 - 19 - 19 - 19 - 19 - 19 - |                    |                   | 4       |
|--------------|--------|-----------|--------------------|-------------|---------|-----------------------------------------|--------------------|-------------------|---------|
| Inst         | itute  | IARI - II | ndian Agricultu    |             | Created | 08-APR-2013 14:45:09                    |                    |                   |         |
| PO           | Rev    |           |                    | 0           | Туре    | Blanket Purchase Agre                   | ement              |                   | -       |
| Sup          | oplier | M/s NC    | CF                 | _           | Site    | NEW DELHI                               | Contact            | Prakash, Maha     | ijan    |
|              | ip-To  | IARI (M   | I), New Delhi      | _           | Bill-To | IARI (MI), New Delhi                    | Currency           | INR               | -       |
| Purchasing O | flicer | Mr. Mo    | hit Aseeja         |             | Status  | Incomplete Amt Agree                    |                    |                   |         |
| Descri       | ption  | Blanke    | t Agreement for th | e following | items.  |                                         | Keleased           | E Contrat         |         |
|              | -      |           |                    |             |         |                                         |                    | Global            |         |
| Lines        | 0      | Price Re  | ference   Referenc | e Document  | e Mo    | re Agreement                            | Temporary Labor    | Line level<br>DFF |         |
| Num          | Тур    | е         | Item               | Rev         | Job     | Category                                | Description        | UOM Quantity      | Price 1 |
| 1            | Goo    | ids       | AFMF001001         |             |         | FURNITURE, F                            | IX Metal Furniture | Each              | 100     |
|              |        |           | Lines              |             |         |                                         |                    |                   | ×       |
|              |        |           | 8.10               |             |         |                                         |                    |                   |         |
|              |        | EFC       | Item               |             |         |                                         | ot mo              | 1                 |         |
|              |        | Buy       | EFC Nem Contractor |             |         |                                         | Choose EFC         |                   |         |
|              |        |           |                    |             |         |                                         | nem                |                   |         |
|              |        |           | Find               |             |         |                                         | Icel               | Clear             | Help    |
|              |        |           | EFC Item           |             |         |                                         |                    |                   |         |
|              |        |           | Chairs             |             |         |                                         |                    |                   |         |
|              | [4]    |           | Dinning Tables     |             |         |                                         |                    |                   | Ð       |
| 22           | -      |           | Sofa Set           |             |         |                                         |                    |                   |         |
| item         | AFN    | 1F001001  |                    |             |         |                                         |                    |                   |         |
|              |        |           |                    |             |         |                                         |                    |                   |         |

- Contract No. gets generated.
- Click on "Approve" button.

| Sup<br>Shi<br>chasing Of<br>Descrip | plier M/s N<br>p-To IARI (<br>ficer Mr. M<br>tion Blank | CCF<br>MI), New Delhi<br>ohit Aseeja<br>et Agreement fo | Rate<br>Contract N | Site N<br>Bill-To M<br>O. Status In<br>items. | EW DELHI<br>IRI (MI), New Delhi<br>Icomplete | Contact<br>Currency<br>Amt Agreed<br>Released | Prakash, Mah<br>INR | ajan         |   |
|-------------------------------------|---------------------------------------------------------|---------------------------------------------------------|--------------------|-----------------------------------------------|----------------------------------------------|-----------------------------------------------|---------------------|--------------|---|
| Lines                               | Price R                                                 | leference Refer                                         | ence Documents     | More                                          | Agreement                                    | Temporary Labor                               | Giobal              |              |   |
| Num<br>1                            | Type<br>Goods                                           | Item<br>AFMF001001                                      | Rev                | Job                                           | Category<br>FURNITURE, F                     | Description<br>IX Metal Furniture             | UOM Quantity Each   | Price<br>100 | α |
|                                     |                                                         |                                                         |                    |                                               |                                              |                                               |                     |              |   |
| F                                   |                                                         |                                                         |                    |                                               |                                              |                                               |                     |              | Ē |

- Check the "Forward" box.
- Approver name will appear automatically.
- Press OK.Rate Contract will be submitted for approval

| ncumbrance             |                             |                      |               |               |      |
|------------------------|-----------------------------|----------------------|---------------|---------------|------|
| Beserve                | 🗆 Unreserve                 |                      | Unrese        | erve Date     |      |
| Use <u>GL</u> Override | Use Document 0              | 3L Date to Unreserve | Account       | ting Date     |      |
| Approval               |                             |                      |               |               |      |
| Submit for Appro       | val                         |                      | Forward From  | Mr. Mohit Ase | eja  |
| ✓ Forward              |                             |                      | Approval Path | IARI PO Hiera | rchy |
|                        |                             |                      | Forward To    | Dr. R.K. Jain |      |
| Note                   |                             | Approvername un      |               |               | ()   |
| Change                 |                             | appear automatical   | lly           |               |      |
| Summary                |                             |                      |               |               |      |
| ransmission Metho      | ods                         |                      |               |               |      |
| Erint                  |                             |                      |               | CXML          |      |
| Fax                    | FAX Number                  |                      | 1             | CEDI          |      |
| E-Mail                 | E-Mail Address              |                      |               |               |      |
|                        | second second second second |                      |               |               |      |

• Rate Contract gets approved

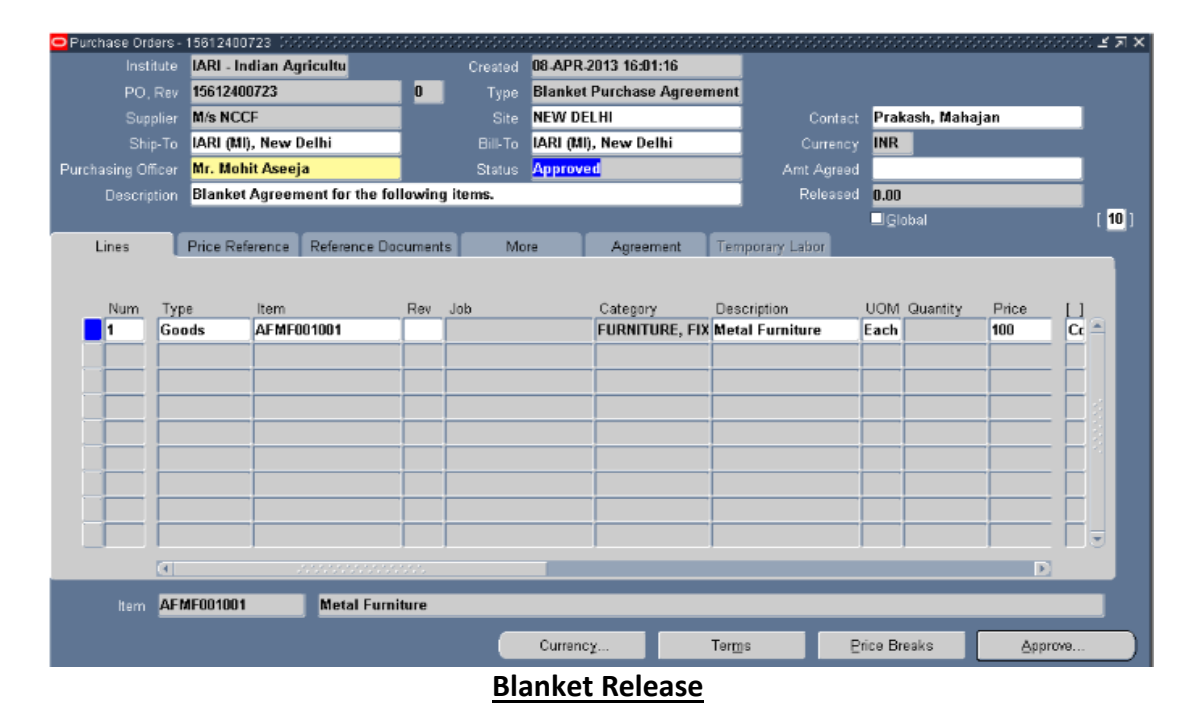

Create a standard Purchase Requisition as explained earlier

| Number 15612100     | 371       | Туре           | Purchase Requ | Pre  | eparer | Mr.   | Mohit Ase | eja 💦 👘 |
|---------------------|-----------|----------------|---------------|------|--------|-------|-----------|---------|
| scription PR for th | e tollowi | Status         | Approved,Res  |      | Total  | INK   |           | 20.00   |
| Num item            |           | Description    |               | UOM  | Qua    | ntity | Curr.     | Price   |
| 1 AFMF00100         | l .       | Metal Furnit   | ure           | Each |        | 2     | INR       | 10      |
|                     |           |                |               |      | _      |       |           |         |
| _                   |           |                |               |      | -      |       |           |         |
| _                   |           |                |               |      |        | _     |           |         |
|                     |           |                |               |      |        |       |           |         |
|                     |           |                |               |      |        |       |           |         |
| Destination Type    | Expense   | e              |               |      |        |       | Source Si | ıpplier |
| Indenter            | Mr. Moh   | nit Aseeja     |               |      |        |       | upplier 📕 |         |
| Organization        | IARI - In | dian Agricultu | ıral Rese     |      |        |       | Site      |         |
| Location            | IARI (MI  | ), New Delhi   |               |      |        | c     | Contact   |         |
| Stores              |           |                |               |      |        |       | Phone     |         |

- Navigate to AutoCreate window
- Click on "Open"
- The "Find requisition Lines" form that opens. In it, query for the requisition, for which an PO needs to be created
- Enter the requisition number and Press the "Find" button.
- The Autocreate Document form opens.
- In the Autocreate Document form, select the Requisition and the line that needs to be converted into release.
- Set the Document type to "Blanket Release"
- Press on the "Automatic button"

| Requisition | Line | Item       | Rev        | Category     | Item Description | UOM  | Quantity         | Unit Price                      | Need-B |
|-------------|------|------------|------------|--------------|------------------|------|------------------|---------------------------------|--------|
| 15612100371 | 1    | AFMF001001 |            | FURNITURE,   | Metal Furniture  | Each | 2                | 10                              | 09-AP  |
|             | -    |            |            |              |                  |      |                  |                                 |        |
|             | -    |            | -          |              |                  | -    |                  |                                 |        |
|             | -    |            |            |              |                  |      |                  |                                 |        |
|             |      |            |            |              |                  |      |                  |                                 |        |
|             |      |            |            |              |                  |      |                  |                                 |        |
|             | 1    |            | -          |              |                  | _    |                  |                                 |        |
| e           |      |            | 2004       |              |                  |      | Chang<br>to Blaz | ge Document Typ<br>nket Release | e      |
|             |      |            | Action     | Create       | _                | •    | /                |                                 |        |
|             |      | Docu       | iment Type | Blanket Rele | ase              |      | Magual           | Automat                         | ic     |
|             |      |            | Grouping   | Requisition  |                  | *    |                  | 200                             |        |

| Global Agreement                     |                    | Purchasing Org         | IARI - Indian Agricultu |
|--------------------------------------|--------------------|------------------------|-------------------------|
| Document                             | 15612400723        | RFQ Type               |                         |
| Release                              | 1                  | Release Date           | 08-APR-2013 18:14       |
| Supplier                             | M/s NCCF           | Supplier Site          | NEW DELHI               |
|                                      |                    | <br>Supplier List Name |                         |
| Currency                             |                    |                        |                         |
| Source                               | Default            |                        |                         |
|                                      |                    | Line                   | 2 S                     |
| Requisition                          |                    | Line                   |                         |
| Requisition<br>Currency              | INR                | Rate Type              |                         |
| Requisition<br>Currency<br>Rate Date | INR<br>08-APR-2013 | Rate Type<br>Rate      |                         |

## Select the Rate Contract document number. The Release number gets auto generated.

#### Release gets Created

|             | Rev 15             | 612400723 0     |            | Release 1                 | U                  | Created           | 08-APR-2013 1 | 8:14       |
|-------------|--------------------|-----------------|------------|---------------------------|--------------------|-------------------|---------------|------------|
| Suppl       | lier M             | 's NCCF         |            | Site NE                   | V DELHI            | Contact           | Prakash, Mah  | ajar       |
| asing Offic | cer M              | r. Mohit Aseeja |            | Status <mark>Inc</mark>   | omplete            | Currency          | INR           |            |
|             |                    |                 |            |                           |                    | Total             |               | 200.00     |
|             |                    |                 |            |                           |                    |                   |               | [          |
|             |                    |                 |            |                           |                    |                   |               | 10 million |
|             |                    |                 |            |                           |                    |                   |               |            |
| nipments    | Mo                 | re Statue       | lte        | 100                       |                    |                   |               |            |
|             | 1000.00            | Glatus          | 100        |                           |                    |                   |               |            |
|             |                    | Glatus          | ne.        |                           |                    |                   | _             |            |
|             | — Sou              | rce             |            |                           |                    |                   |               |            |
| Num         | — Sou<br>Line      | rce             | — Org      | Ship-To                   | UOM Quar           | itity Price       | Promised      |            |
| Num         | - Sou<br>Line      | rce             | Org        | Ship-To                   | UOM Quan           | tity Price        | Promised      |            |
| Num         | – Sou<br>Line<br>1 | rce             | Org<br>156 | Ship-To<br>IARI (MI), New | UOM Quar<br>Each 2 | tity Price        | Promised      |            |
| Num<br>1    | - Sou<br>Line      | rce             | Org<br>156 | Ship-To<br>IARI (MI), New | UOM Quan<br>Each 2 | tity Price        | Promised      |            |
| Num<br>1    | - Sou<br>Line      | Shipment        | Org<br>156 | Ship-To<br>IARI (MI), New | UOM Quan           | tity Price<br>100 | Promised      |            |
| Num<br>1    | - Sou              | Shipment        | Org<br>156 | Ship-To<br>IARI (MI), New | UOM Quan           | tity Price<br>100 | Promised      |            |
| Num 1       | - Sou              | Shipment        | Org<br>156 | Ship-To<br>IARI (MI), New | UOM Quar<br>Each 2 | tity Price<br>100 | Promised      |            |
| Num 1       | - Sou              | Shipment        | Org<br>156 | Ship-To<br>IARI (MI), New | UOM Quar<br>Each 2 | tity Price<br>100 | Promised      |            |
| Num 1       | - Sou<br>Line<br>1 | shipment        | Org<br>156 | Ship-To<br>IARI (MI), New | UOM Quar<br>Each 2 | tity Price<br>100 | Promised      |            |

- Once the Release gets approved, it's status changes to "Approved, Reserved" as shown below
- The Release is now complete

| AutoCreate to F  | Release      | es - 15612400723-1  | 2002    |             | * * * * * * * * * | 222222222 | 000000000 | 0000000000000000 | -29222 🗵 न 🗙 |
|------------------|--------------|---------------------|---------|-------------|-------------------|-----------|-----------|------------------|--------------|
| Institu          | te 🖪         | RI - Indian Agricul | tural F | R           |                   |           |           |                  |              |
| PO, R            | ev <b>15</b> | 612400723 0         |         | Release     | 1 0               |           | Created   | 08-APR-2013 1    | 8:14         |
| Suppli           | er M/        | s NCCF              |         | Site        | NEW DEL           | н         | Contact   | Prakash, Maha    | njar         |
| Purchasing Offic | er Mi        | r. Mohit Aseeja     |         | Status      | Approved          | l, Reserv | Currency  | INR              |              |
| 2.02             |              |                     |         |             | um2400.           |           | Total     |                  | 200.00       |
|                  |              |                     |         |             |                   |           |           |                  | [ 10 ]       |
|                  |              |                     |         |             |                   |           |           |                  |              |
| Shipments        | Mo           | re Status           | lte     | m           |                   |           |           |                  |              |
|                  | — Sou        | rce                 | -22     |             |                   |           |           |                  |              |
| Num              | Line         | Shipment            | Ora     | Ship-To     | UON               | Quantity  | Price     | Promised         | 11           |
| 1                | 1            |                     | 156     | IARI (MI),  | New Each          | 2         | 100       |                  |              |
|                  | 1            |                     |         |             |                   | 1         |           |                  |              |
|                  |              |                     |         |             |                   |           |           |                  |              |
|                  |              |                     | 1       |             |                   | 1         |           |                  |              |
|                  |              |                     |         |             |                   |           |           |                  |              |
|                  | (1           | 200000000           |         | 19          |                   |           |           | Ð                |              |
| ltern            | AFM          | F001001             | Meta    | I Furniture | 9                 | _         |           |                  |              |
| Bec              | eiving       | Controls            |         | Agreemen    | it 🚺              | Distrib   | utions    | Approve          |              |
|                  |              |                     |         |             |                   |           |           | 2                |              |

**Supplier Creation** 

Navigate to Supply Base  $\rightarrow$  Suppliers

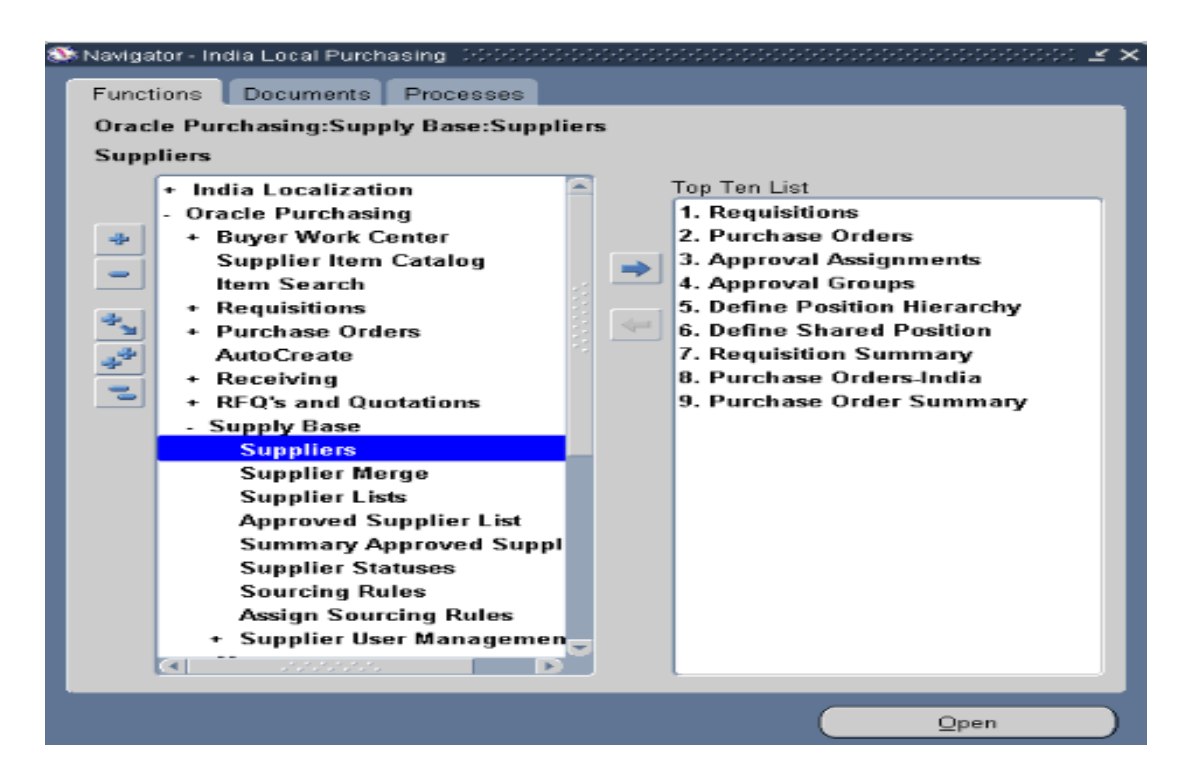

• In the below screenshot, click on "Create Supplier' button.

| ORACLE'                                     | Payables                                                     |                              | -               |                                                            | ft Navigator 🔻                   | 🔒 Favortes 💌      | Oe     | se Window Preferences. Help Diagnostics                                                                                            |
|---------------------------------------------|--------------------------------------------------------------|------------------------------|-----------------|------------------------------------------------------------|----------------------------------|-------------------|--------|----------------------------------------------------------------------------------------------------|
| Suppliers                                   |                                                              | 21                           |                 |                                                            |                                  |                   | -60    |                                                                                                    |
| Suppliers                                   |                                                              |                              |                 |                                                            |                                  |                   |        | To Do List<br>New Sumker Research(0)                                                                                               |
| Search                                      |                                                              |                              | _               | Click here t<br>create a sup                               | o<br>plier                       | Create Su         | pplier | Prospective Supplier Registrations(0)<br>Supplier Address Requests (0)<br>Supplier Contact Requests (0)                            |
| At least one search criteria                | is required. Including J<br>Supplier Name<br>Supplier Number | part of supplier's name or o | unber will impr | ove the search performance.<br>Tax Registration<br>D-U-N-S | Fields are case insen:<br>Number | sitve.            |        | Supplier Business Classification Requests (0)<br>Supplier Product and Services Requests (0)<br>Supplier Bank Account Requests (00) |
| Show More Options                           | Taqayer 10                                                   |                              |                 | Employee                                                   | Number                           |                   |        |                                                                                                    |
| 60 Clear                                    |                                                              |                              |                 |                                                            |                                  |                   |        |                                                                                                    |
| Search Results                              |                                                              |                              |                 |                                                            |                                  |                   |        |                                                                                                    |
| Select Supplier Name<br>No search conducted | Supplier Number<br>1.                                        | Parent Supplier Name         | Taxpayer ID     | Tax Registration Number                                    | D-U-H-S Number                   | Employee Number 1 | Apdate |                                                                                                    |
|                                             |                                                              |                              | Supplie         | rs Close Window Preference                                 | es Help Diagnostics              |                   |        |                                                                                                    |
| sout this Page Privacy S                    | Natement.                                                    |                              |                 |                                                            |                                  |                   |        | Copyrgm (d. 2000, Oracle, All Agita eserv                                                                                          |

- Enter Organization name, Tax Country and approved by Institute.
- Approved by Institute Yes  $\diamond$  This means that it's a registered supplier.
- Press Apply.

| Suppliers >                  |                        |                                      |                                                 |
|------------------------------|------------------------|--------------------------------------|-------------------------------------------------|
| Create Supplier              |                        |                                      |                                                 |
| * Indicates required field   |                        |                                      | Cancel Apply                                    |
| Enter Supplier<br>name       |                        | Supplier Type Standard supplier      |                                                 |
| * Organization Name          | Oracle India Pvt. Ltd. | Tax Country 🔤 India 🔢 🔍              |                                                 |
| Alias                        |                        | Tax Registration Number              |                                                 |
| Name Pronunciation           |                        | Taxpayer ID                          |                                                 |
| D-U-W-S Number               |                        | Context 🗸                            |                                                 |
| URL                          | Autin-bala kina //     | * Approved By Institute Ves 🕺 🔍      |                                                 |
| Context Value                | V                      |                                      |                                                 |
|                              |                        |                                      |                                                 |
|                              |                        |                                      | Cance! Apphy                                    |
|                              |                        | Close Window Preferences Diagnostics |                                                 |
| About this Page Privacy Stat | lement                 |                                      | Copyright (c) 2008, Oracle. All rights reserved |

• Click 'Address Book" to add address details.

| Quick Update                                                                                                    | Update             | Oracle India                                             | Pvt. Ltd             | 149: Quick                                                               | Updat                                      | e          |                       |                             |                                              |                                 |                                          |                                                        |                              |                      |
|----------------------------------------------------------------------------------------------------|--------------------|----------------------------------------------------------|----------------------|--------------------------------------------------------------------------|--------------------------------------------|------------|-----------------------|-----------------------------|----------------------------------------------|---------------------------------|------------------------------------------|--------------------------------------------------------|------------------------------|----------------------|
| Quick Update     Company Profile     Organization     Tax Details     Address Book     Contact Directory     Business     Classification     Products & Services     Banking Details     Surveys | * Indica           | Click to<br>Addres:<br>details<br>er Sites<br>Ste Status | Altern<br>> add<br>s | " Supplier<br>Supplier N<br>ate Supplier<br>Regi<br>Inactiv<br>Site Name | Name<br>Name<br>stry ID<br>e Date<br>Alias | Ora<br>149 | ide India PAL         | Lbd.                        | Lint                                         | Gr                              | Purchase Order Hold<br>Hold from Payment | All New Or<br>All Invoices<br>Umratched<br>Unvalidated | ders<br>Invoices<br>Invoices | 년 Sav                |
| <ul> <li>Accounting</li> <li>Tax and</li> </ul>                                                                                                    | Key P              | urchasing Se                                             | tups Key             | y Payment                                                                | Setup                                      | 6          |                       |                             |                                              |                                 | _                                        |                                                        |                              |                      |
| Reporting<br>Purchasing<br>Receiving<br>Payment Details<br>Relationship<br>Dinvoice                                                                                                    | Site<br>Name<br>No | Operating<br>Unit                                        | Ship-To<br>Location  | Bill-To<br>Location                                                      | Ship<br>Via                                | Pay<br>On  | Alternate<br>Pay Site | Invoice<br>Summary<br>Level | Create Debit<br>Memo from RTS<br>Transaction | Gapless<br>Invoice<br>Numbering | *Selling Company Identifie               | Freight<br>r FOB Terms                                 | Transportation<br>Arranged   | Country<br>of Origin |

• Fill the information as shown in the below screenshot.

| Suppliers: Address              | Book >                                                                                                    |                                                                                                    |                                                                                                    |                                                                                                    |  |  |  |
|---------------------------------|----------------------------------------------------------------------------------------------------|----------------------------------------------------------------------------------------------------|----------------------------------------------------------------------------------------------------|----------------------------------------------------------------------------------------------------|--|--|--|
| Create Address: Confirm Details |                                                                                                    |                                                                                                    |                                                                                                    |                                                                                                    |  |  |  |
| * Indicates requir              | ed field                                                                                                    |                                                                                                    |                                                                                                    | Cance! Continue                                                                                                    |  |  |  |
| Supplier Name                   | Oracle India Pvt. Lt                                                                                                    | d. Supplier Number 149                                                                                                    |                                                                                                    |                                                                                                    |  |  |  |
|                                 | Address Details                                                                                                    |                                                                                                    | Contact Details and Pur                                                                                                    | pose                                                                                                    |  |  |  |
|                                 | * Country<br>* Address Line 1<br>Address Line 2<br>Address Line 3<br>Address Line 4<br>City<br>County<br>State<br>Province | India U Constant Constant Cons | Communication Details<br>Phone Area Code<br>Phone Number<br>Fax Area Code<br>Fax Number<br>Email Address<br>Address Purpose | Update to all new sites created for this address  Update to all new sites created for this address  Update to all new sites created for this address  Update to all new sites created for this address  Update to all new sites created for this address Update to all new sites created for this address Update to all new sites created for the new sites created for the |  |  |  |
|                                 | Postal Code                                                                                                    | 122002                                                                                                    |                                                                                                    |                                                                                                    |  |  |  |
|                                 | * Address Name                                                                                                    | Gurgaon                                                                                                    |                                                                                                    |                                                                                                    |  |  |  |
|                                 | Addressee                                                                                                    |                                                                                                    |                                                                                                    |                                                                                                    |  |  |  |
|                                 | Language                                                                                                    | V                                                                                                    |                                                                                                    |                                                                                                    |  |  |  |
|                                 | Context Value                                                                                                    | V                                                                                                    |                                                                                                    |                                                                                                    |  |  |  |

- Check thebox as shown in the screenshot to create Supplier Site.
- Press Apply.

| Create Address: Site Creation                                                                                                    |                                                             |                   |
|----------------------------------------------------------------------------------------------------|-------------------------------------------------------------|-------------------|
| Address Name Gurgaon<br>Address Details DLE Building No 8, Tower C, Ground 8, 7th Floor,<br>DLE Cyber City, DLF Phase - II, Gurgaon,<br>Haryana, IN<br>Purpose | Supplier Name Oracle India Pvt. Ltd.<br>Supplier Number 149 | Cancel Back Apply |
| Operating Units                                                                                                    |                                                             |                   |
| Select Al Select June                                                                                                    |                                                             |                   |
| Select Site Hanne Operating Unit                                                                                                    |                                                             |                   |
| 🗹 Gurçacın 1483 - Endian Agricultural Research Enstitute                                                                                                    |                                                             |                   |
|                                                                                                    |                                                             |                   |
|                                                                                                    |                                                             |                   |
| Site Attributes                                                                                                    |                                                             |                   |
| □ Overnide default site attributes                                                                                                    |                                                             |                   |

Cancel Back Apply

#### Supplier gets created

| Quick Update<br>Company Profile<br>O Organization                                                                                                    | Confirmation<br>Gurgaon has bee                                | n added to the Address Book for Oracle Indi                                                                                | a Pvt. Ltd.,    |               |         |                   |             |              |       |
|----------------------------------------------------------------------------------------------------|----------------------------------------------------------------|----------------------------------------------------------------------------------------------------|-----------------|---------------|---------|-------------------|-------------|--------------|-------|
| <ul> <li>Tax Details</li> <li>Address Book</li> </ul>                                                                                                    | Update Oracle Indi                                             | a Pvt. Ltd 149: Address Book                                                                                               |                 |               |         |                   |             |              |       |
| o Contact<br>Directory                                                                                                    | Search                                                         |                                                                                                    | 10              |               |         |                   | 12          |              |       |
| D Business<br>Classification                                                                                                    |                                                                | Address Name                                                                                                    |                 |               |         | Site              | Name        |              |       |
| <ul> <li>Products &amp; Services</li> </ul>                                                                                                    | Go Clear                                                       | AUU 155 UBUID                                                                                                    |                 |               |         |                   |             |              |       |
|                                                                                                    |                                                                |                                                                                                    |                 |               |         |                   |             |              |       |
| <ul> <li>Banking Details</li> <li>Surveys</li> </ul>                                                                                                    |                                                                |                                                                                                    |                 |               |         |                   |             |              |       |
| <ul> <li>Banking Details</li> <li>Surveys</li> <li>Terms and Control</li> </ul>                                                                                         | Create                                                         |                                                                                                    |                 |               |         |                   |             |              |       |
| <ul> <li>Banking Details</li> <li>Surveys</li> <li>Terms and Control</li> <li>Accounting</li> </ul>                                                                     | Create<br>Details Name -                                       | Address                                                                                                    | Country         | Communication | Purpose | Status            | Update      | Manage Sites | Remov |
| Barking Details     Surveys     Terms and Control     Accounting     Tax and     Reporting     Purchasing     Receiving                                                 | Create<br>Details Name -<br>+ Show Gurgaon                     | Address<br>DLF Building No 8, Tower C<br>Ground 8, 7th Floor<br>DLF Cyber City, DLF Phase - 11<br>Gurgaon, Haryana 122002  | Country<br>Inda | Communication | Purpose | Status<br>Current | Update<br>J | Manage Sites | Remov |
| Banking Details<br>Surveys<br>Terms and Control<br>Accounting<br>Tax and<br>Reporting<br>Purchasing<br>Receiving<br>Payment Details                                     | Create<br>Details Mame =<br>+ Show Gurgaon                     | Address<br>DLF Building No 8, Tower C<br>Ground 8, 7th Filsor<br>DLF Cyber City, DLF Phase - 11<br>Gurgaon, Haryana 122002 | Country<br>Inda | Communication | Purpose | Status<br>Current | Update<br>J | Manage Sites | Remo  |
| Banking Details     Surveys     Terms and Control     Accounting     Tax and     Reporting     Purchasing     Receiving     Receiving     Relationship     Relationship | Create<br>Details Name -<br>+ Show Gurgaon<br>- Inactive Addre | Address<br>DLF Building No &, Tower C<br>Ground & 7th Floor<br>DLF Cyber Chy, DLF Phase - 11<br>Gurgaon, Hanyana 122002    | Country<br>Inda | Communication | Purpose | Status<br>Current | Update<br>/ | Manage Sites | Remo  |

#### Running Purchasing Reports

From the toolbar menu at the top, select View then Request

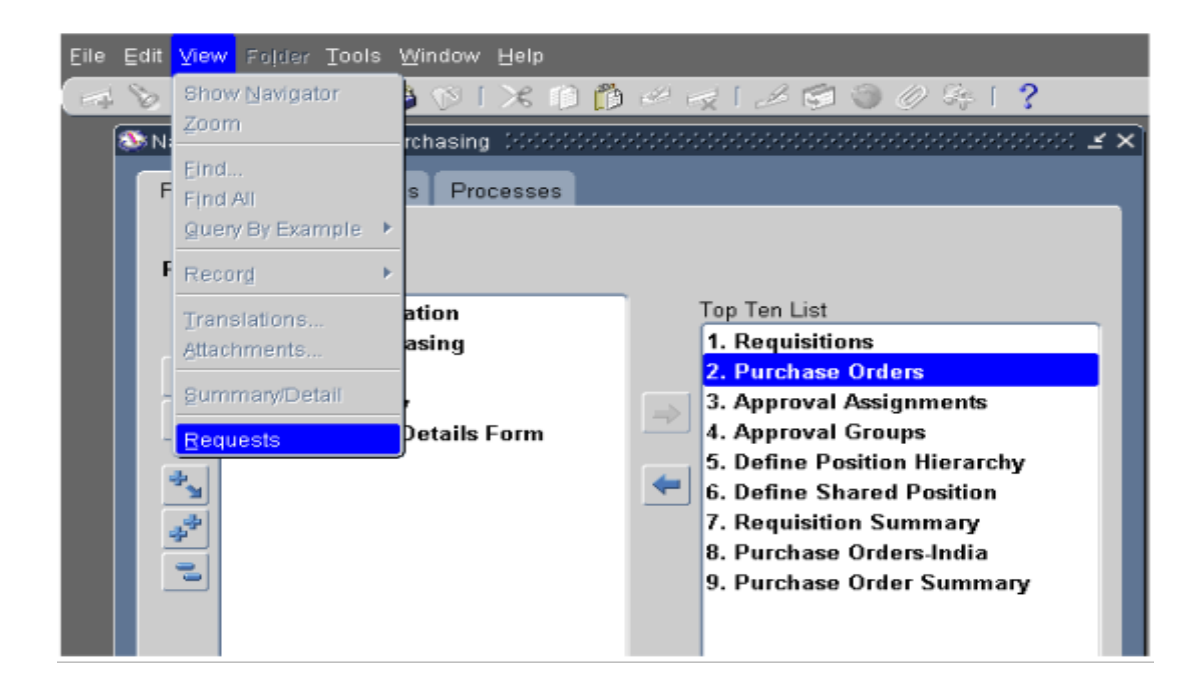

- Click on "Submit a new Request"
- Select "Single Request" and click "OK"

|                                                                                                    |                                                                                                    | and the second second se |                                                             |      |
|----------------------------------------------------------------------------------------------------|----------------------------------------------------------------------------------------------------|----------------------------------------------------------------------------------------------------|-------------------------------------------------------------|------|
| My Completed Bequests                                                                                                    |                                                                                                    |                                                                                                    |                                                             |      |
| My Requests In Progress                                                                                                    |                                                                                                    |                                                                                                    |                                                             |      |
| RAE My Requests                                                                                                    |                                                                                                    |                                                                                                    |                                                             |      |
| Specific Requests                                                                                                    |                                                                                                    |                                                                                                    |                                                             |      |
| Request ID                                                                                                    |                                                                                                    |                                                                                                    |                                                             |      |
| Name                                                                                                    |                                                                                                    |                                                                                                    |                                                             |      |
| Date Submitted                                                                                                    |                                                                                                    |                                                                                                    |                                                             |      |
| Date Completed                                                                                                    |                                                                                                    |                                                                                                    |                                                             |      |
|                                                                                                    |                                                                                                    |                                                                                                    |                                                             |      |
| Phase.                                                                                                    |                                                                                                    |                                                                                                    |                                                             |      |
|                                                                                                    |                                                                                                    |                                                                                                    |                                                             |      |
| Submit a <u>N</u> ow Requ                                                                                                    | Select the Numb<br>st                                                                                           | er of Days to Y                                                                                                    | ilear 7                                                     | Find |
| Submit a New Requ<br>Submit a New Req<br>What type of re                                                                               | Select the Number                                                                                               | er of Days to Y                                                                                                    | ilear 7                                                     | Find |
| Submit a New Requ<br>Submit a New Req<br>What type of re                                                                               | Select the Number<br>at                                                                                         | er of Days to V<br>C<br>want to run                                                                                                    | iteat 7                                                     | Find |
| Submit a New Requ<br>Submit a New Req<br>What type of re<br>Single Requ                                                                | Select the Number<br>st<br>lest Stablaction<br>quest do you t                                                   | er of Days to Y                                                                                                    | itean 7                                                     | Find |
| Submit a New Requ<br>Submit a New Requ<br>What type of re<br>Single Requ<br>This allows y                                              | Select the Number<br>stand<br>lest (KOOCOOC<br>quest do your<br>est<br>ou to submit an                          | er of Days to Y<br>C<br>Want to run<br>Findividual re                                                                                                    | itear 7<br>ilear 7<br>?<br>equest.                          | Find |
| Submit a New Requ<br>Submit a New Requ<br>What type of re<br>Single Requ<br>This allows y<br>Reque <u>st Set</u>                       | Select the Number<br>st<br>lest Scholdford<br>quest do your<br>est<br>ou to submit an                           | er of Days to Y                                                                                                    | itear 7<br>Ioar 7<br>Restrictions<br>?<br>equest.           | Find |
| Submit a New Requ<br>Submit a New Requ<br>What type of re<br>Single Requ<br>This allows y<br>Request Set<br>This allows y<br>requests. | Select the Number<br>st<br>quest do your<br>est<br>ou to submit an                                              | er of Days to V<br>C<br>C<br>C<br>C<br>C<br>C<br>C<br>C<br>C<br>C<br>C<br>C<br>C<br>C<br>C<br>C<br>C<br>C<br>C                                                                                                    | iten: 7<br>iloar<br>stationation:<br>?<br>equest.<br>set of | Find |
| Submit a New Requ<br>Submit a New Requ<br>What type of re<br>Single Requ<br>This allows y<br>Request Set<br>This allows y<br>requests. | Select the Number<br>at<br>lest Scools (Selection)<br>quest do your<br>est<br>ou to submit ar<br>ou to submit a | er of Days to V<br>Construction<br>want to run<br>individual re<br>pro-defined s                                                                                                    | itex: 7                                                     | Find |

• Enter the report name and the parameters as per following

| REPORT NAME                               | PARAMETERS & EXPLANATION                                                                                                    |
|-------------------------------------------|----------------------------------------------------------------------------------------------------|
| ICAR Fund Inquiry Report                  | <ul> <li>Institute Name: Enter the Institute name from list of values</li> <li>Source of Fund: Enter the source of funds (Plan/Non Plan)</li> <li>Scheme: Select the Scheme name<br/>Provides the budgeted, encumbered, actual and fund available<br/>against a particular head.</li> </ul>    |
| ICAR Purchase Order<br>Print Report       | <ul> <li>Institute Name : Select the institute from list of values</li> <li>PO Number: Enter the PO No.<br/>Provide the PO print in PDF format.</li> </ul>                                                                                                    |
| ICAR Expenditure<br>Sanction Order Report | <ul> <li>Institute Name: Enter the Institute name from list of values</li> <li>Quotation No: Enter the Quotation No.<br/>Provides the funds availability against a particular head</li> </ul>                                                                                                  |
| ICAR Purchase Order<br>Detailed Report    | <ul> <li>Institute Name: Enter the Institute name from list of values</li> <li>Start Date : Enter the start date</li> <li>End Date : Enter the end date<br/>Provides the detailed list of Pos (Line wise) in a particular<br/>period along with item code, unit price and quantity.</li> </ul> |
|                                           |                                                                                                    |

#### Fund Available Check on Indent

We have made the provision to check the Fund Available on the Indent form. Indenter would have two options to check the fund availability before submitting the Indent for approval. 1) Fund Available Check-->Nowthe Indenter can check the Funds Availability for every line/Item. By clicking on Tools-->Fund Available Check. System would show the funds availability for the given budget head. For more details please refer attached screen Shots.

| <mark>O</mark> - [Ne | rw]        |               |                   |                  |        |                |              |             |          | _ ≚ ⊼ X |
|----------------------|------------|---------------|-------------------|------------------|--------|----------------|--------------|-------------|----------|---------|
| lr                   | nstitute N | ame NDRI - Na | ational Dairy Re  |                  |        |                |              |             |          |         |
| Ir                   | ndent Nur  | nber          |                   | Туре             | Purch  | ase Requi      | Preparer     | Dr Yogesh a | bc Kumar |         |
|                      | Descrip    | otion         |                   | Status           | Incom  | plete          | Total        | INR         |          | 100.00  |
|                      |            |               |                   |                  | _      |                |              |             |          | [ 20 ]  |
|                      | Lines      | Source Deta   | ails Details      |                  | Curren | icv            |              |             |          |         |
|                      |            |               |                   |                  |        | ,              |              |             |          |         |
|                      |            |               |                   |                  |        |                |              |             |          |         |
|                      | Num        | Туре          | ltem              |                  | Rev    | Category       | Descript     | ion         | UOM C [  | 1       |
|                      | 1          | Goods         | AEQUIP0001        |                  |        | EQUIPMENT.OF   | I Office Ed  | quipments   | Numb 1   |         |
|                      |            |               | 😑 Note - Stabilit | <u>.</u>         |        |                |              | seees ×     |          |         |
|                      |            |               | 📁 Budge<br>35686  | et Head-Ei<br>17 | QUIPN  | IENTS Funds Av | ailable with | Institute = |          |         |
|                      |            | (             |                   |                  |        |                |              | <u>OK</u>   | Ď        |         |
|                      | Destinati  |               |                   |                  |        |                |              |             |          |         |

Fund Inquiry Report-->Indenter can also run "ICAR Fund Inquiry Report" to check the fund availability before submission of Indent for Approval.

| 🖸 Submit Request |                                                                                   | × I ×                           |
|------------------|-----------------------------------------------------------------------------------|---------------------------------|
| Run this Request |                                                                                   |                                 |
|                  | Сору                                                                              |                                 |
| Name             | ICAR                                                                              |                                 |
| Operating Unit   | Reports                                                                           | ×                               |
| Parameters       |                                                                                   |                                 |
| Language         | Find ICAR %                                                                       |                                 |
|                  | Name                                                                              | Application                     |
|                  | ICAR Fund Inquiry Report                                                          | XXICAR Cu                       |
| At these Times   | ICAR Purchase Requisition Print Report<br>ICAR Purchase Requisition Status Report | XXICAR OU<br>Share<br>XXICAR Ou |

# ERP TRAINING MANUAL PROJECT

Prepared by

Joshy C. G Shyla N C Sreejith T J

# **Contents**

| SL No | Title                            | Page No |
|-------|----------------------------------|---------|
| 18.   | Logging into Oracle Applications | 79      |
| 19.   | How to Create Project            | 79      |
| 20.   | Enter Project Budget             | 84      |
| 21.   | Report of ICAR Project Budget    | 90      |

## **Logging into Oracle Applications**

Open the link for the Oracle Instance http://icarerp.iasri.res.in

- Enter the Username and Password as provided (individual user name/password to be used). Password need to be changed on first time login.
- On logging into the application, a new page consisting of the responsibilities assigned to the user and the active notifications for the user will open up.

| HID'SIGU<br>ICAR       | Implementation of MIS & FMS in ICAR                                                                                                    |
|------------------------|----------------------------------------------------------------------------------------------------|
| *User Nan<br>*Password | (example: michael.james.smith)<br>(example: 4u99v23)<br>Login Cancel                                                                                                    |
|                        | ICAR-ERP User Support and IBM Helpdesk<br>Please contact at IASRI, Library Avenue, Pusa, New Delhi -110012<br>Email - support.erp@icar.gov.in<br>Phone - 011-25842274, 011-25842275,011-25842276 (Timing - 9:30 AM to 5:00 PM - Working Days ) |
|                        | Login Assistance                                                                                                    |

#### How to Create Project

1. Responsibility: CIFT Projects Navigation->Project Details

|                                                                                                    |                                                                                   | Personalize |
|----------------------------------------------------------------------------------------------------|-----------------------------------------------------------------------------------|-------------|
| CIFT Asset     CIFT DDO Payrol Access     CIFT Employee Self Service     CIFT Establishment & Personnel Section     CIFT General Ledger                                                 | CIFT Projects       Image: Project Details       Image: Project Item Details Form |             |
| CIFT HRMS View Only CIFT Payables Audit & Account CIFT Payables Audit & Account CIFT Porjects CIFT Purchasing Reculsitioner CIFT Receivables Audit & Accounts FMS ADMIN VENDOR CREATION | Workplan Project List Search Projects                                             |             |

2. Click on Project Details. A new window opens

| Eile Edit View Folder Tools Window Help                                                                                                    | 12 G O A 1 <b>?</b> | _                | _               | ORA                   |
|----------------------------------------------------------------------------------------------------|---------------------|------------------|-----------------|-----------------------|
| Project Details 000000000000000000000000000000000000                                                                                                    |                     |                  | *************** |                       |
| View By Group                                                                                                    | Summary History     |                  |                 |                       |
| Poposals by Group     Poposals Shortcuts                                                                                                    | ß                   |                  |                 |                       |
| P Public Shortcuts                                                                                                    | Document Number     | Master Agreement | Document Type   | Document Alias        |
| et an and the second bound of state<br>Hits 16110130003(Enter Title of the<br>Hits 16100130003(Enter Title of the<br>Hits 161001300003(Enter Title of the<br>Hits 16100130003(Enter Title o |                     |                  |                 |                       |
|                                                                                                    | ( <u> </u>          |                  | [               | Click on New Document |
|                                                                                                    |                     | Authoring        | Workbench       | New Document          |

- 3. Click on New Document to create new project.
- 4. Choose relevant option.
  - If you are creating Status Report then select "Create New status report from status report template".
  - If you want to create RPP1 document from status report then click on "copy from existing document" option so that the relevant information is copied from status report.
  - If it is an externally funded project then select "Create RPP1 for externally funded project".

Step 1: Choose relevant option and click on Next.

| Contract Authoring Wiza | streament UDecument Type UDecument Aliac<br>rd, Step 1 of 3: Create Option SSSSSSSSSSSSSSSSSSSSSSSSSSSSSSSSSSSS |
|-------------------------|----------------------------------------------------------------------------------------------------|
| Contract                | Welcome to the<br>Contract Authoring Wizard!                                                                    |
|                         | Please select one of the following options for creating a new contract document.                                |
|                         | Create RPPI for Externally Funded Projects  Conv From Existing Document                                         |
|                         | © Create new Status Report from Status Report Template                                                          |
| <u>C</u> ancel          | < <u>B</u> ack Next > Finish                                                                                    |

Step 2: Select Document type from the list and enter start date then click on Finish

| 🗢 Contract Authoring Wiza                                                                                                    | rd, Step 3 of 3: New Document Inf                               | ormation                           |   |
|----------------------------------------------------------------------------------------------------|-----------------------------------------------------------------|------------------------------------|---|
| Contraste<br>Intelligence<br>intelligence<br>intellig | Please enter the following info<br>for your new contract docume | ormation<br>ent.                   |   |
|                                                                                                    | Type<br>NA<br>NA                                                | Buy                                | ] |
|                                                                                                    | Start Date                                                      | 16-JUN-2017                        | ] |
|                                                                                                    | ltem Master Org                                                 | IMO - Item Master Organization     |   |
|                                                                                                    | Institute Name                                                  | CIFT - Central Institute of Fisher | i |
|                                                                                                    |                                                                 |                                    |   |
| <u>C</u> ancel                                                                                                    | < <u>B</u> ack N                                                | ext > Finish                       |   |

Step 3: Fill all the relevant details in project header tab.

| i5210140043) (Michiel |               |                             |                 |                    |                    | ্র স × |
|-----------------------|---------------|-----------------------------|-----------------|--------------------|--------------------|--------|
| Project Header (E)    | xternal       | Members/Member Contribution | Project Items   | Project Team In    | fo/Doc Approval    |        |
| — Organizations -     |               |                             |                 |                    |                    | _      |
|                       | Туре          | IASRI-RPPI                  |                 |                    |                    |        |
| Nu<br>Project         | imber<br>Code | 55210140043                 | Type of I       | Project IASRI-A    | nlied              |        |
| i loject              | ooue          |                             | 1366 011        | roject [morary     | opnou              |        |
| Lead Div              | vision        | IASRI -Computer Application |                 |                    |                    |        |
| Priority              | Area          | Development and Analysis of |                 | Start Date         | 24-APR-2014        |        |
| S                     | Status        | Document Created            |                 | End Date           | 24-APR-2017        |        |
| Pr                    | roject        |                             | C Organizations | ;                  |                    |        |
| Prime Contract        |               |                             | In              | istitute IASRI - I | ndian Agricultural | Sta    |
| Project Title         |               |                             |                 |                    |                    |        |
| rest                  |               |                             |                 |                    |                    |        |

Now enter Project team info/Doc approval and Save.

| 55 | i210140043) 👾  |            |                    |                        |              |                      | া দ্য× |
|----|----------------|------------|--------------------|------------------------|--------------|----------------------|--------|
| ľ  | Project Header | External N | Members/Member Cor | ntribution Project Ite | ms Project T | eam Info/Doc Approva | al 💽   |
| ľ  |                |            |                    |                        |              |                      |        |
| l  | Туре           |            | Workflow Name      | Process                | Name         |                      |        |
| L  | Approve        | -          |                    |                        |              |                      | A      |
| L  |                | -          |                    |                        |              |                      |        |
| U  |                |            |                    |                        |              |                      | 3      |
| U  |                |            |                    |                        |              |                      |        |
| L  |                | -          |                    |                        |              |                      |        |
| L  |                | -          |                    |                        |              |                      |        |
| L  |                |            |                    | ,                      |              |                      |        |
| L  |                |            |                    |                        |              | Eorward              | )      |
| U  |                |            |                    |                        |              |                      |        |
|    | Emplovee       |            | Role               |                        | Start Date   | End Date             |        |
|    | Dr. Alka Arora | a          | ··· PI             | 2                      | 4-APR-2014   |                      |        |
|    |                |            |                    |                        |              |                      |        |
|    |                |            |                    |                        |              |                      | _      |

Now again click on Project header tab and message will appear click "OK". Project number will generate as indicated in below screenshot.

| externally Funded): 50613180L | U1)                         |                   |                                 | া শাল   |
|-------------------------------|-----------------------------|-------------------|---------------------------------|---------|
| Project Header External       | Members/Member Contribution | Project Items     | Project Team Info/Doc Approva   | al 🔷    |
| — Organizations ———           |                             |                   |                                 |         |
| Туре                          | CIFT-RPPI (Externally Funde |                   |                                 |         |
| Number                        | 50613180001                 |                   |                                 |         |
| Project Code                  | 50613180001                 | Type of Pr        | roject                          |         |
|                               |                             |                   |                                 |         |
| Lead Division                 |                             |                   |                                 |         |
| Priority Area                 | Document Created            |                   | End Date 15-1UN-2017            |         |
| Proiect                       | 1009104                     | ← Organizations - | End Date 113-30142020           |         |
| Prime Contract                |                             | Inst              | titute CIFT - Central Institute | of Fisl |
| Project Title                 |                             |                   |                                 |         |
| akmu project                  |                             |                   |                                 |         |
|                               |                             |                   |                                 |         |
|                               |                             |                   |                                 |         |
|                               |                             |                   |                                 |         |
|                               | Ī                           | am Concurrence    | Chang <u>e</u> Document S       | tatus   |

If you want to create RPP1 document from status report then click on "copy from existing document" option so that the relevant information is copied from status report.

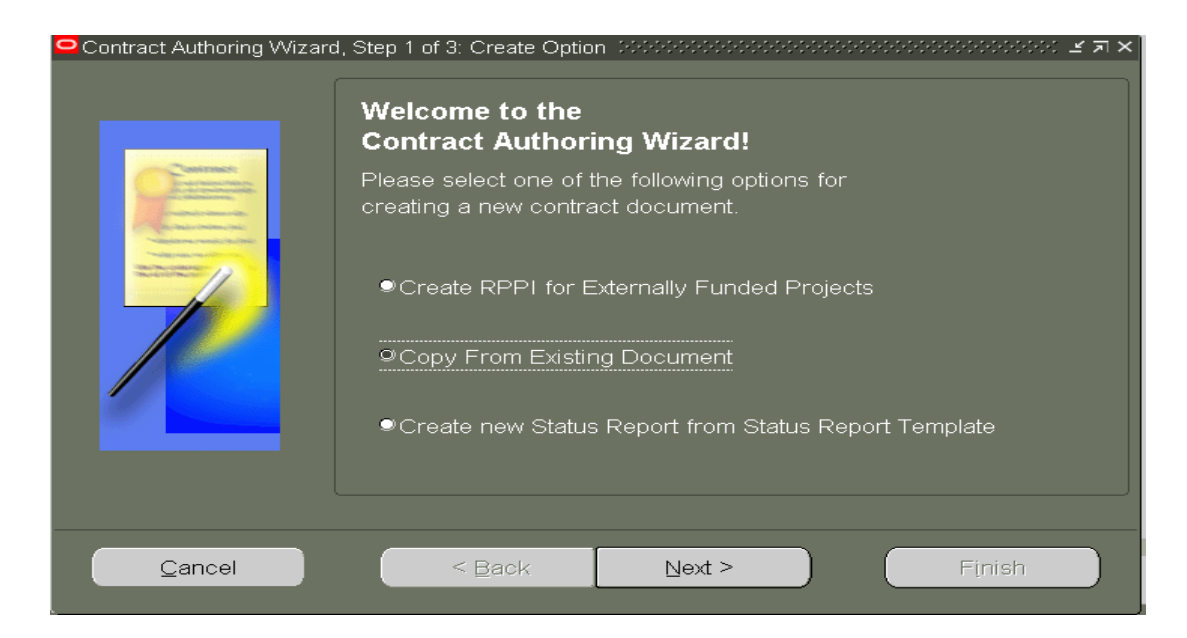

In the next screen, select the document type from where you wish to copy then click on Next.

| Contract Authoring Wizard, Step 2 of 3: Source Document Information SASSONSASSONS IN TRANSPORTED A CONTRACT Authoring Wizard, Step 2 of 3: Source Document Information Sector Sector Sec |
|----------------------------------------------------------------------------------------------------|
| <u>C</u> ancel < <u>B</u> ack <u>N</u> ext > Finish                                                                                                    |

Select document type you wish to create. In start date field, enter the start of document then click on finish.

| Contract Authoring Wizard | l, Step 3 of 3: New Document Inform                            | nation 000000000 |                   | <u> 또 된 X</u>                    |
|---------------------------|----------------------------------------------------------------|------------------|-------------------|----------------------------------|
| Comments.                 | Please enter the following info<br>for your new contract docum | ormation<br>ent. | 1 Enter RPP2      |                                  |
|                           | Туре                                                           | NBPGR-RPPII      | •                 |                                  |
|                           | NA                                                             | Buy              | -                 | 2 Enter RPP2<br>reporting period |
|                           | NA                                                             |                  |                   |                                  |
|                           | Start Date                                                     | 01-APR-2013      |                   |                                  |
|                           | Item Master Org                                                | IMO - Item Masi  | ter Organization  |                                  |
|                           | Institute Name                                                 | NBPGR - Natior   | nal Bureau of Pla |                                  |
|                           |                                                                |                  |                   | 3 Click here                     |
| Cancel                    | < <u>B</u> ack                                                 | ext >            | Finish            |                                  |

All the relevant information is copied. In the Project Header Tab, enter the reporting period end date as the end date.

| Eile Edit View Folder Tools Actions Window E<br>🚙 🏷 🛈 🖓 😓 🕲 🎱 🕅 1 X8 🗅 👸 🖉 | ielp<br>  🚽   🤌 🧐 🌍 🖉 🏘                                                                                       | ?                                                                |                  | _                                                  |                            | ORA                | .0         |
|----------------------------------------------------------------------------|----------------------------------------------------------------------------------------------------|------------------------------------------------------------------|------------------|----------------------------------------------------|----------------------------|--------------------|------------|
| Contract Authoring Workbench (NBPGR-RPPII: 1<br>Filters None               | 6120130003) PRESERVED                                                                                         | eam Rating                                                       | Project Items    | Project Team Info/D                                | oc Approval F              | Ratings/Checklists |            |
| ₽₩ 16120130003                                                             | Organizations     Type     Number     Project Code     Lead Division     Priority Area     Status     Project | NBPGR-RPPI<br>16120130003<br>IXX04024<br>Document Cre<br>1001311 | I                | Type of Project                                    | Start Date 01-<br>End Date | APR-2013           |            |
|                                                                            | Project Title<br>Identification of Interce                                                                    | pted Weeds an                                                    | d Supportive Res | Institute<br>earch in Quarantine<br>am Concurrence | Change Do                  | Reporting period   | d end date |

## Enter Project Budget

To Enter Project either go to XXX Projects Responsibility (If PI of the project want to allocate the Project Budget) Click on Enter Budget

| Navigator - NDRI Projects 20000000000 | ************************************                                                                                                    | *************************************** | 000000000000000000 🗹 🗙 |
|---------------------------------------|----------------------------------------------------------------------------------------------------|-----------------------------------------|------------------------|
| Functions Documents                   |                                                                                                    |                                         |                        |
| Project Details                       |                                                                                                    |                                         |                        |
| Contract Organizer                    |                                                                                                    |                                         |                        |
| Project Details                       |                                                                                                    | Top Ten List                            |                        |
| + Workplan                            |                                                                                                    |                                         |                        |
| Project Item Details Form             |                                                                                                    | →                                       |                        |
|                                       |                                                                                                    |                                         |                        |
| *                                     | 20 Contraction of the second second s |                                         |                        |
|                                       |                                                                                                    |                                         |                        |
|                                       |                                                                                                    |                                         |                        |
|                                       |                                                                                                    |                                         |                        |
|                                       |                                                                                                    |                                         |                        |
|                                       |                                                                                                    |                                         |                        |
|                                       |                                                                                                    |                                         |                        |
|                                       |                                                                                                    |                                         |                        |
|                                       |                                                                                                    |                                         |                        |
|                                       |                                                                                                    |                                         |                        |
|                                       |                                                                                                    |                                         |                        |
|                                       |                                                                                                    | 2                                       |                        |
|                                       |                                                                                                    |                                         | Open                   |

To Enter Project either go to Enter Project Projects Responsibility (Other than PI of the project want to allocate the Project Budget).Click on Enter Project Budget

| 🔉 Navigator - Enter Project Budget | energia energia energia energia energia energia energia energia energia energia energia energia energia energia |
|------------------------------------|----------------------------------------------------------------------------------------------------|
| Functions Documents                |                                                                                                    |
| Enter Project Budget               |                                                                                                    |
| Budgets                            |                                                                                                    |
| Enter Project Budget               | Top Ten List                                                                                                    |
|                                    | Qpen                                                                                                    |

Provide your Project No. (Generated at the time of RPP-1 Creation), Select Budget Type as Expenditure Budget (System would check the Expenditure Budget for Project related Expenses). Another window will pop-up. Enter Appropriate Fund Type, Scheme Code and Division Name. Then Click on Ok Button

| O Budgets (CIFT - Central I | Institute of Fisheries Technology)                   |             |               | L N X               |
|-----------------------------|------------------------------------------------------|-------------|---------------|---------------------|
| Find Budget                 |                                                      |             |               |                     |
| Project Number              | 1009104                                              |             |               | _                   |
| Project Name                | 50613180001                                          |             | Find Draft    |                     |
| Budget Type                 |                                                      |             |               |                     |
| -Draft Budget               | Budget Types (2000) 00000000000000000000000000000000 | Ì           |               |                     |
| -                           |                                                      | Status      | Working       |                     |
|                             | Find %                                               |             |               |                     |
|                             | Budget Type                                          |             |               | [ <mark>80</mark> ] |
| - Entry Options             | Comprehensive Proposal Budget                        |             |               |                     |
| Entry Method                | Expenditure Budget                                   | source List | ICAR Resource | e List              |
|                             |                                                      |             |               |                     |
| C Totals                    |                                                      |             |               |                     |
|                             |                                                      |             |               |                     |
|                             |                                                      |             | Revised Date  |                     |
| Draft                       |                                                      |             | 16-JUN-2017 1 | 0:47:36             |
| Current                     |                                                      |             |               |                     |
|                             |                                                      |             |               |                     |
|                             |                                                      |             |               |                     |
| History                     |                                                      |             | Suhmit        | Details             |
|                             | Eind QK Cancel                                       |             | - aginin      | Detailo             |

#### Click on Details Button

| Budgets (CIFT - Central<br>Find Budget | Institute of Fisheries Technology) | *********************** | ०००००००००००००००००० ⊻ ज ×े |
|----------------------------------------|------------------------------------|-------------------------|---------------------------|
| Project Number                         | 1009104                            | ļ ,                     |                           |
| Project Name                           | 50613180001                        | J                       | Find Draft                |
| Budget Type                            | Expenditure Budget                 | J                       |                           |
| -Draft Budget                          |                                    |                         |                           |
|                                        |                                    | Status                  | Working                   |
|                                        |                                    |                         | _                         |
|                                        |                                    |                         | [ <mark>80</mark> ]       |
| <ul> <li>Entry Options</li> </ul>      |                                    |                         |                           |
| Entry Method                           | ICAR Budget Entry                  | Resource List           | ICAR Resource List        |
| L                                      |                                    |                         |                           |
| C Totals                               |                                    |                         |                           |
|                                        | – Labor –                          |                         |                           |
|                                        | иом                                | Amount                  | Revised Date              |
| Draft                                  |                                    |                         | 16-JUN-2017 10:47:36      |
| Current                                |                                    |                         |                           |
|                                        |                                    |                         |                           |
|                                        |                                    |                         |                           |
| History                                | <u>C</u> opy Actual                | Rework                  | Submit Details            |

System would show three Major Category. Select Major category (Under which you want to allocate the budget) and then click on Budget Lines

| 😑 Task Budgets (CIFT - Cer | ntral Institute of Fisheries Techno                                                | logy) - 1009104, Exp | enditure Budget |             | 2000년 <b>로 키 ×</b>                           |
|----------------------------|------------------------------------------------------------------------------------|----------------------|-----------------|-------------|----------------------------------------------|
| Version Numbe              | er Draft                                                                           | Version Name         |                 |             |                                              |
|                            |                                                                                    | – Labor –            |                 |             | V                                            |
|                            | Major Expenditure Hea<br>Grants - Capital<br>Grants - General<br>Grants - Salaries |                      |                 |             | Amount 0.00 0.00 0.00 0.00 0.00 0.00 0.00 0. |
|                            | Project                                                                            | t Total              |                 |             |                                              |
|                            |                                                                                    |                      | Bu              | udget Lines |                                              |

System would show a note.Click on Ok button

Now click on Minor Expenditure head and select appropriate Minor Category, Amount Type (only would have One Value as "Raw Cost"). Enter Budget amount in any of the month in for the given financial year.

Example:for the current Financial year 2014-15 budget can be allocated in of the month from April'14 to March'15.There is no month wise check, system check over all budget in the given financial year.After enter Budget save the Transaction (Ctrl+S).System will show Two additional Line.Now Close this form and repeat this activity for other major categories.

| 😑 Budget Lines (CIFT - Central Institute | e of Fisheries Techi | nology) - 1009104 | , Expenditure Bud | lget Coloridoria | 2000-2000년 🕑 🗐 🗙 |
|------------------------------------------|----------------------|-------------------|-------------------|------------------|------------------|
|                                          |                      |                   |                   |                  |                  |
| ∨ersion Number <mark>Draft</mark>        |                      |                   | Version Name      |                  |                  |
| Exp. No. Grants - Gen                    | eral                 | 11                | Major Head        | Grants - General |                  |
| View Lines For All                       | -                    | Peri              | ods For Totals    | JUN-17           | - MAR-18         |
|                                          | Earliest             | First             |                   |                  |                  |
| Budget Period                            | s JUN-17             | 🗌 🧲 JUN-17        |                   | JUN-17           |                  |
| Minor Expenditure                        | UIN 17               |                   |                   | SED 17           | Period —         |
| CBO Operational Day Cost                 |                      | JOE-17            | A00-17            |                  |                  |
| GRO-Operational Raw Cost                 | 100000.00            |                   |                   |                  | 100000.00        |
| GRO-Research E Raw Cost                  | 200000.00            |                   |                   |                  | 200000.00        |
| GTA-Domestic T/ Raw Cost                 | 150000.00            |                   |                   |                  | 150000.00        |
| GME-Other Misc Raw Cost                  | 100000               |                   |                   |                  |                  |
|                                          |                      |                   |                   |                  |                  |
|                                          | 1                    |                   |                   |                  |                  |
|                                          | 1                    |                   |                   |                  |                  |
|                                          |                      |                   |                   |                  |                  |
|                                          |                      |                   |                   |                  |                  |
| Totals Labor Hours                       | 0.00                 | 0.00              | 0.00              | 0.00             |                  |
|                                          |                      |                   |                   |                  |                  |
| GME-Other Miscellaneous JUN-1            | 7                    |                   |                   |                  |                  |
|                                          |                      | luctific stice.   |                   |                  |                  |
|                                          |                      | Justilication     | _                 | _                |                  |

After entering the budgets (Save them)

| OBudget Lines (CIF | T - Central Institute | of Fisheries Techr | nology) - 100910 | 4, Expenditure Bu | dget Cristian Cristian | xxxxxxxxxx ≝ <b>ज ×</b> |
|--------------------|-----------------------|--------------------|------------------|-------------------|------------------------|-------------------------|
|                    |                       |                    |                  |                   |                        |                         |
| Version Numb       | er Draft              |                    |                  | Version Name      |                        |                         |
| Exp. N             | o. Grants - Gener     | al                 |                  | Major Head        | Grants - General       |                         |
| View Lines F       | or All                | *                  | Pe               | riods For Totals  | JUN-17                 | — MAR-18                |
|                    |                       | Earliest           | First            |                   | Latest                 |                         |
| Minor Expenditure  | Budget Periods        | JUN-17             | 🛛 🗲 🛛 JUN-1      | 7 🔷               | JUN-17                 | Period 🗹                |
| _Head              | Amount Type           | JUN-17             | JUL-17           | ' AUG-17          | SEP-17                 | Totals _                |
| GME-Other Misc     | Currency              |                    |                  | I                 |                        | 0.00                    |
| GME-Other Misc     | Raw Cost              | 100000.00          |                  | I                 |                        | 100000.00               |
| GME-Other Misc     | NA                    | 100000.00          |                  | 1                 |                        | 100000.00               |
| GRO-Operational    | Currency              |                    |                  | Í                 |                        | 0.00                    |
| GRO-Operational    | Raw Cost              | 100000.00          |                  | 1                 |                        | 100000.00               |
| GRO-Operational    | NA                    | 100000.00          |                  | 1                 |                        | 100000.00               |
| GRO-Research E     | Currency              |                    |                  | 1                 |                        | 0.00                    |
| GRO-Research E     | Raw Cost              | 200000.00          |                  | Í                 |                        | 200000.00               |
| Totals Labor Hou   | rs 🔹                  | 0.00               | 0.00             | 0.00              | 0.00                   | 0.00                    |
| GME-Other Mis      | cellaneous            |                    |                  |                   |                        |                         |
|                    |                       |                    | Justification    |                   |                        |                         |

close the window and come to below mentioned main form.

| Solutions - ICA         | AR - Cloned On 06MAY2017           |               | Contractory and a second diversion in |
|-------------------------|------------------------------------|---------------|---------------------------------------|
| Eile Edit Yiew Polder I | [ools Window Help                  |               |                                       |
| 🛤 🏷 🕹 l 🏈 😹             | 🍇 🍐 🖗 l 🔀 🗊 🍈 🖉 🤿                  | । 🏄 🧐 🏐 🏉 🎼   | ?                                     |
| Budgets (CIFT - Central | Institute of Fisheries Technology) |               | >>>>>>>>>>>>>>>>>>>>>>>>>>>>>>>>>>>>> |
| Find Budget             |                                    |               |                                       |
| Project Number          | 1009104                            | (             | Find Draft                            |
| Project Name            | 50613180001                        | (             |                                       |
| Budget Type             | Expenditure Budget                 |               |                                       |
| Draft Budget            |                                    |               |                                       |
| 1                       |                                    | Status        | Working                               |
|                         |                                    |               | _                                     |
|                         |                                    |               | [ <mark>80</mark> ]                   |
| Entry Options           |                                    |               |                                       |
| Entry Method            | ICAR Budget Entry                  | Resource List | ICAR Resource List                    |
|                         |                                    |               |                                       |
| Totals —                |                                    |               |                                       |
|                         | - Labor                            |               |                                       |
|                         |                                    | mount         | Revised Date                          |
| Draft                   | 44500                              | 00.00         | 16-JUN-2017 10:47:36                  |
| Current                 |                                    |               |                                       |
|                         |                                    |               |                                       |
|                         |                                    |               |                                       |
| History                 | Copy Actual                        | Rework        | Submit Details                        |
|                         |                                    |               |                                       |

Click on Submit Button→Status would Change Submitted

| 😑 Budgets (CIFT - Central         | Institute of Fisheries Technol | ogy) (Altheory) |               | 0000000000000000000000000000000000000 |
|-----------------------------------|--------------------------------|-----------------|---------------|---------------------------------------|
| Find Budget                       |                                |                 |               |                                       |
| Project Number                    | 1009104                        |                 | (             | End Date                              |
| Project Name                      | 50613180001                    |                 | (             |                                       |
| Budget Type                       | Expenditure Budget             |                 |               |                                       |
| Draft Budget                      |                                |                 |               |                                       |
|                                   |                                |                 | Status        | Working                               |
|                                   |                                |                 |               |                                       |
|                                   |                                |                 |               | [ <mark>80</mark> ]                   |
| <ul> <li>Entry Options</li> </ul> |                                |                 |               |                                       |
| Entry Method                      | ICAR Budget Entry              |                 | Resource List | ICAR Resource List                    |
|                                   |                                |                 |               |                                       |
| C Totals                          |                                |                 |               |                                       |
|                                   | – Labor –                      |                 |               |                                       |
|                                   | UOM                            | Amount          |               | Revised Date                          |
| Draft                             |                                | 4450000.00      |               | 16-JUN-2017 10:47:36                  |
| Current                           |                                |                 |               |                                       |
|                                   |                                |                 |               |                                       |
|                                   |                                |                 |               |                                       |
| History                           | Copy Actual                    | Rework          |               | Su <u>b</u> mit <u>D</u> etails       |
|                                   |                                |                 |               |                                       |

After Click on Submit button  $\rightarrow$  Submit Button will change to Baseline button, click on this button again.Now the status would be "Inprocess"

| 🔁 Budgets (CIFT - Central | Institute of Fisheries Technolo | gy) (POPPERSION |               | 00000000000000000000000000 <b>⊻</b> ज × |
|---------------------------|---------------------------------|-----------------|---------------|-----------------------------------------|
| Find Budget               |                                 |                 |               |                                         |
| Project Number            | 1009104                         |                 | (             | Find Duck                               |
| Project Name              | 50613180001                     |                 | (             |                                         |
| Budget Type               | Expenditure Budget              |                 |               |                                         |
| -Draft Budget             |                                 |                 |               |                                         |
|                           |                                 |                 | Status        | Submitted                               |
|                           |                                 |                 |               |                                         |
|                           |                                 |                 |               | ( <mark>80</mark> )                     |
| Entry Options             |                                 |                 |               |                                         |
| Entry Method              | ICAR Budget Entry               |                 | Resource List | ICAR Resource List                      |
|                           |                                 |                 |               |                                         |
| _ Totals                  |                                 |                 |               |                                         |
|                           | – Labor –                       |                 |               |                                         |
|                           | UOM                             | Amount          |               | Revised Date                            |
| Draft                     |                                 | 4450000.00      |               | 16-JUN-2017 10:47:36                    |
| Current                   |                                 |                 |               |                                         |
|                           |                                 |                 |               |                                         |
|                           |                                 |                 |               |                                         |
| History                   | Copy Actual                     | Rework          | E             | Baseline Details                        |
|                           |                                 |                 |               |                                         |

After few Minutes Status would change from "Inprocess" to Working"

| Budgets (CIFT - Central Institute of Fisheries Technology)     Sectors and a sector and a sector and a s      |   |
|----------------------------------------------------------------------------------------------------|---|
| Project Number 1009104                                                                                                    |   |
| Project Number 1009104                                                                                                    |   |
|                                                                                                    |   |
| Project Name 50613180001                                                                                                    |   |
| Budget Type Expenditure Budget                                                                                                    |   |
| - Draft Budget                                                                                                    | - |
| Status In Progress                                                                                                    |   |
|                                                                                                    |   |
| Entry Ontions                                                                                                    |   |
| Entry Method ICAR Budget Entry                                                                                                    |   |
|                                                                                                    |   |
|                                                                                                    |   |
| lotals                                                                                                    |   |
| - Labor                                                                                                    |   |
| UOMAmountRevised Date                                                                                                    |   |
| Draft 4450000.00 16-JUN-2017 10:47:36                                                                                                    |   |
| Current Current Curren |   |
|                                                                                                    |   |
|                                                                                                    |   |
| History Copy Actual Rework Baseline Details                                                                                                    |   |
|                                                                                                    |   |

Submission and Baseline is very-very Important Step.So please don't Skip/Miss it.

## **Report of ICAR Project Budget**

Go to View→Requests→Submit a New Request→(Single Request) OK

| Eile     | Edit View Folder Tool | s Window Help                       |               |
|----------|-----------------------|-------------------------------------|---------------|
| <b>F</b> | 601040                | 🍓 🌾 i 🗶 🛍 🙋 🥪 i 🥒 🎯 🏐 🖉 🎼 📍         |               |
| 0        | 😑 Submit Request 🕬 🕬  |                                     | ~~~~~~~~~~    |
|          | Run this Request      |                                     |               |
|          |                       |                                     | Сору          |
|          | Name                  |                                     |               |
|          | Operating Unit        |                                     |               |
|          | Parameters            |                                     |               |
|          | Language              |                                     |               |
| i        |                       | Language Settings                   | Debug Options |
|          | - At these Times      |                                     |               |
|          | Run the Joh           | As Soon as Possible                 | Sebadula      |
|          |                       |                                     |               |
|          | Upon Completion       |                                     |               |
|          |                       | Save all Output Files □Byrst Output |               |
|          | Lavout                |                                     | Options       |
|          | Notify                |                                     |               |
|          | Print to              |                                     | Delivery Opts |
|          |                       |                                     |               |
|          | Help ( <u>C</u> )     | Submit                              | Cancel        |
| 6        |                       |                                     |               |

Find the request name : ICAR Project Budget vs. Expenditure Report(User Level)

| 🥌 C  | Dracle Applications - ICAR - I | AIS-FMS System                                               |           |                |
|------|--------------------------------|--------------------------------------------------------------|-----------|----------------|
| Eile | Edit View Folder Tools         | Window Help                                                  |           |                |
|      | 1 🏷 🚳 I 🖉 🎘 🚳                  | 🌢 🖗 i 🔀 🛍 😥 i 🥭 🏟 🥥 🖗 i 🤉                                    |           |                |
|      | 🖸 Submit Request               |                                                              | × ×       | _ 🗆 ×          |
|      | Run this Request               |                                                              |           |                |
|      |                                | Copy                                                         |           |                |
|      | blassa                         |                                                              |           |                |
|      | Name                           | Devede                                                       |           |                |
|      | Operating Unit                 | Reports                                                      |           | Document Alias |
|      | Parameters                     |                                                              |           |                |
|      | Language                       | Find %                                                       |           |                |
|      |                                | Name                                                         | Applicati |                |
|      |                                | ICAR Account Analysis Report                                 | XXICAR    |                |
|      | At these Times                 | ICAR Final Project Evaluation Report By Evaluation Committee | XXICAR    |                |
|      | Run the Job                    | ICAR Final Project Evaluation Report By PI                   | XICAR     |                |
|      |                                | ICAR PME Cell Appraisal Report                               | XXICAR S  |                |
|      | - Upon Completion              | ICAR PROJECT DETAILS REPORT                                  | XXICAR    |                |
| II U | opon completion                | ICAR Project Annexure Report                                 | XXICAR    |                |
|      |                                | CAR Project Budget vs. Expenditure Report(User Level)        | XXICAR -  |                |
|      | Layout                         | ICAR Project Funding Report                                  | XICAR     |                |
|      | Notify                         | ICAR Project Rating Report                                   | XXICAR    |                |
|      | Drint to                       | ICAR Project Status Report for IRC                           | XXICAR    |                |
|      | 1 11112 10                     | ICAR Project Update                                          | XXICAR    |                |
|      |                                |                                                              |           |                |
|      | Help ( <u>C</u> )              | (Eind) (QK Cancel)                                           |           |                |
|      | ·                              |                                                              |           |                |
|      |                                |                                                              |           | P              |
|      |                                | Authoring Workber                                            | nch       | New Document   |

#### Enter the **Parameters** Enter the **RPP1 Number**

Click OK→Submit→NO→Find Click Refresh Data until the Phase is Completed Click View Output

A new tab will be opened in Firefox

Save/open the Excel File to view the Report

| ICAR Project Budget vs. Expenditure Report |                          |                |              |                                        |                    |                        |                          |      |              |                     |                    |                 |
|--------------------------------------------|--------------------------|----------------|--------------|----------------------------------------|--------------------|------------------------|--------------------------|------|--------------|---------------------|--------------------|-----------------|
| Institute Name:                            | Institute Name: CIFT     |                |              |                                        |                    |                        |                          |      |              |                     |                    |                 |
| RPPI Number: 50                            | RPPI Number: 50613180007 |                |              |                                        |                    |                        |                          |      |              |                     |                    |                 |
| Institute Name                             | RPPI Number              | Project Number | Project Code | Project Title                          | Budget Type        | Major Expenditure Head | Minor Expenditure Head   | Year | Budget       | Budget Booked in PO | Actual Expenditure | Funds Available |
| CIFT                                       | 50613180007              | 1009366        | 50613180007  | Livelihood enhancement of 'Sidi tribal | Expenditure Budget | Grants - Capital       | Equipments               | 2018 | 1,061,460.00 |                     |                    | 1,061,460.00    |
| CIFT                                       | 50613180007              | 1009366        | 50613180007  | Livelihood enhancement of 'Sidi tribal | Expenditure Budget | Grants - General       | GRO-Operational Expenses | 2018 | 50,000.00    |                     |                    | 50,000.00       |
| CIFT                                       | 50613180007              | 1009366        | 50613180007  | Livelihood enhancement of 'Sidi tribal | Expenditure Budget | Grants - General       | GRO-Research Expenses    | 2018 | 150,000.00   |                     |                    | 150,000.00      |
| CIFT                                       | 50613180007              | 1009366        | 50613180007  | Livelihood enhancement of 'Sidi tribal | Expenditure Budget | Grants - General       | GTA-Domestic TA/Transfer | 2018 | 50,000.00    |                     |                    | 50,000.00       |
| CIFT                                       | 50613180007              | 1009366        | 50613180007  | Livelihood enhancement of 'Sidi tribal | Expenditure Budget | Grants - General       | Institutional Charges    | 2018 | 67,600.00    |                     |                    | 67,600.00       |
| CIFT                                       | 50613180007              | 1009366        | 50613180007  | Livelihood enhancement of 'Sidi tribal | Expenditure Budget | Grants - Salaries      | Salaries-SRFs/RAs        | 2018 | 426.000.00   |                     |                    | 426.000.00      |

Project Number Project Code | Project Title | Remittance No. | Receipt Date | Receipt Amount

# ERP TRAINING MANUAL Payroll Processing Bills Section

Prepared by

Shyla N C Joshy C. G Sreejith T J

# **Contents**

| SL No | Title                                                          | Page No |
|-------|----------------------------------------------------------------|---------|
| 1     | How to enter salary components for an employee                 | 92      |
| 2     | How to run payroll                                             | 100     |
| 4     | How to roll back pay roll run                                  | 103     |
| 5     | How to verify incomplete pay roll process                      | 103     |
| 6     | How to verify incomplete employee wise pay roll process result | 104     |
| 3     | Creating a group of employees for payroll run                  | 107     |

# **Payroll**

# How to enter salary Components for an employee

#### **Navigation**

Click on CIFT Establishment & Personnel Section → Open Employee Service Record

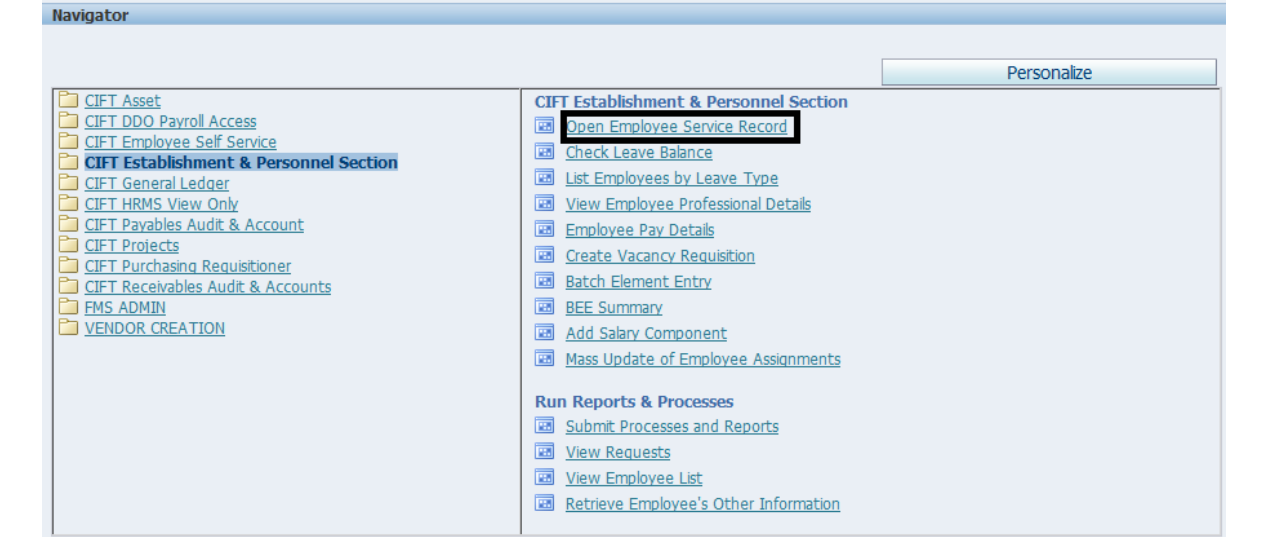

#### A new window will open

| Eile Edit View Fol           | der <u>T</u> ools <u>W</u> indow <u>H</u> elp                   |                                                              |
|------------------------------|-----------------------------------------------------------------|--------------------------------------------------------------|
| 🎏 🗞 🕲 🛛 🌾                    | 🎄 🍓 🍓 隊 i 🔀 🗊 🕻                                                 | 🐌 💋 🛒 🖉 🎯 🥔 🌾 i 🛐 🛅 🏹 i 🤶                                    |
| CEmployee Basic D            | etails                                                          |                                                              |
| Name<br>Last<br>First        |                                                                 | Gender Unknown  Action  Person Type for Action  Person Types |
|                              | Pareon                                                          |                                                              |
| Mi                           | Employee Name Search by number Type Employee / Applicant Number | nployee                                                      |
| Co                           | Clea                                                            | ar New Find                                                  |
| Effective Dates<br>From 05-A | PR-2017 To                                                      | ICAR Joining Date                                            |
| <u>A</u> ddress              | Picture                                                         | Service Details Personal Details Others                      |

Search the Employee by Name (E.g. %xxxx)or by Employee number (E.g. 123456)

| Last<br>First<br>Title  | Shyla<br>Mrs.            |                              |             |       | Gender Fer<br>Person Typ<br>Employee | male<br>Person<br>es      | ▼<br>Type for | Action        | ~  |
|-------------------------|--------------------------|------------------------------|-------------|-------|--------------------------------------|---------------------------|---------------|---------------|----|
| Middle                  | N.C                      |                              |             |       | Identificatio<br>Employee            | n                         |               | • 0115        | 85 |
| Personal<br>Date<br>Hom | of Birth 15<br>e Town Th | all<br>-APR-1968<br>odupuzha | Blood Group | Decea | ased Date<br>Mar                     | Age<br>ital Status        | 50<br>Married | nefit Details |    |
| Country                 | of Birth Inc             | dia                          |             |       | l<br>Registered                      | Nationality<br>d Disabled | Indian        |               |    |
|                         | es                       |                              |             |       |                                      |                           |               |               |    |

A new window will open with the searched keyword. Click the employee name and click

## Click On Service Details

| 4                 | 🏷 🐼 I 🖉 🎄             | 🚳 🎒 🖗 । 🔀 🗊 👘 💋 🥥 🕼                         | ¢ 🌒 🏉 🕅        | ) i 🕅 🛗 🎦 i 🥐                        |
|-------------------|-----------------------|---------------------------------------------|----------------|--------------------------------------|
| <mark>O</mark> En | nployee Basic Details |                                             |                | _ D ×                                |
|                   | Service Details(Mrs   | : Shyla N.C .)                              |                |                                      |
|                   |                       |                                             |                |                                      |
|                   | Organization          | CIFT - Central Institute of Fisheries Techn | Office Details | INST.Technical                       |
|                   | Designation           | Senior Technical Assistant.                 | Position held  |                                      |
|                   | PB + Grade Pay        | PB-2 (Rs 9,300-34,800).+4200.Level 6        | Payroll        | CIFT Monthly Payroll                 |
|                   | Location              | CIFT (MI), Kochi                            | Status         | Regular                              |
|                   |                       |                                             | Vacancy        |                                      |
|                   |                       |                                             |                |                                      |
|                   |                       |                                             | Employee (     | Category Technical                   |
|                   | Salary Information    | Supervisor Probation & Notice P             | eriod Statuto  | ry Information Service Change Reason |
|                   |                       | Salary Basis Monthly Salary                 |                |                                      |
|                   | Review Salary -       | Revi                                        | ew Performance |                                      |
| Ч                 |                       |                                             |                |                                      |
|                   |                       | Effective Dates                             |                |                                      |
|                   |                       | From 07-DEC-2016                            |                | то []                                |
| -                 | Salary                | Salary Components                           |                | Payroll Related                      |

Click on Salary Components

| Period 2 2017 Calend:<br>Classification | ar Month (D1-APF   | R-2017  | Processing Types<br>Recurring<br>Nonrecurring<br>Both | 0  | verride<br>Additio<br>Pro | nal<br>cessed<br>Retroactive |
|-----------------------------------------|--------------------|---------|-------------------------------------------------------|----|---------------------------|------------------------------|
| Element Name                            | Processing<br>Type | Costing | g Reason                                              | [] |                           | Effective Dates<br>From To   |
| Casual Leave Annual Accrual             | Recurring          |         | ][                                                    |    |                           | 10-FEB-1997                  |
| Child Care Leave Accrual Plan           | Recurring          |         |                                                       |    |                           | 10-FEB-1997                  |
| Earned Leave Accrual                    | Recurring          |         | ][                                                    |    |                           | 10-FEB-1997                  |
| Half Pay Leave Accrual                  | Recurring          |         |                                                       |    |                           | 10-FEB-1997                  |
| Taxable HRA                             | Recurring          |         |                                                       |    |                           | 10-FEB-1997                  |
| Deduction Information                   | Recurring          |         |                                                       |    |                           | 01-APR-2005                  |
| Income Information                      | Recurring          |         |                                                       |    |                           | 01-APR-2005                  |
| Professional Tax Information            | Recurring          |         |                                                       |    |                           | 01-APR-2005                  |
| Proof of Landlord                       | Recurring          |         |                                                       |    |                           | 01-MAR-2012                  |
| CGEGIS                                  | Recurring          |         |                                                       |    |                           | 01-MAR-2014                  |
| Dearness Allowance                      | Recurring          |         |                                                       |    |                           | 01-MAR-2014                  |
|                                         |                    |         |                                                       |    |                           | (1) 200000                   |

| Click on | 🔢 to change the Effective date |
|----------|--------------------------------|
| Click on | to add new Salary Component    |

| Dates                                        |
|----------------------------------------------|
| 10                                           |
|                                              |
| 6                                            |
| 6                                            |
| 6                                            |
| ;                                            |
| ·                                            |
|                                              |
|                                              |
| - i                                          |
| f                                            |
| 0<br>6<br>11<br>11<br>11<br>7<br>7<br>7<br>7 |

Click on the DFF(Marked in Black Square) to add new component.

|                                         |         | Processing Types                                               | Quarrida                  |              |    |
|-----------------------------------------|---------|----------------------------------------------------------------|---------------------------|--------------|----|
| Period 2 2017 Calenda<br>Classification | Month ( | D1_APR-2017 O Recurring                                        | overnue<br>▼              |              |    |
| Element Neme                            | Proces  | Find %                                                         | Processing Type 🔺         | ective Dates | To |
| Personal Pay                            | Recurr  | Income Tax Deduction                                           | Recurring 🛁               | UL-2016      | 10 |
| Special Pay                             | Pacurr  | House Building Advance Interest Recovery                       | Nonrecurring              | UL 2016      |    |
| Central Govt Transnort Allowance        | Recurr  | GPF New Advance Recovery                                       | Recurring                 | UG-2016      |    |
| GPF Information                         | Recurr  | GPF Adj                                                        | Nonrecurring              | UG-2016      |    |
| LIC Deduction                           | Recurr  | Child Care Leave Accrual Plan<br>Half Pay Leave Accrual Upload | Recurring<br>Nonrecurring | UG-2016      |    |
| PTAX Adj                                | Recurr  | TA Adjustment                                                  | Nonrecurring              | EP-2016      |    |
| Club                                    | Recurr  | House Building Advance Principal Recovery                      | Nonrecurring              | AN-2017      |    |
| Income Tax Deduction                    | Recurr  | House Rent Information                                         | Recurring                 | AN-2017      |    |
| Base Salary                             | Recurr  | GPF Balance Adjustments                                        | Nonrecurring              | EB-2017      |    |
| GPF New Advance Recovery                | Recurr  | Special Duty Allowance                                         | Recurrina 💽               | PR-2017      | ĺ  |
|                                         |         | Find                                                           | Cancel                    | PR-2017      |    |
|                                         | l       |                                                                |                           | ]            |    |

Add the respective Salary Component

Click Entry Values to enter values to the added component and click on Save Button.

| Pay & Allowance | ERP Salary Component                            | Recurring |
|-----------------|-------------------------------------------------|-----------|
|                 |                                                 |           |
| BP ON           | Band Pay                                        | Recurring |
| B.Pay           | Band Pay                                        | Recurring |
| NPA             | Non Practising Allowance                        |           |
| AI              | Advance Increment                               | Recurring |
| Sp Pay          | Special Pay                                     | Recurring |
| GP/RGP          | Grade Pay                                       | Recurring |
| DA              | Dearness Allowance                              | Recurring |
| PP/FPA          | Personal Pay                                    | Recurring |
| HRA             | HRA (City Type - Y)                             | Recurring |
| TA +DA          | Central Govt Transport Allowance(City Type - A) | Recurring |
| WA              | Washing Allowance                               | Recurring |
|                 |                                                 |           |

## Frequently Used salary Components

| Deduction |                                              |               |
|-----------|----------------------------------------------|---------------|
| GDES      | GPF Information                              |               |
| UFI 5     | (Employee Total PF Contribution in Pay Slip) |               |
| GPFA      | GPF New Advance Recovery                     | Recurring     |
| NPS       | NPS information                              | Recurring     |
| НВА       | HBA Advance Recovery                         | Recurring     |
| LIC       | LIC Deduction                                | Recurring     |
| PLI       | Postal Life Insurance                        | Recurring     |
| LF        | License Fee                                  | Recurring     |
| PCA       | Computer Advance Recovery                    | Recurring     |
| SCA/CYA   | Vehicle Advance Interest Recovery            | Recurring     |
| GSLIS     | CGEGIS                                       | Recurring     |
| РТ        | PTAX Adj                                     | Recurring     |
| IT        | Income Tax Deduction                         | Recurring     |
| WC        | Water Charges                                | Recurring     |
| FEST      | Festival Advance Recovery                    | Recurring     |
| SOCIETY   | Central Society Deduction                    | Non Recurring |
| CLUB      | CLUB                                         | Recurring     |
| EC        | Electricity Charges                          | Recurring     |
### Full List of Salary Components in ERP

| Element Name                                | Pr |
|---------------------------------------------|----|
| Income Tax Deduction                        | Re |
| House Building Advance Interest Recovery    | No |
| Income Information                          | Re |
| GPF New Advance Recovery                    | Re |
| GPF Adj                                     | No |
| Child Care Leave Accrual Plan               | Re |
| Half Pay Leave Accrual Upload               | No |
| TA Adjustment                               | NO |
| House Building Advance Principal Recovery   |    |
| Lic Deductions                              | RE |
| GPF Balance Adjustments                     | No |
| Snerial Duty Allowance                      | Re |
| Conveyance Allowance Arrears                | No |
| Casual Leave Annual Accrual Upload          | No |
| Advance Increment Scientist                 | Re |
| Computer Advance                            | No |
| Life Insurance Premium                      | Re |
| Bad Climate Allowance Arrears               | No |
| Refund Recovery                             | No |
| LIC Deduction4                              | Re |
| CGHS Adjustment                             | No |
| Commuted Pension Information                | No |
| Benevolent Fund                             | NO |
| House Building Advance First Installment    | No |
| Hostel Subsidy Allowance                    | No |
| Food Charges                                | Re |
| Voluntary Retirement Information            | No |
| Journey Fare for Children Studying at Outst | No |
| Arrears Taxable HRA                         | No |
| GPF Adj Earning Side                        | Re |
| Tribal Area Allowance                       | Re |
| Child Care Allowance                        | Re |
| TA_AUJ<br>Reactal Pay                       |    |
| Half Pay Leave                              | No |
| House Building Advance Information          | Re |
| XX_HBA_Recovery_Bal_Adj                     | No |
| Central Society Ded                         | No |
| Non Practising Allowance Arrears            | No |
| House Loan Information                      | Re |
| Employee Statutory NPS Contribution         | No |
| Earned Leave                                | No |
| Sabbatical Leave                            | No |
| Leave not due                               | NO |
| Computer Advance PrePayment                 | NO |
| Vehicle Advance Principle Recovery          | No |
| Famed Leave Accrual Carried Over            | No |
| TDS Adi                                     | No |
| Sal_Adj                                     | No |
| GPF Third Advance                           | No |
| GPF Fourth Advance                          | No |
| Fee Honorarium for Project                  | No |
| Extraordinary Leave                         | No |
| Island Special Duty Allowance               | Re |
| Overtime Allowance                          | No |
| Bus Fare                                    | Re |
| venicie Advance Recovery1                   | Re |
| Bau Climate AlloWance                       | Re |
| Restricted Holiday                          | Ne |
| Sundarban Allowance                         | Re |
| GPF Advance Information                     | Re |
| Taxable HRA                                 | Re |
| Professional Tax Information                | Re |
| Earned Leave Accrual                        | Re |

ocessing Type curring nrecurring curring curring nrecurring curring nrecurring nrecurring nrecurring currina curring nrecurring curring nrecurring nrecurring currina nrecurring curring nrecurring nrecurring curring nrecurrina nrecurrina nrecurring nrecurring nrecurring nrecurring currina nrecurrina nrecurrina nrecurring curring curring curring nrecurring curring nrecurring currina nrecurrina nrecurring nrecurring curring nrecurring nrecurrina nrecurrina nrecurring nrecurring nrecurring nrecurring nrecurring nrecurring nrecurring nrecurring nrecurring nrecurrina nrecurring curring nrecurring curring curring curring curring nrecurring curring curring

curring

curring

curring

### Description House Building Advance Interest Recovery Element to trigger income calculation New Element for GPF Advance Recovery GPF Adi Child Care Leave Accrual Plan For Recovery of excess Transport Allowance House Building Advance Principal Recovery Store House Rent related Details Special Duty Allowance Conveyance Allowance Arrears Store Life Insurance Premium related details Bad Climate Allowance Arrears Refund Recovery Commuted Pension Information House Building Advance First Installment Hostel Subsidy Allowance Voluntary Retirement Information Journey Fare for Children Studying at Outstations Arrears Taxable HRA GPF Adjustment in case extra amount is paid by em... Tribal Area Allowance For adjust income tax under section 10 Special Pay Sterilization for Family Planning Half Pay Leave for ICAR Employees House Building Advance information Non Practising Allowance Arrears Store House Loan Information Employee Statutory NPS Contribution Earned Leave for ICAR Employees Sabbatical Leave for ICAR Employees Leave not due for ICAR Employees Computer Advance PrePayment GPF Payout Information Carried over entitlement for accrual plan Extraordinary Leave for ICAR Employees Island Special Duty Allowance Overtime Allowance Element Defined For The Calculation Of Bad Climat... Element to trigger Income tax calculation Restricted Holiday for ICAR Employees Sundarban Allowance

Classification Tax Deductions Voluntary Deductions Information Voluntary Deductions Involuntary Deductions Information Information Earnings Voluntary Deductions Voluntary Deductions Information Information Earnings Earnings Information Earnings Advances Information Earnings Earnings Voluntary Deductions Voluntary Deductions Information Voluntary Deductions Advances Earnings Allowances Voluntary Deductions Information Earnings Information Earnings Earnings Earnings Information Earnings Information Information Information Voluntary Deductions Earnings Information Involuntary Deductions Information Information Information Voluntary Deductions Information Voluntary Deductions Information Direct Payments Information Advances Advances Earnings Information Earnings Earnings Earnings Voluntary Deductions Earnings Information Information Earnings Information Information Information

Information

Earned Leave Accrual

Information Element For GPF Advance

Element to compute taxable portion of HRA

House Building Advance Second Installment Nonrecurring Project Allowance Recurring DA Adjustment Advance Increment Arrears Cash Handling Allowance to Cashiers Washing Allowance Arrears Bonus Bal Adj Miscellaneous Deduction Miscellaneous Deduction 2 Deduction Information Computer Advance Information Employee NPS Contribution Arrears Fee Honorarium and Renumeration Island Special Duty Allowance Arrears Study Leave GPF Interest Adjustment Special Compensatory Hill Areas Allowanc... Water Charges Festival Advance Festive Advance Information Hard Area Allowance Earned Leave Balance Upload Central Govt Children Education Allowance Vehicle Advance Recovery CGHS Deduction Other Allowance Recurring Base Salarv Arrears Child Care Leave Accrual Plan Upload Cash Handling Allowance to Cashiers Arre... GPF Information LIC Deduction2 Recurring Cycle Allowance Arrears Grade Pay Arrears Computer Advance Interest Recovery HRA CGHS Balance Adj CGEGIS Caretaking Allowance for Government Buil... Special Disability Leave Special Compensatory Hill Areas Allowance GPF Fifth Advance Court Order License Fee Due Leave Encashment on LTC Washing Allowance Society Deduction1 Grade Pay Adj Dedu GPF Withdrawl Information Credit Thrift Society Recovery Professional Tax Deductions Other Income HRA Adjustment Staff Welfare Charge NPS Costing LIC Deduction Grade Pay Grade Pay Adj Child Care Leave License Fee NPS Information Society Deduction Warm Clothing Advance Recovery Tribal Area Allowance Arrears GPF Second Advance Casual Leave Club Electricity Charges Festival Advance Recovery

Nonrecurring Nonrecurring Recurring Nonrecurring Nonrecurring Nonrecurring Nonrecurring Recurring Recurring Nonrecurring Nonrecurring Nonrecurring Nonrecurring Nonrecurring Nonrecurring Recurring Nonrecurring Recurring Recurring Nonrecurring Nonrecurring Recurring Recurring Nonrecurring Nonrecurring Nonrecurring Recurring Nonrecurring Nonrecurring Nonrecurring Recurring Nonrecurring Recurring Recurring Nonrecurring Recurring Nonrecurring Nonrecurring Nonrecurring Nonrecurring Recurring Recurring Nonrecurring Nonrecurring Recurring Recurrina Recurring Nonrecurring Recurring Nonrecurring Recurring Nonrecurring Nonrecurring Nonrecurring Recurring Recurring Nonrecurring Nonrecurring Nonrecurring Nonrecurring Nonrecurring Recurring Nonrecurring Recurring

House Building Advance Second Installment Project Allowance

Cash Handling Allowance to Cashiers Washing Allowance Arrears

Misc recoverywith remark input value Element to trigger deduction calculation

Fee Honorarium and Renumeration Island Special Duty Allowance Arrears Study Leave for ICAR Employees

Special Compensatory Hill Areas Allowance Arrears NDRI water charges Festival Advance

Hard Area Allowance

Central Govt Children Education Allowance New vehicle advance recovery Deduction for CGHS Benefits

Cash Handling Allowance to Cashiers Arrears **GPF** Information

Cycle Allowance Arrears

Computer Advance Interest House Rent Allowance

Central Government Employees Group Insurance S... Caretaking Allowance for Government Buildings Special Disability Leave for ICAR Employees Special Compensatory (Hill Areas) Allowance GPF Fifth Advance Deduction from Employee Salary by the Order of Co...

Washing Allowance Society Deduction Recurring Element to deduct grade pay in case of extra amou... Element For GPF Withdrawl

Manually Deducting Pforfesional Tax Store Other Income related details for adjusting HRA To capture staff welfare fund contribution amount

Grade Pay

Child Care Leave for ICAR Employees License Fee Deduction for Government Quarters NPS Information

Warm Clothing Advance Recovery Tribal Area Allowance Arrears

Casual Leave for ICAR Employees

NDRI Electricity Charges New element for recoverying festival advance

Advances Earnings Earnings Earnings Earnings Earnings Information Involuntary Deductions Involuntary Deductions Information Information Involuntary Deductions Earnings Earnings Information Information Earnings Voluntary Deductions Advances Information Earnings Information Earnings Voluntary Deductions Involuntary Deductions Earnings Earnings Information Earnings Information Voluntary Deductions Earnings Earnings Voluntary Deductions Allowances Information Voluntary Deductions Earnings Information Earnings Advances Involuntary Deductions Involuntary Deductions Earnings Earnings Voluntary Deductions Voluntary Deductions Information Voluntary Deductions Pre Tax Deductions Information Earnings Voluntary Deductions Information Voluntary Deductions Earnings Earnings Information Voluntary Deductions Information Voluntary Deductions Voluntary Deductions Earnings Advances Information Voluntary Deductions Voluntary Deductions Voluntary Deductions

Dearness Allowance Arrears Central Govt Transport Allowance Donation To Relief Fund Maternity Leave Postal Life Insurance Special Casual Leave HBA Advance Interest Rec Uremittance Half Pay Leave Accrual Carried Over Bonus LIC Salary Savings Scheme Central Government Transport Allowance ... Computer Advance Recovery House Building Advance PrePayment Earned Leave Deduction for Leave Encash... Vehicle Advance Interest Rec URemittence Bonus Arrears Conveyance Allowance Split Duty Allowance LIC Deduction6 Vehicle Advance New Interest Recovery Employer NPS Contribution Arrears GPF Advance Recovery Base Salary GPF Advance PrePayment Cash Award HBA Advance Recovery Cycle Allowance TA Adi Deduction Advance Increment Technical Vehicle Advance Information Bonus Off Cycle Proof of Landlord Adoption Leave Vehicle Advance Warm Clothing Advance Employee Total NPS Contribution **Bus Fare Deduction** HBA Advance Interest Recovery Child Care Allowance Arrears Court Attachment Recovery PTAX Adi Casual Leave Annual Accrual Computer Advance Principle Recovry Special Compensatory Remote Locality All... LIC Deduction3 Half Pay Leave Accrual Computer Advance Interest Rec URemitte... Miscellaneous Deductions Recovery Deputation Duty Allowance Dearness Allowance Base Adj GPF Interest Information ICAR GPF Part Final Withdrawl NPS Exemption Vehicle Advance Interest Recovery Personal Pay Old Festival Advance Recovery GPF Tax Adj Non Practising Allowance Vehicle Advance PrePayment Warm Clothing Advance Information GPF Withdrawal GPF Advance Central Govt Children Education Allowance.. Nonrecurring

Nonrecurring Recurring Nonrecurring Nonrecurring Recurring Nonrecurring Nonrecurring Nonrecurring Nonrecurring Nonrecurring Nonrecurring Recurring Nonrecurring Nonrecurring Nonrecurring Nonrecurring Recurring Recurring Recurring Recurring Nonrecurrina Nonrecurring Recurring Nonrecurring Nonrecurring Recurring Recurring Nonrecurring Recurrina Recurring Nonrecurrina Recurring Nonrecurring Nonrecurring Nonrecurring Nonrecurring Recurring. Nonrecurring Nonrecurring Recurring Recurring Recurring Nonrecurring Recurring Recurring Recurring Nonrecurring Recurring Recurring Recurring Nonrecurring Nonrecurring Nonrecurring Nonrecurring Nonrecurring Recurring Nonrecurring Nonrecurring Recurring Nonrecurring Recurring Nonrecurring Nonrecurring

Arrears for Dearness Allowance Central Govt Transport Alowance Donation To Relief Fund Maternity Leave for ICAR Employees

#### Special Casual Leave for ICAR Employees

Carried over entitlement for accrual plan Element Defined To Pay Bonus Stores LIC Salary Savings Scheme related details Central Government Transport Allowance Arrears New element for computer recovery use this House Building Advance PrePayment

Bonus Arrears Conveyance Allowance Split Duty Allowance

Recovery with New Rate of Interest

Element Used To Recover The Advance Disbursed ... Element Defined To Capture Basic Salary Prepayment of GPF Advance Cash Award New element for HBA recovery Cycle Allowance When TA paid more than eligible Advance Increment for Technical Category Employee

To capture Proof of Landlord for HRA Exemption Adoption Leave for ICAR Employees

Warm Clothing Advance Employee Total NPS Contribution Bus Fare Deduction HBA Advance Interest Recovery after Principal Reco... Child Care Allowance Arrears Element To Deduct Amount for Court Attachment

Casual Leave Annual Accrual Computer Advance Principle Recovery Special Compensatory Remote Locality Allowance

Half Pay Leave Accrual

Recurring element to recover deductions Deputation Duty Allowance DA

Personal Pay Recovery of Festive Advance Bal adj for chapter VI-A Non Practising Allowance Vehicle Advance PrePayment Warm Clothing Advance Information GPF Withdrawal Element Used To Disburse Advances Against GPF Central Govt Children Education Allowance Arrears

Earnings Allowances Voluntary Deductions Information Voluntary Deductions Information Voluntary Deductions Information Earnings Information Earnings Voluntary Deductions Voluntary Deductions Information Voluntary Deductions Earnings Earnings Earnings Voluntary Deductions Voluntary Deductions Employer Charges Voluntary Deductions Earnings Voluntary Deductions Earnings Voluntary Deductions Earnings Voluntary Deductions Earnings Information Earnings Information Information Advances Advances Information Voluntary Deductions Voluntary Deductions Earnings Involuntary Deductions Voluntary Deductions Information Voluntary Deductions Earnings Voluntary Deductions Information Voluntary Deductions Involuntary Deductions Earnings Earnings Earnings Information Information Information Voluntary Deductions Earnings Voluntary Deductions Information Earnings Voluntary Deductions Information Direct Payments Advances Earnings

## **HOW to run Payroll**

Request name: Payroll Run (India)

Step 1: Login to the ERP Solution.

Step 2: DDO payroll access → Run Payroll for a Single Employee

 $\rightarrow$  View  $\rightarrow$  requests  $\rightarrow$  Submit a New Request  $\rightarrow$  Ok.

Step 2: Submit Request (Pop-up) →Name (Payroll Run (India))→Ok.

Step 3: **Payroll** (CIFT) →**TAB**.

Step 4: Payperiod (month & year which we want to choose).

Step 5: **Runtype** (cumulative run)  $\rightarrow$ **Ok**.

Step 6: **Submit** $\rightarrow$ **No** $\rightarrow$ **Find** (don't click the View output).

<u>Note</u>: Status (Incomplete)  $\rightarrow$  Assignment Process  $\rightarrow$  Status (Error)  $\rightarrow$  Resolve the error by clicking message button

| Payroll           | CIFT Monthly Payroll                    |     |
|-------------------|-----------------------------------------|-----|
| Consolidation Set | Indian Council of Agricultural Research |     |
| Pay Period        | 9 2016 Calendar Month (30-NOV-2016)     | ]   |
| Date Paid         | 30-NOV-2016                             |     |
| Element Set       |                                         | ]   |
| Assignment Set    |                                         | ] 🖻 |
| Run Type          | Cumulative Run                          |     |

### Pay Slip Report

Request name: (ICAR HR Pay Slip Report) (Run Payroll Run(India) before this report )

Step 1: View→requests→Submit a new Request→Ok.

Step 2: Submit Request (Pop-up) →Name (ICAR HR Pay Slip Report)→Ok.

Step 3: Institute Name (Enter CIFT) →TAB.

Step 4: Period Name (Select the month).

Step 5: Employee Category (Select the employee category).

Step 6: Location Name (Find & select CIFT(MI), Kochi).

### Step 6: Submit→No→Find→View Output.

<u>Note</u>: Any data is mismatched with original data, and then roll back the report.

| Institute Name       | CIFT - Central Institute of Fisheries Technology |
|----------------------|--------------------------------------------------|
| Division Name        |                                                  |
| Employee name        |                                                  |
| Period Name          | SEP-2016                                         |
| Employee Category    | Administrative                                   |
| Employee Designation |                                                  |
| Location Name        | CIFT (MI), Kochi                                 |
| NPS                  |                                                  |

### Pay Bill Report

Request name : ICAR Payroll Employee Wise New Pay Register Report (Run Payroll

Run(India) before this report )

- Step 1: View→requests→Submit a new Request→Ok.
- Step 2: Submit Request (Pop-up) →Name (ICAR Payroll Employee Wise New Pay Register Report)→Ok.
- Step 3: Institute Name (CIFT) →TAB.
- Step 4: Period Name (Select the month).
- Step 5: Employee Category (Select the employee category).

Step 6: Location (Find & select CIFT(MI),Kochi).

Step 6: Submit→No→Find→View Output.

<u>Note</u>: Any data is mismatched with original data, and then roll back the report.

| Institute Name       | CIFT - Central Institute of Fisheries Technology |
|----------------------|--------------------------------------------------|
| Division Name        |                                                  |
| Employee name        |                                                  |
| Period Name          | SEP-2016                                         |
| Employee Category    | Scientific                                       |
| Employee Designation |                                                  |
| NPS                  |                                                  |
| Location             | CIFT (MI), Kochi                                 |

### **Report of Schedules**

Request name: ICAR Pay Register Component wise Report (Run Payroll Run(India) before

this report )

- Step 1: Login to the ERP Solution.
- Step 2: DDO payroll access  $\rightarrow$  <u>Run Payroll for a Single Employee</u>  $\rightarrow$  View  $\rightarrow$  requests  $\rightarrow$  Submit a New Request  $\rightarrow$  Ok.
- Step 2: Submit Request (Pop-up) →Name (ICAR Pay register Component wise Report)→OK→A new window will open.
- Step 3: Enter the details (Component Name, Pay Period, Institute Name, Employee Category, Location)
- Step 4: Component Name (Select the component name)
- Step 5: Pay Period (find & select the month MMM-YYYY)
- Step 6: Institute Name (CIFT)

- Step 7: Employee Category (Select the employee category).
- Step 8: Location (Find & select CIFT(MI),Kochi)
- Step 9: Submit→No→Find→View Output.

<u>Note</u>: Any data is mismatched with original data, and then roll back the report.

If we want to reflect the pay slip at the user end, then we have to run the following reports

| OSubmit Request   |                      |                          | x   x                                                      |   |
|-------------------|----------------------|--------------------------|------------------------------------------------------------|---|
| Run this Request  |                      |                          |                                                            |   |
|                   |                      |                          | Сору                                                       |   |
| Name              | ICAR Pay R           | egister Component wise I | Report                                                     |   |
| Operating Unit    |                      |                          |                                                            |   |
| Parameters        |                      |                          |                                                            |   |
| Language          | American Er          | nglish                   |                                                            |   |
|                   |                      | O Parameters             |                                                            |   |
|                   |                      | Component Name           | HBA Advance Recovery                                       |   |
| At these limes    |                      | Dev Devied               |                                                            |   |
| Run the Job       | As Soon as           | Pay Period               | 3 SEP-2016                                                 |   |
|                   |                      | Institute Name           | CIFT - Central Institute of Fisheries Technology           |   |
| Upon Completion   |                      | Employee Category        | Administrative                                             |   |
|                   | ⊻ <u>S</u> ave all O | Employee Designation     |                                                            |   |
| Layout            | ICAR Pay R           | NPS                      |                                                            |   |
| Notify            |                      | Location                 | CIFT (MI), Kochi Central Institute of Fisheries Technology |   |
| Print to          | noprint              |                          |                                                            | Þ |
|                   |                      |                          | QK Clear Help                                              |   |
| Help ( <u>C</u> ) |                      |                          |                                                            |   |
|                   |                      |                          |                                                            |   |

View – Request-Submit a request- Request Set-ICAR Pay roll Process Reports -And enter PARAMETERS - SUBMIT

| un this Request              |                       |                       |            | Conv          |   |    |
|------------------------------|-----------------------|-----------------------|------------|---------------|---|----|
| Request Set ICA              | ? Payroll Process Rep | orts                  |            |               |   |    |
| rogram                       | Operating Unit        | Stage                 | Parameters | Language      |   |    |
| rePayments                   | 1                     | PrePayments (10)      |            | ( NLS )       | - |    |
| Payroll Reports Archive (Ind | (I.                   | Payroll Reports Archi |            | NLS           |   |    |
| Electronic Fund Transfer Re  | 4                     | Electronic Fund Trans |            | NLS )         | 3 |    |
| Costing                      |                       | Costing (40)          |            | NLS )         |   |    |
| ransfer to GL                |                       | Transfer to GL (50)   |            | (NLS)         | - |    |
| <b>q</b> 277                 |                       |                       |            |               |   |    |
|                              |                       |                       | Options    | Delivery Opts |   | es |
| these Times                  | Joon As Possible      |                       |            | Schedule      |   |    |
|                              |                       |                       |            | Notifications |   |    |
|                              |                       | -                     |            |               | - |    |

### **Rollback Process**

### Report Name: Rollback Run

Step 1: Login to the ERP Solution.

Step 2: View→requests→ Submit a new Request →Ok.

Step 2: Submit Request (Pop-up) →name (Rollback Run)→A new window will open.

Step 3: Enter the details (Year).

Step 4: **Payroll Run** (month-year which we want to rollback)  $\rightarrow Ok$ .

Step 5: **Submit** $\rightarrow$ **No** $\rightarrow$ **Find** (don't click the View output).

| O Submit Request |              |                |                 |               |               | ×  | ×          |        |                |          |
|------------------|--------------|----------------|-----------------|---------------|---------------|----|------------|--------|----------------|----------|
| Run this Request |              |                |                 |               |               |    |            |        |                |          |
|                  |              |                |                 |               | Сору          |    |            |        |                |          |
| Name             | Rollback Ru  | n              |                 |               |               |    |            |        |                |          |
| Operating Unit   |              |                |                 |               |               |    |            |        |                |          |
| Parameters       |              |                |                 |               |               | ļ  |            |        |                |          |
| Language         | American E   | nglish         |                 |               |               |    |            |        |                |          |
|                  |              |                | Langi           | uage Settings | Debug Options |    |            |        |                |          |
| At these Times   |              |                |                 |               |               | 31 |            |        |                |          |
| Run the Job      | As Soon as   | Parameters     |                 |               |               |    |            |        |                | ×        |
|                  |              | Payroll Run    | 30-APR-2014 (1) | 203329)       |               |    |            |        | 2 2014 Calend: | ər Month |
| Upon Completion  |              | Assianment Set |                 | ,             |               |    |            |        |                |          |
|                  | ⊠ Save all O | 5              | ৰ               |               |               |    |            |        |                | Ð        |
| Layout           |              |                |                 |               |               |    |            | [0]    |                |          |
| Notify           |              |                |                 |               |               |    | <u>j</u> k | Cancel |                |          |
| Print to         | noprint      | L              |                 | J             |               |    |            |        |                | )        |
|                  |              |                |                 | Outwit        | Orment        |    |            |        |                |          |
| Helb (C)         |              |                |                 | Sumans        | Cancel        |    |            |        |                |          |

- 1. How to roll back pay roll after generating all reports
  - 1. First Roll back 1. Pay roll reports archive (India) (Magnetic Report)
    - 2. Electronic Fund Transfer (magnetic transfer)
    - 3. Prepayment
    - 4. Costing
    - 5. Transfer to GL
  - 2. Roll back run : pay roll run (India)

### How to verify payroll run

Go to the DDO payroll access →Verify payroll process result → enter PAYROLL NAME, FROM , TO, ACTION TYPE and click on FIND Click on messages to see the error

### How to verify incomplete employee wise payroll run

Click on messages to see the error

### **Steps To Be Followed By The Finance Section For Payroll Process:**

1: After the successful run of all the programs in Establishment section, Click on "XXX

General Ledger" Responsibility.

2: Click on Import Journal.

3: Select source as Payroll, ledger as ICAR and specific value shall populate as soon as we

click on the list of values.

4: Then Click on import button.

Click on the List of values. Group ID will populate automatically.

| ile ⊑dit ⊻iew   | Folder <u>T</u> ools <u>W</u> inda | w Help            |                                 |
|-----------------|------------------------------------|-------------------|---------------------------------|
| 🚅 🏷 🚳 I 4       | 💝 🏯 🚳 🍪 🌾                          | 🔀 🗊 🎁 📂 🙀   🥔 🛙   | ∃ <i>© Ø S</i> ≈ I <b>? / _</b> |
| Import Journals | (ICAR) 20202020                    |                   |                                 |
|                 |                                    |                   |                                 |
| Payre           |                                    | Specific Group Id |                                 |
|                 |                                    | 1                 |                                 |
|                 |                                    |                   |                                 |
|                 |                                    |                   |                                 |
|                 |                                    |                   |                                 |
| - Run Options   |                                    | Date Ra           | nge                             |
| Post Error      |                                    |                   | Start                           |
| Create Su       | mmary Journals                     |                   | End                             |
| L               |                                    |                   |                                 |
| Import Descr    | iptive Flexfields                  | ion 👘 🕅 🕅 🕹       | lidation                        |
|                 | e voitti valitat                   |                   | indation                        |
|                 |                                    | (Import           |                                 |
|                 |                                    |                   | J                               |
|                 |                                    |                   |                                 |

5: After import journal, click on View >>> Request>>Find, and then click on view output.

6: Copy the Batch Name

from the Report Output as shown below:

| ICAR<br>Concurrent Request ID: 3359959 |          |         | Journal        | l Import         | Executio         | on Report           |                     |                              | Date:            | 27-MAY-15 18:10          |
|----------------------------------------|----------|---------|----------------|------------------|------------------|---------------------|---------------------|------------------------------|------------------|--------------------------|
| Journal Entry Source Name              | Group Id | Status  | Total<br>Lines | Total<br>Batches | Total<br>Headers | Total Unbala<br>Ba  | nced Total<br>tches | l Unbalanced Tota<br>Headers | l Flex<br>Errors | Total Non-Flex           |
| Payroll                                | 1145288  | Success | 24             | 1                | . 1              |                     | 0                   | 0                            | 0                | 0                        |
| *** TOTALS ***                         |          | -       | 24             | 1                | . 1              |                     | 0                   | 0                            | 0                | ) 0                      |
|                                        |          |         |                | Batche           | s Created        | d ======            |                     |                              |                  |                          |
| Warning Batch Name                     |          |         |                |                  | Period I         | Total<br>Name Lines | Total<br>Headers    | Tota<br>Accounted Debi       | l<br>ts Ac       | Total<br>counted Credits |
| Payroll A 1145288 335999               | 59       |         |                |                  | MAY-15           | 24                  | 1                   | 483985                       | 7                | 4839857                  |

### 7: Go back to the Navigator and in xxx General Ledger responsibility, click on Enter

| Workli        | st                                                            |                          |             | Favorites                    |
|---------------|---------------------------------------------------------------|--------------------------|-------------|------------------------------|
|               |                                                               |                          |             | Personalize                  |
|               |                                                               |                          |             |                              |
|               |                                                               |                          | Full List   | Ilser (FMS ADMIN)            |
| From          | Subject 🔺                                                     |                          | Sent        | Values (EMS ADMIN)           |
|               | The budget integration was successful.: 1691313               | 0009(1002694)            | 04-Feb-2015 | Values (TMS ADMUV)           |
|               | The budget integration was successful.: 4561314               | 0097(1002592)            | 04-Feb-2015 | Bank Account (BANK Accounts) |
| <u>«тір л</u> | acation Rules - Redirect or auto-respond to notificatio       | ons.                     |             | HRMS Functional              |
| <u>«тір М</u> | <u>/orklist Access</u> - Specify which users can view and act | upon your notifications. |             | Finance Functional           |
|               |                                                               |                          |             | Finance Functional Blog      |
|               |                                                               |                          |             |                              |
| Naviga        | itor                                                          |                          |             |                              |
|               |                                                               |                          |             |                              |
|               |                                                               |                          | Personalize |                              |
|               | plication Developer                                           | The Consult adams        |             |                              |
|               | RI(AS) Pavables Audit & Account                               |                          |             |                              |
| Pi Ca         | sh Management Master User                                     | Enter                    |             |                              |
| Ca            | sh Management Superuser                                       | Post Post                |             |                              |
|               | AE Payables Audit & Account                                   | BUDGET UPLOAD            |             |                              |
|               | ARI(MI) DDO Payroll Access                                    | EFC BUDGET UPLOAD        |             |                              |
|               | ARI(MI) Establishment & Personnel Section                     | Eunds Inquiry            |             |                              |
|               | ARI(MI) General Leager<br>ARI(MI) Davables Audit & Account    | Import Journals          |             |                              |
|               | ARI(MI) Receivables Audit & Accounts                          | Enter Budget Journals    |             |                              |
|               | BA Establishment & Personnel Section                          | Combination              |             |                              |
|               | CR DDO Payroll Access                                         |                          |             |                              |
|               | CR Establishment & Personnel Section                          | Request Reports          |             |                              |
|               | CR Payables Audit & Account                                   | 🔞 Financial              |             |                              |
|               | CR Payment Section                                            | R Standard               |             |                              |
|               | FA Payables Audit & Account                                   |                          |             |                              |

8: Enter Journal Form will open up. Paste the copied Batch no. in batch column.

9: Click on find button.

| inter Journals (IC/ |        |                     |         |               |                   |       |                  |               | <u> </u>       |
|---------------------|--------|---------------------|---------|---------------|-------------------|-------|------------------|---------------|----------------|
| <u> </u>            |        |                     |         |               |                   |       |                  |               |                |
| Batch Status        | Source | Category            | Period  | Batch Name    | Journal Na        | me C  | Currency         | Journal Debit | Journal Credit |
|                     |        |                     |         |               |                   |       |                  |               |                |
|                     |        |                     |         |               |                   |       |                  |               |                |
|                     |        | Find Journals 10    |         |               |                   |       | 2000 E           | (JX)          |                |
|                     |        |                     |         |               |                   |       |                  |               |                |
|                     |        | Batch               | Payroll | A 1145288 335 | 9959              |       | ŀ                | •             |                |
|                     |        | Journa              |         |               |                   |       |                  |               |                |
|                     |        | Ledge               | r       |               |                   |       |                  |               |                |
|                     |        | Source              |         |               |                   |       |                  |               |                |
|                     |        | Category            |         |               |                   |       |                  |               |                |
|                     |        | C Status            |         |               | - Control Total - |       |                  |               |                |
|                     |        | Posting             |         |               |                   |       |                  |               |                |
|                     |        | Funds               |         |               |                   |       |                  |               |                |
|                     |        |                     |         |               |                   |       |                  |               |                |
|                     |        |                     |         |               |                   |       | More             |               |                |
|                     |        |                     |         |               |                   |       |                  |               |                |
|                     |        | Clear               |         | New Batch     | New Jo            | urnal | Find             |               |                |
|                     |        |                     |         |               | _                 |       |                  |               |                |
|                     |        |                     |         |               | -                 |       |                  |               |                |
| Review Joj          | urnal  | Review Bat <u>c</u> | h       |               | Post              |       | a <u>x</u> Batch |               | Reguery        |
|                     |        |                     |         |               |                   |       |                  | (             |                |
| New Jour            | mal    | New Batch           |         |               | Approve           |       |                  | (             | AutoCopy       |

| Enter Journals (IC) | AR) 00000000 |              |        |                       | ****************      | -0-0-0-0-0-0-0-0- |               |                |
|---------------------|--------------|--------------|--------|-----------------------|-----------------------|-------------------|---------------|----------------|
| Batch Status        | Source       | Category     | Period | Batch Name            | Journal Name          | Currency          | Journal Debit | Journal Credit |
| Unposted            | Payroll      | Payroll      | MAY-15 | Payroll A 1145288 335 | Payroll INR Corporate | INR               | 4839857.00    | 4839857.00     |
|                     |              |              |        |                       |                       |                   |               |                |
|                     |              |              |        |                       |                       |                   |               |                |
|                     |              |              |        |                       |                       |                   |               |                |
|                     |              |              |        |                       |                       |                   |               |                |
|                     |              |              |        |                       |                       |                   |               |                |
|                     | 1            |              |        |                       |                       |                   |               |                |
|                     | 1            |              |        |                       |                       |                   |               |                |
|                     | 1            |              |        |                       |                       |                   |               |                |
|                     | 1            |              |        |                       |                       |                   |               |                |
|                     | 1            |              |        |                       |                       |                   |               |                |
|                     |              |              |        |                       |                       |                   |               |                |
|                     |              |              |        |                       |                       |                   |               |                |
|                     | 1            |              |        |                       |                       |                   |               |                |
|                     | 1            |              |        |                       |                       |                   |               |                |
|                     |              |              |        |                       |                       |                   |               |                |
|                     |              |              |        |                       |                       |                   |               |                |
| Review Jo           | ymal         | Review Batch |        | Eo                    | st                    | Tay Batch         |               | Reguery        |
| New Jour            | nal          | New Ba       | tch    | Appro                 | ive                   |                   |               | AutoCopy       |

- 10: Now click on review journal
- 11: Review the entry properly by checking the account, fund type and amounts. Once verified, click on Post.

| <b>‡</b> | <u>ه</u> و | )   🇳 🔅 🚳 🎒               | 🔞 i 🔀 🗊 👸 i           | 🖉 🥪 i 🥒 🧐 🍭           | Ø 🖗 I <b>?</b>          |                |                 |           |               |            |  |
|----------|------------|---------------------------|-----------------------|-----------------------|-------------------------|----------------|-----------------|-----------|---------------|------------|--|
| Ente     |            |                           |                       |                       |                         |                |                 |           | 2.7           | 1 <b>X</b> |  |
| e        | Jour       | nais (ICAR) - Payroli A 1 | 1145288 3359959 🔀     |                       |                         |                |                 | ********* | ********      | ≚ त्र ×    |  |
|          |            | Journal                   | Payroll INR Corporate | 31-MAY-15             |                         | Conversion     |                 | Reverse - |               |            |  |
|          |            | Description               | Journal Import 335995 | i9:                   |                         | Currency       | INR             |           |               |            |  |
| -        |            | Ledger                    | ICAR                  |                       | Payroll                 | Date           | 31-MAY-2015     |           |               |            |  |
|          |            | Period                    | MAY-15                |                       | 31-MAY-2015             | Туре           | User            |           | Switch Dr/Cr  | Ψ.         |  |
|          |            | Balance Type              | Actual                |                       |                         | Rate           | 1               |           | Not Reversed  |            |  |
| -        |            |                           |                       |                       | Not Required            |                |                 |           |               |            |  |
|          |            |                           |                       |                       |                         |                |                 |           |               |            |  |
| -        | 1          | Lines Other In            | formation             |                       |                         |                |                 |           |               |            |  |
| -        |            |                           |                       |                       |                         |                |                 |           |               |            |  |
| - 2      | ine        | Account                   |                       | Debit (INR)           | Credit (INR)            | Description    |                 |           | Ц             |            |  |
| - 1      |            | 172.000.00000.12057       | 1.00000.00000.000     | 121314.00             |                         | Journal Import | Created         |           |               | <u> </u>   |  |
| 2        | 2          | 172.201.00000.13300       | 01.00000.00000.000    |                       | 2175.00                 | Journal Import | Created         |           | ·             |            |  |
|          | )          | 172.201.00000.13305       | 51.00000.00000.000    |                       | 10523.00                | Journal Import | Created         |           | ·             |            |  |
| 4        | 1          | 172.201.00000.13305       | 52.00000.00000.000    |                       | 11875.00                | Journal Import | Created         |           | ·             |            |  |
| 1        | ;          | 172.201.00000.13305       | 3.00000.00000.000     |                       | 913.00                  | Journal Import | Created         |           |               |            |  |
| - 6      | )<br>      | 172.000.00000.20121       | 1.00000.00000.0000    | 959506.00             |                         | Journal Import | Created         |           |               |            |  |
| 7        |            | 172.000.00000.20121       | 1.00000.0000.0000     |                       | 3759037.00              | Journal Import | Created         |           |               |            |  |
| E        | 1          | 172.000.00000.20210       | J1.00000.00000.000    | 4000057.00            | 440/00.00               | Journal Import | Created         |           | ŀ             |            |  |
|          |            |                           |                       | 4839857.00            | 4839857.00              |                |                 |           |               |            |  |
|          |            | Acct Desc                 | INDIAN INSTITUTE O    | E MAIZE Default Defau | It IIMR Bank A/c - 9029 | 30500 Default  | Default Default |           | 101           | _          |  |
|          |            | ALCE DESC                 |                       |                       |                         |                |                 |           | _             |            |  |
|          |            | Post                      | AutoCopy E            | Batch                 | Approve                 |                | Line Drilldown  |           | T Accounts    |            |  |
|          |            | Check Funds               | Reserve F             | unds                  | view Regults            |                | Change Period   | Ch        | ange Currency |            |  |

12. A bill with the net salary payable amount needs to be created by taking fund type as default and account as Salary AP Accrual Account and the payment will be made accordingly.

## **Creating a Group of Employees for Payroll Run**

### **Navigation**

CIFT DDO payroll Access  $\rightarrow$  Create Group of Employees for Payroll Run

| Navigator                                                                                                    |                                                                                                    |
|----------------------------------------------------------------------------------------------------|----------------------------------------------------------------------------------------------------|
| CIFT Asset<br>CIFT DD Payroll Access<br>CIFT Employee Self Service<br>CIFT Establishment & Personnel Section<br>CIFT General Ledger<br>CIFT HRMS View Only<br>CIFT Payables Audit & Account<br>CIFT Purchasing Requisitioner<br>CIFT Receivables Audit & Accounts<br>FMS ADMIN<br>VENDOR CREATION | Personalize         CIFT DDO Payroll Access <ul> <li>Run Payroll for a Single Employee</li> <li>Run Payroll for all Employees / Group of Employees</li> <li>Create Group of Employees for Payroll Run</li> <li>Verify Payroll Process Results</li> <li>Verify Employee Wise Payroll Process Results</li> <li>Adjust Balances</li> <li>Employee Salary History</li> <li>Payroll Components Set For Payroll Run</li> <li>Rollback Payroll Processes</li> <li>Check Employee Leave Balance</li> </ul> <li>Investment Declaration Validation and Approval</li> <li>Search Tax Declarations</li> <li>TDS Challan Mapping</li> |

New window will open in java.

| Name                                                                                                    | Payroll  |
|----------------------------------------------------------------------------------------------------|----------|
| Criteria                                                                                                    | Generate |
| Adjust Balances<br>Employee Salary History<br>Payroll Components Set For Pay<br>+ Investment Declaration Validation<br>+ Quaterly & Annual Tasks<br>+ Arrears Task<br>Rollback Payroll Processes<br>+ Run Reports and Processes | Onen     |

## Type in a Name for the Assignment set

| Assignment Set      |           |
|---------------------|-----------|
|                     |           |
|                     |           |
| Name Assignment_Set | Payroll I |
|                     |           |
| Criteria            | Generate  |
|                     |           |
|                     |           |

## Click on the Button near the text box of Payroll

| OAssignment Se | t                |          |           |   |
|----------------|------------------|----------|-----------|---|
|                |                  |          |           | ÷ |
| Name           | Assignment_Set   | Payroll  |           |   |
|                |                  |          |           |   |
|                | <u>C</u> riteria | Generate | Amendment |   |
|                |                  |          |           |   |

"CIFT Monthly Payrol " will automatically appear on the Text Box

| OAssignment Set     |          |                  |           |   |
|---------------------|----------|------------------|-----------|---|
|                     |          |                  |           |   |
| Name Assignment_Set | Payroll  | CIFT Monthly Pay | roll      |   |
|                     |          |                  |           |   |
| Criteria            | Generate |                  | Amendment | ) |
|                     |          |                  |           |   |

## 'Save' the process

|   | 1 📎   | 2   | ا ھ  | 2   | -    |         | 8    | Ø  | 1> | 6 🗊 | ) (d | 1        | × | 6       | 9    | 0   | Ø    | Se.   | 31   |     | 5    | ?    |   |  |
|---|-------|-----|------|-----|------|---------|------|----|----|-----|------|----------|---|---------|------|-----|------|-------|------|-----|------|------|---|--|
| 0 | ∖ssig | inn | nent | Set |      |         |      |    |    |     |      |          |   |         |      |     |      |       |      |     |      |      |   |  |
|   |       |     |      |     |      |         |      |    |    |     |      |          |   |         |      |     |      |       |      |     |      |      |   |  |
|   |       |     |      |     |      |         |      |    |    |     |      |          |   |         |      |     |      |       |      |     |      |      |   |  |
|   |       |     | Nam  | e 🗚 | ssig | Inme    | nt_S | et |    |     |      |          |   | Pay     | roll | CIF | T Mo | nthly | Payr | oll |      |      |   |  |
|   |       |     |      |     |      |         |      |    |    |     |      |          |   |         |      |     |      |       |      |     |      |      |   |  |
|   |       |     |      |     |      |         |      |    |    |     |      |          |   |         |      |     |      |       |      |     |      |      |   |  |
|   |       |     | - (  |     |      | Criter  | ria  |    |    |     |      |          | G | enerate | 2    |     |      |       |      | 4   | Amen | dmen | t |  |
|   |       |     |      |     |      | <u></u> |      |    |    |     |      | <u> </u> |   | Diorate | ·    |     |      |       |      |     |      |      |   |  |
|   |       |     |      |     |      |         |      |    |    |     |      |          |   |         |      |     |      |       |      |     |      |      |   |  |
|   |       |     |      |     |      |         |      |    |    |     |      |          |   |         |      |     |      |       |      |     |      |      |   |  |

Click on the "Amendment" button, new window will open up and you can add employees to the group which should be "Include/Exclude ".

| Inc/Exc                          | Full Name                                                        | Assignment Num | Current |
|----------------------------------|------------------------------------------------------------------|----------------|---------|
| EXCLUDE                          | Mr. Sajesh V. K.                                                 | 012520         | Yes     |
| EXCLUDE                          | Mrs. Alfiya P V                                                  | 022116         | Yes     |
| EXCLUDE                          | Ms. Aniesrani Delfiya D. S.                                      | 022115         | Yes     |
| EXCLUDE                          | Mrs. Rehana Raj                                                  | 022114         | Yes     |
| EXCLUDE                          | Mrs. Rejula K.                                                   | 020725         | Yes     |
| EXCLUDE                          | Mr. Karan Kumar K Ramteke                                        | 017966         | Yes     |
| EXCLUDE                          | Mr. Rajappan T.K.                                                | 011676         | Yes     |
| Rollback<br>+ Run Rep<br>Check E | Payroll Processes<br>orts and Processes<br>mployee Leave Balance |                |         |

Save 🖉 the process and close the window.

Click

Generate button and close the window.

### How to edit a group of employees

Click on assignment set > press F11

| 🛤 🏷 🛇 I 🏷 🎘 🧶 🎒 🕅 I 🗶 🗊 🎁 🖉 🥪 I 🎜 🗐 🖉 🖉 🕘 🖉 🎭 I 🛐 🛅 🍸 I ? |
|-----------------------------------------------------------|
| Assignment Set 📃 🖬 🕅                                      |
| Name Payroll                                              |
| Criteria Ge <u>n</u> erate A <u>m</u> endment             |
|                                                           |
| Adjust Balances                                           |
| Payroll Components Set For Pay                            |
| + Investment Declaration Validation                       |
| + Quaterly & Annual Tasks                                 |
| Rollback Pavroll Processes                                |
| + Run Reports and Processes 💌                             |
|                                                           |
| Qpen                                                      |

Enter the name of assignment set as "%CIFT\_DEC%" > Press control+F11.

| ١     | Name CIFT_Dec                                                                                                    |   | Pay      | roll CIFT Mor | nthly Payroll |           |   |
|-------|----------------------------------------------------------------------------------------------------|---|----------|---------------|---------------|-----------|---|
|       | Çriteria                                                                                                    |   | Gegerate |               | ( Am          | endment ) | ĺ |
| +++++ | Adjust Balances<br>Employee Salary History<br>Payroll Components Set For Pay<br>Investment Declaration Validation<br>Quaterly & Annual Tasks<br>Arrears Task<br>Rollback Payroll Processes | 4 |          |               |               |           |   |

| \$ 6       | <b>∞</b> [                                                       | 7 🖗 🖉 🍕 🤇                      |                                                                                                    | 🙀 i 📂 👳            | V 9 98 1       |                                                                 |                                                          |  |
|------------|------------------------------------------------------------------|--------------------------------|----------------------------------------------------------------------------------------------------|--------------------|----------------|-----------------------------------------------------------------|----------------------------------------------------------|--|
| Assigi     | nment Set                                                        |                                |                                                                                                    |                    |                |                                                                 |                                                          |  |
|            |                                                                  |                                |                                                                                                    |                    |                |                                                                 |                                                          |  |
|            | Name                                                             | CIFT_Dec                       |                                                                                                    | Payroll            | CIFT Monthly F | ⊃ayroll                                                         |                                                          |  |
|            |                                                                  |                                |                                                                                                    |                    |                |                                                                 |                                                          |  |
|            |                                                                  |                                |                                                                                                    |                    |                |                                                                 |                                                          |  |
|            |                                                                  | <u>C</u> riteria               |                                                                                                    | Generate           |                | Amendment                                                       |                                                          |  |
|            |                                                                  |                                |                                                                                                    |                    |                |                                                                 |                                                          |  |
|            |                                                                  |                                |                                                                                                    |                    |                |                                                                 |                                                          |  |
|            |                                                                  | Assignment Am                  | endments(CIFT_Dec)                                                                                                    |                    |                |                                                                 |                                                          |  |
| ₽.         | Adju<br>Emi                                                      | 🗅 Assignment Am                | endments(CIFT_Dec)                                                                                                    |                    |                |                                                                 |                                                          |  |
| * <u>*</u> | Adju<br>Em;<br>Pay                                               | Assignment Am                  | endments(CIFT_Dec)<br>Full Name                                                                                                    |                    |                | Assignment Num                                                  | Current                                                  |  |
| 4 4 1      | Adju<br>Em;<br>Pay<br>+ Inve                                     | Assignment American<br>Inc/Exc | endments(CIFT_Dec)<br>Full Name<br>•• Mr. Rajappan T.K .                                                                                                    |                    |                | Assignment Num<br>011676                                        | Current<br>Yes                                           |  |
| 1 the 1    | Adju<br>Em;<br>Pay<br>+ Inve<br>+ Qua                            | Assignment Am                  | endments(CIFT_Dec)<br>Full Name<br>• Mr. Rajappan T.K .<br>Mr. Sajesh V. K.                                                                                                   |                    |                | Assignment Num 011676 012520                                    | Current<br>Yes<br>Yes                                    |  |
| ** ** 0)   | Adji<br>Em;<br>Pay<br>+ Inve<br>+ Qua<br>+ Arre                  | Assignment Am                  | endments(CIFT_Dec)<br>Full Name<br>Mr. Rajappan T.K.<br>Mr. Sajesh V. K.<br>Mr. Karan Kumar K                                                                                 | Ramteke            |                | Assignment Num 011676 012520 017966                             | Current<br>Yes<br>Yes<br>Yes                             |  |
| ** ** 0)   | Adju<br>Em;<br>Pay<br>+ Inve<br>+ Qua<br>+ Arre<br>Roll          | Assignment Am                  | endments(CIFT_Dec)<br>Full Name<br>Mr. Rajappan T.K.<br>Mr. Sajesh V. K.<br>Mr. Karan Kumar K<br>Mrs. Rejula K.                                                               | Ramteke            |                | Assignment Num 011676 012520 017966 020725                      | Current<br>Yes<br>Yes<br>Yes<br>Yes<br>Yes               |  |
| 4 4 N      | Adju<br>Em;<br>Pay<br>+ Inve<br>+ Qua<br>+ Arre<br>Roll<br>+ Run | Assignment Am                  | endments(CIFT_Dec)<br>Full Name<br>Mr. Rajappan T.K.<br>Mr. Sajesh V. K.<br>Mr. Karan Kumar K<br>Mrs. Rejula K.<br>Mrs. Rehana Raj                                            | Ramteke            |                | Assignment Num 011676 012520 017966 020725 022114               | Current<br>Yes<br>Yes<br>Yes<br>Yes<br>Yes<br>Yes        |  |
| 4 4 N      | Adju<br>Emr<br>Pay<br>+ Inve<br>+ Qua<br>+ Arre<br>Roll<br>+ Run | Assignment Am                  | endments(CIFT_Dec)<br>Full Name<br>Mr. Rajappan T.K.<br>Mr. Sajesh V. K.<br>Mr. Karan Kumar K<br>Mrs. Rejula K.<br>Mrs. Rehana Raj<br>Ms. Aniesrani Delfiy                    | Ramteke<br>a D. S. |                | Assignment Num 011676 012520 017966 020725 022114 022115        | Current<br>Yes<br>Yes<br>Yes<br>Yes<br>Yes<br>Yes<br>Yes |  |
| 4 A 9      | Adju<br>Ema<br>Pay<br>+ Inve<br>+ Qua<br>+ Arre<br>Roll<br>+ Run | Assignment Am                  | endments(CIFT_Dec)<br>Full Name<br>Mr. Rajappan T.K.<br>Mr. Sajesh V. K.<br>Mr. Karan Kumar K<br>Mrs. Rejula K.<br>Mrs. Rehana Raj<br>Ms. Aniesrani Delfiy<br>Mrs. Alfiya P V | Ramteke<br>a D. S. |                | Assignment Num 011676 012520 017966 020725 022114 022115 022116 | Current<br>Yes<br>Yes<br>Yes<br>Yes<br>Yes<br>Yes<br>Yes |  |

If you will create the new assignment set with the same name then this error will occur that you are creating assignment set which is already present in the system.

### **Deleting Assignment Set**

For deleting any assignment set you have to first delete the amendments created in that assignment.

After that you can delete the assignment set.

Before deleting amendments you cannot delete the assignment set.

| 🛤 📎 🐼 I                         | 👌 🗞 🕹 🍣 🕷 🕅 🔀 🖉                                                                          | i 🎜 🗐 🌒 🥢 🎼 i 🕻         | 1 📋 🎛 🗆 ?                |                |
|---------------------------------|------------------------------------------------------------------------------------------|-------------------------|--------------------------|----------------|
| Assignment S                    | e Assignment_Set                                                                         | Payroll CIFT Monthly Pa | yroll                    |                |
|                                 | Assignment Amendments(Assignment_Set)     Inc/Exc Full Name     EXCLUDE Mrs. Shyla N.C . |                         | Assignment Num<br>011585 | Current<br>Yes |
| Ad<br>Em<br>Pa<br>+ Inw<br>+ Qu |                                                                                          |                         |                          |                |
| + Arr<br>Ro<br>+ Ru             |                                                                                          |                         |                          |                |
|                                 |                                                                                          | <u>O</u> pen            |                          |                |

| ( 🛤 💊 🛯 🦉 🕸 🍓 🗳 🖗 i 🗶 🖗 🖄 🖉 i 🖉 🖉 🖉 🎯 🖉 🎼                                                                                                    | 🛐 🚞 🐺 l ?              |
|----------------------------------------------------------------------------------------------------|------------------------|
| Assignment S <mark>Save</mark>                                                                                                    |                        |
| Name Assignment_Set Payroll CIFT Monthly F                                                                                                    | Payroll                |
|                                                                                                    |                        |
| Inc/Exc Full Name                                                                                                    | Assignment Num Current |
| Ad<br>Em<br>Pa<br>+ Inv                                                                                                    |                        |
| + Qu<br>+ Arr<br>Ro<br>+ Ru                                                                                                    |                        |
| <br><br>                                                                                                    |                        |
| ч                                                                                                    |                        |
|                                                                                                    | ) 🏡 ( 🕅 🖮 🖽 ( 🤊        |
| CASsignment Set                                                                                                    | × 🐝 i 🛐 📖 🌪 i 🤇        |
|                                                                                                    |                        |
| Name Assignment_Set Payroll CIFT M                                                                                                    | 1onthly Payroll        |
| <u>C</u> riteria Generate                                                                                                    | Amendment              |
| Adjust Balances<br>Employee Salary History<br>Payroll Components Set For Pay<br>+ Investment Declaration Validation<br>+ Quaterly & Annual Tasks<br>+ Arrears Task<br>Rollback Payroll Processes<br>+ Run Reports and Processes |                        |
| qQ                                                                                                    | pen                    |

For deleting amendments and assignment click in the delete icon in the menu and save the transaction.

## ERP TRAINING MANUAL VENDOR CREATION PURCHASE

Prepared by

Basil Varghese Joshy C. G Shyla N C

### Logging into Oracle Applications

Open the link for the Oracle Instance http://icarerp.iasri.res.in

•

- Enter the Username and Password as provided (individual user name/password to be used). Password need to be changed on first time login.
- On logging into the application, a new page consisting of the responsibilities assigned to the user and the active notifications for the user will open up.

| HIRPOSINI              | ICAR ERP                                                                                                    |
|------------------------|----------------------------------------------------------------------------------------------------|
| ICAR                   | Inplementation of MIS & FMS in ICAR                                                                                                    |
| *User Nan<br>*Password | (example: michael.james.smith)<br>(example: 4u99v23)<br>Login Cancel<br>ICAR-ERP User Support and IBM Helpdesk<br>Please contact at IASRI, Library Avenue, Pusa, New Delhi -110012<br>Email - support.erp@icar.gov.in<br>Phone - 011-25842274, 011-25842275,011-25842276 (Timing - 9:30 AM to 5:00 PM - Working Days )<br>Login Assistance |

## **Vendor Creation**

### Click on Vendor Creation → Entry

### Click on Create Supplier

| ORACLE'                                                         | Payables                                                                   |                              |                 |                                                                         | 📅 Navigator 👻                                       | 🕞 Favorites 🔫   | c       | lose Window Preferences Help Diagnostics                                                                                                    |
|-----------------------------------------------------------------|----------------------------------------------------------------------------|------------------------------|-----------------|-------------------------------------------------------------------------|-----------------------------------------------------|-----------------|---------|----------------------------------------------------------------------------------------------------|
| Suppliers<br>Search                                             |                                                                            |                              |                 | Click Here to<br>Create Supplier                                        |                                                     | Create S        | upplier | To Do List<br>New Supplier Requests(0)<br>Prospective Supplier Registrations(0)<br>Supplier Address Requests (0)<br>Supplier Cartart Requests (0) |
| At least one search criteria i<br>Show More Options<br>Go Clear | s required. Including j<br>Supplier Name<br>Supplier Number<br>Taxpayer ID | part of supplier's name or r | number will imp | rove the search performance.<br>Tax Registration<br>D-U-N-S<br>Employee | Fields are case insen<br>Number<br>Number<br>Number | silive.         |         | Supplier Rusiness Classification Requests (0)<br>Supplier Product and Services Requests (0)<br>Supplier Rank Account Requests (0/0)               |
| Search Results                                                  |                                                                            |                              |                 |                                                                         |                                                     |                 | 1       |                                                                                                    |
| No search conducted.                                            | Supplier Number                                                            | Parent Supplier Name         | Taxpayer ID     | Tax Registration Number                                                 | D-U-N-S Number                                      | Employee Number | Update  |                                                                                                    |
| About this Page Privacy St                                      | atement                                                                    |                              | Supplie         | es Close Window Preterence                                              | s Help Diagnostic                                   | 5               |         | Copyright (c) 2006. Oreale: All rights reserve                                                                                                    |

- Enter Organization name, Tax Country and approved by Institute. Approved by Institute Yes 0
- 0
- This means that it's a registered supplier. 0
- Press Apply. 0

| Create Supplier                                                                             |                                    |                                                                                            |               |                   |   |              |
|---------------------------------------------------------------------------------------------|------------------------------------|--------------------------------------------------------------------------------------------|---------------|-------------------|---|--------------|
| <ul> <li>Indicates required field</li> </ul>                                                |                                    |                                                                                            | Supplier Type | Standard supplier | • | Cancel Apply |
| * Organization Name<br>Alas<br>Name Pronunciation<br>D-U-H-S Number<br>URL<br>Context Value | Org_Name<br>Must includes https:// | Tax Country<br>Tax Registration Numbe<br>Taxpayer ID<br>Context<br>* Approved By Institute | India<br>Ves  | <u></u>           |   | ·            |
|                                                                                             |                                    |                                                                                            |               |                   |   | Cance! Apply |

### Click Address Book to add address details.

| Organization<br>Address Book                                                              |              | Click on          |                     | * Supplie<br>Supplier 1    | r Name<br>Number                        | 0rg<br>808  | _Name<br>65           |                          |                                           | Supplier Nu                  | Imber Order Hold         | All New Orde              | rs Can                     | ice <u>i</u> <u>S</u> ave |
|-------------------------------------------------------------------------------------------|--------------|-------------------|---------------------|----------------------------|-----------------------------------------|-------------|-----------------------|--------------------------|-------------------------------------------|------------------------------|--------------------------|---------------------------|----------------------------|---------------------------|
| Contact Directory<br>Banking Details<br>oproval History<br>erms and Control<br>Accounting |              | Address           | воок                | e Supple<br>Rey<br>Inactiv | r Name<br>jistry ID<br>ve Date<br>Alias | 244<br>[eam | 701                   |                          |                                           |                              |                          | Unmatched I Unvalidated I | nvoices<br>nvoices         |                           |
| Purchasing                                                                                | Supplier     | Sites             |                     |                            |                                         |             |                       |                          |                                           |                              |                          |                           |                            |                           |
| Payment Details<br>Invoice<br>agement                                                     | Site         | Status Ad         | tive 💽 S            | ite Name 🗌                 |                                         |             | Opera                 | eting Unit               | Go                                        |                              |                          |                           |                            |                           |
|                                                                                           | Key Purc     | hasing Setu       | ps Key Pa           | yment Setup                | 05                                      |             |                       |                          |                                           |                              |                          |                           |                            |                           |
|                                                                                           | Create       |                   |                     |                            |                                         |             |                       |                          |                                           |                              |                          |                           |                            |                           |
|                                                                                           | Site<br>Name | Operating<br>Unit | Ship-To<br>Location | Bill-To<br>Location        | Ship<br>Via                             | Pay<br>On   | Alternate<br>Pay Site | Invoice<br>Summary Level | Create Debit Memo<br>from RTS Transaction | Gapless Invoice<br>Numbering | *Selling Company Identif | Freight<br>er FOB Terms   | Transportation<br>Arranged | Country o<br>Origin       |
|                                                                                           | No require   |                   |                     |                            |                                         |             |                       |                          |                                           |                              |                          |                           |                            |                           |

### Click on Create Button

| Quick Update                                                                                  | Update Org_Name - 80865: Addres | s Book                          |         |               |         |        |           |              |        |
|-----------------------------------------------------------------------------------------------|---------------------------------|---------------------------------|---------|---------------|---------|--------|-----------|--------------|--------|
| Company Profile<br>Organization                                                               | Search                          |                                 |         |               |         |        |           |              |        |
| Address Book<br>Contact Directory<br>Banking Details<br>Approval History<br>Terms and Control | GoClear                         | Address Name<br>Address Details |         | =             |         |        | Site Name |              |        |
| Accounting                                                                                    | Create                          |                                 |         |               |         |        |           |              |        |
| Purchasing<br>Receiving                                                                       | No results found.               | Address                         | Country | Communication | Purpose | Status | Update    | Manage Sites | Remove |
| Payment Detais<br>Invoice                                                                     | Inactive Addresses              |                                 |         |               |         |        |           |              |        |

Fill the information as shown in the below screenshot.

|                                   |                                                                                                    |                                                                                                    |                                                                                                    |                                                 | Cancel | Continue |
|-----------------------------------|----------------------------------------------------------------------------------------------------|----------------------------------------------------------------------------------------------------|----------------------------------------------------------------------------------------------------|-------------------------------------------------|--------|----------|
| Suppler Name Org_Name Suppler Nun | nber 80865                                                                                                    |                                                                                                    |                                                                                                    |                                                 |        |          |
|                                   | Address Details                                                                                                    |                                                                                                    | Contact Details and Pur                                                                                                    | rpose                                           |        |          |
|                                   | * Country<br>* Address Line 1<br>Address Line 2<br>Address Line 3<br>Address Line 4<br>CDV<br>COUNTY<br>COUNTY<br>State<br>Province<br>Postal Code<br>* Address Name<br>Addresse<br>Language<br>Context | India Q<br>Address 1<br>Address 2<br>Address 3<br>CRy1<br>India<br>State1<br>Org_Address<br>Value Q | Communication Details<br>Phone Area Code<br>Phone Number<br>Fax Area Code<br>Fax Nathores<br>Earal Address<br>Address Purpose | Update to all new sites created for the address |        |          |

Check the box as shown in the screenshot to create Supplier Site.

|                       | Address Name Org_Address<br>Address Detain Address 1, Address 2, Address 3, City1, State1, IN<br>Puppose Payment, Purchasing | Suppler Name Org_Name<br>Suppler Number 80865 | Cancel Back Apply                              |
|-----------------------|----------------------------------------------------------------------------------------------------|-----------------------------------------------|------------------------------------------------|
| Operating Units       |                                                                                                    |                                               |                                                |
|                       |                                                                                                    |                                               |                                                |
|                       | S Previous 15 16-30 💌 Next                                                                                                   | 15 (9)                                        |                                                |
| elect All Select None | Provide the second second                                                                                                    |                                               | Operating Units for which sites should be cre- |
| Sect Site name        | Operating Unit<br>CIEE - Control Institute of Exharing Education                                                             |                                               |                                                |
| Cra Address           | CIEDI - Contral Inland Esharias Research Institute                                                                           |                                               |                                                |
| Cro Address           | CETA - Central Institute of Exheres Technology                                                                               |                                               |                                                |
| I Org_Address         | CDUET - Central Institute of Dark Instant Contraction Technology                                                             |                                               |                                                |
| I low                 | CPHE1 - Central Institute for Poscharves, Engineering Technology                                                             |                                               |                                                |
| C Joig_Address        | Calle - Cerical Insolate for Research on Banaloes                                                                            |                                               |                                                |
| Com Address           | CIDCOT COM                                                                                                    |                                               |                                                |
| C Jorg_Address        | Click on the ✓ box                                                                                                    |                                               |                                                |
| Dig_Address           | CERU - Central Institute fo                                                                                                  |                                               |                                                |
| Dig_Address           | CISH - Central institute to                                                                                                  |                                               |                                                |
| D Jorg_Address        | CITH - Central insoluce or Temperate Horococure                                                                              |                                               |                                                |
| Org_Address           | CMFRI - Central Mame Fishenes Research Institute                                                                             |                                               |                                                |
| Org_Address           | CPCRI - Central Plantation Crops Research Institute                                                                          |                                               |                                                |
| Org_Address           | CPRI - Central Potato Research Institute                                                                                     |                                               |                                                |
| Org_Address           | CRIDA - Central Research Institute for Dryland Agniculture                                                                   |                                               |                                                |
| Org_Address           | CRIJAF - Central Research Institute For Jute and Alled Fibre                                                                 |                                               |                                                |

Click Apply.

## Supplier gets created.

| Child State   Child State   Child State </th <th>uppliers</th> <th></th> <th></th> <th></th> <th></th> <th></th> <th></th> <th></th> <th></th> <th></th>                                                                                                    | uppliers                              |                            |                                    |                         |                          |                                                                                                    |                            |              |              |                 |
|----------------------------------------------------------------------------------------------------|---------------------------------------|----------------------------|------------------------------------|-------------------------|--------------------------|----------------------------------------------------------------------------------------------------|----------------------------|--------------|--------------|-----------------|
| voor oor op voor op voor                                                                                                    | Aug the data                          | Suppliers' Address Book    | > Update Address >                 |                         |                          |                                                                                                    |                            |              |              |                 |
| Security Market Note:     Security Market Note:     Security Mark                                                                                                    | Company Profile                       | Update Org_Name - 80865:   | Address Book                       |                         |                          |                                                                                                    |                            |              |              |                 |
| Address for<br>Address for<br>A                                                                                                    | Organization                          | Search                     |                                    |                         |                          |                                                                                                    |                            |              |              |                 |
| Oracle look Adverse look Adverse look A                                                                                                    | Address Book                          |                            |                                    |                         |                          |                                                                                                    |                            |              |              |                 |
| kakes take                                                                                                    | Contact Directory                     |                            | Address                            | Name                    |                          |                                                                                                    | 0                          | e Name       |              |                 |
| Along Hang Along Hang Hang Hang Hang Hang Hang Hang Ha                                                                                                    | Banking Details                       |                            | Address D                          | )etais                  | -                        |                                                                                                    | 010                        | a mense 1    |              |                 |
| Tere set door<br>A country<br>Provide<br>Parks Market<br>Parks Market<br>Parks Mar                                                                                                    | Approval History                      | Go Clear                   |                                    |                         |                          |                                                                                                    |                            |              |              |                 |
| According     According                                                                                                    | Terms and Control                     |                            |                                    |                         |                          |                                                                                                    |                            |              |              |                 |
| Particle<br>Properties<br>Description<br>Properties<br>Properties<br>Properis<br>Properis<br>Properties<br>Properties<br>Properties<br>Properties<br>Properties                                                              | Accounting                            | Create                     |                                    |                         |                          |                                                                                                    |                            |              |              |                 |
|                                                                                                    | Purchasing     Receiving              | Details Name               | Address                            | Country                 | Communication            | Purpose                                                                                                    | Status                     | Update       | Manage Sites | Remove          |
| provide the former thank there is the former for the former former for the former for the former for the former for the former for the former for the former for the former for the f                                                                                                    | Payment Details                       | Show Org_Address           | Address 1                          | India                   |                          | Payment, Purchasing                                                                                                    | Current                    |              |              |                 |
| Hangement 2013, 5021<br>Decision<br>Decision<br>Deci                                                                                                    | o Invoice                             |                            | Address 2                          |                         |                          |                                                                                                    |                            | 1            |              | 1               |
|                                                                                                    | Management                            |                            | Address 3<br>Citv1, State1         |                         |                          |                                                                                                    |                            | - 10 - I     |              |                 |
|                                                                                                    |                                       |                            | 00727 00002                        |                         |                          |                                                                                                    |                            |              |              |                 |
| Example in the second of the second of the second                                                                                                    |                                       | Inactive Addresses         |                                    |                         |                          |                                                                                                    |                            |              | Λ            |                 |
| International Account   Control Detects   Control Detects   Control Detec                                                                                                    |                                       |                            |                                    |                         |                          |                                                                                                    |                            |              |              |                 |
|                                                                                                    |                                       |                            |                                    |                         |                          |                                                                                                    |                            |              |              |                 |
|                                                                                                    |                                       |                            |                                    |                         |                          |                                                                                                    |                            |              |              | <u> </u>        |
|                                                                                                    |                                       |                            |                                    |                         |                          |                                                                                                    |                            | lick here to | o update     |                 |
| Wetter Dog, Hame - B685: Banking Details     Sector Dog     Sector Dog     Sector Dog     Sector Dog     Sector Dog        Prove Dog   Sector Dog        Prove Dog   Sector Dog    Prove Dog   Sector Dog    Prove Dog   Sector Dog    Prove Dog   Sector Dog    Prove Dog   Sector Dog    Prove Dog   Sector Dog    Prove Dog   Sector Dog    Prove Dog Prove Dog <td>liers</td> <td></td> <td></td> <td></td> <td></td> <td></td> <td>2</td> <td>ddrocc</td> <td>oupdute</td> <td></td>                                                                                                    | liers                                 |                            |                                    |                         |                          |                                                                                                    | 2                          | ddrocc       | oupdute      |                 |
| Concert Concert Concert Augment Levis Serie Concert Series Concert Series Concert                                                                                                    | U.S. Understand                       | lpdate Org_Name - 80865: B | anking Details                     |                         |                          |                                                                                                    |                            | uuress       |              |                 |
| Back Account and Adogement Details         Second Details         Second Details      <                                                                                                    | ompany Profile                        |                            |                                    |                         |                          |                                                                                                    |                            |              | 1            | Cancel 5        |
| Addets Book<br>Recentor<br>Provent Details<br>Recentor<br>Provent Details<br>Recentor<br>Provent Recentor<br>Provent Recentor                                                                                                    | Organization                          | Bank Account and Accier    | umont Dotaile                      |                         |                          |                                                                                                    |                            |              |              |                 |
| Terms and Carding  Payment Details  Payment Details  Pay                                                                                                    | Address Book<br>Contact Directory     | bank Meccount and Mong     | and the transmission of the second |                         |                          |                                                                                                    |                            |              |              |                 |
| Provent Datal  Provent Datal Provent Datal Provent Datal Provent Datal Provent Datal Provent Datal Provent Datal Provent Datal Provent Datal Provent Datal                                                                                                    | Banking Details                       | Select Account Assignment  | Level Ste 💌 CIF                    | T - Central Institute   | GO                       |                                                                                                    |                            |              |              |                 |
| Accounting<br>Purchang<br>Reaching<br>Parents<br>Reaching<br>Parents<br>Reaching<br>Reaching<br>Reach                                                                                                    | pproval History                       | ayment Details             |                                    |                         |                          |                                                                                                    |                            |              |              |                 |
| Pictaling<br>Parmet Deals<br>Parmet Deals<br>Parme                                                                                                    | Accounting                            |                            | -                                  |                         |                          |                                                                                                    |                            |              |              |                 |
| Receiving<br>proved       Model Correcte Endet Account.         Details Number<br>proved       UAL Correcte Visit Condition of Data Priority Increases Priority Additional Details         Segment Details<br>No results Found.       Suppleter: Banking Details ><br>Concept Priority<br>- Doctatis required field         Concept Priority<br>Organization<br>Company Priority<br>Organization<br>Company Priority<br>Organization<br>Segment Details<br>Content Prive Size       Privet Income Org., Isance<br>Privet Income Org., Isance<br>Barek Income<br>Barek Income<br>Barek Income                                                                                                    | Purchasing                            | Bank Accounts              |                                    |                         |                          |                                                                                                    |                            |              |              |                 |
| Invoice<br>Reserved<br>Petrals functions<br>Detrals (support is analog Detrals ><br>Create Bank Account<br>Concel to F<br>Concel To F<br>Concel To F                                                                                                    | Payment Details                       |                            |                                    |                         |                          |                                                                                                    |                            |              |              |                 |
| Bank     Bank       Promotion     Select Solution       Promotion     Select Solution       Select Solution     Select Solution       Promotion     Select Solution       Promotion     Select Solution       Select Solution     Select Solution       Select Solution     Select Solution       Select Solution     Select Solution       Select Solution     Select Solution       Selec                                                                                                    | Invoice                               | Add Create (               | Create Factor Account              | Charles Carlo Carlos    | Distant and Dist         | and the second second sec |                            |              |              |                 |
|                                                                                                    | anagement                             | No results found.          | by Currency bank has               | ne start bate ind bat   | e Priority increase Pric | oncy becrease Prioricy Additional be                                                                                                    | stato                      |              |              |                 |
| plans       Suppliers: Banking Details >         Conceptory Profile       * Indicates required field         Organization       Address book         Address book       Payee Name         Control (rest)       Banking Details         Approvel Heaving       Payee Name         Payee Name       Country India         Terms and Control       Payee Name         Approvel Heaving       Select Dosting Branch         Payment Heaving       Select Dosting Branch         Create New Bank       Bank Name         Select Dosting Branch       Create New Branch         Orreate New Rance Organization       Bank Name         Bank       Bank Name         Select Dosting Branch       Create New Branch         Orreate New Rank Details       Bank Number         Bank Number       Bank Number         Bank Number       Bank Number         Create New Ranch Details       Details         Details       Address Line 1 Shadri Heading Cholipur)         Address       Address Line 1 Shadri Heading Cholipur)         Address       Create New Rance         Address Line 2 Graphic Kontheading Reversion       Create New Rance         Address       Create New Rancoh Details         Control Reversion 2 G                                                                                                    |                                       |                            |                                    |                         |                          |                                                                                                    |                            |              |              |                 |
| pliers Quick Update Compary Profile Organization Address Book Contact Viectory Payee Site Payee Site Payee Sit                                                                                                    |                                       |                            |                                    |                         |                          |                                                                                                    |                            |              |              | Cancel S:       |
| Quick Update<br>Company Profile       Suppliers: Banking Details >><br>Create Bank Account       Cancel       Agr         Address Book       Poyce Name       Poyce Name       Internal Organization       Supplier Site Name         Address Book       Context Directory       Bank       Poyce Name       Poyce Name       Supplier Site Name         Banking Details       Poyce Name       Country India       Internal Organization       Supplier Site Name         Parach       Context Directory       Bank       Poyce Name       Poyce Name       Supplier Site Name         Porthaling       Select Existing Bank       Context Poyce Name       Select Existing Bank       Create New Name       Bank Name         Poyment Details       Bank Name       State Bank of India       Institution Type       Bank Name       Select Existing Branch       Create New Name       Banch Name       Banch Na                                                                                                    | oliers                                |                            |                                    |                         |                          |                                                                                                    |                            |              |              |                 |
| Queld Update<br>Company profile<br>Organization<br>Address Book<br>Context Directory<br>Banking Details<br>Approval History<br>Terms and Control<br>Accounting<br>Purchaning<br>Receiving<br>Receiving | -panet o                              | Suppliers Banking De       | taile to                           |                         |                          |                                                                                                    |                            |              |              |                 |
| Compary Profile       * Indicates required field       Cancel Age         Address Book       Payee Name Org_Liane       Internal Organization         Subsci Decisita       * Country       India       Supplier Site Name         Approval History       Bank       * Country       India       Select Existing Bank         Accountry       Payee Site       * Country       India       Select Existing Bank         * Select Existing Bank       * Select Existing Bank       * Select Existing Bank       * Select Existing Bank         * Receiving       * Select Existing Bank       * Select Existing Bank       * Select Existing Bank       * Select Existing Bank         * Create New Bank       Bank Name       State Bank of India       *       Select Existing Bank       * Select Existing Bank         * Indicates required field       Create New Bank       Bank Name       State Bank of India       * Select Existing Bank       * Select Existing Bank                                                                                                    | Quick Update                          | Create Bank Account        |                                    |                         |                          |                                                                                                    |                            |              |              |                 |
| Address Book<br>Contact Vinectory<br>Banking Details<br>Payread National Control<br>Accounting<br>Payread National Payments<br>Payread National Payreads<br>Payread National Payread National Payreads<br>Payread National Payreads<br>Payread National Payreads<br>Payread National Payreads<br>Payread National Payreads<br>Payread National Payreads<br>Payread National Payreads<br>Payread National Payreads<br>Payread National Payreads<br>Payread National Payreads<br>Payread National Payre                                                                                                    | Company Profile                       | * Indicates required fiel  | đ                                  |                         |                          |                                                                                                    |                            |              | Car          | ncel App        |
| Contact Orrectory Banking Dectais Accounting Payred Bank Bank Bank State Bank of India State Bank of India State Bank of India State Bank of India State Bank of India State Bank Itemse Bank Name State Bank Itemse Bank Name State Bank Itemse Bank Const Itemse Bank Const Itemse Bank Bank Bank Bank Bank Bank Bank Bank                                                                                                    | Address Book                          |                            | Payee                              | Name Org_Name           |                          |                                                                                                    | Internal Org               | ganization   |              | model inputting |
| Bank       Image: County and County and County a                                                                                                    | <ul> <li>Contact Directory</li> </ul> |                            | Paye                               | ee Site                 | * Country India          |                                                                                                    | Supplier S                 | Site Name    |              |                 |
| Accounting<br>Accounting<br>Purchasing<br>Receiving<br>Payment Details<br>Invoice<br>Bank Vame<br>Bank Name<br>Tax Payrer ID<br>Hide Bank Details<br>Details<br>Details<br>Address Line 1 Shatri Nagar(bodhpur)<br>Address Line 1 Shatri Nagar(bodhpur)<br>Address Line 1 Shatri Nagar(bodhpur)<br>Address Line 2 E-4 SUVDHA COMPLEX SHASTRI NAGAR<br>Address Line 2 E-4 SUVDHA COMPLEX SHASTRI NAGAR<br>Address Line 2 E-4 SUVDHA COMPLEX SHASTRI NAGAR<br>Address Line 2 E-4 SUVDHA COMPLEX SHASTRI NAGAR<br>Address Line 2 E-4 SUVDHA COMPLEX SHASTRI NAGAR<br>Address Line 2 E-4 SUVDHA COMPLEX SHASTRI NAGAR<br>Address Line 2 E-4 SUVDHA COMPLEX SHASTRI NAGAR<br>Address Line 2 E-4 SUVDHA COMPLEX SHASTRI NAGAR<br>Address Line 2 E-4 SUVDHA COMPLEX SHASTRI NAGAR<br>Address Line 2 E-4 SUVDHA COMPLEX SHASTRI NAGAR                                                                                                    | Banking Details                       |                            |                                    |                         | Country India            | desceptional Responder (I)                                                                                                    |                            |              |              |                 |
| Terms and Control     Bank     Parada       Parkasing     Select Existing Bank     Select Existing Bank       Provide Transpersor     Create New Bank       Twoice transpersor     Bank Name       State Bank Of India     Select Existing Branch       Details     Create New Branch       Details     Branch Name       Address Line 1     Shastri Nagar(bodhpur)       Address Line 2     E4-55/UPUHA COMPLEX SHASTRI NAGAR       Address Line 2     Create Rew Bank                                                                                                    | Approval History                      | 100                        |                                    |                         | LL ANOW 2                | iternational Payments                                                                                                    |                            |              |              |                 |
| Purchasing<br>Receiving<br>Phymein Details<br>Invoice<br>tanagement Select Existing Bank,<br>Details Select Existing Bank,<br>Bank Number<br>Tax Payer ID State Bank of India Select Existing Branch Create New Branch Number<br>Bank Number<br>Tax Payer ID India Bank, Number<br>Tax Payer ID India Bank, Number<br>Tax Payer ID Select Existing Branch Greath Number<br>Bank Number<br>Tax Payer ID India Bank, Number<br>Bank Number<br>Tax Payer ID Select Existing Branch Greath Number<br>Bank Number<br>Tax Payer ID India Bank, Number<br>Bank Number<br>Description<br>End Date Address Line 1 Address Line 2 Address Line 2 Address Line 2 Address Line 2 Creation State Normal Complex Shastrit Nagar (Dodpur)<br>Address Line 2 Creation State Normal Complex Shastrit Nagar (Dodpur)<br>Address Line 2 Creation State Normal Complex Shastrit Nagar (Dodpur)<br>Address Line 2 Creation State Normal Complex Shastrit Nagar (Dodpur)<br>Address Line 2 Creation State Normal Complex Shastrit Nagar (Dodpur)<br>State Rejustant on State Normal Complex Shastrit Nagar (Dodpur)<br>State Rejustant on State Normal Complex Shastrit Nagar (Dodpur) State Rejustant on State Normal Complex Shastrit Nagar (Dodpur) State Rejustant on State Normal Complex Shastrit Nagar (Dodpur) State Rejustant on State Normal Complex Shastrit Nagar (Dodpur) State Rejustant on State Normal Complex Shastrit Nagar (Dodpur) State Rejustant on State Normal Complex Shastrit Nagar (Dodpur) State Rejustant on State Normal Complex Shastrit Nagar (Dodpur) State Rejustant on State Normal Complex Shastrit Nagar (Dodpur) State Rejustant on State Normal Complex Shastrit Nagar (Dodpur) State Rejustant on State Normal Complex Shastrit Nagar (Dodpur) State Rejustant on State Normal Complex Shastrit Nagar (Dodpur) State Rejustant on State Normal Complex Shastrit Nagar (Dodpur) State Rejustant on State Normal Complex Shastrit                                                                                                    | Accounting                            | Bank                       |                                    |                         |                          | Branch                                                                                                    |                            |              |              |                 |
| Benching     Payment Details     Payment Details     Create New Bank     Bank Name     Bank Name     Bank Name     Bank Name     Bank Name     Bank Name     Bank     Bank     Ban                                                                                                    | Purchasing                            | Ballander                  | 2                                  |                         |                          | (Berline)                                                                                                    |                            |              |              |                 |
| Pergenetic Details     Bank Name       Invoice     Bank Number       Bank Number     Bank Number       Tax Payer ID     Bank Number       Details     Bank Number       Details     Bank Number       Details     Institution Type       Bank     National Number       Details     Details       Address Line 1     Shastri Nagar(Jodhpur)       Address Line 2     Shastri Nagar(Jodhpur)       Address Line 2     Shastri Nagar(Jodhpur)       Address Line 2     Crit JODHFUR       State Rajastian     Crit JODHFUR                                                                                                    | Receiving                             | Create New Bank            | к.                                 |                         |                          | Select E     Oreate N                                                                                                    | isting Branch<br>ew Branch |              |              |                 |
| Invoice<br>Bank Rumber<br>Tax Payer ID     Bank Rumber<br>Tax Payer ID     Brank Rumber<br>Brench Type       Details     Institution Type     Benk<br>Alternate Bank Name<br>Description<br>End Date       Address Line 1     Shastri Nagar(Jodhpur)<br>Address Line 2     E4 SUVDHA COMPLEX SHASTRI NAGAR<br>Address Line 2       Address Line 2     E4 SUVDHA COMPLEX SHASTRI NAGAR<br>Address Line 2       Chy JONHVIR<br>State Rajastian                                                                                                    | Payment Details                       | - create new bank          | Bank Name                          | State Bank of India     | ) 🤹 📥 👘                  | - Gene ii                                                                                                    | Branch Nar                 | me           | Q            |                 |
| Internate Bank, Databis     Brench Type       Details     Brench Type       Alternate Bank, Name     Brench Type       Address     Address Line 1       Address Line 2     E-4 SUDEHA CoMPLEX SHASTRI NAGAR<br>Address Line 2       Chy JONHVIR,<br>State Rajastian                                                                                                    | Management                            |                            | Bank Number                        |                         | -                        |                                                                                                    | Branch Numb                | ber          |              |                 |
| Details  Details  Det                                                                                                    | and the second                        | - Hide Bank Details        | Tax Payer ID                       |                         |                          |                                                                                                    | Branch Ty                  | BIC<br>/De   |              |                 |
| Alternate Bank Name<br>Description<br>End Date<br>Address<br>Address Line 1 Shastri Nagar(Jodhpur)<br>Address Line 2 E-4 SU/JDHA COMPLEX SHASTRI NAGAR<br>Address Line 3<br>Chy JODHFUR<br>State Rajasthan                                                                                                    |                                       | Dotaile                    |                                    |                         |                          | + Show Bra                                                                                                    | nch Details                |              |              |                 |
| Institution Type Bank<br>Alternate Bank Name<br>Description<br>End Date<br>Address<br>Address Line 1 Shastri Nagar(Jodhpur)<br>Address Line 2 Shastri Nagar(Jodhpur)<br>Address Line 2 C+4 SUVDHA COMPLEX SHASTRI NAGAR<br>Address Line 3 ComPUR<br>State Rajasthan                                                                                                    |                                       | Decails                    |                                    |                         |                          |                                                                                                    |                            |              |              |                 |
| Alternate Bank Name<br>Description<br>End Date<br>Address<br>Address Line 1 Shastri Nagar(Jodhpur)<br>Address Line 2 E-4 SUVDHA COMPLEX SHASTRI NAGAR<br>Address Line 2 E-4 SUVDHA COMPLEX SHASTRI NAGAR<br>Address Line 3 ComPUR<br>State Rajasthan                                                                                                    |                                       |                            | Institution Type                   | Bank                    |                          |                                                                                                    |                            |              |              |                 |
| Address Address Line 1 Shastri Nagar(Jodhpur) Address Line 2 E-4 SUVDHA COMPLEX SHASTRI NAGAR Address Line 2 E-4 SUVDHA COMPLEX SHASTRI NAGAR Address Line 3 State Rajasthan                                                                                                    |                                       |                            | Alternate Bank Name                |                         |                          |                                                                                                    |                            |              |              |                 |
| Address Line 1 Shastri Nagar(Jodhpur)<br>Address Line 2 E-4 SU/DHA COMPLEX SHASTRI NAGAR<br>Address Line 3<br>City JODHFUR.<br>State Rajasthan                                                                                                    |                                       |                            | End Date                           |                         |                          |                                                                                                    |                            |              |              |                 |
| Address Line 1 Shastri Nagar(Jadhpur)<br>Address Line 2 E-4 SU/DHA COMPLEX SHASTRI NAGAR<br>Address Line 3 OOHPUR<br>City 3OOHPUR<br>State Rajasthan                                                                                                    |                                       | Address                    | 20002000                           |                         |                          |                                                                                                    |                            |              |              |                 |
| Address Line 1 Shastri Nagar(Jodhpur)<br>Address Line 2 E-4 SUVDHA COMPLEX SHASTRI NAGAR<br>Address Line 3 JOHPUR<br>City JOOHPUR<br>State Rajasthan                                                                                                    |                                       | Address                    |                                    |                         |                          |                                                                                                    |                            |              |              |                 |
| Address Line 2. E-4 SUVIDHA COMPLEX SHASTRI NAGAR<br>Address Line 3.<br>City DOHHPUR<br>State Rajasthan                                                                                                    |                                       |                            | Address Line 1                     | ihastri Nagar( Jodhowr) |                          |                                                                                                    |                            |              |              |                 |
| Address Line 3<br>City JOOHPUR<br>State Rajasthan                                                                                                    |                                       |                            | Address Line 2                     | -4 SUVIDHA COMPLEX      | SHASTRI NAGAR            |                                                                                                    |                            |              |              |                 |
| State Rajasthan                                                                                                    |                                       |                            | Address Line 3<br>City 3           | ODHPUR                  |                          |                                                                                                    |                            |              |              |                 |
| m m d manage                                                                                                    |                                       |                            | State F                            | Rajasthan               |                          |                                                                                                    |                            |              |              |                 |

| Bank Account                                                                                                    |                    |                               |                                                          |                            |                         |          |                              |
|----------------------------------------------------------------------------------------------------|--------------------|-------------------------------|----------------------------------------------------------|----------------------------|-------------------------|----------|------------------------------|
|                                                                                                    |                    |                               |                                                          |                            |                         |          |                              |
| -                                                                                                    | Account Number     |                               |                                                          |                            | Account Name            |          |                              |
|                                                                                                    | Check Digits       |                               |                                                          |                            | Currency                |          | Q                            |
|                                                                                                    | IBAN               |                               |                                                          |                            |                         |          |                              |
| Account Owners                                                                                                    |                    |                               |                                                          |                            | n !                     | 5 1 D 1  |                              |
| Account Owner Name                                                                                                |                    | Alternate Account Owne        | rName                                                    |                            | Primary                 | End Date |                              |
| Org_Name                                                                                                    |                    |                               |                                                          |                            | V                       |          |                              |
| Add Another Row                                                                                                   |                    |                               |                                                          |                            |                         |          |                              |
| Hide Bank Account Details                                                                                         |                    |                               |                                                          |                            |                         |          |                              |
| Details                                                                                                    |                    |                               |                                                          |                            |                         |          |                              |
|                                                                                                    |                    |                               |                                                          |                            |                         |          |                              |
| Alterna                                                                                                    | te Account Name    |                               |                                                          |                            | Account Type            | J        | Q                            |
|                                                                                                    | Account Suffix     |                               |                                                          | Seconda                    | ny Account Reference    |          | •                            |
| Exchange Rate                                                                                                    | Agreement Type     | -                             |                                                          | Evchance Rate              | Agreement Number        |          |                              |
| -                                                                                                    | Exchange Rate      |                               |                                                          | Exchange root              | Description             |          |                              |
| Agen                                                                                                    | cy Location Code   |                               |                                                          |                            | End Date                |          |                              |
|                                                                                                    | Start Date         |                               |                                                          |                            | Life Date               |          |                              |
|                                                                                                    |                    |                               |                                                          |                            |                         |          |                              |
| Additional Information                                                                                            |                    |                               |                                                          |                            |                         |          |                              |
| * IFSC Code<br>Intermediate Bank Account 1 Det<br>Country<br>Bank Name<br>Branch Number<br>Account Number<br>IBAN |                    | Q.                            | City  <br>Bank Code<br>BIC<br>Check Digits  <br>Comments |                            |                         |          |                              |
| Suppliers                                                                                                    |                    |                               |                                                          |                            |                         |          |                              |
| B Out Indate Ora Na                                                                                               | me - 80865: Banki  | ng Details                    |                                                          |                            |                         |          |                              |
| Company Profile                                                                                                   |                    |                               |                                                          |                            |                         |          | Cancel Save                  |
| O Organization                                                                                                    | and Andrewson      | Data la                       |                                                          |                            |                         |          | Representation in Proceeding |
| Address Book     Bank Account                                                                                     | and Assignment     | Details                       |                                                          |                            |                         |          |                              |
| Contact Directory     Banking Datalla Select Account                                                              | Assignment Level   | Site CIET - Central Instit    | ide a Go                                                 |                            |                         |          | -                            |
| Approval History                                                                                                  |                    | and the second second         |                                                          |                            |                         |          |                              |
| Terms and Control                                                                                                 |                    |                               |                                                          |                            |                         |          |                              |
| Accounting                                                                                                    |                    |                               |                                                          |                            |                         |          |                              |
| Purchasing     Bank Acco                                                                                          | unts               |                               |                                                          |                            |                         |          |                              |
| Payment Details                                                                                                   | terrates   descate | Forder Arrowshill             |                                                          |                            |                         |          |                              |
| 0 Invoice                                                                                                    | ireate Creati      | e ractor Account              |                                                          |                            |                         |          |                              |
| Management Show All Details Rum                                                                                   | ber IBAN Curre     | ency Bank Name Start Da       | te End Date Priority                                     | Increase Priority Decrease | Priority Additional Det | ails     |                              |
| This Show 1234                                                                                                    | 567899             | State Bank of India 26-Jul-20 | 17 1 1                                                   |                            | 0                       |          |                              |
|                                                                                                    |                    |                               |                                                          |                            |                         |          |                              |

Cancel Save

# **ERP TRAINING MANUAL** Bill Processing

Prepared by

Shyla N C Joshy C. G Sreejith T J

## **Contents**

| SL No | Title                                                            | Page No |
|-------|------------------------------------------------------------------|---------|
| 1     | Bill Creation Process                                            | 118     |
| 2     | Business Process – Bill Creation Process Based On Purchase Order | 118     |
| 3     | Business Process – Bill Creation Process Without PO              | 125     |
| 4     | Business Process – Bill Creation Process For Projects            | 132     |
| 5     | Business Process – Advances To Employees                         | 135     |
| 6     | Adjustment Of Advances Given To Employees                        | 139     |
| 7     | Business Process- Petty Cash System                              | 145     |
| 8     | How To Run Bill Report                                           | 148     |
|       |                                                                  |         |

## **Logging into Oracle Applications**

### Navigation

Open the link for the Oracle Instance

### http://icarerp.iasri.res.in

Enter the Username and password as provided (individual user name/password to be used). Password needs to be changed on first time login.

On logging into the application, a new page consisting of the responsibilities assigned to the user and the active notifications for the user will open up

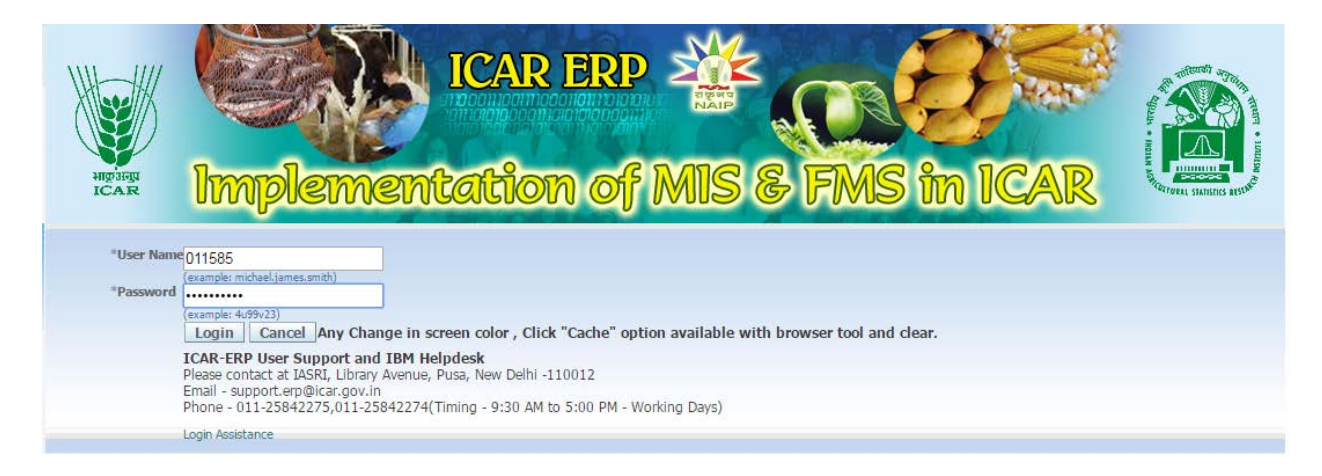

## **Bill Creation Process**

## **Business Process – Bill Creation Process Based on Purchase Order**

A Purchase order is created by the purchasing department to place an order for purchase of an Asset, service, or incurring any expense.

Then upon receiving the goods or service, a receipt is prepared.

On the basis of receipt, then a bill shall be created.

This process shall be used for creation of bills for fixed assets, Projects, Expenses, Inventory.

### <u>Navigation</u>

### CIFT Payable DDO Assistant→Bill Processing

| 🕸 Navigator - IAR | RI Payable DDO Assistant |   | -            |                                      |
|-------------------|--------------------------|---|--------------|--------------------------------------|
| Functions         | Documents                |   |              | Click on Bill Processing to Create a |
| Bill Processi     | ing                      |   |              |                                      |
| Bill              | Processing               |   | Top Ten List |                                      |
|                   | - Toocsong               |   |              |                                      |
| *                 |                          | • |              |                                      |
| *                 |                          | - |              |                                      |
| *                 |                          |   |              |                                      |
|                   |                          |   |              |                                      |
|                   |                          |   |              |                                      |
|                   |                          |   |              |                                      |
|                   |                          | ) |              |                                      |
|                   |                          |   |              | <u>Open</u>                          |

The DDO assistant shall receive a bill file from the purchasing section which he shall use for entering the bills

Following is the bill form

| ICAR                                                             | ible DDO Assistant) |            |           |                     |                                                                     |                    |                     |                    |               |        |
|------------------------------------------------------------------|---------------------|------------|-----------|---------------------|---------------------------------------------------------------------|--------------------|---------------------|--------------------|---------------|--------|
| Operating Unit Bill                                              | Type Nature         | of Bill    | PO Number | Vendor Name         | Supplier Num                                                        | Supplier Site Name | Vendor Invoice Date | Vendor Invoice Num | Bill Number   |        |
| ARI - Indian Agriculti Sta                                       | Select Natu         | re of Bill |           | Select ven          | dor name                                                            | En                 | ter vendor invoio   | ce [               | Enter Invoice | number |
| 1 General<br>Summary<br>Items<br>Prepayments Applied<br>Subtotal | 2 Entes             | Amount F   | 4 View Pa | Status<br>Scheduled | Status (<br>Accounted (<br>Approval (<br>Holds (<br>Payment Holds ( | View Prepaymer da  | te                  |                    |               |        |
| Miscellaneous<br>Total                                           |                     |            |           | Description         |                                                                     |                    |                     |                    |               |        |
| Agtions 1                                                        |                     |            |           | Quick Match         | Match                                                               | All Distribu       | tions               |                    |               |        |

Respective Institute's name will be defaulted automatically.

Bill type-Click on the LOV's button to select it from List of Values (LOV). It is showing various types

of Bills that can be created in system. .

Standard- It is used for creating a normal invoice, for creating a settlement invoice etc.

Credit Memo- It is used to give some credit to a vendor on receiving a credit memo.

Prepayment- It is used to create a bill for making an advance payment to vendor/employee.

Nature of Bill field – For reading this is detail, please see the section of "Nature of Bill Field"

Select the appropriate Nature of Bill.

|                       | icar                  |             |                    |           |             |                           |                    |                  |
|-----------------------|-----------------------|-------------|--------------------|-----------|-------------|---------------------------|--------------------|------------------|
|                       | Operating Unit        | Bill Type   | Nature of Bill     | PO Number | Vendor Name | Supplier Num              | Supplier Site Name | Vendor Invoice I |
|                       | IARI - Indian Agricul | ti Standard |                    |           |             |                           |                    |                  |
|                       | 1                     | G           | j<br>Dovolati      |           | Ú.          | - i                       |                    | ×                |
| Click on Bill type to |                       |             | Nature 01          | her       |             |                           | Others             |                  |
| elect standard        | 1 General             | 2 Lir       | File Received Date |           |             |                           |                    |                  |
|                       | Summary               |             | (4)                |           |             |                           |                    | Ð                |
|                       | lten                  | ns          |                    |           |             | QK                        | Çancel (Clear      | Help             |
|                       | Prepayments Appli     | ed          |                    |           |             | Approval                  | Not Required       |                  |
|                       | Subto                 | tal 🗍       |                    |           | Schedul     | Holds<br>ed Payment Holds |                    |                  |
|                       | Miscellaneo           | us          |                    |           | Description | 1                         |                    |                  |
|                       |                       |             |                    |           |             |                           |                    |                  |

Select the relevant PO and click on OK button.

Vendor name and Supplier number will come automatically

Vendor name, supplier Number and supplier site will come automatically.

Click on the LOV button on the Vendor Invoice date field.

The following screen will open up.

Select the invoice date from the calendar.

| Institute               | Bill Type | PO Number  | Vendor Na | Supplier Num | Sup  | plier Sit | e V  | endor   | Invoi   | ce Date | V    | endor I | nvoice Num     | Bill Number      |
|-------------------------|-----------|------------|-----------|--------------|------|-----------|------|---------|---------|---------|------|---------|----------------|------------------|
| IARI - Indian Agriculti | Standard  | 1561240097 | CPWD      | 162          | NE   | V DELH    |      |         |         |         |      |         |                |                  |
|                         |           |            |           |              |      | 🗖 Calei   | ndar |         |         |         | 1    | ×       | 2              |                  |
| 4                       |           |            |           |              | 1    | 4 1       | 9    | July    | 1       | 2013    |      |         |                |                  |
| 1 General               | 2 Lines   |            | 3 Holds   | 4 Vi         | w.P. | S         | м    | Т       | W       | т       | F    | s       | View Prepayn   | nent Application |
| Summary                 |           |            | Amount Pa | aid          |      | 7         | 1 8  | 9       | J<br>10 | 11      | 5    | 13      |                |                  |
| ltems                   | 1         |            | INR 0.0   | 0            |      | 14        | 15   | 16      | 17      | 18 25   | 19   | 20      | lever Validate | đ                |
|                         |           |            |           |              |      | 28        | 29   | 30      | 31      | 1       | 2    | 3       | nprocessed     |                  |
| Prepayments Applied     | 4         |            |           |              |      | 4         | 5    | 8       | 7       | 8       | 9    | 10      | equired        |                  |
|                         |           |            |           |              |      |           |      | 11.J    | UL-2    | 013     |      |         |                |                  |
| Subtota                 | ·)        |            |           |              |      | /         |      |         | -       |         |      |         |                |                  |
|                         |           |            |           |              |      | L         | UP   |         |         | Can     | icei |         |                |                  |
| Miscallanaous           |           |            |           |              |      |           | De   | escript | tion    | 1       |      |         | ·              |                  |
| Toto                    |           |            |           |              |      |           |      |         |         |         |      |         |                |                  |

Enter the Vendor Invoice number present on the invoice

Enter the Invoice file received date and the bill amount with reference to the invoice present in the bill file.

| woice Date    | Vendor Invoice Num | Bill Number | In      | voice    | Recei   | ived I   | Date I | hy D     | no       | Ci | irrency     | Bill Amount     | Prenaid Amount       | Accountin      |
|---------------|--------------------|-------------|---------|----------|---------|----------|--------|----------|----------|----|-------------|-----------------|----------------------|----------------|
| 013           | 1                  |             |         |          |         |          | Dato   | ., .     |          | IN | R           | Diff inoun      |                      | 11-JUL-20      |
|               |                    |             | Cal     | endar    |         |          |        |          |          |    |             |                 |                      |                |
|               |                    |             |         | <b>1</b> | July    | , :      | 2013   |          | ¥ 1      | •  |             |                 |                      |                |
| •             |                    | л           | s       | М        | т       | w        | Т      | F        | S        |    |             |                 |                      |                |
| <u>1</u> Gene | eral 2 l           | _ines       | 30      | 1        | 2       | 3        | 4      | 5        | 6        | 6  | 5 Sch       | eduled Payment  | is 🔓 View Prepayme   | nt Application |
| Summary       |                    |             | 14      | ช<br>15  | 9<br>16 | 10<br>17 | 18     | 12<br>19 | 13<br>20 |    | Status      |                 |                      |                |
|               | ltems              |             | 21      | 22       | 23      | 24       | 25     | 26       | 27       |    |             | Sta             | atus Never Validated |                |
|               |                    |             | 28<br>4 | 29<br>5  | 3U<br>6 | 31<br>7  | 1<br>8 | 2        | 3<br>10  |    |             | Accour          | nted Unprocessed     |                |
| Prepaymen     | nts Applied        |             |         |          | 11-J    | UL-2     | 2013   |          |          |    |             | Appr            | oval Required        |                |
|               | Subtotal           |             | 12:     | - 0      | 0 -     | ۲        | AM     | 0        | ЕM       |    | Cabad       | Hed Doursont He | olds                 |                |
|               |                    |             |         | Ok       |         |          | С      | ance     |          |    | acheut      | ileu Hayment Hi | Jius                 |                |
|               |                    |             |         |          |         |          | -      |          |          |    | Descripti   |                 |                      |                |
| Mis           | cellaneous         |             |         |          |         |          |        |          |          |    | Description | JII             |                      |                |
|               | Total              |             |         |          |         |          |        |          |          |    |             |                 |                      |                |

Once all the required fields are entered, click on Match button.

| Institute               | Bill Type | PO Number  | Vendor Na | Supplier Num | Supplier Site | Vendor Invoi | Vendor Invoice Num | Bill Number       |       |
|-------------------------|-----------|------------|-----------|--------------|---------------|--------------|--------------------|-------------------|-------|
| IARI - Indian Agriculti | Standard  | 1561240101 | CPWD      | 162          | NEW DELHI     | 11-JUL-2013  | 1.                 |                   |       |
|                         |           |            |           |              |               |              |                    |                   |       |
|                         | , (       |            |           |              |               |              |                    |                   |       |
| <u>1</u> General        | 2 Lines   |            | 3 Holds   | 4 √ie        | w Payments    | 5 Schedul    | ed Payments 6 View | Prepayment Applic | ation |
| Gummary                 |           |            | Amount P  | aid          |               | Status       |                    |                   |       |
| ltems                   | 3         |            | INR 0.0   | 0            |               |              | Status Never       | Validated         |       |
| Prepayments Applier     | 4         |            |           |              |               |              | Accounted Unpro    | red               |       |
|                         |           |            |           |              |               |              | Holds              | 104               |       |
| Subtota                 |           |            |           |              |               | Scheduled    | Payment Holds      |                   |       |
| Miscellaneous           |           |            |           |              |               | Description  |                    |                   |       |
| Toto                    | ، ا       |            |           |              |               |              |                    |                   |       |

"Find Receipts for Matching "form opens up. Purchase Order number is coming from bill header. Click on Find.

| Type <mark>Item</mark>                                                                              | <b>•</b> |         |                                                    |                |                                           |       |
|----------------------------------------------------------------------------------------------------|----------|---------|----------------------------------------------------|----------------|-------------------------------------------|-------|
| upplier<br>Name CPWI<br>Site NEW                                                                    | DELHI    |         |                                                    |                | Number 162<br>Tax Registration            |       |
| urchase Order                                                                                       |          |         |                                                    |                |                                           |       |
| Num 15612                                                                                           | 400978   | Release |                                                    | Line           | Shipme                                    | ent 🗌 |
| Packing Slip<br>Item<br>Supplier Item<br>Container<br>Receipt Date<br>Shipped Date<br>Need-By Dates |          |         | Bill of Lading<br>Item Desc<br>Project<br>Category |                | Waybill/Airbi<br>Shipment Item Des<br>Tas | k     |
|                                                                                                    |          |         |                                                    | <u>C</u> ancel | Clear                                     | Find  |

"Match to Receipts" form opens up. Check Match Box.

Click on Match Button as shown in figure

| laton to Ri | ecerpts ( |               | Assistanti, - IA | Ri - Indian Agricultur | ar Nesearch institute |             | Invoice Amo<br>Line T | ount 100.00<br>otal 100.00 |                                       |
|-------------|-----------|---------------|------------------|------------------------|-----------------------|-------------|-----------------------|----------------------------|---------------------------------------|
| Match       | UOM       | Qty Invoiced  | Unit Price       | Match Amount           | Freight/Misc          | Receipt Num | Receipt Line Num      | Receipt Date               | Need-By                               |
|             | Each      | 10            | 10               | 100.00                 |                       | 15612500209 | 1                     | 11-JUL-2013                | 08-JUL-2                              |
|             |           |               |                  |                        |                       |             |                       |                            |                                       |
|             |           |               |                  | ][                     | ] 🗆                   |             |                       |                            |                                       |
|             |           |               |                  |                        |                       |             |                       |                            |                                       |
|             |           |               |                  | ]                      |                       |             |                       |                            | · · · · · · · · · · · · · · · · · · · |
|             |           |               |                  | ]                      |                       |             |                       |                            |                                       |
|             |           |               |                  | ][                     |                       |             |                       |                            |                                       |
|             |           |               |                  |                        |                       |             |                       |                            |                                       |
|             | Purch     | hase Order    |                  |                        | Receipt Quantity      | ]           | Associate             | d Charges                  |                                       |
|             |           | UOM           | Each             | '                      | UOM                   | Each        | Fre                   | iaht                       |                                       |
|             |           | Ordered       | 10               |                        | Billed                | 0           | - N                   | lisc                       |                                       |
|             |           | Shipped       | 0                |                        | Received              | 10          | j                     |                            |                                       |
|             |           | Unit Price    | 10               |                        | Returned              | 0           | Ĩ I                   |                            |                                       |
|             |           | Payment Terms | Immediate        |                        | Net Received          | 10          |                       |                            |                                       |
|             |           | Freight Terms |                  |                        | Accepted              | 0           |                       |                            |                                       |
|             |           | Туре          | Standard         |                        |                       |             |                       |                            |                                       |
|             |           | Distributions | 1                |                        |                       |             |                       |                            |                                       |

Once you click on Match Button then purchase order details will copied to bill form. The DDO Assistant shall save the bill and the bill is created.

| ICAR PENSION          |              |              |                  |               |            |                                 |                     |             |
|-----------------------|--------------|--------------|------------------|---------------|------------|---------------------------------|---------------------|-------------|
| Institute             | Bill Type    | Pensioner Na | ame Supplier Num | Supplier Site | Bill Date  | Month + PPO                     | Bill Number         | File R      |
| IARI - Indian Agricul | ti Standard  | CPWD         | 162              | NEW DELHI     | 11-JUL-201 | 13                              | 768                 | 11-JU       |
|                       |              |              |                  |               |            |                                 |                     |             |
| <b>■</b>              | л.<br>000000 |              |                  |               |            |                                 |                     |             |
| <u>1</u> General      | 2 Lines      |              | 3 Holds          | _4 View Paym  | ients 5    | Scheduled Payments              | 6 View Prepayment A | pplications |
| Summary               |              |              | Amount Paid      |               | State      | us                              |                     |             |
| lter                  | ns           | 100.00       | INR 0.00         |               |            | Status                          | Needs Revalidation  |             |
|                       |              |              |                  |               |            | Accounted                       | l No                |             |
| Prepayments Appli     | ed           |              |                  |               |            | Approva                         | Required            |             |
| Subto                 | tal          | 100.00       |                  |               | 0.         | Hoias<br>Ideadad Decument Hoias | ; p                 |             |
| 04010                 |              | 100.00       |                  |               | 50         | neduled Payment Holds           |                     |             |
| Miscellaneo           |              |              |                  |               | Desc       | cription                        |                     |             |
| mooonanoo             |              |              |                  |               |            |                                 |                     |             |

If the user wants to view the populated details, he can go to Lines and see the receipts number, quantity received, etc.

|            |              | Bill Type | PO Numbe  | r Vendor Na | Supplie | r Num Supp  | lier Site | Vendor Invoice D | Vendor Invoice Num   | Bill Number    | Invoice Re        | ceived D | ate by DDO | Currency     | Bill Amount |
|------------|--------------|-----------|-----------|-------------|---------|-------------|-----------|------------------|----------------------|----------------|-------------------|----------|------------|--------------|-------------|
| RI - India | an Agriculti | Standard  | 156124009 | CPWD        | 162     | NEW         | DELHI     | 11-JUL-2013      | 1                    | 768            | 11-JUL-20         | 3 00:00  | 00         | INR          | 100.0       |
|            |              |           |           |             |         |             |           |                  |                      |                |                   |          |            |              |             |
|            |              |           | 0000      |             |         |             |           |                  |                      |                |                   |          |            |              |             |
| 1 Ger      | neral        | 2 Line    | 3         |             |         | 4 View Pay  |           | 5 Scheduled P    | ayments 6 View Prep  | ayment Applica | ations            |          |            |              |             |
| 3          |              |           |           | Total       |         |             |           |                  | Net                  | 10             | 0.00              |          |            |              |             |
| Num Ty     | pe An        | nount PC  | Number PC | Release P   | O Line  | PO Shipment | Match I   | Basis PO Distrib | ution Receipt Number | Receipt Line   | Quantity Invoiced | UOM      | Unit Price | Description  |             |
| 1 Ite      | em [         | 100.00 15 | 12400978  | 2           |         | 1           | Quantit   | у 1              | 15612500209          | 1              | 10                | Each     | 10         | Office Equip | nents       |
|            |              |           |           |             |         |             |           |                  |                      |                |                   |          |            |              |             |
|            |              | 11        |           | 11          |         |             |           |                  |                      |                |                   |          |            |              |             |
|            |              |           |           | L           |         |             |           |                  |                      | í              | [                 |          |            | í            |             |

### Click on Actions...1 button.

| Bill Type              | PO Number  | Vendor N | ame        | Supplier Num | Supplier Site | Vendor Invoi | Vendor Invoice Num                | Bill Number          |
|------------------------|------------|----------|------------|--------------|---------------|--------------|-----------------------------------|----------------------|
| riculti Standard       | 1561240097 | CPWD     |            | 162          | NEW DELHI     | 11-JUL-2013  | 1                                 | 768                  |
|                        |            |          |            |              |               |              |                                   |                      |
| <u>1</u> General       | 2 Lines    |          | 3 Holds    | 4 View       | Payments      | 5 Scheduled  | Payments 6 View P                 | repayment Applicatio |
| ummary                 |            |          | Amount Pai | 1            | S             | tatus        |                                   |                      |
| Items                  |            | 100.00   | INR 0.00   |              |               |              | Status Needs F                    | Revalidation         |
| Prepayments Applied    |            |          |            |              |               |              | Accounted No<br>Approval Required | d                    |
|                        |            |          |            |              |               |              | Holds 3                           |                      |
| Subtotal               |            | 100.00   |            |              |               | Scheduled Pa | yment Holds 0                     |                      |
| _                      |            |          |            |              | D             | escription   |                                   |                      |
| Miscellaneous<br>Total |            | 100.00   |            |              |               |              |                                   |                      |

Run ICAR Bill Report, take a Print and forward it to the DDO.

Go to section "How to Run Report" to learn about it.

Close the form and forward the bill file to the DDO for checking.

| O Invoice Wi      | orkbench (IARI Payab                     | le DDO Assistar         | t)                |             |                     |               |                              |                                                    |                                                                   |                    |     |
|-------------------|------------------------------------------|-------------------------|-------------------|-------------|---------------------|---------------|------------------------------|----------------------------------------------------|-------------------------------------------------------------------|--------------------|-----|
| Agricultu         | Bill Type<br>Standard                    | PO Number<br>1561240097 | Vendor Na<br>CPWD | ame         | Supplier Num<br>162 | Supplier Site | Vendor Invoir<br>11-JUL-2013 | Vendor Inv<br>1                                    | oice Num                                                          | Bill Number        |     |
|                   | General                                  | 2 Lines                 |                   | 3 Holds     | 4 View              | Payments      | 5 Scheduled                  | Payments                                           | 6 View Pre                                                        | epayment Applicati | ons |
| ⊂ Summa<br>Prepay | ry<br>Items<br>ments Applied<br>Subtotal |                         | 100.00            | Amount Paid |                     |               | tatus<br>Scheduled Pa        | Statu<br>Accounte<br>Approv<br>Holo<br>syment Holo | us Needs Re<br>ed No<br>al <mark>Initiated</mark><br>Is 3<br>Is 0 | evalidation        |     |
|                   | Miscellaneous<br>Total                   |                         | 100.00            |             |                     | D             | escription                   |                                                    |                                                                   |                    |     |
|                   | ons 1                                    |                         |                   |             |                     | Qu            | ick Match                    |                                                    | atch                                                              | All Distributio    | ns  |

## **Business Process – Bill Creation Process without PO**

| Project MIS                              | 6 & FMS in Indian Council of Agric | ultural Research            |               |               |                              |
|------------------------------------------|------------------------------------|-----------------------------|---------------|---------------|------------------------------|
| the second                               |                                    |                             | The survey of | 🔒 Favorites 🏹 | Diagnostics Logout Prefer    |
| Oracle Applications Liame Dage           |                                    |                             |               |               | Logged In As M               |
| Oracle Applications Home Fage            |                                    |                             |               |               |                              |
| Worklist                                 |                                    |                             |               | Favorites     |                              |
|                                          |                                    |                             | Full List     |               |                              |
| From                                     |                                    | Subject                     | Sent          |               |                              |
| There are no notifications in this view. |                                    |                             |               |               |                              |
|                                          |                                    |                             |               |               |                              |
| Navigator                                |                                    |                             |               |               |                              |
| TARI Duchla DDG Assistant                |                                    |                             |               |               |                              |
| Ind Payable DDO Assistant                | BI Processing                      |                             |               |               |                              |
|                                          | D                                  | agnostics Logout Preference | s Help        |               | _                            |
| bout this Page Privacy Statement         |                                    |                             |               |               | Copyright (c) 2006, Oracle A |

Navigation: CIFT Payable DDO Assistant-Bill Processing

The DDO assistant shall receive a bill file from the purchasing section which he shall use for entering the bills Following is the bill form.

| Invoice Workbench (IARI Payable DDO Assist: | ant)           |            |                    |                      |                    |                     |                    | _ 0 ×       |
|---------------------------------------------|----------------|------------|--------------------|----------------------|--------------------|---------------------|--------------------|-------------|
|                                             |                |            |                    |                      |                    |                     |                    |             |
| CAR                                         |                |            |                    |                      |                    |                     |                    |             |
| Operating Unit Bill Type                    | Nature of Bill | PO Number  | Vendor Name        | Supplier Num         | Supplier Site Name | Vendor Invoice Date | Vendor Invoice Num | Bill Number |
| IARI - Indian Agriculti Standard            |                |            |                    |                      |                    |                     |                    | Ê           |
|                                             |                |            |                    |                      | <b>.</b>           |                     |                    |             |
|                                             | Select Nature  | of Bill    | Select vendo       | n name               | Enter ven          | dor invoice         | Enter Invoid       | e number    |
|                                             | Sciectivature  |            | Sciect venue       | n nume               | date               |                     | Enter invol        |             |
| 1 Canaral 2 Lines                           | 3 Holdo        | A Mow P    | exmente E Schoduli |                      | - uale             |                     |                    |             |
| <u>I</u> General <u>2</u> Lines             | 2110105        | 4 VIBW F ( | ayments g bonedat  | su r aynnenius i Q v | 184                |                     |                    |             |
| Summary                                     | Amount F       | aid        | Status             | _                    |                    |                     |                    |             |
| Items                                       | INR 0.1        | 0          |                    | Status Ne            | ever Validated     |                     |                    |             |
|                                             |                |            |                    | Accounted Ur         | nprocessed         | _                   |                    |             |
| Prepayments Applied                         |                |            |                    | Approval No          | ot Required        |                     |                    |             |
| Subtotal                                    |                |            | Schodulad          | Payment Helde        |                    |                     |                    |             |
|                                             |                |            | Ochequieu i        | ayment noius         |                    |                     |                    |             |
|                                             |                |            |                    |                      |                    |                     |                    |             |
| Miscellaneous                               |                |            | Description        |                      |                    |                     |                    |             |
| Total                                       |                |            |                    |                      |                    |                     |                    |             |
|                                             |                |            | l                  |                      |                    |                     |                    |             |
|                                             |                |            |                    |                      |                    |                     |                    |             |
| Agtions 1                                   |                |            | Quick Match        | Match                | All Distribu       | tions               |                    |             |

Respective Institute's name will be defaulted automatically.

Bill type-Click on the LOV's button to select it from List of Values (LOV). It is showing various types of Bills that can be created in system.

Standard- It is used for creating a normal invoice, for creating a settlement invoice etc. Credit Memo- It is used to give some credit to a vendor on receiving a credit memo.

Prepayment- It is used to create a bill for making an advance payment to vendor/employee.

Nature of Bill field – For reading this is detail, please see the section of "Nature of Bill Field" Select the appropriate Nture of Bill.

| ICAR                    |           |                |           |       |             | 1                     |                    |             |         |
|-------------------------|-----------|----------------|-----------|-------|-------------|-----------------------|--------------------|-------------|---------|
| Operating Unit          | Bill Type | Nature of Bill | PO Number | Vendo | r Name      | Supplier Num          | Supplier Site Name | Vendor Invo | oice Da |
| IARI - Indian Agriculti | Standard  |                |           |       |             |                       |                    |             |         |
|                         |           |                |           |       |             |                       |                    |             |         |
|                         |           |                |           |       |             |                       |                    |             |         |
|                         |           | Invoice        |           |       |             |                       |                    | ~           |         |
|                         |           | Nature Ot      | ther      |       |             |                       | Others             |             |         |
| 1 General               | 2 Lin ca  |                |           |       |             |                       | othere             |             |         |
|                         |           |                |           |       |             |                       |                    |             |         |
| Summary                 |           | <u>_</u>       |           |       |             |                       |                    |             |         |
| ltems                   | 3         |                |           |       |             | ( <u>o</u> k          | Cancel Clear       | Help        |         |
|                         | l         |                |           |       |             |                       |                    |             | J       |
| Prepayments Applied     | 3 E       |                |           |       |             | Approval <sup>1</sup> | Not Required       |             |         |
|                         |           |                |           |       |             | Holds                 |                    |             |         |
| Subtota                 | l 🗌       |                |           |       | Scheduled F | Payment Holds         |                    |             |         |
|                         |           |                |           |       |             |                       |                    |             |         |
|                         |           |                |           |       |             |                       |                    |             |         |
|                         |           |                |           |       | Description |                       |                    |             |         |
| Miscellaneous           | 3         |                |           |       | Description |                       |                    |             |         |

Vendor name- Enter the name of the vendor. You can search the name from the LOV's attached. Click on Ok to select.

| nstitute                      | Bill Type | PO Number | Vendor Na   | Supplier Num       | Supplier Site | Vendor Invoi | Vendor Invoice N | um Bill Num | ber In           |           |         |
|-------------------------------|-----------|-----------|-------------|--------------------|---------------|--------------|------------------|-------------|------------------|-----------|---------|
| ARI - Indian Agriculti        | Standard  |           |             |                    |               |              |                  |             |                  |           |         |
|                               |           |           | Trading Par | tner               |               |              | •                |             |                  |           |         |
|                               |           |           |             |                    |               |              |                  |             |                  |           |         |
|                               |           |           | Find Corpo  | rate Infotech Pvt  | Ltd.%         |              |                  |             |                  |           |         |
|                               |           |           | Trading F   | 'artner Name       |               |              | Supplier Number  | Taxpayer ID | Tax Registration | Number Ta | ах Туре |
| 1 General                     | 2 Lines   |           | Corporat    | e Infotech Pvt Ltd |               |              | 2                |             |                  |           |         |
| Prepayments Applie<br>Subtota | d         |           |             |                    |               |              |                  |             |                  |           |         |
| Miscellaneou<br>Tota          | s         |           | •           |                    |               |              | Eind             | QK Cancel   |                  |           |         |

Supplier number

It is the unique number assigned to every supplier by the system automatically.

On selecting the Vendor name, the supplier number will come automatically.

Supplier site-If the vendor has only one site, it will come automatically. If there are multiple sites of a vendor than select the relevant supplier site

| nstitute               | Bill Type | PO Number | Vendor Na   | Supplier Nu | n    | Supplier Site | Vendor Invoi | Vendor Invoice | Num      | Bill Number       |       |
|------------------------|-----------|-----------|-------------|-------------|------|---------------|--------------|----------------|----------|-------------------|-------|
| ARI - Indian Agriculti | Standard  |           | Corporate I | 2           |      | NEW DELHI     |              |                |          |                   |       |
|                        |           |           |             |             |      |               |              |                |          |                   |       |
| ↓                      | <u> </u>  |           |             |             |      |               |              |                |          |                   |       |
| <u>1</u> General       | 2 Lines   |           | 3 Holds     | 4           | Viev | v Payments    | 5 Schedul    | ed Payments    | 6 View F | ⊃repayment Applic | ation |
| lummary                |           |           | Amount P    | aid         |      |               | Status       |                |          |                   |       |
| Items                  | 3         |           | INR 0.0     | 0           |      |               |              | Status         | Never \  | /alidated         |       |
| Prenavments Applier    | 1         |           |             |             |      |               |              | Accounter      | I Doproc | essea<br>ad       | _     |
| , ichalinente i Abuer  |           |           |             |             |      |               |              | Holds          |          |                   |       |
| Subtota                |           |           |             |             |      |               | Scheduled    | Payment Holds  | ;        |                   |       |
| Miscellaneous          |           |           |             |             |      |               | Description  |                |          |                   |       |
| Toto                   | · [       |           |             |             |      |               |              |                |          |                   |       |

Vendor invoice date-Enter the date present on the vendor invoice. You can use the calendar

| nstitute               | Bill Type | PO Number | Vendor Na   | Supplier Num | Sup     | olier S  | Site 🛝   | /endo    | ır Invoiu               | Ven          | dor Inv  | roice | Num      | Bill Number      |         |
|------------------------|-----------|-----------|-------------|--------------|---------|----------|----------|----------|-------------------------|--------------|----------|-------|----------|------------------|---------|
| ARI - Indian Agriculti | Standard  |           | Corporate I | 2            | NEV     | / DE     | _HI      |          |                         |              |          |       |          | ]                |         |
|                        |           |           |             |              | Cale    | ndar     |          |          |                         |              | ×        |       |          |                  |         |
|                        |           |           |             |              | ↓1      |          | July     | 1 2      | 2013                    | ł            |          |       |          |                  |         |
| ▲<br><u>1</u> General  | 2 Lines   |           | 3 Holds     | 4 \          | S<br>30 | M<br>1   | ⊺<br>2   | ₩<br>3   | Т<br>4                  | F<br>5       | S<br>6   | ts I  | 6 View F | Prepayment Appli | cations |
| Summary                |           |           | Amount P    | aid          | 7<br>14 | 8<br>15  | 9<br>16  | 10<br>17 | 11 <sup>·</sup><br>18 · | 12 ′<br>19 2 | 13<br>20 |       |          |                  |         |
| ltems                  | 3         |           | INR 0.0     | 0            | 21      | 22<br>20 | 23<br>20 | 24<br>24 | 25 2<br>1               | 26 2<br>つ    | 27       | atus  | Never V  | alidated         |         |
| Prenavments Annlier    | 4         |           |             |              | 4       | 5        | 6        | 7        | 8                       | 9 °          | 10       | nted  | Unproce  | essea<br>H       |         |
|                        |           |           |             |              |         |          | 04-J     | UL-2     | D13                     |              |          | olds  | rtoquiro | u                |         |
| Subtota                |           |           |             |              | (       | OK       |          |          | Car                     | ncel         |          | olds  |          |                  |         |
| Miscellaneous          | 3         |           |             | -            |         |          | D        | escri    | ption                   |              |          |       |          |                  |         |
| Tota                   | I         |           |             |              |         |          |          |          |                         |              |          |       |          |                  |         |

Vendor invoice number-The system will give you the following message. Click on Cancel and enter the invoice number as mentioned on the vendor invoice.

|                          | эш туре  | PO Number | Vendor Na   | Supplier Num | Supplier Site | Vendor Invoi | Vendor Invoice Num    | Bill Number          | In       |
|--------------------------|----------|-----------|-------------|--------------|---------------|--------------|-----------------------|----------------------|----------|
| ARI - Indian Agriculti S | Standard |           | Corporate I | 2            | NEW DELHI     | 04-JUL-2013  |                       |                      |          |
|                          |          |           | }           |              |               |              |                       |                      |          |
| 4                        |          |           |             |              |               |              |                       |                      | Þ        |
| <u>1</u> General         | 2 Lines  |           | 3 Holds     | 4 ∨ie        | ew Payments   | 5 Schedu     | led Payments 6 View   | / Prepayment Applic  | ations   |
| Jummary                  |          |           | -Amount P   | aid          |               | Status       |                       |                      |          |
| ltems                    |          |           | INR 0.0     | 0            |               |              | Status Never          | Validated            |          |
|                          |          |           |             |              |               | aution       |                       |                      |          |
| Prepayments Applied      |          |           |             |              |               | APP-SQL      | AP-10163: Use the Inv | oice Date as the Inv | oice Nun |
| Subtotal                 |          |           |             |              |               | <u> </u>     |                       |                      |          |
| Subtotal                 |          |           |             |              |               |              |                       | <u>O</u> K           | Cance    |
|                          |          |           |             |              | l             | Description  |                       |                      |          |
|                          |          |           |             |              |               | Description  |                       |                      |          |

Bill amount- Enter the amount of invoice to be entered.

Also enter the date on which the invoice is received by the DDO/ DDO assistant in the field 'Invoice Received Date by DDO

| Vendor Invoi     | 'endor Invoice Num | Bill Number | Invoice Received D | ate by DDO    | Currency   | Bill Amount        | Prepaid Amount    | Account        |
|------------------|--------------------|-------------|--------------------|---------------|------------|--------------------|-------------------|----------------|
| 04-JUL-2013 1    |                    |             |                    |               | INR        | 50000.00           |                   | 04-JUL-2       |
|                  |                    |             |                    |               |            |                    |                   |                |
| I                |                    |             |                    |               |            |                    |                   |                |
| <u>1</u> General | 2 Line             | s           | 3 Holds 4          | View Payments | s 5 Sch    | eduled Payments    | 6 View Prepayment | t Applications |
| ummary           |                    |             | Amount Paid        |               | Status     |                    |                   |                |
|                  | Items              |             | INR 0.00           |               |            | Status             | Never Validated   |                |
| Prenavments A    | nnlied             |             |                    |               |            | Accounter          | Unprocessed       |                |
| .opajiioiiio i   | ppnos              |             |                    |               |            | Holds              |                   |                |
| Su               | ıbtotal            |             |                    |               | Schedu     | uled Payment Holds |                   |                |
| Miscella         | neous              |             |                    |               | Descriptio | on                 |                   |                |
|                  | Total              |             |                    |               |            |                    |                   |                |

Payment Terms: Will be default.

Payment Method: It will always be default from the supplier level. However, at the time of creation of bill, the user can change the payment method to the desired. For making the payment method as Electronic, the user shall make sure that the Bank details are available.

| Date T           | erms     | Payment Method  | Prepayment Type | Settlement | Date      | Remit-To Supplier I | Van Remit-  | To Supplier Site | Re   |
|------------------|----------|-----------------|-----------------|------------|-----------|---------------------|-------------|------------------|------|
| 2013 Ir          | nmediate | Cheque          | -               |            |           |                     |             |                  |      |
|                  |          | Payment Methods |                 | ×          |           |                     |             |                  |      |
|                  |          | Find %          |                 |            |           |                     |             |                  |      |
| •                |          | Payment Method  | For Bills F     | avable     |           |                     |             |                  |      |
| <u>1</u> General | 2 Lines  | Cheque          | N               |            | 5 Sche    | duled Payments      | i View Prep | ayment Applica   | tion |
| Summary          |          | Electronic      | Ν               |            | atus      |                     |             |                  |      |
| Summary<br>Items |          |                 |                 |            |           | Status              | Never Valid | ated             |      |
|                  |          | Eind            | OK Cance        | I)         |           | Accounted           | Unprocesse  | ed               |      |
| Prepayments.     | Applied  | (               |                 |            |           | Approval            | Required    |                  |      |
|                  |          |                 |                 |            |           | Holds               |             |                  |      |
| 9                | Subtotal |                 |                 | :          | Schedul   | ed Payment Holds    |             |                  |      |
| Miscell          | aneous   |                 |                 | De         | scriptior | 1                   |             |                  |      |
|                  |          |                 |                 |            |           |                     |             |                  |      |

Now, Click on Lines. Line Type will be Item (automatic).
#### Enter Amount and click on Distributions

|        | ir Invoi V | endor Invoice Num | Bill Numb | er Ir     | nvoice Recei | ved Date by DD | O Current  | y Bill Amount   | Prepaid Am      | ount Ac       | count  |
|--------|------------|-------------------|-----------|-----------|--------------|----------------|------------|-----------------|-----------------|---------------|--------|
| 04-JUL | L-2013 1   |                   | 752       |           |              |                | INR        | 5000            | 00.0            | 04-           | JUL-2  |
|        |            |                   |           |           |              |                |            |                 |                 |               |        |
|        |            |                   |           |           |              |                |            |                 | ] [             | ][            |        |
| 10     | General    | 2 L               | ines      | 3 Ho      | ds           | 4 View Pay     | ments 5    | Scheduled Payme | nts 6 View Prep | ayment Applic | ations |
| ø      |            |                   |           | Tot       | al           |                |            |                 | Net             |               |        |
| Num    | Туре       | Amount            | PO Number | PO Releas | se PO Line   | PO Shipment    | Match Basi | PO Distribution | Receipt Number  | Receipt Line  | Qu     |
| 1      | ltem       | 50000             |           |           |              |                |            |                 |                 |               |        |
|        |            |                   |           |           |              |                |            |                 |                 |               |        |
|        |            |                   |           |           |              |                | [          |                 |                 |               | -      |
|        |            | 11                | l         |           |              |                | ι          |                 |                 |               |        |

Fund type-

It means the source of funds from which the funds will be disbursed.

Select the appropriate fund type from the LOV's attached. Whether the expenditure is from Grants, deposit scheme, etc

Click OK.

| D | Distribu | utions (IARI Payable DDO | Assistan  | t) - IARI - Indian | Agricultural Res | earch Institute, | 1, Corpora | te Infotech Pvt I | Ltd.                   |                 |          |   |      |
|---|----------|--------------------------|-----------|--------------------|------------------|------------------|------------|-------------------|------------------------|-----------------|----------|---|------|
|   | Lin      | e Number 1               |           |                    |                  |                  |            |                   |                        | Line Total      | 50000.00 |   |      |
|   | _ine D   | escription               |           |                    |                  |                  |            |                   | Dis                    | tribution Total | 50000.00 |   |      |
|   | 3        |                          |           |                    |                  |                  |            |                   |                        |                 |          |   |      |
|   | Num      | Туре                     | Amount    |                    | GL Date          | Account          | t          |                   | Asset Book             | Description     |          |   |      |
| П | 1        | ltem                     |           | 50000.00           | 04-JUL-2013      |                  |            |                   |                        |                 |          |   |      |
| Ū |          |                          |           |                    |                  |                  |            |                   |                        |                 |          |   |      |
|   |          |                          |           |                    |                  |                  |            |                   |                        |                 |          |   |      |
|   |          |                          |           |                    |                  |                  |            |                   |                        |                 |          |   |      |
|   |          |                          |           |                    |                  |                  |            |                   | 16                     |                 |          |   | ×    |
|   |          |                          |           |                    |                  |                  |            |                   |                        |                 |          |   |      |
|   |          |                          |           |                    |                  | Institute        | 156        | IARI, PUSA        | NEW DELHI              |                 |          |   |      |
|   |          |                          |           |                    |                  | Fund Type        |            | •                 |                        |                 |          |   |      |
|   |          |                          |           |                    |                  | Scheme Code      | Fund Type  |                   |                        |                 |          | × |      |
|   |          |                          |           |                    |                  | Account          |            |                   |                        |                 |          |   |      |
|   |          |                          |           |                    |                  | Division         | Find %     |                   |                        |                 |          |   |      |
|   |          |                          |           |                    |                  | Future 1         | ELIND      | Description       |                        |                 |          |   |      |
|   |          |                          |           |                    |                  | Euture 2         | 000        | Default           |                        |                 |          |   |      |
|   |          |                          |           |                    |                  |                  | 101        | Plan Schem        | es                     |                 |          |   | E E  |
|   |          |                          |           |                    |                  |                  | 151        | Plan Schem        | es - 15P<br>es - NEH   |                 |          |   |      |
|   |          | ŝ                        | Status l  | Never Validated    |                  |                  | 201        | Non Plan          |                        |                 |          |   | Help |
|   |          | Acco                     | ounted U  | Jnprocessed        |                  |                  | 202        | Non Plan AP       | Cess                   |                 |          |   |      |
|   |          | Account Desc             | ription   |                    |                  |                  | 501        | Revenue Re        | riemes<br>ceipts(IRGS) |                 |          |   |      |
|   |          |                          | Reverse 1 |                    | Tax Dis          | tributions       | 502        | Staff Welfare     | Fund                   |                 |          |   |      |
| _ |          |                          |           |                    |                  |                  | 801        | Deposit Sch       | emes - Domestic        |                 |          |   |      |
|   |          |                          |           |                    |                  |                  | 901        | Revolving Sc      | hemes Plan             |                 |          |   |      |
|   |          |                          |           |                    |                  |                  | 902        | Revolving Sc      | hemes AP Cess          |                 |          |   |      |
|   |          |                          |           |                    |                  |                  |            |                   |                        |                 |          |   |      |
|   |          |                          |           |                    |                  |                  |            |                   | Eind                   | <u>O</u> K      | Cancel   |   |      |

If the Source of fund is Grants, select default scheme code. If the source of fund is other than Grants, select the relevant scheme code from the list.

| Distribution Total 50000.00  Type Amount GL Date Account Asset Book Description  Tem 50000.00 04-JUL-2013  Institute 156 IARI, PUSA NEW DELHI Fund Type 101 Plan Schemes Scheme Code Account Drission Future 1 0 SchEme Code Code Scheme Code Code Code Code Code Code Code Code                                                                                                    |  |
|----------------------------------------------------------------------------------------------------|--|
| Imm       GL Date       Account       Asset Book       Description         Item       50000.00       04-JUL-2013       Item       50000.00       Item       Item       50000.00       Item       Item       Item       50000.00       Item       Item       Item       Item       Item       50000.00       Item       Item                                                                                                    |  |
| um       Type       Amount       GL Date       Account       Asset Book       Description         Item       50000.00       04-JUL-2013       Item       50000.00       04-JUL-2013         Institute       156       IARI, PUSA NEW DELHI       Item       Item       Item       Item         Fund Type       101       Plan Schemes       Item       Item       Item       Item         Scheme Code       Scheme Code       Item       Item                                                                                                    |  |
| Item       50000.00       04-JUL-2013         Institute       156       IARI, PUSA NEW DELHI         Fund Type       101       Plan Schemes         Scheme Code       Scheme Code         Account       Find %         Future 1       00         Scheme Code       Scheme Code         Future 2       0         00000       Default         11101       National Bureau of Plant Genetics Resources, New Delhi         11202       AICRP on Under Utilised Crops, New Delhi         11201       IARP, New Delhi         11202       AICRP on Nenatodes, New Delhi         11203       AICRP on Nenatodes, New Delhi         11204       NRC Biotechnology Centre for Crop Science, New Delhi         11205       Directorate of Maize Research, New Delhi         11206       AICRP on Maize, New Delhi         11205       Directorate of Maize Research, New Delhi         11206       AICRP on Maize, New Delhi         11208       Directorate of Maize Research INEW Delhi         11209       AICRP Foriculture, New Delhi         11201       Network Programme on Insect Biosystematics (Part of IARI)         11201       Network Programme on Insect Biosystematics (Part of IARI)         11201       Centr                                                                                    |  |
| CAR       X         Institute       156       IARI, PUSA NEW DELHI         Fund Type       101       Plan Schemes         Scheme Code       Scheme Code         Account       Find %         Future 1       00         Future 2       00000         Default       11101         National Bureau of Plant Genetics Resources, New Delhi         11202       AICRP on Under Utilised Crops, New Delhi         11203       AICRP on Nematodes, New Delhi         11204       NRC Biotechnology Centre for Crop Science, New Delhi         11205       Directorate of Maize Research, New Delhi         11206       AICRP on Maize, New Delhi         11205       Directorate of Maize Research, New Delhi         11206       AICRP on Maize, New Delhi         11207       NCIPM, New Delhi         11208       Directorate of Floriculture, New Delhi         11209       AICRP Foriculture, New Delhi         11209       AICRP Foriculture, New Delhi         11201       Network Programme on Insect Biosystematics (Part of IARI)         11210       Network Programme on Insect Biosystematics (Part of IARI)         11211       Network Programme on Insect Biosystematics (Part of IARI)         11302       DRR, Hyderabad                                                                       |  |
| OAR       X         Institute       156         Institute       156         Institute       156         Institute       156         Institute       101         Plan Schemes         Scheme Code         Account         Division         Future 1         Other         Scheme Code         Scheme Code         Schem On Under Unitise Corops, New Delhi                                                                                                    |  |
| Institute       156       IARI, PUSA NEW DELHI         Fund Type       101       Plan Schemes         Scheme Code       Scheme Code       Image: Code         Account       Find %       Scheme Code         Future 1       0       Scheme Code       Image: Code         Future 2       0       O0000       Default         11101       National Bureau of Plant Genetics Resources, New Delhi       Image: Code         11102       AICRP on Under Utilised Crops, New Delhi       Image: Code         11203       AICRP on Nematodes, New Delhi       Image: New Delhi         11204       NRC Biotechnology Centre for Crop Science, New Delhi       Image: New Delhi         11205       Directorate of Maize, New Delhi       Image: New Delhi         11206       AICRP on Maize, New Delhi       Image: New Delhi         11203       Directorate of Floriculture, New Delhi       Image: New Delhi         11206       Directorate of Floriculture, New Delhi       Image: New Coleihi         11209       AICRP on restitides Residues (Part of NRC Plant Biotechnology)       Image: New Coleihi         11209       AICRP foriculture, New Delhi       Image: New Coleihi       Image: New Coleihi         11209       AICRP on chruture, New Delhi       Image: New Coleihi       Image: Net |  |
| Institute       156       LARI, PUSA NEW DELHI         Fund Type       101       Plan Schemes         Scheme Code       Scheme Code       Scheme Code         Account       Find %       Find %         Future 1       0       Description         00000       Default       00000         11101       National Bureau of Plant Genetics Resources, New Delhi         11102       AICRP on Under Utilised Crops, New Delhi         11203       AICRP on Nematodes, New Delhi         11204       NRC Biotechnology Centre for Crop Science, New Delhi         11205       Directorate of Maize Research, New Delhi         11206       AICRP on Maize, New Delhi         11207       NCIPM, New Delhi         11208       Directorate of Floriculture, New Delhi         11209       AICRP foriculture, New Delhi         11209       AICRP foriculture, New Delhi         11209       AICRP foriculture, New Delhi         11201       Network Programme on Insect Biosystematics (Part of IARI)         11211       Network Programme on Insect Biosystematics (Part of IARI)         11302       DRR, Hyderabad                                                                                                    |  |
| Fund Type       101       Plan Schemes         Scheme Code       Scheme Code         Account       Find %         Future 1       00         Future 2       00         Scheme Code       Scheme Code         Future 1       00         Scheme Code       Scheme Code         Future 2       00         Scheme Code       Scheme Code         Scheme Code       Scheme Code         Future 2       Scheme Code         Scheme Code       Scheme Code         Scheme Code       Scheme Code         Scheme Code       Scheme Code         Scheme Code       Scheme Code         Future 1       Scheme Code         Scheme Code       Scheme Code         Scheme Code       Scheme Code         Scheme Code       Scheme Code         Scheme Code       Scheme Code         Scheme Code       Scheme Code         Scheme Code       Scheme Code         Scheme Code       Scheme Code         Scheme Code       Scheme Code         Scheme Code       Scheme Code         Scheme Code       Scheme Code         Scheme Code       Scheme Code         Scheme Code                                                                                                    |  |
| Scheme Code       X         Account       Find %         Future 1       00         Scheme Code       X         Future 1       00         Scheme Code       X         Future 1       00         Scheme Code       X         Future 2       00         Scheme Code       X         Scheme Code       X         Future 2       00         Scheme Code       X         Scheme Code       X         Future 2       00         Scheme Code       X         Scheme Code       X         Scheme Cod                                                                                                    |  |
| Account       Scheme Code       Iz         Division       Find %         Future 1       O         Future 2       O         SCHEME CODE       Description         Future 2       O         SCHEME CODE       Description         11101       National Bureau of Plant Genetics Resources, New Delhi         11202       AICRP on Under Utilised Crops, New Delhi         11201       IARI, New Delhi + OBC         11202       AICRP on Neratodes, New Delhi         11203       AICRP on Neratodes, New Delhi         11204       NRC Biotechnology Centre for Crop Science, New Delhi         11205       Directorate of Maize Research, New Delhi         11206       AICRP on Maize, New Delhi         11207       NCIPM, New Delhi         11208       Directorate of Floriculture, New Delhi         11209       AICRP Floriculture, New Delhi         11210       Network Programme on Insect Biosystematics (Part of IARI)         11211       Network Programme on Insect Biosystematics (Part of IARI)         11301       Central Rice Research Institute, Cuttack         11302       DRR, Hyderabad                                                                                                    |  |
| Division       Find %         Future 1 00       SCHEME CODE       Description         Future 2 00       00000       Default         11101       National Bureau of Plant Genetics Resources, New Delhi       11101         11102       AICRP on Under Utilised Crops, New Delhi       11202         11202       AICRP on Pesticides Residues, New Delhi       11203         11203       AICRP on Nematodes, New Delhi       11204         11204       NRC Biotechnology Centre for Crop Science, New Delhi       11205         11205       Directorate of Maize Research, New Delhi       11206         11206       AICRP on Maize, New Delhi       11206         11207       NCIPM, New Delhi       11206         11208       Directorate of Floriculture, New Delhi       11209         11209       AICRP Floriculture, New Delhi       11201         11210       Network Programme on Insect Biosystematics (Part of IARI)       View Receipt         11301       Central Rice Research Institute, Cuttack       11302         11302       DRR, Hyderabad       F                                                                                                    |  |
| Future 1 of       SCHEME CODE       Description         Future 2 of       00000       Default         11101       National Bureau of Plant Genetics Resources, New Delhi         11102       AICRP on Under Utilised Crops, New Delhi         11201       IAR, New Delhi + OBC         11202       AICRP on Vesticides Residues, New Delhi         11203       AICRP on Neratodes, New Delhi         11204       NRC Biotechnology Centre for Crop Science, New Delhi         11205       Directorate of Maize Research, New Delhi         11206       AICRP on Maize, New Delhi         11207       NCIPM, New Delhi         11208       Directorate of Floriculture, New Delhi         11209       AICRP Floriculture, New Delhi         11210       Network Programme on Insect Biosystematics (Part of IARI)         11211       Network Programme on Insect Biosystematics (Part of IARI)         11301       Central Rice Research Institute, Cuttack         11302       DRR, Hyderabad                                                                                                    |  |
| Public Fill       SCHEME CODE       Description         Future 2 or       00000       Default         11101       National Bureau of Plant Genetics Resources, New Delhi         11102       AICRP on Under Utilised Crops, New Delhi         11201       IARN, New Delhi + 0BC         11202       AICRP on Nematodes, New Delhi         11203       AICRP on Nematodes, New Delhi         11204       NRC Biotechnology Centre for Crop Science, New Delhi         11205       Directorate of Maize Research, New Delhi         11206       AICRP on Maize, New Delhi         11207       NCIPM, New Delhi         11208       Directorate of Floriculture, New Delhi         11209       AICRP Foriculture, New Delhi         11210       Network Programme on Insect Biosystematics (Part of IARI)         11211       Network Programme on Insect Biosystematics (Part of IARI)         11301       Central Rice Research Institute, Cuttack         11302       DRR, Hyderabad                                                                                                    |  |
| Future 2 00       00000       Default         11101       National Bureau of Plant Genetics Resources, New Delhi         11102       AICRP on Under Utilised Crops, New Delhi         11201       IAR, New Delhi + OBC         11202       AICRP on Nematodes, New Delhi         11203       AICRP on Nematodes, New Delhi         11204       NRC Biotechnology Centre for Crop Science, New Delhi         11205       Directorate of Maize Research, New Delhi.         11206       AICRP on Maize, New Delhi         11207       NCIPM, New Delhi         11208       Directorate of Floriculture, New Delhi         11209       AICRP on Froiculture, New Delhi         11204       Network Programme on Insect Biosystematics (Part of IARI)         11210       Network Programme on Insect Biosystematics (Part of IARI)         11211       Network Programme on Insect Biosystematics (Part of IARI)         11301       Central Rice Research Institute, Cuttack         11302       DRR, Hyderabad                                                                                                    |  |
| Account       11101       National Bureau of Plant Genetics Resources, New Delhi         11102       AICRP on Under Utilised Crops, New Delhi         11201       IARI, New Delhi + 0BC         11202       AICRP on Nematodes, New Delhi         11203       AICRP on Nematodes, New Delhi         11204       NRC Biotechnology Centre for Crop Science, New Delhi         11205       Directorate of Maize Research, New Delhi.         11206       AICRP on Maize, New Delhi         11207       NCIPM, New Delhi         11208       Directorate of Floriculture, New Delhi         11209       AICRP Floriculture, New Delhi         11210       Network Programme on Insect Biosystematics (Part of IARI)         11211       Network Programme on Insect Biosystematics (Part of IARI)         11301       Central Rice Research Institute, Cuttack         11302       DRR, Hyderabad                                                                                                    |  |
| 11102     AICRP on Under Utilised Crops, New Delhi     alp       11201     IARI, New Delhi + OBC     alp       11202     AICRP on Pesticides Residues, New Delhi     alp       11203     AICRP on Nematodes, New Delhi     alp       11204     NCC Biotechnology Centre for Crop Science, New Delhi     preview       11205     Directorate of Maize Research, New Delhi.     alp       11206     AICRP on Maize, New Delhi     preview       11206     AICRP on Maize, New Delhi     alp       11207     NCIPM, New Delhi     alp       11208     Directorate of Floriculture, New Delhi     alp       11209     AICRP Floriculture, New Delhi     view Receipt       11210     Network Programme on Insect Biosystematics (Part of IARI)     view Receipt       11301     Central Rice Research Institute, Cuttack     alp       11302     DRR, Hyderabad     alp                                                                                                    |  |
| 11201     IARN, New Delni + OBC     alcRP on Nesticides Residues, New Delhi       11202     AICRP on Nematodes, New Delhi     alcRP on Nematodes, New Delhi       11203     AICRP on Nematodes, New Delhi     preview       11204     NRC Biotechnology Centre for Crop Science, New Delhi     preview       11205     Directorate of Maize Research, New Delhi     preview       11206     AICRP on Maize, New Delhi     preview       11206     AICRP on Maize, New Delhi     preview       11206     AICRP on Maize, New Delhi     preview       11206     AICRP foriculture, New Delhi     preview       11209     AICRP Floriculture, New Delhi     preview       11210     Network Programme on Insect Biosystematics (Part of IARI)     preview       11211     Network Programme on Insect Biosystematics (Part of IARI)     preview       11301     Central Rice Research Institute, Cuttack     preview       11302     DRR, Hyderabad     preview                                                                                                    |  |
| 11202     AICKP on Pestidues, New Delhi       11203     AICRP on Newatodes, New Delhi       11204     NRC Biotechnology Centre for Crop Science, New Delhi       11205     Directorate of Maize, Research, New Delhi       11206     AICRP on Maize, New Delhi       11207     NCIPM, New Delhi       11208     Directorate of Floriculture, New Delhi       11209     AICRP on Forciulture, New Delhi       11209     AICRP on Forciulture, New Delhi       11209     AICRP for forculture, New Delhi       11209     AICRP forciulture, New Delhi       11210     Network Programme on Insect Biosystematics (Part of IARI)       11211     Network Programme on Insect Biosystematics (Part of IARI)       11301     Central Rice Research Institute, Cuttack       11302     DRR, Hyderabad                                                                                                    |  |
| Account           Account         In 203         AickP on Nerrainables, New Delhi           11204         NRC Biotechnology Centre for Crop Science, New Delhi           11205         Directorale of Maize Research, New Delhi.           11206         AiCRP on Maize, New Delhi           11207         NCIPM, New Delhi           11208         Directorale of Floriculture, New Delhi           11209         AICRP Floriculture, New Delhi           11210         Network Programme on Insect Biosystematics (Part of IARI)           11211         Network Proglect on Transgenics (Part of NRC Plant Biotechnology)           11301         Central Rice Research Institute, Cuttack           11302         DRR, Hyderabad                                                                                                    |  |
| Account           Account         11204         Intro Bullecting Centre for Orly Science, New Delhi         Preview           11205         Directorate of Maize Research, New Delhi         11206         AICRP on Maize, New Delhi           11206         AICRP on Maize, New Delhi         11207         NCIPM, New Delhi           11209         Directorate of Floriculture, New Delhi         View Receipt           11210         Network Programme on Insect Biosystematics (Part of IARI)         View Receipt           11301         Central Rice Research Institute, Cuttack         11302         DRR, Hyderabad                                                                                                    |  |
| Account 11206 11206 11207 NCIPM, New Delhi 11207 NCIPM, New Delhi 11208 Directorate of Floriculture, New Delhi 11209 AICRP Floriculture, New Delhi 11209 Network Programme on Insect Biosystematics (Part of IARI) 11211 Network Programme on Insect Biosystematics (Part of IARI) 11211 Central Rice Research Institute, Cuttack 11302 DRR, Hyderabad                                                                                                    |  |
| Account         11207         NCIPM, New Delhi           11208         Directorate of Floriculture, New Delhi         View Receipt           11209         AICRP Floriculture, New Delhi         View Receipt           11210         Network Programme on Insect Biosystematics (Part of IARI)         View Receipt           11211         Network Progject on Transgenics (Part of NRC Plant Biotechnology)         11301           11302         DRR, Hyderabad         View Receipt                                                                                                    |  |
| 11208     Directorate of Floriculture, New Delhi       11209     AICRP Floriculture, New Delhi       11210     Network Programme on Insect Biosystematics (Part of IARI)       11211     Network Progject on Transgenics (Part of NRC Plant Biotechnology)       11301     Central Rice Research Institute, Cuttack       11302     DRR, Hyderabad                                                                                                    |  |
| 11209         AICRP Floriculture, New Delhi         View Receipt           11210         Network Programme on Insect Biosystematics (Part of IARI)         View Receipt           11211         Network Progiect on Transgenics (Part of NRC Plant Biotechnology)         View Receipt           11301         Central Rice Research Institute, Cuttack         View Receipt           11302         DRR, Hyderabad         View Receipt                                                                                                    |  |
| 11210     Network Programme on Insect Biosystematics (Part of IARI)       11211     Network Progject on Transgenics (Part of NRC Plant Biotechnology)       11301     Central Rice Research Institute, Cuttack       11302     DRR, Hyderabad                                                                                                    |  |
| 11211     Network Progject on Transgenics (Part of NRC Plant Biotechnology)       11301     Central Rice Research Institute, Cuttack       11302     DRR, Hyderabad                                                                                                    |  |
| 11301     Central Rice Research Institute, Cuttack       11302     DRR, Hyderabad                                                                                                    |  |
| 11302 DRR, Hyderabad                                                                                                    |  |
|                                                                                                    |  |
|                                                                                                    |  |

Account- Select the correct natural account from the list given. It signifies the account in which the invoice should be accounted. User can search for the required account by using % and finding it in the Find field. This LOV contains all the accounts.

Division- It contains the names of the Regional Stations, KVK's, State agriculture universities etc. If the bill that is being created is related to any of them, then select the appropriate division and click on OK.

Other two fields will be default always and user need not enter them.

Click on Ok and a budget message would come which will tell the availability of funds in that particular fund type, Scheme code, Budget head, division.

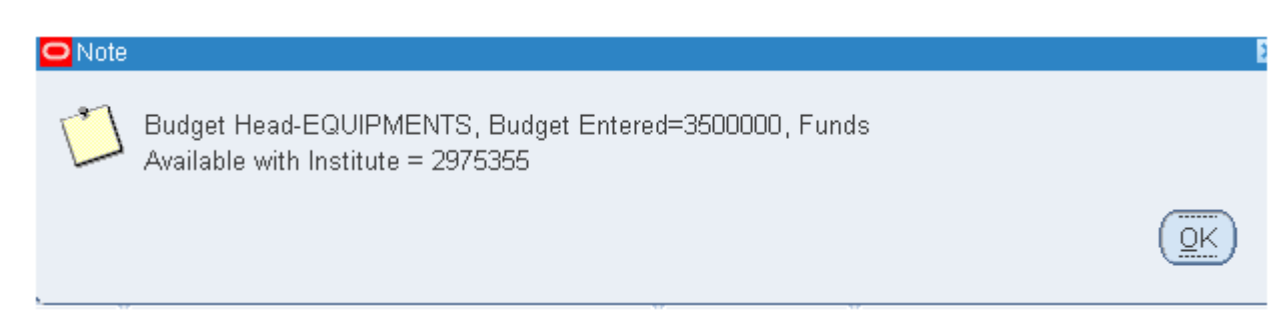

Click on Ok and save the bill.

Close the distribution screen and note down automated generated unique bill number. Now run ICAR Bill report and take a print of this report and forward the file to DDO for checking purposes.

Process for Running ICAR Bill report is discussed in other section.

## **Business Process – Bill Creation Process for Projects**

Note: It is mandatory that budget for this project should be entered in the system. Only then will you be able to carry out the below mentioned process:

In case of creation of bills related to a particular project, please follow the additional steps as shown below at the LINES Level.

Select the Project number at the Lines Level for which the bill is to be made. As in below screenshot, project number, PIMS/RPPI No and duration is visible

Select the Project number at the Lines Level for which the bill is to be made. As in below screenshot, project number, PIMS/RPPI No and duration is visible

In Lines, select the correct Project number. Details of Project number and other expenditure details shall come from the scientists only.

| 3 ICAR                |                   |                  |                |             |              |             |            |                  |              |               |                    |
|-----------------------|-------------------|------------------|----------------|-------------|--------------|-------------|------------|------------------|--------------|---------------|--------------------|
| Operating Unit        | Bill Type         | PO Number        | Nature of Bill |             | Supplier Num | Vendor Na   | me         | Supplier Site    | Name         | Vendor In     | voice Date         |
| IASRI - Indian Agricu | Standard          |                  | Others.        |             | 3737         | VAIBHAV     | ENTERPRIS  | NEW DELHI        | IASRI        | 31-MAY-2      | 014 3 <sup>-</sup> |
|                       |                   |                  |                |             |              |             |            |                  |              | _             |                    |
|                       |                   |                  |                |             |              |             |            |                  |              | -             |                    |
| ٩                     |                   |                  | _              |             |              |             |            |                  | _            |               |                    |
| <u>1</u> General      | 2 Lines           |                  | § Holds        | 4 View Payn | nents 5 Sc   | heduled Pay | ments 6 V  | ïew Prepaym      | ent Applicat | ions          |                    |
| 2                     |                   | ĺ                | -Total         |             |              |             |            | Net              | 1000         | .00           |                    |
| Invoice Withh         | olding Tax Paymen | t Withholding Ta | x Project      | Task        | Expenditure  | ltem Date   | Expenditur | е Туре           | Expenditur   | e Organizatio | Project Quantity   |
|                       |                   |                  |                |             |              |             |            |                  |              |               |                    |
|                       |                   |                  | Projects 2000  |             |              |             |            |                  | ×            |               |                    |
|                       |                   |                  | -              |             |              |             |            |                  |              |               |                    |
|                       |                   |                  | Find 100%      |             |              |             |            |                  |              |               |                    |
| ٥                     |                   |                  | Project        | 1           | Project Name |             | Start Date | Comp             |              |               |                    |
|                       |                   |                  | 1000029        | 1           | XX10282      |             | 16-AUG-2   | 013 15-FE        |              |               |                    |
|                       |                   |                  | 1000030        |             | XX1U314      |             | 03-SEP-2   | U13 31-AU        | ations       |               |                    |
|                       |                   |                  | 1000031        |             | 0000006      |             | 29-SEP-2   | J14 31-DE        |              | _             |                    |
|                       |                   |                  | 1000032        |             | 0000124      |             | 01-APR-2   | 007              |              |               |                    |
| Actions 1             |                   |                  | 1000034        | ·           | XX00125      |             | 01-JAN-2   | 001<br>009 31-MA | stributi     | ons           |                    |
|                       |                   |                  | 1000035        |             | OXX00007     |             | 04-MAY-2   | 009 31-MA        |              |               |                    |
|                       |                   |                  | 1000036        |             | OXX00014     |             | 20-APR-2   | 009 31-MA        |              |               |                    |
|                       | ۱                 |                  | 1000037        |             | 0XX00989     |             | 01-APR-2   | 010 31-MA        |              |               |                    |
|                       |                   |                  | 1000038        |             | 0XX01266     |             | 01-JUN-2   | 007              |              |               |                    |
|                       |                   |                  | 1000039        |             | 0XX01269     |             | 18-FEB-2   | D12              |              |               |                    |
|                       |                   |                  | 1000040        |             | 0XX01270     |             | 01-OCT-2   | 011 30-SE        |              |               |                    |
|                       |                   |                  | 1000041        |             | OXX01271     |             | 18-FEB-2   | D12              |              |               |                    |
|                       |                   |                  |                |             |              |             |            |                  |              | <u></u>       |                    |
| ices in list: 62      | _                 | _                | _              |             |              |             |            |                  |              |               |                    |
|                       |                   |                  |                |             |              |             |            |                  |              |               |                    |

Once you select the Project Number and click on Ok, the following message shall appear showing the name of the project

| 2              | Lines 3                 | Holds   | 4 View Payments | 5 Scheduled Payments                      | 6 View Prepayme                        | nt Applications                |
|----------------|-------------------------|---------|-----------------|-------------------------------------------|----------------------------------------|--------------------------------|
|                |                         | Total   |                 |                                           | Net                                    | 1000.00                        |
| hholding Tax P | Payment Withholding Tax | Project | Task P          | Note 000000000000000000000000000000000000 | nome Association<br>eases: An Indian I | (WGA) Analysis in<br>nitiative |
|                |                         |         |                 |                                           |                                        | OK                             |

The next field is Major category. Click on the list of value attached and select the category under which the bill is to be made

| 1 General               | 2 Lines    |           | 3 Holds       | 4 View P      | ayments 5 Sched                         | luled Payments 6 View Pre               | payment Applicati |
|-------------------------|------------|-----------|---------------|---------------|-----------------------------------------|-----------------------------------------|-------------------|
| 3                       |            |           | Total         |               |                                         | Net                                     | 1000              |
| Payment Withholding Tax | Project    | Task      | Expendite     | ure Item Date | Expenditure Type                        | Expenditure Organizatio                 | Project Quantity  |
|                         | 1000032    |           | 31-MAY-2      | 2014          |                                         |                                         |                   |
|                         |            | Tasks 192 | 9555556655555 | 1000000000    | 000000000000000000000000000000000000000 | 000000000000000000000000000000000000000 | 9966 <b>x</b>     |
|                         |            | Find Gran | ts - %        |               |                                         |                                         |                   |
|                         |            | Task Nu   | mber          | Ta            | sk Name                                 | 5                                       | Start Da          |
| 4                       |            | Grants -  | Capital       | Gr            | ants - Capital                          | 1                                       | 9-SEP-            |
|                         |            | Grants -  | Salaries      | Gr            | ants - Salaries                         |                                         | 9-SEP-Protions    |
|                         |            |           |               |               |                                         |                                         |                   |
| Actions 1               |            |           |               |               |                                         |                                         | Distributio       |
|                         | 1          |           |               |               |                                         |                                         |                   |
|                         | l <u>.</u> |           |               |               |                                         |                                         |                   |
|                         |            |           |               |               |                                         |                                         |                   |
|                         |            |           |               |               |                                         | 0                                       | D                 |
|                         |            |           |               |               |                                         |                                         |                   |

Expenditure Item date will default from the bill date.

Select the Minor Category for which the budget has been entered.

However, while creating project related bills for a project, only those Major Category and Minor Category values would be available in List of values under which client has allocated the budget in his/her project.

| <b></b> | 2 Lines | 3 Ho           | lds 4 View F          | ayments 5 Sched                                                                                                    | uled Payment                                                      | 6 View Pre                                                                                            | payment Applications                                                                                                    |                                                                                                    |                                                                 |
|---------|---------|----------------|-----------------------|----------------------------------------------------------------------------------------------------|-------------------------------------------------------------------|----------------------------------------------------------------------------------------------------|----------------------------------------------------------------------------------------------------|----------------------------------------------------------------------------------------------------|-----------------------------------------------------------------|
|         |         | Tot            | al                    |                                                                                                    |                                                                   | Net                                                                                                   | 1000.00                                                                                                    |                                                                                                    |                                                                 |
| ing Tax | Project | Task           | Expenditure Item Date | Expenditure Type                                                                                                    | Expenditu                                                         | re Organizatio                                                                                        | Project Quantity                                                                                                    | Intercompany                                                                                                    | Invoice Num                                                     |
|         | 1000032 | Grants - Gener | s 31-MAY-2014         |                                                                                                    |                                                                   |                                                                                                    |                                                                                                    | 1                                                                                                    |                                                                 |
|         |         | ĺ              |                       | Expenditure Types 🔅                                                                                                    | 40046666                                                          | 000000000                                                                                             | 000000000000000000000000000000000000000                                                                                                    | diaaaaaaa                                                                                                    | 00000 <b>x</b> ]                                                |
|         |         |                |                       | Find %                                                                                                    |                                                                   |                                                                                                    |                                                                                                    |                                                                                                    |                                                                 |
|         |         |                | 1                     | Expenditure Type<br>GAD-R&M-Equip, Ve<br>GAD-R&M-Minor Wo<br>GAD-R&M-Office Bu<br>GAD-R&M-Residen<br>GME-Guest House<br>GME-HERD                        | hicles & Oth<br>Irks<br>IId.<br>bal Build.<br>Maint.              | Description<br>General-Adr<br>General-Adr<br>General-Adr<br>General-Adr<br>General-Mis<br>General-Mis | ninistrative Expenses-R<br>ninistrative Expenses-R<br>ninistrative Expenses-R<br>ninistrative Expenses-C<br>cellaneous Expenses-C<br>cellaneous Expenses-C                             | epairs & Mainte<br>epairs & Mainte<br>epairs & Mainte<br>epairs & Mainte<br>ivest House Ma<br>IRD                | UOM Curre<br>Curre<br>Curre<br>Curre<br>Curre<br>Curre<br>Curre |
|         |         |                |                       | GME-Other Nems (F<br>GME-Other Miscella<br>GME-Publicity&Exhi<br>GPO-Pension & Oth<br>GRO-Operational E<br>GRO-Research Exp<br>GTA-Domestic TAVT<br>(4) | ellow, Sc)<br>neous<br>bitions<br>er<br>erses<br>enses<br>ransfer | General-Mis<br>General-Oth<br>General-Mis<br>General-Per<br>General-Re<br>General-Re<br>General-Tra   | cellaneous Expenses-C<br>er Miscellaneous Expen-<br>cellaneous Expenses-P<br>nsion & Other Retiremer<br>search & Operational Ex-<br>search & Operational Ex-<br>velling Allowance-Dome | ther Items (Fell<br>ses<br>ublicity & Exhibi<br>It Benefits<br>penses-Operati<br>penses-Resea<br>stic TA/Transfe | Curre<br>Curre<br>Curre<br>Curre<br>Curre<br>Curre              |

Once you select the Minor category, the system will give you a message showing the budget and the fund available in that minor category for that project.

| 2 Lines | 3 Hol           | ds 🔰 4 View P         | ayments   | 5 Scheduled Payments | § View Prepaym    | ent Applications  |                |
|---------|-----------------|-----------------------|-----------|----------------------|-------------------|-------------------|----------------|
|         | Tota            | d                     | 1         |                      | Net               | 1000.00           |                |
| roject  | Task            | Expenditure Item Date | Expenditu | re ONote             | 200000000000      | 906666665 ×       | Intercompany I |
| 000032  | Grants - Genera | 31-MAY-2014           | GME-HRD   | 📶 Budget is:Rs35     | 000 Funds Availat | le is:Rs31500     |                |
|         |                 | <u></u>               |           |                      |                   |                   |                |
| -       |                 | -                     | -         |                      |                   | QK                |                |
| đ       | 1               | ĺ                     | İ.        | - <u>1</u>           | l.                |                   | İ              |
|         |                 |                       |           |                      |                   |                   |                |
|         |                 |                       | Digcar    | d Line 1 Distribu    | tions             | llocations )      |                |
|         |                 | _                     |           |                      |                   |                   |                |
|         |                 |                       | Qu        | ick Match            | atch /            | All Distributions |                |
|         |                 |                       |           | Qpen                 |                   |                   |                |

Click on Distribution.

The account shall automatically default from the minor category you select. You can change the account in case you want .

| F | 48       | 0100             | ا 🔇 🕹 🕼 ا        | 治回的增                |                      | le 🖉 🚱 🕇 ?              |                 |                |                  |
|---|----------|------------------|------------------|---------------------|----------------------|-------------------------|-----------------|----------------|------------------|
| 0 | Distrib  | utions (IASRI Pa | yable DDO Assist | ant) - IASRi - Indi | an Agricultural Stat | istics Research Institu | te, 31-MAY-2014 | VAIBHAV ENT    | ERPRISES         |
|   | Lin      | e Number 🚺       |                  |                     |                      |                         |                 |                | Line Total       |
|   | Line D   | escription       |                  |                     |                      |                         |                 | Di             | stribution Total |
|   | <u> </u> |                  | -                |                     |                      | al que                  |                 | -              |                  |
|   | Num      | Туре             | Amount           | 1                   | GL Date              | Account                 |                 | Asset Book     | Description      |
| R | 1        | ltem             |                  | 1000.00             | 31-MAY-2014          | 552.801.19111.53        | 4004.10003.00   | -              | -                |
| Н |          |                  |                  |                     |                      | +                       |                 |                | -                |
| Н |          |                  | CICAR 10110      |                     |                      |                         |                 |                |                  |
| Н |          |                  |                  |                     |                      |                         |                 |                |                  |
| Н |          |                  | Institute        | 552 - IAS           | RI, NEW DELHI        |                         |                 |                |                  |
| Н |          |                  | Fund Type        | 801 Dep             | osit Schemes - D     | omestic                 |                 |                |                  |
| H |          |                  | Scheme Code      | 19111               | 12-45Plant Pat       | hology-CAFT Training    |                 |                |                  |
| Ī |          |                  | Account          | 534004              | HRD - Domesti        | ic                      |                 |                |                  |
|   |          |                  | Division         | 10003               | Plant Pathology      |                         |                 |                |                  |
|   |          |                  | Future1          | 00000               | Default              |                         |                 |                |                  |
|   |          |                  | Future2          | 00000               | Default              |                         |                 |                |                  |
| Н | -        |                  |                  | G                   |                      |                         |                 |                | 1                |
| L |          |                  |                  |                     | OK                   | Cancel                  | Combination     | Cle            |                  |
|   |          | _                |                  |                     |                      | Quicer                  | сощиналог       | 13 Ole         |                  |
|   |          |                  | Accounted        | Unprocessed         |                      |                         | As              | sociated Charg | les              |
|   |          | Acco             | unt Description  | ASRI, NEW DI        | ELHI.Deposit Sch     | emes - Domesti 12-45    | 5Plant Patho    | logy-C.HRD - D | omestic.Plant    |
|   |          |                  | Beverse          | 1                   | Tax Distrik          | outions                 | View <u>P</u> O |                | View F           |

NOTE: In case the Invoice Type is Prepayment, the account details shall not default from the expenditure type and user will have to enter it manually.

NOTE: The budget amount will also get displayed when user will click on Action button (to validate the bill).

### **Business Process – Advances to Employees**

CIFT Payables Audit & Account→Bill Processing

Following Bill form will open.

| nstitute            | Туре                       | Employee | Employee Ven | dor Num | Employee Si | te Name   | Bill Received Date | Invoice Number    | Bill Nu     |
|---------------------|----------------------------|----------|--------------|---------|-------------|-----------|--------------------|-------------------|-------------|
| ARI - Indian Agricu | ıltı <mark>Standard</mark> |          |              |         |             |           |                    |                   |             |
|                     |                            |          |              |         |             |           |                    |                   |             |
| U.S. S.S.S.S.       | 000                        |          |              |         |             |           |                    |                   |             |
| <u>1</u> General    | 2 Lines                    |          | 3 Holds      | 4 ∨i    | ew Payments | 5 Sch     | eduled Payments    | View Prepayment A | Application |
| ummary              |                            |          | Amount Paid  |         |             | Status    |                    |                   |             |
| lte                 | ms                         |          | INR 0.00     |         |             |           | Status             | Never Validated   |             |
| Dranaumanta Anni    | lind                       |          |              |         |             |           | Accounted          | Unprocessed       |             |
| r iepayments App    | lieu                       |          |              |         |             |           | Approval<br>Holds  | Required          |             |
| Subt                | otal                       |          |              |         |             | Sched     | uled Payment Holds |                   |             |
| Miscellane          | ous                        |          |              |         |             | Descripti | on                 |                   |             |
| т                   | ntal                       |          |              |         |             |           |                    |                   |             |

Institute name will always be defaulted as the respective institute For giving an employee advance the DDO assistant shall use Bill type as 'Prepayment'.

| nstitute               | Туре              | Employee | Employee Vendor Num        | Employee : | Site Name | Bill Received Date | Invoice Number    | Bill Num    |
|------------------------|-------------------|----------|----------------------------|------------|-----------|--------------------|-------------------|-------------|
| ARI - Indian Agriculti | Standard          |          |                            |            |           |                    |                   |             |
|                        | Invoice Types     |          |                            | ×          |           |                    |                   |             |
|                        |                   |          |                            |            |           |                    |                   |             |
|                        | Find %            |          |                            |            |           |                    |                   |             |
|                        | Invoice Type      | De       | scription                  |            |           |                    |                   |             |
| <u>1</u> General       | Standard          | Sta      | ndard invoice              |            | s 5 Scl   | heduled Payments 6 | View Prepayment A | pplications |
|                        | Credit Memo       | Cre      | edit Memo<br>hit Memo      |            | _         |                    |                   |             |
| ummary                 | Expense Report    | Em       | ployee Expense Report      |            | Status    |                    |                   |             |
| ltem                   | Prepayment        | Pre      | payments , advances and fi | nances     |           | Status             | Never Validated   |             |
|                        | Retainage Release | Re       | tainage Release Invoices   |            |           | Accounted          | Unprocessed       |             |
| Prepayments Applie     | Mixed             | MIX      | ed type invoice            |            |           | Approval           | Required          |             |
|                        |                   |          |                            |            |           | Holds              |                   |             |
| Subtota                |                   |          |                            |            | Sched     | uled Payment Holds |                   |             |
|                        |                   |          |                            |            |           | ,                  |                   |             |
|                        |                   |          |                            |            |           |                    |                   |             |
| Miscellaneou:          | <u>e</u>          |          |                            | ► E        | Descript  | ion                |                   |             |
| Tota                   |                   | Find     | OK Cancel                  |            |           |                    |                   |             |
|                        | l                 |          |                            |            | J         |                    |                   |             |

Select the Employee name to whom the advance is to be given. The Employee vendor number will come automatically.

For making an advance to an employee, the site shall always be taken as 'HOME'.

The DDO assistant has to select 'HOME' for making employee advance of this nature.

Bill received date shall be the date on which DDO assistant receives the request file to process employee advance.

| nstitute                                | Туре       | Employee     | Employee Vendor Nun | n Employee Site | e Name    | Bill Received Date                                             | Invoice Number                             | Bill Num    |
|-----------------------------------------|------------|--------------|---------------------|-----------------|-----------|----------------------------------------------------------------|--------------------------------------------|-------------|
| ARI - Indian Agriculti                  | Prepayment | Ashish Sehra | 86                  | HOME            |           | 22-JUL-2013                                                    |                                            |             |
|                                         |            |              |                     |                 |           |                                                                |                                            |             |
|                                         |            |              |                     | -               |           |                                                                |                                            |             |
| )<br>                                   | 5          | л            |                     |                 |           |                                                                |                                            | •           |
| <u>1</u> General                        | 2 Lines    | ;            | 3 Holds 4 \         | /iew Payments   | 5 Scł     | reduled Payments                                               | 6 View Prepayment A                        | pplications |
| ltems<br>Prepayments Applied<br>Subtota | s          |              | INR 0.00            |                 | Sched     | Status<br>Accounted<br>Approval<br>Holds<br>uled Payment Holds | Never Validated<br>Unprocessed<br>Required |             |
| Miscellaneous<br>Tota                   | s          |              |                     |                 | Descripti | on                                                             |                                            |             |

Enter the Invoice Number in the following format-Date-Employee Vendor Number as explained below.

| Invoice Number                       | Bill Number | Invoice Currency | Bill Amount  | Tax Amount   | Tax Control Amount | Prepaid Amount                                     | GL Date                    |
|--------------------------------------|-------------|------------------|--------------|--------------|--------------------|----------------------------------------------------|----------------------------|
| 22-JUL-2013-86                       |             | INR              | 10000.00     |              |                    |                                                    | 22-JUL-2013                |
|                                      |             |                  |              |              |                    |                                                    |                            |
|                                      |             | 5555 E           |              |              |                    |                                                    |                            |
| <u>1</u> General                     | 2 Lines     | 3 Holds          | 4 ∨          | ïew Payments | 5 Scheduled Pa     | ayments 🔓 View                                     | Prepayment Applicatio      |
| mmary<br>Items<br>repayments Applied |             |                  | Paid<br>).00 |              | Status             | Status Never<br>Accounted Unpro<br>Approval Requir | Validated<br>cessed<br>red |
| Subtotal                             |             |                  |              |              | Scheduled Payn     | Holds<br>nent Holds                                |                            |
| Miscellaneous<br>Total               |             |                  |              |              | Description        |                                                    |                            |

Now, Click on **Lines**.

Line Type will be Item (automatic).

Enter Amount and click on Distributions.

| IISULULO                                                                                                    | е                                                    |                         | Туре                                                  |          | Employ                            | ee                  | Emplo                                     | vee Vend | lor Num                   | Emplo            | ovee Site N                      | Jame                   | Bill Received                                           | Date          | Invoice                                          | Number                        | Bill N                                                                                                    | u                                                                                           |
|----------------------------------------------------------------------------------------------------|------------------------------------------------------|-------------------------|-------------------------------------------------------|----------|-----------------------------------|---------------------|-------------------------------------------|----------|---------------------------|------------------|----------------------------------|------------------------|---------------------------------------------------------|---------------|--------------------------------------------------|-------------------------------|----------------------------------------------------------------------------------------------------|---------------------------------------------------------------------------------------------|
| ARI - Ir                                                                                                    | -<br>ndian Ag                                        | riculti                 | Prepayment                                            |          | Ashish                            | Sehra               | 86                                        | .,       |                           | HOME             | =                                |                        | 22-JUL-2013                                             |               | 22-JUL                                           | -2013,86                      | 809                                                                                                    | -                                                                                           |
|                                                                                                    |                                                      |                         |                                                       |          | 1                                 |                     |                                           |          |                           |                  |                                  |                        |                                                         |               | 1                                                |                               |                                                                                                    |                                                                                             |
|                                                                                                    |                                                      |                         |                                                       |          |                                   |                     |                                           |          |                           |                  |                                  |                        |                                                         |               |                                                  |                               |                                                                                                    |                                                                                             |
|                                                                                                    |                                                      |                         |                                                       |          |                                   |                     |                                           |          |                           |                  |                                  |                        |                                                         |               |                                                  |                               |                                                                                                    |                                                                                             |
| (                                                                                                    |                                                      |                         | 35                                                    |          |                                   |                     |                                           |          |                           |                  |                                  |                        |                                                         |               |                                                  |                               |                                                                                                    |                                                                                             |
| 10                                                                                                    | General                                              |                         | 21                                                    | ines     |                                   |                     | 3 Holds                                   |          | 4 ∀i                      | ew Pay           | ments                            | 5 Sc                   | heduled Payme                                           | ents 6 \      | √iew Prep                                        | payment A                     | pplicatio                                                                                                    | n                                                                                           |
|                                                                                                    |                                                      |                         |                                                       |          |                                   |                     | Total                                     |          |                           |                  |                                  |                        |                                                         |               |                                                  |                               |                                                                                                    |                                                                                             |
| 2                                                                                                    |                                                      |                         |                                                       |          |                                   |                     |                                           |          |                           |                  |                                  |                        |                                                         |               | Net                                              |                               |                                                                                                    |                                                                                             |
| Num                                                                                                    | Tuno                                                 | ٨٣                      | ount                                                  | DO Nu    | mhor                              |                     |                                           | PO Line  | DO SH                     | inmont           | Motoh Bo                         | voio E                 | O Distribution                                          | Bossint       | Number                                           | Peopint                       | Line 0                                                                                                    |                                                                                             |
| 1                                                                                                    | Item                                                 | AI                      | 10000                                                 | FONU     | liber                             | FUR                 | elease                                    | FOLINE   | FO 3II                    | pinen            |                                  | 1515                   | O Distribution                                          | Receipt       | Number                                           | Receipt                       | Line G                                                                                                    | u.                                                                                          |
| H                                                                                                    |                                                      |                         | 10000                                                 |          |                                   |                     |                                           | <u> </u> |                           |                  |                                  |                        |                                                         |               |                                                  | <u> </u>                      |                                                                                                    | -                                                                                           |
|                                                                                                    |                                                      |                         |                                                       |          |                                   |                     |                                           |          |                           |                  |                                  |                        |                                                         |               |                                                  |                               |                                                                                                    | -                                                                                           |
|                                                                                                    | 1                                                    | Î                       |                                                       |          |                                   |                     |                                           |          |                           |                  | í l                              | 1                      |                                                         |               |                                                  |                               |                                                                                                    |                                                                                             |
|                                                                                                    | 1                                                    | Î                       | í                                                     |          |                                   |                     |                                           |          |                           |                  |                                  | 1                      |                                                         |               |                                                  |                               |                                                                                                    | Ī                                                                                           |
| •                                                                                                    | 11.                                                  |                         |                                                       |          |                                   |                     |                                           |          |                           |                  |                                  |                        |                                                         |               |                                                  |                               |                                                                                                    |                                                                                             |
|                                                                                                    |                                                      |                         |                                                       |          |                                   |                     |                                           |          |                           |                  | Qui                              | ck Ma                  | tch                                                     | Match         |                                                  | All Dis                       | stributior                                                                                                    | ns                                                                                          |
| ice Wo                                                                                                    | prkbench                                             | (IARI E                 | Employee Paya                                         | ables DE | 00 Assista                        | ant)                |                                           |          |                           |                  | Qui                              | ck Ma                  | tch                                                     | Match         |                                                  | All Dis                       | stributior                                                                                                    | 15                                                                                          |
| ice Wo                                                                                                    | orkbench<br>Employe                                  | (IARI E                 | Employee Paya                                         | ables DC | 00 Assista                        | ant)                |                                           |          |                           |                  | Qui                              | ck Ma                  | tch                                                     | Match         |                                                  | All Dis                       | stribution                                                                                                    | ns                                                                                          |
| ice Wo<br>ICAR E<br>Istitute                                                                                                    | orkbench<br>Employe<br>e                             | (IARI E                 | Employee Paya                                         | ables DE | 00 Assista<br>Employe             | ant)<br>ee          | Emplo                                     | yee ∨end | or Num                    | Emplo            | Qui                              | ck Ma                  | Bill Received                                           | Match<br>Date |                                                  | All Dis                       | Bill N                                                                                                    | 15<br>[                                                                                     |
| ice Wo<br>ICAR E<br>Istitute                                                                                                    | orkbench<br>Employe<br>e<br>ndian Ag                 | (IARI E<br>e<br>riculti | mployee Paya<br>Type<br>Prepayment                    | ables DD | DO Assista<br>Employe<br>Ashish S | ant)<br>ee<br>Sehra | Emplo<br>86                               | yee Vend | or Num                    | Emplo<br>HOME    | Qui                              | ck Ma                  | Bill Received                                           | Match         | Invoice<br>22-JUL-                               | All Dis                       | Bill N                                                                                                    |                                                                                             |
| ice Wo<br>ICAR E<br>Istitute<br>ARI - In                                                                                            | orkbench<br>Employe<br>e<br>ndian Ag                 | (IARI E                 | <mark>mployee Paya</mark><br>Type<br>Prepayment       | ables DD | Employe                           | ant)<br>ee<br>Sehra | Emplo<br>86                               | yee ∨end | or Num                    | Emplo<br>HOME    | Qui                              | ck Ma                  | Bill Received                                           | Match         | Invoice<br>22-JUL-                               | All Dis                       | Bill N                                                                                                    | 15<br>[                                                                                     |
| ice Wo<br>ICAR E<br>Istitute                                                                                                    | erkbench<br>Employe<br>e<br>ndian Ag                 | (IARI E                 | Type<br>Prepayment                                    | ables DD | Employe<br>Ashish S               | ant)<br>ee<br>Sehra | Emplo<br>86                               | yee Vend | or Num                    | Emplo            | Qui                              | ck Ma                  | Bill Received                                           | Match         | Invoice<br>22-JUL-                               | All Dis                       | Bill N                                                                                                    | u                                                                                           |
| ice Wo<br>ICAR E<br>Istitute                                                                                                    | erkbench<br>Employe<br>e<br>ndian Ag                 | (IARI E<br>e<br>riculti | Type<br>Prepayment                                    | ables DD | Employs<br>Ashish S               | ee<br>Sehra         | Emplo<br>86                               | yee Vend | or Num                    | Emplo<br>HOME    | Qui                              | ck Ma                  | Bill Received                                           | Match         | Invoice<br>22-JUL-                               | All Dis                       | Bill N                                                                                                    |                                                                                             |
| ice Wo<br>ICAR E<br>Istitute                                                                                                    | erkbench<br>Employe<br>e<br>ndian Ag                 | (IARI E                 | Type<br>Prepayment                                    | ables DD | DO Assista<br>Employe<br>Ashish S | ant)<br>ee<br>Sehra | Emplo<br>86                               | yee Vend | or Num                    | Emplo<br>HOME    | Qui                              | ck Ma                  | Bill Received                                           | Match         | Invoice<br>22-JUL-                               | All Dis                       | Bill N                                                                                                    | u                                                                                           |
| ice Wo<br>ICAR E<br>Istitute                                                                                                    | Employe<br>e<br>ndian Ag                             | e<br>e<br>riculty       | Type<br>Prepayment                                    | ables DD | Employe<br>Ashish S               | ee<br>Sehra         | Emplo<br>86                               | yee Vend | or Num                    | Emplo<br>HOME    | Qui                              | ck Ma                  | Bill Received                                           | Match         | Invoice<br>22-JUL-                               | All Dis<br>Number<br>2013, 86 | Bill N<br>Bill N<br>809                                                                                                    | ns<br>[<br>ur                                                                               |
| ice Wo<br>ICAR E<br>Isstitute<br>I<br>I<br>I<br>I<br>I<br>I<br>I                                                                    | erkbench<br>Employe<br>e<br>ndian Ag<br>Ageneral     | e<br>e                  | Type<br>Prepayment                                    | ables DC | Employs<br>Ashish S               | ee<br>Sehra         | Emplo<br>86                               | yee Vend | or Num<br><br>4 √ie       | Emplo<br>HOME    | Qui                              | ck Ma                  | Bill Received                                           | Match<br>Date | Invoice<br>22-JUL-<br>/iew Prep<br>Net           | All Dis<br>Number<br>2013, 86 | Bill N                                                                                                    | 1<br>1<br>1<br>1<br>1<br>1<br>1<br>1<br>1<br>1<br>1<br>1<br>1<br>1<br>1<br>1<br>1<br>1<br>1 |
| ICAR E<br>ICAR E<br>Istitute                                                                                                    | e<br>Employe<br>e<br>ndian Ag<br>                    | (IARI E                 | Type<br>Prepayment                                    | ables DC | Employe                           | ee<br>Sehra         | Emplo<br>86                               | yee Vend | or Num<br>4 √ie           | Emplo<br>HOME    | Qui<br>oyee Site N<br>=<br>ments | ck Ma                  | bill Received                                           | Match<br>Date | Invoice<br>22-JUL-<br>/iew Prep<br>Net           | All Dis                       | bill N<br>Bill N<br>Soc<br>D<br>D<br>D<br>D<br>D<br>D<br>D<br>D<br>D<br>D<br>D<br>D<br>D<br>D<br>D<br>D<br>D<br>D<br>D                                                                                                    | ns<br>[<br>ur                                                                               |
| ice Wo<br>ICAR E<br>Istitute<br>ARI - In<br>I<br>I<br>I<br>I<br>I<br>I<br>I<br>I<br>I<br>I<br>I<br>I<br>I<br>I<br>I<br>I<br>I<br>I  | Employe<br>e<br>ndian Ag<br>Seneral                  | (IARI E                 | Type<br>Prepayment                                    | ables DC | Employe<br>Ashish S               | ee<br>Sehra         | Emplo<br>86<br>1 Holds<br>Total           | yee Vend | or Num<br>₫ Vie<br>PO Shi | Emplo<br>HOME    | Qui<br>oyee Site N<br>=<br>ments | ck Ma                  | Bill Received<br>22-JUL-2013<br>heduled Payme           | Match         | Invoice<br>22-JUL<br>/iew Prep<br>Net<br>Number  | All Dis                       | Bill N<br>Bill N<br>Bi | 1<br>1<br>1<br>1<br>1<br>1<br>1<br>1<br>1<br>1<br>1<br>1<br>1<br>1<br>1<br>1<br>1<br>1<br>1 |
| ice Wo<br>ICAR E<br>ARI - In<br>1<br>1<br>1                                                                                         | Employe<br>e<br>ndian Ag<br>General<br>Type<br>Item  | (IARI E                 | Type<br>Prepayment                                    | ines     | DO Assista                        | ee<br>Sehra         | Emplo<br>86<br>2 Holds<br>Total<br>elease | yee Vend | or Num                    | Employer<br>HOME | Qui<br>oyee Site N<br>ments      | lame                   | bill Received<br>22-JUL-2013<br>heduled Payme           | Match         | Invoice<br>22-JUL<br>/iew Prep<br>Net<br>Number  | All Dis                       | Bill N<br>Bill N<br>SIS<br>D<br>D<br>D<br>D<br>D<br>D<br>D<br>D<br>D<br>D<br>D<br>D<br>D<br>D<br>D<br>D<br>D<br>D                                                                                                    | ur<br>ur                                                                                    |
| ICAR E<br>ICAR E<br>Istitute<br>ARI - In<br>1 C                                                                                     | Employe<br>e<br>ndian Ag<br>General<br>Type<br>Item  | (IARI E                 | Type<br>Prepayment                                    | ines     | DO Assista                        | ee Sehra            | Emplo<br>86                               | yee Vend | or Num                    | Emplo<br>HOME    | Qui                              | ck Ma<br>lame<br>sis F | bill Received<br>22-JUL-2013<br>heduled Payme           | Match         | Invoice<br>22-JUL-<br>/iew Prep<br>Net<br>Number | All Dis                       | stribution                                                                                                    | ur<br>ur                                                                                    |
| ICAR F<br>ICAR F<br>Institute<br>ARI - In<br>I<br>I<br>I<br>I<br>I<br>I<br>I<br>I<br>I<br>I<br>I<br>I<br>I<br>I<br>I<br>I<br>I<br>I | Employe<br>e<br>ndian Ag<br>Seneral<br>Type<br>Item  | (IARI E                 | Type<br>Prepayment                                    | ines     | DO Assista                        | ee<br>Sehra         | Emplo<br>86                               | PO Line  | or Num                    | Emplo<br>HOME    | ments                            | ck Ma                  | bill Received<br>22-JUL-2013<br>heduled Payme           | Match         | Invoice<br>22-JUL-<br>/iew Prep<br>Net<br>Number | All Dis                       | stribution                                                                                                    | ur<br>ur                                                                                    |
| ICCAR E<br>Institute<br>ARI - In<br>1<br>1<br>1                                                                                     | Employe<br>e<br>Indian Ag<br>Seneral<br>Type<br>Item | (IARI E                 | Type<br>Prepayment                                    | PO Nur   | DO Assista                        | ee<br>Sehra         | Emplo<br>86                               | PO Line  | or Num                    | Emplo<br>HOME    | ments                            | ck Ma                  | bill Received 22-JUL-2013 beduled Payme PO Distribution | Match         | Invoice<br>22-JUL-<br>/iew Prep<br>Net<br>Number | All Dis                       | stribution                                                                                                    | ur<br>ur                                                                                    |
| ICCAR E<br>Institute                                                                                                    | Employe<br>e<br>ndian Ag<br>Seneral<br>Item          | (IARI B                 | Type Prepayment C C C C C C C C C C C C C C C C C C C | PO Nur   | DO Assista                        | ee<br>Sehra         | Emplo<br>86                               | PO Line  | or Num                    | Emplo            | Match Ba                         | ck Ma                  | bill Received 22-JUL-2013 beduled Payme PO Distribution | Match         | Invoice<br>22-JUL-<br>/iew Prep<br>Net<br>Number | All Dis                       | stribution                                                                                                    |                                                                                             |
| ICCAR E<br>ISSTITUTE<br>ARI - In<br>1<br>1<br>1                                                                                     | Employe<br>e<br>ndian Ag<br>General<br>Item          | (IARI E                 | Type<br>Prepayment                                    | PO Nur   | DO Assista                        | ee<br>Sehra         | Emplo<br>86                               | yee Vend | or Num                    | Emplo<br>HOME    | Match Ba                         | ck Ma                  | bill Received 22-JUL-2013 beduled Payme PO Distribution | Match         | Invoice<br>22-JUL-<br>/iew Prep<br>Net<br>Number | All Dis                       | stribution                                                                                                    |                                                                                             |

Distributions form open up.

Enter the **Amount** in distributions.

In Distributions window, user will be entering the code combinations where the accounting of the bill shall take place.

It is one of the crucial steps of bill creation, because the distribution will be deciding the impact of the bill.

Institute name will come automatically once you click on the LOV button.

Select the relevant **Fund type**, **Scheme code**, **Account** and **Division**.

Save the bill and close the distributions screen.

A bill number will automatically get generated.

After this, the bill file will be forwarded to DDO

## Adjustment of Advances given to Employees

Employee shall take advance for incurring some expenditure only.

Once the expenditure is done, employee shall produce the details of the expenditure incurred along with the supporting invoices.

Now, since payment was already being made to the employee, now the adjustment of the expense bills shall be done.

The expense bills shall be applied against the paid, prepayment bill.

If there is some difference between the amount that was taken as advance and the amount of expenditure incurred, that amount shall become the unspent amount.

That Unspent amount shall be recovered from the employee along with the Penal interest.

Create a bill for the expenses incurred by the employee against the advance taken. Create a 'Standard' type bill.

Upon selecting the Employee name, a Pop up message will appear as shown below. It will give a reminder that prepayments are available for application for this vendor. Click on ok and proceed.

| Institute             | Туре                     | Employee     | Employee Vendor Num | Employee Site Name                    | Invoice Received Date                  | Invoice Number        | Bill Nu   |
|-----------------------|--------------------------|--------------|---------------------|---------------------------------------|----------------------------------------|-----------------------|-----------|
| IARI - Indian Agricul | ti <mark>Standard</mark> | Ashish Sehra | 86                  |                                       |                                        |                       |           |
| 4                     |                          |              |                     |                                       |                                        |                       |           |
| <u>1</u> General      | 2 Lines                  |              | 3 Holds 4 Vie       | ew Payments 5 Sch<br>Note             | neduled Payments 🛛 🧕 V                 | ′iew Prepayment A∣    | oplicatio |
| lter                  | ns                       |              | INR 0.00            | APP-SQLAP-101<br>to invoices for this | 46: 1 prepayments are a<br>s supplier. | available for applica | tion      |
| Prepayments Appli     | ed                       |              |                     | To apply or unapp                     | oly prepayments, choose                | e the Actions butto   | n 📃       |

The process for creation of bill shall be the same as bill creation process without PO. Enter all the information in the distributions and save the bill. Close the Distribution screen.

| Lin<br>ne D<br>IC/ | e Numbe<br>escription<br>AR | r 1       |                 |                                                                                                    |                | Line Total 10000.00<br>Distribution Total 10000.00 |         |                |                |                       |          |
|--------------------|-----------------------------|-----------|-----------------|----------------------------------------------------------------------------------------------------|----------------|----------------------------------------------------|---------|----------------|----------------|-----------------------|----------|
| lum                | Туре                        | Amount    | GL Date         | Account                                                                                                    | Asset Book     | Description                                        | Project | Major Category | Minor Category | Expenditure Item Date | Expendit |
|                    | Item                        | 10000.00  | 13-AUG-2014     | 156.201.00000.523001.00000.00000.00000                                                                          |                |                                                    |         |                |                |                       |          |
|                    |                             |           |                 |                                                                                                    |                |                                                    |         |                |                |                       |          |
|                    |                             |           |                 |                                                                                                    |                |                                                    |         |                |                |                       |          |
|                    |                             |           |                 |                                                                                                    |                |                                                    |         |                |                |                       |          |
| _                  |                             |           |                 |                                                                                                    |                |                                                    |         |                |                |                       |          |
|                    |                             |           |                 |                                                                                                    |                |                                                    |         |                |                |                       |          |
| -                  | -                           | 12        |                 |                                                                                                    |                |                                                    |         |                | -              | 1                     | -        |
|                    |                             |           |                 |                                                                                                    |                |                                                    |         |                |                | 1                     | 1        |
|                    |                             |           |                 |                                                                                                    |                |                                                    |         |                |                |                       |          |
|                    | <u> </u>                    |           |                 |                                                                                                    |                |                                                    |         |                |                |                       |          |
| -                  |                             |           |                 | 1                                                                                                    |                | <u>.</u>                                           | -       |                |                |                       | -        |
|                    |                             |           |                 | in the second second second second second second second second second second second second second second second |                |                                                    |         |                |                |                       |          |
|                    |                             | Status    | Never Validated |                                                                                                    | Distribution ( | Class Proview                                      |         |                |                |                       |          |
|                    |                             | Accounted | Unprocessed     |                                                                                                    | Associated Chi | arges                                              |         |                |                |                       |          |

#### Click on Actions....1 button.

| 41.46                  |                                  |                          |                 |                |                             |         |                      |                                   |                  |                                                         |                                      |                  |             |                 |             |
|------------------------|----------------------------------|--------------------------|-----------------|----------------|-----------------------------|---------|----------------------|-----------------------------------|------------------|---------------------------------------------------------|--------------------------------------|------------------|-------------|-----------------|-------------|
| peratin                | ng Unit                          | Bill Type                | 1               | lature of Bill | ų.                          | PO Nu   | mber                 | Vendor Name                       | Supplier Num     | Supplier Site Name                                      | Vendor Invoice Date                  | Vendor Invoice N | Num Bill N  | umber Ir        | woice Recei |
| Ri - Ini               | idian Agriculti                  | Standard                 |                 | )ther          |                             | _       |                      | Ashish Sehra                      | 26029            | NEW DELHI                                               | 13-AUG-2014                          | abc1             | 15013       | 528 1           | 3-AUG-201-  |
| _                      |                                  |                          |                 |                |                             |         |                      |                                   |                  |                                                         |                                      |                  |             |                 |             |
|                        |                                  |                          |                 |                |                             |         |                      |                                   |                  |                                                         |                                      |                  |             |                 |             |
|                        |                                  |                          | 1               |                |                             |         |                      |                                   |                  |                                                         |                                      |                  |             |                 |             |
| 16                     | Seneral AD                       | 21                       | ines            |                | 3 Holds<br>Total            |         | 4 View Pr            | ayments 6 Scher                   | tuled Payments 6 | View Prepayment Applicat                                | ions                                 |                  |             |                 |             |
| 10                     | Seneral<br>AR                    | 21                       | ines            |                | 3 Holde<br>Total            |         | 4 View Pr            | ayments 5 Scher                   | tuled Payments 6 | View Prepayment Applicat                                | 00                                   |                  |             |                 |             |
| 1 G<br>J IC/<br>Num    | Seneral<br>AR<br>Type Arr        | 2 L                      | ines<br>PO Numt | ier PO I       | 3 Holds<br>Total<br>Release | PO Line | 4 View Pr            | ayments 5 Scher<br>Major Category | duled Payments 6 | View Prepayment Applicat Net 10000                      | 00<br>Expenditure Organizat          | o PO Shipment    | Match Basis | PO Distribution | Receipt L   |
| 1 G<br>IC/<br>Num<br>1 | Seneral<br>AR<br>Type Am<br>Item | 2 L<br>Iount<br>10000 00 | ines<br>PO Numi | ier PO I       | 3 Holdw<br>Total<br>Release | PO Line | 4 View Pr            | ayments 5 Scher                   | duled Payments 6 | View Prepayment Applicat Net 10000 Expenditure Item Dat | ons<br>00<br>Expenditure Organizat   | o PO Shipment    | Match Basis | PO Distribution | Receipt L   |
| 1 G                    | AR<br>Type Am                    | 2 I<br>iount<br>10000 00 | ines<br>PO Numi | ier PO I       | 3 Holde<br>Total<br>Release | PO Line | 4 View Pi<br>Project | ayments 5 Scher                   | duled Paymenta 6 | View Prepayment Applicat Net 10000 Expenditure Item Dat | ons<br>00<br>e Expenditure Organizat | o PO Shipment    | Match Basis | PO Distribution | Receipt L   |
| 1 G                    | AR<br>Type Arr<br>Item           | 2 1<br>Iount<br>10000 00 | PO Numt         | ier PO I       | 3 Holds<br>Total<br>Release | PO Line | 4 View Pr            | ayments 5 Scher<br>Major Category | duled Payments 6 | View Prepayment Applicat Net 10000 Expenditure Item Dat | ons<br>00<br>Expenditure Organizat   | o PO Shipment    | Match Basis | PO Distribution | Receipt L   |
| 16<br>Num              | AR<br>Type Arr<br>tem            | 2 I<br>Iount<br>10000 00 | PO Numt         | ier PO I       | 3 Holds<br>Total<br>Release | PO Line | 4 View Pr            | ayments 5 Scher                   | duled Payments 6 | View Prepayment Applicat Net 10000 Expenditure Item Dat | ons<br>Expenditure Organizat         | o PO Shipment    | Match Basis | PO Distribution | Receipt     |

Select the check box for application of the prepayment bill. Click Ok.

| nvoice Workbench (IARI I | Payables DDO) | Dinvoico Actione      |                |       |          |                   | -           |
|--------------------------|---------------|-----------------------|----------------|-------|----------|-------------------|-------------|
|                          |               |                       |                |       |          |                   |             |
| ICAR Employee            |               | □Validate             |                |       |          |                   |             |
| Institute                | Туре          |                       | voices         |       | Date     | Invoice Number    | Bill Num    |
| IARI - Indian Agriculti  | Standard      | Cancel Invoices       |                |       |          | 1                 | 817         |
|                          |               | Apply/Unapply Pre     | payment        |       |          |                   |             |
|                          |               | □ <u>P</u> ay in Full |                |       |          |                   |             |
|                          |               | Create Accounting     |                |       |          |                   |             |
| (4)                      |               |                       |                |       |          |                   |             |
| 1 Canaral                | 2 Line        | ○ Fin <u>a</u> l      |                |       | ata R    | View Drenoumont A | unlightion  |
| I General                | (∠ Line       | ⊖ Final Post          |                |       | nts p    | view Prepayment A | pplication  |
| Summary                  |               |                       |                |       |          |                   |             |
| Items                    | 3             | Initiate Approval     |                |       | tatus V  | /alidated         |             |
|                          |               | Stop Approval         | Hold Name      |       | unted N  | 10                |             |
| Prepayments Applied      | ł             | 🗆 Release Holds       | Release Name   |       | proval F | Required          |             |
|                          |               |                       | Polosce Pescon |       | Holds O  |                   |             |
| Subtota                  | l 🗍           | Print Notice          |                |       | Holds 0  |                   |             |
|                          |               | - I mit Hongo         | Printer        |       | 1        |                   |             |
|                          |               |                       | Sender Name    |       | 1        |                   |             |
| Miscellaneous            | 3             |                       | Sender Title   |       | í        |                   |             |
| Tota                     | 1             |                       | Dender Title   |       |          |                   |             |
|                          |               |                       |                |       |          |                   |             |
|                          |               | (                     | OR C           | ancel |          |                   |             |
| Actions 1                |               |                       |                |       | Match    | All Di            | stributions |

Following screen shall open.

It will show all the prepayments available for application, along with the amount available as well as the details of the existing prepayment applications in the second half of the window.

Here prepayment number is the Invoice number of the prepayment bills.

These prepayment invoices can be used to apply them on an unpaid bill.

Check the box 'Apply' to apply the prepayment on the selected bill.

Click on the 'Apply/Unapply' button to apply.

| - debulue          | independence production  |                                                           | sistering in the in | ratarragiteatararra  | cocaron mon | leunia                  | a Amount                                                  | 10000.00   |     | 1 |
|--------------------|--------------------------|-----------------------------------------------------------|---------------------|----------------------|-------------|-------------------------|-----------------------------------------------------------|------------|-----|---|
|                    |                          |                                                           |                     |                      |             | Invoice Amou            | nt Lippoid                                                | 10000.00   |     |   |
|                    |                          |                                                           |                     |                      |             | infolde Anida           |                                                           | 10000.00   |     |   |
| Annly              | Prepayment<br>on Invoice | Amount To Apply                                           | GL Date             | Prepayment<br>Number | Line        | Amount Available        | Amount o                                                  | of<br>Site | Dri |   |
|                    | on monce                 | 10000 00                                                  | 13-AUG-2014         | ahc                  | Num         | 10000.00                | Included 1a                                               | NEW/DELHI  |     | 1 |
|                    |                          | 10000.00                                                  | 137100 2014         | duc                  | <u> </u>    | 10000.00                |                                                           |            |     |   |
|                    |                          |                                                           |                     |                      |             |                         |                                                           |            |     |   |
|                    |                          |                                                           |                     |                      |             |                         |                                                           |            |     |   |
|                    |                          |                                                           |                     |                      |             |                         |                                                           |            |     |   |
|                    |                          |                                                           |                     |                      |             |                         | [                                                         |            |     |   |
|                    |                          | Description c                                             |                     |                      |             | Rec                     | PO Num                                                    |            |     |   |
| Existin            | g Prepayment             | Description C Applications Amount Applied Tax             | × Amount Appli      | ied GL Date          | Prepaymer   | Red                     | PO Num                                                    | Site       |     |   |
| Existin            | g Prepayment             | Description c Applications Amount Applied Tax             | x Amount Appli      | ied GL Date          | Prepaymer   | Red                     | PO Num                                                    | Site       |     |   |
| Existin            | g Prepayment             | Description c Applications Amount Applied Tax             | x Amount Appli      | ied GL Date          | Prepaymer   | Rea<br>It Number Invoir | PO Num                                                    | Site       |     |   |
| Existin            | g Prepayment             | Description C Applications Amount Applied Tax             | x Amount Appli      | ied GL Date          | Prepaymer   | Real Invoice            | PO Num                                                    | Site       |     |   |
| Unapply            | g Prepayment             | Description C Applications Amount Applied Tai             | x Amount Appli      | ied GL Date          | Prepaymer   | Rei                     | PO Num                                                    | Site       |     |   |
| Existin<br>Unapply | g Prepayment             | Description C Applications Amount Applied Tai Description | x Amount Appli      | ied GL Date          | Prepaymer   | Rei                     | PO Num peipt Num PO Num PO Num point Num                  | Site       |     |   |
| Existin<br>Unapply | g Prepayment             | Description c Applications Amount Applied Tax Description | x Amount Appli      | ied GL Date          | Prepaymer   | Rei Invoir              | PO Num<br>ceipt Num<br>ce Line Num<br>PO Num<br>ceipt Num | Site       |     |   |

Upon saving the available amount will get reduced by the amount of application and only balance shall be available for any further application.

This will take the details of the prepayment in the lower section of the window, with the name 'Existing Prepayment application'.

|                     |                          |                                           |                     |                        |                  | inv            | pice Amount          | 10000.00          |                   |
|---------------------|--------------------------|-------------------------------------------|---------------------|------------------------|------------------|----------------|----------------------|-------------------|-------------------|
|                     |                          |                                           |                     |                        |                  | Invoice An     | ount Unpaid          | 0.00              |                   |
| Apply               | Prepayment<br>on Invoice | Amount To App                             | ly_GL Date          | Prepayment<br>Number   | Line<br>Num      | Amount Availab | Amoun<br>le Included | t of<br>Tax_Site  | Print             |
|                     |                          |                                           | _                   |                        | _                | -              | _                    | _                 | L ^               |
|                     |                          |                                           |                     |                        | _                |                |                      |                   | 불고                |
|                     |                          |                                           | -                   |                        |                  |                | +                    |                   |                   |
|                     |                          |                                           |                     |                        |                  |                |                      | _                 |                   |
|                     |                          | Applications                              |                     |                        |                  |                | receipt room [       |                   |                   |
| Existing            | g Prepayment             | Amount Applied                            | Tau Amazint Amalian | CL Data                | Deserver         | t blumber de   | aian Linn Mum        | 53.               |                   |
| Existing<br>Unapply | g Prepayment<br>Item     | Amount Applied                            | Tax Amount Applied  | GL Date                | Prepaymen        | t Number Im    | oice Line Num        | Site              |                   |
| Unapply             | y Prepayment             | Amount Applied<br>10000.00                | Tax Amount Applied  | GL Date<br>13-AUG-2014 | Prepaymen        | t Number Im    | oice Line Num        | Site<br>NEW DELHI |                   |
| Unapply             | i ltem                   | Amount Applied                            | Tax Amount Applied  | GL Date<br>13-AUG-2014 | Prepaymen<br>abc | t Number Im    | oice Line Num        | Site<br>NEW DELHI | ( )<br>( )<br>( ) |
| Unapply             | ltem                     | Amount Applied<br>10000.00<br>Description | Tax Amount Applied  | GL Date<br>13-AUG-2014 | Prepaymen<br>abc | t Number In    | oice Line Num        | Site<br>NEW DELHI | (4) -1- (4)       |
| Existing<br>Unapply | / Item                   | Amount Applied 10000.00 Description       | Tax Amount Applied  | GL Date<br>13-AUG-2014 | Prepaymen<br>abc | t Number Inv   | PO Num               | Site<br>NEW DELHI | (4) (1)           |

Similarly, if some mistake is done, then click on the '**Apply/Unapply**' button and it will undo the application done before.

After, applying or unapplying the payment, close the screen of Apply/Unapply prepayments.

The status of the bill shall change as 'amount paid'.

| Operating Unit          | Bill Type | Nature of Bill | 1 1        | PO Number | Vendor N | Name        | Supplier Num     | Supplier Site Name     | Vendor Invoice Date | Vendor Invoice Num | Bill Number | Invoice Received Date | Bill Amo |
|-------------------------|-----------|----------------|------------|-----------|----------|-------------|------------------|------------------------|---------------------|--------------------|-------------|-----------------------|----------|
| IARI - Indian Agriculti | Standard  | Other          |            |           | Ashish S | Sehra       | 26029            | NEW DELHI              | 13-AUG-2014         | abc1               | 15017528    | 13-AUG-2014 00:00:00  | 1        |
|                         |           |                |            |           | 1        |             |                  |                        |                     |                    |             |                       |          |
| 3                       |           |                |            |           |          |             | - ()             |                        |                     |                    |             |                       |          |
| 1 General               | 2 Lines   |                |            | 4 View    | Payments |             | led Payments 6   | View Prepayment Applic | ations              |                    |             |                       |          |
| Summary                 |           |                | Amount Pai | d         | 5        | Status      |                  |                        |                     |                    |             |                       |          |
| Rems                    | 1         | 0000.00        | INR 1000   | 10 00     |          |             | Status Accounted | Needs Revalidation     |                     |                    |             |                       |          |
| Prepayments Applied     | 1. 1      | 0000 00        |            |           |          |             | Approval Holds   | Not Required           |                     |                    |             |                       |          |
| Subtota                 |           | 0.00           |            |           |          | Scheduled   | Payment Holds    | )                      |                     |                    |             |                       |          |
| Miscellaneous           |           | _              |            |           | c        | Description |                  |                        | -                   |                    |             |                       |          |
| Tete                    |           | 0.00           |            |           |          |             |                  |                        |                     |                    |             |                       |          |

In lines, a negative line will be reflected with the type as 'Prepayment' reflecting the fact that prepayment has been applied on this bill.

| perating Unit                                                                                                    | B           | ldl Type  | Nature of Bill      | PO No   | umber       | Vendor Name    | Supplier Num    | Supplier Site Name        | Vendor Invoice Date | Vendor Invoice No | um Bill Nu  | mber li         | worce Received Dat | Bill Amou |
|----------------------------------------------------------------------------------------------------|-------------|-----------|---------------------|---------|-------------|----------------|-----------------|---------------------------|---------------------|-------------------|-------------|-----------------|--------------------|-----------|
| RI - Indian A                                                                                                    | griculti St | tandard   | Other               |         |             | Ashish Sehra   | 26029           | NEW DELHI                 | 13-AUG-2014         | abc1              | 15017       | 528 1           | 3-AUG-2014 00:00   | X 10      |
|                                                                                                    |             |           |                     |         |             |                |                 |                           |                     |                   |             |                 |                    |           |
| 1 General                                                                                                    |             | 2 Lines   | CATACOULO<br>3 Hold |         | 4 View Payr | ments 5:Sche   | baod Paymonts 6 | View Prepayment Applicati | onis                |                   |             |                 |                    |           |
| CAR                                                                                                    |             |           | Total               |         |             |                |                 | Net 10000                 | 00                  |                   |             |                 |                    |           |
| Num Type                                                                                                    | Amou        | unt PO    | lumber PO Release   | PO Line | Project     | Major Category | Minor Category  | Expenditure item Date     | Expenditure Organiz | atio PO Shipment  | Match Basis | PO Distribution | Receipt Line Rec   | sipt Numb |
| Item                                                                                                    |             | 10000.00  |                     |         |             |                |                 |                           |                     | _                 |             |                 |                    |           |
| Contractory of the second second seco | ym          | 0.00      |                     |         | -           | -              |                 |                           |                     |                   |             |                 |                    | -         |
| 2 Prépa<br>3 Prepa                                                                                                    | ym          | +10000.00 |                     |         |             |                |                 |                           |                     |                   |             |                 |                    |           |
| 2 Prepa<br>3 Prepa                                                                                                    | ym          | -10000.00 |                     |         |             |                |                 |                           |                     |                   |             |                 |                    |           |

Click on '**View prepayment application'** tab to view all the details of the prepayment application on this bill.

He shall now validate the bill and initiate the approval, in the regular manner.

| Operating Unit           | Bill Type                               | Nature of Bill                      | PO Number                    | Vendor Name                                         | Supplier N                            | Ium Supplier Site Name                    | Vendor Invoice Date | Vendor Invoice Num | Bill Number | Invoice Received Date | Bill Am |
|--------------------------|-----------------------------------------|-------------------------------------|------------------------------|-----------------------------------------------------|---------------------------------------|-------------------------------------------|---------------------|--------------------|-------------|-----------------------|---------|
| ARI - Indian Agriculti   | Standard                                | Other.                              |                              | Ashish Sehra                                        | 26029                                 | NEW DELHI                                 | 13-AUG-2014         | abc1               | 15017528    | 13-AUG-2014 00:00.00  | 3       |
|                          |                                         | 1                                   |                              |                                                     | -                                     | 1                                         |                     | 1                  |             |                       |         |
|                          |                                         |                                     |                              |                                                     |                                       |                                           |                     |                    |             |                       |         |
|                          |                                         |                                     |                              |                                                     |                                       |                                           |                     |                    |             |                       |         |
| 1 General<br>Amount App  | 2 Line<br>Med GL Date<br>000 13-AUG-20  | s 3.Ho<br>Prepayment Number<br>lobc | Ida d View<br>Prepayment Lir | Payments 5 Scho<br>le Number Supplier<br>Ashish Sel | duled Faymenn<br>wa [                 | 6 View Prepayment Ap<br>Site<br>NEW DELHI | ications            |                    |             |                       |         |
| 1 General<br>Amount App  | 2 Line<br>Ned GL Date<br>0.00 13-AUG-20 | Prepayment Number                   | Ida & View Prepayment Lin    | Payments 55cm<br>e Number Supplier<br>Ashish Sel    | duled Paynoem<br>Ira [<br>]<br>]<br>[ | E View Prepayment Ap<br>Site<br>NEW DELHI | cations             |                    |             |                       |         |
| 1 General<br>Amount Appi | 2 Line<br>Ned GL Date                   | Prepayment Number     obc           | Prepayment Lir               | Payments 55ch                                       | duled Paymenn<br>na  <br> <br> <br>   | 6 View Prepayment Ap<br>Site<br>NEW DELHI | cations             |                    |             |                       |         |
| 1 General<br>Amount Appi | 2 Linv<br>Ned GL Date<br>13-AUG-20      | s Ho<br>Prepayment Number<br>abc    | Prepayment Lin               | Payments 55ch                                       | duled Raymenn                         | 6 View Prepayment Ap<br>Site<br>NEW DELHI | cations             |                    |             |                       |         |

## Adjustment of bill where the expenditure is less than the advance

- The amount of excess advance taken by the employee, for incurring expenditure, shall be recovered from the employee.
- Since employee took an excess advance than the requirement, a penal interest shall also be collected from the employee along with the unspent amount.
- A standard bill shall be created for recovering unspent amount and then application shall be done.
- This recovery shall be done from the AP module and the Penal interest amount shall be routed from AR module.

#### Creation of Recovery Bill

Create a standard bill.. Let us take an example that advance is 10000 and the expense is 8000. First the cashier will create a standard bill of Rs 2000 .

In the lines, the cashier will. Enter an amount of 2000

| 3-AUG-2014  |                                   |                                               | Interest reserved sole                                                      | a Dill Millions                                                                                                    | Description                                                                                                    | Currency                                                                                                    | Payment Curr                                                                                                    | Functional Cur                                                                                                    | rency Function                                                                                                    | a con Amount                                                                                                    | Accounting Da                                                                                                    |
|-------------|-----------------------------------|-----------------------------------------------|-----------------------------------------------------------------------------|----------------------------------------------------------------------------------------------------|----------------------------------------------------------------------------------------------------|----------------------------------------------------------------------------------------------------|----------------------------------------------------------------------------------------------------|----------------------------------------------------------------------------------------------------|----------------------------------------------------------------------------------------------------|----------------------------------------------------------------------------------------------------|----------------------------------------------------------------------------------------------------|
| 51002014    | abc1                              | 15017528                                      | 13-AUG-2014 00:00 0                                                         | 2000.00                                                                                                    |                                                                                                    | INR                                                                                                    | INR                                                                                                    | INR                                                                                                    |                                                                                                    |                                                                                                    | 13-AUG-2014                                                                                                    |
|             | 1                                 |                                               |                                                                             |                                                                                                    |                                                                                                    |                                                                                                    |                                                                                                    |                                                                                                    |                                                                                                    |                                                                                                    |                                                                                                    |
|             |                                   | 1                                             |                                                                             |                                                                                                    |                                                                                                    |                                                                                                    |                                                                                                    |                                                                                                    | 16                                                                                                    |                                                                                                    |                                                                                                    |
| 2 Lines     | -3 Holds                          | - 4 V                                         | new Payments 5 Schedule                                                     | d Payments   6 Vie                                                                                                    | w Prepayment Application                                                                                                    | 0                                                                                                    |                                                                                                    |                                                                                                    |                                                                                                    |                                                                                                    |                                                                                                    |
|             | Total                             |                                               |                                                                             |                                                                                                    |                                                                                                    |                                                                                                    |                                                                                                    |                                                                                                    |                                                                                                    |                                                                                                    |                                                                                                    |
|             |                                   |                                               |                                                                             |                                                                                                    | Net 12000.00                                                                                                    |                                                                                                    |                                                                                                    |                                                                                                    |                                                                                                    |                                                                                                    |                                                                                                    |
| nount PO Nu | mber PO Release                   | PO Line Project                               | t Major Category Mi                                                         | nor Category                                                                                                    | Expenditure Item Date                                                                                                    | Expenditure Organiz                                                                                                    | tio PO Shipment                                                                                                    | Match Basis                                                                                                    | PO Distribution                                                                                                    | Receipt Line                                                                                                    | Receipt Numb                                                                                                    |
| 2000.00     |                                   |                                               |                                                                             |                                                                                                    | 1                                                                                                    |                                                                                                    | 1                                                                                                    |                                                                                                    |                                                                                                    |                                                                                                    |                                                                                                    |
|             |                                   |                                               |                                                                             |                                                                                                    | -                                                                                                    | -                                                                                                    | -                                                                                                    |                                                                                                    |                                                                                                    |                                                                                                    |                                                                                                    |
|             |                                   |                                               |                                                                             |                                                                                                    | i i                                                                                                    |                                                                                                    |                                                                                                    |                                                                                                    |                                                                                                    |                                                                                                    |                                                                                                    |
|             |                                   |                                               |                                                                             |                                                                                                    |                                                                                                    |                                                                                                    |                                                                                                    |                                                                                                    |                                                                                                    |                                                                                                    |                                                                                                    |
|             |                                   |                                               |                                                                             |                                                                                                    |                                                                                                    |                                                                                                    |                                                                                                    |                                                                                                    |                                                                                                    |                                                                                                    |                                                                                                    |
| -           | 2 Lines<br>nount PO Nu<br>2000 00 | 2 Lines Total Total Ound PO Number PO Release | 2 Lines 3 Holde 4 V<br>Total<br>2000.00 PO Number PO Release PO Line Projec | 2 Lines         3 Hidde         4 View Payments         5 Schedule           Total         Total         3000.00         PO Number         PO Release         PO Line         Project         Major Category         Major Category | 2 Lines     2 Holds     4 View Payments     5 Schedulid Payments     6 View     Total      000     0 Number     PO Release     PO Line     Project     Major Category     Minor Category | 2 Lines         3 Holds         4 View Payments         5 Schuduled Payments         6 View Prepayment Application           Total         Net         12000 00           ound         PO Release         PO Line         Project         Major Category         Expenditure item Date | 2 Lines         2 Holds         4 View Payments         5 Schedded Payments         6 View Prepayment Applications           Total         Net         12000.00           ound         PO Number         PO Release         PO Line         Project         Major Category         Expenditure Item Date         Expenditure Organiza           2000.00         PO Number         PO Release         PO Line         Project         Major Category         Expenditure Item Date         Expenditure Organiza | 2 Lines         3 Hidde         4 View Payments         6 Schedsdel Payments         6 View Propayment Applications           Total         Net         12000.00           ound         PO Number         PO Release         PO Line         Project         Major Category         Expenditure Item Date         Expenditure Organization | 2 Lines     3 Hodse     4 View Payments     6 Scheddold Payments     6 View Prepayment Applications       Total       Net     12000.00       Our PO Number     PO Release     PO Line     Project     Major Category     Expenditure Rem Date     Expenditure Organization       Match Bases | 2 Lines     2 Holds     4 View Payments     6 Scheid/ded Payments     6 View Prepayment Applications       Total       Net     12000.00       Outring PO Number     PO Release     PO Line     Project     Major Category     Expenditure Rem Date     Expenditure Organizatio     PO Shipment     Match Basis     PO Distribution       2000.00     0     0     0     0     0     0     0     0 | 2 Lines     3 View Payments     5 Schets/dol Payments     5 View Prepayment Applications       Total       Net     12000.00       200.00       PO Number     PO Release     PO Line     Project     Major Category     Expenditure Item Date     Expenditure Organizatio     PO Shipment     Match Basis     PO Distribution     Roceigt Line       20000     Image: Category     Image: Category     Expenditure Item Date     Expenditure Organizatio     PO Shipment     Match Basis     PO Distribution     Roceigt Line |

Enter the distribution level information. Click on **OK** and save the bill. Close the Distributions screen.

Now the cashier will forward the bill file to DDO Assistant for further processing.

DDO Assistant shall open the same bill and change the bill amount to 10000. At lines level as well, he will change the amount to 10000.

|              | Supplier Num | Supplier Site Nam | e Veni     | dor Invoice | Date Ver  | ndor Invoice Num | Bill Number    | Invoice Received Date  | Bill Amount    | Description              | Currency    | Payment C       | Surr Fund    | ctional Curren |
|--------------|--------------|-------------------|------------|-------------|-----------|------------------|----------------|------------------------|----------------|--------------------------|-------------|-----------------|--------------|----------------|
| shra         | 26029        | NEW DELHI         | 13-A       | UG-2014     | abo       | :1               | 15017528       | 13-AUG-2014 00:00 00   | 10000.00       |                          | INR         | INR             | INR          |                |
|              |              |                   |            |             |           |                  |                |                        |                | L                        |             |                 |              |                |
|              |              |                   |            |             |           |                  |                |                        |                |                          |             |                 |              |                |
| 1 Gener      | ar (         | 2 Lines           |            |             | 4 View Pa | vmente 5:5ch     | duled Payments | View Prepayment Applic | ations         |                          |             |                 |              |                |
|              |              |                   | Total      |             |           |                  |                |                        | annan ( )      |                          |             |                 |              |                |
| ICAR 3       |              |                   |            |             |           |                  |                | Net 1200               | 0.00           |                          |             |                 |              |                |
| Num Type     | Amount       | PO Number         | PO Release | PO Line     | Project   | Major Category   | Minor Category | Expenditure Item D     | ate Expenditur | e Organizatio PO Shipmen | Match Basis | PO Distribution | Receipt Line | Receipt Nur    |
|              | 10000        |                   |            |             |           |                  |                |                        |                |                          |             |                 |              |                |
| 1 item       |              |                   |            | -           | -         |                  |                |                        |                |                          | (           |                 |              |                |
| 1 Item       |              |                   |            |             |           |                  |                |                        |                |                          | 1-1         |                 |              |                |
| 1 Item       |              |                   |            |             |           |                  |                |                        |                |                          |             |                 |              |                |
| 1 Item       |              |                   |            |             |           |                  |                |                        |                |                          |             |                 |              |                |
| 1  ltem<br>{ |              |                   | F          |             |           |                  |                |                        |                |                          |             |                 |              |                |

At Distribution level, DDO Assistant shall add another line of 8000 and will take account as the relevant expenditure account. After this save the bill.

| Li          | ne Numbe    | r 1       |                 |                                        |                | Line Total        | 10000.00 |         |                |                |                       |           |
|-------------|-------------|-----------|-----------------|----------------------------------------|----------------|-------------------|----------|---------|----------------|----------------|-----------------------|-----------|
| Line F      | hannintin   |           |                 |                                        |                | Intel anitudiate  | 10000.00 |         |                |                |                       |           |
| Line L      | rescription |           |                 |                                        |                | Astrobution Total | lionorio |         |                |                |                       |           |
| <b>3</b> 10 | AR          |           |                 |                                        |                |                   | 2        |         |                |                |                       |           |
| Num         | Туре        | Amount    | GL Date         | Account                                | Asset Book 0   | Description       |          | Project | Major Category | Minor Category | Expenditure Item Date | Expendito |
| 1           | Item        | 2000.00   | 13-AUG-2014     | 166.000.00000.121851.00000.00000.00000 |                |                   |          |         |                |                |                       |           |
| 2           | Item        | 8000.00   | 13-AUG-2014     | 156.201.00000.523001.00000.00000.00000 |                |                   |          |         |                |                |                       |           |
|             |             |           |                 |                                        |                |                   |          | 1       |                |                | 18                    |           |
|             |             |           |                 |                                        |                |                   |          |         |                |                |                       |           |
|             |             |           |                 |                                        | l).            |                   |          |         |                |                |                       |           |
|             |             |           |                 |                                        |                |                   |          |         |                |                |                       |           |
|             |             |           |                 |                                        |                |                   |          |         |                |                | 1                     |           |
|             | 12          |           |                 |                                        |                |                   |          |         |                |                |                       |           |
|             | -           |           |                 |                                        |                |                   |          |         |                |                |                       |           |
|             |             | 4         |                 |                                        |                |                   |          |         |                |                |                       |           |
|             |             |           |                 |                                        |                |                   |          |         |                |                |                       |           |
|             |             |           |                 |                                        |                |                   |          |         |                |                |                       |           |
|             |             |           |                 |                                        |                |                   |          |         |                |                |                       |           |
|             |             | 1)        |                 | 1                                      |                |                   |          |         |                |                |                       |           |
| 4           |             |           | 00100100000     |                                        |                | 12                |          |         |                |                |                       |           |
|             |             | Status    | Never Validated |                                        | Distribution C | lass Préviéw      |          |         |                |                |                       |           |
|             |             | Accounted | Unprocessed     |                                        | Associated Cha | rges              |          |         |                |                |                       |           |

Click on Action. and apply the bill against the advance of 10000.

| Noice Wo                        | Ch<br>'A                 | eck the box<br>pply'        | sistarth, KPL In | 1 🜒 🖉 🛼 i                   | ?                                | Am<br>avai<br>abrit appl | ount<br>lable for<br>lication         |                      |                |                              |                            |                         |                      | _ D X            |
|---------------------------------|--------------------------|-----------------------------|------------------|-----------------------------|----------------------------------|--------------------------|---------------------------------------|----------------------|----------------|------------------------------|----------------------------|-------------------------|----------------------|------------------|
|                                 | Prepayment<br>on Invoice | Amount To Apply<br>10000.00 | GL Date          | Prepayment<br>Aumber<br>abc | ayment<br>ber<br>ure<br>Num<br>1 | Amount Aviable           | PO Num                                | 10000.00<br>10000.00 |                | Imoice Date                  | Vendor Invoice Num<br>abc1 | Bill Number<br>15017528 | hvoice Received Date | Bill Amou<br>100 |
| − Existi<br>Unapp<br>■ □<br>■ □ | ng Prepayme              | nt Applications             | ax Arnount Appli | ed GL Date                  | Prepayment                       | Rei<br>Number Inncia     | ceipt Num ce Line Num PD Num Apply/Un | Site                 | Cl<br>·A<br>bu | lick on<br>Apply/U1<br>itton | happly'                    |                         |                      |                  |

Now the DDO Assistant shall forward the bill to DDO for further processing

## **Business Process- Petty Cash system**

- Petty Cash system is the system in which an advance shall be given to the petty cashier for meeting day-to-day petty expenses.
- Petty cashier does all the expenses out of that advance amount and takes the recoupment for the expenses incurred.

#### **Bill Creation for Petty cash Advance**

A prepayment bill shall be created for giving a petty cash advance.

Select "Drawing Disbursing Officer (DDO)" and Supplier Number "3719" will come automatically. For making an advance to petty cashier, site shall always be taken as '**Division Name**'. The DDO assistant has to select '**Division**' from list of values for making an advance to petty cashier. Bill received date shall be the date on which DDO assistant receives the request file to process advance for imprest.

| icar                    | ICAR Type as Prepa |                | Vendor name: Drawing<br>Disbursing Officer (DDO)<br>Name |         | Division           | Bill received da |                         |                     |                    |            |
|-------------------------|--------------------|----------------|----------------------------------------------------------|---------|--------------------|------------------|-------------------------|---------------------|--------------------|------------|
| Operating Unit          | Bill Type          | Nature of Bill | PO Number                                                | Ven     | dor Name           | Supplier Num     | Supplier Site Name      | Vendor Invoice Date | Vendor Invoice Num | Bill Numbe |
| IARI - Indian Agriculti | Prepayment         | Other.         |                                                          | - Drav  | uing Disbursing Of | 3719             | AGRICUTURE ECON         | 19-SEP-2014         | 19-SEP-2014        |            |
|                         |                    |                |                                                          |         |                    |                  |                         |                     |                    |            |
|                         |                    |                |                                                          |         |                    |                  | 1                       |                     |                    | -          |
| (1)                     |                    |                | л                                                        |         |                    |                  | л                       |                     |                    | л          |
| <u>1</u> General        | 2 Lines            | 3 Holds        | 4 View                                                   | Payment | s 5 Schedule       | d Payments 6     | View Prepayment Applica | ations              |                    |            |
| Summary<br>Items        |                    | Amount         | : Paid                                                   |         | Status             | Status           | Never Validated         |                     |                    |            |
|                         |                    |                |                                                          |         |                    | Accounted        | Unprocessed             |                     |                    |            |
| Prepayments Applied     |                    |                |                                                          |         |                    | Approval         | Not Required            |                     |                    |            |
| 0.11.11                 |                    |                |                                                          |         |                    | Holds            | _                       |                     |                    |            |
| auntorai                |                    |                |                                                          |         | Scheduled F        | ayment Holds     |                         |                     |                    |            |
|                         |                    |                |                                                          |         |                    |                  |                         |                     |                    |            |
| Miscellaneous           |                    |                |                                                          |         | Description        |                  |                         |                     |                    |            |
| Total                   |                    |                |                                                          |         |                    |                  |                         |                     |                    |            |
|                         |                    |                |                                                          |         |                    |                  |                         |                     |                    |            |

Enter the Invoice Number in the following format: PC-Date-Employee Name as explained below. Enter the bill amount in the header as well as in the lines and click on distributions.

| Invo   | pice Number          | Assistant)   | Er               | nter Bill amou   | nt           | Enter          | Descript                     | tion                | r                 | _                       |              |             |       |
|--------|----------------------|--------------|------------------|------------------|--------------|----------------|------------------------------|---------------------|-------------------|-------------------------|--------------|-------------|-------|
| e Date | Vender Involve Num   | Bill Number  | Invoice Received | Date Bill Amount | Descriptin   | $\overline{V}$ | C                            | urrency             | Paument C         | urr Eurotinnal Currenc  | x Eunctional | Curt Amrunt | Accr  |
|        | PC-19-SEP-2014-LAXIv | 15017639     | 19-SEP-2014 00:  | :00:00 10000.00  | ) Imprest A  | dvance         | IN                           | IR                  | INR               | INR                     | 1 1 0 00000  |             | 19-SI |
|        |                      |              |                  |                  |              |                |                              |                     |                   |                         |              |             |       |
|        |                      |              |                  |                  |              |                |                              |                     |                   |                         |              |             |       |
| IC,    | AR<br>Type Amount    | PO Number PO | Release PO Line  | Project Mai      | ior Category | Minor Cate     | qory                         | Net<br>Expanditu    | ure Item Date     | Expenditure Organizatio | P0 Shipment  | Match Basis | PO    |
| Num    | Type Amount          | PO Number PO | Release PO Line  | Project Maj      | ior Category | Minor Cate     | gory                         | Expanditu           | ure Item Date     | Expenditure Organizatio | PO Shipment  | Match Basis | PO    |
|        |                      |              |                  |                  |              |                | Now cl<br>the dist<br>button | lick on<br>tributio | ns                |                         |              |             |       |
|        |                      | с л.<br>2006 |                  |                  |              | ,              | $\vee$                       |                     |                   |                         |              | 1           |       |
|        |                      |              |                  | Dig              | card Line 1  |                | stributions                  | Å                   | llocations        | )                       |              |             |       |
| Agtion | ns 1                 |              |                  |                  | Quick Mate   | h (            | Match                        |                     | All Distributions | D                       |              |             |       |

Distributions form open up with defaulted values in the Amount and Account field.

| 🗅 Distrib | utions (IARI Employee Pa | iyables DDO) - IARI - India | an Agricultural Resea | rch Institute, 23-JUL-2013, 76, Anil K | umar               |               |          |          |
|-----------|--------------------------|-----------------------------|-----------------------|----------------------------------------|--------------------|---------------|----------|----------|
| Lin       | e Number 1               |                             |                       |                                        |                    | Line Total    | 10000.00 |          |
| Line D    | escription               |                             |                       |                                        | Distr              | ibution Total | 10000.00 |          |
| 2         |                          |                             |                       |                                        |                    |               |          | ✓        |
| Num       | Туре                     | Amount                      | GL Date               | Account                                | Asset Book         | Description   |          |          |
| 1         | ltem                     | 10000.00                    | 23-JUL-2013           | 156.201.00000.121401.00000             |                    |               |          | ^        |
|           |                          |                             |                       |                                        |                    |               |          |          |
|           |                          |                             |                       |                                        |                    |               |          |          |
|           |                          |                             |                       |                                        |                    |               |          |          |
|           |                          |                             | [                     |                                        |                    | [             |          |          |
|           |                          |                             |                       |                                        |                    | [             |          | <u></u>  |
|           |                          |                             |                       |                                        |                    | l             |          | É        |
| ň—        |                          |                             |                       |                                        |                    | [             |          |          |
| ň –       |                          |                             |                       |                                        |                    | [             |          |          |
| ĭ —       |                          | ·                           | ·                     |                                        |                    | [             |          |          |
| Ĭ         |                          |                             |                       |                                        |                    | [             |          |          |
| Ĭ         |                          |                             |                       |                                        |                    |               |          |          |
| Ĭ         |                          |                             |                       |                                        |                    |               |          | <b>•</b> |
| •         |                          |                             |                       |                                        |                    |               |          | Ð        |
|           | :                        | Status Never Validated      |                       |                                        | Distribution Class | Preview       |          |          |
|           | Acco                     | ounted Unprocessed          |                       | As                                     | sociated Charges   | 3             |          |          |
|           | Account Desc             | ription IARI, PUSA NE       | EW DELHI.Non Plan     | .Default.Petty Cash Advance.Defa       | ult.Default.Defaul | t             |          |          |
|           |                          | Reverse 1                   | Tax Distribut         | ions View <u>P</u> C                   |                    | View R        | leceipt  |          |

Save the bill and close the distributions screen.

A bill number will automatically get generated.

Run the "Bill Report" for the bill number as explained before. (View  $\rightarrow$  Requests  $\rightarrow$  Submit a new Request  $\rightarrow$  Single Request  $\rightarrow$  OK $\rightarrow$  ICAR Bill Report  $\rightarrow$  Bill Number  $\rightarrow$  Submit  $\rightarrow$  No $\rightarrow$  Find $\rightarrow$  View Output)

Take Print out of bill report and attach with manual documents.

Now forward the bill file to the DDO for further actions.

|             | Туре          | Employee   | Employee Vendor Num | Employee Site Name | Bill Received Date | Invoice Number     | Bill Number         |
|-------------|---------------|------------|---------------------|--------------------|--------------------|--------------------|---------------------|
| Agricult    | Prepayment    | Anil Kumar | 76                  | OFFICE             | 23-JUL-2013        | PC-23-JUL-13-76    | 836                 |
|             |               |            |                     |                    |                    |                    |                     |
|             |               |            |                     |                    |                    |                    |                     |
|             |               |            |                     |                    |                    |                    |                     |
| <u>1</u> Ge | neral         | 2 Lines    | 3 Holds             | 4 ∀iew Payment:    | s 5 Scheduled Pa   | ayments 6 View Pre | payment Application |
| ummary      |               |            | Amount Paid         |                    | Status             |                    |                     |
|             | ltems         | 10000      | ).00 INR 0.00       |                    |                    | Status Unvalidate  | d                   |
|             | outo Applied  |            |                     |                    | +                  | Accounted No       |                     |
| -тераутт    | ients Applied |            |                     |                    |                    | Approval Required  |                     |
|             | Subtotal      | 10000      | 0.00                |                    | Scheduled Pavm     | nent Holds         |                     |
|             |               |            |                     |                    | ,                  |                    |                     |
|             |               |            |                     |                    | Description        |                    |                     |
| М           | liscellaneous |            |                     |                    |                    |                    |                     |
|             | Total         | 10000      | 0.00                |                    |                    |                    |                     |

## How To Run Bill Report

#### **Navigation**

CIFT Payables Audit & Accounts→ Bill Processing

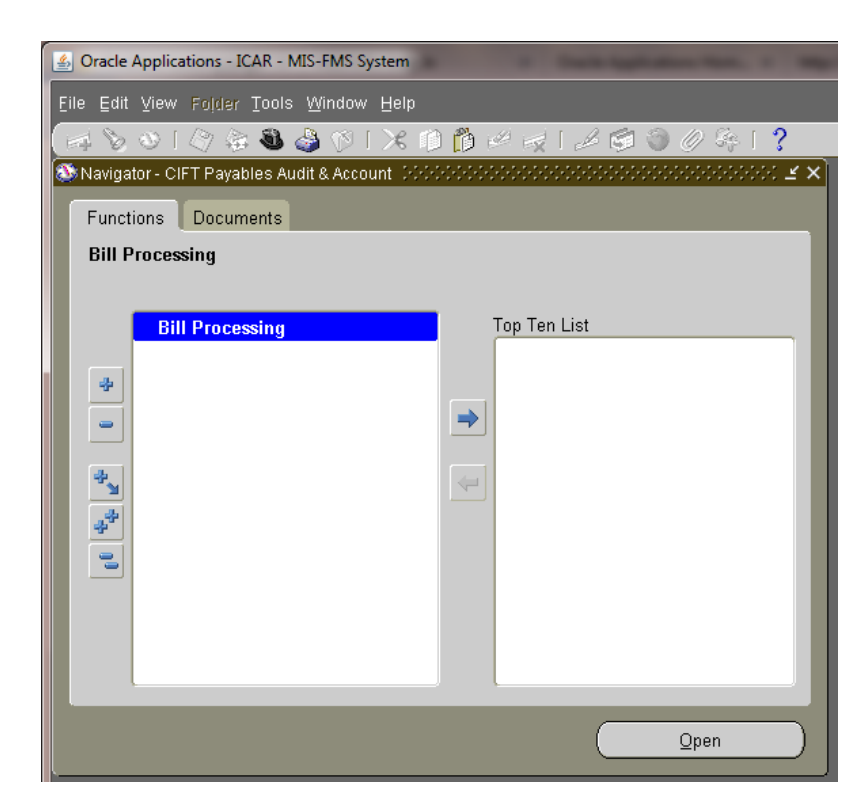

View  $\rightarrow$  Requests  $\rightarrow$  Submit a new Request

| Source Applications - ICAR - MIS-FMS System                         | A REAL PROPERTY AND A REAL PROPERTY AND A REAL |
|---------------------------------------------------------------------|----------------------------------------------------------------------------------------------------|
| Eile Edit View Folder Tools Window Help                             |                                                                                                    |
| 🛤 📎 🔕 l 🖉 😓 🚳 🖉 l 🗶 l                                               | ) 🖞 🖉 🙀   🌽 🗐 🎯 🖉 🌾   🥇                                                                                                    |
| Requests     Find Requests     MANANANANANANANANANANANANANANANANANA | × ⊂ ×                                                                                                    |
|                                                                     |                                                                                                    |
| Request IC OMy Requests In Progress                                 |                                                                                                    |
| All My Requests                                                     |                                                                                                    |
| Specific Requests                                                   | <b></b>                                                                                                    |
| Request ID                                                          |                                                                                                    |
| Name                                                                |                                                                                                    |
| Date Submitted                                                      |                                                                                                    |
| Date Completed                                                      |                                                                                                    |
| Status                                                              |                                                                                                    |
| Phase                                                               |                                                                                                    |
| Requestor                                                           |                                                                                                    |
|                                                                     |                                                                                                    |
|                                                                     | Include Request Set Stages in Query                                                                                                    |
| Order By                                                            | Request ID                                                                                                    |
|                                                                     | Select the Number of Days to View: 7                                                                                                    |
| Submit a New Reque                                                  | est <u>C</u> lear Find                                                                                                    |

Single Request  $\rightarrow$  OK  $\rightarrow$  ICAR Bill Report  $\rightarrow$  Bill Number  $\rightarrow$  OK  $\rightarrow$  Submit  $\rightarrow$  NO  $\rightarrow$  Find

| 4 | Oracle Applications - ICAR - | MIS-FMS System      |                                                                                                    |                                        |
|---|------------------------------|---------------------|----------------------------------------------------------------------------------------------------|----------------------------------------|
| E | ile Edit Yiew Folder Tool    | s Window Help       |                                                                                                    |                                        |
|   | 🛤 📎 🕹 🖉 🖉                    | 🌢 🕅 I 🗶 🗊 🎁 📈 I     | 🧀 🗐 🕘 🖉 🦂 I ?                                                                                                    |                                        |
|   | Submit Request               |                     |                                                                                                    | XIX                                    |
|   | Run this Request             |                     |                                                                                                    |                                        |
|   |                              |                     |                                                                                                    | Сору                                   |
|   | Name                         | ICAR Bill Report    |                                                                                                    |                                        |
|   | Operating Unit               |                     |                                                                                                    |                                        |
|   | Parameters                   |                     |                                                                                                    |                                        |
|   | Language                     | American English    |                                                                                                    |                                        |
|   |                              |                     | Language Settings                                                                                                    | Debug Options                          |
|   |                              |                     |                                                                                                    | Depug options                          |
|   | At these Times —             |                     |                                                                                                    |                                        |
|   | Run the Job                  | As Soon as Possible |                                                                                                    | Schedule                               |
|   |                              |                     | Parameters Distribution of the second second sec | >>>>>>>>>>>>>>>>>>>>>>>>>>>>>>>>>>>>>> |
|   | Upon Completion              |                     | Bill No 18001452                                                                                                    |                                        |
|   |                              | III Output Files    | To Bill No 18001452                                                                                                    |                                        |
|   | Layout                       | ICAR Bill Report    |                                                                                                    |                                        |
|   | L Notify                     |                     |                                                                                                    |                                        |
|   | Print to                     | noprint             | QK <u>C</u> ancel                                                                                                    | Clear Help                             |
|   |                              |                     |                                                                                                    | /                                      |
|   | Help ( <u>C</u> )            |                     | Submit                                                                                                    | Cancel                                 |
|   |                              |                     |                                                                                                    |                                        |

Click Refresh Data until the Phase is Completed

| 🛓 Oracle Applica            | ations - ICAR - MIS-FM            | S System         |                        |                  |                  | Contraction in the second state |    |
|-----------------------------|-----------------------------------|------------------|------------------------|------------------|------------------|---------------------------------|----|
| <mark>Eile</mark> Edit ⊻iew | Folder <u>T</u> ools <u>W</u> ind | low <u>H</u> elp |                        |                  |                  |                                 |    |
| 🖂 🏷 🚳 ।                     | 🖉 😂 🚳 🍪 🌍                         | X I 🖉            | 10 ሰ 🖉                 | 🤿 I 🧀 🗐          | 🏐 🥢 🎼 [          | ?                               |    |
| 🗢 Requests 🖂                | ************************          |                  |                        |                  |                  |                                 | ×  |
| Ref                         | resh Data                         | í                | Find Requests          | ;                |                  | Sub <u>m</u> it a New Request   |    |
| Request ID                  |                                   |                  | Parent<br>I            |                  |                  |                                 |    |
| 8044630                     | Name                              |                  |                        | Phase<br>Pupping | Status<br>Normal | Parameters                      |    |
| 8044043                     | ICAR Budget - Fu                  | nds Ina          |                        | Completed        | Normal           | 2021, 10001432, 10001432        |    |
| 8043294                     | DQM Serial Sync                   | Index F          |                        | Completed        | Normal           |                                 |    |
| 8043135                     | ICAR Purchase R                   | equisitio        |                        | Completed        | Normal           | 221, 50618100049, , ,           |    |
| 8043129                     | ICAR_PAYSLIP_F                    | ORM_P            |                        | Completed        | Normal           | , , 011585, JAN-2017, , , ,     |    |
| 8043096                     | DQM Serial Sync                   | Index F          |                        | Completed        | Normal           |                                 | j. |
|                             |                                   |                  |                        |                  |                  |                                 |    |
|                             | _                                 |                  |                        |                  | _                |                                 |    |
|                             |                                   |                  |                        |                  |                  |                                 |    |
|                             |                                   |                  |                        |                  |                  |                                 |    |
| Hgla                        | Hgld Request                      |                  | √iew Detail <u>s</u> … |                  |                  | View Output                     |    |
| Canc                        | <u>C</u> ancel Request            |                  | Diagnostics            |                  |                  | View Log                        |    |
|                             |                                   |                  |                        |                  |                  |                                 |    |

Click View Output to view the output of the bill created

# **ERP TRAINING MANUAL** Creation of Cheque Series Audit Section

Prepared by

Anilkumar P P Joshy C. G Sreejtih T J

# **Creation of Cheque Series in ERP**

Login to ERP

| Mar dan bar                            |               |             |
|----------------------------------------|---------------|-------------|
| Navigator                              |               |             |
|                                        |               |             |
|                                        |               | Personalize |
| CIFT Asset                             | BANK Accounts |             |
| CIFT DDO Payroll Access                | Bank Account  |             |
| CIFT Employee Self Service             |               |             |
| CIFT Establishment & Personnel Section |               |             |
| CIFT General Ledger                    |               |             |
| CIFT HRMS View Only                    |               |             |
| CIFT Payables Audit & Account          |               |             |
| CIFT Payment Section                   |               |             |
| CIFT Projects                          |               |             |
| CIFT Purchasing Requisitioner          |               |             |
| CIFT Receivables Audit & Accounts      |               |             |
| 🛅 Define Cheque Series                 |               |             |
| EMS ADMIN                              |               |             |
|                                        | 1             |             |

#### Click **Define Cheque Series** Responsibility Click **Bank Account**

| Manage Bank Accounts |                             |                   |                        |                            |                |             |             |                 |
|----------------------|-----------------------------|-------------------|------------------------|----------------------------|----------------|-------------|-------------|-----------------|
| Bank Accounts        |                             |                   |                        |                            |                |             |             |                 |
| Simple Search        |                             |                   |                        |                            |                |             |             |                 |
| Account Name         | cit 🧃 🔍                     | Alternate Account | t Name                 |                            |                |             |             | Advanced Search |
| Short Account Name   | Account Name                | Account Number    | Alternate Account Name | Short Account Name Current | y Legal Entity |             |             |                 |
|                      | CIFT - 10589078336          | 10589078336       |                        | INR                        | CIFT           |             |             |                 |
| Account Owner        | CIFT Bank NAIP A/c - 303168 | 27951 30316827951 |                        | INR                        | CIFT           |             |             |                 |
| Bank Name            | CIFT DDO Cash Book          | CIFT DDO Cash Bo  | ok                     | INR                        | CIFT           |             |             |                 |
| Go Clear All         | Q                           |                   |                        |                            | © 1 • 3 🦻      |             |             |                 |
| Select Account Name  | Alternate Acco              | unt name          | SHOLL ACCOUNT NAME     | Account number             | Ballik Hallie  | Bank Number | Branch Name | Branch Number   |
| No search conducted  | l.                          |                   |                        |                            |                |             |             |                 |

#### A new Window will open Search by **Account Name** and Click **Go**

| Manage Bank Accounts    |                      |          |                    |             |      |                     |             |                          |                 |
|-------------------------|----------------------|----------|--------------------|-------------|------|---------------------|-------------|--------------------------|-----------------|
| simple Search           |                      |          |                    |             |      |                     |             |                          |                 |
|                         |                      |          |                    |             |      |                     |             |                          | Advanced Search |
| Account Name CI         | FT - 10589078336 🚽 🤇 | Alter    | nate Account Name  | 2           | 9    |                     |             |                          |                 |
| Short Account Name      | <u>s</u>             | 2        | Account Number     |             |      |                     |             |                          |                 |
| Account Owner           | , (                  | 2        | Currency           | 2           | 9    |                     |             |                          |                 |
| Bank Name               |                      | 2        | Branch Name        | 5           | Q    |                     |             |                          |                 |
| Go Clear All            |                      |          |                    |             |      |                     |             |                          |                 |
| Select Account Manage P | ayment Documents     | <b>4</b> |                    |             |      |                     |             |                          |                 |
| elect Account Name      | Alternate Account    | Name     | Short Account Name | Account Nu  | mber | Bank Name           | Bank Number | Branch Name              | Branch Number   |
| CIFT - 10589078336      |                      |          |                    | 10589078336 | 5    | State Bank of India |             | WILLINGDON ISLAND BRANCH | 8695            |

Select the account and Click Manage Payment Documents button

A new window will open with the existing Series

| Manage Bank Accounts             |                                                                                 |                                            |                                                 |                                                   |             |
|----------------------------------|---------------------------------------------------------------------------------|--------------------------------------------|-------------------------------------------------|---------------------------------------------------|-------------|
| Manage Bank Accounts >           |                                                                                 |                                            |                                                 |                                                   |             |
| Payment Documents                |                                                                                 |                                            |                                                 |                                                   |             |
|                                  | Bank Name State Bank of India<br>Branch Name WILLINGDON ISLAND B<br>Country INR | BRANCH                                     | Account Name<br>Account Number<br>Currency Name | CIFT - 10589078336<br>10589078336<br>Indian Rupee |             |
| Create                           |                                                                                 |                                            |                                                 | S Previous 1-10                                   | • Next 10 @ |
| Name                             | Paper Stock Type                                                                | Format                                     | Status                                          | Skipped Documents                                 | Update      |
| Cheque Series : 711801 to 711900 | Blank Stock                                                                     | Standard Check Format                      | Active                                          | 6                                                 | 1           |
| Cheque Series 841801 to 841900   | Blank Stock                                                                     | Standard Check Format                      | Active                                          | 6                                                 | 1           |
| Cheque 564201-564300             | Blank Stock                                                                     | Standard Check Format                      | Active                                          | <b>B</b>                                          | 1           |
| Cheque Series 784001-784100      | Blank Stock                                                                     | Standard Check Format                      | Active                                          | 6                                                 | 1           |
| 2014-15 Electronic Series        | Blank Stock                                                                     | Standard Check Format (Stub After Payment) | Active                                          | •                                                 | 1           |
| Cheque Series 609601 - 609700    | Blank Stock                                                                     | Standard Check Format                      | Active                                          | <b>B</b>                                          | 1           |
| Cheque Series 899301 - 899400    | Blank Stock                                                                     | Standard Check Format                      | Active                                          | <b>1</b>                                          | 1           |
| cheque series 346776-346875      | Blank Stock                                                                     | Standard Check Format                      | Active                                          | <b>B</b>                                          | 1           |
| 2015-16 Electronic Series        | Blank Stock                                                                     | Standard Check Format (Stub After Payment) | Active                                          | 6                                                 | 1           |
| cheque series 127826-127925      | Blank Stock                                                                     | Standard Check Format                      | Active                                          | <b>B</b>                                          | 1           |
| Create                           |                                                                                 |                                            |                                                 | Previous 1-10                                     | Next 10 @   |

Click Create Button

| Manage Bank Accounts                                                                                                    |                                                                                       |
|----------------------------------------------------------------------------------------------------|---------------------------------------------------------------------------------------|
| Manage Bank Accounts > Payment Documents >                                                                                                    |                                                                                       |
| Create Payment Document                                                                                                    |                                                                                       |
| Bank Name State Bank of India<br>Branch Name WILLINGDON ISLAND BRAN<br>Country * Indicates required field                                                      | Account Name CIFT - 10589078336<br>Account Number 10589078336<br>Currency India Rupee |
| Document Information                                                                                                    |                                                                                       |
| * Name<br>* Paper Stock Type<br>Number of Lines per Remittance Stub<br>Number of Setup Documents<br>* Payment Document Category<br>* Payment Document Category | Cheque Series : 100201<br>Blank Stock                                                 |
| Document Numbers                                                                                                    |                                                                                       |
| * First Available Document Number<br>Last Available Document Number                                                                                            | 100201<br>100300                                                                      |
| ± Checkbooks                                                                                                    |                                                                                       |
|                                                                                                    |                                                                                       |
| Additional Information                                                                                                    |                                                                                       |
| Context Value                                                                                                    |                                                                                       |
|                                                                                                    | Cancel Apply                                                                          |

Enter Name of the Cheque Series

Select Paper Stock Type as Blank Stock

Select Format as Standard Check Format

Select Payment Document Category as CIFT\_INV

Type First Available Document Number and Last Available Document Number

**Click Apply** 

| Manage Bank Accounts                                          |                                                             |                                            |                                                             |                                                                                                    |                    |
|---------------------------------------------------------------|-------------------------------------------------------------|--------------------------------------------|-------------------------------------------------------------|----------------------------------------------------------------------------------------------------|--------------------|
| Manage Bank Accounts >                                        |                                                             |                                            |                                                             |                                                                                                    |                    |
| Confirmation<br>Cheque Series : 100201 to 100300 was created. | 6                                                           |                                            |                                                             |                                                                                                    |                    |
| Payment Documents                                             | •                                                           |                                            |                                                             |                                                                                                    |                    |
| Bank Nam<br>Branch Nam<br>Count                               | e State Bank of India<br>WILLINGDON ISLAND BRANCI<br>ry INR | 4                                          | Account Name CIF<br>Account Number 105<br>Currency Name Ind | F - 10589078336<br>89078336<br>ian Rupee                                                                                                    | _                  |
| Create                                                        |                                                             |                                            |                                                             | S Previous 1-10                                                                                                    | • <u>Next 10</u> 2 |
| Name                                                          | Paper Stock Type                                            | Format                                     | Status                                                      | Skipped Documents                                                                                                    | Update             |
| Cheque Series : 711801 to 711900                              | Blank Stock                                                 | Standard Check Format                      | Active                                                      | E Carlos de Carlos de Carl | 1                  |
| Cheque Series 841801 to 841900                                | Blank Stock                                                 | Standard Check Format                      | Active                                                      | E Contra Contra  | 1                  |
| Cheque 564201-564300                                          | Blank Stock                                                 | Standard Check Format                      | Active                                                      | E a                                                                                                    | 1                  |
| Cheque Series 784001-784100                                   | Blank Stock                                                 | Standard Check Format                      | Active                                                      | E.                                                                                                    | 1                  |
| 2014-15 Electronic Series                                     | Blank Stock                                                 | Standard Check Format (Stub After Payment) | Active                                                      | C N                                                                                                    | 1                  |
| Cheque Series 609601 - 609700                                 | Blank Stock                                                 | Standard Check Format                      | Active                                                      | C N                                                                                                    | 1                  |
| Cheque Series 899301 - 899400                                 | Blank Stock                                                 | Standard Check Format                      | Active                                                      |                                                                                                    | 1                  |
| cheque series 346776-346875                                   | Blank Stock                                                 | Standard Check Format                      | Active                                                      |                                                                                                    | 1                  |
| 2015-16 Electronic Series                                     | Blank Stock                                                 | Standard Check Format (Stub After Payment) | Active                                                      | <b>E</b>                                                                                                    | 1                  |
| cheque series 127826-127925                                   | Blank Stock                                                 | Standard Check Format                      | Active                                                      | E.                                                                                                    | 1                  |
| Create                                                        |                                                             |                                            |                                                             | S Previous 1-10                                                                                                    | ▼ <u>Next 10</u> ⊗ |

### A Confirmation Message will be shown

| Manage Bank Accounts             |                                         |                                            |                                                                 |                                       |                |
|----------------------------------|-----------------------------------------|--------------------------------------------|-----------------------------------------------------------------|---------------------------------------|----------------|
| Manage Bank Accounts >           |                                         |                                            |                                                                 |                                       |                |
| Payment Documents                |                                         |                                            |                                                                 |                                       |                |
|                                  | Bank Name<br>Branch Name<br>Country INR | RANCH                                      | Account Name CIFT<br>Account Number 1056<br>Currency Name India | - 10589078336<br>39078336<br>an Rupee |                |
| Create                           |                                         |                                            |                                                                 | @ Previous 10 41-47                   | of 47 💌 Next 🔅 |
| Name                             | Paper Stock Type                        | Format                                     | Status                                                          | Skipped Documents                     | Update         |
| Cheue Series 257076 - 257175     | Blank Stock                             | Standard Check Format                      | Active                                                          | <b>e</b>                              | 1              |
| Cheue Series 712776 - 712800     | Blank Stock                             | Standard Check Format                      | Active                                                          | <b>B</b>                              | 1              |
| Cheue Series 774651 - 774750     | Blank Stock                             | Standard Check Format                      | Active                                                          | <b>B</b>                              | 1              |
| CHQ SERIES 695576-695675         | Blank Stock                             | Standard Check Format                      | Active                                                          | <b>6</b>                              | 1              |
| CHQE 635226-635250               | Blank Stock                             | Standard Check Format                      | Active                                                          | <b>1</b>                              | 1              |
| 2017-18 Electronic series        | Blank Stock                             | Standard Check Format (Stub After Payment) | Active                                                          | <b>F</b>                              | 1              |
| Cheque Series : 100201 to 100300 | Blank Stock                             | Standard Check Format                      | Active                                                          | <b>1</b>                              | 1              |

You can Update the cheque series by clicking the Update Icon

# ERP TRAINING MANUAL Payments Audit Section

Prepared by

Anilkumar P P Joshy C. G Shyla N C

# **Payments**

#### Login to ERP

Validation of already created Bills

| Navigator                              |                               |             |  |  |  |  |  |
|----------------------------------------|-------------------------------|-------------|--|--|--|--|--|
|                                        |                               |             |  |  |  |  |  |
|                                        |                               | Porconaliza |  |  |  |  |  |
|                                        |                               | Personalize |  |  |  |  |  |
| CIFT Asset                             | CIFT Payables Audit & Account |             |  |  |  |  |  |
| CIFT DDO Payroll Access                | Bill Processing               |             |  |  |  |  |  |
| CIFT Employee Self Service             |                               |             |  |  |  |  |  |
| CIFT Establishment & Personnel Section |                               |             |  |  |  |  |  |
| CIFT General Ledger                    |                               |             |  |  |  |  |  |
| CIFT HRMS View Only                    |                               |             |  |  |  |  |  |
| CIFT Payables Audit & Account          |                               |             |  |  |  |  |  |
| CIFT Payment Section                   |                               |             |  |  |  |  |  |
| CIFT Projects                          |                               |             |  |  |  |  |  |
| CIFT Purchasing Requisitioner          |                               |             |  |  |  |  |  |
| CIFT Receivables Audit & Accounts      |                               |             |  |  |  |  |  |
| Define Cheque Series                   |                               |             |  |  |  |  |  |
| EMS ADMIN                              |                               |             |  |  |  |  |  |
| LCAR Transfer                          |                               |             |  |  |  |  |  |
| VENDOR CREATION                        |                               |             |  |  |  |  |  |

Oracle Application opens up a new window.

Click the Search 📎 Icon to search for a bill.

| Operating Unit      | Bill Type   | Nature of Bill | PC         | ) Numbe | er Vendo        | r / Emp Name                     | Vendor / Emp Vendor Num        | Vendor / Emp Site | Invi |
|---------------------|-------------|----------------|------------|---------|-----------------|----------------------------------|--------------------------------|-------------------|------|
| CIFT - Central Inst | tu Standard | -              |            |         |                 |                                  |                                |                   |      |
|                     |             |                |            |         |                 |                                  |                                |                   |      |
| લ                   |             | л.<br>Сологодо |            |         |                 |                                  |                                |                   |      |
| <u>1</u> General    | 2 Lines     | 3              | } Holds    | 4       | 4 View Payments | 5 Scheduled Payments             | 6 View Prepayment Applications |                   |      |
| Summary             | ims         |                | mount Paid |         |                 | Status<br>Status                 | s Never Validated              |                   |      |
| Prepayments App     | lied        |                |            |         |                 | Accounter<br>Approva             | Unprocessed                    |                   |      |
| Subt                | otal        |                |            |         |                 | Holds<br>Scheduled Payment Holds |                                |                   |      |
|                     |             |                |            |         |                 |                                  |                                |                   |      |
| Miscellane          | ous         |                |            |         |                 | Description                      |                                |                   |      |

Enter the Bill Number in the new window and click Find

| Voice Workbench (CIFT Payables Au                            | udit & Account)<br>Find Invoices |            |        |              |                       |   |      |
|--------------------------------------------------------------|----------------------------------|------------|--------|--------------|-----------------------|---|------|
| ICAR                                                         | Find Invoices                    |            |        |              |                       |   |      |
| /                                                            | <b>T H D</b> .                   |            |        |              |                       |   |      |
| Operating Unit Bill Type<br>CIFT - Central Institur Standard | Name                             |            | ••     |              | T 15                  |   |      |
|                                                              | PO Num                           |            |        | PO Shipment: | Taxpayer ID           |   |      |
|                                                              | Invoice<br>Number                |            |        | Terms:       |                       |   |      |
| <u>1</u> General                                             | Type<br>Amounts                  |            | •<br>  | Pay Group:   | ✓<br>Invoice Batch    |   |      |
| Gummary                                                      | Dates<br>Invoice Status          | -          |        |              | Currency              |   |      |
| Prepayments Applied                                          | Status<br>Approval               |            | *<br>* |              | Accounting<br>Payment |   |      |
| Subtotal                                                     | Voucher Audit                    |            |        | Hold         | s<br>Status           |   | ~    |
|                                                              | Bill Number                      |            |        |              | Reason                |   | _    |
| Miscellaneous<br>Total                                       | Calculate Ba                     | lance Owed |        | Clear        | Ne                    | w | Find |

# The Bill will open will all the details and the Amount

|                        |                |           |          |        |           | Invoice Actions           |                |       |         |                    |              |
|------------------------|----------------|-----------|----------|--------|-----------|---------------------------|----------------|-------|---------|--------------------|--------------|
| JCAR                   |                |           |          |        |           | ✓ Validate                |                |       |         |                    |              |
| Operating Unit         | Bill Type      | Nature of | Bill     | PO Nun | nber      | □ Validate Belated Invoic | es             |       | np Site | Invoice/ Bill Date | Invoice/ Fil |
| CIFT - Central Institu | Standard       | Other     |          |        |           | Cancel Invoices           |                |       |         | 07-JUL-2017        | CB/26/PL/    |
|                        |                |           |          |        |           | Apply/Unapply Prepay      | ment           |       |         |                    |              |
|                        |                |           |          |        |           | □ Pay in Full             |                |       |         |                    |              |
|                        |                |           |          |        |           | Create Accounting         |                |       |         |                    |              |
| (4)                    |                |           |          |        |           |                           |                |       |         |                    |              |
| 1.0                    |                |           | 0.0504   |        | 41.6 D    | O Final                   |                |       |         |                    |              |
| <u>I</u> General       | LINI<br>∠ LINI | es        | 3 Molds  |        | 4 view Pa | ⊖ Final Post              |                |       |         |                    |              |
| Summary                |                |           | Amount F | Paid   |           |                           |                |       |         |                    |              |
| ltem                   | s              | 51842.00  | INR 0.   | .00    |           |                           |                |       |         |                    |              |
|                        |                |           |          |        |           |                           | Hold Name      |       |         |                    |              |
| Prepayments Applie     | d              |           |          |        |           | 🗆 Release Holds           | Release Name   |       |         |                    |              |
|                        |                |           |          |        |           |                           | Release Reason |       |         |                    |              |
| Subtota                | al             | 51842.00  |          |        |           | Print Notice              |                |       |         |                    |              |
|                        |                |           |          |        |           |                           | Printer        |       |         |                    |              |
|                        |                |           |          |        |           |                           | Sender Name    |       | Ĩ       |                    |              |
| Miscellaneou           | s              |           |          |        |           |                           | Sender Title   |       | Ť       |                    |              |
| Tota                   | al             | 51842.00  |          |        |           |                           |                |       |         |                    |              |
| Agtions 1              | ←              |           |          |        |           |                           | <u>or</u>      | ancel |         |                    |              |

Click Actions... 1 Button

Click Validate Check mark and OK Button.

Note : If the bill has **TDS amount** Click the check mark on **Validate Related Invoices** along with Validate .

| <b>O</b> In | nvoice Workbench (CIFT Payables Audit & Account) |           |                |            |          |                              |                                |                   |                    |               |
|-------------|--------------------------------------------------|-----------|----------------|------------|----------|------------------------------|--------------------------------|-------------------|--------------------|---------------|
|             | ICAR                                             |           |                |            |          |                              |                                |                   |                    |               |
|             | Operating Unit                                   | Bill Type | Nature of Bill | PO Number  | Vendor   | / Emp Name                   | Vendor / Emp Vendor Num        | Vendor / Emp Site | Invoice/ Bill Date | Invoice/ File |
|             | CIFT - Central Institu                           | Standard  | Other          |            | Security | y Guards Boards for Brihan N | 32884                          | INDIA             | 07-JUL-2017        | CB/26/PL/17   |
|             |                                                  |           |                |            |          |                              |                                |                   |                    |               |
|             |                                                  |           |                |            |          |                              |                                |                   |                    |               |
|             | 9                                                |           |                |            |          |                              |                                |                   |                    |               |
|             | <u>1</u> General                                 | 2 Lines   | 3 Holds        | 4 View Pay | /ments   | 5 Scheduled Payments         | 6 View Prepayment Applications | 3                 |                    |               |
| r           | Summary                                          |           | Amount F       | Paid       |          | Status                       |                                |                   |                    |               |
|             | Items                                            | s 518     | 342.00 INR 0.0 | 00         |          | Status                       | Validated                      |                   |                    |               |
|             |                                                  |           | INR 0.0        | 00         |          | Accounted                    | No                             |                   |                    |               |
|             | Prepayments Applied                              | d [       |                |            |          | Approva<br>Holds             | Not Required                   |                   |                    |               |
|             | Subtota                                          | l 518     | 842.00         |            |          | Scheduled Payment Holds      | . 0                            |                   |                    |               |

You can see the status is now changed to Validated.

Go to the CIFT Payments Responsibility

Click the Show Navigator 🚳 icon and then the Switch Responsibility 🚳 Icon

| Eile              | Edit View Folder To            | ools Reports Actions | <u>W</u> ind | ow <u>H</u> elp |       |           |        |            |
|-------------------|--------------------------------|----------------------|--------------|-----------------|-------|-----------|--------|------------|
|                   | 🛯 🏷 I 🖉 🖗 🕴                    | 🖣 🍣 🖗 i 🔀 👔          | ) 🎁          | 🖉 🥪 i 🎜 💈       | 1 🕥 , | Ø 🎭 i ?   |        |            |
| <mark>o</mark> ir | nvoicekbench (CIF <sup>*</sup> | vables Audit & Acco  | unt)         |                 |       |           |        |            |
|                   | <b>T</b> 1                     |                      |              |                 |       |           |        |            |
|                   |                                |                      |              |                 |       |           |        |            |
|                   | Operating Unit                 | Bill Type            | Natur        | e of Bill       | PO N  | umber     | Vendo  | r / Emp Na |
|                   | CIFT - Central Institu         | Standard             |              |                 |       |           |        | · · · ·    |
|                   |                                |                      |              |                 |       |           |        |            |
|                   |                                |                      |              |                 |       |           |        |            |
|                   |                                |                      |              |                 |       |           |        |            |
|                   | •                              |                      |              |                 |       |           |        |            |
|                   | <u>1</u> General               | 2 Lines              |              | 3 Holds         |       | 4 ∨iew Pa | yments | 5 Scł      |
|                   | Summary                        |                      |              | Amount P        | aid   |           |        | Status     |
|                   | ltom                           |                      |              |                 | 10    |           |        |            |
|                   | item                           | • [                  |              |                 | ,0    |           |        |            |
|                   | Prenavments Applier            | 4                    |              |                 |       |           |        |            |
|                   | eps.jonto r ippno.             |                      |              |                 |       |           |        |            |

| 🔇 Navigator - CIFT Payables Audit & Acc | count                                                                                                    |
|-----------------------------------------|----------------------------------------------------------------------------------------------------|
| Functions Documents                     | Responsibilities                                                                                                    |
| Bill Processing                         | Find %                                                                                                    |
| Bill Processing                         | Responsibility         CIFT Asset         CIFT DO Payroll Access         CIFT Employee Self Service         CIFT Establishment & Personnel Section         CIFT Establishment & Personnel Section         CIFT General Ledger         CIFT General Ledger         CIFT HRMS View Only         CIFT Payables Audit & Account         CIFT Projects         CIFT Prechasing Requisitioner         CIFT Receivables Audit & Accounts         Define Cheque Series         FMS ADMIN         ICAR Transfer         VENDOR CREATION |
|                                         | (Eind) (QK) (Cancel                                                                                                    |

Select CIFT Payment Section and click OK.

| Image: Section       Image: Section         Functions       Documents |
|-----------------------------------------------------------------------|
| Payments                                                              |
| Payments   + Bills   + EFT Payment                                    |
| <u></u><br><u></u><br><u></u><br><u></u>                              |

Select Payments and click Open.

| 0 | ayments | (CIFT Payment Section)     |                          |                          |          |             |             |                      |        |        |              |                |               |
|---|---------|----------------------------|--------------------------|--------------------------|----------|-------------|-------------|----------------------|--------|--------|--------------|----------------|---------------|
|   |         |                            |                          |                          |          |             |             |                      |        |        |              |                |               |
| 6 | ICAR    |                            |                          |                          |          |             |             |                      |        |        |              |                |               |
|   | Туре    | Institute                  | Vendor/Employee Name     | Vendor/Employee          | Site     | Descript    | tion        | Vendor/Employee Add  | Iress  |        | Payment Date | Payment Amount | Payment Curre |
|   | Quick   | CIFT - Central Institute c |                          |                          |          | )[          |             |                      |        |        |              |                |               |
|   |         |                            | Trading Partners         |                          |          |             |             |                      |        | ×      |              |                |               |
|   |         |                            |                          |                          |          |             |             |                      |        |        |              |                |               |
|   |         |                            | Find %                   |                          |          |             |             |                      |        |        |              |                |               |
|   |         |                            | Trading Partner          |                          | 8        | unnlier Num | Taynaver ID | Tax Registration Num | Active | Parmer |              |                |               |
|   |         |                            | Security Guards Boards   | s for Brihan Mumbai &    | Thane 3  | 2884        | rapajorio   | Tarregenator         | *      | PAYABL |              |                |               |
|   | (4)     |                            | M/s. Industrial Security | Services                 | 6        | 7512        |             |                      | *      | PAYABL |              |                | л.            |
|   |         |                            | M/s. Rakshana Industri   | al Security & Investigat | tion S 2 | 7022        |             |                      | •      | PAYABL |              |                |               |
|   |         |                            | PA Star Security Service | 15                       | 2        | 4562        |             |                      | *      | PAYABL |              |                |               |
|   | Numbe   | r                          | M/s Care Security and A  | Nied Services            | 1        | 6915        |             |                      | *      | PAYABL |              |                |               |
|   |         |                            | Protection Group Secur   | ity Services             | 5        | 7592        |             |                      | *      | PAYABL |              |                |               |
|   |         |                            | M/s. Accord Security & A | Nied Services (P) Ltd.   | 8        | 1289        |             |                      | *      | PAYABL |              |                |               |
|   |         |                            | M/s. Care Security & All | ied Services             | 3        | 8075        |             |                      | *      | PAYABL |              |                |               |
|   |         |                            | Care Security & Allied S | ervices                  | 1        | 0222        |             |                      | *      | PAYABL |              |                |               |
|   |         |                            | M/s. Universal Security  | Services                 | 3        | 2547        |             |                      | *      | PAYABL |              |                |               |
|   |         |                            |                          |                          |          |             |             |                      |        |        |              |                |               |
|   |         |                            |                          |                          |          |             |             |                      |        |        |              |                |               |
|   |         |                            |                          |                          |          |             |             |                      |        |        |              |                |               |

Search and Select the Vendor/Employee Name and the Payment Date.

| Payments | (CIFT Payment Sec | tion)          |                  |                   |         |                     |        |                   |                  |              |                          |               |
|----------|-------------------|----------------|------------------|-------------------|---------|---------------------|--------|-------------------|------------------|--------------|--------------------------|---------------|
| CAR      |                   |                |                  |                   |         |                     |        |                   |                  |              |                          |               |
|          | Payment Date      | Payment Amount | Payment Currency | Functional Amount |         | Functional Currency |        | Bank Account      | Payment Metho    | d            | Payment Document         | Cheque/Paymer |
|          | 28-JUL-2017       |                | INR              |                   |         | INR                 |        | CIFT - 10589078   | 3 Electronic     |              | 2017-18 Electronic serie | 514           |
|          |                   |                |                  |                   |         |                     | Payme  | nt Documents      |                  | ×            |                          |               |
|          |                   |                |                  |                   |         |                     |        |                   |                  |              |                          |               |
|          |                   |                |                  |                   |         |                     | Find 2 | 01%               |                  |              | ,                        |               |
|          |                   |                |                  |                   |         |                     | Nam    | 10                | Paper Stock Type | Format       |                          |               |
|          |                   |                |                  |                   |         |                     | 2017   | 7-18 Electronic s | Blank Stock      | Standard Che |                          |               |
| (        |                   |                |                  |                   |         |                     | 2016   | 5-17 Electronic s | Blank Stock      | Standard Che |                          |               |
|          |                   |                |                  |                   |         |                     | 2014   | 5-16 Electronic S | Blank Stock      | Standard Che |                          |               |
| Numbe    | er                | Date           |                  | Amount            | GL Date |                     |        |                   |                  |              |                          |               |
|          |                   |                |                  |                   |         |                     |        |                   |                  |              |                          |               |
|          |                   |                |                  |                   |         |                     |        |                   |                  |              |                          |               |
|          |                   |                |                  |                   |         |                     |        |                   |                  |              |                          |               |
|          |                   |                |                  |                   |         |                     |        |                   |                  |              |                          |               |

Select the **Bank Account, Payment Method and Payment Document** Click on **Actions ... 1** Button

| ents (CIFT Payment Section)           |                                            |                                     |                     |        |           |           |            |                   |                 |
|---------------------------------------|--------------------------------------------|-------------------------------------|---------------------|--------|-----------|-----------|------------|-------------------|-----------------|
| Select Invoices (CIFT Payment Section | n) - CIFT - Central Institute of Fisheries | Technology, 514, Security Guards Bo | ards for Brir 💶 🗖 🗙 | 1      |           |           |            |                   |                 |
|                                       |                                            | Payment Amount                      |                     | ent Nu | Paymen    | t Process | Profile    | Document Category | Remit-to Accour |
|                                       |                                            | Total                               |                     |        | ICAR_EI   | LECTRON   | IC_PAYMENT | CIFT - PAYMENTS   | 3158010100293   |
|                                       |                                            |                                     | V                   |        |           |           |            |                   |                 |
| Invoice I                             | Payment                                    |                                     |                     |        |           |           |            |                   |                 |
|                                       | Amount                                     |                                     |                     |        |           |           |            |                   |                 |
| Selected Invoices                     |                                            |                                     |                     |        | ×         |           |            |                   |                 |
|                                       |                                            |                                     |                     |        |           |           |            |                   |                 |
| Find CB/26/PL/17-18/Mum date          | ed 06-06-2017%                             |                                     |                     |        |           | yment     |            |                   |                 |
| Invoice Number                        | Pay Alone                                  | Payment Number A                    | mount Remaining     | Discou | nt Availa | mount [   | 1          |                   |                 |
| CB/26/PL/17-18/Mum dated 0            | )6-06-2 Bill No:18001780                   | 1 5                                 | 1842.00             | 0.00   |           |           | _ 1        |                   |                 |
|                                       |                                            |                                     |                     |        |           |           |            |                   |                 |
|                                       |                                            |                                     |                     |        |           |           |            |                   |                 |
|                                       |                                            |                                     |                     |        |           |           |            |                   |                 |
|                                       |                                            |                                     |                     |        |           |           |            |                   |                 |
|                                       |                                            |                                     |                     |        |           |           | -          |                   |                 |

Search the Invoice Number.

Note : Only the validated Invoice Number will be listed under the selected Vendor Number.

|                                                                                                    |                                                                                           | Payment Amount                                                                        |                                                                                                    | int Nu | Payment Process Profile                                                                                                    | Document C                                    | ategory                                                                                   | Remit-to Accou                                                             |
|----------------------------------------------------------------------------------------------------|-------------------------------------------------------------------------------------------|---------------------------------------------------------------------------------------|----------------------------------------------------------------------------------------------------|--------|----------------------------------------------------------------------------------------------------|-----------------------------------------------|-------------------------------------------------------------------------------------------|----------------------------------------------------------------------------|
|                                                                                                    |                                                                                           | Total                                                                                 | 51842.00                                                                                                    |        | ICAR_ELECTRONIC_PA                                                                                                    | YMENT CIFT - PAYM                             | IENTS                                                                                     | 315801010029                                                               |
|                                                                                                    |                                                                                           |                                                                                       | V                                                                                                    |        |                                                                                                    |                                               |                                                                                           |                                                                            |
| Invoice                                                                                                    | Payment                                                                                   |                                                                                       |                                                                                                    |        |                                                                                                    |                                               |                                                                                           |                                                                            |
| Number                                                                                                    | Amount                                                                                    |                                                                                       | Ц                                                                                                    | -      |                                                                                                    |                                               |                                                                                           |                                                                            |
| CB/26/PL/17-18                                                                                                    | 51842.00                                                                                  |                                                                                       | 18 -                                                                                                    | -      |                                                                                                    |                                               |                                                                                           |                                                                            |
|                                                                                                    |                                                                                           |                                                                                       | -                                                                                                    | -      |                                                                                                    |                                               |                                                                                           |                                                                            |
|                                                                                                    |                                                                                           |                                                                                       | 는 영                                                                                                    |        |                                                                                                    |                                               |                                                                                           |                                                                            |
|                                                                                                    |                                                                                           |                                                                                       | -                                                                                                    |        | Payment [ ]                                                                                                    |                                               |                                                                                           |                                                                            |
|                                                                                                    |                                                                                           |                                                                                       | - <u>-</u>                                                                                                    |        | Panoan I I                                                                                                    | <u>1</u>                                      |                                                                                           |                                                                            |
| - L - L - L - L - L - L - L - L - L - L                                                                                                    |                                                                                           | Interest Invoice                                                                      |                                                                                                    |        |                                                                                                    |                                               |                                                                                           |                                                                            |
|                                                                                                    |                                                                                           | interest inforce                                                                      |                                                                                                    |        |                                                                                                    |                                               |                                                                                           |                                                                            |
|                                                                                                    |                                                                                           |                                                                                       |                                                                                                    |        |                                                                                                    |                                               |                                                                                           |                                                                            |
|                                                                                                    |                                                                                           |                                                                                       |                                                                                                    |        |                                                                                                    |                                               |                                                                                           |                                                                            |
|                                                                                                    |                                                                                           |                                                                                       |                                                                                                    |        |                                                                                                    |                                               |                                                                                           |                                                                            |
|                                                                                                    |                                                                                           |                                                                                       |                                                                                                    |        |                                                                                                    |                                               |                                                                                           |                                                                            |
|                                                                                                    |                                                                                           | ( Invoice Ou                                                                          | eniew                                                                                                    |        |                                                                                                    | T.                                            |                                                                                           |                                                                            |
|                                                                                                    |                                                                                           | ( Invoice Ov                                                                          | eniew                                                                                                    | -      |                                                                                                    |                                               |                                                                                           |                                                                            |
|                                                                                                    |                                                                                           | freesing of the                                                                       | eniou                                                                                                    |        |                                                                                                    | Ŧ                                             |                                                                                           |                                                                            |
| to (GPT Pressent Teacher)                                                                                                    |                                                                                           | frusica Cu                                                                            | aniaw                                                                                                    |        |                                                                                                    | Ŧ                                             |                                                                                           |                                                                            |
| is (CPT Premared Realism)<br>let (molces (CPT Payme                                                                                                    | nt Bection) - CIFT - Central Institute of                                                 | Fisheries Technology, 517, M/s. Firsk Services                                        | eniew                                                                                                    |        |                                                                                                    | -                                             |                                                                                           |                                                                            |
| ls (CIFT Parsonni Tection)<br>lect invoices (CIFT Payme                                                                                                    | nt Gection) - CIFT - Central Institute of i                                               | Fisheries Technology, 517, M/s. Fisk Services                                         |                                                                                                    |        | Payment Document                                                                                                    | * Cheque/Payment Nu                           | Payment Process                                                                           | Profile                                                                    |
| In COPT Paraversi Rection<br>lett involces (CIPT Payme                                                                                                    | nt Section) - CIFT - Central Institute of f                                               | Fisheries Technology, 517, Mis. Fisk Services<br>Payment Amount                       | eniew<br>                                                                                                    |        | Payment Document<br>2017-18 Electronic serie                                                                                                    | Cheque/Payment Nu<br>514                      | Payment Process<br>ICAR ELECTRONI                                                         | Profile [                                                                  |
| in (CETE Paravershi Fice Born<br>Rect Invoices (CIET Payme                                                                                                    | nt Gection) - CIFT - Central Institute of                                                 | Fisheries Technology, 517, M/s. Frisk Services<br>Payment Arnount<br>Total            | aniaw                                                                                                    |        | Payment Document<br>2017-18 Electronic serie<br>2017-18 Electronic serie                                                                                                    | Cheque/Payment Nu<br>514<br>515               | Payment Process<br>ICAR_ELECTRONI                                                         | Profile E<br>IC_PAYMENT (<br>IC_PAYMENT (                                  |
| in (CIPT Puroved Realism<br>liet (Noice's (CIPT Perme                                                                                                    | n<br>nt Gection) – CIFT – Central Institute of t                                          | Fishenes Technology, 517, Ms. Frisk Services<br>Payment Amount<br>Total               | aniaw                                                                                                    |        | Payment Document<br>2017-18 Electronic serie<br>2017-18 Electronic serie<br>2017-18 Electronic serie                                                                                     | Cheque/Payment Nu<br>514<br>515<br>516        | Payment Process I<br>ICAR_ELECTRONI<br>ICAR_ELECTRONI<br>ICAR_ELECTRONI                   | Profile [<br>IC_PAYMENT (<br>IC_PAYMENT (<br>IC_PAYMENT (                  |
| Is of PT Personal Realism<br>ect Invoice's (CIPT Payme<br>Invoice<br>Invoice                                                                                                    | nt Gettion) – CIFT – Central Institute of i<br>Payment<br>Amound                          | Fisheries Technologr, 517, M/s. Frisk Services<br>Payment Arnount<br>Total            | aniew<br>181028.00<br>2                                                                                        |        | Payment Document<br>2017-18 Electronic serie<br>2017-18 Electronic serie<br>2017-18 Electronic serie<br>2017-18 Electronic serie                                                         | Cheque/Payment Nu<br>514<br>515<br>516<br>517 | Payment Process<br>ICAR_ELECTRON<br>ICAR_ELECTRON<br>ICAR_ELECTRON                        | Profile [<br>C_PAYMENT (<br>C_PAYMENT (<br>C_PAYMENT (<br>C_PAYMENT (      |
| Act Invoice CLET Parme<br>Invoice<br>Number<br>Number                                                                                                    | nt Gection) - CIFT - Central Institute of i<br>Payment<br>Amount<br>184222 00             | Fishenes Technology, 517, Mrs. Firsk Services<br>Payment Amount<br>Total              | aniew<br>181028.00<br>2                                                                                        |        | Payment Document<br>2017-18 Electronic serie<br>2017-18 Electronic serie<br>2017-18 Electronic serie<br>2017-18 Electronic serie                                                         | Cheque/Payment Nu<br>514<br>515<br>516<br>517 | Payment Process<br>ICAR_ELECTRONI<br>ICAR_ELECTRONI<br>ICAR_ELECTRONI<br>ICAR_ELECTRONI   | Profile D<br>IC_PAYMENT (<br>IC_PAYMENT (<br>IC_PAYMENT (<br>C_PAYMENT (   |
| Invoice<br>Number<br>CB 587/17-18<br>CB 587/17-18                                                                                                    | nt Gettion) - CIFT - Central Institute of<br>Payment<br>Amount<br>184232.00<br>570250     | Fisheries Technologi, 517, MS, Frisk Services<br>Payment Amount<br>Total              | 181028.00<br>2<br>18<br>18<br>18                                                                               |        | Payment Document<br>2017-18 Electronic serie<br>2017-18 Electronic serie<br>2017-18 Electronic serie<br>2017-19 Electronic serie                                                         | Cheque/Payment Nu<br>514<br>515<br>516<br>517 | Payment Process<br>ICAR_ELECTRONI<br>ICAR_ELECTRONI<br>ICAR_ELECTRONI<br>ICAR_ELECTRONI   | Profile I<br>IC_PAYMENT<br>IC_PAYMENT<br>IC_PAYMENT<br>IC_PAYMENT          |
| Invoice<br>Number<br>CB 587/17-18<br>CB 587/17-18                                                                                                    | nt Section) - CIFT - Central Institute of<br>Payment<br>Amount<br>184232 00               | Fishenes Technology, 517, Mil. Frisk Services<br>Payment Amount<br>Total              | 191028.00<br>2<br>18<br>18<br>18<br>18                                                                         |        | Payment Document<br>2017-18 Electronic serie<br>2017-18 Electronic serie<br>2017-18 Electronic serie<br>2017-18 Electronic serie                                                         | Cheque/Payment Nu<br>514<br>515<br>516<br>517 | Payment Process<br>ICAR_ELECTRONI<br>ICAR_ELECTRONI<br>ICAR_ELECTRONI                     | Profile [<br>IC_PAYMENT (<br>IC_PAYMENT (<br>IC_PAYMENT (                  |
| Act Invoice (CIFT Parme<br>Invoice<br>Number<br>CB 587/17-18<br>CB 587/17-18-T                                                                                                    | nt Gection) - CIFT - Central Institute of I<br>Payment<br>Amount<br>184222.00<br>18224.00 | Fisheries Technology, 517, M/s. Frisk Services<br>Payment Amount<br>Total             | 181028.00<br>2<br>188<br>18<br>18                                                                              |        | Payment Document<br>2017-18 Electronic serie<br>2017-18 Electronic serie<br>2017-18 Electronic serie<br>2017-18 Electronic serie                                                         | Cheque/Payment Nu<br>514<br>515<br>516<br>517 | Payment Process I<br>ICAR_ELECTRONI<br>ICAR_ELECTRONI<br>ICAR_ELECTRONI<br>ICAR_ELECTRONI | Profile C<br>C_PAYMENT C<br>IC_PAYMENT C<br>IC_PAYMENT C<br>C_PAYMENT C    |
| Invoice<br>Number<br>CB 587/17-18<br>CB 587/17-18<br>CB 597/17-18<br>CB 597/17-18<br>CB 507/17-18<br>CB 507/17-18<br>CB 507/17-17-18<br>CB 507/17-18<br>CB 507/17-18<br>CB 507/17-18<br>CB 507/17-18 | Payment<br>Amount<br>184232 00                                                            | Invire Du<br>Fisheries Technologi, 517, MS. Frisk Services<br>Payment Amount<br>Total | 181028.00<br>2<br>18                                                                                           |        | Payment Document<br>2017-18 Electronic serie<br>2017-18 Electronic serie<br>2017-18 Electronic serie<br>2017-18 Electronic serie                                                         | Cheque/Payment Nu<br>514<br>515<br>516<br>517 | Payment Process<br>ICAR_ELECTRONI<br>ICAR_ELECTRONI<br>ICAR_ELECTRONI<br>ICAR_ELECTRONI   | Profile C<br>C_PAYMENT<br>C_PAYMENT<br>C_PAYMENT<br>C_PAYMENT<br>C_PAYMENT |
| Invoice<br>Number<br>CB 597/17-18<br>CB 597/17-18                                                                                                    | nt Section) - CIFT - Central Institute of<br>Payment<br>Amount<br>184252.00<br>5208.00    | Fishenes Technology, 517, M3: Frisk Services<br>Payment Amount<br>Total               | 181028.00<br>¥                                                                                                 |        | Payment Document<br>2017-18 Electronic serie<br>2017-18 Electronic serie<br>2017-18 Electronic serie<br>2017-19 Electronic serie<br>2017-19 Electronic serie<br>2017-19 Electronic serie | Cheque/Payment Nu<br>514<br>515<br>516<br>517 | Payment Process<br>ICAR_ELECTRONI<br>ICAR_ELECTRONI<br>ICAR_ELECTRONI<br>ICAR_ELECTRONI   | Profile D<br>C_PAYMENT C<br>C_PAYMENT C<br>C_PAYMENT C<br>C_PAYMENT C      |
| Invoice<br>Invoice<br>CE 597/17-18<br>CB 597/17-18-T                                                                                                    | nt Gettion) – CIFT – Central Institute of<br>Payment<br>Amount<br>164232.00               | Fisheries Technology, 517, Mis. Frisk Services<br>Payment Armount<br>Total            | 181028.00<br>2<br>181028.00<br>2<br>181028.00<br>2<br>2<br>2<br>2<br>2<br>2<br>2<br>2<br>2<br>2<br>2<br>2<br>2 |        | Payment Document<br>2017-18 Electronic serie<br>2017-18 Electronic serie<br>2017-18 Electronic serie<br>2017-18 Electronic serie<br>2017-18 Electronic serie<br>2017-18 Electronic serie | Cheque/Payment Nu<br>514<br>515<br>517        | Payment Process<br>ICAR_ELECTRONI<br>ICAR_ELECTRONI<br>ICAR_ELECTRONI<br>ICAR_ELECTRONI   | Profis E<br>C_PAYMENT<br>C_PAYMENT<br>C_PAYMENT<br>C_PAYMENT<br>C_PAYMENT  |
| Invoice<br>Number<br>CB 587/17-18                                                                                                    | nt Section) - CIFT - Central Institute of<br>Payment<br>Amount<br>184232.00               | Fisheries Technologi, 517, MS. Frisk Services Payment Amount Total Interest Invoice   | 181028.00<br>28<br>18<br>18<br>18<br>18                                                                        |        | Payment Document<br>2017-18 Electronic serie<br>2017-18 Electronic serie<br>2017-18 Electronic serie<br>2017-19 Electronic serie<br>2017-19 Electronic serie                             | Cheque/Payment Nu<br>514<br>515<br>516<br>517 | Payment Process<br>ICAR_ELECTRON<br>ICAR_ELECTRON<br>ICAR_ELECTRON<br>ICAR_ELECTRON       | Profile C<br>C_PAYMENT C<br>C_PAYMENT C<br>C_PAYMENT C<br>C_PAYMENT C      |

Add the TDS Invoice Number if there is any.

|                |          | Payment Amount   |          | Payment Document         | Cheque/Payment Nu | Payment Process Profile | Docume   |
|----------------|----------|------------------|----------|--------------------------|-------------------|-------------------------|----------|
|                |          | Total            | 23784.00 | 2017-18 Electronic serie | 514               | ICAR_ELECTRONIC_PAYMENT | CIFT - F |
|                |          |                  | ×        | 2017-18 Electronic serie | 515               | ICAR_ELECTRONIC_PAYMENT | CIFT - F |
| 1000           | -        |                  |          | 2017-18 Electronic serie | 516               | ICAR_ELECTRONIC_PAYMENT | CIFT - F |
| Number         | Amount   |                  | 1.1      | 2017-18 Electronic serie | 517               | ICAR_ELECTRONIC_PAYMENT | CIFT - F |
| ACB 596/2017-1 | 5000.00  |                  | 18       | 2017-18 Electronic serie | 518               | ICAR_ELECTRONIC_PAYMENT | CIFT - F |
| CB.4/ABI-NAJF/ | 15000.00 |                  | 18       | Cheue Series 879201 - 6  | 679227            | ICAR_Cheque_PAYMENTS    | CIFT - F |
| CB No.566/2017 | 17.00    |                  | 18       |                          |                   |                         |          |
| MB 130/2017-18 | 1459.00  |                  | 18       | Payment                  |                   |                         |          |
| MB 129/2017-10 | 2308.00  |                  | 10       | Amount [ ]               |                   |                         |          |
|                |          |                  | Π÷       | -                        |                   |                         |          |
|                |          | Interest Invoice |          |                          |                   |                         |          |
|                |          |                  |          |                          |                   |                         |          |

After Adding all the Vendor Numbers and the associated Invoice Numbers Click on **Save** Appendix Payments is complete now.

### **Reports**

Click on View  $\rightarrow$  Requests  $\rightarrow$  Submit a new Request  $\rightarrow$  OK

Select the Request Name as ICAR Electronic Fund Transfer

Enter the Payment Date and Bank A/C No. and other parameters as required

| ⊂ Run this Request ─               | Сор                                     | ру                      |
|------------------------------------|-----------------------------------------|-------------------------|
| Name                               | ICAR Electronic Fund Transfer           | Vendor/Employee Address |
| Parameters                         | Parameters                              |                         |
| Language                           | Payment Date 28-JUL-2017<br>Vendor Type |                         |
| ← At these Times ──<br>Run the Job | Supplier Voucher No                     | Payment                 |
| Upon Completion —                  | Bank A/C No XXXXXXX                     | Amount []               |
| Layout<br>Notify                   |                                         | ancel Clear Help        |
| Print to                           | noprint                                 |                         |
| Help ( <u>C</u> )                  | Sub <u>m</u> it Ca <u>n</u> t           | 2cel                    |

# Click OK→Options

| 0 | OSubmit Request          |                                                  | × | X  |              |             |      |
|---|--------------------------|--------------------------------------------------|---|----|--------------|-------------|------|
| 6 | Run this Request         |                                                  |   |    |              |             |      |
|   |                          | Copy                                             |   |    |              |             |      |
|   | Name                     | ICAR Electronic Fund Transfer                    |   |    | Vendor/Emplo | yee Address | Payr |
|   | Operating Unit           | CIFT - Central Institute of Fisheries Technology |   |    |              |             |      |
|   | Parameters               | 28-JUL-2017:::::10589078336                      |   |    |              |             |      |
|   | Language                 | American English                                 |   |    |              |             |      |
|   |                          | Language Settings Debug Options                  |   |    |              |             |      |
|   | At these Times           |                                                  |   |    |              |             |      |
|   | Run the Job              | As Soon As Possible Schegule                     |   |    |              |             |      |
|   |                          |                                                  |   |    |              | Payment []  |      |
|   | Upon Completion          | Iv Save all Output Files                         |   | -  |              |             |      |
|   | Layout                   | ICAR Electronic Fund Transfer Options            |   |    |              |             |      |
|   | Notify                   |                                                  |   | J. |              |             |      |
| 6 | Print to                 | noprint Delivery Opts                            |   |    |              |             |      |
|   |                          |                                                  |   | )  |              |             |      |
|   | $(Help (\underline{C}))$ | Sub <u>m</u> it Ca <u>n</u> cel                  |   |    |              |             |      |
|   |                          |                                                  |   |    | Invoice      | e Overview  |      |

| Eayout:                                                                                                    |                    |               |        |              |    |        |
|----------------------------------------------------------------------------------------------------|--------------------|---------------|--------|--------------|----|--------|
| Template Name                                                                                                    | Template La        | nguage        | Format | For Language |    |        |
| ICAR Electronic Fund I                                                                                                    | ran English: India | a             | PDF    | AMERICAN     | -  |        |
|                                                                                                    |                    |               | Format | Type LOV     |    |        |
|                                                                                                    |                    |               | Find % |              |    |        |
|                                                                                                    |                    |               |        |              |    |        |
| NUMBER OF A DESCRIPTION OF A DESCRIPTION |                    |               | Form   | at           |    |        |
| Notity the following people                                                                                                    |                    |               | FO     | L            |    |        |
| Name                                                                                                    |                    | For Language  | HTML   |              |    |        |
|                                                                                                    |                    |               | PDF    |              |    |        |
|                                                                                                    |                    |               | RIF    |              |    |        |
|                                                                                                    |                    |               |        |              |    |        |
|                                                                                                    |                    |               |        |              |    |        |
| Print the Output To:                                                                                                    |                    |               |        |              |    |        |
|                                                                                                    |                    |               | s      |              |    |        |
| Printer                                                                                                    | Copies             | For Language  |        |              |    |        |
| noprint                                                                                                    | 0                  | All languages | •      |              |    |        |
|                                                                                                    |                    |               |        | Find         | OK | Cancel |
|                                                                                                    |                    |               | 1      |              | 20 | Zanoon |
|                                                                                                    |                    |               |        |              |    |        |

Select Format as Excel.

Click  $OK \rightarrow OK \rightarrow Submit \rightarrow No \rightarrow Find$ .

Refresh Data until phase is Completed.

#### Click Output.

An Excel file will be saved in the system.

ICAR Electronic Fund Transfer Report Print Date: 28-JUL-2017 12:52

| то,     |                                                  |                            |                  |                  |                 |                    |                   |
|---------|--------------------------------------------------|----------------------------|------------------|------------------|-----------------|--------------------|-------------------|
| The I   | Manager,                                         |                            |                  |                  |                 |                    |                   |
| Institu | ite Name                                         |                            | CIFT - Central I | nstitute of      |                 |                    |                   |
| Paym    | ent Date                                         |                            |                  | 28-Jul-17        | -               |                    |                   |
| Institu | ite Bank Name                                    |                            | State Bank of I  | ndia             |                 |                    |                   |
| Institu | ite Bank Account Name                            |                            | CIFT - 1058907   | 8336             |                 |                    |                   |
| Institu | ite Bank IFSC Code                               |                            | SBIN006367       |                  |                 |                    |                   |
| Institu | ite Branch Name                                  |                            | WILLINGDON I     | SLAND BRANCH     |                 |                    |                   |
| Institu | ite Bank Account Number                          |                            |                  | 10589078336      |                 |                    |                   |
|         |                                                  |                            |                  |                  | •               |                    |                   |
| S.No    | Beneficiary Name                                 | Beneficiary A/c<br>Number  | IFSC Code        | Bank Name        | Payment<br>Date | Payment<br>Voucher | Payment<br>Amount |
| 1       | Security Guards Boards for Brihan Mumbai & Thane | 315801010029316            | UBIN0531588      | Union Bank India | 28-Jul-17       | 1800883            | 51842             |
| 2       | M/s. Kumar Travel Bureau                         | 1705300000373              | DLXB0000017      | DHANLAXMI        | 28-Jul-17       | 1800884            | 6787              |
| 3       | M/s. Hira Facility                               | 851120110000176            | BKID0008511      | BANK OF INDIA    | 28-Jul-17       | 1800885            | 145918            |
| 4       | M/s. Frisk Services                              | 43183070000175             | SYNB0004320      | SYNDICATE        | 28-Jul-17       | 1800886            | 181028            |
|         |                                                  |                            |                  |                  |                 | Total              | 385575            |
| Amt:    | Three Lak                                        | h Eighty-Five Thousand Fiv | e Hundred Seve   | nty-Five Only    |                 |                    |                   |
|         |                                                  |                            |                  |                  |                 |                    |                   |
|         |                                                  |                            |                  |                  |                 |                    |                   |
|         |                                                  |                            |                  |                  |                 |                    |                   |
|         |                                                  |                            |                  |                  |                 |                    |                   |

If the Bill is addressed to the DDO the Request Name will be **ICAR PAYMENT ADVICE** Below is an example of the output of the request.

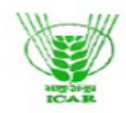

#### ICAR PAYMENT ADVICE

| То,                              | From,                                 |
|----------------------------------|---------------------------------------|
| Drawing Disbursing Officer (DDO) | CIFT - Central Institute of Fisheries |
| CIFT                             | Technology                            |
|                                  | Matsyapuri, P.O.                      |
| IN                               | IN                                    |
|                                  | 682029                                |

| Cheque Nu                           | umber : 87922   | 27             |                         | Cheq                      | ue Date                                  | : 28-JUL-17                  |                |             |                       |
|-------------------------------------|-----------------|----------------|-------------------------|---------------------------|------------------------------------------|------------------------------|----------------|-------------|-----------------------|
| -                                   |                 |                |                         | •                         |                                          |                              |                |             |                       |
| Invoice<br>No                       | Invoice<br>Date | Bill<br>Number | Total<br>Bill<br>Amount | Pre<br>Payment<br>Applied | Descri<br>ption                          | Payment<br>Voucher<br>Number | Amount<br>Paid | TDS<br>Paid | Net<br>Amount<br>Paid |
| CB<br>No.566/2<br>017-18/A<br>djtt. | 18-JUL-17       | 18001962       | 14917                   | 14900                     | Total<br>expenditu<br>re as per<br>state | 1800888                      | 17             | 0           | 17                    |
| MB<br>129/2017<br>-18               | 24-JUL-17       | 18002090       | 2308                    | 0                         | Medical<br>bill in r/o<br>Sri.K.S. A     | 1800888                      | 2308           | 0           | 2308                  |
| MB<br>130/2017<br>-18               | 24-JUL-17       | 18002094       | 1459                    | 0                         | Medical<br>reimburse<br>ment bill<br>in  | 1800888                      | 1459           | 0           | 1459                  |
| CB.4/AB<br>I-NAIF/2<br>017-18       | 25-JUL-17       | 18002115       | 15000                   | 0                         | Con.<br>emolumen<br>ts in r/o<br>Shri. S | 1800888                      | 15000          | 0           | 15000                 |
| ACB.596<br>/2017-18<br>/Adv.        | 25-JUL-17       | 18002130       | 5000                    | 0                         | Temp.Ad<br>vance by<br>remittance<br>to  | 1800888                      | 5000           | 0           | 5000                  |
|                                     | ·               |                |                         |                           |                                          |                              |                | Total       | 23784                 |

# ERP TRAINING MANUAL Budget Upload Audit Section

Prepared by

Thomas C Mathew Joshy C G Sreejith T J

# **Contents**

| SL No | Title                                                           | Page No |
|-------|-----------------------------------------------------------------|---------|
| 1     | Excel Options                                                   | 162     |
| 2     | Internet Options Setting for using WEB ADI in Internet Explorer | 164     |
| 3     | Budget Upload                                                   | 169     |
| 4     | Import Journals                                                 | 178     |
| 5     | Reports of Budget Upload                                        | 182     |
| 6     | Finance (Funding Upload)                                        | 185     |
# **Excel Options**

Open Microsoft Excel  $\rightarrow$  Click On Excel Options.

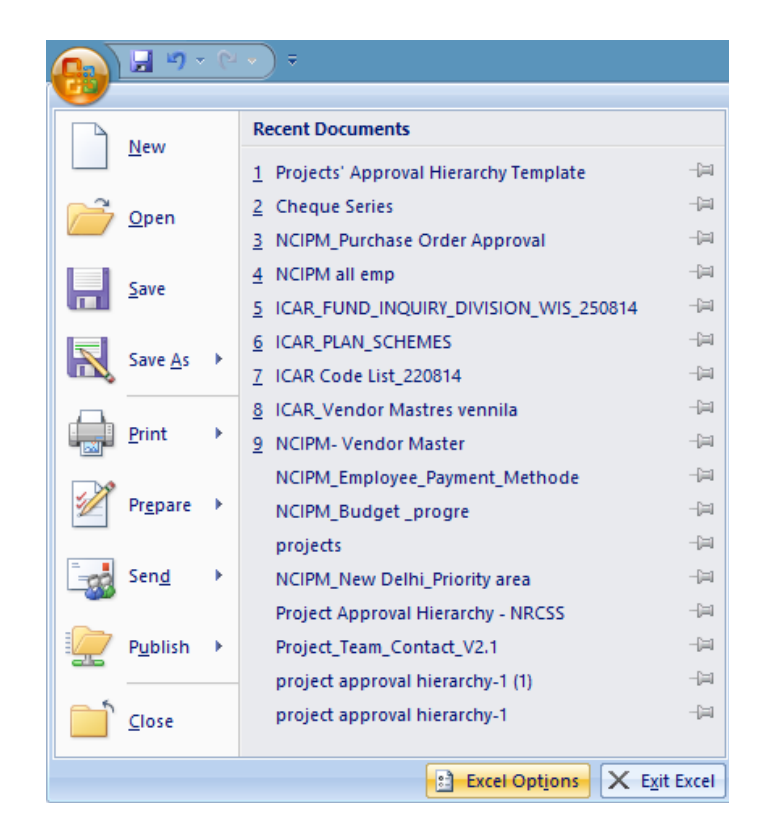

Click on Trust Center Settings..

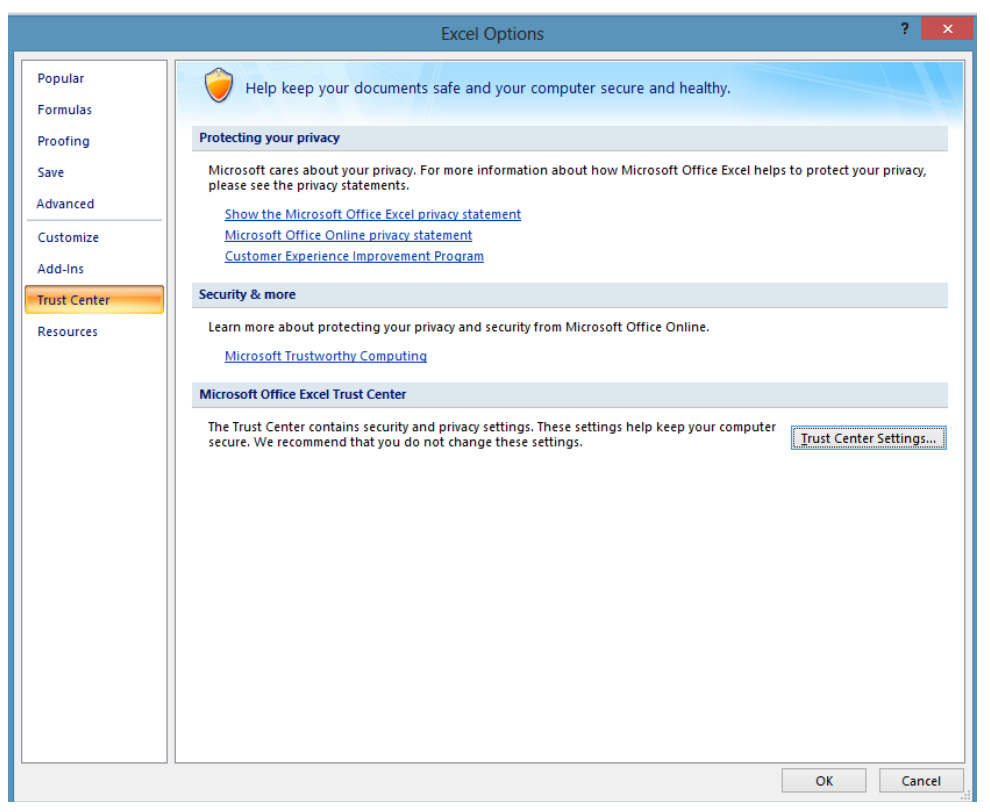

Click on ActiveX Settings and select the following options.

|                                                                                                    | Trust Center                                                                                                    | ?      | x  |  |
|----------------------------------------------------------------------------------------------------|----------------------------------------------------------------------------------------------------|--------|----|--|
| Trusted Publishers<br>Trusted Locations<br>Add-ins<br>ActiveX Settings<br>Macro Settings<br>Message Bar<br>External Content<br>Privacy Options | ActiveX Settings for all Office Applications         For ActiveX controls in documents not in a trusted location: <ul> <li> <u>Disable all controls without notification</u> </li> <li>                  Prompt me before enabling Unsafe for Initialization (UFI) controls with additional restrictions and Safe for Initialization (SFI) controls with minimal restrictions</li></ul> | contro | Is |  |
| Privacy Options                                                                                                    |                                                                                                    |        |    |  |

Click on Macro Settings and select the following options.

|                                                                             | Trust Center                                                                                                    | ? | × |
|-----------------------------------------------------------------------------|----------------------------------------------------------------------------------------------------|---|---|
| Trusted Publi<br>Trusted Local<br>Add-ins<br>ActiveX Settin<br>Macro Settin | Macro Settings         Sons         For macros in documents not in a trusted location:         Disable all macros without notification         Disable all macros with notification         Disable all macros with notification         Disable all macros except digitally signed macros         Image: Sono Disable all macros (not recommended; potentially dangerous code can run) |   |   |
| Message Bar<br>External Con<br>Privacy Optio                                | ent<br>s<br>Developer Macro Settings<br>Trust access to the VBA project object model<br>s                                                                                                    |   |   |

## Click on Message Bar and do the following settings.

|                                                                                                    | Trust Center                                                                                                    | ? × |
|----------------------------------------------------------------------------------------------------|----------------------------------------------------------------------------------------------------|-----|
| Trusted Publishers<br>Trusted Locations<br>Add-ins<br>ActiveX Settings<br>Macro Settings<br>Message Bar<br>External Content<br>Privacy Options | Message Bar Settings for all Office Applications         Showing the Message Bar         ○ Show the Message Bar in all applications when content has been blocked         ● Never show information about blocked content |     |

# Internet Options Setting for using WEB ADI in Internet Explorer

- 1. Open Internet Explorer.
- 2. Press Alt key from Keyboard if Menu Bar is not appearing.
- 3. Go To Tools > Internet Options

Change the Options as follows

| Internet Options 2                                            |                                                            |
|---------------------------------------------------------------|------------------------------------------------------------|
|                                                               | 🖉 🖉 🖉 Business Analytics: IBM Busine 🛚 🚷 Google            |
| General Security Privacy Content Connections Programs Advance | ed IBM Standard Software Ins 🗿 IBM VIRUS Computer Eme 🤌 IT |
| Select a zone to view or change security settings.            |                                                            |
|                                                               |                                                            |
|                                                               |                                                            |
| Internet Local intranet Trusted sites Restricted              | Security Settings - Internet Zone                          |
| Internet                                                      | Settings                                                   |
| This zone is for Internet websites.                           | NET Eramework                                              |
| except those listed in trusted and                            | Loose XAML                                                 |
| restricted zones.                                             | Disable                                                    |
| - Security level for this zone                                | Enable                                                     |
| Security level for this zone                                  | VAM browser applications                                   |
| Custom                                                        | Disable                                                    |
| Custom settings.                                              | Enable                                                     |
| - To change the settings, click Custom level.                 | Prompt                                                     |
| - To use the recommended settings, dick befault level.        | XPS documents                                              |
|                                                               | Disable     Disable                                        |
| Enable Protected Mode (requires restarting Internet Explorer) | Prompt                                                     |
| Custom level Default level                                    | .NET Framework-reliant components                          |
|                                                               | Permissions for components with manifests                  |
| Reset all zones to default level                              |                                                            |
|                                                               | *Takes effect after you restart your computer              |
|                                                               | Peset distance                                             |
| OK Cancel Apply                                               | Reset to: Marking high (d. Gull)                           |
|                                                               | Medium-nign (default)                                      |
|                                                               |                                                            |
|                                                               | OK Cancel                                                  |
|                                                               |                                                            |
|                                                               |                                                            |
| Settings                                                      |                                                            |
| .NET Framework-reliant cor                                    | mponents                                                   |
| Representation Permissions for component                      | ents with manifests                                        |
| O Disable                                                     |                                                            |
| <ul> <li>High Safety</li> </ul>                               |                                                            |
| Run components not sig                                        | gned with Authenticode                                     |
| Disable     Disable                                           |                                                            |
| Enable     Dramat                                             |                                                            |
| Run components signer                                         | d with Authenticode                                        |
| Components signed                                             |                                                            |
| Enable                                                        |                                                            |
| Prompt                                                        |                                                            |
| ActiveX controls and plug-ir                                  | ns                                                         |
| Allow ActiveX Filtering                                       |                                                            |

Ш

-

Disable

C Enable

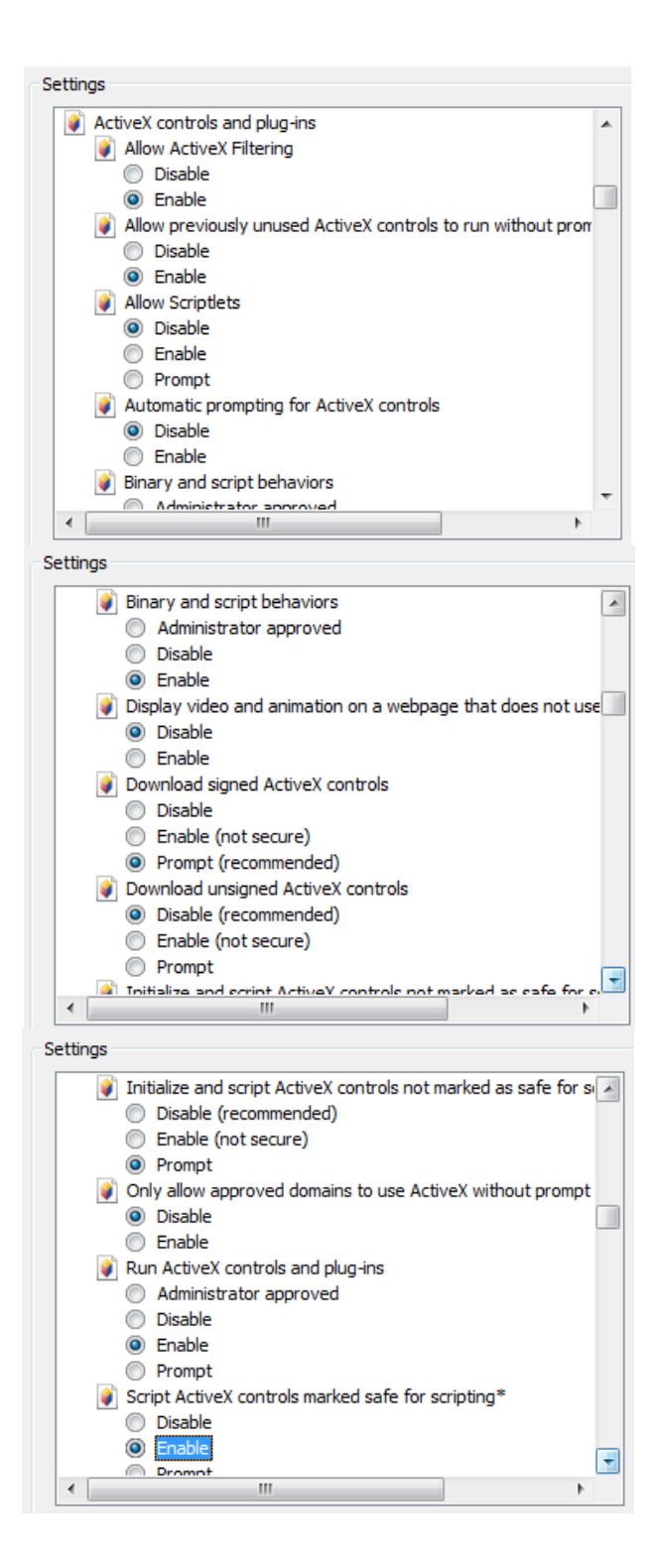

| Settings                                                        |    |
|-----------------------------------------------------------------|----|
| Downloads                                                       |    |
| File download                                                   |    |
| Disable                                                         |    |
| Enable                                                          |    |
| Eont download                                                   |    |
| Disable                                                         |    |
| Enable                                                          |    |
| Prompt                                                          | _  |
| Fnable NET Framework setup                                      |    |
|                                                                 |    |
|                                                                 |    |
| Miscellapeous                                                   |    |
| Access data sources across domains                              |    |
| Disable                                                         |    |
| Enable                                                          |    |
| Prompt                                                          | -  |
| ✓ III →                                                         |    |
| Sattinga                                                        |    |
| setungs                                                         |    |
| Miscellaneous                                                   |    |
| Access data sources across domains                              |    |
| Disable                                                         |    |
| Enable                                                          |    |
| Prompt                                                          |    |
| Allow dragging of content between domains into separate v       | vi |
| Disable                                                         |    |
| Enable                                                          |    |
| Allow dragging of content between domains into the same w       | wi |
| Disable                                                         |    |
| Enable                                                          |    |
|                                                                 |    |
|                                                                 |    |
|                                                                 |    |
| Enable                                                          |    |
| Allow scripting of Microsoft web browser control                | +  |
|                                                                 |    |
|                                                                 |    |
| Settings                                                        |    |
| Allow scripting of Microsoft web browser control                | ~  |
| <ul> <li>Disable</li> </ul>                                     | _  |
| Enable                                                          |    |
| Allow script-initiated windows without size or position constra |    |
| <ul> <li>Disable</li> </ul>                                     |    |
| Enable                                                          |    |
| Allow webpages to use restricted protocols for active conten    |    |
| Disable                                                         |    |
| Enable                                                          |    |
| Prompt                                                          |    |
| Allow websites to open windows without address or status bi     |    |
| Disable                                                         |    |
| Enable                                                          |    |
| Display mixed content                                           |    |
|                                                                 | -  |
|                                                                 |    |

| Settings                                                       |   |
|----------------------------------------------------------------|---|
| Diaplay mixed content                                          |   |
|                                                                | 1 |
| O Disable                                                      |   |
| Enable                                                         |   |
| Prompt                                                         |   |
| Don't prompt for client certificate selection when only one ce | 5 |
| <ul> <li>Disable</li> </ul>                                    |   |
| 🔘 Enable                                                       |   |
| Drag and drop or copy and paste files                          |   |
| Disable                                                        |   |
| Enable                                                         |   |
| Prompt                                                         |   |
| Enable MIME Sniffing                                           |   |
| <ul> <li>Disable</li> </ul>                                    |   |
| Inable                                                         |   |
| Include local directory path when uploading files to a server  |   |
| - Dicable                                                      |   |
| < III >>                                                       |   |
| Settings                                                       |   |
|                                                                |   |
| Include local directory path when uploading files to a server  | ^ |
| O Disable                                                      |   |
| <ul> <li>Enable</li> </ul>                                     |   |
| Launching applications and unsafe files                        |   |
| Disable                                                        |   |
| Enable (not secure)                                            |   |
| Prompt (recommended)                                           |   |
| Launching programs and files in an IFRAME                      |   |
| Disable                                                        |   |
| Enable (not secure)                                            |   |
| Prompt (recommended)                                           |   |
| Navigate windows and frames across different domains           |   |
| Disable                                                        |   |
| Enable                                                         |   |
| Prompt                                                         |   |
| Dender lenary filters                                          | - |
| ۲                                                              |   |
| Settings                                                       |   |
|                                                                | _ |
| Render legacy filters                                          | ^ |
| <ul> <li>Disable</li> </ul>                                    |   |
| <ul> <li>Enable</li> </ul>                                     |   |
| Submit non-encrypted form data                                 |   |
| Disable                                                        |   |
| Enable                                                         |   |
| Prompt                                                         |   |
| Use Pop-up Blocker                                             |   |
| <ul> <li>Disable</li> </ul>                                    |   |
| Enable                                                         |   |
| Use SmartScreen Filter                                         |   |
| <ul> <li>Disable</li> </ul>                                    |   |
| Enable                                                         |   |
|                                                                |   |
| Disable                                                        |   |
| Fnahle                                                         | - |
| M                                                              |   |

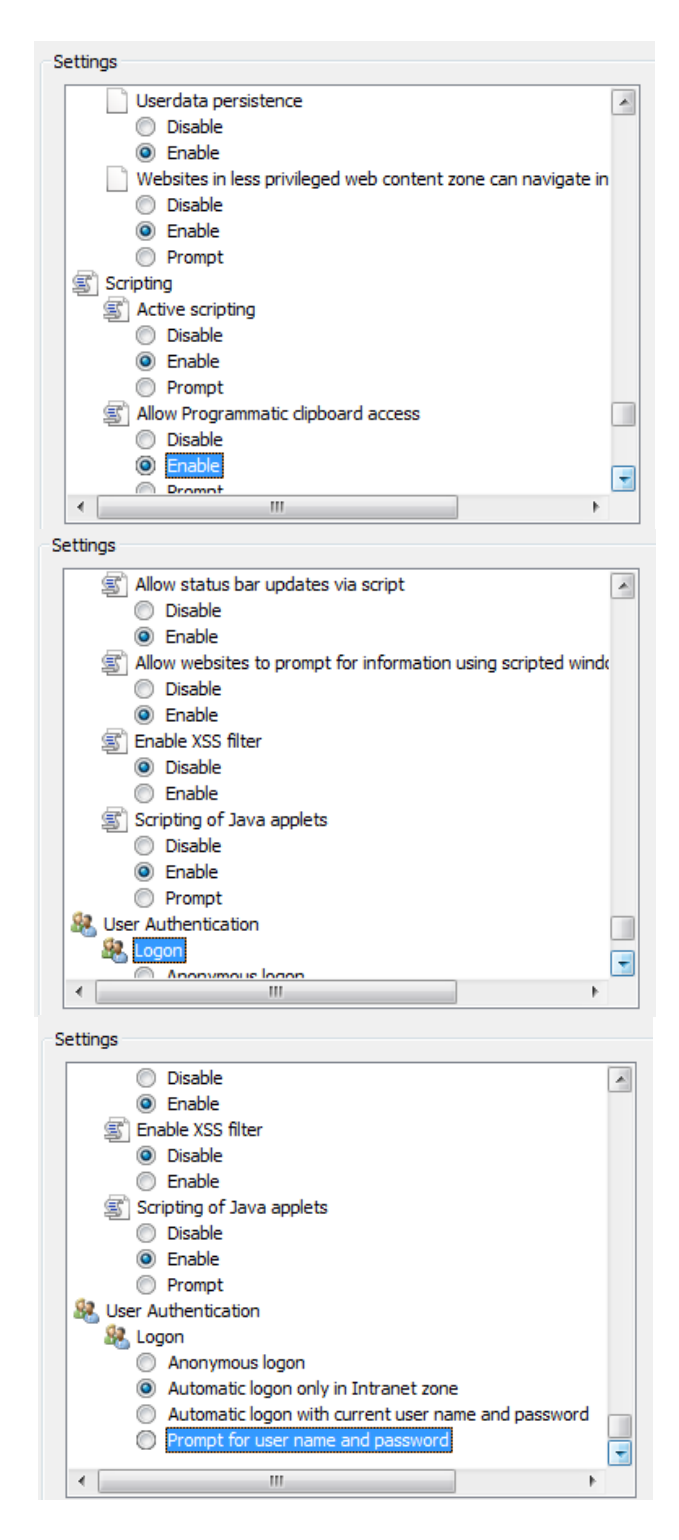

Click on Ok and Try Running Web ADI Restart The system..

## **Budget Upload**

Login to ERP CIFT General Ledger  $\rightarrow$  BUDGET UPLAOD

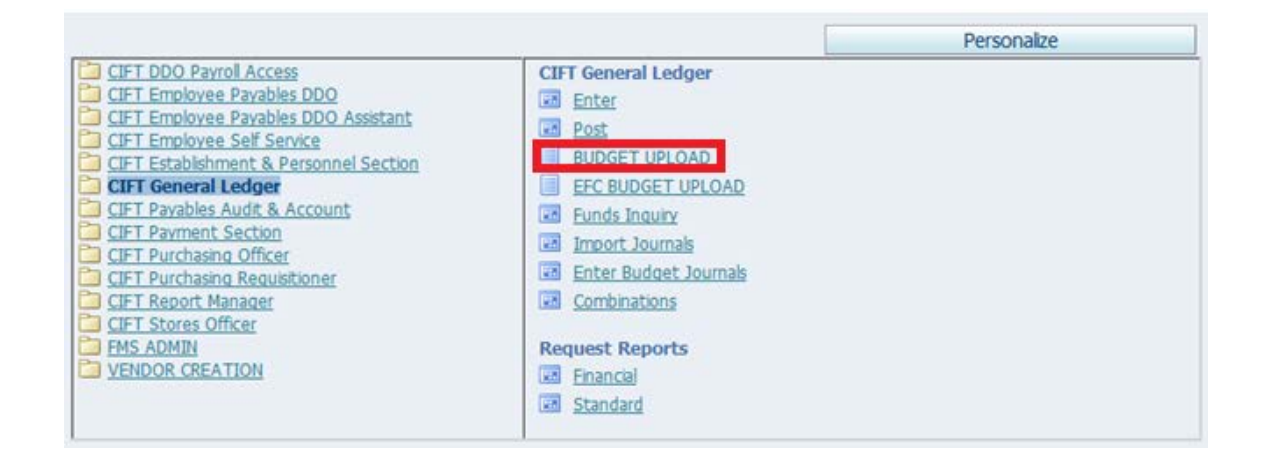

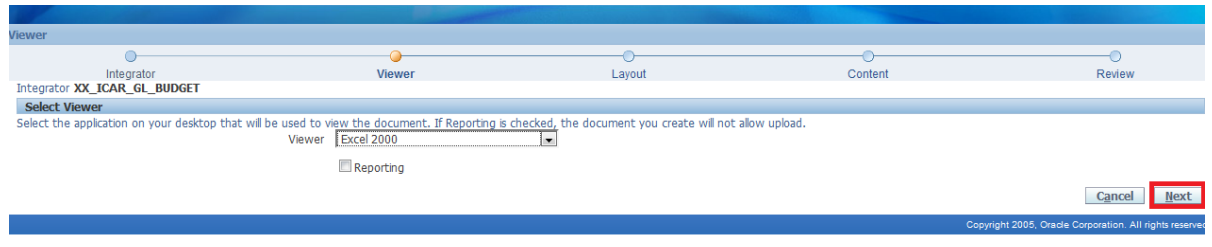

#### Click Next

| ent                                                                                                    |                                                                                                    |                                                   |                                                                       |                                           |
|----------------------------------------------------------------------------------------------------|----------------------------------------------------------------------------------------------------|---------------------------------------------------|-----------------------------------------------------------------------|-------------------------------------------|
| •                                                                                                    |                                                                                                    | •                                                 |                                                                       | 0                                         |
| Integrator                                                                                                    | Viewer                                                                                                    | Layout                                            | Content                                                               | Review                                    |
| grator XX_ICAR_GL_BUDGET                                                                                                    | Viewer Excel 2000 Reporting No Layout XX_ICAR_G                                                                                                    | L_BUDGET                                          |                                                                       |                                           |
| elect Content                                                                                                    |                                                                                                    |                                                   |                                                                       |                                           |
| ct a Content to import data into                                                                                                    | your document. Create an empty document by selecting<br>Content None                                                                                               | None.                                             |                                                                       |                                           |
|                                                                                                    |                                                                                                    |                                                   |                                                                       | Cancel Back                               |
|                                                                                                    |                                                                                                    |                                                   | Сору                                                                  | right 2005, Oracle Corporation. All right |
|                                                                                                    |                                                                                                    |                                                   |                                                                       |                                           |
| CK <b>Next</b>                                                                                                    |                                                                                                    |                                                   |                                                                       |                                           |
|                                                                                                    |                                                                                                    |                                                   |                                                                       |                                           |
|                                                                                                    |                                                                                                    |                                                   | 0                                                                     |                                           |
| W<br>Integrator                                                                                                    | Viewer                                                                                                    | Lavout                                            | Content                                                               |                                           |
| w<br>Integrator                                                                                                    | O<br>Viewer                                                                                                    | - O<br>Layout                                     | Content                                                               | Review                                    |
| W<br>Integrator<br>Cument Creation Review<br>folowing parameters will be used<br>toons to a Create Document Shoi                                            | Viewer<br>to create your document. The Viewer will automatically b                                                                                                 | Layout<br>aunch when you press the Create Documen | Content                                                               | Review                                    |
| ew<br>Integrator<br>pcument Creation Review<br>folowing parameters will be used<br>ctions to a Create Document Shou<br>Integr                               | Viewer<br>to create your document. The Viewer will automatically to<br>tcut.                                                                                       | Layout<br>aunch when you press the Create Documen | Content<br>: button. Press the Back button to make changes            | Review                                    |
| ew<br>Integrator<br>poument Creation Review<br>following parameters will be used<br>chions to a Create Document Shoi<br>Integr<br>Vie                       | Viewer<br>to create your document. The Viewer will automatically to<br>rtcut.<br>ator XX_ICAR_GL_BUDGET<br>wer Excel 2000                                          | Layout<br>aunch when you press the Create Documen | Content<br>: button. Press the Back button to make changes            | Review<br>Review                          |
| ew<br>Integrator<br>Poument Creation Review<br>following parameters will be used<br>ctoins to a Create Document Shoi<br>Integr<br>Vie<br>Report             | Viewer<br>to create your document. The Viewer will automatically to<br>rtcut.<br>ator XX_ICAR_GL_BUDGET<br>wer Excel 2000<br>ting No                               | Layout<br>aunch when you press the Create Documen | Content<br>Content<br>: button. Press the Back button to make changes | Review                                    |
| ew<br>Integrator<br>cument Creation Review<br>following parameters will be used<br>ctions to a Create Document Sed<br>Integr<br>Vie<br>Repor<br>Lay         | Viewer<br>to create your document. The Viewer will automatically b<br>ator XX_ICAR_GL_BUDGET<br>wer Excel 2000<br>ting No<br>yout XX_ICAR_GL_BUDGET                | Layout<br>aunch when you press the Create Documen | Content<br>: button. Press the Back button to make changes            | Review                                    |
| ew<br>Integrator<br>ocument Creation Review<br>folowing parameters will be used<br>ctions to a Create Document Sho<br>Integr<br>Vie<br>Repor<br>Lay<br>Cont | Viewer<br>to create your document. The Viewer will automatically is<br>ator XX_ICAR_GL_BUDGET<br>iver Excel 2000<br>ting No<br>rout XX_ICAR_GL_BUDGET<br>izet None | Layout<br>aunch when you press the Create Documen | Content<br>: button. Press the Back button to make changes            | Review                                    |

#### Click Create Document

right 2005, Oracle Corporation. All rights reserved.

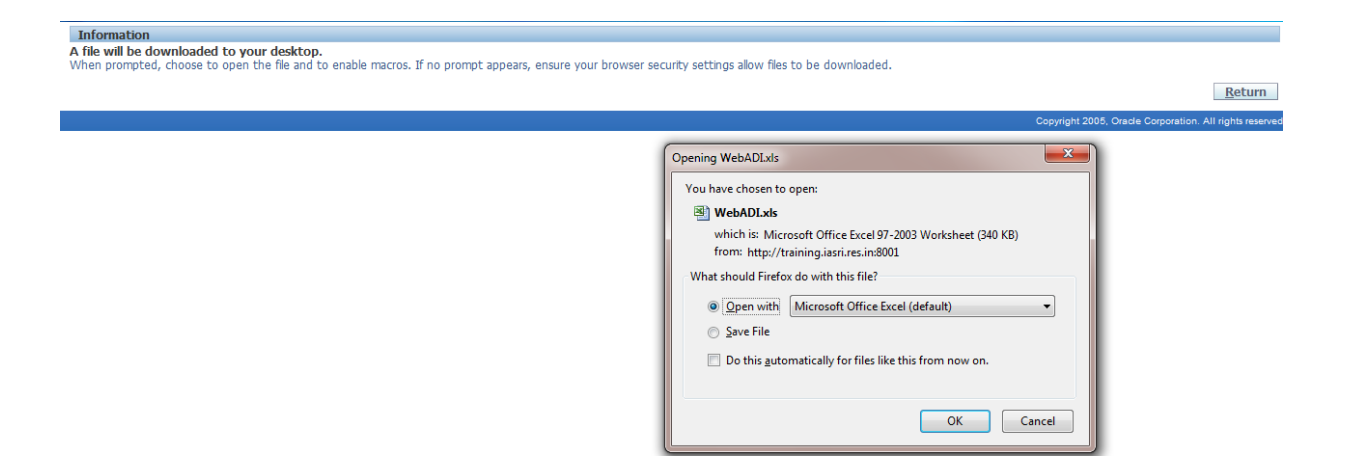

### Select Open with & Click OK

New Excel File will open. Wait for few moments then click on Close.

|          |             | (v) < (v) ⇒                   | -                            | -                | Book1                                                            | - Microsoft Excel |                                                                                                    |                            | -      | -               |        |               |                           | 0 <mark>-</mark> 2 | ×    |
|----------|-------------|-------------------------------|------------------------------|------------------|------------------------------------------------------------------|-------------------|----------------------------------------------------------------------------------------------------|----------------------------|--------|-----------------|--------|---------------|---------------------------|--------------------|------|
| <u> </u> | н           | ome Insert                    | Page Layout Form             | ulas D           | ata Review View                                                  |                   |                                                                                                    |                            |        |                 |        |               |                           |                    | 0    |
| Pa       | te<br>Clipt | Cut<br>Copy<br>Format Painter | B I U )                      | • A •<br>> • A • | ===>>> ☐ Wrap Text<br>■ = = 詳譯 丞 Merge & Center ><br>Alignment ☞ |                   | Conditional Form<br>Formatting ~ as Tab<br>Styles                                                                | hat Cell<br>ble * Styles * | Insert | Delete<br>Cells | Format | ∑ AutoSum ▼   | Sort & Fir<br>Filter * Se | nd &<br>lect •     |      |
|          | E           | 39 👻                          | f <sub>x</sub>               | Downloa          | ad                                                               |                   |                                                                                                    |                            | 23     |                 |        |               |                           |                    | ×    |
|          | AB          | С                             | D                            |                  |                                                                  |                   | and the second second second second second second second second second second second second second second second |                            | ~      |                 |        | К             |                           | L                  |      |
| 3        |             | View Header                   | View Line                    | Confi            | rmation                                                          |                   |                                                                                                    |                            |        |                 |        |               |                           |                    |      |
| 4        | PER         | RIOD_NAME<br>DGET_NAME        | *List - Text<br>*List - Text |                  |                                                                  |                   |                                                                                                    | Close                      | 2      |                 |        |               |                           |                    |      |
| 6<br>7   | Upl         | Institute                     | Fund Type                    | s Your           | document has been created.                                       |                   |                                                                                                    | -                          | - 1    | (get)           | CREDI  | T(To Reduce B | udget)                    | Mes                | sa   |
| 8        |             | *List - Text                  | *List - Text                 | 2                |                                                                  |                   |                                                                                                    | Close                      |        |                 |        |               |                           |                    | -    |
| 10       |             | •                             |                              |                  |                                                                  |                   |                                                                                                    | -                          |        |                 |        |               |                           |                    |      |
| 11       |             |                               |                              |                  |                                                                  | Copyright 20      | 005, Oracle Corporation.                                                                                         | . All rights reser         | ved.   |                 |        |               |                           |                    |      |
| 13<br>14 |             |                               |                              |                  |                                                                  |                   |                                                                                                    |                            |        |                 |        |               |                           |                    |      |
| 15       |             |                               |                              |                  |                                                                  |                   |                                                                                                    |                            |        |                 |        |               |                           |                    |      |
| 10       |             |                               |                              |                  |                                                                  |                   |                                                                                                    |                            |        |                 |        |               |                           |                    |      |
| 18<br>19 |             |                               |                              |                  |                                                                  |                   |                                                                                                    |                            |        |                 |        |               |                           |                    |      |
| 20       |             |                               |                              |                  |                                                                  |                   |                                                                                                    |                            |        |                 |        |               |                           |                    |      |
| 22       |             |                               |                              |                  |                                                                  |                   |                                                                                                    |                            |        |                 |        |               |                           |                    |      |
| 23<br>24 |             |                               |                              |                  |                                                                  |                   |                                                                                                    |                            |        |                 |        |               |                           |                    |      |
| 25<br>26 |             |                               |                              |                  |                                                                  |                   |                                                                                                    |                            |        |                 |        |               |                           |                    |      |
| 27       |             |                               |                              |                  |                                                                  |                   |                                                                                                    |                            |        |                 |        |               |                           |                    |      |
| 28       |             |                               |                              |                  |                                                                  |                   |                                                                                                    |                            | *      | J               |        |               |                           |                    |      |
| 30       |             |                               |                              |                  | 00000                                                            | 00000 00          | 0000                                                                                                    |                            |        |                 |        |               |                           |                    |      |
| 32       |             |                               |                              |                  | 00000                                                            | 00000 00          | 0000                                                                                                    |                            |        |                 |        |               |                           |                    |      |
| 33<br>34 |             |                               |                              |                  | 00000                                                            | 00000 00          | 0000                                                                                                    |                            |        |                 |        |               |                           |                    |      |
| 35       |             | Charlet (27                   | _                            |                  | 00000                                                            | 00000 00          | 0000                                                                                                    |                            |        |                 |        |               |                           |                    | -    |
| Rea      | dy y        | Sneet1 (                      |                              | _                |                                                                  |                   | 14                                                                                                    |                            |        |                 |        | 10% (         | )                         | · · ·              | -(+) |

|                                                                                                    |                        | Statement and the                  | -            |                               | Book1                                                      | - Microsoft Excel                                          |                                                            |                                              |                                               | <b>D</b> X         |
|----------------------------------------------------------------------------------------------------|------------------------|------------------------------------|--------------|-------------------------------|------------------------------------------------------------|------------------------------------------------------------|------------------------------------------------------------|----------------------------------------------|-----------------------------------------------|--------------------|
| Hor                                                                                                    | me Insert              | Page Layout Form                   | nulas Data I | Review View                   | Add-Ins                                                    |                                                            |                                                            |                                              |                                               | 0 – 🗖 X            |
| Paste V F<br>Clipbo                                                                                                    | Copy<br>Cormat Painter | Vingdings • 9<br>B I U · [<br>Font |              | ■●>> ■<br>■ 算律 函<br>Alignment | Wrap Text<br>Merge & Center ~<br>12                        | \$ ▼ % → (*.0 ;<br>Number                                  | Conditional F<br>Formatting * as                           | ormat Cell<br>Table - Styles -<br>rles Cells | Format<br>v T Sort & Clear v Filter v Editing | Find &<br>Select * |
| B9                                                                                                    | • • (•                 | f <sub>x</sub>                     |              |                               |                                                            |                                                            |                                                            |                                              |                                               | ×                  |
| AB                                                                                                    | С                      | D                                  | E            | F                             | G                                                          | Н                                                          | I. I.                                                      | J                                            | К                                             | L                  |
| 3V                                                                                                    | liew Header            | View Line                          |              |                               |                                                            |                                                            |                                                            |                                              |                                               |                    |
| 4 PERIO                                                                                                    | OD_NAME                | *List - Text                       |              |                               |                                                            |                                                            |                                                            |                                              |                                               |                    |
| 6                                                                                                    | DET_NAPIE              | rust - rext                        |              |                               |                                                            |                                                            |                                                            |                                              |                                               |                    |
| 7 Upl I                                                                                                    | Institute              | Fund Type                          | Scheme Code  | Budget Account                | Division                                                   | Future1                                                    | Future2                                                    | DEBIT(To Increase Budget)                    | CREDIT(To Reduce Budget)                      | Messa              |
| 9           10           11           12           13           14           15           16           17           18           20           21           22           23           24           25           26           27           28           29           30           31           32           33           34           35 |                        |                                    |              |                               | 00000<br>00000<br>00000<br>00000<br>00000<br>00000<br>0000 | 00000<br>00000<br>00000<br>00000<br>00000<br>00000<br>0000 | 00000<br>00000<br>00000<br>00000<br>00000<br>00000<br>0000 |                                              |                                               |                    |

Double click on the text box PERIOD NAME, new window will open up for login.

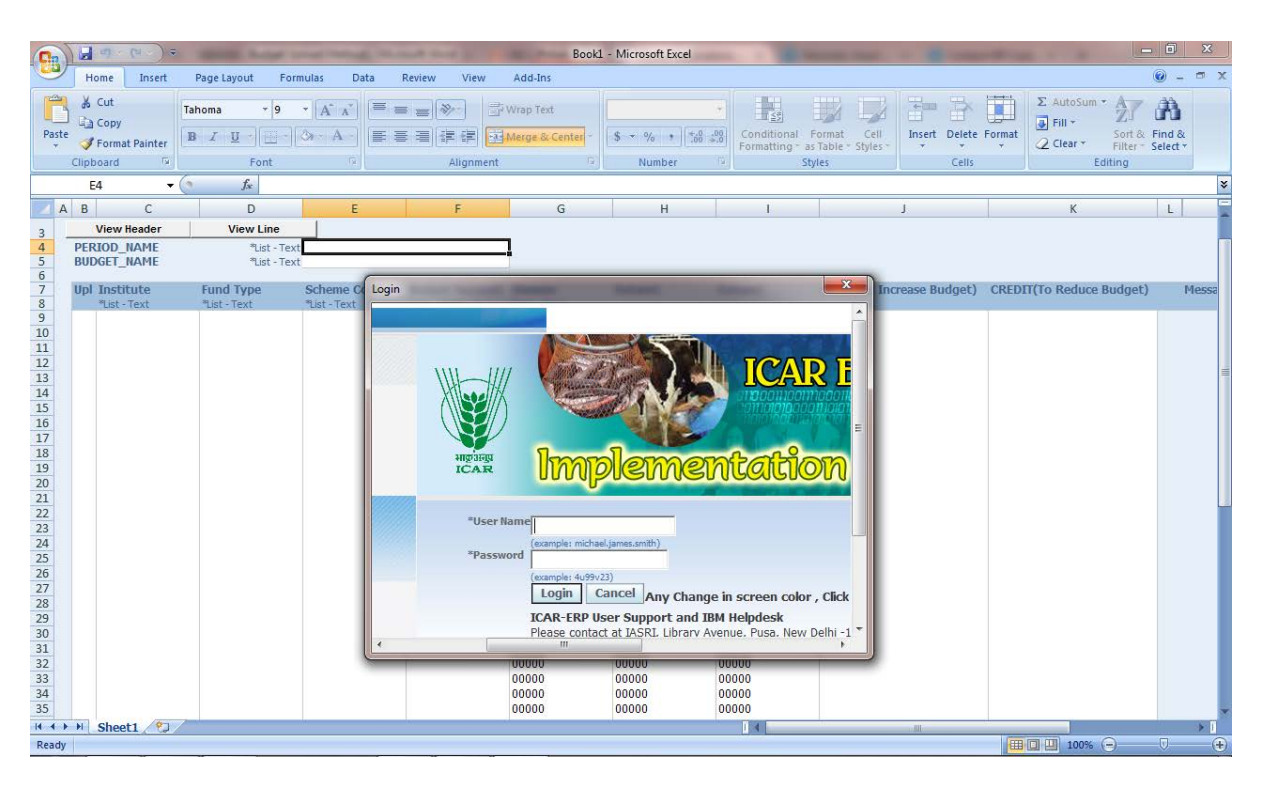

|                                                                                                    | Book1 - Microsoft Excel                                                                                                    |                               | - 0 X                     |
|----------------------------------------------------------------------------------------------------|----------------------------------------------------------------------------------------------------|-------------------------------|---------------------------|
| Home Insert Page Layout Formulas Data                                                                                                    | Review View Add-Ins                                                                                                    |                               | () _ = ×                  |
| → S Cut<br>Tahoma • 9 • A ★<br>Pate → Format Painter<br>Clipboard ☞ Font ☞                                                                                                    | Wrap Text     Wrap Text     Wrap Content     Alignment     Alignment     Content     Number     S ・ % ・ % の 2%     Continual Formatt Cell     Formatting * as Table * Styles     Styles                                                                                        | Insert Delete Format<br>Cells | ∑ AutoSum *               |
| E4 • <i>f</i> *                                                                                                    |                                                                                                    |                               | ×                         |
| A B C D E                                                                                                    |                                                                                                    | J                             | K L                       |
| 3 View Header View Line                                                                                                    |                                                                                                    |                               |                           |
| 4         PERIOD_NAME         *List - Text           5         BUDGET_NAME         *List - Text           6         *List - Text                                                                                                    | Select Responsibility                                                                                                    |                               |                           |
| 7 Upl Institute Fund Type Scheme Coo                                                                                                    | Oracle Applications Responsibilities                                                                                                    | ncrease Budget) CREDI         | T(To Reduce Budget) Messa |
| 0     0     0     0     0     0     0     0       10     11     12     13     14     0     10     10       15     16     15     16     16     16     16       16     17     18     19     10     12       20     21     22     23     24       22     23     26     27 | Choose a responsibility and press Select.<br>CIFT DDO Payroll Access<br>CIFT Employee Payables DDO Assistant<br>CIFT Employee Self Service<br>CIFT Establishment & Personnel Section<br>CIFT Payables Audit & Account<br>CIFT Payables Audit & Account<br>CIFT Payment Section |                               |                           |
| 28<br>29<br>30<br>31<br>32<br>33<br>34                                                                                                    | 00000 00000 00000<br>00000 00000 00000<br>00000 00000 00000<br>00000 00000 00000<br>00000 00000 00000<br>00000 00000 00000<br>00000 00000 00000                                                                                                    |                               |                           |
| 35                                                                                                    | 00000 00000 00000                                                                                                    |                               |                           |
| Ready                                                                                                    |                                                                                                    |                               |                           |

# After Logging in select CIFT General Ledger

A new Window will open

| 0                                                                                                    |               | ⊔7 × (≃ × ) ♥                          | And a summer                 | -                          |                                                                                                    | Book                                                       | 1 - Microsoft Excel                                                                          | -                                                     |                    |                 |                     |                             |              |
|----------------------------------------------------------------------------------------------------|---------------|----------------------------------------|------------------------------|----------------------------|----------------------------------------------------------------------------------------------------|------------------------------------------------------------|----------------------------------------------------------------------------------------------|-------------------------------------------------------|--------------------|-----------------|---------------------|-----------------------------|--------------|
| <u> </u>                                                                                                    | <b>у</b> н    | lome Insert                            | Page Layout Forr             | nulas Data                 | Review View                                                                                                    | Add-Ins                                                    |                                                                                              |                                                       |                    |                 |                     | 0                           | - = ×        |
| Pa                                                                                                    | iste<br>Clipi | Cut<br>Copy<br>Format Painter<br>board | Tahoma • 9<br>B I U · [      | • A A •                    | 「<br>「<br>「<br>「<br>「<br>」<br>「<br>」<br>「<br>」<br>「<br>」<br>「<br>」<br>「<br>」<br>「<br>」<br>「<br>」                                                    | Wrap Text                                                  | \$ ▼ % →<br>\$ ~ % →<br>Number 5                                                             | Conditional Format<br>Formatting → as Table<br>Styles | Cell<br>• Styles • | Insert Delete I | Format<br>▼ Clear ▼ | Sort & Fin<br>Filter * Sele | d &<br>ect * |
|                                                                                                    | 1             | E4 🕶 (                                 | 9 fx                         |                            |                                                                                                    |                                                            |                                                                                              | <u></u>                                               |                    | ^               |                     |                             | ×            |
|                                                                                                    | A B           | С                                      | D                            | E                          |                                                                                                    |                                                            |                                                                                              |                                                       | x D                | J               | К                   |                             | L            |
| 3                                                                                                    |               | View Header                            | View Line                    |                            |                                                                                                    |                                                            |                                                                                              |                                                       |                    |                 |                     |                             |              |
| 4                                                                                                    | PEI           | RIOD_NAME                              | *List - Text<br>*List - Text |                            | Search                                                                                                    |                                                            |                                                                                              |                                                       |                    |                 |                     |                             |              |
| 6<br>7<br>8                                                                                                   | Upl           | *List - Text                           | Fund Type<br>*List - Text    | Scheme Cod<br>*List - Text | Select a filter iter<br>then press the G<br>Go button.                                                                                              | m in the Search By lis<br>o button. To see a list          | t and enter reduction cr<br>t of all items, clear the t                                      | iteria in the text field,<br>ext field and press the  | . 10               | rrease Budget)  | CREDIT(To Reduce    | Budget)                     | Messa        |
| 9<br>10<br>11<br>12<br>13<br>14<br>15<br>16<br>17<br>18<br>19<br>20<br>21<br>22<br>23<br>24<br>25<br>26<br>27 |               |                                        |                              |                            | Search by Perio<br>Results table contr<br>Select Item S<br>Select Period Na<br>C APR-12<br>C APR-13<br>C APR-14<br>C APR-15<br>C APR-15<br>C APR-16 | d Name ▼ %apr<br>ains 5 items.<br>elect Cancel<br>ame ≏    |                                                                                              | GO                                                    | E                  |                 |                     |                             |              |
| 28<br>29<br>30<br>31<br>32<br>33<br>34<br>35                                                                  |               |                                        |                              |                            |                                                                                                    | 00000<br>00000<br>00000<br>00000<br>00000<br>00000<br>0000 | 00000 00<br>00000 00<br>00000 00<br>00000 00<br>00000 00<br>00000 00<br>00000 00<br>00000 00 | 0000<br>0000<br>0000<br>0000<br>0000<br>0000<br>0000  |                    |                 |                     |                             |              |
| Rea                                                                                                    | ( ) )         | Sheet1 🖓                               |                              |                            |                                                                                                    |                                                            |                                                                                              |                                                       |                    | III             |                     |                             |              |
| nea                                                                                                    |               |                                        |                              |                            |                                                                                                    |                                                            |                                                                                              |                                                       |                    |                 |                     | <u> </u>                    |              |

Search the Period Name (MMM-YY), select the appropriate period & Click **Select** 

Double click on the text box BUDGET NAME, a new window will open, select the budget &click **Select**.

| 0   |             | ⊻) × ( <sup>2</sup> 1 × ) ⇒             |                                                         |             | and the second second                       | Book                             | 1 - Microsoft Excel | -                                   |                                      |                |         |                                                       | - 0                  | x     |
|-----|-------------|-----------------------------------------|---------------------------------------------------------|-------------|---------------------------------------------|----------------------------------|---------------------|-------------------------------------|--------------------------------------|----------------|---------|-------------------------------------------------------|----------------------|-------|
| e   |             | Home Insert                             | Page Layout For                                         | mulas Data  | Review View                                 | Add-Ins                          |                     |                                     |                                      |                |         |                                                       | 0 -                  | σx    |
| Pa  | ste<br>Clip | Cut<br>Copy<br>Format Painter<br>Iboard | Tahoma • 9<br>B I U · I · · · · · · · · · · · · · · · · |             | E = = ≫·· = :<br>E = = :E :E :<br>Alignment | Wrap Text<br>Merge & Center<br>S | \$ • % • ) • 00 000 | Conditional Fo<br>Formatting ~ as T | ormat Cell<br>Table * Styles *<br>es | Insert Delete  | Format  | E AutoSum - A<br>Fill - Z<br>Clear - Filte<br>Editing | & Find &<br>Select * |       |
|     |             | E5 🗸 (                                  | ● ƒ <sub>×</sub>                                        |             |                                             |                                  |                     |                                     |                                      |                |         |                                                       |                      | ×     |
|     | A B         | С                                       | D                                                       | E           |                                             | -                                |                     |                                     | x                                    | J              |         | K                                                     | L                    | -     |
| 3   |             | View Header                             | View Line                                               |             |                                             |                                  |                     |                                     |                                      |                |         |                                                       |                      |       |
| 4   | PE<br>BU    | RIOD_NAME<br>DGET_NAME                  | "List - Tex<br>"List - Tex                              | t APR-16    | Search by Budget N                          | ame 💌 %                          |                     | <u>G</u> o                          |                                      |                |         |                                                       |                      |       |
| 7   | Up          | I Institute                             | Fund Type                                               | Scheme Cod  | Results                                     |                                  |                     |                                     |                                      | crease Budget) | CREDIT( | To Reduce Budge                                       | et) I                | Messa |
| 9   |             | LISC - TEXC                             | LISC - TEXC                                             | LIST - TEXT | Results table contains                      | 11 items.                        |                     |                                     |                                      |                |         |                                                       |                      |       |
| 10  |             |                                         |                                                         |             | Select Item Select                          | t <u>C</u> ancel                 | O Previous     1    | 10 of 11 💌 Nex                      | ¢1⊗                                  |                |         |                                                       |                      |       |
| 12  |             |                                         |                                                         |             | Select Budget Name                          | 2 4                              |                     |                                     |                                      |                |         |                                                       |                      | =     |
| 13  |             |                                         |                                                         |             | C BE 2013-2014                              |                                  |                     |                                     |                                      |                |         |                                                       |                      |       |
| 15  |             |                                         |                                                         |             | C BE 2014-2015                              |                                  |                     |                                     |                                      |                |         |                                                       |                      |       |
| 16  |             |                                         |                                                         |             | C BE 2015-2016                              | _                                |                     |                                     | E                                    |                |         |                                                       |                      |       |
| 18  |             |                                         |                                                         |             | BE 2016-2017                                |                                  |                     |                                     |                                      |                |         |                                                       |                      |       |
| 19  |             |                                         |                                                         |             | C FUNDING                                   |                                  |                     |                                     |                                      |                |         |                                                       |                      |       |
| 21  |             |                                         |                                                         |             | C RE 2012-2013                              |                                  |                     |                                     |                                      |                |         |                                                       |                      |       |
| 22  |             |                                         |                                                         |             | C RE 2013-2014                              |                                  |                     |                                     |                                      |                |         |                                                       |                      |       |
| 23  |             |                                         |                                                         |             | C RE 2014-2015                              |                                  |                     |                                     |                                      |                |         |                                                       |                      |       |
| 25  |             |                                         |                                                         |             | C RE 2015-2016                              |                                  |                     |                                     |                                      |                |         |                                                       |                      |       |
| 26  |             |                                         |                                                         |             | C 051 2012 201                              | ۸                                |                     |                                     |                                      |                |         |                                                       |                      |       |
| 28  |             |                                         |                                                         |             | _                                           | 00000                            | 00000 0             | 0000                                | _                                    |                |         |                                                       |                      |       |
| 29  |             |                                         |                                                         |             |                                             | 00000                            | 00000 0             | 0000                                |                                      |                |         |                                                       |                      |       |
| 30  |             |                                         |                                                         |             |                                             | 00000                            | 00000 0             | 0000                                |                                      |                |         |                                                       |                      |       |
| 32  |             |                                         |                                                         |             |                                             | 00000                            | 00000               | 0000                                |                                      |                |         |                                                       |                      |       |
| 33  |             |                                         |                                                         |             |                                             | 00000                            | 00000 0             | 0000                                |                                      |                |         |                                                       |                      |       |
| 35  |             |                                         |                                                         |             |                                             | 00000                            | 00000               | 0000                                |                                      |                |         |                                                       |                      | -     |
| н   | I F FI      | Sheet1 🖓                                |                                                         | ·           |                                             |                                  |                     |                                     |                                      |                |         |                                                       |                      |       |
| Rea | dy          |                                         |                                                         |             |                                             |                                  |                     |                                     |                                      |                | - E C   | 100% 🕞 —                                              |                      | -+    |

Double click the text box below **Upl(Upload)**, a flag sign( will appear automatically.

| 💼 📓 🖤 🗢 🔍 👻 Book1 - Microsoft Excel                                                                                                    |                                                                                                    |
|----------------------------------------------------------------------------------------------------|----------------------------------------------------------------------------------------------------|
| Home Insert Page Layout Formulas Data Review View Add-Inc                                                                                                    |                                                                                                    |
| Sout<br>Sacopy<br>Paste of Format Painter<br>Clipboard □<br>Clipboard □<br>Clip | ∑ AutoSum * Arr<br>Insert Delete Format<br>Cells<br>∑ AutoSum * Arr<br>Bill * Sort & Find &<br>Cells<br>∑ AutoSum * Arr<br>Bill * Sort & Find &<br>Cells<br>Cells |
| C9 • 6 fx Select a filter item in the Search By list and enter reduction criteria in the tex<br>then press the Go button. To see a list of all items, clear the text field and p                                                                                                    | xt field,                                                                                                    |
| A B C D E button.                                                                                                    | J K L                                                                                                    |
| 3         View Header         View Line         Search by         Flex Value         %         Go           4         PERIOD, NAME         "tast-Text AUG-16"         Search by         Flex Value         %         Go           5         BUDGET_NAME         "tast-Text BE 2016-2017"         Text BE 2016-2017"         Text BE 2016-2017"         Text BE 2016-2017"                                                                                                    | _                                                                                                    |
| 6 7 Upl Institute Fund Type Scheme Cod                                                                                                    | crease Budget) CREDIT(To Reduce Budget) Messa                                                                                                    |
| 8       Ist-Text       Let-Text       Results table contains 1 items.         9       r       Ist-Text       Let-Text       Select Item Select         111       Select Ifex Value       Description -       Select Ifex Value         13       Ist-Text       Ist-Text       Select Ifex Value         14       Ist-Text       Ist-Text       Select Ifex Value         16       Ist-Text       Ist-Text       Ist-Text         17       Ist-Text       Ist-Text       Ist-Text         18       Ist-Text       Ist-Text       Ist-Text         19       Ist-Text       Ist-Text       Ist-Text         10       Ist-Text       Ist-Text       Ist-Text         11       Ist-Text       Ist-Text       Ist-Text         12       Ist-Text       Ist-Text       Ist-Text         13       Ist-Text       Ist-Text       Ist-Text         14       Ist-Text       Ist-Text       Ist-Text         15       Ist-Text       Ist-Text       Ist-Text         15       Ist-Text       Ist-Text       Ist-Text         16       Ist-Text       Ist-Text       Ist-Text         17       Ist-Text       Ist-Text       Ist-Te                                                                                                    |                                                                                                    |
| I( ()) Sheet1 (2)                                                                                                    |                                                                                                    |

Double click on the text box **Fund Type**, a new window will open, search the appropriate Fund Type ,select the Fund Type &click **Select**.

| G        |            | l l'n × (°l × ) ₹ | -               | -             |        | -                      | -              | Book1 - Microsoft Excel                                      |      |               |        |                | - 6          | X     |    |
|----------|------------|-------------------|-----------------|---------------|--------|------------------------|----------------|--------------------------------------------------------------|------|---------------|--------|----------------|--------------|-------|----|
|          | н          | lome Insert       | Page Layout For | mulas Data    | Revi   | iew View A             | Add-Ins        |                                                              | D    |               |        |                | 0            | - • • | ×  |
| Pas      |            | Cut T<br>Copy     | ahoma • 9       | · A ·         | DIVIS  | ION                    |                |                                                              |      | Insert Delete | Format | ∑ AutoSum ▼    | Sort & Find  | 8     |    |
|          |            | Format Painter    |                 |               | Sea    | rch                    |                |                                                              | ۲.   | * *           | *      |                | ilter * Sele | tt *  |    |
|          | Clipt      | board (a)         | Font            |               | Sele   | ct a filter item in th | the Search     | By list and enter reduction criteria in the text field.      |      | Cells         |        | Editi          | ng           |       | ~  |
|          | L          | J9 •              | Jx              | -             | then   | press the Go butto     | tton. To se    | e a list of all items, clear the text field and press the Go | H    |               |        |                |              |       | *  |
|          | AB         | L View Header     | D View Line     | 1             | butto  | on.                    |                |                                                              | ÷    | J             |        | ĸ              | L            | -     |    |
| 3        | PEF        | RIOD NAME         | *List - Tex     | t AUG-16      | Sear   | ch by   Flex Value     | e 💌 %          | <u>G</u> o                                                   |      |               |        |                |              |       |    |
| 5        | BUE        | DGET_NAME         | *List - Tex     | t BE 2016-201 |        |                        |                |                                                              |      |               |        |                |              |       |    |
| 7        | Upl        | Institute         | Fund Type       | Scheme Cod    | Res    | ults                   |                |                                                              | hcre | ease Budget)  | CREDI  | T(To Reduce Bu | dget)        | Messa |    |
| 8        | <b>n</b> . | *List - Text      | *List - Text    | *List - Text  | Result | s table contains 9     | 9 items.       |                                                              |      |               |        |                |              |       |    |
| 10       | ~          | 500               |                 | -             | Selec  | t Item Select          | t <u>C</u> and | cel                                                          |      |               |        |                |              |       |    |
| 11       |            |                   |                 |               | Selec  | t Flex Value           | D              | escription 🔺                                                 |      |               |        |                |              |       |    |
| 13       |            |                   |                 |               | 0      | 000                    | De             | efault                                                       |      |               |        |                |              |       | =  |
| 14       |            |                   |                 |               | œ      | 101                    | Pla            | an - Institute Plan Only                                     |      |               |        |                |              |       |    |
| 16       |            |                   |                 |               | 0      | 151                    | In             | stitute Plan - TSP                                           |      |               |        |                |              |       |    |
| 17       |            |                   |                 |               | 0      | 161                    | In             | stitute Plan - NEH                                           |      |               |        |                |              |       |    |
| 19       |            |                   |                 |               | 0      | 201                    | No             | on Plan                                                      |      |               |        |                |              |       |    |
| 20       |            |                   |                 |               | 0      | 251                    | No             | on Plan AP Cess                                              |      |               |        |                |              |       |    |
| 21       |            |                   |                 |               | 0      | 501                    | Re             | evenue Receipts                                              |      |               |        |                |              |       | -  |
| 23       |            |                   |                 |               | 0      | 502                    | Re             | evenue Receipts(Pool Fund)                                   |      |               |        |                |              |       |    |
| 24       |            |                   |                 |               | 0      | 503                    | St             | aff Welfare Fund                                             |      |               |        |                |              |       |    |
| 26       |            |                   |                 |               |        |                        |                |                                                              |      |               |        |                |              |       |    |
| 27<br>28 |            |                   |                 |               |        |                        |                |                                                              |      |               |        |                |              |       |    |
| 29       |            |                   |                 |               |        |                        |                |                                                              |      |               |        |                |              |       |    |
| 30<br>31 |            |                   |                 |               |        |                        |                |                                                              |      |               |        |                |              |       |    |
| 32       |            |                   |                 |               |        |                        |                |                                                              |      |               |        |                |              |       |    |
| 33       |            |                   |                 |               |        |                        |                |                                                              |      |               |        |                |              |       |    |
| 35       |            |                   |                 |               |        |                        |                |                                                              | J    |               |        |                |              |       | -  |
| 14 4     | ► • I      | Sheet1 🖓          |                 |               |        |                        |                |                                                              |      | Ш             |        |                |              | - • I |    |
| Read     | ly         |                   |                 |               |        |                        |                |                                                              |      |               |        | 🔲 💾 100% 🕞     |              |       | ŧ) |

Double click on the text box **Scheme Code**, a new window will open ,search the appropriate Scheme code ,select the Scheme Code &click **Select**.

| (1) [] (1) · (2) ·                                                                                                    | Book1 - Microsoft Excel                                                                                                    |                                                                                  | - 0 X              |
|----------------------------------------------------------------------------------------------------|----------------------------------------------------------------------------------------------------|----------------------------------------------------------------------------------|--------------------|
| Home Insert Page Layout Formulas Da                                                                                                    | a Review View Add-Inc                                                                                                    | D                                                                                | 0 - 🗝 x            |
| B ∠ U B ∠ Copy<br>Paste Format Painter<br>Clipboad G Font G                                                                                                    | DIVISION<br>Search                                                                                                    | Insert Delete Format<br>Cells ∑ AutoSum ~ ZI<br>Fill ~ Ziter ~ Sort t<br>Editing | Find &<br>Select + |
| E9         fr           A         B         C         D         E           3         View Header         View Line         J           4         PERIOD_NAME         "List - Text AUG-16"           5         BUDGET_NAME         "List - Text BE 2016-20                                                                                                    | Select a filter item in the Search By list and enter reduction criteria in the text field,<br>then press the Go button. To see a list of all items, clear the text field and press the Go<br>button.<br>Search by Description V %cift Go<br>Results                                                                                                    | J K                                                                              | L                  |
| 7         Upl Institute         Fund Type         Scheme Cc           9         8         506         101         Mot Text         Mot Text           10         10         10         10         Mot Text         Mot Text         Mot Text           11         12         13         14         15         16         17         18         19         20         20         21         20         21         20         21         20         21         20         21         20         21         20         21         20         21         20         21         20         21         20         21         20         21         20         21         20         21         20         21         20         21         20         21         20         21         21         21         21         21         21         21         21         21         21         21         21         21         21         21         21         21         21         21         21         21         21         21         21         21         21         21         21         21         21         21         21         21         21 | Results table contains 4 items.     Select Item Select Cancel     Flex     Select Value Description -     C \$5035 CIFT, Cochin -Project on Developing IP Chanel in colloboration ZTMU of     C 97988 Indian National Centre for Ocean Information Services-CIFT Cochin     C 97989 NETWORK OF AQUACULTURE CENTRES IN ASIA-PACIFIC-CIFT Cochin     C 98107 DST-CIFT | CREDIT(To Reduce Budget)                                                         | ;) Messa           |
| 22<br>23<br>24<br>25<br>25<br>26<br>27<br>28<br>30<br>31<br>32<br>33<br>33<br>34<br>35<br>56<br>57<br>77<br>77<br>78<br>89<br>79<br>70<br>70<br>70<br>70<br>70<br>70<br>70<br>70<br>70<br>70                                                                                                    |                                                                                                    |                                                                                  |                    |
| Dearth                                                                                                    |                                                                                                    |                                                                                  |                    |

Double click on the text box **Budget Account**, a new window will open, search the appropriate Budget head, select the budget account &click **Select**.

| 8        |       | u) · (ri · ) ÷                | -                               | -                          |               | (               | -          | Anna      | Book1 - Microsoft Excel                                    |      |               |         |               |            |           | ×    |
|----------|-------|-------------------------------|---------------------------------|----------------------------|---------------|-----------------|------------|-----------|------------------------------------------------------------|------|---------------|---------|---------------|------------|-----------|------|
|          | н     | ome Insert                    | Page Layout Fo                  | rmulas Data                | Revie         | www.Vie         | - <u>Μ</u> | dd-Ins    | <b>—</b> X—                                                | D    |               |         |               |            | · - ·     | 5 X  |
| Pas      |       | Cut<br>Copy<br>Format Painter | ahoma • 9<br>B <i>I</i> U • 🔛 • | • A * A                    | DIVISI        | ON              |            |           |                                                            |      | Insert Delete | Format  | Σ AutoSum •   | Sort & Fi  | nd &      |      |
| Ť        | Clipt | loard G                       | Font                            |                            | Sear          | ch              |            |           |                                                            |      | Cells         | · ·     | Ed            | iting      | lect *    |      |
|          | F     | 9 - (1                        | f.x                             |                            | Selec         | t a filter it   | tem in th  | e Search  | By list and enter reduction criteria in the text field,    |      |               |         |               |            |           | ×    |
|          | A B   | С                             | D                               | E                          | then<br>butto | press the<br>n. | Go butto   | n. To see | a list of all items, clear the text field and press the Go |      | I             |         | К             |            | L         |      |
| 3        |       | View Header                   | View Line                       |                            | Searc         | h by Fle        | x Value    | • %       | Go                                                         |      |               |         |               |            |           |      |
| 4        | PER   | LIOD_NAME                     | *List - Tex                     | t AUG-16                   |               |                 |            |           |                                                            |      |               |         |               |            |           |      |
| 6        | BUL   | del_mane                      | ·List - Te                      | C BE 2010-201              | Resu          | lts             |            |           |                                                            |      |               |         |               |            |           |      |
| 7        | Upl   | Institute<br>*List - Text     | Fund Type<br>*List - Text       | Scheme Cod<br>*List - Text | Poculto       | table cor       | ntaine 25  | itome     |                                                            | ncre | ease Budget)  | CREDI   | T(To Reduce E | Budget)    | Me        | 2553 |
| 9        | Pa    | 506                           | 101                             | 55035                      | Coloci        | Thom .          | Coloct     | Cance     | al Dravieus 1 10 of 35 v Next 10                           |      |               |         |               |            |           |      |
| 10       |       |                               |                                 |                            | Select        | Floy Val        | Select     | Cance     | Description                                                |      |               |         |               |            |           |      |
| 12       |       |                               |                                 |                            | (•            | 110201          | uc         |           | Land                                                       |      |               |         |               |            |           |      |
| 14       |       |                               |                                 |                            | C             | 110202          |            |           | Office Buildings                                           |      |               |         |               |            |           |      |
| 15<br>16 |       |                               |                                 |                            | 0             | 110203          |            |           | Residential Building                                       |      |               |         |               |            |           |      |
| 17       |       |                               |                                 |                            | 0             | 110204          |            |           | Minor Works - Building                                     |      |               |         |               |            |           |      |
| 18       |       |                               |                                 |                            | 0             | 110209          |            |           | Equipment                                                  |      |               |         |               |            |           |      |
| 20       |       |                               |                                 |                            | 0             | 110210          |            |           | Vehicle & Vessels                                          |      |               |         |               |            |           |      |
| 21       |       |                               |                                 |                            | 0             | 110211          |            |           | Information Technology                                     |      |               |         |               |            |           |      |
| 23       |       |                               |                                 |                            | 0             | 110212          |            |           | Furniture & Fixtures                                       |      |               |         |               |            |           |      |
| 25       |       |                               |                                 |                            | 0             | 110213          |            |           | Live Stock                                                 |      |               |         |               |            |           |      |
| 26       |       |                               |                                 |                            | Color         | 110214          | Soloct     | Canc      | al O Provious 1 10 of 25 v Novt 10                         |      |               |         |               |            |           |      |
| 28       |       |                               |                                 |                            | Selec         | Item            | Belect     | Ganco     | er () Previous 1-10 61 35 () Next 10 ()                    |      |               |         |               |            |           |      |
| 29<br>30 |       |                               |                                 |                            |               |                 |            |           |                                                            |      |               |         |               |            |           |      |
| 31       |       |                               |                                 |                            |               |                 |            |           |                                                            |      |               |         |               |            |           |      |
| 33       |       |                               |                                 |                            |               |                 |            |           |                                                            |      |               |         |               |            |           |      |
| 34       |       |                               |                                 |                            |               |                 |            |           |                                                            |      |               |         |               |            |           |      |
| 14 4     | ► H   | Sheet1                        | 1                               | -                          |               | -               |            | -         |                                                            |      |               |         |               |            |           |      |
| Read     | y     |                               |                                 |                            |               |                 |            |           |                                                            |      |               | <b></b> | 🗆 🛄 100 Frid  | lay, Novem | ber 18, 1 | 2016 |

Enter the Amount in the box **DEBIT** for the particular budget head.

| None       Inset       Page Layout       Femalus       Data       Review       View       Add And                                                                                                    |                                                                                                    | 2   | <b>-</b> 9 ~                | <b>○</b> • ) =         | _                                     |                              | _              | Book                                                       | L - Microsoft Excel                                        |                                                            |              |               |         |                                          | - 0 - X      |   |
|----------------------------------------------------------------------------------------------------|----------------------------------------------------------------------------------------------------|-----|-----------------------------|------------------------|---------------------------------------|------------------------------|----------------|------------------------------------------------------------|------------------------------------------------------------|------------------------------------------------------------|--------------|---------------|---------|------------------------------------------|--------------|---|
| A Cd       Description       Description       <                                                                                                    | C                                                                                                    |     | Home                        | Insert                 | Page Layout Fo                        | rmulas Data                  | Review View    | Add-Ins                                                    |                                                            |                                                            |              |               |         |                                          | 0 - = :      | × |
| Uniposed         Font         Alignment         Humber         Stylet         Cells         Editing           19         •         K         20000         •         •         K         L           3         PERCOLLARSE         View Header         View Header         View Header         View Header         View Header         *         L         K         L         View Header         View Header                                                                                                    | Pa                                                                                                    | ste | ∦ Cut<br>≧a Copy<br>∛ Forma | t Painter              | Tahoma • 9<br>B I U •                 |                              |                | Wrap Text<br>Merge & Center *                              | Number<br>\$ ▼ % →                                         | Conditional                                                | Format Cell  | Insert Delete | Format  | Σ AutoSum * /<br>Fill * S<br>2 Clear * F | ort & Find & |   |
| J9         K         20000           A         B         C         D         E         F         G         H         I         J         K         L           4         BUCD_LAME         "Lit-Text AUG-16         Budget Account         Division         Future1         Future2         DEBIT(To Increase Budget)         CREDIT(To Reduce Budget)         Messe           6         Upl Institute         "Lit-Text         "Lit-Text         "Lit-Text         "Lit-Text         "Lit-Text         "Lit-Text         Budget Account         Division         Future2         DEBIT(To Increase Budget)         CREDIT(To Reduce Budget)         Messe           9         06         101         S5035         110201         00000         00000         00000         00000         00000         00000         00000         00000         00000         00000         00000         00000         00000         00000         00000         00000         00000         00000         00000         00000         00000         00000         00000         00000         00000         00000         00000         00000         00000         00000         00000         00000         00000         00000         00000         00000         00000                                                                                                    |                                                                                                    | CI  | ipboard                     | Fa                     | Font                                  |                              | Alignment      |                                                            | Number                                                     | St St                                                      | yles         | Cells         |         | Editir                                   | ng           |   |
| A         B         C         D         E         F         G         H         I         J         K         L           3         View View Line         "ut-"Text AUG-16         "ut-"Text AUG-16         "ut-"Text BE 2016-2017"         "ut-"Text BE 2016-2017"         "ut-"Text BE 2016-2017"         "ut-"Text BE 2016-2017"         "ut-"Text BE 2016-2017"         "ut-"Text BE 2016-2017         "ut-"Text BE 2016-2017"         "ut-"Text BE 2016-2017"         "ut-"Text BE 2016- |                                                                                                    |     | 19                          | - (                    | ∫ <sub>x</sub> 2000                   | 00                           |                |                                                            |                                                            |                                                            |              |               | _       |                                          |              | × |
| 3         View Header         View Line           4         PRENDOG NAME         "uit-Text AV6-16<br>"uit-Text BE 2016-2017           4         PRENDOG T_NAME         "uit-Text BE 2016-2017           7         Vipi Institute         Fund Type         Scheme Code         Budget Account         Division         Future2         DEBIT(To Increase Budget)         CREDIT(To Reduce Budget)         Messa           9         k         506         101         55035         110201         00000         00000         200000         101           112         0         00000         00000         00000         00000         00000         101         10201         00000         00000         00000         101         10201         00000         00000         00000         101         101         10201         00000         00000         00000         101         101         10201         00000         00000         00000         101         101         101         101         101         101         101         101         101         101         101         101         101         101         101         101         101         101         101         101         101         101         101         101                                                                                                    |                                                                                                    | A   | В                           | С                      | D                                     | E                            | F              | G                                                          | Н                                                          | 1                                                          |              | J             |         | K                                        | L            |   |
| 7         10pl         Institute         Fund Type         Scheme Code         Budget Account         Future1         Future2         DEBIT(To Increase Budget)         CREDIT(To Reduce Budget)         Mess           9         %         506         101         55035         110201         00000         00000         00000         200000         200000         200000         1         1         1         1         1         1         1         1         1         1         1         1         1         1         1         1         1         1         1         1         1         1         1         1         1         1         1         1         1         1         1         1         1         1         1         1         1         1         1         1         1         1         1         1         1         1         1         1         1         1         1         1         1         1         1         1         1         1         1         1         1         1         1         1         1         1         1         1         1         1         1         1         1         1         1 <t< th=""><th>3<br/>4<br/>5</th><th>P</th><th>View<br/>ERIOD_<br/>UDGET_</th><th>Header<br/>NAME<br/>NAME</th><th>View Line<br/>*List - Te<br/>*List - Te</th><th>xt AUG-16<br/>xt BE 2016-2017</th><th></th><th></th><th></th><th></th><th></th><th></th><th></th><th></th><th></th><th>Γ</th></t<>                                                                                             | 3<br>4<br>5                                                                                                    | P   | View<br>ERIOD_<br>UDGET_    | Header<br>NAME<br>NAME | View Line<br>*List - Te<br>*List - Te | xt AUG-16<br>xt BE 2016-2017 |                |                                                            |                                                            |                                                            |              |               |         |                                          |              | Γ |
| •         •         •         •         •         •         •         •         •         •         •         •         •         •         •         •         •         •         •         •         •         •         •         •         •         •         •         •         •         •         •         •         •         •         •         •         •         •         •         •         •         •         •         •         •         •         •         •         •         •         •         •         •         •         •         •         •         •         •         •         •         •         •         •         •         •         •         •         •         •         •         •         •         •         •         •         •         •         •         •         •         •         •         •         •         •         •         •         •         •         •         •         •         •         •         •         •         •         •         •         •         •         •         •         •         •         •                                                                                                            | 7                                                                                                    | U   | pl Insti                    | tute                   | Fund Type                             | Scheme Code                  | Budget Account | Division                                                   | Future1                                                    | Future2                                                    | DEBIT(To Inc | rease Budget) | CREDIT( | To Reduce Bud                            | dget) Messa  |   |
|                                                                                                    | 9           10           11           12           13           14           15           16           177           18           19           201           22           23           24           25           26           27           28           29           30           31           32           33           34           45 |     | Shee                        | t1 •                   | 101                                   | 55025                        | 110201         | 00000<br>00000<br>00000<br>00000<br>00000<br>00000<br>0000 | 00000<br>00000<br>00000<br>00000<br>00000<br>00000<br>0000 | 00000<br>00000<br>00000<br>00000<br>00000<br>00000<br>0000 |              | 20000         |         |                                          |              | - |

Likewise enter the total budget as shown in the Screenshot below.

|                                                                                                    |                                         | y · (r · ) ⇒                                                       | _                                                                  | -                                                          |                                                                                                    | Non Plan Budget U                                          | pload APR-16 - Micros                                      | oft Excel                                |                                 |                                                                                                    |        |                                            | - 0                  | x     |
|----------------------------------------------------------------------------------------------------|-----------------------------------------|--------------------------------------------------------------------|--------------------------------------------------------------------|------------------------------------------------------------|----------------------------------------------------------------------------------------------------|------------------------------------------------------------|------------------------------------------------------------|------------------------------------------|---------------------------------|----------------------------------------------------------------------------------------------------|--------|--------------------------------------------|----------------------|-------|
|                                                                                                    | н                                       | ome Insert                                                         | Page Layout For                                                    | mulas Data                                                 | Review View                                                                                                    | Add-Ins                                                    |                                                            |                                          |                                 |                                                                                                    |        |                                            | 0 -                  | σx    |
| Past                                                                                                    | 8<br>1 €<br>1 €<br>1 €                  | Cut<br>Copy<br>Format Painter                                      | Tahoma • 9<br>B I U • U •                                          |                                                            |                                                                                                    | Wrap Text<br>Merge & Center *                              | Number                                                     | Conditional F<br>Formatting * as         | format Cell<br>Table * Styles * | Insert Delete                                                                                                    | Format | ∑ AutoSum ▼ A<br>Fill ▼ Z<br>Clear ▼ Filte | & Find &<br>Select * |       |
|                                                                                                    | Cipt                                    | 28 <b>v</b>                                                        | fr fr                                                              |                                                            | Angrimerit                                                                                                    |                                                            | Number                                                     | 30                                       | nes                             | Cens                                                                                                    |        | Eating                                     |                      | ¥     |
|                                                                                                    | A B                                     | C C                                                                | D                                                                  | E                                                          | F                                                                                                    | G                                                          | Н                                                          |                                          |                                 | J                                                                                                    |        | к                                          | L                    | -     |
| 3                                                                                                    |                                         | View Header                                                        | View Line                                                          | 1                                                          |                                                                                                    |                                                            |                                                            |                                          |                                 |                                                                                                    |        |                                            |                      | Ê     |
| 4<br>5<br>6                                                                                                    | PER                                     | RIOD_NAME<br>DGET_NAME                                             | *List - Tex<br>*List - Tex                                         | t APR-16<br>t BE 2016-2017                                 |                                                                                                    |                                                            |                                                            |                                          |                                 |                                                                                                    |        |                                            |                      |       |
| 7                                                                                                    | Upl                                     | Institute                                                          | Fund Type                                                          | Scheme Code                                                | Budget Account                                                                                                    | Division                                                   | Future1                                                    | Future2                                  | DEBIT(To Inc                    | rease Budget)                                                                                                    | CRED   | IT(To Reduce Budge                         | et) M                | 1essa |
| 9           10           11           12           13           14           15           16           17           18           19           20           21           22           23           24           25           26           27           28           29           30           31           32           33           34           35 | * * * * * * * * * * * * * * * * * * * * | 506<br>506<br>506<br>506<br>506<br>506<br>506<br>506<br>506<br>506 | 201<br>201<br>201<br>201<br>201<br>201<br>201<br>201<br>201<br>201 | 00000<br>00000<br>00000<br>00000<br>00000<br>00000<br>0000 | 110209<br>110214<br>110214<br>520001<br>521002<br>522001<br>510001<br>533001<br>533001<br>533000<br>533005<br>533006<br>533006<br>533006<br>533006<br>533007<br>533101<br>534004<br>534001<br>534007<br>133001 | 00000<br>00000<br>00000<br>00000<br>00000<br>00000<br>0000 | 00000<br>00000<br>00000<br>00000<br>00000<br>00000<br>0000 | 00000 00000 00000 00000 00000 00000 0000 |                                 | 100000<br>20000<br>55495000<br>2500000<br>2500000<br>2500000<br>700000<br>700000<br>700000<br>700000<br>150000<br>150000<br>150000<br>200000 |        |                                            |                      |       |
| 14 4                                                                                                    | • •                                     | Sheet1 🤇 🕲                                                         | 7                                                                  | 1                                                          | 1                                                                                                    | 1                                                          | 1                                                          |                                          | 1                               | Ш                                                                                                    | 1      |                                            |                      | > 1   |
| Read                                                                                                    | y                                       |                                                                    |                                                                    |                                                            |                                                                                                    |                                                            |                                                            |                                          |                                 |                                                                                                    |        | <b>I I</b> 100% 🕞 —                        | 0                    | -+    |

## Click ADD-Ins→Oracle→Upload

| 0    |                | L) ~ (2 ~ ) ≠       |                 |              |                | Non Plan Budget Up | load APR-16 - Micro | soft Excel |                           |                          | 0  | x   |
|------|----------------|---------------------|-----------------|--------------|----------------|--------------------|---------------------|------------|---------------------------|--------------------------|----|-----|
|      | н              | iome Insert         | Page Layout For | nulas Data   | Review View    | Add-Ins            |                     |            |                           |                          | 0  | a X |
|      | Oracl          | e *                 |                 |              |                |                    |                     |            |                           |                          |    |     |
|      | Eitt           | ters 🕨              |                 |              |                |                    |                     |            |                           |                          |    |     |
|      | List           | t of Values         |                 |              |                |                    |                     |            |                           |                          |    |     |
| м    | Up             | load                |                 |              |                |                    |                     |            |                           |                          |    |     |
|      | Mo             | onitor              | $f_{x}$         |              |                |                    |                     |            |                           |                          |    | ≈   |
|      | Sw             | itch Responsibility | D               | E            | F              | G                  | Н                   | 1          | J                         | К                        | L  | -   |
| 3    | Ab             | out                 | View Line       |              |                |                    |                     |            |                           |                          |    |     |
| 4    | PEF            | RIOD_NAME           | *List - Text    | APR-16       |                |                    |                     |            |                           |                          |    |     |
| 5    | BOI            | DGET_NAME           | "List - Text    | BE 2016-2017 |                |                    |                     |            |                           |                          |    |     |
| 7    | Upl            | Institute           | Fund Type       | Scheme Code  | Budget Account | Division           | Future1             | Future2    | DEBIT(To Increase Budget) | CREDIT(To Reduce Budget) | Me | ssa |
| 8    |                | *List - Text        | *List - Text    | *List - Text | *List - Text   | *List - Text       |                     |            |                           |                          |    |     |
| 9    | Re             | 506                 | 201             | 00000        | 110209         | 00000              | 00000               | 00000      | 1000000                   |                          |    |     |
| 10   | 10             | 500                 | 201             | 00000        | 110214         | 00000              | 00000               | 00000      | 200000                    |                          |    |     |
| 12   | Pe In          | 506                 | 201             | 00000        | 110212         | 00000              | 00000               | 00000      | 500000                    |                          |    |     |
| 12   | P <sup>a</sup> | 506                 | 201             | 00000        | 520001         | 00000              | 00000               | 00000      | 254950000                 |                          |    | =   |
| 13   | He I           | 500                 | 201             | 00000        | 521002         | 00000              | 00000               | 00000      | 50000                     |                          |    |     |
| 14   | He I           | 500                 | 201             | 00000        | 522001         | 00000              | 00000               | 00000      | 25000000                  |                          |    |     |
| 15   | He             | 500                 | 201             | 00000        | 523001         | 00000              | 00000               | 00000      | 2000000                   |                          |    |     |
| 17   | 10             | 506                 | 201             | 00000        | 510001         | 00000              | 00000               | 00000      | 2500000                   |                          |    |     |
| 10   | 10             | 500                 | 201             | 00000        | 510019         | 00000              | 00000               | 00000      | 2500000                   |                          |    |     |
| 10   | 10             | 506                 | 201             | 00000        | 522001         | 00000              | 00000               | 00000      | 700000                    |                          |    |     |
| 20   | 2              | 506                 | 201             | 00000        | 522002         | 00000              | 00000               | 00000      | 450000                    |                          |    |     |
| 20   | 5              | 506                 | 201             | 00000        | 533005         | 00000              | 00000               | 00000      | 700000                    |                          |    |     |
| 22   | 2              | 506                 | 201             | 00000        | 522006         | 00000              | 00000               | 00000      | 2000000                   |                          |    |     |
| 23   | 6              | 506                 | 201             | 00000        | 533007         | 00000              | 00000               | 00000      | 1500000                   |                          |    |     |
| 24   | Ra I           | 506                 | 201             | 00000        | 533101         | 00000              | 00000               | 00000      | 700000                    |                          |    |     |
| 25   | Re             | 506                 | 201             | 00000        | 534004         | 00000              | 00000               | 00000      | 200000                    |                          |    |     |
| 26   | pa .           | 506                 | 201             | 00000        | 534001         | 00000              | 00000               | 00000      | 100000                    |                          |    |     |
| 27   | Pa             | 506                 | 201             | 00000        | 534007         | 00000              | 00000               | 00000      | 500000                    |                          |    |     |
| 28   | Pa             | 506                 | 201             | 00000        | 133001         | 00000              | 00000               | 00000      | 2000000                   |                          | 1  |     |
| 29   |                |                     |                 |              |                | 00000              | 00000               | 00000      |                           |                          | •  |     |
| 30   |                |                     |                 |              |                | 00000              | 00000               | 00000      |                           |                          |    |     |
| 31   |                |                     |                 |              |                | 00000              | 00000               | 00000      |                           |                          |    |     |
| 32   |                |                     |                 |              |                | 00000              | 00000               | 00000      |                           |                          |    |     |
| 33   |                |                     |                 |              |                | 00000              | 00000               | 00000      |                           |                          |    |     |
| 34   |                |                     |                 |              |                | 00000              | 00000               | 00000      |                           |                          |    |     |
| 35   |                |                     |                 |              |                | 00000              | 00000               | 00000      |                           |                          |    | -   |
| 14 4 | F FI           | Sheet1 🖉            |                 |              |                |                    |                     | 14         | ш                         |                          | 1  | F 1 |
| Read | IV             |                     |                 |              |                |                    |                     |            |                           | I I 100% (-)             |    | -+  |

| 6      |            | 19· (21·)   | ÷           | _        |              |          |           | Non Plan B | Budget Upload AP | R-16 - Microsoft Exce | 2                 | -                         |        |                       |     | j X | 3  |
|--------|------------|-------------|-------------|----------|--------------|----------|-----------|------------|------------------|-----------------------|-------------------|---------------------------|--------|-----------------------|-----|-----|----|
|        | н          | ome Insert  | Page Layout | Formula  | as Data      | Review   | View      | Add-Ins    |                  |                       |                   |                           |        |                       | 0   | _ 0 | ×  |
|        | Oracle     | *           |             |          |              |          |           |            |                  |                       |                   |                           |        |                       |     |     |    |
|        |            |             |             |          |              |          |           |            |                  |                       |                   |                           |        |                       |     |     |    |
|        |            |             |             |          |              |          |           |            |                  |                       |                   |                           |        |                       |     |     |    |
| Mer    | u Comm     | ands        | 6 £         | (        | Heleed Deere |          |           |            |                  |                       |                   | XX                        | 1      |                       |     |     | ×  |
|        | A B        | C           | D           | _        | Upload Parar | neters   | _         |            |                  |                       |                   |                           | -      | к                     |     |     | -  |
| 3      |            | View Header | View Lin    | ne       |              |          |           |            |                  |                       |                   |                           |        |                       |     |     |    |
| 4      | PER        | IOD_NAME    | *List       | - Text A |              |          |           |            |                  |                       | <u>C</u> le       | ose <u>U</u> pload        |        |                       |     |     |    |
| 5<br>6 | BOD        | GET_NAME    | *List       | - Text B | Upload       | Paramete | ers       |            |                  |                       |                   |                           |        |                       |     |     |    |
| 7      | Upl        | Institute   | Fund Type   | S        |              | Bours    | to Upload | C All Roy  | ws               |                       |                   |                           | iget)  | CREDIT(To Reduce Budg | et) | Mes | 98 |
| 9      | ¦a⊧        | 506         | 201         | 0        |              | Rows     | to opiodu | Flagge     | d Rows           |                       |                   |                           | 00000  |                       |     |     | 11 |
| 10     | 8          | 506         | 201         | 0        |              |          |           | 🗆 Valida   | te Before Upload |                       |                   |                           | 500000 |                       |     |     |    |
| 12     | ¦a⊎<br>n.  | 506         | 201         | 0        |              |          |           |            |                  |                       | Clo               | ose <u>U</u> pload        | 950000 |                       |     |     |    |
| 14     | 10         | 506         | 201         | 0        |              |          |           |            |                  | Convright 200         | 5 Oracla Corpora  | tion. All rights reserved | 00000  |                       |     |     |    |
| 15     | 20         | 506<br>506  | 201         | 0        |              |          |           |            |                  | 000000000000          | o, oradic ourpoid | nion. Far ngho reserved.  | 500000 |                       |     |     |    |
| 17     | ¦e<br>Pe   | 506         | 201         | õ        |              |          |           |            |                  |                       |                   |                           | 700000 |                       |     |     |    |
| 18     | a<br>a     | 506<br>506  | 201         | 0        |              |          |           |            |                  |                       |                   |                           | 500000 |                       |     |     |    |
| 20     | ₽ĕ         | 506         | 201         | 0        |              |          |           |            |                  |                       |                   |                           | 500000 |                       |     |     |    |
| 21     | Re<br>Re   | 506<br>506  | 201         | 0        |              |          |           |            |                  |                       |                   |                           | 00000  |                       |     |     |    |
| 23     | <b>P</b> ⊌ | 506         | 201         | 0        |              |          |           |            |                  |                       |                   |                           | 500000 |                       |     |     |    |
| 24     | 8 20       | 506         | 201 201     | 0        |              |          |           |            |                  |                       |                   |                           | 200000 |                       |     |     |    |
| 26     | ie<br>k    | 506         | 201         | 0        |              |          |           |            |                  |                       |                   |                           | 100000 |                       |     |     |    |
| 27     | 20         | 506         | 201         | 0        |              |          |           |            |                  |                       |                   |                           | 000000 |                       |     |     |    |
| 29     |            |             |             | C        |              |          |           | 00000      | 00000            | 00000                 |                   |                           |        |                       |     |     |    |
| 31     |            |             |             |          |              |          |           | 00000      | 00000            | 00000                 |                   |                           |        |                       |     |     |    |
| 32     |            |             |             |          |              |          |           | 00000      | 00000            | 00000                 |                   |                           |        |                       |     |     |    |
| 34     |            |             |             |          |              |          |           | 00000      | 00000            | 00000                 |                   |                           |        |                       |     |     |    |
| 35     | N.N.       | Chaoti A    |             |          |              |          |           | 00000      | 00000            | 00000                 | 4                 |                           |        |                       |     |     | -  |
| Rea    | dy dy      | sneet1 / 🖓  |             | _        |              |          | _         |            |                  |                       |                   | III                       | _      | <b>III</b> 100% (-)-  |     | •   | •  |
|        |            |             |             |          |              |          |           |            |                  |                       |                   |                           |        |                       |     |     | ~  |

### A new window will open Select Flagged Rows and Click Upload

After upload a Green Smiley will appear in the row which are uploaded successfully.

|      |        | 5、で、) =     |                        |               |                | Book1            | - Microsoft Excel |         |                           |                              |         |
|------|--------|-------------|------------------------|---------------|----------------|------------------|-------------------|---------|---------------------------|------------------------------|---------|
|      | н      | lome Insert | Page Layout            | Formulas Data | Review View    | Add-Ins          |                   |         |                           |                              | 0 _ = X |
|      | Oracle | e -         |                        |               |                |                  |                   |         |                           |                              |         |
|      |        |             |                        |               |                |                  |                   |         |                           |                              |         |
|      |        |             |                        |               |                |                  |                   |         |                           |                              |         |
| Men  | u Comn | mands       |                        |               |                |                  |                   |         |                           |                              |         |
|      | К      | 12 • (      | • fx                   |               |                |                  |                   |         |                           |                              | *       |
|      | A B    | С           | D                      | E             | F              | G                | Н                 | 1       | J                         | К                            | L       |
| 3    |        | View Header | View Line              |               |                |                  |                   |         |                           |                              |         |
| 4    | PEF    | RIOD_NAME   | *List - 1<br>*List - 1 | Text DEC-16   |                |                  |                   |         |                           |                              |         |
| 6    |        |             | cist                   | 12 2010 2017  |                |                  |                   |         |                           |                              |         |
| 7    | Upl    | Tist - Text | Fund Type              | Scheme Code   | Budget Account | Division<br>Text | Future1           | Future2 | DEBIT(To Increase Budget) | CREDIT(To Reduce Budget)     | Messa   |
| 9    |        | 506         | 201                    | 00000         | 520001         | 00000            | 00000             | 00000   | 23000000                  |                              |         |
| 10   |        | 506         | 201                    | 00000         | 521002         | 00000            | 00000             | 00000   | 50000                     |                              |         |
| 12   |        | 506         | 201                    | 00000         | 510001         | 00000            | 00000             | 00000   | 700000                    | r                            | 1       |
| 13   |        |             | 201                    |               | 010015         | 00000            | 00000             | 00000   | ,                         |                              |         |
| 14   |        |             |                        |               |                | 00000            | 00000             | 00000   |                           |                              |         |
| 15   |        |             |                        |               |                | 00000            | 00000             | 00000   |                           |                              |         |
| 17   |        |             |                        |               |                | 00000            | 00000             | 00000   |                           |                              | _       |
| 18   |        |             |                        |               |                | 00000            | 00000             | 00000   |                           |                              |         |
| 19   |        |             |                        |               |                | 00000            | 00000             | 00000   |                           |                              |         |
| 20   |        |             |                        |               |                | 00000            | 00000             | 00000   |                           |                              |         |
| 21   |        |             |                        |               |                | 00000            | 00000             | 00000   |                           |                              |         |
| 22   |        |             |                        |               |                | 00000            | 00000             | 00000   |                           |                              |         |
| 24   |        |             |                        |               |                | 00000            | 00000             | 00000   |                           |                              |         |
| 25   |        |             |                        |               |                | 00000            | 00000             | 00000   |                           |                              |         |
| 26   |        |             |                        |               |                | 00000            | 00000             | 00000   |                           |                              |         |
| 27   |        |             |                        |               |                | 00000            | 00000             | 00000   |                           |                              |         |
| 20   |        |             |                        |               |                | 00000            | 00000             | 00000   |                           |                              |         |
| 30   |        |             |                        |               |                | 00000            | 00000             | 00000   |                           |                              |         |
| 14 4 | • •    | Sheet1 🖉    |                        | 1             |                | 1                | 1                 |         |                           |                              |         |
| Rea  | dy     |             |                        |               |                |                  |                   |         |                           | <b>HOH</b> 100% ( <b>-</b> ) | -U      |

# **Import Journals.**

Once the Data is uploaded, you need to run Program - Import Journals.

| CIET Asset       CIET General Ledger         CIET Employee Self Service       Image: Ciet Establishment & Personnel Section         CIET Lestablishment & Personnel Section       Image: Ciet Establishment & Personnel Section         CIET HRMS View Only       Image: Ciet Establishment & Account         CIET Payables Audit & Account       Image: Ciet Establishment         CIET Projects       Image: Ciet Establishment         CIET Receivables Audit & Accounts       Image: Ciet Establishment         CIET Receivables Audit & Accounts       Image: Ciet Establishment         CIET Receivables Audit & Accounts       Image: Ciet Establishment         CIET Access       Image: Ciet Establishment         CIET Receivables Audit & Accounts       Image: Ciet Establishment         CIET Access       Image: Ciet Establishment         CIET Receivables Audit & Accounts       Image: Ciet Establishment         Define Cheque Series       Image: Ciet Reports         Image: Standard       Standard |
|----------------------------------------------------------------------------------------------------|

**Import Journals**  $\rightarrow$  New window will open  $\rightarrow$  Enter the **Source** (Spreadsheet), Ledger (ICAR),

**Specific value** will be created automatically **→Import.** 

| _              |                   |                    | Group ID           |                |
|----------------|-------------------|--------------------|--------------------|----------------|
| Source         | Ledger            | Selection Criteria |                    | Specific Value |
| Spreadsheet    | ICAR              | Specific Group Id  |                    | <b>−</b> _     |
|                |                   |                    | -                  |                |
|                |                   |                    | -                  |                |
|                | - Î               |                    |                    |                |
|                |                   |                    |                    |                |
|                |                   |                    |                    |                |
| Run Options    |                   |                    | Date Range         |                |
| Post Errors    | to Suspense       |                    | Start              |                |
| 🗆 Create Sum   | mary Journals     |                    | End                |                |
| Import Descrip | tive Flexfields   |                    |                    |                |
| ⊙ No           | ○ With Validation | <br>○ \            | Vithout Validation |                |

A new window will open messaging "Sure that you want to start Journal Import"  $\rightarrow$  Yes. Unique ID number will be created  $\rightarrow$  Ok.

#### Eile Edit View Folder Tools Window Help Show Navigator ) 🖗 | 🗶 🗊 🎁 🖉 🛒 🖉 🌑 🏉 🖗 | ? Zoom Eind... Find All vigator - G Query By Example unctions Documents Processes Record . ournals: Translations... nter, generate, and post actual and encumbrance journals Attachments.. + Journals Top Ten List Summary/Detail + Budgets <u>R</u>equests + Inquiry \* + Currency $\Rightarrow$ -+ Consolidation + Reports + Setup -📌 + Other BUDGET UPLOAD -EFC ITEM LISTING FORM EFC BUDGET UPLOAD <u>O</u>pen

**View** $\rightarrow$ **Requests** $\rightarrow$ **Find** $\rightarrow$ Select the request ID $\rightarrow$ **View Output**.

For viewing the output of the report you have submitted Click on **Refresh Data** until the **Phase** is changed to **Completed** Click on **View Output**.

| a 🏷 🚳 I    | 🖉 🏟 🍓 🌍           | 1 🔀 🗊 👔  | ) 💋 😡 i 🦽 😒    | 🎯 🖉 🚱 [ | ?                             |
|------------|-------------------|----------|----------------|---------|-------------------------------|
| Requests   |                   |          |                |         | =                             |
| Refr       | esh Data          | Find R   | equests        |         | Sub <u>m</u> it a New Request |
| Request ID |                   | Parer    | t              |         |                               |
|            | Name              |          | Phase          | Status  | Parameters                    |
| 1593304    | Journal Import    |          | Pending        | Standby | 2438, 1000, N, , , N, N, Y    |
| 1573861    | Report Manager F  | ) Genera | Completed      | Normal  | 1626, ADJ-MAR-13, , , NON_F   |
| 1573852    | Non Plan Grant Ty | pe Wise  | Completed      | Normal  | 1573851, , 1451, ADJ-MAR-13   |
| 1573851    | Non Plan Grant Ty | pe Wise  | Completed      | Normal  | 1000, , FSG-ADHOC-, C, GLLI   |
| 1573826    | Report Manager F  | ) Genera | Completed      | Normal  | 1625, ADJ-MAR-13, , , NON_F   |
| 1573789    | Non Plan Grant Ty | pe Wise  | Completed      | Normal  | 1573788, , 1451, ADJ-MAR-13   |
| 1573788    | Non Plan Grant Ty | pe Wise  | Completed      | Normal  | 1000, , FSG-ADHOC-, C, GLL    |
| 1573426    | Non Plan Grant Ty | pe Wise  | Completed      | Normal  | 1000, 101, FSG-ADHOC-, C, C   |
| 1573116    | Report Manager F  | ) Genera | Completed      | Normal  | 1624, ADJ-MAR-13, , , NON_F   |
| 1573108    | Non Plan Grant Ty | pe Wise  | Completed      | Normal  | 1573107, , 1451, ADJ-MAR-13 👻 |
| Hold       | Request           | View D   | etail <u>s</u> |         | View Output                   |
| Cance      | el Request        | Diagr    | ostics         |         | View Log                      |

### A new tab will open in firefox, Copy the batch number.

| ICAR<br>Concurrent Request ID: 1593950 |        |            | Journa         | l Import         | Executio         | on Repo | ort               |                |                       | Dat<br>Pag      | :e: 26-JUN-:<br>ge: | 13 13:10<br>1      |
|----------------------------------------|--------|------------|----------------|------------------|------------------|---------|-------------------|----------------|-----------------------|-----------------|---------------------|--------------------|
| Journal Entry Source Name              | Group  | Id Status  | Total<br>Lines | Total<br>Batches | Total<br>Headers | Total   | Unbalanc<br>Batch | ed Total<br>es | Unbalanced<br>Headers | Total F<br>Err  | lex Total )<br>fors | Non-Flex<br>Errors |
| Spreadsheet                            |        | 0 Success  | 3 21           | 1                | 1                |         |                   | 0              | 0                     |                 | 0                   | 0                  |
| *** TOTALS ***                         |        |            | 21             | 1                | 1                |         |                   | 0              | 0                     |                 | 0                   | 0                  |
|                                        |        |            |                | Batche           | s Created        | 1       |                   |                |                       |                 |                     |                    |
| Warning Batch Name                     |        |            |                |                  | Period N         | Jame    | Total<br>Lines He | Total<br>aders | Accounted             | Total<br>Debits | Accounted           | Total<br>Credits   |
| Spreadsheet B 0 1593950                |        |            |                |                  | APR-13           |         | 21                | 1              |                       | 3370            |                     | 0                  |
| Error                                  |        |            | = Unba         | lanced J         | ournal Er        | ntries  | ** ====<br>Total  |                |                       |                 |                     |                    |
| Code Journal Entry Name                |        | Bato       | ch Name        |                  |                  |         | Lines             | Period N       | Jame Tot              | al Debit        | s Total             | Credits            |
|                                        |        |            |                | = Erro           | r Lines          |         |                   |                |                       |                 |                     |                    |
| Error Code                             | Source | Acc<br>Dat | counting te    | Currenc          | y Er             | itered  | Debit             | Entere         | ed Credit Ac          | counting        | f Flexfield         | /CCID              |
|                                        |        |            |                | == Err           | or Key           |         |                   |                |                       |                 |                     |                    |

Close the Tab, go back to Oracle Application and click the navigator  $\bigcirc$  Icon **Enter Journal**  $\rightarrow$  **Open**  $\rightarrow$  A new window will open

| Functions Documents                                                                                                    |                |
|----------------------------------------------------------------------------------------------------|----------------|
| Enter Journals                                                                                                    |                |
| Enter Journals                                                                                                    |                |
| <ul> <li>Enter Journals</li> <li>Post</li> <li>Import Journals</li> <li>BUDGET UPLOAD</li> <li>EFC ITEM LISTING</li> <li>EFC BUDGET UPLOAD</li> <li>+ Budgets</li> <li>Funds</li> <li>Reports</li> </ul> | ► Top Ten List |
|                                                                                                    |                |
|                                                                                                    | (Open          |

### Enter the **Batch number** $\rightarrow$ **Find**.

| Find Journals |                                               | × |
|---------------|-----------------------------------------------|---|
| Batch         | Spreadsheet B 0 1593950                       |   |
| Journal       |                                               |   |
| Ledger        |                                               |   |
| Source        | Period                                        |   |
| Category      | Currency                                      |   |
| Status        | Control Total                                 |   |
| Posting       | Batch                                         |   |
| Funds         | Journal                                       |   |
| Clear         | More       New Batch       New Journal   Find | ) |

# Select the Id $\rightarrow$ Review Journal $\rightarrow$ Post.

| Batch Status | Source      | Category | Period         | Batch Name           | Journal Name    | Currency      | Journal Debit | Journal Credit |
|--------------|-------------|----------|----------------|----------------------|-----------------|---------------|---------------|----------------|
| Unposted     | Spreadsheet | Budget   | APR-13         | Spreadsheet B 0 1593 | Budget INR 1002 |               | 3370.00       | 0.00           |
|              |             |          |                |                      |                 |               |               |                |
|              |             |          |                |                      |                 |               |               |                |
|              |             |          |                |                      |                 |               |               |                |
|              |             |          |                |                      |                 |               |               |                |
|              |             |          |                |                      |                 |               |               |                |
|              |             |          |                |                      |                 |               |               |                |
|              |             |          |                |                      |                 |               |               |                |
|              |             |          |                |                      |                 |               |               |                |
|              |             |          |                |                      |                 |               |               |                |
| (4)          |             |          |                |                      |                 | <br>,         |               |                |
| Review Jo    | ournal      | Review E | }at <u>c</u> h | Eo                   | st              | Reverse Batch |               | Reguery        |

System will generate a message  $\rightarrow$  Ok  $\rightarrow$  The entry will get **posted**.

# **Reports of Budget Upload**

| 601340               | i 🍐 🕅 i 🔀 🕩 🦉          | 🚽   🥔 😂 🕘 🖉 🦂   🥐       |                |
|----------------------|------------------------|-------------------------|----------------|
| 🔁 Submit Request 🕬 🖯 |                        | *********************** |                |
| CRun this Request    |                        |                         |                |
|                      |                        |                         | Сору           |
| News                 | _                      |                         |                |
| Name                 |                        |                         |                |
| Operating Unit       |                        |                         |                |
| Parameters           |                        |                         |                |
| Language             |                        |                         |                |
|                      |                        | Language Settings       | Debug Options  |
|                      |                        | - manager annualer.     | Doffod objious |
| CAt these Times      |                        |                         |                |
| Run the Job          | As Soon as Possible    |                         | Schedule       |
|                      |                        |                         |                |
| - Upon Completion    |                        |                         |                |
|                      | ⊠Save all Output Files | Burst Output            |                |
| Laura                |                        |                         | Ontions        |
| Layout               |                        |                         |                |
| Notity               |                        |                         | Delivery Opts  |
| Print to             |                        |                         |                |
|                      |                        |                         |                |
|                      |                        |                         |                |

Go to View→Requests→Submit a New Request→(Single Request) OK

Find the request name ICAR Budget - Funds Inquiry Report - For Institute

| C | Submit Request       |                                                               | × ×       |
|---|----------------------|---------------------------------------------------------------|-----------|
|   | ← Run this Request − | Сору                                                          |           |
|   |                      |                                                               |           |
|   | Operating Unit       | Reports 000000000000000000000000000000000000                  | ×         |
|   | Parameters           |                                                               |           |
|   | Language             | Find %                                                        |           |
|   |                      | Name                                                          | Applicati |
|   |                      | Purchase Order Distribution Detail Report                     | Purchas   |
| ľ | <br>At these Times   | Requisition Distribution Detail Report                        | Purchas   |
|   |                      | ICAR Account Analysis Report                                  | XXICAR    |
|   | Run the Job          | ICAR Budget - Funds Inquiry Report - For Institute            | XXICAR    |
|   |                      | ICAR Cash Based Budget - Funds Inquiry Report - For Institute | XXICAR    |
|   | - Unon Completion -  | ICAR FUND INQUIRY Report Division wise                        | XXICAR    |
|   | opon completion      | ICAR General Ledger Status Report                             | XXICAR    |
|   |                      | ICAR Invoice Register                                         | XXICAR    |
|   |                      | ICAR Objection Book Report                                    | XXICAR    |
|   | Layout               | ICAR Project Annexure Report                                  | XXICAR    |
|   | Notify               | ICAR Receipts and Payments Report                             | XXICAR -  |
|   | Print to             | ICAR SUPPLIER REPORT                                          | XXICAR    |
|   |                      | ICAR Trial Balance - Detail Excel                             | XXICAR    |
|   |                      |                                                               |           |
|   | (                    | Eind QK Cancel                                                |           |

Enter the **Parameters** Institute Lower/Higher Page Break Range : **506/506** Budget : **Funding** Period Name : **MMM-YY** Fund Type : **200 Grants/Non Plan** Scheme Code : **00000 Default** 

| Eile | Edit View Folder Tool: | s <u>W</u> indo∖ | w Help                     |          |                                          |          |             |                |              |         |            |
|------|------------------------|------------------|----------------------------|----------|------------------------------------------|----------|-------------|----------------|--------------|---------|------------|
| F.   | 601000                 | 崎 🕅              | 🔀 🗊 🞁 💋                    | 1        | 🏐 Ø 🎼 I ? 👘                              |          |             |                |              |         |            |
| 0    | 🗢 Submit Request       |                  |                            |          |                                          |          | ×           | $ \mathbf{x} $ |              |         | ≚ ⊼ X      |
| (    | Run this Request       |                  | udact - Funde Inauter Des  | ort For  | Instituto                                | Cop      | y           | )              | Journal Deb  | it Jour | nal Credit |
|      | Operating Unit         | ICAIN D          | auget - ranas inquiry iver |          | msuute                                   |          |             |                |              |         |            |
|      | Operating Onit         |                  |                            |          |                                          |          |             |                | 1 <b>X</b> ] |         |            |
|      | Farameters             | Amorio           | an Englich                 |          |                                          |          |             |                |              |         |            |
|      | Language               | Americ           | an English                 |          |                                          |          |             |                |              |         |            |
|      |                        |                  |                            | La       | nguage Settings                          | Debug Op | tions       |                |              |         |            |
|      | At these Times         |                  | Parameters DODDDDDD        |          | 0-0-0-0-0-0-0-0-0-0-0-0-0-0-0-0-0-0-0-0- |          |             |                |              |         | 00000000 × |
|      | Run the Job            | As Soo           |                            |          |                                          |          |             |                |              |         |            |
|      |                        |                  | Institute Lower Page Brea  | ak Range | 506                                      |          |             |                |              |         |            |
|      | Upon Completion        |                  | Institute Higher Page Brea | ak Range | 506                                      |          |             |                |              |         |            |
|      |                        | ✓ Save           |                            |          | FUNDING                                  |          | ICAR Fundir | ng Bu          |              |         |            |
|      |                        | WHODU            |                            | od Name  | JUL-17                                   |          |             |                |              |         |            |
|      | Layout                 | XXGBU            |                            |          | 200                                      |          | 1           |                |              |         |            |
|      | Notify                 |                  |                            | me Type  | 00000                                    | Default  |             |                |              |         |            |
|      | Print to               | noprim           |                            |          |                                          |          |             |                |              |         | D          |
|      | Help ( <u>C</u> )      |                  |                            |          |                                          |          | QK          |                | Cancel       | Clear   | Help       |
|      | Neview Joginar         |                  | Neview Datgi               | , ,      | Eust                                     |          |             | _              |              | Re      | guery      |
|      |                        |                  |                            |          |                                          |          |             |                |              |         |            |
|      | New Journal            |                  | New <u>B</u> atch          |          | Approve                                  |          |             |                |              | Auto    | Сору       |
|      |                        |                  |                            |          |                                          |          |             |                |              |         |            |

### Click OK→Submit→NO→Find

Click **Refresh Data** until the **Phase** is **Completed** Click **View Output** 

A new tab will be opened in Firefox Save/open the Excel File to view the Report

#### Funds Available Analysis Report Institute Range 506 to 506 CIFT, COCHIN

Book Name:ICAR Account Period: APR-16 Budget Name:BE 2016-2017 Fund Type:Non Plan Scheme Name: Default

| A/C    | ACCOUNT | Description                | Budget Amount  | Encumbrance Amount | Actual Amount | Funds Available |
|--------|---------|----------------------------|----------------|--------------------|---------------|-----------------|
| Asset  | 700001  | LAND                       | 0.00           | 0.00               | 0.00          | 0.00            |
|        | 700003  | RESIDENTIAL BUILDING       | 0.00           | 0.00               | 0.00          | 0.00            |
|        | 700004  | MINOR WORKS                | 0.00           | 0.00               | 0.00          | 0.00            |
|        | 700005  | EQUIPMENTS                 | 1,000,000.00   | 0.00               | 46,749.00     | 953,251.00      |
|        | 700006  | INFORMATION TECHNOLOGY     | 0.00           | 0.00               | 0.00          | 0.00            |
|        | 700007  | LIBRARY BOOKS AND JOURNAL  | 200,000.00     | 0.00               | 0.00          | 200,000.00      |
|        | 700008  | VEHICLES AND VESSELS       | 0.00           | 0.00               | 0.00          | 0.00            |
|        | 700010  | FURNITURE AND FIXTURES     | 500,000.00     | 0.00               | 0.00          | 500,000.00      |
|        | 700011  | OTHER CAPITAL ASSETS       | 0.00           | 0.00               | 0.00          | 0.00            |
|        | 700032  | LOANS & ADVANCE            | 2,000,000.00   | 0.00               | -85,099.00    | 2,085,099.00    |
|        |         | Total                      | 3,700,000.00   | 0.00               | -38,350.00    | 3,738,350.00    |
| Expens | 700012  | ESTABLISHMENT CHARGES      | 254,950,000.00 | 0.00               | 14,744,113.00 | 240,205,887.00  |
| e      | 700013  | WAGES                      | 0.00           | 0.00               | 0.00          | 0.00            |
|        | 700014  | OVERTIME ALLOWANCE         | 50,000.00      | 0.00               | 0.00          | 50,000.00       |
|        | 700015  | PENSION                    | 25,000,000.00  | 0.00               | 1,499,994.00  | 23,500,006.00   |
|        | 700016  | TA DOMESTIC                | 2,000,000.00   | 0.00               | 264,020.00    | 1,735,980.00    |
|        | 700018  | RESEARCH EXPENSES          | 2,500,000.00   | 0.00               | 204,419.00    | 2,295,581.00    |
|        | 700019  | INFRASTRUCTURE             | 3,500,000.00   | 0.00               | 63,860.00     | 3,436,140.00    |
|        | 700020  | COMMUNICATION              | 700,000.00     | 0.00               | 10,800.00     | 689,200.00      |
|        | 700021  | REPAIRS& MAINTENANCE EQUIP | 4,500,000.00   | 0.00               | 306,945.00    | 4,193,055.00    |
|        | 700023  | REPAIRS & MAINTENANCE OFF  | 7,000,000.00   | 0.00               | 0.00          | 7,000,000.00    |
|        | 700024  | REPAIRS & MAINTENANCE RES  | 2,000,000.00   | 0.00               | 51,200.00     | 1,948,800.00    |
|        | 700025  | REPAIRS& MAINTENANCE MINOR | 1,500,000.00   | 0.00               | 0.00          | 1,500,000.00    |
|        | 700027  | HRD                        | 200,000.00     | 0.00               | 0.00          | 200,000.00      |
|        | 700029  | PUBLICITY&EXHIBITIONS      | 100,000.00     | 0.00               | 0.00          | 100,000.00      |
|        | 700030  | GUESTHOUSE MAINTENANCE     | 100,000.00     | 0.00               | 0.00          | 100,000.00      |
|        | 700031  | OTHER MISCELLANEOUS        | 500,000.00     | 0.00               | 27,632.00     | 472,368.00      |
|        | 700033  | OTHER ADMIN EXP (Excl TA)  | 7,000,000.00   | 0.00               | 1,261,360.00  | 5,738,640.00    |
|        | 700034  | OPERATIONAL EXPENSES       | 700,000.00     | 0.00               | 25,370.00     | 674,630.00      |
|        |         | Total                      | 312,300,000.00 | 0.00               | 18,459,713.00 | 293,840,287.00  |
|        |         | FUND_TYPE Total            | 316,000,000.00 | 0.00               | 18,421,363.00 | 297,578,637.00  |

### **FINANCE**

- **o** How to Upload Fund in General Ledger
- 0
- Funding Upload (Using WebADI)

Before upload process, Excel Setting and Internet Options need to be changed. Both PDF files are attached.

Login

CIFT General Ledger → BUDGET UPLAOD

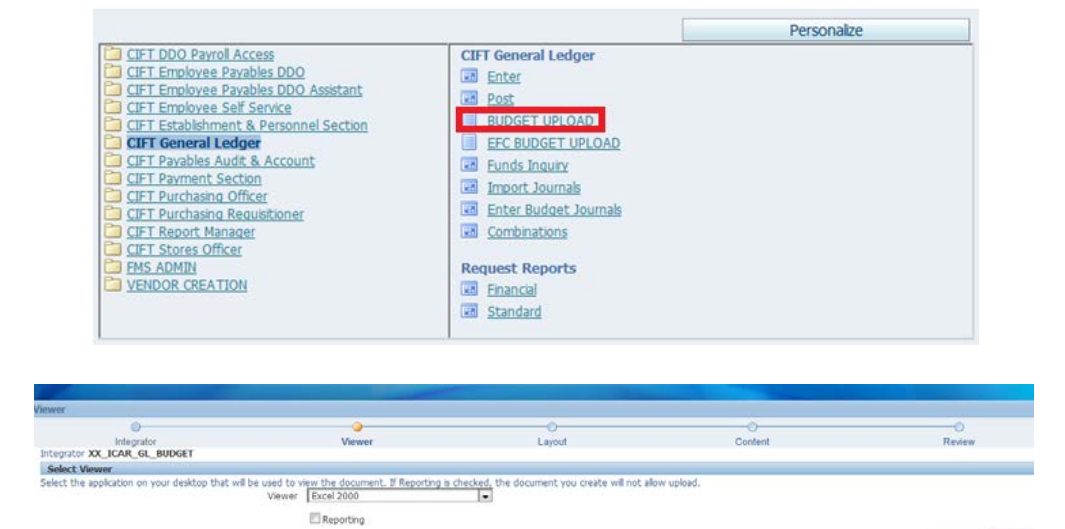

#### Click Next

| ontent                                         |                                                               |          |         |                                                   |
|------------------------------------------------|---------------------------------------------------------------|----------|---------|---------------------------------------------------|
| 0                                              | 0                                                             | 0        |         | 0                                                 |
| Integrator                                     | Viewer                                                        | Layout   | Content | Review                                            |
| tegrator XX_ICAR_GL_BUDGET Viewer Ex           | coel 2000 Reporting No Layout XX_ICAR_GI                      | L_BUDGET |         |                                                   |
| Select Content                                 |                                                               |          |         |                                                   |
| Jelect a Content to import data into your docu | ment. Create an empty document by selecting<br>Content None . | None.    |         |                                                   |
|                                                |                                                               |          |         | Cancel Back Ne                                    |
|                                                |                                                               |          | -       | styright 2005, Oracle Corporation, All rights re- |

Cancel Ne

#### Click Next

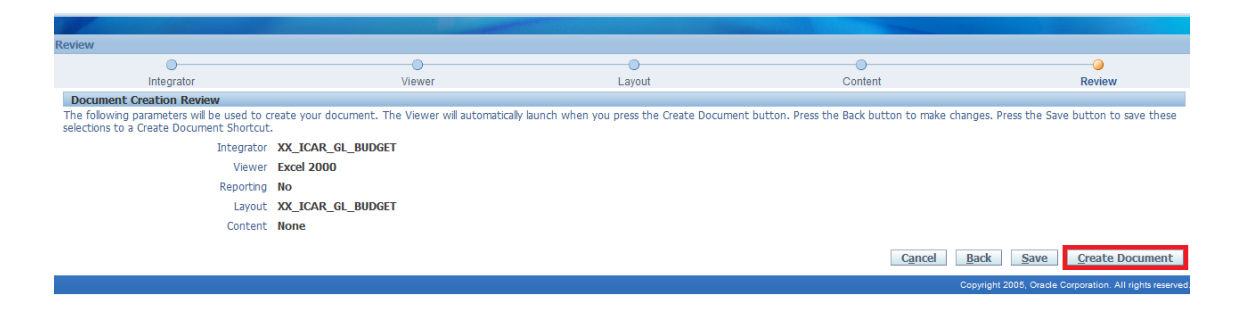

#### Click Create Document

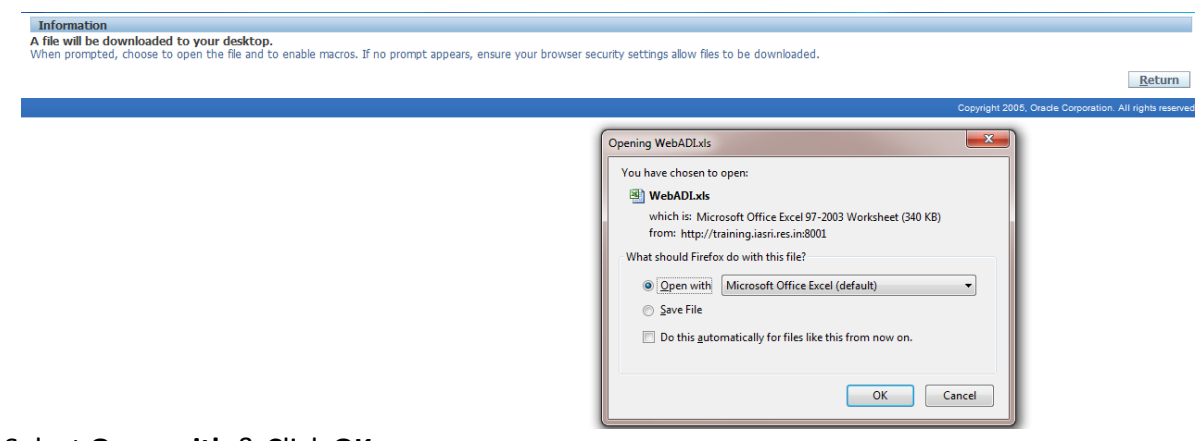

### Select Open with & Click OK

New Excel File will open. Wait for a few moments, then click on Close.

| G        |     | 🖫 ७ - (२ - ) २                      | -                            | -           | Book                   | 1 - Microsoft Excel         |                                         |                          | -           | -        |          |                                                       | - 0                      | x    |
|----------|-----|-------------------------------------|------------------------------|-------------|------------------------|-----------------------------|-----------------------------------------|--------------------------|-------------|----------|----------|-------------------------------------------------------|--------------------------|------|
| _        |     | Home Insert                         | Page Layout Formul           | las Data    | Review View            |                             |                                         |                          |             |          |          |                                                       |                          |      |
| Pa       | ste | ★ Cut Copy ✓ Format Painter Ipboard |                              |             | Alignment              | \$ ~ % → (*.0 *.0<br>Number | Conditional Form<br>Formatting * as Tab | at Cell<br>le * Styles * | ←<br>Insert | Delete F | ormat    | C AutoSum * A<br>Fill * Z<br>Clear * Filte<br>Editing | & Find &<br>r * Select * |      |
|          |     | B9 <del>•</del> (                   | f <sub>x</sub>               | Download    |                        | <u>X</u>                    | ×                                       | - î                      | 23          | 1        |          |                                                       |                          | ×    |
|          | A   | ВС                                  | D                            |             |                        |                             |                                         |                          |             |          |          | К                                                     | L                        | -    |
| 3        |     | View Header                         | View Line                    | Confirmatio | un.                    |                             |                                         |                          |             |          |          |                                                       |                          |      |
| 4        | F   | PERIOD_NAME                         | *List - Text<br>*List - Text | committee   |                        |                             |                                         | Close                    |             |          |          |                                                       |                          |      |
| 6        |     | Ini. Institute                      | Fund Tune C                  | Your docum  | nent has been created. |                             |                                         |                          |             | Inat)    | ODEDIT/T | o Doduce Dude                                         | of) 84                   |      |
| 8        |     | *List - Text                        | *List - Text *               |             |                        |                             |                                         | 01                       |             | iger)    | CREDIT(I | o Reduce Budg                                         | et) M                    | 2556 |
| 9        | L   |                                     |                              |             |                        |                             |                                         | Close                    |             |          |          |                                                       |                          |      |
| 11       |     |                                     |                              |             |                        | Copyright 20                | 005, Oracle Corporation                 | . All rights resen       | ved.        |          |          |                                                       |                          |      |
| 13       |     |                                     |                              |             |                        |                             |                                         |                          |             |          |          |                                                       |                          | =    |
| 14<br>15 |     |                                     |                              |             |                        |                             |                                         |                          |             |          |          |                                                       |                          |      |
| 16       |     |                                     |                              |             |                        |                             |                                         |                          |             |          |          |                                                       |                          |      |
| 18       |     |                                     |                              |             |                        |                             |                                         |                          |             |          |          |                                                       |                          |      |
| 19<br>20 |     |                                     |                              |             |                        |                             |                                         |                          |             |          |          |                                                       |                          |      |
| 21       |     |                                     |                              |             |                        |                             |                                         |                          |             |          |          |                                                       |                          |      |
| 23       |     |                                     |                              |             |                        |                             |                                         |                          |             |          |          |                                                       |                          |      |
| 24<br>25 |     |                                     |                              |             |                        |                             |                                         |                          |             |          |          |                                                       |                          |      |
| 26       |     |                                     |                              |             |                        |                             |                                         |                          |             |          |          |                                                       |                          |      |
| 28       |     |                                     |                              |             |                        |                             |                                         |                          | -           |          |          |                                                       |                          |      |
| 29<br>30 |     |                                     |                              |             | 00000                  | 00000 00                    | 0000                                    |                          |             |          |          |                                                       |                          |      |
| 31       |     |                                     |                              |             | 00000                  | 00000 00                    | 0000                                    |                          |             |          |          |                                                       |                          |      |
| 33       |     |                                     |                              |             | 00000                  | 00000 00                    | 0000                                    |                          |             |          |          |                                                       |                          |      |
| 34<br>35 |     |                                     |                              |             | 00000                  | 00000 00                    | 0000                                    |                          |             |          |          |                                                       |                          | -    |
| 14       |     | Sheet1                              | 1                            |             |                        | 1                           |                                         |                          | Ш           |          |          |                                                       |                          | > I  |
| Rea      | dy  |                                     |                              |             |                        |                             |                                         |                          |             |          |          | 10% 🖂 —                                               |                          | -+   |

| Ca                                                                                                    | a ( and the Ball of                                                                    | Contraction of the local division of the local division of the loc |                                                                                                    | -                                                              | Bookt                                                      | - Microsoft Excel                                          |                                          |                                           | -                      |                                                                                                    | • ×                |
|----------------------------------------------------------------------------------------------------|----------------------------------------------------------------------------------------|----------------------------------------------------------------------------------------------------|----------------------------------------------------------------------------------------------------|----------------------------------------------------------------|------------------------------------------------------------|------------------------------------------------------------|------------------------------------------|-------------------------------------------|------------------------|----------------------------------------------------------------------------------------------------|--------------------|
| -                                                                                                    | Home Insert                                                                            | Page Layout Fo                                                                                                    | rmulas Data                                                                                                    | Review View                                                    | Add-Ins                                                    |                                                            |                                          |                                           |                        |                                                                                                    | 9 ×                |
| Paste                                                                                                    | <ul> <li>▲ Cut</li> <li>↓ Copy</li> <li>✓ Format Painter</li> <li>Clipboard</li> </ul> | Wingdings * 9<br>B Z U - U - Font                                                                                                    | $\begin{array}{c c} \bullet & [A^* & A^*] \\ \hline \hline \hline \hline \hline \hline \hline \hline \hline \hline \hline \hline \hline \hline \hline \hline \hline \hline $ | 二<br>マート<br>シート<br>シート<br>シート<br>シート<br>シート<br>シート<br>シート<br>シ | Wrap Text<br>Merge & Center +<br>19                        | S + % + [78]<br>Number                                     | Conditional<br>Formatting * a            | Format Cell<br>a Table - Styles -<br>yles | Insert Delete<br>Cells | Format<br>Commat<br>Commat | Find &<br>Select - |
|                                                                                                    | 89 🕶 (                                                                                 | G Se                                                                                                    |                                                                                                    |                                                                |                                                            |                                                            |                                          |                                           |                        |                                                                                                    | *                  |
| A                                                                                                    | ВС                                                                                     | D                                                                                                    | ε                                                                                                    | F                                                              | G                                                          | н                                                          | 1                                        | 1                                         |                        | к                                                                                                    | L                  |
| 3                                                                                                    | View Header                                                                            | View Line                                                                                                    |                                                                                                    |                                                                |                                                            |                                                            |                                          |                                           |                        |                                                                                                    |                    |
| 4 5                                                                                                    | PERIOD_NAME<br>BUDGET_NAME                                                             | "List - Te<br>"List - Te                                                                                                    | xt<br>xt                                                                                                    |                                                                |                                                            |                                                            |                                          |                                           |                        |                                                                                                    |                    |
| 6                                                                                                    |                                                                                        |                                                                                                    |                                                                                                    |                                                                |                                                            |                                                            |                                          |                                           |                        |                                                                                                    |                    |
| 8                                                                                                    | "List - Text                                                                           | Pund Type                                                                                                    | Scheme Code                                                                                                    | *List + Text                                                   | Division                                                   | Future1                                                    | Future2                                  | DEBIT(To Incre                            | ase Budget)            | CREDIT(To Reduce Budget)                                                                                                    | Messa              |
| 10<br>11<br>11<br>12<br>13<br>14<br>15<br>16<br>17<br>18<br>19<br>20<br>21<br>22<br>24<br>25<br>26<br>27<br>28<br>29<br>30<br>31<br>22<br>33 |                                                                                        |                                                                                                    |                                                                                                    |                                                                | 00000<br>00000<br>00000<br>00000<br>00000<br>00000<br>0000 | 00000<br>00000<br>00000<br>00000<br>00000<br>00000<br>0000 | 00000 00000 00000 00000 00000 00000 0000 |                                           |                        |                                                                                                    |                    |
| 34                                                                                                    |                                                                                        |                                                                                                    |                                                                                                    |                                                                | 00000                                                      | 00000                                                      | 00000                                    |                                           |                        |                                                                                                    |                    |
| 14 4 1                                                                                                    | H Sheet1                                                                               | paul                                                                                                    |                                                                                                    | 1                                                              | 00000                                                      | 00000                                                      | 00000                                    | 1                                         | - 101                  | 1                                                                                                    |                    |

# Double click on the text box PERIOD NAME, new window will open up for login.

| Cn                                                                                                    | 11      |                                                  |                            |                                                                                                    |                     |                                   | BOOKI                                                                                                    | - Microsoft Excel                                                                                               | 1 N 1                                                                                                    |                                              |                        |        |                                              |                             |              |      |
|----------------------------------------------------------------------------------------------------|---------|--------------------------------------------------|----------------------------|----------------------------------------------------------------------------------------------------|---------------------|-----------------------------------|----------------------------------------------------------------------------------------------------|----------------------------------------------------------------------------------------------------|----------------------------------------------------------------------------------------------------|----------------------------------------------|------------------------|--------|----------------------------------------------|-----------------------------|--------------|------|
|                                                                                                    |         | Home Insert                                      | Page Layout F              | ormulas Dat                                                                                                  | a Revi              | ew View                           | Add-Ins                                                                                                    |                                                                                                    |                                                                                                    |                                              |                        |        |                                              | 0                           | - *          | 5 X  |
| Past                                                                                                    | te<br>C | ∦ Cut<br>La Copy<br>✓ Format Painter<br>Sipboard | Tahoma v 9<br>B I U v Font | <ul> <li>▲ A<sup>*</sup> A<sup>*</sup></li> <li>▲ A<sup>*</sup></li> <li>A<sup>*</sup></li> <li>□</li> </ul> | = <u>.</u><br>E = 3 | Alignment                         | Wrap Text<br>Merge & Center                                                                                                    | *<br>\$ * % +<br>\$ * % +<br>\$ * % +<br>Number 5                                                               | Conditional<br>Formatting •                                                                                                    | Format Cell<br>as Table * Styles *<br>Styles | Insert Delete<br>Cells | Format | ∑ AutoSum *<br>↓ Fill *<br>∠ Clear *<br>Edit | Sort & Fin<br>Filter - Sele | d &<br>ect * |      |
|                                                                                                    |         | E4 👻                                             | ( fx                       |                                                                                                    |                     |                                   |                                                                                                    |                                                                                                    |                                                                                                    |                                              |                        |        |                                              |                             |              | *    |
| 1                                                                                                    | 4       | B C                                              | D                          | E                                                                                                    |                     | F                                 | G                                                                                                    | H                                                                                                    | 1                                                                                                    |                                              | J                      |        | К                                            |                             | L            | -    |
| 3                                                                                                    |         | View Header                                      | View Line                  |                                                                                                    |                     |                                   |                                                                                                    |                                                                                                    |                                                                                                    |                                              |                        |        |                                              |                             |              |      |
| 4                                                                                                    | -       | PERIOD_NAME                                      | *List - Ti<br>*List - Ti   | ext                                                                                                    |                     |                                   | 1                                                                                                    |                                                                                                    |                                                                                                    |                                              |                        |        |                                              |                             |              |      |
| 6                                                                                                    | 1       | DODGET_MARTE                                     | LISC - II                  |                                                                                                    | and the second      |                                   |                                                                                                    |                                                                                                    |                                                                                                    | × D                                          |                        |        |                                              |                             |              |      |
| 7                                                                                                    | 1       | Upl Institute<br>*List - Text                    | Fund Type<br>*List - Text  | Scheme Co<br>*List - Text                                                                                    | Login               | State of Concession, name         | Concession of the local division of the local division of the loca                                                                                                    | States of                                                                                                    | State of the local division of the local division of the local div |                                              | crease Budget)         | CREDI  | T(To Reduce B                                | udget)                      | Me           | 1557 |
| 9<br>10<br>11<br>12<br>13<br>14<br>15<br>16<br>17<br>18<br>19<br>20<br>21<br>22<br>23<br>24<br>25<br>26<br>27<br>28<br>29<br>30<br>31<br>32<br>33<br>34<br>4<br>5<br>16<br>17<br>18<br>19<br>20<br>17<br>18<br>19<br>20<br>21<br>22<br>23<br>24<br>24<br>25<br>26<br>27<br>28<br>29<br>30<br>31<br>32<br>24<br>25<br>26<br>27<br>28<br>29<br>30<br>31<br>32<br>24<br>25<br>26<br>27<br>28<br>29<br>30<br>31<br>32<br>24<br>25<br>26<br>27<br>28<br>29<br>30<br>31<br>32<br>28<br>29<br>30<br>31<br>32<br>28<br>28<br>29<br>30<br>31<br>32<br>33<br>34<br>35<br>35<br>35<br>35<br>35<br>35<br>35<br>35<br>35<br>35 | * ·     | M Sheet1 2                                       |                            |                                                                                                    | 4                   | agrang<br>ICAR<br>"User<br>"Passu | Anne<br>Complex michae<br>Anne<br>Complex michae<br>Complex michae<br>Co | al junes antih)<br>23<br>23<br>24<br>24<br>25<br>26<br>27<br>27<br>27<br>27<br>27<br>27<br>27<br>27<br>27<br>27 | ICAN<br>FORTING                                                                                                    | r, Click                                     | -10                    |        | 100% (7                                      |                             |              | × •  |
| Ready                                                                                                    | y       |                                                  |                            |                                                                                                    |                     |                                   |                                                                                                    |                                                                                                    | 5506-55-5                                                                                                    |                                              |                        |        | 100% (=                                      |                             |              | +    |
|                                                                                                    |         |                                                  |                            |                                                                                                    | -                   |                                   |                                                                                                    |                                                                                                    |                                                                                                    |                                              |                        |        |                                              |                             |              |      |

| 0                                                                                                    |              | ≌) - (≌ - ) =                          | -                          |              |            | Book                                                                                                    | d - Microsoft Excel                            |                          |                                                 |                        |                     |                      |                  | 3   |
|----------------------------------------------------------------------------------------------------|--------------|----------------------------------------|----------------------------|--------------|------------|----------------------------------------------------------------------------------------------------|------------------------------------------------|--------------------------|-------------------------------------------------|------------------------|---------------------|----------------------|------------------|-----|
|                                                                                                    | н            | ome Insert                             | Page Layout For            | rmulas Data  | Review     | View Add-Ins                                                                                                    |                                                |                          |                                                 |                        |                     | (                    | 0 - 🗖            | х   |
| Pa                                                                                                    | ste<br>Clipb | Cut<br>Copy<br>Format Painter<br>poard | Tahoma • 9<br>B I U •      | • A A        |            | Wrap Text                                                                                                    | \$ • % • (*.00<br>Number                       | Conditiona<br>Formatting | al Format Cell<br>× as Table × Styles<br>Styles | Insert Delete<br>Cells | Format<br>▼ Clear ▼ | Sort & F<br>Filter S | ind &<br>elect * |     |
|                                                                                                    | E            | 4 🗸                                    | • <i>f</i> <sub>x</sub>    |              |            |                                                                                                    |                                                |                          |                                                 |                        |                     |                      |                  | ۶   |
|                                                                                                    | A B          | С                                      | D                          | E            | Oracle App | lications Login                                                                                                    |                                                |                          | ×                                               | 1                      | К                   |                      | L                |     |
| 3                                                                                                    |              | View Header                            | View Line                  |              |            | Silcations cogin                                                                                                    |                                                |                          |                                                 |                        |                     |                      |                  |     |
| 4                                                                                                    | BUE          | GET_NAME                               | *List - Tex<br>*List - Tex | d<br>d       |            |                                                                                                    |                                                |                          |                                                 |                        |                     |                      |                  |     |
| 6                                                                                                    | Upl          | Instituto                              | Fund Type                  | Schome Cod   | Select R   | lesponsibility                                                                                                    |                                                |                          |                                                 | acrosco Budgot)        | CREDIT/To Poduce    | Rudgot)              | Mos              |     |
| 8                                                                                                    | opi          | *List - Text                           | *List - Text               | *List - Text | Choose     | e Applications Responsibili<br>a responsibility and pross Sel                                                                                                    | ities<br>lact                                  |                          |                                                 | icrease buuget)        | CREDIT(TO REGUCE    | budgetj              | Prese            |     |
| 9<br>10<br>11<br>12<br>13<br>14<br>15<br>16<br>17<br>18<br>19<br>20<br>21<br>22<br>23<br>24<br>25<br>26<br>27 |              |                                        |                            |              |            | CIFT DDO Payroll Access<br>CIFT Employee Payables I<br>CIFT Employee Payables<br>CIFT Employee Self Servi<br>CIFT Establishment & Per<br><b>CIFT Foreal Ledger</b><br>CIFT Payables Audit & Ac<br>CIFT Payables Audit & Ac | DDO Assistant<br>ce<br>sonnel Section<br>count | Vacle Corporation. A     | Select                                          |                        |                     |                      |                  |     |
| 28<br>29                                                                                                    |              |                                        |                            |              | _          | 00000                                                                                                    | 00000                                          | 00000                    |                                                 |                        |                     |                      |                  |     |
| 30                                                                                                    |              |                                        |                            |              |            | 00000                                                                                                    | 00000                                          | 00000                    |                                                 |                        |                     |                      |                  |     |
| 31<br>32                                                                                                    |              |                                        |                            |              |            | 00000                                                                                                    | 00000                                          | 00000                    |                                                 |                        |                     |                      |                  |     |
| 33                                                                                                    |              |                                        |                            |              |            | 00000                                                                                                    | 00000                                          | 00000                    |                                                 |                        |                     |                      |                  |     |
| 35                                                                                                    |              |                                        |                            |              |            | 00000                                                                                                    | 00000                                          | 00000                    |                                                 |                        |                     |                      |                  | -   |
| H A                                                                                                    | ► H          | Sheet1 / 🖏 /                           |                            |              |            |                                                                                                    |                                                |                          |                                                 |                        |                     |                      | •                |     |
| ned                                                                                                    | uy           |                                        |                            |              |            |                                                                                                    |                                                |                          |                                                 |                        |                     | 9                    | ~                | (E) |

### After Logging in **select CIFT General Ledger** A new Window will open

|          |       | ₩) · (≌ · ) <del>,</del> |              |                        |          |                                |    | Bo             | ok1 - N           | licrosoft E                           | cel         |                                            |                            |                                                 |                                                   | -            | 0 ×                 | ¢  |
|----------|-------|--------------------------|--------------|------------------------|----------|--------------------------------|----|----------------|-------------------|---------------------------------------|-------------|--------------------------------------------|----------------------------|-------------------------------------------------|---------------------------------------------------|--------------|---------------------|----|
|          | н     | ome Insert               | Page         | e Layout               | Formul   | las Data                       | Re | view           | View              | Add-Ins                               |             |                                            |                            |                                                 |                                                   | C            |                     | x  |
| Past     | e 🖋   | Tahoma<br>B Z U          | • 9<br>• E • |                        |          | i ≡ ≡ ≫<br>≡ ≡ ≡ ≢<br>Alignmen |    | 11<br>12<br>14 | General<br>\$ • % | • • • • • • • • • • • • • • • • • • • | Con<br>Form | ditional Form<br>atting ▼ as Tal<br>Styles | nat Cell<br>ble - Styles - | G Insert ▼<br>G Delete ▼<br>E Format ▼<br>Cells | Σ · A<br>· Z<br>· Sort &<br>· Filter ·<br>Edition | Find<br>Sele | 1 &<br>d →          |    |
|          | E     | 4 🗸                      | ()           | f <sub>sc</sub>        |          |                                |    |                |                   |                                       |             |                                            |                            |                                                 |                                                   |              |                     | ≽  |
| A        | В     | С                        |              | D                      |          | E                              |    |                | F                 | G                                     |             | Н                                          |                            | 1                                               |                                                   | J            |                     |    |
| 3        |       | View Header              |              | View Line              | _        |                                |    |                |                   | _                                     |             |                                            |                            |                                                 |                                                   |              |                     |    |
| 4        | PER   | NAME                     |              | *List - 1<br>*List - 1 | Text     |                                | _  |                |                   |                                       | 0           |                                            |                            | ME                                              |                                                   | ×            | 1                   |    |
| 6        |       |                          |              |                        | _        |                                |    | Re             | sults             |                                       | Oracle      | WED ADI. F                                 | PERIODINA                  | IVIE                                            | _                                                 |              | _                   |    |
| 8        | Upi   | *List - Text             | FU<br>*Lis   | nd Type<br>st - Text   | . 5<br>ๆ | .ist - Text                    | -  |                |                   |                                       |             |                                            |                            |                                                 |                                                   | ^            | e Budget            | .) |
| 9        |       |                          |              |                        |          |                                |    | Resu           | its table (       | contains 74 i                         | tems.       |                                            |                            |                                                 | 7                                                 |              |                     |    |
| 10       |       |                          |              |                        |          |                                |    | Sele           | ct Item           | Select                                | Cance       | el 🤅                                       | ③ Previous                 | 1-10 of 74                                      | Next 10 📎                                         |              |                     |    |
| 12       |       |                          |              |                        |          |                                |    | Sele           | ct Perio          | d Name 🔺                              |             |                                            |                            |                                                 |                                                   |              |                     | -  |
| 13       |       |                          |              |                        |          |                                |    | C              | APR-1             | 2                                     |             |                                            |                            |                                                 |                                                   |              |                     |    |
| 15       |       |                          |              |                        |          |                                |    | C              | APR-1             | 3                                     |             |                                            |                            |                                                 |                                                   |              |                     |    |
| 16       |       |                          |              |                        |          |                                |    | C              | APR-1             | 4                                     |             |                                            |                            |                                                 |                                                   |              |                     |    |
| 18       |       |                          |              |                        |          |                                |    |                | APR-1             | 5                                     |             |                                            |                            |                                                 |                                                   |              |                     |    |
| 19<br>20 |       |                          |              |                        |          |                                |    |                | APR-1             | .6<br>                                |             |                                            |                            |                                                 |                                                   |              |                     |    |
| 21       |       |                          |              |                        |          |                                |    |                | APR-1             | /                                     |             |                                            |                            |                                                 |                                                   |              |                     |    |
| 22       |       |                          |              |                        |          |                                |    |                | APK-1             | 8                                     |             |                                            |                            |                                                 |                                                   |              |                     |    |
| 24       |       |                          |              |                        |          |                                |    |                | AUG-1             | .2                                    |             |                                            |                            |                                                 |                                                   |              |                     |    |
| 25       |       |                          |              |                        |          |                                |    |                | AUG-1             | .3                                    |             |                                            |                            |                                                 |                                                   |              |                     |    |
| 27       |       |                          |              |                        |          |                                |    |                | AUG-1             | Coloct                                | Cano        |                                            | a province l               | 1 10 -6 74                                      | 1 No. 4 10 (0)                                    |              |                     |    |
| 28       |       |                          |              |                        |          |                                |    | Sele           | ct item           | Belect                                | Callo       |                                            | S Previous                 | 1-10 01 74                                      | Mext 10 🕑                                         | ~            |                     |    |
| 30       |       |                          |              |                        |          |                                |    |                | _                 |                                       |             |                                            |                            | •                                               |                                                   |              |                     |    |
| 31       |       |                          |              |                        |          |                                |    |                |                   | 00000                                 |             | 00000                                      | 0000                       | 0                                               |                                                   |              |                     |    |
| 33       |       |                          |              |                        |          |                                |    |                |                   | 00000                                 |             | 00000                                      | 0000                       | 0                                               |                                                   |              |                     | -  |
| 14 4 1   | ► ► I | Sheet1 🧷                 | 7            |                        |          |                                |    |                |                   |                                       | I           | 4                                          |                            |                                                 | 0                                                 |              | •                   | ī  |
| Ready    |       |                          |              |                        |          |                                |    |                | _                 |                                       | _           | _                                          | _                          |                                                 | 100% 😑                                            |              | J                   | Ð  |
|          | 9     |                          | 9            | 1                      | 0        |                                |    | X              |                   |                                       |             |                                            |                            |                                                 | - P 🛛 🕯                                           | 8            | 2:14 PM<br>6/4/2018 |    |

Search the Period Name (MMM-YY), select the appropriate period & Click Select

Double click on the text box FUNDINGs, a new window will open ,select the budget &click **Select**.

| 6    |      | L) - (L - ) =          |                  |                 |                            | Book1      | - Microsoft Exce                     | el                                                   |                        |                                                                      | - 0 ×                           |
|------|------|------------------------|------------------|-----------------|----------------------------|------------|--------------------------------------|------------------------------------------------------|------------------------|----------------------------------------------------------------------|---------------------------------|
| C    | н    | ome Insert             | Page Layout      | Formulas        | Data I                     | Review Vie | w Add-Ins                            |                                                      |                        |                                                                      | @ _ = ×                         |
| Pa   | ste  | Tahoma<br>B I U -<br>F | • 9 • A          |                 | ■ 🔊 ·<br>■ 🖅 🐲<br>lignment | Gen<br>S   | eral ▼<br>▼ % ♥ (*.0 .00<br>Number ☑ | Conditional Forma<br>Formatting × as Table<br>Styles | it Cell<br>e× Styles × | Delete ▼<br>Delete ▼<br>Format ▼<br>Cells<br>Σ ▼ A<br>2 ▼ A<br>Cells | ort & Find &<br>Iter * Select * |
|      | E    | :5 • (                 | • f <sub>x</sub> |                 |                            |            |                                      |                                                      |                        |                                                                      | ×                               |
|      | A B  | С                      | D                |                 |                            | Oracle Web | ADI: BUDGET_N                        | IAME                                                 | ×                      |                                                                      | J                               |
| 3    |      | View Header            | View             | Results         |                            |            |                                      |                                                      | •                      |                                                                      |                                 |
| 4    | PER  | NAME                   | 8                | Results table o | ontains 15                 | items.     |                                      |                                                      |                        |                                                                      |                                 |
| 6    | 11-1 | Terebilitatio          | Frond True       | Select Item     | Select                     | Cancel     | O Previou                            | s 1-10 of 15 💌 📐                                     | lext 5 📎               | DEDIT/T                                                              | Towners Budget)                 |
| 8    | opi  | *List - Text           | *List - Text     | Select Budge    | et Name 🔺                  |            |                                      |                                                      |                        | DEBII(I                                                              | o increase budget)              |
| 9    |      |                        |                  | O BE 203        | 13-2014                    |            |                                      |                                                      |                        |                                                                      |                                 |
| 11   |      |                        |                  | O BE 20:        | 14-2015                    |            |                                      |                                                      |                        |                                                                      | =                               |
| 12   |      |                        |                  | O BE 203        | 15-2016                    |            |                                      |                                                      |                        |                                                                      |                                 |
| 14   |      |                        |                  | O BE 20:        | 16-2017                    |            |                                      |                                                      |                        |                                                                      |                                 |
| 15   |      |                        |                  | O BE 20:        | 17-2018                    |            |                                      |                                                      |                        |                                                                      |                                 |
| 17   |      |                        |                  | O BE 20:        | 18-2019                    |            |                                      |                                                      |                        |                                                                      |                                 |
| 18   |      |                        |                  | FUNDI           | NG                         |            |                                      |                                                      |                        |                                                                      |                                 |
| 20   |      |                        |                  | O RE 20         | 12-2013                    |            |                                      |                                                      |                        |                                                                      |                                 |
| 21   |      |                        |                  | O RE 20         | 13-2014                    |            |                                      |                                                      |                        |                                                                      | _                               |
| 22   |      |                        |                  | O RE 20         | 14-2015                    |            |                                      |                                                      |                        |                                                                      | _                               |
| 24   |      |                        |                  | Select Item     | Select                     | Cancel     | S Previou                            | IS 1-10 of 15 💌 <u>N</u>                             | lext 5 📎 🧹             |                                                                      | _                               |
| 25   |      |                        |                  |                 |                            |            |                                      |                                                      |                        |                                                                      |                                 |
| 27   |      |                        |                  |                 |                            |            | 00000                                | 00000                                                | 00000                  |                                                                      |                                 |
| 28   |      |                        |                  |                 |                            |            | 00000                                | 00000                                                | 00000                  |                                                                      | _                               |
| 30   |      |                        |                  |                 |                            |            | 00000                                | 00000                                                | 00000                  |                                                                      | _                               |
| 31   |      |                        |                  |                 |                            |            | 00000                                | 00000                                                | 00000                  |                                                                      | _                               |
| 33   |      |                        |                  |                 |                            |            | 00000                                | 00000                                                | 00000                  |                                                                      | -                               |
| 14 4 | ► H  | Sheet1 🖓               |                  |                 |                            |            |                                      | 14                                                   |                        |                                                                      |                                 |
| Rea  | dy   |                        |                  |                 |                            |            |                                      |                                                      |                        | ≝ Ш Ш 100% (-                                                        |                                 |
|      | 2    |                        | 🤈 🛛 🕘            |                 | M                          |            |                                      |                                                      |                        | ▲ P* 0                                                               | 2:15 PM<br>6/4/2018             |

Double click the text box below **Upl(Upload)**, a flag sign(□] will appear automatically.

| 1     Upd Institute     Fund Type     Scheme God       1     nat-Text     Nat-Text     Nat-Text       1     Nat-Text     Nat-Text       1     Nat-Text     Nat-Text       1     Nat-Text     Nat-Text       1     Nat-Text     Nat-Text       1     Nat-Text     Nat-Text       1     Nat-Text     Nat-Text       1     Nat-Text     Select Tem Schext       1     Select Text     Genced       1     Sob     CIFT, COCHN | Hone Intert Page Layout Formulas Dat<br>Hone Intert Page Layout Formulas Dat<br>Copy<br>Format Panter<br>Copy<br>Format Panter<br>Copy<br>Format Panter<br>Copy<br>Format Panter<br>Copy<br>Format Panter<br>Format<br>Format<br>F | Book - Microsoft Excel      DIVISION      Search      Select a filter item in the Search By list and enter reduction criteria in the text field, then press the Co button. To see a list of all items, clear the text field and press the Co button.     Search by Flex Value 9% 60      Remarks | Cetter     Cetter     Cetter |
|----------------------------------------------------------------------------------------------------|----------------------------------------------------------------------------------------------------|----------------------------------------------------------------------------------------------------|----------------------------------------------------------------------------------------------------|
|                                                                                                    | 9<br>0<br>0<br>0<br>0<br>0<br>0<br>0<br>0<br>0<br>0<br>0<br>0<br>0                                                                                                    | Results table contains 1 items.<br>Select Rem Scherch Cancel<br>Select Rev Value Description -<br>To 506 CEFT, COCHBI                                                                                                    | crease Budget) CREDIT[To Reduce Budget) Messi                                                                                                    |

Double click on the text box **Fund Type**, a new window will open ,search the appropriate Fund Type ,select the Fund Type &click **Select**.

|                                                                                                    | Book1 - Microsoft Excel                                                                                  | - 0                                                                                                    | ×   |
|----------------------------------------------------------------------------------------------------|----------------------------------------------------------------------------------------------------|----------------------------------------------------------------------------------------------------|-----|
| Home Insert Page Layout Formulas Dat                                                                                                    | Review View Add.Inc                                                                                      | 0 – ®                                                                                                    | 5 X |
| A Cut     La Copy Paste     ✓ Format Painter     Clipboard     G     G                                                                                     | DIVISION Search Salet a filter item in the Search By list and enter reduction criteria in the text field | Insert     Delete     Format       Cells     Σ     AutoSum *       Delete     Format     Sort & Find &       Cells     Editing |     |
| D9 V Jx                                                                                                    | then press the Go button. To see a list of all items, clear the text field and press the Go              |                                                                                                    | *   |
| A B C D E                                                                                                    | button.                                                                                                  | J K L                                                                                                    |     |
| View Header         View Line           4         PERIOD_NAME         *List - Text AUG-16           5         BUDGET_NAME         *List - Text BE 2016-201 | Search by Flex Value 🖌 %                                                                                 |                                                                                                    |     |
| 6<br>7 Uni Instituto Eurod Type Scheme Co                                                                                                    | Results                                                                                                  | CREDIT/To Poduce Rudget)                                                                                                    |     |
| 8 "List - Text "List - Text "List - Text                                                                                                    | Results table contains 9 items.                                                                          | in ease budgety chebrilito heudee budgety Ph                                                                                   | 336 |
| 9 № 506                                                                                                    | Select Item Select Cancel                                                                                |                                                                                                    |     |
| 11                                                                                                    | Select Flex Value Description                                                                            |                                                                                                    |     |
| 12 13                                                                                                    | C 000 Default                                                                                            |                                                                                                    | =   |
| 14                                                                                                    | 101 Plan - Institute Plan Only                                                                           |                                                                                                    |     |
| 15                                                                                                    | C 151 Institute Plan - TSP                                                                               |                                                                                                    |     |
| 17                                                                                                    | C 161 Institute Plan - NEH                                                                               |                                                                                                    |     |
| 18                                                                                                    | C 201 Non Plan                                                                                           |                                                                                                    |     |
| 20                                                                                                    | C 251 Non Plan AP Cess                                                                                   |                                                                                                    |     |
| 22                                                                                                    | C 501 Revenue Receipts                                                                                   |                                                                                                    |     |
| 23                                                                                                    | C 502 Revenue Receipts(Pool Fund)                                                                        |                                                                                                    |     |
| 24 25                                                                                                    | C 503 Staff Welfare Fund                                                                                 |                                                                                                    |     |
| 26                                                                                                    |                                                                                                    |                                                                                                    |     |
| 28                                                                                                    |                                                                                                    |                                                                                                    |     |
| 29                                                                                                    |                                                                                                    |                                                                                                    |     |
| 31                                                                                                    |                                                                                                    |                                                                                                    |     |
| 32 33                                                                                                    |                                                                                                    |                                                                                                    |     |
| 34                                                                                                    |                                                                                                    |                                                                                                    |     |
| 35                                                                                                    |                                                                                                    |                                                                                                    | •   |
| Ready                                                                                                    |                                                                                                    |                                                                                                    | +   |

Double click on the text box **Scheme Code**, a new window will open ,search the appropriate Scheme code ,select the Scheme Code &click **Select**.

| G                                                                                                    |        | ら、(こ、) =                            | -                                         | -                          |                                                                                                    | Book1 - Microsoft Excel                                                                                                    |      |               |                                         |                     | ×         |
|----------------------------------------------------------------------------------------------------|--------|-------------------------------------|-------------------------------------------|----------------------------|----------------------------------------------------------------------------------------------------|----------------------------------------------------------------------------------------------------|------|---------------|-----------------------------------------|---------------------|-----------|
|                                                                                                    | Ho     | ome Insert                          | Page Layout For                           | nulas Data                 | Review View                                                                                                    | w Add.Ins                                                                                                    | n.   |               |                                         | <b>@</b> - <b>=</b> | 1 X       |
| Past                                                                                                    | e dinh | Cut<br>Copy<br>Format Painter       | ahoma • 9<br>B I U · [] · · []            | · A A                      | DIVISION<br>Search                                                                                                    |                                                                                                    |      | Insert Delete | Format<br>↓ Clear × Filter ×<br>Edition | Find &<br>Select *  |           |
|                                                                                                    | E      | 9 -                                 | fx                                        |                            | Select a filter ite                                                                                                    | em in the Search By list and enter reduction criteria in the text field,                                                                                                    |      | cens          | Luning                                  |                     | ¥         |
|                                                                                                    | A B    | С                                   | D                                         | E                          | then press the 0<br>button.                                                                                                    | Go button. To see a list of all items, clear the text field and press the Go                                                                                                    | J    | 1             | К                                       | L                   | E         |
| 3<br>4<br>5                                                                                                    | PER    | View Header<br>IOD_NAME<br>GET_NAME | View Line<br>*List - Text<br>*List - Text | AUG-16<br>BE 2016-2011     | Search by Des                                                                                                    | cription V %cift                                                                                                    |      |               |                                         |                     |           |
| 6<br>7<br>8                                                                                                    | Upl    | Institute<br>"List - Text           | Fund Type<br>*List - Text                 | Scheme Cod<br>"List - Text | Results Results table com                                                                                                    | tains 4 items.                                                                                                    | hcre | ease Budget)  | CREDIT(To Reduce Budget)                | Mes                 | ssa       |
| 9           10           11           12           13           14           15           16           17           18           19           20           21           22           23           24           25           26           27           30           31           32           33           34           35 | æ      | 506                                 | 101                                       |                            | Select Item         Flex           Select Value         -           C         55035           C         97989           C         98107 | Select Cancel Description  CIFT, Cochin-Project on Developing IP Chanel in colloboration ZTMU of CIFT, Cochin Indian National Centre for Ocean Information Services-CIFT Cochin NETWORK OF AQUACULTURE CENTRES IN ASIA-PACIFIC-CIFT Cochin DST-CIFT |      |               |                                         |                     | E         |
| 14 4                                                                                                    | ► H    | Sheet1 🖓                            |                                           |                            |                                                                                                    |                                                                                                    |      | Ш             |                                         | •                   |           |
| Read                                                                                                    | v      |                                     |                                           |                            |                                                                                                    |                                                                                                    |      |               |                                         |                     | $-\oplus$ |

Double click on the text box **Budget Account**, a new window will open, search the appropriate Budget head, select the budget account &click **Select**.

| <b>C.</b>   |                  | Ľ) · (Ľ · ) ₹                 | -                          |                            |        |               | -           | Bo         | pok1 - Microsoft Excel                                                                                                    |          |               |        |                 |                            | 9 X          |
|-------------|------------------|-------------------------------|----------------------------|----------------------------|--------|---------------|-------------|------------|----------------------------------------------------------------------------------------------------|----------|---------------|--------|-----------------|----------------------------|--------------|
|             | Н                | ome Insert                    | Page Layout F              | ormulas Data               | Revi   | ew Vie        | aw Ad       | d-Ins      |                                                                                                    |          |               |        |                 | ۲                          | _ = ×        |
| Pas         | ∎ ∦<br>⊫<br>te ∛ | Cut<br>Copy<br>Format Painter | 'ahoma • 9<br>B I ∐ • [□ • | · A ·                      | DIVIS  | ION<br>ICh    |             |            |                                                                                                    |          | Insert Delete | Format | ∑ AutoSum ▼     | Sort & Fin<br>Filter * Sel | d &<br>ect ≠ |
|             | Clipb            | oard 💌                        | Font                       | la j                       | Solor  | t a filter it | tem in the  | Search B   | ulist and enter reduction criteria in the text field                                                                                                    |          | Cells         |        | Edit            | ing                        |              |
|             | F                | 9 -                           | Jx                         | -                          | then   | press the     | Go button   | . To see a | list of all items, clear the text field and press the Go                                                                                                    |          |               |        |                 |                            | *            |
|             | A B              | C                             | D                          | 1 E                        | butto  | n.            |             |            |                                                                                                    |          | J             |        | К               |                            | <u>-</u>     |
| 3           | PER              | JOD NAME                      | *List - To                 | ext AUG-16                 | Sean   | ch by Fle     | x Value     | • %        | <u><u>G</u>o</u>                                                                                                    |          |               |        |                 |                            |              |
| 5           | BUD              | GET_NAME                      | *List - Ti                 | ext BE 2016-201            |        |               |             |            |                                                                                                    |          |               |        |                 |                            |              |
| 0<br>7<br>8 | Upl              | Institute<br>*List - Text     | Fund Type<br>*List - Text  | Scheme Cod<br>*List - Text | Result | s table cor   | ntains 35 i | tems.      |                                                                                                    | 10       | rease Budget) | CREDIT | (To Reduce Bu   | idget)                     | Messa        |
| 9<br>10     | æ                | 506                           | 101                        | 55035                      | Selec  | t Item        | Select      | Cancel     | O Previous 1-10 of 35      Next 10     Next 10 | <u>,</u> |               |        |                 |                            |              |
| 11          |                  |                               |                            |                            | Selec  | t Flex Val    | lue         | De         | escription -                                                                                                    |          |               |        |                 |                            |              |
| 12          |                  |                               |                            |                            | (·     | 110201        |             | La         | and                                                                                                    |          |               |        |                 |                            | =            |
| 14          |                  |                               |                            |                            | 0      | 110202        |             | Of         | ffice Buildings                                                                                                    |          |               |        |                 |                            |              |
| 16          |                  |                               |                            |                            | 0      | 110203        |             | Re         | esidential Building                                                                                                    |          |               |        |                 |                            |              |
| 17          |                  |                               |                            |                            | 0      | 110204        |             | Mi         | inor Works - Building                                                                                                    |          |               |        |                 |                            |              |
| 19          |                  |                               |                            |                            | 0      | 110209        |             | Ec         | quipment                                                                                                    |          |               |        |                 |                            |              |
| 20          |                  |                               |                            |                            | 0      | 110210        |             | Ve         | ehicle & Vessels                                                                                                    |          |               |        |                 |                            |              |
| 22          |                  |                               |                            |                            | C      | 110211        |             | In         | formation Technology                                                                                                    |          |               |        |                 |                            |              |
| 23          |                  |                               |                            |                            | 0      | 110212        |             | Fu         | urniture & Fixtures                                                                                                    |          |               |        |                 |                            |              |
| 25          |                  |                               |                            |                            |        | 110213        |             | LN         | ve Stock                                                                                                    |          |               |        |                 |                            |              |
| 26          |                  |                               |                            |                            | Color  | 110214        | Soloct      | Cancol     | O Dravious     1 10 of 25 View 110                                                                                                    |          |               |        |                 |                            |              |
| 28          |                  |                               |                            |                            | Selec  | t Item        | Select      | Gancer     | C Previous 1-10 01 55 - Next 10 8                                                                                                    |          |               |        |                 |                            |              |
| 30          |                  |                               |                            |                            |        |               |             |            |                                                                                                    |          |               |        |                 |                            |              |
| 31          |                  |                               |                            |                            |        |               |             |            |                                                                                                    |          |               |        |                 |                            |              |
| 32          |                  |                               |                            |                            |        |               |             |            |                                                                                                    |          |               |        |                 |                            |              |
| 34          |                  |                               |                            |                            |        |               |             |            |                                                                                                    |          |               |        |                 |                            |              |
| 14 4        | ► H              | Sheet1 🖉                      |                            |                            |        | -             |             |            |                                                                                                    |          |               |        |                 |                            |              |
| Read        | у                |                               |                            |                            |        |               |             |            |                                                                                                    |          |               |        | 🛛 🛄 🛛 100 Frida | y, Novemb                  | er 18, 2016  |

Enter the Amount in the box **DEBIT** for the particular budget head.

| 0                                                                                                    |          | l 9 × 6 × ) ≎                   | _                          |                            | _              | Book                                                       | 1 - Microsoft Excel                                        |                                                            |              |               |        |                                             | - 0    | x            |
|----------------------------------------------------------------------------------------------------|----------|---------------------------------|----------------------------|----------------------------|----------------|------------------------------------------------------------|------------------------------------------------------------|------------------------------------------------------------|--------------|---------------|--------|---------------------------------------------|--------|--------------|
|                                                                                                    | -        | Home Insert                     | Page Layout For            | mulas Data                 | Review View    | Add-Ins                                                    |                                                            |                                                            |              |               |        |                                             | 0 -    | ⊂ x          |
| Pa                                                                                                    | te       | Cut<br>à Copy<br>Format Painter | Tahoma • 9<br>B I U • 🛄 •  |                            |                | Wrap Text<br>Merge & Center 👻                              | Number<br>\$ ▼ % ≯                                         | Conditional f                                              | format Cell  | Insert Delete | Format | Σ AutoSum * A<br>Fill * Z<br>Clear * Filter | Find & |              |
|                                                                                                    | Clip     | board 🕞                         | Font                       |                            | Alignment      |                                                            | Number                                                     | S Stj                                                      | les          | Cells         |        | Editing                                     |        |              |
|                                                                                                    |          | ) 🗕 🦉                           | ∫x 2000                    | 00                         |                |                                                            |                                                            |                                                            |              |               |        |                                             |        | *            |
|                                                                                                    | A B      | С                               | D                          | E                          | F              | G                                                          | н                                                          | I                                                          |              | J             |        | К                                           | L      | -            |
| 3                                                                                                    |          | View Header                     | View Line                  |                            |                |                                                            |                                                            |                                                            |              |               |        |                                             |        |              |
| 4<br>5<br>6                                                                                                    | PE<br>BU | RIOD_NAME<br>IDGET_NAME         | *List - Tex<br>*List - Tex | t AUG-16<br>t BE 2016-2017 |                |                                                            |                                                            |                                                            |              |               |        |                                             |        |              |
| 7                                                                                                    | Up       | Institute                       | Fund Type                  | Scheme Code                | Budget Account | Division                                                   | Future1                                                    | Future2                                                    | DEBIT(To Inc | rease Budget) | CREDIT | (To Reduce Budge                            | t) I   | <b>1essa</b> |
| 9<br>10<br>11<br>12<br>13<br>14<br>15<br>16<br>17<br>18<br>19<br>20<br>21<br>22<br>23<br>24<br>22<br>23<br>24<br>25<br>26<br>27<br>28<br>29<br>0<br>31<br>32<br>33<br>34<br>5<br>5<br>4<br>4 | R.       | 506                             | 101                        | 55035                      | 110201         | 00000<br>00000<br>00000<br>00000<br>00000<br>00000<br>0000 | 00000<br>00000<br>00000<br>00000<br>00000<br>00000<br>0000 | 00000<br>00000<br>00000<br>00000<br>00000<br>00000<br>0000 |              | 200000        |        |                                             |        |              |
| Re-                                                                                                    | P 21     | Sneet1 2                        |                            |                            |                |                                                            |                                                            | •                                                          |              |               |        |                                             |        |              |
| кеа                                                                                                    | зу       |                                 |                            |                            |                |                                                            |                                                            |                                                            |              |               |        |                                             | -0     | - +          |

Likewise, enter the total budget as shown in the Screenshot below.

| Ca   |                                       | v) × (× - > =  |                  |              |                | Non Plan Budget U | Jpload APR-16 - Micros | oft Excel      |                    |               |                  |            |         | x    |
|------|---------------------------------------|----------------|------------------|--------------|----------------|-------------------|------------------------|----------------|--------------------|---------------|------------------|------------|---------|------|
|      | н                                     | ome Insert     | Page Layout Forr | nulas Data   | Review View    | Add-Ins           |                        |                |                    |               |                  |            | 0 -     | σ x  |
| Past |                                       | Cut<br>Copy    | homa • 9         |              |                | Wrap Text         | Number                 | Conditional    | Format Cell        | Insert Delete | Format           | Sort & F   | Find &  |      |
| -    |                                       | Format Painter | (                |              |                |                   | Number                 | Formatting * a | s Table – Styles – | * *<br>Calle  |                  | Filter * S | elect * |      |
|      | Clipt                                 | no (a          | Font             |              | Alignment      | 1.2               | Number                 | 1              | tytes              | Cells         |                  | aiting     |         | ×    |
|      | K.                                    | 28 • •         | Jx               | -            | -              |                   |                        |                |                    |               |                  |            |         | *    |
|      | A B                                   | View Header    | U Uiaw Line      | E            | F              | G                 | н                      | 1              |                    | 1             | K                |            | L       | -    |
| 3    | PER                                   | TOD NAME       | *list - Text     | APR-16       |                |                   |                        |                |                    |               |                  |            |         |      |
| 5    | BUE                                   | GET_NAME       | *List - Text     | BE 2016-2017 |                |                   |                        |                |                    |               |                  |            |         |      |
| 6    | Upl                                   | Institute      | Fund Type        | Scheme Code  | Budget Account | Division          | Future1                | Future2        | DEBIT(To Incr      | ease Budget)  | CREDIT(To Reduce | Budaet)    | М       | essa |
| 8    |                                       | *List - Text   | *List - Text     | "List - Text | "List - Text   | "List - Text      |                        |                |                    |               |                  |            |         |      |
| 9    | æ                                     | 506            | 201              | 00000        | 110209         | 00000             | 00000                  | 00000          |                    | 1000000       |                  |            |         |      |
| 10   | Re                                    | 506            | 201              | 00000        | 110214         | 00000             | 00000                  | 00000          |                    | 200000        |                  |            |         |      |
| 12   | 10                                    | 506            | 201              | 00000        | 520001         | 00000             | 00000                  | 00000          |                    | 254050000     |                  |            |         |      |
| 12   | no<br>n                               | 506            | 201              | 00000        | 521002         | 00000             | 00000                  | 00000          |                    | 234950000     |                  |            |         | =    |
| 14   | 2                                     | 506            | 201              | 00000        | 522002         | 00000             | 00000                  | 00000          |                    | 2500000       |                  |            |         |      |
| 15   | 12                                    | 506            | 201              | 00000        | 523001         | 00000             | 00000                  | 00000          |                    | 2000000       |                  |            |         |      |
| 16   | æ                                     | 506            | 201              | 00000        | 510001         | 00000             | 00000                  | 00000          |                    | 2500000       |                  |            |         |      |
| 17   | Pe                                    | 506            | 201              | 00000        | 510019         | 00000             | 00000                  | 00000          |                    | 700000        |                  |            |         |      |
| 18   | æ                                     | 506            | 201              | 00000        | 531001         | 00000             | 00000                  | 00000          |                    | 3500000       |                  |            |         |      |
| 19   | Pa                                    | 506            | 201              | 00000        | 532001         | 00000             | 00000                  | 00000          |                    | 700000        |                  |            |         |      |
| 20   | æ                                     | 506            | 201              | 00000        | 533002         | 00000             | 00000                  | 00000          |                    | 4500000       |                  |            |         |      |
| 21   | Re                                    | 506            | 201              | 00000        | 533005         | 00000             | 00000                  | 00000          |                    | 700000        |                  |            |         |      |
| 22   | Re                                    | 506            | 201              | 00000        | 533006         | 00000             | 00000                  | 00000          |                    | 2000000       |                  |            |         |      |
| 23   | Re                                    | 506            | 201              | 00000        | 533007         | 00000             | 00000                  | 00000          |                    | 1500000       |                  |            |         |      |
| 24   | 10                                    | 506            | 201              | 00000        | 533101         | 00000             | 00000                  | 00000          |                    | 7000000       |                  |            |         |      |
| 25   | 5                                     | 506            | 201              | 00000        | 534001         | 00000             | 00000                  | 00000          |                    | 100000        |                  |            |         |      |
| 27   | Re l                                  | 506            | 201              | 00000        | 534007         | 00000             | 00000                  | 00000          |                    | 500000        |                  |            |         |      |
| 28   | Re l                                  | 506            | 201              | 00000        | 133001         | 00000             | 00000                  | 00000          |                    | 2000000       |                  |            | 1       |      |
| 29   |                                       |                |                  |              |                | 00000             | 00000                  | 00000          |                    |               |                  |            | 1       |      |
| 30   |                                       |                |                  |              |                | 00000             | 00000                  | 00000          |                    |               |                  |            |         |      |
| 31   |                                       |                |                  |              |                | 00000             | 00000                  | 00000          |                    |               |                  |            |         |      |
| 32   |                                       |                |                  |              |                | 00000             | 00000                  | 00000          |                    |               |                  |            |         |      |
| 33   |                                       |                |                  |              |                | 00000             | 00000                  | 00000          |                    |               |                  |            |         |      |
| 34   |                                       |                |                  |              |                | 00000             | 00000                  | 00000          |                    |               |                  |            |         |      |
| 30   |                                       |                |                  |              |                | 00000             | 00000                  | 00000          |                    |               |                  |            |         | ¥    |
| Read | , , , , , , , , , , , , , , , , , , , | Sneet1 🖓       |                  |              |                |                   |                        | 1 4            |                    |               |                  | a          |         |      |
| Reau |                                       |                |                  |              |                |                   |                        |                |                    |               |                  | 9          | V       | U    |

# Click ADD-Ins→Oracle→Upload

|        | <b>1</b> 9 -       | ₽ • ) ₹      |                | -                     | _              | Non Plan Bu | dget Upload APR-16 - Mic | rosoft Excel |                           |                          |          |
|--------|--------------------|--------------|----------------|-----------------------|----------------|-------------|--------------------------|--------------|---------------------------|--------------------------|----------|
|        | Home               | Insert       | Page Layout    | Formulas Data         | Review View    | Add-Ins     |                          |              |                           | (                        | 0 _ = x  |
|        | Dracle *           |              |                |                       |                |             |                          |              |                           |                          |          |
|        | Filters            |              | •              |                       |                |             |                          |              |                           |                          |          |
|        | List of Val        | ues          |                |                       |                |             |                          |              |                           |                          |          |
| м      | Upload             |              |                |                       |                |             |                          |              |                           |                          |          |
|        | Monitor            |              | f <sub>x</sub> |                       |                |             |                          |              |                           |                          | *        |
|        | S <u>w</u> itch Re | sponsibility | D              | E                     | F              | G           | н                        | 1            | J                         | К                        | L        |
| 3      | About              |              | View Li        | ine                   |                |             |                          |              |                           |                          |          |
| 4      | PERIOD             | NAME         | *Lis           | t - Text APR-16       |                |             |                          |              |                           |                          |          |
| 6      | BODGE1             | NAME         | TLIS           | t - Text BE 2010-2017 |                |             |                          |              |                           |                          |          |
| 7      | Upl Insti          | tute         | Fund Type      | Scheme Code           | Budget Account | Division    | Future1                  | Future2      | DEBIT(To Increase Budget) | CREDIT(To Reduce Budget) | Messa    |
| 8      | P⊔st -             | lext         | 201            | 00000                 | 110209         | 00000       | 00000                    | 00000        | 1000000                   |                          |          |
| 10     | ₽ 506              |              | 201            | 00000                 | 110214         | 00000       | 00000                    | 00000        | 200000                    |                          |          |
| 11     | 1≥ 506             |              | 201            | 00000                 | 110212         | 00000       | 00000                    | 00000        | 500000                    |                          |          |
| 12     | ₽ 506              |              | 201            | 00000                 | 520001         | 00000       | 00000                    | 00000        | 254950000                 |                          | _        |
| 13     | ≥ 506              |              | 201            | 00000                 | 521002         | 00000       | 00000                    | 00000        | 50000                     |                          | 1        |
| 14     | ₽ 506              |              | 201            | 00000                 | 522001         | 00000       | 00000                    | 00000        | 2500000                   |                          |          |
| 15     | ≥ 506              |              | 201            | 00000                 | 523001         | 00000       | 00000                    | 00000        | 200000                    |                          |          |
| 16     | ≈ 506              |              | 201            | 00000                 | 510001         | 00000       | 00000                    | 00000        | 2500000                   |                          |          |
| 17     | ₽ 506              |              | 201            | 00000                 | 510019         | 00000       | 00000                    | 00000        | 700000                    |                          |          |
| 18     | Pa 506             |              | 201            | 00000                 | 531001         | 00000       | 00000                    | 00000        | 3500000                   |                          |          |
| 19     | He 500             |              | 201            | 00000                 | 532001         | 00000       | 00000                    | 00000        | /00000                    |                          |          |
| 20     | Pe 500             |              | 201            | 00000                 | 533002         | 00000       | 00000                    | 00000        | 4500000                   |                          |          |
| 21     | Pa 506             |              | 201            | 00000                 | 533005         | 00000       | 00000                    | 00000        | 200000                    |                          | _        |
| 22     | P 506              |              | 201            | 00000                 | 533007         | 00000       | 00000                    | 00000        | 1500000                   |                          |          |
| 24     | a 506              |              | 201            | 00000                 | 533101         | 00000       | 00000                    | 00000        | 700000                    |                          |          |
| 25     | 8 506              |              | 201            | 00000                 | 534004         | 00000       | 00000                    | 00000        | 200000                    |                          |          |
| 26     | ≥ 506              |              | 201            | 00000                 | 534001         | 00000       | 00000                    | 00000        | 100000                    |                          |          |
| 27     | ≥ 506              |              | 201            | 00000                 | 534007         | 00000       | 00000                    | 00000        | 500000                    |                          |          |
| 28     | ₽ 506              |              | 201            | 00000                 | 133001         | 00000       | 00000                    | 00000        | 2000000                   |                          | 1        |
| 29     |                    |              |                |                       |                | 00000       | 00000                    | 00000        |                           |                          |          |
| 30     |                    |              |                |                       |                | 00000       | 00000                    | 00000        |                           |                          |          |
| 31     |                    |              |                |                       |                | 00000       | 00000                    | 00000        |                           |                          |          |
| 32     |                    |              |                |                       |                | 00000       | 00000                    | 00000        |                           |                          |          |
| 33     |                    |              |                |                       |                | 00000       | 00000                    | 00000        |                           |                          |          |
| 34     |                    |              |                |                       |                | 00000       | 00000                    | 00000        |                           |                          |          |
| 35     |                    |              |                |                       |                | 00000       | 00000                    | 00000        |                           |                          | <b>•</b> |
| I4 + > | ▶ Shee             | t1 / 🖓 /     |                |                       |                |             |                          |              | 111                       |                          |          |
| Ready  |                    |              |                |                       |                |             |                          |              |                           | 100% (-)                 | -U       |

A new window will open Click Upload

|          |          | ち、(ち、)。      |                  |           |            |           | Non Plan B         | udget Upload APR- | .6 - Microsoft Excel |                                                                                                    |                             |                  |                          | ۵ ک   | 3  |
|----------|----------|--------------|------------------|-----------|------------|-----------|--------------------|-------------------|----------------------|----------------------------------------------------------------------------------------------------|-----------------------------|------------------|--------------------------|-------|----|
|          | н        | ome Insert   | Page Layout Form | ulas Data | Review     | View      | Add-Ins            |                   |                      |                                                                                                    |                             |                  | (                        | 0 - 7 | X  |
|          | Oracle   |              |                  |           |            |           |                    |                   |                      |                                                                                                    |                             |                  |                          |       |    |
|          |          |              |                  |           |            |           |                    |                   |                      |                                                                                                    |                             |                  |                          |       |    |
| Men      | u Comn   | nands        |                  |           |            |           |                    |                   |                      |                                                                                                    |                             | _                |                          |       |    |
|          | K        | 28 👻         | f <sub>x</sub>   | Upload Pa | rameters   |           |                    |                   |                      |                                                                                                    | 23                          | 1                |                          |       | ×  |
|          | A B      | С            | D                |           |            |           |                    |                   |                      | and the second second se |                             |                  | К                        | L     | -  |
| 3        | DEP      | View Header  | View Line        |           |            |           |                    |                   |                      | Cle                                                                                                    | ose Upload                  |                  |                          |       |    |
| 5        | BUE      | GET_NAME     | *List - Text     | B         | d Paramete | orc       |                    |                   |                      |                                                                                                    |                             |                  |                          |       |    |
| 6<br>7   | Upl      | Institute    | Fund Type        | S         | a r aramet |           | C All Dev          |                   |                      |                                                                                                    |                             | iget)            | CREDIT(To Reduce Budget) | Mes   | sa |
| 8        | n.       | *List - Text | *List - Text     | *         | Rows       | to Upload | All Rov     Elagge | d Rows            |                      |                                                                                                    |                             | 100000           |                          |       | 41 |
| 10       | Re       | 506          | 201              | 0         |            |           | □ Validat          | e Before Upload   |                      |                                                                                                    |                             | 200000           |                          |       |    |
| 11       | Re<br>Re | 506<br>506   | 201              | 0         |            |           |                    |                   |                      |                                                                                                    |                             | 500000           |                          |       |    |
| 13       | Re       | 506          | 201              | 0         |            |           |                    |                   |                      | Ck                                                                                                    | ose <u>U</u> pload          | 50000            |                          |       | =  |
| 14<br>15 | 2        | 506<br>506   | 201<br>201       | 0         |            |           |                    |                   | Copyright 2005, 0    | Oracle Corpora                                                                                                    | ation. All rights reserved. | 000000<br>000000 |                          |       |    |
| 16       | Re       | 506          | 201              | 0         |            |           |                    |                   |                      |                                                                                                    |                             | 500000           |                          |       |    |
| 1/       | 8        | 506          | 201 201          | 0         |            |           |                    |                   |                      |                                                                                                    |                             | 500000           |                          |       |    |
| 19       | Re       | 506          | 201              | 0         |            |           |                    |                   |                      |                                                                                                    |                             | 700000           |                          |       |    |
| 20       | R        | 506          | 201 201          | 0         |            |           |                    |                   |                      |                                                                                                    |                             | 000000           |                          |       |    |
| 22       | ¦≥       | 506          | 201              | 0         |            |           |                    |                   |                      |                                                                                                    |                             | 00000            |                          |       |    |
| 23       | 2        | 506          | 201<br>201       | 0         |            |           |                    |                   |                      |                                                                                                    |                             | 500000<br>000000 |                          |       |    |
| 25       | Re       | 506          | 201              | 0         |            |           |                    |                   |                      |                                                                                                    |                             | 200000           |                          |       |    |
| 26       | 8        | 506          | 201 201          | 0         |            |           |                    |                   |                      |                                                                                                    |                             | 500000           |                          |       |    |
| 28       | Re       | 506          | 201              | 0         |            |           |                    |                   |                      |                                                                                                    |                             | 000000           |                          |       |    |
| 30       |          |              |                  |           |            |           | 00000              | 00000             | 00000                |                                                                                                    |                             |                  |                          |       |    |
| 31       |          |              |                  |           |            |           | 00000              | 00000             | 00000                |                                                                                                    |                             |                  |                          |       |    |
| 32       |          |              |                  |           |            |           | 00000              | 00000             | 00000                |                                                                                                    |                             |                  |                          |       |    |
| 34       |          |              |                  |           |            |           | 00000              | 00000             | 00000                |                                                                                                    |                             |                  |                          |       |    |
| 35       | ► ►      | Sheet1       | ,                |           |            |           | 00000              | 00000             | 00000                |                                                                                                    |                             |                  |                          | •     |    |
| Read     | iy       |              |                  |           |            |           |                    |                   |                      |                                                                                                    |                             |                  | <b>III</b> 100% 😑        | 0     | ÷  |

Once the data is uploaded, system will generate the upload message

|      |        | Ŋ · (2 · ) ⇒  |                |                   |                | Bo       | ok1 - Microsoft Excel | and a sub- | Manager and Provide and   |                          | o x      | -        |
|------|--------|---------------|----------------|-------------------|----------------|----------|-----------------------|------------|---------------------------|--------------------------|----------|----------|
|      | н      | ome Insert    | Page Layout F  | Formulas Data     | Review View    | Add-Ins  |                       |            |                           |                          | 0 - 7    | х        |
|      | Oracle | *             |                |                   |                |          |                       |            |                           |                          |          |          |
|      |        |               |                |                   |                |          |                       |            |                           |                          |          |          |
|      |        |               |                |                   |                |          |                       |            |                           |                          |          |          |
| Men  | u Comm | ands          |                |                   |                |          |                       |            |                           |                          |          |          |
|      | К1     | 12 • (        | f <sub>x</sub> |                   |                |          |                       |            |                           |                          |          | ×        |
|      | A B    | С             | D              | E                 | F              | G        | Н                     | 1          | J                         | К                        | L        |          |
| 3    |        | View Header   | View Line      |                   |                |          |                       |            |                           |                          |          |          |
| 4    | PER    | TOD_NAME      | "List - T      | Text DEC-16       |                |          |                       |            |                           |                          |          |          |
| 6    | 000    | OLI_MAPIC     | List - I       | Text NE 2010-2017 |                |          |                       |            |                           |                          |          |          |
| 7    | Upl    | Institute     | Fund Type      | Scheme Code       | Budget Account | Division | Future1               | Future2    | DEBIT(To Increase Budget) | CREDIT(To Reduce Budget) | Mess     | sa       |
| 9    |        | 506           | 201            | 00000             | 520001         | 00000    | 00000                 | 00000      | 23000000                  |                          | <b>O</b> | 11       |
| 10   |        | 506           | 201            | 00000             | 521002         | 00000    | 00000                 | 00000      | 50000                     |                          | 0        | =        |
| 11   |        | 506           | 201            | 00000             | 510001         | 00000    | 00000                 | 00000      | 300000                    |                          | -        |          |
| 13   |        | 500           | 201            | 00000             | 510019         | 00000    | 00000                 | 00000      | /00000                    |                          |          |          |
| 14   |        |               |                |                   |                | 00000    | 00000                 | 00000      |                           |                          |          |          |
| 15   |        |               |                |                   |                | 00000    | 00000                 | 00000      |                           |                          |          |          |
| 16   |        |               |                |                   |                | 00000    | 00000                 | 00000      |                           |                          |          | ш        |
| 17   |        |               |                |                   |                | 00000    | 00000                 | 00000      |                           |                          |          |          |
| 18   |        |               |                |                   |                | 00000    | 00000                 | 00000      |                           |                          |          |          |
| 20   |        |               |                |                   |                | 00000    | 00000                 | 00000      |                           |                          |          |          |
| 21   |        |               |                |                   |                | 00000    | 00000                 | 00000      |                           |                          |          |          |
| 22   |        |               |                |                   |                | 00000    | 00000                 | 00000      |                           |                          |          |          |
| 23   |        |               |                |                   |                | 00000    | 00000                 | 00000      |                           |                          |          |          |
| 24   |        |               |                |                   |                | 00000    | 00000                 | 00000      |                           |                          |          |          |
| 26   |        |               |                |                   |                | 00000    | 00000                 | 00000      |                           |                          |          |          |
| 27   |        |               |                |                   |                | 00000    | 00000                 | 00000      |                           |                          |          |          |
| 28   |        |               |                |                   |                | 00000    | 00000                 | 00000      |                           |                          |          |          |
| 29   |        |               |                |                   |                | 00000    | 00000                 | 00000      |                           |                          |          |          |
| 30   | N      | Shoot1        |                |                   |                | 00000    | 00000                 | 00000      |                           |                          |          |          |
| Rear | iv l   | Sheeti / CJ / |                |                   |                |          |                       |            | III                       |                          | -0       | <b>A</b> |

**Close** the Excel Sheet.

• Once the Data is Uploaded, you need to run Program - Import Journals.

| Navigator                                                                                                    |                     |             |
|----------------------------------------------------------------------------------------------------|---------------------|-------------|
|                                                                                                    |                     |             |
|                                                                                                    |                     | Personalize |
| CIFT Asset CIFT DDO Parvol Access CIFT Employee Self Service CIFT Establishment & Personnel Section CIFT General Ledger CIFT HRMS View Only CIFT Pavables Audit & Account CIFT Protects CIFT Procests CIFT Receivables Audit & Accounts FIFT Receivables Audit & Accounts FIFT Receiv | CIFT General Ledger |             |
|                                                                                                    |                     |             |

- Import Journals → New window will open → Enter the Source (Spreadsheet), Ledger (ICAR),
  - 🛤 🏷 🛯 🖉 🔅 🕲 🎒 🕅 🛛 🗶 🛍 🎽 🖉 🖉 🖉 🏈 🖉 🕺 Import Journals (ICAR) Group ID Specific Value Source Ledger Selection Criteria Spreadsheet **ICAR** Specific Group Id --- 📤 ÷ ÷ ÷ Ŧ Ŧ Run Options Date Range Post Errors to Suspense Start Create Summary Journals End Import Descriptive Flexfields No ○ With Validation O Without Validation Import
  - Specific value will be created automatically →Import.

- A new window will open messaging "Sure that you want to start Journal Import" →Yes.
- Unique ID number will be created  $\rightarrow Ok$ .
- View→Requests → Find → Select the request ID→View Output.

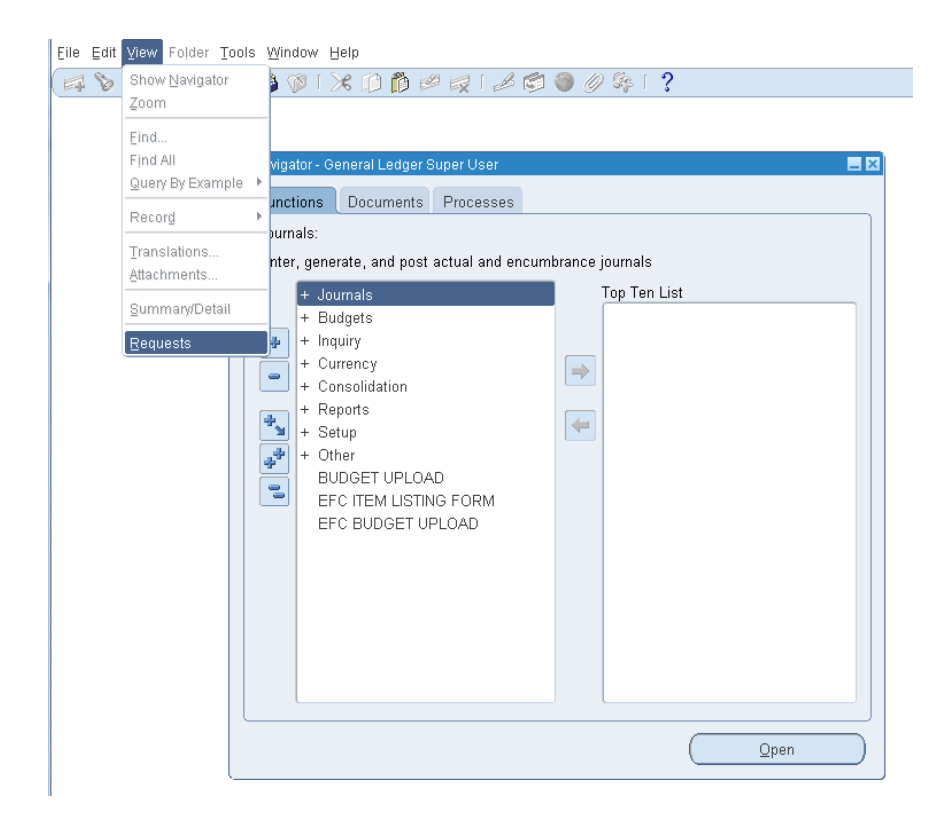

• For viewing the output of the report you have submitted, click on View Output.

| Ret        | fresh Data        | Fi           | nd Requests        | s )       | ٤ د     | Sub <u>m</u> it a New Request |  |  |
|------------|-------------------|--------------|--------------------|-----------|---------|-------------------------------|--|--|
| Request ID |                   | F            | Parent             |           |         |                               |  |  |
| Name       |                   |              | Phase              |           | Status  | Parameters                    |  |  |
| 1593304    | Journal Import    |              |                    | Pending   | Standby | 2438, 1000, N, , , N, N, Y    |  |  |
| 1573861    | Report Manager FC | ) Genera     |                    | Completed | Normal  | 1626, ADJ-MAR-13, , , NON_F   |  |  |
| 1573852    | Non Plan Grant Ty | oe Wise      |                    | Completed | Normal  | 1573851, , 1451, ADJ-MAR-13   |  |  |
| 1573851    | Non Plan Grant Ty | oe Wise      |                    | Completed | Normal  | 1000, , FSG-ADHOC-, C, GLL    |  |  |
| 1573826    | Report Manager FC | ) Genera     |                    | Completed | Normal  | 1625, ADJ-MAR-13, , , NON_F   |  |  |
| 1573789    | Non Plan Grant Ty | nt Type Wise |                    | Completed | Normal  | 1573788, , 1451, ADJ-MAR-13   |  |  |
| 1573788    | Non Plan Grant Ty | oe Wise      |                    | Completed | Normal  | 1000, , FSG-ADHOC-, C, GLLI   |  |  |
| 1573426    | Non Plan Grant Ty | oe Wise      |                    | Completed | Normal  | 1000, 101, FSG-ADHOC-, C, C   |  |  |
| 1573116    | Report Manager FC | O Genera     |                    | Completed | Normal  | 1624, ADJ-MAR-13, , , NON_F   |  |  |
| 1573108    | Non Plan Grant Ty | oe Wise      |                    | Completed | Normal  | 1573107, , 1451, ADJ-MAR-13   |  |  |
| Hol        | d Request         | Vi           | ew Detail <u>s</u> |           |         | View Output                   |  |  |

- Copy the batch number.
- You need to find this journal with this batch name.

| ICAR<br>Concurrent Request ID: 1593950 |                 | Journa         | l Import         | Executio         | n Report            |                     |                         | Date<br>Page     | ≥: 26-JUN-:<br>≧:  | 13 13:10<br>1      |
|----------------------------------------|-----------------|----------------|------------------|------------------|---------------------|---------------------|-------------------------|------------------|--------------------|--------------------|
| Journal Entry Source Name              | Group Id Status | Total<br>Lines | Total<br>Batches | Total<br>Headers | Total Unbala<br>Bat | anced Tota<br>tches | l Unbalanced<br>Headers | Total FI<br>Erro | lex Total 1<br>ors | Non-Flex<br>Errors |
| Spreadsheet                            | 0 Succes        | s 21           | 1                | 1                |                     | 0                   | 0                       |                  | 0                  | 0                  |
| *** TOTALS ***                         |                 | 21             | 1                | 1                |                     | 0                   | 0                       |                  | 0                  | 0                  |
|                                        |                 |                | Batche           | s Created        |                     |                     |                         |                  |                    |                    |
| Warning Batch Name                     |                 |                |                  | Period N         | Total<br>ame Lines  | Total<br>Headers    | Accounted 1             | Total<br>Debits  | Accounted          | Total<br>Credits   |
| Spreadsheet B 0 1593950                |                 |                |                  | APR-13           | 21                  | 1                   |                         | 3370             |                    | 0                  |
|                                        |                 | == Unba        | lanced J         | ournal En        | tries** ==          |                     |                         |                  |                    |                    |
| Error<br>Code Journal Entry Name       | Bat             | ch Name        |                  |                  | Tota<br>Line        | al<br>es Period I   | Name Tota               | al Debits        | s Total            | Credits            |
|                                        |                 |                | = Erro:          | r Lines          |                     |                     |                         |                  |                    |                    |
| Error Code                             | Ac<br>Source Da | counting<br>te | Currenc          | y En             | tered Debit         | Enter               | ed Credit Ac            | counting         | Flexfield,         | /CCID              |
|                                        |                 |                | == Err           | or Kev           |                     |                     |                         |                  |                    |                    |

• Enter Journal → Enter → A new window will open → Enter the Batch number → Find.

| Functions Documents                                                                   |              |
|---------------------------------------------------------------------------------------|--------------|
| Enter Journals                                                                        |              |
| Enter Journals                                                                        |              |
| Enter Journals  Post Import Journals BUDGET UPLOAD EFC ITEM LISTING EFC BUDGET UPLOAD | Top Ten List |
| + Budgets<br>Funds<br>Reports                                                         |              |
| ,                                                                                     |              |
|                                                                                       | <u>O</u> pen |

| Find Journals |                        |               |          |
|---------------|------------------------|---------------|----------|
|               |                        |               |          |
| Batch         | Spreadsheet B 0 159395 | 0             |          |
| Journal       |                        |               |          |
| Ledger        |                        |               |          |
| Source        |                        | Period        |          |
| Category      |                        | Currency      |          |
| C Status      |                        | Control Total |          |
| Posting       |                        | Batch         |          |
| Funds         |                        | Journal       |          |
|               |                        |               |          |
|               |                        |               | More     |
| Clear         | New Batch              | New Jour      | nal Find |

• Select the Id → Review Journal → Post.

| )<br>Batch Status | Source      | Category | Period         | Batch Name           | Journal Name    | Currency      | Journal Debit | Journal Credit |
|-------------------|-------------|----------|----------------|----------------------|-----------------|---------------|---------------|----------------|
| Unposted          | Spreadsheet | Budget   | APR-13         | Spreadsheet B 0 1593 | Budget INR 1002 |               | 3370.00       | 0.00           |
|                   |             |          |                |                      |                 |               |               |                |
|                   |             |          |                |                      |                 |               | [             |                |
|                   |             |          |                |                      |                 |               |               |                |
|                   |             |          |                |                      |                 |               |               |                |
|                   |             |          |                |                      |                 |               |               |                |
|                   |             |          |                |                      |                 |               |               |                |
|                   |             |          |                |                      |                 |               |               |                |
|                   |             |          |                |                      |                 |               |               |                |
| 41                |             |          |                |                      |                 |               |               |                |
|                   |             |          |                |                      |                 |               |               |                |
| Review Jo         | urnal       | Review B | lat <u>c</u> h | ( <u> </u>           | st              | Reverse Batch |               | Reguery        |
| New Jou           | rnal        | New Ba   | tch            | Tax B                | atch            | Approve       |               | AutoCopv       |

• System will generate a message  $\rightarrow$  Ok  $\rightarrow$ The entry will get **posted**.